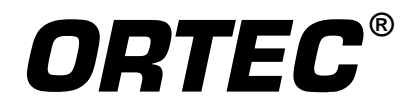

# **ISOTOPIC** Supervisor

# **Program for Radioactive Waste Characterization**

ISOPLUS-BW Software User's Manual

Software Version 4.3

Printed in U.S.A.

ORTEC Part No. 783630 Manual Revision N

### Advanced Measurement Technology, Inc.

a/k/a/ ORTEC<sup>®</sup>, a subsidiary of AMETEK<sup>®</sup>, Inc.

# WARRANTY

ORTEC<sup>\*</sup> DISCLAIMS ALL WARRANTIES OF ANY KIND, EITHER EXPRESSED OR IMPLIED, INCLUDING, BUT NOT LIMITED TO, THE IMPLIED WARRANTIES OF MERCHANTABILITY AND FITNESS FOR A PARTICULAR PURPOSE, NOT EXPRESSLY SET FORTH HEREIN. IN NO EVENT WILL ORTEC BE LIABLE FOR INDIRECT, INCIDENTAL, SPECIAL, OR CONSEQUENTIAL DAMAGES, INCLUDING LOST PROFITS OR LOST SAVINGS, EVEN IF ORTEC HAS BEEN ADVISED OF THE POSSIBILITY OF SUCH DAMAGES RESULTING FROM THE USE OF THESE DATA.

Copyright © 2014, Advanced Measurement Technology, Inc. All rights reserved.

<sup>\*</sup>ORTEC<sup>®</sup> is a registered trademark of Advanced Measurement Technology, Inc. All other trademarks used herein are the property of their respective owners.

**NOTICE OF PROPRIETARY PROPERTY** — This document and the information contained in it are the proprietary property of AMETEK Inc., ORTEC Business Unit. It may not be copied or used in any manner nor may any of the information in or upon it be used for any purpose without the express written consent of an authorized agent of AMETEK Inc., ORTEC Business Unit.

# **TABLE OF CONTENTS**

| 1. | INT  | RODUCTION                                                | 1  |
|----|------|----------------------------------------------------------|----|
|    | 1.1. | What's New in v4.3                                       | 1  |
|    | 1.2. | User Manual Helps                                        | 2  |
|    | 1.3. | ISOTOPIC: Overview                                       | 2  |
|    | 1.4. | The ISOPLUS-B3W Software                                 | 4  |
|    | 1.5. | Computer Requirements and Operating System Cautions      | 5  |
|    | 1.6. | MCB Support in ISOTOPIC v4.3                             | 5  |
|    | 1.7. | Before Using ISOTOPIC Operator                           | 6  |
|    | 1.8. | Version 4.2 Features                                     | 6  |
|    |      | 1.8.1. Features                                          | 6  |
|    |      | 1.8.1.1. Container Mode Enhancements                     | 6  |
|    |      | 1.8.1.2. Soil Mode Enhancements                          | 7  |
|    |      | 1.8.1.3. Other New Features                              | 7  |
|    |      | 1.8.2. Release Notes for v4.2                            | 8  |
|    |      | 1.8.2.1. Regional Settings                               | 8  |
|    |      | 1.8.2.2. USB MCBs: "UNKNOWN MODE" Error After Power Loss | 8  |
|    |      |                                                          |    |
| 2. | DIS  | PLAY FEATURES                                            | 9  |
|    | 2.1. | Spectrum Display, Scaling, and Zooming                   | 11 |
|    | 2.2. | The Toolbar                                              | 12 |
|    | 2.3. | Using the Mouse                                          | 14 |
|    |      | 2.3.1. Moving the Marker with the Mouse                  | 14 |
|    |      | 2.3.2. The Right-Mouse-Button Menu                       | 15 |
|    |      | 2.3.3. Using the "Rubber Rectangle"                      | 15 |
|    |      | 2.3.4. Sizing and Moving the Full Spectrum View          | 15 |
|    | 2.4. | Buttons and Boxes                                        | 16 |
|    | 2.5. | File Types and Filename Conventions                      | 17 |
|    |      | 2.5.1. Container/Surface Mode                            | 18 |
|    |      | 2.5.1.1. Reanalysis                                      | 19 |
|    |      | 2.5.2. Soil Mode                                         | 19 |
|    |      | 2.5.2.1. Reanalysis                                      | 19 |
|    | 2.6. | Opening Files with Drag-and-Drop                         | 20 |
|    | 2.7. | Associated Files                                         | 20 |
|    |      |                                                          |    |
| 3. | MEN  | NU COMMANDS                                              | 21 |
|    | 3.1. | File                                                     | 24 |
|    |      | 3.1.1. Setti <u>ng</u> s                                 | 24 |
|    |      | 3.1.2. Recall                                            | 25 |
|    |      | 3.1.3. Save As                                           | 26 |
|    |      | 3.1.4. <u>P</u> rint                                     | 26 |

|      | 3.1.5.        | <u>C</u> ompare                                                    | 27 |
|------|---------------|--------------------------------------------------------------------|----|
|      | 3.1.6.        | E <u>x</u> it                                                      | 28 |
|      | 3.1.7.        | About ISOTOPIC                                                     | 28 |
| 3.2. | <u>A</u> cqui | re                                                                 | 28 |
|      | 3.2.1.        | St <u>a</u> rt                                                     | 28 |
|      | 3.2.2.        | S <u>t</u> op                                                      | 29 |
|      | 3.2.3.        | Cl <u>e</u> ar                                                     | 29 |
|      | 3.2.4.        | Copy to <u>B</u> uffer                                             | 29 |
|      | 3.2.5.        | <u>Q</u> A                                                         | 29 |
|      | 3.2.6.        | Download Spectra                                                   | 29 |
|      |               | 3.2.6.1. The Detective's MCA Mode: Conversion Gain Setting Affects |    |
|      |               | Downloaded and Moved Spectrum Size                                 | 30 |
|      | 3.2.7.        | <u>Z</u> DT Display Select                                         | 30 |
|      | 3.2.8.        | MCB Properties                                                     | 31 |
|      |               | 3.2.8.1. digiDART                                                  | 31 |
|      |               | Amplifier                                                          | 31 |
|      |               | Amplifier 2                                                        | 33 |
|      |               | ADC                                                                | 35 |
|      |               | Stabilizer                                                         | 35 |
|      |               | High Voltage                                                       | 36 |
|      |               | Field Data                                                         | 37 |
|      |               | About                                                              | 38 |
|      |               | Status                                                             | 38 |
|      |               | Presets                                                            | 41 |
|      |               | MDA Preset                                                         | 42 |
|      |               | Nuclide Report                                                     | 44 |
|      |               | 3.2.8.2. Gain and Zero Stabilization                               | 47 |
|      |               | 3.2.8.3. ZDT (Zero Dead Time) Mode                                 | 48 |
|      |               | Choosing a ZDT Mode                                                | 50 |
|      |               | The NORM CORR Diagnostic Mode                                      | 51 |
|      |               | More Information                                                   | 52 |
|      |               | 3.2.8.4. InSight Mode                                              | 52 |
|      |               | Exiting InSight Mode                                               | 53 |
|      |               | InSight Mode Controls                                              | 53 |
|      |               | Mark                                                               | 54 |
|      |               | 3.2.8.5. Setting the Rise Time in Digital MCBs                     | 55 |
| 3.3. | Calibr        | ate                                                                | 56 |
|      | 3.3.1.        | An Introduction to Energy and Efficiency Calibration               | 57 |
|      |               | 3.3.1.1. Energy Calibration                                        | 58 |
|      |               | 3.3.1.2. Efficiency Calibration                                    | 59 |
|      |               | Interpolative Fit                                                  | 62 |
|      |               | L.                                                                 |    |

|      |                | Linear Fit                                                 | 62  |
|------|----------------|------------------------------------------------------------|-----|
|      |                | Quadratic Fit                                              | 63  |
|      |                | Polynomial Fit                                             | 63  |
|      | 3.3.2.         | <u>Calibration Wizard</u>                                  | 64  |
|      |                | 3.3.2.1. Energy Calibration                                | 65  |
|      |                | Create New                                                 | 65  |
|      |                | Read From File                                             | 67  |
|      |                | 3.3.2.2. Creating and Editing Certificate Files            | 68  |
|      |                | Using the Certificate File Editor                          | 69  |
|      |                | Manual Efficiency Calibration                              | 72  |
|      |                | 3.3.2.3. Efficiency Calibrations                           | 74  |
|      |                | Create New                                                 | 74  |
|      |                | Read From File — Efficiency                                | 76  |
|      |                | 3.3.2.4. Reviewing the Calibration Wizard Results          | 76  |
|      |                | 3.3.2.5. Editing the Energy Calibration                    | 76  |
|      |                | 3.3.2.6. Editing the Efficiency Calibration                | 79  |
|      |                | 3.3.2.7. Saving the Calibration and Finishing the Wizard   | 82  |
|      | 3.3.3.         | Energy                                                     | 83  |
|      |                | 3.3.3.1. Auto Calibration                                  | 83  |
|      |                | 3.3.3.2. Manual Calibration                                | 83  |
|      |                | 3.3.3.3. Easy Recalibration Using An .ENT Table            | 87  |
|      |                | 3.3.3.4. Speeding Up Calibration with a Library            | 87  |
|      |                | 3.3.3.5. Other Sidebar Control Menu Functions              | 88  |
|      |                | 3.3.3.6. Using Multiple Spectra for a Single Calibration   | 89  |
|      | 3.3.4.         | <u>R</u> ecall Calibration                                 | 89  |
|      | 3.3.5.         | Save Calibration                                           | 90  |
|      | 3.3.6.         | Print Calibration                                          | 90  |
| 3.4. | <u>C</u> alcul | ate                                                        | 90  |
|      | 3.4.1.         | Setti <u>ng</u> s                                          | 90  |
|      | 3.4.2.         | Peak <u>I</u> nfo                                          | 90  |
|      |                | 3.4.2.1. Calculation                                       | 91  |
|      | 3.4.3.         | <u>S</u> um                                                | 94  |
|      | 3.4.4.         | Smoot <u>h</u>                                             | 94  |
|      | 3.4.5.         | Stri <u>p</u>                                              | 94  |
| 3.5. | <u>Setting</u> | gs                                                         | 95  |
|      | 3.5.1.         | General Good-Practice Procedures for ISOTOPIC Measurements | 96  |
|      | 3.5.2.         | Container/Surface Mode: <u>C</u> onfigurations             | 96  |
|      |                | 3.5.2.1. Configuration Page                                | 97  |
|      |                | 3.5.2.2. Container Page                                    | 98  |
|      |                | Inner Container                                            | 99  |
|      |                | Outer Container/Filter Page                                | 100 |

| Matrix Page                                                  | 101 |
|--------------------------------------------------------------|-----|
| 3.5.2.3. Analysis Page                                       | 103 |
| Analysis Tab                                                 | 103 |
| Uranium/Plutonium Tab                                        | 107 |
| Report Tab                                                   | 108 |
| 3.5.2.4. Detectors Page                                      | 110 |
| Field of View/Detector Standoff                              | 112 |
| 3.5.2.5. Final Page                                          | 114 |
| 3.5.3. Soil Mode: <u>C</u> onfigurations                     | 114 |
| 3.5.3.1. Detector                                            | 115 |
| DOE-EML Efficiency                                           | 115 |
| Use File                                                     | 116 |
| 3.5.3.2. Acquisition                                         | 117 |
| 3.5.3.3. Analysis                                            | 117 |
| 3.5.3.4. Report                                              | 120 |
| 3.5.3.5. Menu Commands for the Soil Setup Dialog             | 121 |
| File                                                         | 121 |
| Alpha/Rho                                                    | 121 |
| Print Tables                                                 | 124 |
| 3.5.3.6. Helpful Hints for Establishing $\alpha/\rho$ Values | 124 |
| 3.5.4. Crystal <u>R</u> eports                               | 125 |
| 3.5.5. <u>A</u> ttenuation                                   | 126 |
| 3.5.5.1. Editing an Existing Material                        | 127 |
| 3.5.5.2. Deleting a Material                                 | 128 |
| 3.5.5.3. Adding New Entries to the Attenuation Database      | 128 |
| New Element                                                  | 130 |
| New Compound from Existing Database Entries                  | 132 |
| 3.5.6. Peak Background Correction                            | 136 |
| 3.5.6.1. Create PBC                                          | 136 |
| From an Archived Spectrum File                               | 136 |
| From a Live Spectrum                                         | 137 |
| 3.5.6.2. Select <u>P</u> BC                                  | 139 |
| 3.5.6.3. E <u>d</u> it PBC                                   | 139 |
| Manually Creating a New PBC Table                            | 140 |
| Automatically Creating a PBC Table                           | 140 |
| Adding Nuclides                                              | 140 |
| Rearranging a PBC List                                       | 142 |
| Peak Editing                                                 | 142 |
| Saving or Canceling Changes and Closing the Edit Session     | 143 |
| 3.5.7. <u>D</u> iagnosis                                     | 143 |
| 3.5.7.1. <u>D</u> isplay Analysis Results                    | 143 |

|      | Analysis Sidebar                                    | 143 |
|------|-----------------------------------------------------|-----|
|      | Analysis Results Table                              | 145 |
|      | 3.5.7.2. Interactive in Viewed Area                 | 148 |
|      | Analysis Sidebar                                    | 149 |
|      | Saving the Analysis Results in a .UFO File          | 150 |
|      | 3.5.8. <u>M</u> ode: Container/Surface or Soil      | 150 |
| 3.6. | <u>L</u> ibrary                                     | 151 |
|      | 3.6.1. Select Peak                                  | 152 |
|      | 3.6.2. Select <u>F</u> ile                          | 152 |
|      | 3.6.3. <u>E</u> dit                                 | 152 |
|      | 3.6.3.1. Copying Nuclides From Library to Library   | 153 |
|      | 3.6.3.2. Creating a New Library Manually            | 154 |
|      | 3.6.3.3. Editing Library List Nuclides              | 155 |
|      | Manually Adding Nuclides                            | 156 |
|      | Deleting Nuclides from the Library                  | 156 |
|      | Rearranging the Library List                        | 156 |
|      | Editing Nuclide Peaks                               | 157 |
|      | Adding Nuclide Peaks                                | 158 |
|      | Rearranging the Peak List                           | 158 |
|      | 3.6.3.4. Saving or Canceling Changes and Closing    | 158 |
|      | 3.6.4. <u>L</u> ist                                 | 158 |
| 3.7. | <u>S</u> ervices                                    | 159 |
|      | 3.7.1. Database Management                          | 159 |
|      | 3.7.1.1. Create Database                            | 159 |
|      | 3.7.1.2. Select Database                            | 160 |
|      | 3.7.1.3. Purge Scans                                | 160 |
|      | 3.7.1.4. Manage Configurations                      | 162 |
|      | 3.7.2. Operator Permissions                         | 163 |
|      | 3.7.3. Change Password                              | 164 |
|      | 3.7.4. Lock/Unlock Detectors                        | 164 |
|      | 3.7.5. $\overline{\underline{E}}$ dit Detector List | 165 |
| 3.8. | <u>R</u> OI                                         | 166 |
|      | 3.8.1. <u>Off/Mark/U</u> nMark                      | 166 |
|      | 3.8.2. Mark Peak                                    | 167 |
|      | 3.8.3. <u>C</u> lear                                | 167 |
|      | 3.8.4. Clear <u>All</u>                             | 167 |
|      | 3.8.5. <u>Save File</u>                             | 167 |
|      | 3.8.6. <u>R</u> ecall File                          | 167 |
| 3.9. | Display                                             | 168 |
|      | 3.9.1. Logarithmic                                  | 168 |
|      | 3.9.2. Automatic                                    | 168 |
|      |                                                     |     |

|    |      | 3.9.3. Baseline <u>Z</u> oom                                                                    | 168        |
|----|------|-------------------------------------------------------------------------------------------------|------------|
|    |      | 3.9.4. Zoom <u>I</u> n                                                                          | 168        |
|    |      | 3.9.5. Zoom <u>O</u> ut                                                                         | 169        |
|    |      | 3.9.6. <u>C</u> enter                                                                           | 169        |
|    |      | 3.9.7. <u>F</u> ull View                                                                        | 169        |
|    |      | 3.9.8. <u>P</u> references                                                                      | 169        |
|    |      | 3.9.8.1. Points/Fill ROI/Fill All                                                               | 169        |
|    |      | 3.9.8.2. Fill <u>Singlets/Fill Multiplet Peaks/Fill Multiplet Composites</u>                    | 170        |
|    |      | 3.9.9. <u>Spectrum Colors</u>                                                                   | 170        |
|    |      | 3.9.10. Peak Info <u>F</u> ont/Color                                                            | 170        |
|    | 3.10 | Window                                                                                          | 171        |
|    | 3.11 | . Right-Mouse-Button Menu                                                                       | 171        |
|    |      | 3.11.1. Start/Stop/Clear/Copy to Buffer                                                         | 171        |
|    |      | 3.11.2. Zoom In/Zoom Out                                                                        | 172        |
|    |      | 3.11.3. Undo Zoom In                                                                            | 172        |
|    |      | 3.11.4. Mark ROI                                                                                | 172        |
|    |      | 3.11.5. Clear ROI                                                                               | 172        |
|    |      | 3.11.6. Peak Info                                                                               | 172        |
|    |      | 3.11.7. Input Count Rate                                                                        | 172        |
|    |      | 3.11.8. Sum                                                                                     | 172        |
|    |      | 3.11.9. MCB Properties                                                                          | 172        |
|    |      |                                                                                                 |            |
| 4. | IN S | ITU MEASUREMENTS WITH THE ISO-CART-85                                                           | 173        |
|    | 4.1. | Ways to Use ISOTOPIC and the ISO-CART-85 for In Situ Measurements                               | 174        |
|    | 4.2. | Measurement Hints                                                                               | 175        |
|    |      | 4.2.1. Collimator Considerations                                                                | 175        |
|    |      | 4.2.2. Establishing the Collimator Standoff                                                     | 176        |
|    |      | 4.2.3. Background Measurements                                                                  | 178        |
|    |      | 4.2.4. Preliminary Survey with a Scanning NaI Detector                                          | 179        |
|    |      | 4.2.5. Sample Fill Height                                                                       | 179        |
|    |      | 4.2.6. Preliminary Gamma-Ray Scans for Model Adjustments                                        | 181        |
|    |      | 4.2.7. Quantifying a "Hot Spot" in a Box, Drum or On the Floor                                  | 182        |
|    |      | 4.2.8. Measuring Activity in a Pipe                                                             | 183        |
|    |      | 4.2.9. Contaminated Wall and Floor Measurements                                                 | 183        |
|    |      | 4.2.10. ISOTOPIC Mode Selection — Container or Soil                                             | 184        |
|    | 4.3. | Common Measurement Mistakes                                                                     | 184        |
|    |      | 4.3.1. Measuring the Opposite Side of the Container                                             | 184        |
|    |      | 4.3.2. Minimizing Uncertainty                                                                   | 185        |
|    | 4.4. | Software Hints                                                                                  | 185        |
|    |      |                                                                                                 |            |
|    |      | 4.4.1. Working with the Fine-Tuning Adjustments                                                 | 185        |
|    |      | 4.4.1. Working with the Fine-Tuning Adjustments4.4.2. Hints for Setting Up the Analysis Library | 185<br>187 |

|    | 4.4.3. Special Hints for Uranium Analysis 18 | 39             |
|----|----------------------------------------------|----------------|
| 5. | ANALYSIS METHODS                             | 91             |
|    | 5.1. Calculation Details for Peaks           | 91             |
|    | 5.1.1. Background Calculation Methods 19     | 91             |
|    | 5.1.1.1. Automatic                           | 91             |
|    | 5.1.1.2. 5-Point Average 19                  | 93             |
|    | 5.1.1.3. 3-Point Average 19                  | 93             |
|    | 5.1.1.4. 1-Point 19                          | 93             |
|    | 5.1.1.5. Example Background 19               | 94             |
|    | 5.1.2. Peak Area — Singlets 19               | 96             |
|    | 5.1.2.1. Total Summation Method 19           | 96             |
|    | 5.1.2.2. Directed Fit Method 19              | 97             |
|    | 5.1.3. Example Peak Area 19                  | 98             |
|    | 5.1.3.1. Total Summation Method 19           | 98             |
|    | 5.1.3.2. Directed Fit Method 19              | 98             |
|    | 5.1.4. Peak Uncertainty 19                   | <del>)</del> 9 |
|    | 5.1.5. Peak Centroid                         | )0             |
|    | 5.1.6. Energy Recalibration                  | )1             |
|    | 5.1.7. Peak Search                           | )3             |
|    | 5.1.7.1. Peak Acceptance Tests               | )6             |
|    | 5.1.8. Narrow Peaks                          | )7             |
|    | 5.2. Locating Multiplets                     | )7             |
|    | 5.2.1. Background for Multiplets 20          | )8             |
|    | 5.2.2. Stepped Background 20                 | )9             |
|    | 5.2.3. Parabolic Background 21               | 10             |
|    | 5.2.4. Total Peak Area                       | 11             |
|    | 5.3. Fraction Limit                          | 13             |
|    | 5.4. Nuclide Activity Based On Peak Area 21  | 13             |
|    | 5.5. MDA                                     | 14             |
|    | 5.5.1. Computing MDA Values 21               | 14             |
|    | 5.5.1.1. Area Methods 21                     | 15             |
|    | 5.5.1.2. Background Methods 21               | 16             |
|    | 5.5.1.3. Computing MDA                       | 17             |
|    | 5.5.2. ISOTOPIC v4.3 MDA Methods             | 17<br>17       |
|    | 5.5.2.1. Method 1: Traditional ORTEC         | [7             |
|    | 5.5.2.2. Method 2: Critical Level ORTEC      | 18             |
|    | 5.5.2.3. Method 3: Suppress MDA Output       | 18             |
|    | 5.5.2.4. Method 4: KTA Rule                  | 18             |
|    | 5.5.2.5. Method 5: Japan 2 Sigma Limit       | 18             |
|    | 5.5.2.6. Method 6: Japan 3 Sigma Limit       | 18             |

| 5.5.2.7. Method 7: Currie Limit                                          | 219 |
|--------------------------------------------------------------------------|-----|
| 5.5.2.8. Method 8: RISO MDA                                              | 219 |
| 5.5.2.9. Method 9: LLD ORTEC                                             | 219 |
| 5.5.2.10. Method 10: Peak Area                                           | 219 |
| 5.5.2.11. Method 11: Air Monitor — GIMRAD (also called DIN 25 482        |     |
| Method) 2                                                                | 219 |
| 5.5.2.12. Method 12: Regulatory Guide 4.16                               | 220 |
| 5.5.2.13. Method 13: Counting Lab — USA                                  | 220 |
| 5.5.2.14. Method 14: Erkennungsgrenze (Detection Limit) DIN 25 482.5 . 2 | 220 |
| 5.5.2.15. Method 15: Nachweisgrenze DIN 25 482.5                         | 220 |
| 5.5.2.16. Method 16: EDF — France                                        | 221 |
| 5.5.2.17. Method 17: NUREG 0472 2                                        | 221 |
| 5.5.3. Peak Area Rate                                                    | 221 |
| 5.6. Corrections                                                         | 221 |
| 5.6.1. Decay Correction                                                  | 221 |
| 5.6.2. Peaked Background Correction 2                                    | 222 |
| 5.7. Reported Uncertainty                                                | 222 |
| 5.7.1. Total Uncertainty Estimate                                        | 222 |
| 5.7.2. Counting Uncertainty Estimate                                     | 223 |
| 5.7.3. Additional Normally Distributed Uncertainty Estimate              | 223 |
| 5.7.4. Random Summing Uncertainty Estimate                               | 224 |
| 5.7.5. Absorption Uncertainty Estimate                                   | 224 |
| 5.7.6. Nuclide Uncertainty Uncertainty Estimate                          | 224 |
| 5.7.7. Efficiency Uncertainty Estimate                                   | 224 |
| 5.7.7.1. Interpolative                                                   | 225 |
| 5.7.7.2. Linear, Quadratic, or Polynomial                                | 225 |
| Matrix Solution                                                          | 226 |
| Matrix Inversion                                                         | 227 |
| Uncertainty of the Fit                                                   | 227 |
| 5.7.8. Geometry Correction Uncertainty Estimate                          | 229 |
| 5.7.9. Uniformly Distributed Uncertainty Estimate                        | 229 |
| 5.8. Peak Uncertainty for a Zero-Area Peak                               | 230 |
| 5.9. Uncertainty of Results for Multiple Analyses                        | 230 |
| 5.10. Reported Uncertainty for Entire Container Measurement              | 230 |
| 5.11. Analysis Algorithms                                                | 233 |
| 5.11.1. Characterizing the Detector Intrinsic Efficiency                 | 233 |
| 5.11.2. Computing Item Activity 2                                        | 235 |
| 5.11.3. Collimator Correction                                            | 237 |
| 5.11.4. Computing Masses 2                                               | 239 |
| 5.11.5. Fine-Tuning the Plot 2                                           | 240 |
| 5.11.6. Uncertainty Estimate                                             | 243 |

| 1             | 5.11.7. Minimum Detectable Activity for Volumes                                                                                                    | 245                                                                                                    |
|---------------|----------------------------------------------------------------------------------------------------|----------------------------------------------------------------------------------------------------|
| 5.12.         | <sup>235</sup> U Enrichment Determination Methods in Containers                                                                                                    | 246                                                                                                    |
| -             | 5.12.1. <sup>235</sup> U Enrichment Calculations                                                                                                    | 246                                                                                                    |
| 5.13.         | Limitations on Container Analysis                                                                                                    | 247                                                                                                    |
| 5.14.         | Soil Analysis Methods                                                                                                    | 248                                                                                                    |
|               | 5.14.1. Overview of Soil Mode                                                                                                    | 248                                                                                                    |
|               | 5.14.1.1. Field Acquisition of an <i>In Situ</i> Spectrum                                                                                                    | 248                                                                                                    |
|               | 5.14.1.2. Application of Calibration Factors                                                                                                    | 249                                                                                                    |
|               | Calibration Factors Described by Beck                                                                                                    | 249                                                                                                    |
|               | Information Needed                                                                                                    | 249                                                                                                    |
|               | Calculation of the Angular Correction Factor                                                                                                    | 250                                                                                                    |
|               | Calibration Factors for Field Ge Detectors — I.K. Helfer and K                                                                                                    | .M.                                                                                                    |
|               | Miller                                                                                                    | 251                                                                                                    |
|               | Example 1                                                                                                    | 253                                                                                                    |
|               | Example 2                                                                                                    | 255                                                                                                    |
|               | Example 3                                                                                                    | 255                                                                                                    |
|               | 5.14.1.3. Calculation of Peak Count Rate Per Unit Uncollided Flux                                                                                                    | 257                                                                                                    |
|               | 5.14.1.4. Calculation of Total Uncollided Flux per Unit Inventory                                                                                                    | 258                                                                                                    |
|               | 5.14.1.5. Calculation of the Overall Calibration Factor                                                                                                    | 260                                                                                                    |
| -             | 5.14.2. Critical Level Counts Calculation                                                                                                    | 261                                                                                                    |
| <             |                                                                                                    | 0.00                                                                                                    |
| 6. QUAL       | LITY ASSURANCE                                                                                                    | 263                                                                                                    |
| 6.1. I        |                                                                                                    | 263                                                                                                    |
|               | 6.1.1. Using QA Results to Diagnose System Problems                                                                                                    | 266                                                                                                    |
| 6.2. (        |                                                                                                    | 266                                                                                                    |
| (             | $6.2.1. \text{ Settings} \qquad (2.1.1) \text{ Figure 1.1} \text{ Figure 1.1} \text$ | 266                                                                                                    |
|               | 6.2.1.1. Establishing QA Settings                                                                                                    | 267                                                                                                    |
| (             | 6.2.2. Measure Bac <u>kg</u> round                                                                                                    | 270                                                                                                    |
|               | 6.2.3. Measure Sample                                                                                                    | 270                                                                                                    |
| (             | 6.2.4.  Status                                                                                                    | 2/1                                                                                                    |
| (             |                                                                                                    | <b>771</b>                                                                                                    |
|               | 6.2.5.  Control Charts                                                                                                    | 271                                                                                                    |
| 62 (          | 6.2.6. <u>A</u> rchive Database                                                                                                    | 271<br>275<br>275                                                                                                    |
| 6.3. <b>(</b> | 6.2.5. Control C <u>n</u> arts 6.2.6. <u>A</u> rchive Database                                                                                                    | <ul><li>271</li><li>275</li><li>275</li><li>276</li></ul>                                                                                    |
| 6.3. (        | 6.2.5. Control Charts         6.2.6. Archive Database         Creating a Sample Description (.SDF) File for QA         6.3.1. Sample Tab         6.3.2. System Tab                                                                                                    | <ul><li>271</li><li>275</li><li>275</li><li>276</li><li>277</li></ul>                                                                        |
| 6.3. (<br>(   | 6.2.5. Control Charts         6.2.6. Archive Database         Creating a Sample Description (.SDF) File for QA         6.3.1. Sample Tab         6.3.2. System Tab         6.3.3. Decay Tab                                                                                                    | <ul> <li>271</li> <li>275</li> <li>275</li> <li>276</li> <li>277</li> <li>270</li> </ul>                                                     |
| 6.3. (<br>(   | 6.2.5. Control Charts         6.2.6. Archive Database         Creating a Sample Description (.SDF) File for QA         6.3.1. Sample Tab         6.3.2. System Tab         6.3.3. Decay Tab         6.3.4. Peppert Tab                                                                                                    | <ul> <li>271</li> <li>275</li> <li>275</li> <li>276</li> <li>277</li> <li>279</li> <li>279</li> <li>279</li> </ul>                           |
| 6.3. (        | 6.2.5. Control Charts         6.2.6. Archive Database         Creating a Sample Description (.SDF) File for QA         6.3.1. Sample Tab         6.3.2. System Tab         6.3.3. Decay Tab         6.3.4. Report Tab         6.3.5. Analysis Tab                                                                                                    | <ul> <li>271</li> <li>275</li> <li>275</li> <li>276</li> <li>277</li> <li>279</li> <li>279</li> <li>279</li> <li>281</li> </ul>              |
| 6.3. (        | <ul> <li>6.2.5. Control Charts</li> <li>6.2.6. <u>A</u>rchive Database</li> <li>Creating a Sample Description (.SDF) File for QA</li> <li>6.3.1. Sample Tab</li> <li>6.3.2. System Tab</li> <li>6.3.3. Decay Tab</li> <li>6.3.4. Report Tab</li> <li>6.3.5. Analysis Tab</li> <li>6.3.5. Analysis Tab</li> </ul>                                                                                                    | <ul> <li>271</li> <li>275</li> <li>275</li> <li>276</li> <li>277</li> <li>279</li> <li>279</li> <li>281</li> <li>281</li> </ul>              |
| 6.3. (        | <ul> <li>6.2.5. Control C<u>n</u>arts</li> <li>6.2.6. <u>A</u>rchive Database</li> <li>Creating a Sample Description (.SDF) File for QA</li> <li>6.3.1. Sample Tab</li> <li>6.3.2. System Tab</li> <li>6.3.3. Decay Tab</li> <li>6.3.4. Report Tab</li> <li>6.3.5. Analysis Tab</li> <li>6.3.5.1. Analysis Method</li> <li>6.3.5.2. Additional Error</li> </ul>                                                                                                    | <ul> <li>271</li> <li>275</li> <li>275</li> <li>276</li> <li>277</li> <li>279</li> <li>279</li> <li>281</li> <li>281</li> <li>281</li> </ul> |
| 6.3. (        | <ul> <li>6.2.5. Control C<u>n</u>arts</li> <li>6.2.6. <u>A</u>rchive Database</li> <li>Creating a Sample Description (.SDF) File for QA</li> <li>6.3.1. Sample Tab</li> <li>6.3.2. System Tab</li> <li>6.3.3. Decay Tab</li> <li>6.3.4. Report Tab</li> <li>6.3.5. Analysis Tab</li> <li>6.3.5.1. Analysis Method</li> <li>6.3.5.2. Additional Error</li> <li>6.3.5.3 Analysis</li> </ul>                                                                                                    | 271<br>275<br>275<br>276<br>277<br>279<br>279<br>281<br>281<br>281<br>281                                                                    |

|      |      | 6.3.6. Corrections Tab                                              | 282 |
|------|------|---------------------------------------------------------------------|-----|
|      | 6.4. | Caution: Running the MCB Configuration Program Can Affect Container |     |
|      |      | Configurations and QA                                               | 282 |
|      |      | 6.4.1. Confirming the MCB Identification                            | 285 |
|      |      | 6.4.1.1. QA                                                         | 285 |
|      |      | 6.4.1.2. Container Configuration                                    | 285 |
|      | 6.5. | Quality Assurance Example                                           | 286 |
|      | 6.6. | Creating the QA Database                                            | 289 |
|      | 6.7. | The QA Report                                                       | 291 |
|      |      | 6.7.1. First Page                                                   | 291 |
|      |      | 6.7.2. Unidentified Peak Summary                                    | 295 |
|      |      | 6.7.3. Peak/Energy Matrix                                           | 296 |
|      |      | 6.7.4. Library Peak Usage                                           | 298 |
|      |      | 6.7.5. Nuclides in Sample                                           | 300 |
|      |      | •                                                                   |     |
| 7. ] | KEY  | BOARD FUNCTIONS                                                     | 303 |
| ,    | 7.1. | Introduction                                                        | 303 |
| ,    | 7.2. | Marker and Display Function Keys                                    | 303 |
|      |      | 7.2.1. Next Channel                                                 | 303 |
|      |      | 7.2.2. Next ROI                                                     | 303 |
|      |      | 7.2.3. Next Peak                                                    | 306 |
|      |      | 7.2.4. Next Library Entry                                           | 306 |
|      |      | 7.2.5. First/Last Channel                                           | 306 |
|      |      | 7.2.6. Jump (Sixteenth Screen Width)                                | 306 |
|      |      | 7.2.7. Insert ROI                                                   | 306 |
|      |      | 7.2.8. Clear ROI                                                    | 307 |
|      |      | 7.2.9. Taller/Shorter                                               | 307 |
|      |      | 7.2.10. Compare Vertical Separation                                 | 307 |
|      |      | 7.2.11. Zoom In/Zoom Out                                            | 307 |
|      |      | 7.2.12. Fine Gain                                                   | 307 |
|      |      | 7.2.13. Fine Gain (Large Move)                                      | 308 |
|      |      | 7.2.14. Screen Capture                                              | 308 |
| ,    | 7.3. | Keyboard Number Combinations                                        | 308 |
|      |      | 7.3.1. Start                                                        | 308 |
|      |      | 7.3.2. Stop                                                         | 308 |
|      |      | 7.3.3. Clear                                                        | 308 |
|      |      | 7.3.4. Copy to Buffer                                               | 309 |
|      |      | 7.3.5. Detector/Buffer                                              | 309 |
|      |      | 7.3.6. Narrower/Wider                                               | 309 |
| ,    | 7.4. | Function Keys                                                       | 309 |
|      |      | 7.4.1. ROI                                                          | 309 |

|    |      | 7.4.2. | ZDT/Normal                       | 310 |
|----|------|--------|----------------------------------|-----|
|    |      | 7.4.3. | ZDT Compare                      | 310 |
|    |      | 7.4.4. | Detector/Buffer                  | 310 |
|    |      | 7.4.5. | Taller/Shorter                   | 310 |
|    |      | 7.4.6. | Narrower/Wider                   | 310 |
|    |      | 7.4.7. | Select Detector                  | 310 |
|    |      | 7.4.8. | Show Full View                   | 311 |
|    | 7.5. | Keypa  | d Keys                           | 311 |
|    |      | 7.5.1. | Log/Linear                       | 311 |
|    |      | 7.5.2. | Auto/Manual                      | 311 |
|    |      | 7.5.3. | Center                           | 311 |
|    |      | 7.5.4. | Zoom In/Zoom Out                 | 311 |
|    |      | 7.5.5. | Fine Gain Keypad                 | 311 |
|    |      |        | • •                              |     |
| 8. | UTI  | LITIES |                                  | 313 |
|    | 8.1. | GVPlo  | ot                               | 313 |
|    |      | 8.1.1. | Screen Features                  | 313 |
|    |      | 8.1.2. | The Toolbar                      | 315 |
|    |      | 8.1.3. | Menu Commands                    | 316 |
|    |      |        | 8.1.3.1. <u>F</u> ile            | 316 |
|    |      |        | 8.1.3.2. View                    | 317 |
|    |      |        | 8.1.3.3. <u>Options</u>          | 317 |
|    |      |        | Graph                            | 317 |
|    |      |        | Title Text                       | 319 |
|    |      |        | Auto Load UFO                    | 319 |
|    |      |        | 8.1.3.4. ROI                     | 320 |
|    |      |        | Modify Active ROI/Off            | 320 |
|    |      |        | Clear                            | 320 |
|    |      |        | Clear All                        | 320 |
|    |      |        | Save File                        | 320 |
|    |      |        | Recall File                      | 320 |
|    |      | 8.1.4. | Right-Mouse-Button Menu Commands | 321 |
|    |      |        | 8.1.4.1. Show Residuals          | 321 |
|    |      |        | 8.1.4.2. Zoom In                 | 321 |
|    |      |        | 8.1.4.3. Zoom Out                | 321 |
|    |      |        | 8.1.4.4. Undo Zoom In            | 322 |
|    |      |        | 8.1.4.5. Full View               | 322 |
|    |      |        | 8.1.4.6. Mark ROI                | 322 |
|    |      |        | 8.1.4.7. Clear Active ROI        | 322 |
|    |      |        | 8.1.4.8. Show ROI Bars           | 322 |
|    |      |        | 8.1.4.9. Peak Info               | 323 |
|    |      |        |                                  |     |

| 8.1.4.10. Show Hover Window                                                 | . 324 |
|-----------------------------------------------------------------------------|-------|
| 8.1.4.11. Sum Spectrum                                                      | . 324 |
| 8.1.4.12. Print Graph                                                       | . 324 |
| 8.1.4.13. Properties                                                        | . 324 |
| 8.1.5. Command Line Interface                                               | . 324 |
| 8.2. StdDist                                                                | . 325 |
|                                                                             |       |
| APPENDIX A. ANALYSIS ENGINES AND SETUP                                      | . 327 |
| A.1. Analysis Engines                                                       | . 327 |
| A.1.1. The ISOWAN32 and ISOENV32 Peak Analysis Engines                      | . 328 |
| A.2. Container/Surface Mode Analysis Setup                                  | . 329 |
| A.2.1. IsoAnalysis40 Command Line                                           | . 329 |
| A.2.2. IsoMain40 Interactive Analysis Engine                                | . 329 |
| A.2.3. Analysis Output                                                      | . 330 |
| A.2.4. Inter-Process Communication Through MailSlot                         | . 330 |
| A.2.5. Command Line for the ISOWAN32 and ISOENV32 Analysis Engines          | . 331 |
| A.2.6. isoQED.ini                                                           | . 331 |
| A.2.7. Container Analysis Error and Warning Codes                           | . 333 |
| A.2.7.1. Analysis Return Code                                               | . 333 |
| A.2.7.2. Error and Warning Codes for Analysis Return Code = $2 \dots \dots$ | . 334 |
| A.2.7.3. Analysis Return Code = 0 or 1 $\dots$                              | . 335 |
| A.3. Soil Mode Analysis Setup                                               | . 336 |
| A.3.1. M1Analysis.exe Command Line                                          | . 336 |
| A.3.2. Soil Analysis Error and Warning Codes                                | . 337 |
| A.3.3. Interactive Soil Analysis                                            | . 338 |
| A.4. B30WINDS.INI                                                           | . 338 |
| A.4.1.1. Contents                                                           | . 339 |
|                                                                             |       |
| APPENDIX B. THE ISOTOPIC DATABASE                                           | . 345 |
| B.1. Database Tables and Fields                                             | . 345 |
| B.1.1. AlphaRho                                                             | . 345 |
| B.1.2. AnalysisParams                                                       | . 346 |
| B.1.3. AnalysisResults                                                      | . 349 |
| B.1.4. Application                                                          | . 350 |
| B.1.5. Attenuation                                                          | . 350 |
| B.1.6. AttenuationCoefficients                                              | . 351 |
| B.1.7. AttenuationMaterials                                                 | . 351 |
| B.1.8. AverageEnergy                                                        | . 352 |
| B.1.9. Collimator                                                           | . 352 |
| B.1.10. Container                                                           | . 352 |
| B.1.11. DAC                                                                 | . 354 |
|                                                                             |       |

|      | B.1.12. DetectorConfiguration                         | 354 |
|------|-------------------------------------------------------|-----|
|      | B.1.13. Detectors                                     | 355 |
|      | B.1.14. EffCal                                        | 356 |
|      | B.1.15. EffCalPeaks                                   | 357 |
|      | B.1.16. EffCertificate                                | 358 |
|      | B.1.17. EnergyCal                                     | 358 |
|      | B.1.18. EnergyCalPeaks                                | 359 |
|      | B.1.19. Geometry                                      | 359 |
|      | B.1.20. IodineEquivalence                             | 360 |
|      | B.1.21. IsotopicAnalysisParams                        | 360 |
|      | B.1.22. IsotopicConfiguration                         | 363 |
|      | B.1.23. IsotopicPeaks                                 | 368 |
|      | B.1.24. IsotopicResults                               | 370 |
|      | B.1.25. IsotopicScan                                  | 372 |
|      | B.1.26. M1AnalysisParams                              | 375 |
|      | B.1.27. M1Peaks                                       | 376 |
|      | B.1.28. M1Results                                     | 377 |
|      | B.1.29. Matrix                                        | 378 |
|      | B.1.30. Nuclides                                      | 378 |
|      | B.1.31. ReportParams                                  | 380 |
|      | B.1.32. Peaks                                         | 382 |
|      | B.1.33. PkShapeCal                                    | 385 |
|      | B.1.34. Spectra                                       | 387 |
|      | B.1.35. Version                                       | 387 |
| B.2. | Database Table Relationships                          | 388 |
|      | B.2.1. Detector ID                                    | 388 |
|      | B.2.2. Detector Configuration ID                      | 388 |
|      | B.2.3. Matrix ID                                      | 389 |
|      | B.2.4. Efficiency ID                                  | 389 |
|      | B.2.5. M1ResultsID                                    | 389 |
|      | B.2.6. Container ID                                   | 389 |
|      | B.2.7. Report Parameter ID                            | 389 |
|      | B.2.8. Energy Calibration ID                          | 390 |
|      | B.2.9. Isotopic Results ID (Container Mode)           | 390 |
|      | B.2.10. Isotopic Analysis ID (Container Mode)         | 390 |
|      | B.2.11. Spectrum ID                                   | 390 |
|      | B.2.12. Configuration ID                              | 390 |
|      | B.2.13. Collimator ID                                 | 391 |
|      | B.2.14. Peaks ID                                      | 391 |
|      | B.2.15. Isotopic Analysis Results ID (Container Mode) | 391 |
|      | B.2.16. Isotopic Scan ID (Soil Mode)                  | 391 |

|       | B.2.17. Detector ID (Soil Mode)                            | 391 |
|-------|------------------------------------------------------------|-----|
|       | B.2.18. Configuration ID                                   | 392 |
|       | B.2.19. Isotopic Scan ID (Container Mode)                  | 392 |
|       | B.2.20. Analysis ID (Container Mode)                       | 392 |
|       | B.2.21. Analysis Parameters ID (Soil Mode)                 | 392 |
|       | B.2.22. Analysis Results ID (Soil Mode)                    | 392 |
|       | B.2.23. Attenuation Material ID                            | 393 |
| B.3.  | An ISOTOPIC Analysis Example                               | 393 |
|       | B.3.1. The Scan ID                                         | 393 |
|       | B.3.2. The Configuration ID                                | 394 |
|       | B.3.3. The IsotopicAnalysis ID                             | 394 |
|       | B.3.4. The Spectra ID                                      | 394 |
|       | B.3.5. Analysis Results Stored in the Database             | 395 |
|       | B.3.6. Output File                                         | 396 |
| B.4.  | Registry Settings                                          | 396 |
|       | B.4.1. The Isotopic Subsection                             | 396 |
|       |                                                            | 207 |
| APPEN | DIX C. INFORMATION TRANSFER FROM THE ISOTOPIC DATABASE     | 397 |
| C.1.  | Writing a Simple Query                                     | 397 |
| C.2.  | I ransferring the Data to Excel                            | 400 |
| APPEN | DIX D RUNNING ISOTOPIC V4 x AND V3 1 ON THE SAME COMPLITER | 403 |
|       |                                                            | 705 |
| APPEN | DIX E. FILES TYPES AND FORMATS                             | 405 |
| E.1.  | ISOTOPIC File Types                                        | 405 |
|       | E.1.1. Detector Files                                      | 405 |
|       | E.1.2. Spectrum Files                                      | 405 |
|       | E.1.3. Miscellaneous Files                                 | 405 |
|       | E.1.4. QA Database Files                                   | 406 |
| E.2.  | Database Tables for ISOTOPIC QA                            | 406 |
|       | E.2.1. QA Detectors Detector Table                         | 406 |
|       | E.2.2. Application Information Table                       | 407 |
|       | E.2.3. Md Measurements Table(s)                            | 407 |
|       | E.2.4. Pdmmmm Peaks Table(s)                               | 408 |
|       |                                                            |     |
| INDEX |                                                            | 409 |

# NOTE!

We assume you are familiar with Microsoft<sup>®</sup> Windows<sup>®</sup> usage and terminology. If not, be sure to familiarize yourself with a few simple Windows applications before proceeding.

The convention used in this manual to represent actual keys pressed is to enclose the key label within angle brackets; for example,  $\langle F1 \rangle$ . For key combinations, the key labels are joined by a + within the angle brackets; for example,  $\langle Alt + 2 \rangle$ .

### xviii

# 1. INTRODUCTION

ISOTOPIC version 4.3 is the latest version of the acclaimed ISOTOPIC software, having undergone many evolutionary, experience-based improvements from earlier versions. ISOTOPIC provides a practical solution to a wide range of gamma-ray measurement problems encountered in site characterization prior to remediation and to decontamination and decommissioning (D&D) operations. ISOTOPIC v4.3 is based on work done originally at several U.S. Department of Energy (DOE) sites in the analysis of thousands of fissile waste containers<sup>1</sup> and in methods developed at the U.S. Energy Measurements Laboratory<sup>2,3</sup> (EML-NYC) for measuring wide-area contamination of soils and surfaces.

ISOTOPIC v4.3 has two major components:

- The ISOTOPIC Supervisor program, which controls how data acquisition and analysis will be performed by operators in the field.
- ISOTOPIC Operator, the software interface for actual field measurements.

This manual describes the ISOTOPIC Supervisor program. Be sure to see the accompanying *Getting Started in ISOTOPIC v4.3* manual (Part No. 931065) for instructions on installing the ISOTOPIC software, as well as a step-by-step walkthrough from configuration in the ISOTOPIC Supervisor v4.3 program through field use with ISOTOPIC Operator v4.3.

# 1.1. What's New in v4.3

- ISOTOPIC v4.3 operates on computers running 32- and 64-bit Microsoft<sup>®</sup> Windows<sup>®</sup> 7 Professional and Windows XP SP3 (32-bit).
- Reports for both the Container/Surface Mode and Soil Mode are in HTML and SAP<sup>®</sup> BusinessObjects Crystal Reports<sup>TM</sup> v11.5.
- Close geometry algorithm added in v4.2 has now been validated to include "bottle counting mode" for 1-liter bottles or other small cylinders placed on the endcap.

<sup>3</sup>I.K. Helfer and K.M. Miller, "Calibration Factors for Ge Detectors Used for Field Spectrometry," *Health Physics*, Vol. 55, No. 1, pp 15–29 (1988).

<sup>&</sup>lt;sup>1</sup>Hagenauer, R.C., "Nondestructive Assay Quantification of Poorly Characterized Radioactive Isotopes," Proceedings of the 4th Nondestructive Assay and Nondestructive Waste Characterization Conference, Salt Lake City, 1995.

<sup>&</sup>lt;sup>2</sup>H.L. Beck, et al., "In Situ Ge(Li) and NaI(Tl) Gamma Ray Spectrometry," U.S. Dept. of Energy, Environmental Measurements Laboratory, HASL-258, September (1972).

- Soil mode L:D ratios now include a calibration for D/L>2.8 to accommodate the ORTEC IDM-200-V used in our ISO-CART-85.
- A new applications chapter, Chapter 4, provides in-depth information on performing in situ measurements with ISOTOPIC.
- To assist systems integrators, Appendix A includes an expanded discussion of the ISOTOPIC analysis engines and how to start them from the command line. In addition, Appendix B documents the structure of the ISOTOPIC database.

# 1.2. User Manual Helps

Following are setup and analysis suggestions you may find helpful:

- "General Good-Practice Procedures for ISOTOPIC Measurements," Section 3.5.1, page 96.
- Container Setup Suggestions, page 98.
- Analysis Setup Suggestions for Container Mode, page 103.
- Detector Setup Suggestions for Container Mode, page 110.
- Library Setup Suggestions for Soil Mode, page 118.
- General Suggestions On Library Entries, page 152.
- "Using QA Results to Diagnose System Problems," Section 6.1.1, page 266.
- "In Situ Measurements with the ISO-CART-85," Chapter 4, page 173.

# 1.3. ISOTOPIC: Overview

The characterization of containers, buildings and open areas for the radioactive content is necessary for several regulatory and safety reasons. The movement or storage of containers of radioactive waste requires characterization of the contents for radioactivity to verify conformance with the U.S. Department of Transportation (DOT) regulations and with the criteria of the facility accepting or storing the waste. Buildings and open areas must also be characterized for the radioactive content, both before any cleanup and after the cleanup has been performed.

The analysis of waste containers has traditionally been a difficult task because most general gamma-ray spectroscopy programs do not have the facilities to account for the efficiency, complex attenuation and geometry corrections needed. A similar situation holds for the analysis of large (semi-infinite) areas. In this case, it is also the efficiency, attenuation, and geometry corrections which must be calculated, but the assumptions and approximations are different from the "container" situation.

ISOTOPIC v4.3 analyzes a wide variety of geometries. Depending on selections made by the Supervisor, the program uses either the ISOTOPIC method (*Container/Surface Mode* in ISO-TOPIC v4.3) or the M-1 method (*Soil Mode*) for calculation of the efficiency, attenuation, and geometry corrections.

The ISOTOPIC method (from work done at the DOE K-25 Site) uses a point-source standard, traceable to the National Institute of Standards and Technology (NIST), to calibrate the absolute gamma-ray detection efficiency for a high-purity germanium detector (HPGe). Other standards might be necessary to verify the measurement-analysis system.

The ISOTOPIC Supervisor program provides complete control over all adjustments in the spectrum analysis, container, matrix, and other counting details. The supervisor models the container configurations, selects the appropriate analysis techniques, libraries, report parameters, and other settings required for proper analysis.

Work flow in ISOTOPIC Operator is based on decisions made in the Supervisor program. The supervisor predefines the initial data collection and analysis configuration. Then, depending on the flags set during configuration, operators can perform interactive analyses or are constrained to a "fixed-analysis" mode. In the fixed-analysis mode, all containers and contents are assumed to be similar, so they are all analyzed in the same way. The operator simply initiates the measurement sequence and, apart from the entry of container identification information, all other operations are automatic. In the interactive mode, after the data have been analyzed, the operator can adjust several parameters, such as matrix density and container thickness, to obtain a better result.

The ISOTOPIC method is based on using models for attenuation and geometry to extend the point source efficiency calibration to the actual geometry of the container. The results are thus based on the measured efficiency of the detector using NIST-traceable sources. This in-field calibration allows the use of any germanium detector.

The soil analysis (also referred to herein as the *M-1 method*) implements the one-meter, *in-situ* analysis methods developed by EML-NYC.<sup>4</sup> It follows the methods described in "*In Situ Gamma-Ray Spectrometry in the Environment*" (ICRU Report),<sup>5</sup> and complies with the requirements

<sup>&</sup>lt;sup>4</sup>Beck, H.L. et al, *In Situ Ge(Li) and NaI(Tl) Gamma Ray Spectrometry*, U.S. Department of Energy, Environmental Measurements Laboratory, HASL-258, September 1972.

<sup>&</sup>lt;sup>5</sup>International Commission on Radiation Units and Measurements, *Gamma-Ray Spectrometry in the Environment*, ICRU Report 53, ICRU, Maryland, December 1994.

of "In-situ photon spectrometry system using a germanium detector for measuring discrete radionuclides in the environment," IEC 209-FDIS.<sup>6</sup>

This method has been extended to include large detectors.<sup>7</sup> It does provide for specific nuclide distributions based on the history of the site. These distributions can be different for each individual isotope, i.e., natural isotopes are subject to different corrections than fresh fallout. The *in-situ* case, Soil Mode, typically functions in the third mode rather than the more interactive mode

The EML *in situ* methodology is based on the use of empirically determined calibration factors to provide quantitative radionuclide analysis for radionuclides deposited near the soil surface within the viewing area of the germanium detector. The analysis requires that you specify only four parameters. Three of these parameters are detector parameters (the manufacturer's quoted efficiency, the germanium crystal length to diameter ratio, and the detector orientation [up or down]). The fourth parameter, *alpha/rho*, is used to correct for gamma-ray attenuation according to the distribution of the radionuclide in the soil. Complete details are in Section 5.14.

ISOTOPIC has been a helpful tool in characterizing gamma-ray-emitting radioactivity in poorly characterized matrices and large fields. This program has been used at the Oak Ridge K-25 Site for several years, where it has been a major tool for the analysis of more than 6,000 samples. It has been used for measurement of radioactive waste, holdup measurements, and inventory verification. Typical analysis time for one spectrum is a few minutes. It has also been used in the characterization of several large sites, including the DOE Idaho National Engineering and Environmental Laboratory (INEEL). Typical data collection and analysis time for one point is 60 minutes.

See the applications chapter on performing in situ measurements with ISOTOPIC and the ISO-CART-85 beginning on page 173.

## 1.4. The ISOPLUS-B3W Software

ISOTOPIC is designed to analyze one spectrum or multiple spectra, generated by any ORTEC CONNECTIONS MCB, for a single container. ISOTOPIC can analyze the spectrum currently in the MCB memory or spectrum files on disk, in any of several file formats, including the advanced and archivable .SPC format (both integer .SPC and real .SPC). In addition, ISOTOPIC allows you to directly read and write spectral data files in the ASCII .SPE file format. For more infor-

<sup>&</sup>lt;sup>6</sup>International Electrotechnical Commission, *In-situ photon spectrometry using a germanium detector for measuring discrete radionuclides in the environment*, IEC 209 FDIS, May 1992.

<sup>&</sup>lt;sup>7</sup> I.K. Helfer and K.M. Miller, *Calibration Factors for Ge Detectors Used for Field Spectrometry*, Health Physics, Vol. 55, No. 1, pp 15-29 (1988).

mation on the contents of ORTEC spectrum files, see the *ORTEC Software File Structure Manual for DOS and Windows Systems* (Part No. 753800, hereinafter called the *File Structure Manual*).

Attenuation and coefficients for common materials and situations are included in the ISOTOPIC attenuation database. You can easily add other materials to the database as needed.

The MCB hardware setup, energy calibration, and efficiency calibration (baseline) are performed in the Supervisor program. The radionuclide identification and net-count results are then processed within ISOTOPIC according to the EML method or the K-25 DOE method.

All sample analyses can be controlled from a single screen, even across a network. Remote computer workstations can control, analyze, and view the data being gathered in the counting room.

Regulatory compliance is easy with ISOTOPIC. The software's quality assurance (QA) features monitor system performance and store the results in a Microsoft Access<sup>®</sup>-format database. All hardware and analysis parameters are saved with the spectral data to ensure traceability.

ISOTOPIC's extensive menus and toolbar give control of all aspects of data acquisition and analysis including calibration, library editing, computer-controlled hardware setup, and analysis parameter setup; as well as numerous onscreen data manipulation, comparison, and analysis tools.

## **1.5. Computer Requirements and Operating System Cautions**

ISOTOPIC v4.3 is designed for use on computers that run 32- and 64-bit Windows 7 Professional or Windows XP Professional SP3. In 32-bit Windows operating systems, the ISOTOPIC program files are installed in the \Program Files folder; in 64-bit Windows, ISOTOPIC installed in the \Program Files (x86) folder.

## 1.6. MCB Support in ISOTOPIC v4.3

Your computer's processor and operating system will determine which MCBs, instrument-tocomputer interfaces, and network protocols can be used. See the accompanying CONNECTIONS Driver Update Kit Instruction (P/N 932721) for more detailed information, or consult your ORTEC representative. For setup of pre-2005 MCBs, ORTEC can supply an electronic copy of the ORTEC MCB CONNECTIONS-32 Hardware Property Dialogs Manual (p/n 931001).

Adding more MCBs to your system is fast and easy; see the accompanying CONNECTIONS Driver Update Kit Instruction (P/N 932721) for instructions.

# 1.7. Before Using ISOTOPIC Operator

Before you can begin making measurements in ISOTOPIC Operator, the following tasks must be performed:

- The MCB and detector hardware must be properly connected, powered on, and adjusted. Refer to the installation chapter in the *Getting Started* guide, the hardware manual for your MCB, and the user materials accompanying the detector.
- The correct library for the nuclides of interest must be created in ISOTOPIC Supervisor or the accompanying Nuclide Library Editor program.
- In Supervisor, the detectors must be energy and efficiency calibrated with the appropriate source(s). If the detectors are not efficiency calibrated, all nuclide activities will be reported as zero.
- The *operator permissions*, which determine the parameters operators can adjust, must be set. If all permissions are enabled, operators can perform all ISOTOPIC functions except calibration, attenuation database entry, selection of SAP<sup>®</sup> BusinessObjects Crystal Reports<sup>TM</sup> templates, QA setup, and choosing the spectrum display preferences.
- The Container/Surface and Soil mode *configurations*, which govern data acquisition and analysis in the Operator program, must be created. If the **Allow modification of configuration settings** operator permission is set in the Supervisor program, operators can create and/or modify configurations within the Operator program.
- If you use ISOTOPIC's onboard quality assurance tools, QA settings must be established in the Supervisor program for each detector that will be used.

# 1.8. Version 4.2 Features

### 1.8.1. Features

### 1.8.1.1. Container Mode Enhancements

- As of v4, a new algorithm for increased accuracy for close-in measurements, additional sensitivity achieved by calibrating the side of the detector as well as the front, and improved field of view (FOV) based on the actual detector crystal dimensions.
- The new Configuration Wizard for Container/Surface Mode, which combines analysis and report setup, detector selection and position information, collimator description, and container characterization in one convenient wizard. The resulting analysis setup, called a

*configuration*, is stored in the ISOTOPIC database. Soil Mode setup remains as in previous versions of ISOTOPIC.

- Simplified menu design for faster, more intuitive data acquisition and analysis setup.
- The Container/Surface Mode report is now in HTML so you can view it in any web browser — no text editing program is required. The new report is in color so it is easier to read. It provides more information, automatically reformats onscreen as you resize the browser window, and displays bitmap images of the corresponding spectrum and finetuning plot.
- Additional documentation guides to help you optimize your data acquisition and analysis configurations.
- Configurations can be edited in both the Operator and Supervisor programs for increased convenience and efficiency.

#### **1.8.1.2.** Soil Mode Enhancements

- Simplified menu design for faster, more intuitive data acquisition and analysis setup.
- Alternate calibration for increased accuracy. This calibration should provide improved results because the detector efficiency is measured instead of derived. The same calibration file can be used for both Container/Surface Mode and Soil Mode if the calibration is performed at 5 times the detector crystal diameter.
- Additional documentation guides to help you optimize your data acquisition and analysis configurations.

#### **1.8.1.3.** Other New Features

- All v4.x spectrum analysis is performed in ISOTOPIC Operator. The Supervisor program retains the **Display Analysis Results** and **Interactive in Viewed Area** commands. These commands allow you to recall analyses (.UFO files) generated within Operator for viewing or interactive analysis.
- Data sets, including archived records, can only be reanalyzed in Operator.
- GVPlot replaces WINPLOTS for more versatile spectrum plotting.
- ISOTOPIC algorithms have been verified and validated for quality assurance requirements.

- The v4.x database has been expanded and is not compatible with the databases from earlier versions. However, you can run both ISOTOPIC v4 and ISOTOPIC v3.1 on the same computer *if you uninstall v3.1 before installing v4.x, install v4.x, then reinstall v3.1*. See Appendix 6.4.
- As of v4, ISOTOPIC takes side detector efficiency into account. As a result, detector efficiency is greater than in previous versions of ISOTOPIC, and activity values using the same configuration parameters are usually concomitantly lower in v4.x. For large stand-off distances the results should be about the same between the versions.

### 1.8.2. Release Notes for v4.2

### **1.8.2.1. Regional Settings**

Except for Icelandic Windows, your Windows **Regional Settings** *must be configured to use a period* (.) *as the Decimal Symbol* to avoid errors when setting up or using container configurations.

### 1.8.2.2. USB MCBs: "UNKNOWN MODE" Error After Power Loss

If your MCB has a USB interface (e.g., digi DART, DSPEC Pro<sup>®</sup>) and the PC-to-MCB connection is lost while running either the Supervisor or Operator program, the software will immediately close the window for the missing MCB, post a **Detector busy or not responding** message on the status bar at the bottom of the screen, and open a buffer window (see Fig. 1). To reopen communication with the MCB in the Supervisor program:

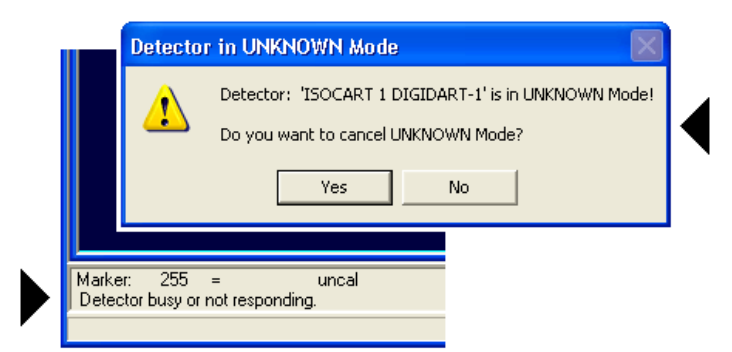

Figure 1. USB-Connected Detector in Unknown Mode.

- Make sure all cable connections are secure.
- Select the MCB from the Detector droplist on the toolbar. The UNKNOWN Mode dialog will open, asking if you wish to cancel the unknown mode. Clicking **Yes** will clear the MCB memory, reset the unit to data acquisition mode, and open a corresponding spectrum window. Clicking **No** will reset the MCB to the proper mode, but might retain the instrument memory *unless the MCB is powered exclusively by the USB bus, for instance, the digiBASE*. If your MCB is line- or battery-powered and has a spectrum in memory, click **No**, then re-select the MCB from the Detector list. If the spectrum has been retained in MCB memory, it will be displayed onscreen.
- Before resuming data collection, make sure the detector high voltage is on.

# 2. DISPLAY FEATURES

This chapter addresses the display features in ISOTOPIC Supervisor, discusses the role of the mouse and keyboard, and covers the use of the toolbar and sidebars.

To start the Supervisor program, either double-click the **Isotopic Supervisor** desktop icon; or go to the Windows Start menu, enter the letters supe in the "*Search programs and files*" box, and select the **Isotopic Supervisor** result. This will open the main Supervisor screen. The principal features are shown in Fig. 2.

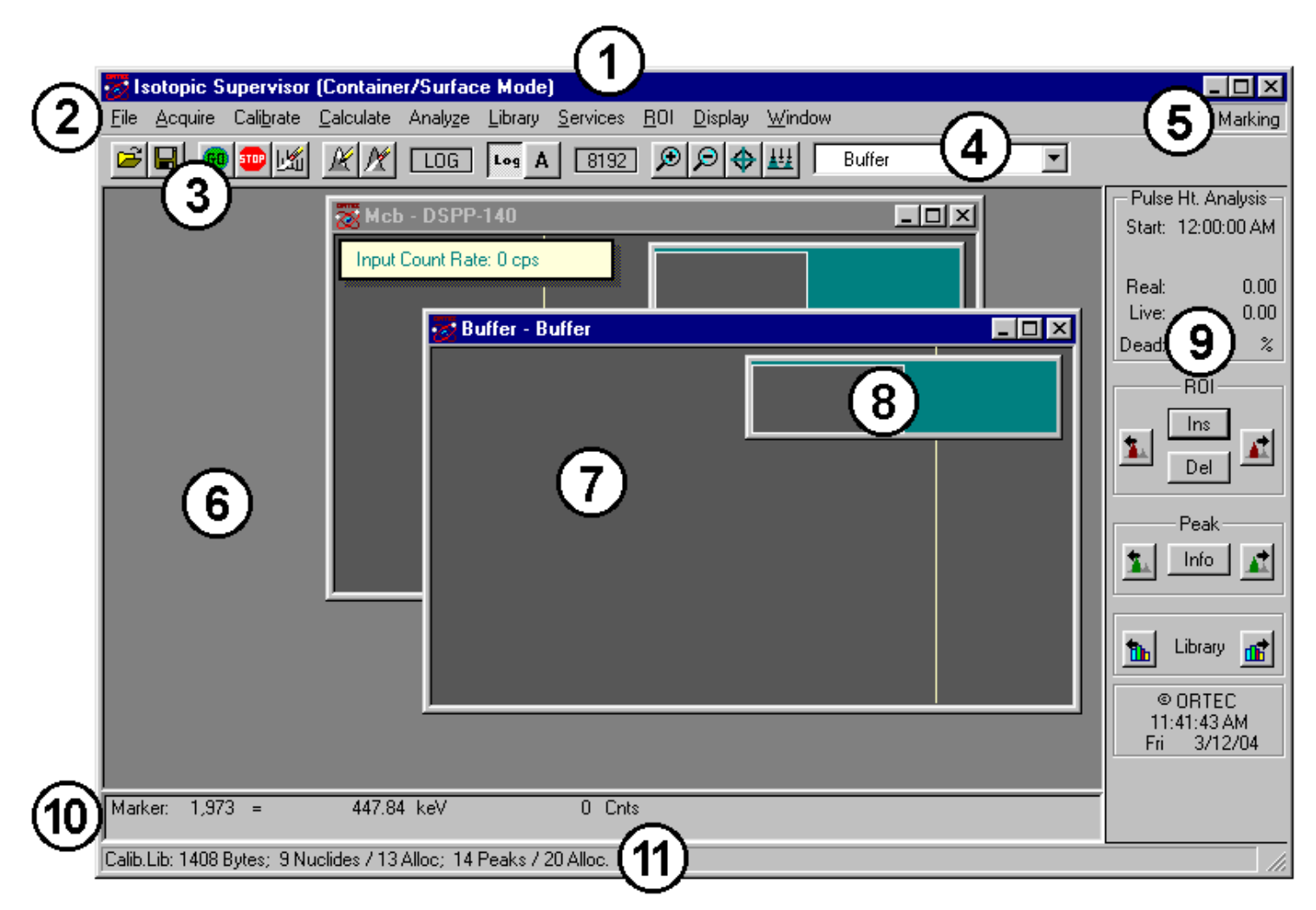

Figure 2. Main ISOTOPIC Supervisor Screen Features.

1) **Title bar**, shows the program name and current mode (Container/Surface or Soil). On the far right are the Minimize, Maximize, and Close buttons. There is also a title bar on each of the spectrum windows showing the source of the data, which is either the MCB name or "Buffer" and the spectrum file name. The title bar on the active spectrum window is normally a brighter color than the bar on inactive windows (the color scheme depends on the Windows desktop scheme you have selected).

- 2) Menu bar, showing the available menu commands (which can be selected with either the mouse or keyboard); these functions are discussed in detail in Chapter 3.
- **3) Toolbar**, beneath the menu bar, contains icons for recalling spectra, saving them to disk, starting and stopping data acquisition, and adjusting the vertical and horizontal scales for the active spectrum.
- 4) **Detector Droplist**, on the toolbar, displays the list of currently available MCBs. Clicking this field opens a list of all MCBs currently on the ISOTOPIC Detector pick list. Selecting an MCB opens a new spectrum window and displays the spectrum for this instrument. The droplist shows the name of the most recently selected MCB. Up to eight (8) MCB and buffer windows can be open at one time.
- 5) **ROI Status Area**, on the right side of the menu bar, indicates whether the ROI marking mode is currently **Mark**, **UnMark**, or **Off**. This operates in conjunction with the <**F2**> accelerator key (see Section 7.4.1).
- 6) Spectrum Area, which can display one or more windows of data from MCBs or buffers (containing spectra from MCBs or from spectrum files on disk). These windows can be moved, sized, minimized, maximized, and closed with the mouse, as well as tiled horizon-tally or vertically from the Window menu. When more than one window is open, only one is active available for data manipulation and analysis at a time. Active and inactive windows follow the color conventions of your Windows desktop theme. If the window is monitoring an MCB or you have copied the contents of an MCB to a buffer window, the title bar displays the instrument's name. If you have opened a spectrum file from disk, the buffer window title bar shows the spectrum name and sample description. To switch windows, click the window you wish to activate, or cycle between windows by pressing <**Ctrl + Tab**> or choosing a window from the **Window** menu.

Each spectrum window contains a **Full Spectrum View** and an **Expanded Spectrum View** (see items 7 and 8 below).

- 7) The **Full Spectrum View** shows the full histogram from the file or the MCB memory. The vertical scale is always logarithmic, and the window can be moved and sized (see Section 2.3.4). The Full Spectrum View contains a rectangular window that marks the portion of spectrum now displayed in the Expanded Spectrum View. To quickly move to different part of the spectrum, just click that area in the Full Spectrum View and the expanded display updates immediately at the new position.
- 8) The **Expanded Spectrum View** shows all or part of the full histogram; this allows you to zoom in on a particular part of the spectrum and see it in more detail. You can change the

expanded view vertical and horizontal scaling, and perform a number of analytical operations such as determining peak information, marking ROIs, or calibrating the spectrum. This window contains a vertical line called a *marker* that highlights a particular position in the spectrum. Information about that position is displayed on the Marker Information Line (see item 9 below).

- **9) Status Sidebar**, on the right side of the screen, provides information on the current MCB presets and counting times, the time and date, and a set of buttons to move easily between peaks, ROIs, and library entries (see Section 2.4).
- **10)** Marker Information Line, beneath the spectrum, showing the marker channel, marker energy, channel contents and in some modes, other details about the marker channel, such as the efficiency at this energy.
- **11) Supplementary Information Line**, below the Marker Information Line, used to show library contents, the results of certain calculations, warning messages, or instructions.

## 2.1. Spectrum Display, Scaling, and Zooming

The Full and Expanded Spectrum Views show, respectively, a complete histogram of the active spectrum and an expanded view of all or part of the spectrum. These two windows are the central features of the ISOTOPIC screen. All other windows and most functions relate to the spectrum windows. The Full Spectrum View shows the entire data memory of the MCB as defined in the configuration. In addition, it has a marker box showing which portion of the spectrum is displayed in the Expanded Spectrum View.

The Expanded Spectrum View contains a reverse-color marker line at the horizontal position of the pixel representing the marker channel. This marker can be moved with the mouse pointer, as described in Section 2.3.1, and with the  $\langle + \rangle / \langle \rightarrow \rangle$  and  $\langle PgUp \rangle / \langle PgDn \rangle$  keys, the peak buttons or by selections in other lists, such as the library energy list.

The spectrum display can be expanded to show more detail or contracted to show more data using the **Zoom In** and **Zoom Out** features. Zooming in and out can be performed using the toolbar buttons, the **Display** menu commands, or the rubber rectangle (see Section 2.3.3). The rubber rectangle allows the spectrum to be expanded to any horizontal or vertical scale. The baseline or "zero level" at the bottom of the display can also be offset with this tool, allowing the greatest possible flexibility in showing the spectrum in any detail.

The toolbar and **Display** menu zoom commands offer a quick way to change the display. These change both the horizontal and vertical scales at the same time. For **Zoom In**, the horizontal width is reduced by about 6% of full width (ADC conversion gain) and the vertical scale is

halved. The **Zoom In** button and menu item zoom to a minimum horizontal scale of 6% of the ADC conversion gain. For **Zoom Out**, the horizontal width is increased by about 6% of full width (ADC conversion gain) and the vertical scale is doubled.

The **Keypad**<+> and **Keypad**<-> accelerator keys duplicate the **Zoom In** and **Zoom Out** toolbar buttons and **Display** menu commands. The  $\langle F5 \rangle / \langle F6 \rangle$  and  $\langle \downarrow \rangle / \langle \uparrow \rangle$  keys change the vertical scale by a factor of two without changing the horizontal scale. The  $\langle F7 \rangle / \langle F8 \rangle$  and *keyboard*  $\langle - \rangle / \langle + \rangle$  keys change the horizontal scale by a factor of two without changing the vertical scale. The  $\langle Alt + F7 \rangle$  key combination displays the whole spectrum in the expanded view.

Depending on the expansion or overall size of the spectrum, all or part of the selected spectrum can be shown in the expanded view. Therefore, the number of channels might be larger than the horizontal size of the window, as measured in pixels. In this case, where the number of channels shown exceeds the window size, all of the channels cannot be represented by exactly one pixel dot. Instead, the channels are grouped together, and the vertical displacement corresponding to the maximum channel in each group is displayed. This maintains a meaningful representation of the relative peak heights in the spectrum. For a more precise representation of the peak shapes displaying all available data (i.e., where each pixel corresponds to exactly one channel), the scale should be expanded until the number of channels is less than or equal to the size of the window.

Note that the marker can be moved by no less than one pixel or one channel (whichever is greater) at a time. In the scenario described above, where there are many more memory channels being represented on the display than there are pixels horizontally in the window, the marker will move by more than one memory channel at a time, even with the smallest possible change as performed with the  $\prec \rightarrow$  and  $\prec \rightarrow$  keys. If true single-channel motions are required, the display must be expanded as described above.

In addition to changing the scaling of the spectrum, the colors of the various spectrum features (e.g., background, spectrum, ROIs) can be changed using the **Display** menu.

## 2.2. The Toolbar

The row of buttons below the menu bar provides convenient shortcuts to some of the most common ISOTOPIC menu functions.

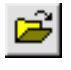

The **Recall** button retrieves an existing spectrum file. This is the equivalent of selecting **File/Recall** from the menu.

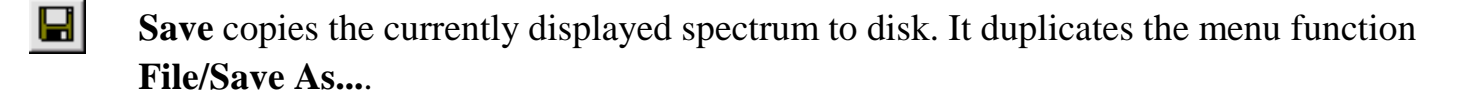

Start Acquisition starts data collection in the active MCB. This duplicates Acquire/ Start and <Alt + 1>.

**Stop Acquisition** stops data collection in the active MCB. This duplicates **Acquire/ Stop** and **<Alt + 2>**.

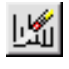

60

**Clear Spectrum** clears the MCB or file spectrum in the active window. This duplicates **Acquire/Clear** and **<Alt + 3>**.

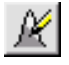

**Mark ROI** automatically marks an ROI in the active spectrum at the marker position, according to the criteria in Section 3.8.2. This duplicates **<Insert>**.

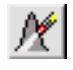

**Clear ROI** removes the ROI mark from the channels of the peak currently selected with the marker. This duplicates **ROI/Clear** and **<Delete>**.

The next section of the toolbar (Fig. 3) contains the buttons that control the spectrum vertical scale. These commands are also on the **Display** menu. In addition, vertical scale can be adjusted by zooming in with the mouse (Section 2.3.3).

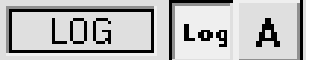

Figure 3. Vertical Scaling Section of Toolbar.

Vertical Log/Lin Scale switches between logarithmic and linear scaling. When switching from logarithmic to linear, it uses the previous linear scale setting. The keyboard equivalent is **Keypad**</>

A Vertical Auto Scale turns on the *autoscale* mode, a linear scale that auto-adjusts until the largest peak shown is at its maximum height without overflowing the display. The keyboard equivalent is Keypad<\*>.

The field to the left of these two buttons displays **LOG** if the scale is logarithmic, or indicates the current vertical full-scale linear value.

The horizontal scaling section (Fig. 4) follows next. It includes a field that shows the current window width in channels, and the **Zoom In**, **Zoom Out**, **Center**, and **Baseline Zoom** buttons. These commands are also on the **Display** menu. In addition,

horizontal scale can be adjusted by zooming in with the mouse (Section 2.3.3).

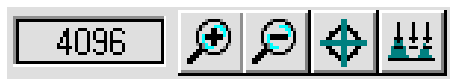

Figure 4. Horizontal Scaling Section of Toolbar.

- Zoom In decreases the horizontal full scale of the Expanded Spectrum View according to the discussion in Section 2.1, so the peaks appear "magnified." This duplicates Display/
   Zoom In and Keypad<+>.
- Zoom Out increases the horizontal full scale of the Expanded Spectrum View according to the discussion in Section 2.1, so the peaks appear reduced in size. This duplicates Display/Zoom Out and Keypad<->.
- ♦ Center moves the marker to the center of the screen by shifting the spectrum without moving the marker from its current channel. This duplicates Display/Center and Keypad<5>.
- **Baseline Zoom** switches to autoscale mode and sets the baseline of the Expanded Spectrum View to zero. Autoscale is then switched off.
- **NOTE** In addition to the preceding commands, see the **Full View** command on the **Display** menu (duplicated by **<Alt+F7>**). This function adjusts the horizontal and vertical scaling to display the entire spectrum in the Expanded Spectrum View.

The right-most part of the toolbar is a droplist of the available MCBs (Fig. 5). To select a Detector or the buffer, click in the field or on the down-arrow beside it to open the list, then click the desired entry. The sidebar will update with the live time, real time, and presets for the spectrum selected.

Finally, when the mouse pointer is paused over the center of a toolbar button, a pop-up *tool tip* box opens, describing the button's function (Fig. 6).

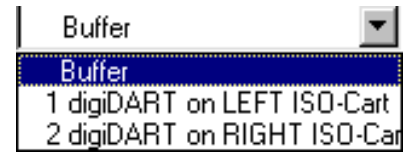

Figure 5. Drop-Down Detector List.

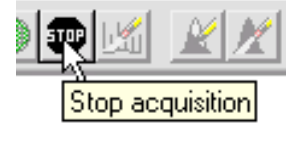

Figure 6. Tool Tip.

## 2.3. Using the Mouse

The mouse can be used for every function in ISOTOPIC except text entry. The following sections describe specialized mouse functions.

### 2.3.1. Moving the Marker with the Mouse

To position the marker with the mouse, move the pointer to the desired channel in the Expanded Spectrum View and click the left mouse button once. This will move the marker to the mouse position. Click in the Full Spectrum View to move the expanded view to that place. This is

generally a much easier way to move the marker around in the spectrum than using the arrow keys and keyboard shortcuts, although mouse and keyboard commands can be mixed.

### 2.3.2. The Right-Mouse-Button Menu

Figure 7 shows the right-mouse-button menu, which is available only in the Expanded Spectrum View. The available commands will depend on the spectrum displayed and whether the rubber rectangle is active. Except for **Undo Zoom In** and **Input Count Rate**, all of these functions are on the toolbar or in one of the Menu items. See Section 3.11 for more information on the commands.

### 2.3.3. Using the "Rubber Rectangle"

The *rubber rectangle* is used for selecting a particular area of interest within a spectrum. It can be used in conjunction with the right-mouse-button menu (see Fig. 7) for many functions. To draw a rubber rectangle:

- Click and hold the left mouse button; this anchors the starting corner of the rectangle.
- Start Stop Clear Copy to Buffer Zoom In Zoom Out Undo Zoom In Mark ROI Clear ROI Clear ROI Peak Info Input Count Rate Sum MCB Properties

Figure 7. Right-Mouse-Button Menu for Spectra.

- Drag the mouse diagonally across the area of interest. As you drag, the mouse will be drawing a reverse-color rectangle bisected by the marker line to form a "crosshair" (Fig. 8). This makes it easy to select the center channel in the area of interest for instance, the center of an ROI you wish to mark or unmark, a portion of the spectrum to be summed, or a peak for which you want detailed information.
- Release the mouse button to anchor the ending corner of the rectangle.
- Once the area of interest is marked, select the applicable command from the toolbar, menus, right-mouse-button menu, Status Sidebar, or keyboard.

### 2.3.4. Sizing and Moving the Full Spectrum View

- **Resizing** Roll the mouse pointer over the side edge, bottom edge, or corner of the window until the pointer changes to a double-sided arrow (see Fig. 9). Click and drag the edge of the window until it is the size you want, then release the mouse button.
- **Moving** Roll the mouse pointer onto the top edge of the window until the pointer changes to a four-sided arrow (see Fig. 9). Click and drag the window to its new location, and release the mouse button.

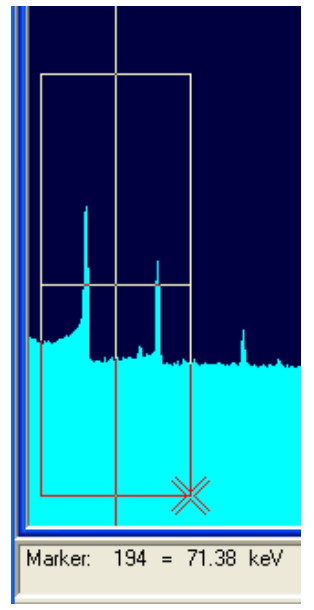

Figure 8. Rubber Rectangle Crosshair.

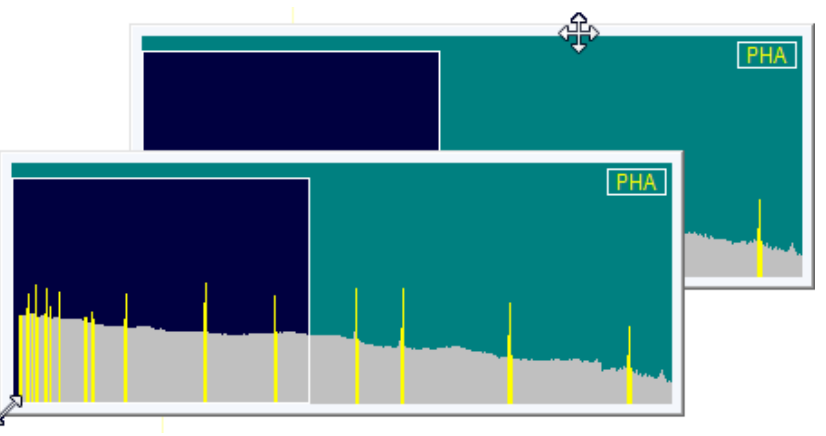

Figure 9. Two-Sided Pointer for Sizing Full Spectrum View, and Four-Sided Pointer for Moving Window.

## 2.4. Buttons and Boxes

This section describes ISOTOPIC's radio buttons, indexing buttons, and checkboxes.

- **Radio buttons** (Fig. 10) appear on many ISOTOPIC dialogs, and allow only one of the choices to be selected.
- **Checkboxes** (Fig. 11) are another common feature, allowing one or more of the options to be selected at the same time.

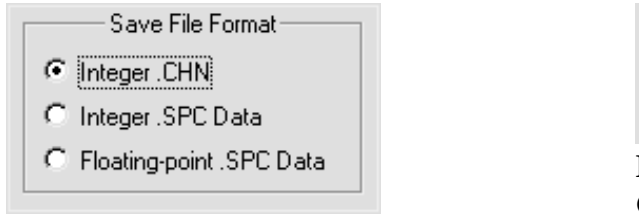

Figure 10. Radio Buttons.

|   | Fint to file       |
|---|--------------------|
|   | ✓ Print to display |
| F | igure 11.          |

Figure 11. Checkboxes.

• The **ROI**, **Peak**, and **Library** buttons on the Status Sidebar are useful for rapidly locating ROIs or peaks, and for advancing between entries in the library. When the last item in either direction is reached, the computer beeps and ISOTOPIC posts a no more entries message on the Supplementary Information Line.

- The indexing buttons are displayed in two different ways, depending on whether ISO-TOPIC is in MCB or buffer mode, as shown in Fig. 12. However, they function the same way in both modes. In buffer mode, the additional features are the ability to insert or delete an ROI with the **Ins** and **Del** buttons, respectively (located between the **ROI** indexing buttons); and to display the peak information for an ROI with the **Info** button (located between the **Peak** indexing arrows).
- The **Library** buttons are useful after a peak has been located to move forward or backward through the library to the next closest library entry. Each button press advances to the next library entry and moves the marker to the corresponding energy. If a library file has not been loaded or the MCB is not calibrated, these buttons are disabled.
- **HINT** Instead of using the **Peak** buttons to move from a previously identified peak, click the marker anywhere in the spectrum then click the **Library** buttons to locate the entries closest in energy to that point. If a warning beep sounds, it means that all library entries have been exhausted in that direction or that the spectrum is not calibrated. In any case, if an appropriate peak is available at the location of the marker, peak data are displayed on the Marker Information Line at the bottom of the screen.

 ROI
 Image: Constraint of the second second

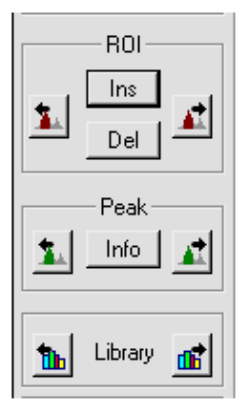

Figure 12. Detector mode, top; buffer mode, bottom).

The **ROI** and **Peak** indexing buttons are duplicated by  $\langle$ **Shift**+  $\leftarrow \rangle$ /  $\langle$ **Shift**+  $\rightarrow \rangle$  and  $\langle$ **Ctrl**+  $\leftarrow \rangle$ / $\langle$ **Ctrl**+  $\rightarrow \rangle$ , respectively. The **Library** buttons are duplicated by  $\langle$ **Alt**+  $\leftarrow \rangle$ / $\langle$ **Alt**+  $\rightarrow \rangle$ . The **Del** button func-

tion is duplicated by the **<Delete>** key and **Clear ROI** on the menus and toolbar. The **Ins** button has the same function as the **<Insert>** key and **Mark ROI** on the menus and toolbar. The **Info** button duplicates the **Calculate/Peak Info** command, **Peak Info** on the right-mouse-button menu, and double-clicking in the ROI.

# 2.5. File Types and Filename Conventions

Beginning with ISOTOPIC v4, all sample measurement, analysis, reanalysis, and reporting is performed in the Operator program, including the analysis of archived data. Detector QA measurements can be made in both the Supervisor and Operator programs. The type and number of files generated during sample measurement differs slightly between Container/Surface Mode and Soil Mode.

**NOTE** When you archive a particular ISOTOPIC database, we strongly recommend you move *not only the* .MDB *database file, but all of the analysis, spectrum, bitmap, and reporting files related to the records in that database. Subsequently, these should all be stored in the same folder or in the same relationship (relative folder structure) as when they were originally acquired.* Otherwise, the **Recall File** and **Recall Configuration and File(s)** commands might not be able to correctly recall all the necessary information, and existing Container/Surface Mode HTML reports might not show the embedded spectrum and fine-tuning plot images.

### 2.5.1. Container/Surface Mode

As noted in the introduction, the new Container/Surface Mode configuration wizard combines analysis and report setup, detector selection and position information, collimator description, and container characterization in one convenient wizard. The resulting analysis setup, called a *configuration*, is stored in the ISOTOPIC database. The files generated for each sample include .SPC, .An1, .UFO, .BMP, and .HTML files. Additional information is captured in the database for each measurement.

Filenames for .SPC, .An1, .UFO, and .HTML files are structured as follows:

### [Container ID] [Iso] [nnnnn]

where Container ID is entered on the upper section of the ISOTOPIC Operator screen, Iso identifies these as files generated in ISOTOPIC, and nnnnn is a numerical suffix that reflects the number of acquisitions performed to date with the corresponding detector for the current database. Example:

#### Drum 1234 Iso00567.Spc

For each sample, ISOTOPIC creates an activity plot bitmap and a spectrum histogram bitmap, which are incorporated into the HTML report. The filenames for these respectively end in Activity and Spectrum.

For multi-detector configurations, ISOTOPIC Operator generates an .HTML report for each individual detector and a report in which the results from all detectors are averaged or weighted as specified for the configuration. The filename for this averaged report ends in \_Ave.
## 2.5.1.1. Reanalysis

When you reanalyze a Container/Surface Mode scan data set, a new suite of spectrum, analysis, and report files are created; the original files are not overwritten. Filenames are structured as follows:

## [Container ID] [Buf] [nnnnn]

where Container ID is entered on the upper section of the ISOTOPIC Operator screen, Buf identifies these as files generated using a buffer window, and nnnnn is a numerical suffix reflecting the number of reanalyses performed in a buffer window for the current database.

## 2.5.2. Soil Mode

The Soil Mode setup dialog includes analysis, acquisition, detector, calibration, and report settings, which can be saved as standalone.M1 files (rather than configurations saved in a database) for later reuse. The files generated for each sample include .SPC, .An1, .UFO, and .RPT files. Additional information is captured in the database for each measurement.

The filenames are structured as follows:

## [Field ID] [Iso] [nnnnn]

where Field ID is entered at the top of the Soil Mode setup dialog, Iso identifies these as files generated in ISOTOPIC, and nnnnn is a numerical suffix that reflects the number of acquisitions performed to date with the corresponding detector for the current database. Example:

#### D&D Site XYZ Iso00200.Spc

For each sample, ISOTOPIC creates a results plot bitmap and a spectrum histogram bitmap, which are incorporated into the HTML report. Note that Soil Mode measurements are made with only a single detector so there is no averaged report.

## 2.5.2.1. Reanalysis

When you reanalyze a Soil Mode scan data set, a new suite of spectrum, analysis, and report files are created; the original files are not overwritten. Filenames are structured as follows:

## [Field ID] [Buf] [nnnnn]

where Field ID is entered at the top of the Soil Mode setup dialog, Buf identifies these as files generated using a buffer window, and nnnnn is a numerical suffix reflecting the number of reanalyses performed in a buffer window for the current database.

# 2.6. Opening Files with Drag-and-Drop

ISOTOPIC Supervisor lets you open ORTEC spectrum (.SPC, .AN1, .CHN), library (.LIB), and region of interest (.ROI) files by dragging and dropping them from Windows Explorer into the ISOTOPIC window. A spectrum file opens in a buffer window, a library file is loaded as the working library, and the ROIs saved in an .ROI file are set in the currently active spectrum window.

# 2.7. Associated Files

Installing ISOTOPIC registers the spectrum files in Windows so they can be opened from Windows Explorer by double-clicking the filename. The spectrum files are displayed in GVPlot. These files are marked with a spectrum icon ( ) in the Explorer display. The .EFT and .ENT files are also registered, and have an ORTEC icon ( ). They open in Windows Notepad.

# 3. MENU COMMANDS

This chapter describes all of the ISOTOPIC Supervisor menu commands and their associated dialogs. As is customary for Windows menus, the shortcut key(s) (if any) are shown to the right of the menu function they duplicate. Also, the underlined letter in the menu item indicates a key that can be used together with the <**Alt**> key for quick access in the menu. (So, for example, the **<u>Recall...</u>** dialog under <u>**File**</u> can be reached by the following key sequence: <**Alt** + **F**>, <**Alt** + **R**>.) The ellipsis (...) following a menu selection indicates that a dialog is displayed to complete the function. Finally, a small arrow ("``) following a menu item indicates a submenu with more commands. The menus and commands, in the order they appear on the menu bar, are:

| <u>File</u><br>Setti <u>ngs</u><br><u>R</u> ecall<br>Save <u>A</u> s<br><u>P</u> rint<br><u>C</u> ompare<br>E <u>x</u> it<br>About ISOTOPIC                            |                                  | (page 24) |
|----------------------------------------------------------------------------------------------------|----------------------------------|-----------|
| Acquire<br>Start<br>Stop<br>Clear<br>Copy to Buffer<br>QA ►<br>Settings<br>Measure Background<br>Measure Sample                                                        | Alt+1<br>Alt+2<br>Alt+3<br>Alt+5 | (page 28) |
| Stat <u>u</u> s<br>Control C <u>h</u> art<br><u>A</u> rchive Database<br>Download Spectra<br><u>Z</u> DT Display Select<br>MCB P <u>r</u> operties<br><b>Calibrate</b> | F3                               | (page 56) |
| Energy<br><u>D</u> escription<br><u>R</u> ecall Calibration<br><u>S</u> ave Calibration<br><u>P</u> rint Calibration<br><u>C</u> alibration Wizard                     |                                  | (page 50) |

| Calculate                  | (nage 90)  |
|----------------------------|------------|
| Settings                   | (Puge / v) |
| Peak Info                  |            |
| Sum                        |            |
| Smooth                     |            |
| Stri <u>p</u>              |            |
| Settings                   | (page 95)  |
| Configurations             |            |
| Crystal <u>Reports</u>     |            |
| <u>Attenuation</u>         |            |
| Peak Background Correction |            |
| <u>C</u> reate PBC         |            |
| <u>Select PBC</u>          |            |
| E <u>d</u> it PBC          |            |
| Diagnosis 🕨                |            |
| Display Analysis Results   |            |
| Interactive in Viewed Area |            |
| <u>M</u> ode ►             |            |
| Container/Surface          |            |
| <u>S</u> oil               |            |
| Library                    | (page 151) |
| Select <u>P</u> eak        |            |
| Select <u>F</u> ile        |            |
| <u>E</u> dit ►             |            |
| Isotopic Editor            |            |
| <u>N</u> uclide Navigator  |            |
| <u>L</u> ist               |            |
| Services                   | (page 159) |
| Database Management •      |            |
| <u>C</u> reate Database    |            |
| <u>S</u> elect Database    |            |
| Purge Scans                |            |
| Manage Configurations      |            |
| Operator Permissions       |            |
| Change <u>P</u> assword    |            |
| Lock/Unlock Detector       |            |
| <u>E</u> dit Detector List |            |

## <u>R</u>OI

| <u>O</u> ff  | F2 or Alt+O |
|--------------|-------------|
| <u>M</u> ark | F2 or Alt+M |

(page 166)

Clear

Zoom In Zoom Out Undo Zoom In Mark ROI Clear ROI Peak Info

Copy to Buffer

Input Count Rate

| <u>U</u> nMark                   | F2 or Alt+U |            |
|----------------------------------|-------------|------------|
| Mark Peak                        | Insert      |            |
| Clear                            | Delete      |            |
| Clear All                        |             |            |
| Save File                        |             |            |
|                                  |             |            |
|                                  |             |            |
| <u>D</u> isplay                  |             | (page 168) |
| <u>L</u> ogarithmic              | Keypad(/)   |            |
| <u>A</u> utomatic                | Keypad(*)   |            |
| Baseline Zoom                    |             |            |
| Zoom <u>I</u> n                  | Keypad(+)   |            |
| Zoom <u>O</u> ut                 | Keypad(-)   |            |
| <u>C</u> enter                   | Keypad(5)   |            |
| <u>F</u> ull View                | Alt+F7      |            |
| Preferences ►                    |             |            |
| <u>P</u> oints                   |             |            |
| Fill <u>R</u> OI                 |             |            |
| Fill <u>A</u> ll                 |             |            |
| Fill <u>S</u> inglets            |             |            |
| Fill <u>M</u> ultiplet Peaks     |             |            |
| Fill <u>Multiplet</u> Composites |             |            |
| Spectrum Colors                  |             |            |
| Peak Info <u>F</u> ont/Color     |             |            |
| Window                           |             | (nage 171) |
| Cascade                          |             | (Puge 1/1) |
| Tile Horizontally                |             |            |
| Tile Vertically                  |             |            |
| Arrange Icons                    |             |            |
| [List of spectrum windows]       |             |            |
| <b>Right-Mouse-Button Menu</b>   |             | (page 171) |
| Start                            |             |            |
| Stop                             |             |            |

Sum MCB Properties

# 3.1. <u>F</u>ile

The **File** menu contains the spectrum file save, recall, print, and compare commands as shown in Fig. 13.

## 3.1.1. Settings...

The File Settings dialog (Fig. 14) allows you to specify the folders for all the major file types used by ISOTOPIC, including libraries, calibrations, reports, and spectra.

To change the path (**Location**) of a particular **File Type**, click the desired file type to highlight it, then click **Modify...**. This will open a standard file-recall dialog. Choose a new path and click **Open**.

When all path changes have been completed, click **OK** to use them or **Cancel** to retain the previous settings.

The **Start Up** directory can be changed if you wish to move the entire \User directory to another location, such as a different drive or a folder under \My Documents.

The **Context Files** (.Cxt) contain detector and analysis information that should not be edited (generally reserved for factory use).

The **Spectra** directory contains the spectrum files and their corresponding analysis and report files (.SPC, .An1, .SPE, .CHN, .RPT, and .HTML).

The **ROI Files** directory contains the files (.ROI) for the ROI presets.

| File Se | ttings                                                                                                    |                                                                                                    | ? 🛛       |
|---------|----------------------------------------------------------------------------------------------------|----------------------------------------------------------------------------------------------------|-----------|
| Direct  | ories                                                                                                    |                                                                                                    | 1         |
|         | File Types<br>Start Up<br>Context Files<br>Spectra<br>ROI Files<br>Libraries<br>Reports<br>Table Files<br>Sample Types<br>Calibrations | Location<br>C:\User\<br>C:\User\Cxt520\<br>C:\User\<br>C:\User\<br>C:\User\<br>C:\User\<br>C:\User\<br>C:\User\ |           |
|         |                                                                                                    | Modify                                                                                                    |           |
|         |                                                                                                    |                                                                                                    | OK Cancel |

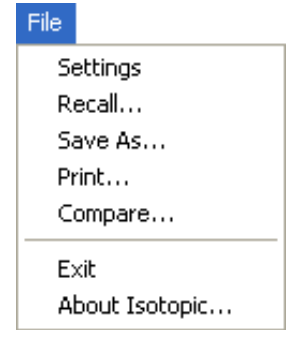

Figure 13. File Menu. The **Libraries** directory contains the library (.Lib and .mdb) and peaked background correction(.PBC) files.

The **Reports** directory contains the QA reports.

The **Table Files** directory includes the tables for the alpha/rho (.rho) information, energy (.ENT) and efficiency (.EFT).

The **Sample Types** directory is intended for the sample definition (.SDF) files, which direct spectrum analysis in QA.

The Calibrations directory contains the combined energy and efficiency calibration files (.CLB).

## 3.1.2. <u>R</u>ecall...

This command opens a standard fileopen dialog (Fig. 15) that allows you to select a spectrum file for display. When you select a file, it opens in a new buffer window. The spectrum files are created with the ISOTOPIC **Save As...** command and by any other programs that can produce the .CHN, .SPC, or .SPE format (e.g., MAESTRO, GammaVision<sup>®</sup>).

Note the **Show Description** checkbox on the lower left of the dialog. Use this to display sample description, format, and spectrum size of each file without having to open it. Spectra up to 32K (or 32768) channels can be recalled and analyzed.

| Recall Spectrum                                                             | File                                                                                           | ? 🛛                                                                                                    |
|-----------------------------------------------------------------------------|------------------------------------------------------------------------------------------------|----------------------------------------------------------------------------------------------------|
| Look in: 🗀 User                                                             | •                                                                                              | - 🗈 📸 🖬 -                                                                                                   |
| Cxt520<br>Manuals<br>Test Files<br>8H4275.Spc<br>11 104.An1<br>11 109-2.An1 | 669QCM00.Spc<br>B3341.spc<br>Canberra detector.Spc<br>Demo3.Spc<br>GvDemo.Spc<br>1r M1Demo.An1 | MixEu000mm.An1<br>MixEu000mm.Spc<br>MixEu100mm.An1<br>MixEu100mm.Spc<br>Ir MixEu250mm.An1<br>MixEu250mm.Spc |
| <                                                                           |                                                                                                | >                                                                                                    |
| File <u>n</u> ame: GvD                                                      | emo.Spc                                                                                        | <u>O</u> pen                                                                                                |
| Files of type: Integ                                                        | ger SPC                                                                                        | ✓ Cancel                                                                                                    |
| 🔽 Show Descriptio                                                           | n: Integer Data Format                                                                         | 16384 Channels                                                                                              |
| MIXED GAMMA MA                                                              | ARINELLI ON ENDCAP OF P40268                                                                   | A                                                                                                    |

Figure 15. Recall a Spectrum File.

If the maximum eight buffer windows are currently open, ISOTOPIC attempts to close the oldest buffer. Answering **No** cancels the recall operation and the oldest buffer remains onscreen. Answering **Yes** closes the oldest buffer and opens a new buffer containing the recalled file. If the oldest buffer contains data that have not been saved, a warning dialog first asks if the data should be saved. Click **Yes** to save and **No** to close without saving. When the spectrum is successfully recalled, ISOTOPIC loads its descriptors (start time, live time, real time, MCB and sample descriptions) and calibration information (if any), and displays the filename and sample description on the title bar of the buffer window.

For spectrum files containing multiple spectra (such as ZDT mode spectra in DSPEC-series instruments), both spectra are automatically recalled.

## 3.1.3. Save <u>A</u>s...

This command opens a standard file-save dialog (Fig. 16) so the current spectrum can be saved to disk. Enter any valid filename (consisting of an optional drive and directory, a filename, and an optional extension) in the **File name** field and click **Save**. The recommended and default extension are shown in the **Save as type** field. The file extension should be left at the default setting to avoid confusion. This is especially true if the spectra are to be used in non-ORTEC programs. If you wish to save to other than Integer SPC, use the **Save as type** list to select the desired format.

| Save Spectrum File        |                | ? 🔀                |
|---------------------------|----------------|--------------------|
| Save in: 🗀 User           | -              | - € 🕈 🖬 -          |
| 🛅 Cxt520                  | Demo3.Spc      | MixGam000mm.An1    |
| 🚞 Manuals                 | 🔚 GvDemo. Spc  | MixGam000mm.Spc    |
| 🚞 Test Files              | M1Demo.An1     | 🚹 MixGam100mm.An1  |
| 8H4275.Spc                | MixEu000mm.An1 | MixGam100mm.Spc    |
| 104.An1                   | MixEu000mm.Spc | 🚹 MixGam250mm.An1  |
| 109-2.An1                 | MixEu100mm.An1 | MixGam250mm.Spc    |
| 669QCM00.Spc              | MixEu100mm.Spc | Rich Detector.Spc  |
| B3341.spc                 | MixEu250mm.An1 | 🚰 Water Filter.Spc |
| Canberra detector.Spc     | MixEu250mm.Spc |                    |
| <                         |                |                    |
| File name: GvDemo.Sp      | DC             | Save               |
| Save as type: Integer SPC | 2              | Cancel             |

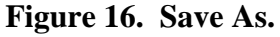

If the filename you have specified already exists, a message box opens asking you to verify the entry or cancel the operation. Click **OK** will completely overwrite the existing file. After the disk file has been saved, its filename is displayed on the spectrum window title bar.

For hardware with multiple spectra, for instance, MCBs that support ZDT mode, both spectra are automatically saved in the file.

## 3.1.4. <u>P</u>rint

The **Print** function does one of the following:

- If the marker is in an ROI, the data contents of the ROI channels are printed.
- If the marker is not in an ROI, the contents of the channels in the spectrum window are printed.

| Print     |                                      |               |
|-----------|--------------------------------------|---------------|
| Printer — |                                      |               |
| Name:     | R&D - HP LaserJet P2015 Series PCL 6 |               |
| Status:   | Ready                                |               |
| Type:     | HP LaserJet P2015 Series PCL 6       |               |
| Where:    | Bldg 4 R&D                           |               |
| Comment:  |                                      | Print to file |
|           |                                      | OK Cancel     |

Figure 17. Print Spectrum.

Use the **Print** dialog (Fig. 17) to print

the output or save it in a disk file (click **Print to file** to mark it). Click **Properties** to change print options such as paper orientation and resolution. The data are formatted at seven channels per line with the channel number on the left.

## 3.1.5. <u>C</u>ompare...

This function displays a spectrum from disk along with the active spectrum so the two can be visually compared. When you select **Compare...**, a standard file-recall dialog box opens. When you select the desired spectrum file, the active spectrum window shows both spectra, as illustrated in Fig. 18.

Note that the spectra in this illustration are displayed in **Fill All** mode, in which all of the area under the peaks is filled with a color different from the back-ground (see **Display**/ **Preferences/Fill All**, Section ?).

For instruments that support ZDT mode, both spectra (live-time-corrected [LTC] or uncertainty [ERR] and ZDT) are compared. **Normal** refers to LTC or ERR; **Corrected**  Buffer -- pad 1 m1.An1 -- bkgarea-a.Spc

Figure 18. Compare Mode Screen.

refers to ZDT. Use **<F3>** to switch between **Normal** and **Corrected** for both spectra, that is, to show **Normal/Normal** or **Corrected/Corrected**. To switch only the compare between **Normal** and **Corrected**, use **<Shift + F3>**, that is, to show **Normal/Corrected** use **<Shift + F3>**.

The Compare spectrum is offset from the starting spectrum and can be moved up and down incrementally with the  $\langle$ Shift +  $\uparrow$ > and  $\langle$ Shift +  $\downarrow$ > accelerators. In addition, the vertical scale of both spectra can be simultaneously changed with  $\langle\uparrow\rangle$  and  $\langle\downarrow\rangle$ .

Note that the Compare spectrum ROIs (if any were saved with the file) are not marked in this mode.

Figure 19 is a detailed view of the compare similar to that in Fig. 18. In this illustration, the starting spectrum is displayed in color (1), the Compare spectrum is shown in color (2), the starting spectrum ROIs are marked in color (3), and the portion of the starting spectrum that exceeds the Compare spectrum is indicated by color (4). These colors (Foreground, Compare, ROI, and Composite, respectively) are chosen on the Color Preferences dialog discussed in Section 3.9.9.

Press **<Esc>** to leave Compare mode.

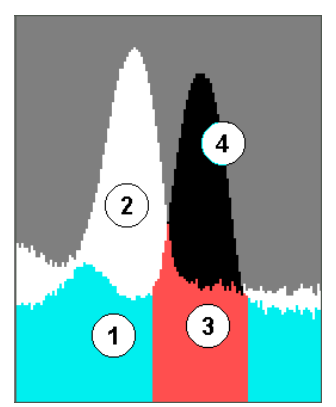

Figure 19. Spectrum Colors in Compare Mode.

## 3.1.6. E<u>x</u>it

This exits ISOTOPIC and returns to Windows. If the buffer contains a spectrum that has not been saved, a warning message is displayed. All MCBs continue to acquire data until the presets are met.

## 3.1.7. About ISOTOPIC...

Figure 20 shows the **About** box for ISOTOPIC. It provides software version information that will be useful should you need customer support.

Click the **Visit ORTEC On-Line** button to browse the ORTEC website, which includes application notes, technical papers, information on training courses, product information, and access to our Global Service Center.

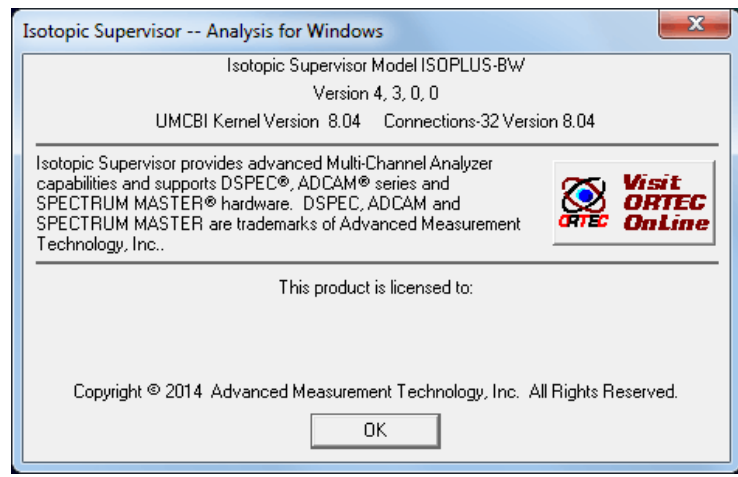

Figure 20. About ISOTOPIC.

# 3.2. Acquire

The **Acquire** menu is shown in Fig. 21. Access to the various functions depends on whether the active spectrum is an MCB or buffer. **Download Spectra** is only available for the digiDART and DART. **ZDT Display Select** is only valid for instruments that support ZDT mode.

**NOTE** In some cases, an option will be disabled because it is invalid for the current MCB (while it might be valid for this MCB under different conditions).

## 3.2.1. St<u>a</u>rt

This initiates data collection in the active MCB. Any hardware-level warnings will be displayed in a message box or on the Supplemental Information Line at the bottom of the display. The MCB can also be started with the <**Alt** + **1**> shortcut, the **Start Acquisition** button on the toolbar, or the **Start** command on the right-mouse-button menu. If the MCB is already started or if a buffer is the active spectrum, this entry is gray.

**NOTES** To associate a sample description with this spectrum, before starting acquisition select **Acquire/MCB Properties**, click the About tab (see Fig. 27 on page 37), enter the **Sample** description, and click **Close**.

The Supervisor program does not have a spectrum analysis capability. To analyze a spectrum acquired here, go to the Operator program and use the **Select configuration and file(s)** and **Analyze spectrum in memory** commands as described in the *Operator Manual*.

## 3.2.2. Stop

**Stop** terminates data collection in the active MCB. If the MCB is not collecting data or the active spectrum is a buffer, the entry is gray. The MCB can also be stopped with the shortcut <**Alt+ 2**>, the **Stop Acquisition** button on the toolbar, and the **Stop** command on the right-mouse-button menu.

| Acquire            |       |
|--------------------|-------|
| Start              | Alt+1 |
| Stop               | Alt+2 |
| Clear              | Alt+3 |
| Copy to Buffer     | Alt+5 |
| QA                 | •     |
| Download Spectra   |       |
| ZDT Display Select | F3    |
| MCB Properties     |       |

Figure 21. Acquire Menu.

#### 3.2.3. Clear

**Clear** erases the spectral data and the descriptors (e.g., real time, live time, start time) for the active spectrum. The presets are not altered. (This function might not operate on some types of MCBs when they are collecting data.) The data can also be cleared with **<Alt+ 3>**, the **Clear Spectrum** button on the toolbar, or the **Clear** command on the right-mouse-button menu.

## 3.2.4. Copy to Buffer

The **Copy to Buffer** function opens a Buffer window (or uses an unused Buffer) then transfers the data and descriptors (e.g., live time, real time), from the active MCB to the Buffer. This function can also be performed with **<Alt + 5>** or the **Copy to Buffer** command on the right-mouse-button menu.

## 3.2.5. <u>Q</u>A

See Chapter 6, "Quality Assurance."

## 3.2.6. Download Spectra...

This is supported only by the Detective, trans-SPEC, digiDART, DART, and MicroNOMAD. This command downloads the spectra from the portable MCB to the computer disk. The files are stored in the directory defined under **File/Settings...** in the format you select when saving. The filename format is:

sssiiiiiiiiiddddddddtttttttt.ext

| where | :        |                                                                                                    |
|-------|----------|----------------------------------------------------------------------------------------------------|
|       | SSS      | is the sequence number of the spectrum. This is the index number shown on<br>the digiDART spectrum list display. |
|       |          | is the ID string entered when the spectrum was collected. It is shown on the digiDART spectrum list display.     |
|       | dddddddd | is the date the spectrum was collected, as recorded in the MCB.                                                  |
|       | tttttttt | is the time the spectrum was collected, as recorded in the MCB.                                                  |
|       | ext      | is the extension for the spectrum file type selected.                                                            |

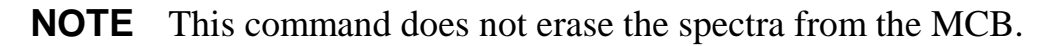

# **3.2.6.1.** The Detective's MCA Mode: Conversion Gain Setting Affects Downloaded and Moved Spectrum Size

Spectra acquired on the standalone Detective always contain 8192 channels of data. However, when you switch the Detective to MCA Mode and connect to a computer, the conversion gain can be set from 512 to 16384 channels. If the conversion gain is set at other than 8192 channels, be sure to set it back to 8192 before downloading or moving spectra from the Detective. Otherwise, the resulting spectra, as saved on the computer, will contain the same number of channels as the current conversion gain setting. Thus, if the conversion gain is set at 1024 channels when the **Acquire/Download Spectra** command is issued, the spectra saved on the computer will be missing the data from channels 1024 through 8191. Similarly, if you **Move** a spectrum when the conversion gain is 1024, only the first 1024 channels of data will be displayed in the buffer window.

## 3.2.7. ZDT Display Select

This command is active only when the current MCB supports ZDT mode (for instance, DSPECseries instruments) and is operating in one of the zero-dead-time (ZDT) modes. The ZDT mode is selected on the ADC tab under **Acquire/MCB Properties...**. When the instrument is in a **ZDT** mode, two spectra are collected; this selects which spectrum to display.

The spectrum is labeled in the upper-right corner of the Full Spectrum View. Either the **ZDT**, **LTC**, or **ERR** label appears in the Full Spectrum View. This function is duplicated by <**F3**>. For more detailed information on ZDT mode, see Section 3.2.8.3.

## 3.2.8. MCB Properties...

CONNECTIONS applications use a uniform dialog for data acquisition setup, accessed with the **Acquire/MCB Properties...** command. The property pages for the digiDART are described here. To see the Properties dialog for other CONNECTIONS MCBs, refer their respective hardware manuals.

Depending on the currently selected MCB, the Properties dialog displays several tabs of hardware controls that may include ADC setup parameters, acquisition presets, high-voltage controls, amplifier gain adjustments, gain and zero stabilizers, pole-zero and other shaping controls, the InSight<sup>TM</sup> Virtual Oscilloscope, digital noise-suppression filters, and radionuclide detection reports. In addition, some MCBs monitor conditions such as detector temperature, external input status, alpha chamber pressure, charge remaining on batteries, and the number of spectra collected in remote mode, which are reported on a Status tab. Simply move from tab to tab and set your hardware parameters, then click **Close**. Note that as you enter characters in the data entry fields, the characters will be underlined until 5 seconds have lapsed since the last click or keyboard entry. During the time the entry is <u>underlined</u>, no other program or computer on the network can modify this value.

If the MCB is locked (see Section 3.7.3), you must know the password before you can modify its MCB properties. To view a locked MCB's properties in read-only mode, click **Cancel** when the Unlock Password dialog opens.

## 3.2.8.1. digiDART

## Amplifier

Figure 22 shows the Amplifier tab. This tab contains the controls for **Gain, Baseline Restore, Preamplifier Type, Input Polarity**, and optimization. The **Start Auto** (optimize) button should be clicked only *after* all of the controls on the tabs have been set.

**NOTE** The changes you make on this tab *take place immediately*. *There is no cancel or undo for this dialog*.

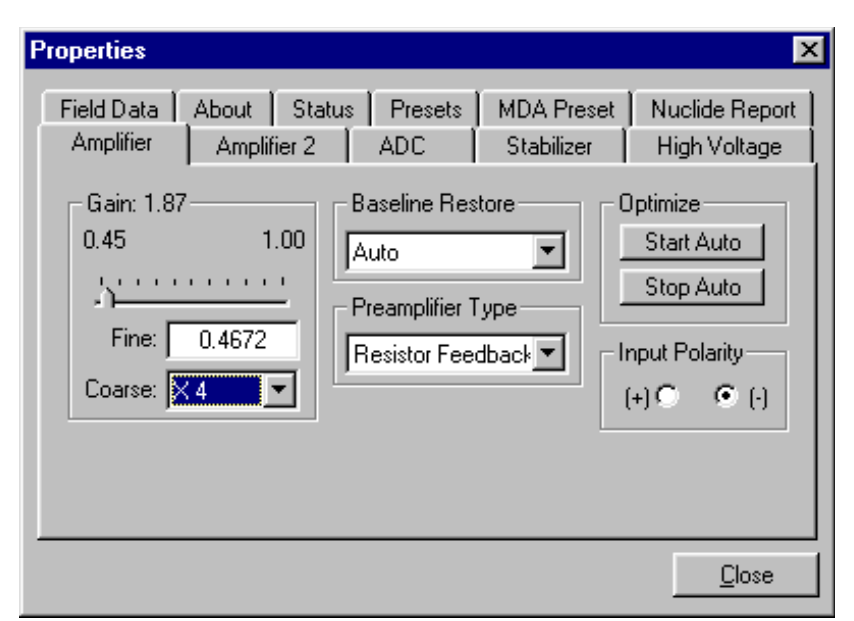

Figure 22. The digiDART Amplifier Tab.

**Gain** — Set the amplifier coarse gain by selecting from the **Coarse** droplist, then adjust the **Fine** gain with the horizontal slider bar or the edit box, in the range of 0.45 to 1.00. The resulting effective gain is shown at the top of the **Gain** section. The two controls used together cover the entire range of amplification from 0.45 to 100.

**Input Polarity** — These buttons select the preamplifier input signal polarity for the signal from the detector. Normally, GEM (p-type) detectors have a positive signal and GMX (n-type) have a negative signal.

**Baseline Restore** — This is used to return the baseline of the pulses to the true zero between incoming pulses. This improves the resolution by removing low frequency noise from dc shifts or mains power ac pickup. The baseline settings control the time constant of the circuit that returns the baseline to zero. There are three fixed choices (**Auto**,<sup>8</sup> **Fast**, and **Slow**). The fast setting is used for high count rates, the slow for low count rates. **Auto** adjusts the time constant as appropriate for the input count rate. The settings (**Auto**, **Fast**, or **Slow**) are saved in the digi-DART even when the power is off. The time constant can be manually set on the InSight display (see the discussion beginning on page 52).

You can view the time when the baseline restorer is active on the InSight display as a **Mark** region (see the Marks discussion, p. 54). In the automatic mode, the current value is shown on the InSight sidebar. For a low-count-rate system, the value will remain at about 90.

**Preamplifier Type** — Choose **Transistor Reset** or **Resistive Feedback** preamplifier operation. Your choice will depend on the preamplifier supplied with the germanium detector being used. he choice will depend on the preamplifier supplied with the germanium detector being used.

## Optimize

The digiDART is equipped with both automatic pole-zero logic<sup>9</sup> and automatic flattop logic.<sup>10</sup> The **Start Auto** (optimize) button uses these features to automatically choose the best pole zero and flattop tilt settings. Pole zero is not performed for **Transistor Reset** preamplifiers.

As with any system, the digiDART should be optimized any time the detector is replaced or if the flattop width is changed. For optimization to take place, the digiDART must be processing pulses. The detector should be connected in its final configuration before optimizing is started. Position a radioactive source near the detector so the count rate causes a dead time of ~5% (typi-

<sup>&</sup>lt;sup>8</sup>U.S. Patent 5,912,825.

<sup>&</sup>lt;sup>9</sup>Patent number 5,872,363.

<sup>&</sup>lt;sup>10</sup>Patent number 5,821,533.

cally, this will be at a count rate of 1000–5000 cps). Dead time is displayed on the digiDART front panel and the ISOTOPIC Status Sidebar during data acquisition.

Select either the **Resistive Feedback** or **Transistor Reset** option and click **Start Auto**. The optimize command is sent to the digiDART at this time and, if the digiDART is able to start the operation, a series of short beeps sounds to indicate that optimization is in progress. When optimizing is complete, the beeping stops.

During optimization, pole zeroes are performed for several rise-time values and the digiDART is cycled through all the rise time values for the determination of the optimum tilt values. As all of the values for all the combinations are maintained in the digiDART, the optimize function does not need to be repeated for each possible rise time. If the source count rate is sufficient, optimization should take 3–5 minutes.

The effect of optimization on the pulse can be seen in the InSight mode, on the Amplifier 2 tab. Note, however, that if the settings were close to proper adjustment before starting optimization, the pulse shape might not change enough to be seen. The most visible effect of incorrect settings is high- or low-side peak tailing or poor resolution. For small changes in the settings, the change in the shape of the spectrum peaks might be too small to see.

## Amplifier 2

Figure 23 shows the Amplifier 2 tab, which accesses the advanced digiDART shaping controls including the InSight Virtual Oscilloscope mode, which is discussed starting on page 52.<sup>11</sup>

The many choices of **Rise Time** allow a precise control in the tradeoff between resolution and throughput. The value of the rise time parameter in the digiDART is roughly equivalent to twice the integration time set on a conventional analog spectroscopy amplifier. Thus, a digiDART value of

| Properties              |                            |                                          |                          | ×                                                |
|-------------------------|----------------------------|------------------------------------------|--------------------------|--------------------------------------------------|
| Field Data<br>Amplifier | About Statu<br>Amplifier 2 | s Presets<br>ADC                         | MDA Preset<br>Stabilizer | Nuclide Report<br>High Voltage                   |
|                         |                            | Rise Time<br>12.00<br>InSight<br>Start S | Tilt<br>Flattop          | 0.80 ÷<br>-0.03906 ÷<br>Cero<br>til Stop<br>64 ÷ |
|                         |                            |                                          |                          | <u>C</u> lose                                    |

Figure 23. The digiDART Amplifier 2 Tab.

<sup>&</sup>lt;sup>11</sup>Note that InSight mode is helpful for timing and other diagnostic work but is generally not useful for simple spectroscopy applications.

12  $\mu$ s corresponds to 6  $\mu$ s in a conventional amplifier. Starting with the nominal value of 12  $\mu$ s, increase the rise time for better resolution for expected lower count rates, or when unusually high count rates are anticipated, reduce the rise time for higher throughput with somewhat worse resolution. Increasing the rise time to a large value can increase (worsen) the resolution due to the increase in the signal noise included in the peak signal.

Use the up/down arrows to adjust the **Rise Time** within the range of 0.2 to 23.0. After all the controls have been adjusted, return to the Amplifier tab and click **Start Auto**. The most recent settings are saved in the digiDART firmware even when the power is turned off.

For the more advanced user, the InSight mode gives a direct view of all the parameters and the controls to adjust them interactively while collecting live data. To access the InSight mode, go to the **InSight** section on the Amplifier 2 tab and click **Start**.

The **Rise Time** value is for both the rise and fall times; thus, changing the rise time has the effect of spreading or narrowing the quasi-trapezoid symmetrically.

The **Flattop** controls adjust the top of the quasi-trapezoid. The **Width** adjusts the extent of the flattop (from 0.3 to 2.4  $\mu$ s). The **Tilt** adjustment varies the "flatness" of this section slightly. The **Tilt** can be positive or negative. Choosing a positive value results in a flattop that slopes downward; choosing a negative value gives an upward slope. Alternatively, the optimize feature on the Amplifier tab can set the tilt value automatically. This automatic value is normally the best for resolution, but it can be changed on this dialog and in the InSight mode to accommodate particular throughput/resolution tradeoffs. The optimize feature also automatically adjusts the pole-zero setting.

The dead time per pulse is (3 × *Rise Time*) + (2 × *Flattop Width*).

In the **Pole Zero** section, the **Start** button performs a pole zero at the specified rise time and other shaping values. Unlike the optimize feature, it performs a pole zero for only the one rise time. The pole-zero **Stop** button aborts the pole zero, and is normally not used.

When the settings are correct, Close the Properties dialog and prepare to acquire data.

Once data acquisition is underway, the advanced user might wish to return to **MCB Properties...** and click the **Insight** section **Start** button to adjust the shaping parameters interactively with a "live" waveform showing the actual pulse shape, or just to verify that all is well.

## ADC

This tab (Fig. 24) contains the **Gate**, **ZDT Mode**, **Conversion Gain**, **Lower Level Disc**riminator, and **Upper Level Disc**riminator controls. In addition, the current real time, live time, and count rate are monitored at the bottom of the dialog.

**Gate** — This control allows you to select a logic gating function. With this function **Off**, no gating is performed (that is, all detector signals are processed); with the function in **Coincidence**, a gating input signal must be present at the proper time for the conversion of the event; in **Anticoincidence**, the gating input

| Properties                                      | X                                                                  |
|-------------------------------------------------|--------------------------------------------------------------------|
| Field Data About Statu<br>Amplifier Amplifier 2 | s Presets MDA Preset Nuclide Report<br>ADC Stabilizer High Voltage |
| Gate                                            | Conversion Gain 16384 🛨                                            |
|                                                 | Lower Level Disc 50                                                |
|                                                 | Upper Level Disc 16383                                             |
|                                                 |                                                                    |
| Destring the The                                |                                                                    |
| 304.92 295.40                                   | Count Rate 901                                                     |
|                                                 | Close                                                              |
|                                                 |                                                                    |

Figure 24. The digiDART ADC Tab.

signal must not be present for the conversion of the detector signal. The gating signal must occur prior to and extend 500 nanoseconds beyond peak detect (peak maximum).

## **Conversion Gain**

The **Conversion Gain** sets the maximum channel number in the spectrum. If set to 16384, the energy scale will be divided into 16384 channels. The conversion gain is entered in powers of 2 (e.g., 8192, 4096, 2048, ...). The up/ down arrow buttons step through the valid settings.

## Upper- and Lower-Level Discriminators

In the digiDART the lower- and upper-level discriminators are under computer control. The **Lower Level Disc**riminator sets the level of the lowest amplitude pulse that will be stored. This level establishes a lower-level cutoff by channel number for ADC conversions. Setting that level above random noise increases useful throughput because the MCB is not unproductively occupied processing noise pulses.

The **Upper Level Disc**riminator sets the level of the highest amplitude pulse that will be stored. This level establishes an upper-level cutoff by channel number for ADC conversions.

## Stabilizer

The digiDART has both a gain stabilizer and a zero stabilizer. Gain and zero stabilization are discussed in detail in Section 3.2.8.2. The Stabilizer tab (Fig. 25) shows the current values for

the stabilizers. The value in each **Adjustment** section shows how much adjustment is currently applied. The **Initialize** buttons set the adjustment to 0. If the value approaches 90% or above, the amplifier gain should be adjusted so the stabilizer can continue to function — when the adjustment value reaches 100%, the stabilizer cannot make further corrections in that direction. The **Center Chan**nel and **Width** fields show the peak currently used for stabilization.

| Properties                                                                                                 |                                                                                                | ×                                |
|----------------------------------------------------------------------------------------------------|------------------------------------------------------------------------------------------------|----------------------------------|
| Field Data About Status Pres<br>Amplifier Amplifier 2 ADC                                                  | ets MDA Preset N<br>Stabilizer                                                                 | Nuclide Report  <br>High Voltage |
| Gain Stabilization Enabled<br>Center Chan: 0<br>Width: 1<br>Suggest Region<br>Adjustment<br>Initialize +0% | Zero Stabilization<br>Center Chan: 0<br>Width: 1<br>Suggest Re<br>Adjustment<br>Initialize +0% | gion                             |
|                                                                                                    |                                                                                                | <u>C</u> lose                    |

Figure 25. The digiDART Stabilizer Tab.

## To enable the stabilizer, enter the

**Center Channel and Width** values manually or click the **Suggest Region** button. **Suggest Region** reads the position of the marker and inserts values into the fields. If the marker is in an ROI, the limits of the ROI are used. If the marker is not in an ROI, the center channel is the marker channel and the width is 3 times the FWHM at this energy. Now click the appropriate **Enabled** checkbox to turn the stabilizer on. Until changed in this dialog, the stabilizer will stay active even if the power is turned off. When the stabilizer is enabled, the **Center Chan**nel and **Width** cannot be changed.

## **High Voltage**

Figure 26 shows the High Voltage tab, which allows you to turn the high voltage on or off, set and monitor the voltage, and choose the **ShutDown** mode.

Enter the detector high voltage in the **Target** field, click **On**, and monitor the voltage in the **Actual** field. To turn the high voltage off, click the **Off** button.

The high voltage is overridden by the detector bias remote shutdown signal from the detector; high volt-

| Properties                                                                | ×                                             |
|---------------------------------------------------------------------------|-----------------------------------------------|
| Field Data About Status Presets MDA F<br>Amplifier Amplifier 2 ADC Stabil | Preset Nuclide Report  <br>lizer High Voltage |
| On Target 3500 Volts                                                      |                                               |
| Off Actual: -3520 Volts                                                   | Shutdown<br>ORTEC                             |
|                                                                           |                                               |
| On                                                                        |                                               |
|                                                                           | <u>C</u> lose                                 |

Figure 26. The digiDART High Voltage Tab.

age cannot be enabled if the remote shutdown or overload signals prevent it. The "Overload" indicator means there is a bad connection in your system. The "Shutdown" indicator means that either the detector is warm or you have chosen the wrong **Shutdown** mode.

The shutdown can be **ORTEC**, **TTL**, or **SMART**. The **ORTEC** mode is used for all ORTEC detectors except SMART-1<sup>®</sup> detectors, which use the **SMART** setting. For other detectors, check with the manufacturer. The **TTL** mode is used for most non-ORTEC detectors.

The high voltage in the digiDART is supplied by the SMART-1 module or in a separate DIM. The recommended HV for SMART-1 is displayed on the dialog. For other detectors, see the detector manual or data sheet for the correct voltage. The polarity is determined by the DIM or SMART-1 module.

#### **Field Data**

This tab (see Fig. 27) is used to view the spectra in the digiDART collected in field mode, that is without a computer attached. The digiDART is always in field mode when the computer is disconnected. The spectrum can then be viewed as the "active" spectrum in the digiDART. The active spectrum is the spectrum where the new data are collected. The current active spectrum is lost.

The lower left of the tab shows the total number of spectra (not counting the active spectrum) stored in the digiDART memory. The spectrum ID of the active spectrum is shown in the lower right. The stored spectra cannot be viewed or stored in the computer until they are moved to the active spectrum position.

To move a spectrum from the stored memory to the active memory, enter the spectrum number and click **Move**. Use the up and down arrow buttons to scroll through the list of spectra. The label on the lower right does not update until a spectrum is moved. The

| Properties                    |                                 |                |                          | ×                              |
|-------------------------------|---------------------------------|----------------|--------------------------|--------------------------------|
| Amplifier  <br>Field Data   , | Amplifier 2  <br>About   Status | ADC<br>Presets | Stabilizer<br>MDA Preset | High Voltage<br>Nuclide Report |
| Move Spec                     | ve                              |                |                          |                                |
| 9 Stored Spe                  | ctra                            |                |                          | 123657                         |
|                               |                                 |                |                          | <u>C</u> lose                  |

Figure 27. The digiDART Field Data Tab.

numbers are the same as the numbers on the digiDART display. This only moves the spectrum to active memory. To save the spectrum on the computer disk, use the **File/Save** commands.

The **Acquire/Download Spectra** can also be used to download all the stored spectra and save on disk automatically. They can then be viewed in the Buffer.

## About

This tab (Fig. 28) displays hardware and firmware information about the currently selected digi-DART as well as the data Acquisition Start Time and Sample description. Note that creating an entry in the Sample field is the only way to add a sample description to a spectrum file created in Supervisor. The Access field shows whether the MCB is currently locked with a password (see Section 3.7.3). Read/Write indicates that the Detector is unlocked; Read Only means it is locked.

#### Status

Figure 29 shows the Status tab. Twenty-one values are monitored at all times. Use the droplists to select any six parameters to be displayed simultaneously on the Status tab (normally these would be the six that are most important to you). The values you select can be changed at any time, so you can view each of them as needed. Two types of values are presented: OK or ERR, and numeric value. The state-of-health (SOH) are all **OK** or **ERR**. If the state is **OK**, the parameter stayed within the set limits during the spectrum acquisition. If the parameter varied from the nominal value by

| Properties              |                            |                        |                              |                               |                   | ×                              |
|-------------------------|----------------------------|------------------------|------------------------------|-------------------------------|-------------------|--------------------------------|
| Amplifier<br>Field Data | Amplifie                   | r 2  <br>Status<br>dig | ADC<br>Presets<br>jiDART s/n | Stabilizer<br>MDA Pres<br>241 | r   H<br>set   Nu | igh Voltage  <br>uclide Report |
| Sample<br>Calibration   | source 171                 | 4                      |                              |                               |                   |                                |
| Acquisition             | istart i me<br>iuesdau Jan |                        | 2001                         |                               | A<br>Res          | ccess<br>dAu/rite              |
| Firmware F              | Revision<br>-002           |                        | Serial Numb<br>P23           | er                            | Acquis            | sition Mode<br>PHA             |
|                         |                            |                        |                              |                               |                   | <u>C</u> lose                  |

Figure 28. The digiDART About Tab.

| Properties for: d                       | ligiDART on m    | niddle     | ISO  | CART                     | X                              |
|-----------------------------------------|------------------|------------|------|--------------------------|--------------------------------|
| Amplifier Amplifier Amplifier Amplifier | Amplifier 2      | ADC<br>Pre | sets | Stabilizer<br>MDA Preset | High Voltage<br>Nuclide Report |
| Detector State                          | e Of Health      | -          | ERR  | - Security Verif         | ication Error                  |
| DIM +24V Sta                            | te Of Health     | •          | ERR  |                          |                                |
| DIM +12V Sta                            | te Of Health     | •          | ERR  |                          |                                |
| DIM -12V Stat                           | e Of Health      | •          | ERR  |                          |                                |
| DIM -24V Stat                           | e Of Health      | •          | ERR  |                          |                                |
| Detector Tem                            | perature State O | f 💌        | ERR  |                          |                                |
|                                         |                  |            |      |                          |                                |
|                                         |                  |            |      |                          | <u>C</u> lose                  |

Figure 29. The digiDART Status Tab.

more than the allowed limit, the **ERR** is set until cleared by the program. The numeric values are displayed in the units reported by the digiDART. **Security**, **Detector temperature**, and **Live detector temperature** are available only for SMART-1 detectors. For non-SMART-1 detectors, they display **N/A**.

The available parameters are:

#### **Detector State of Health**

Reads OK if all the SOH are within operating limits and ERR if any one is outside the limits.

#### **DIM +24V State of Health**

Reads OK if the +24 volt supply in the DIM has stayed within 200 mV of +24 V since the last time the SOH was cleared.

#### **DIM +12V State of Health**

Reads OK if the +12 volt supply in the DIM has stayed within 200 mV of +12 V since the last time the SOH was cleared.

#### **DIM -12V State of Health**

Reads OK if the -12 volt supply in the DIM has stayed within 200 mV of -12 V since the last time the SOH was cleared.

#### **DIM -24V State of Health**

Reads OK if the -24 volt supply in the DIM has stayed within 200 mV of -24 V since the last time the SOH was cleared.

#### **Temperature State of Health**

Reads OK if the detector temperature has stayed below the high temperature limit set in the detector since the last time the SOH was cleared. This is available only for SMART-1 detectors.

#### High Voltage State of Health

Reads OK if the HV supply in the DIM has stayed within 200 V of specified bias voltage since the last time the SOH was cleared.

#### **Shutdown State of Health**

Reads OK if the detector shutdown has not activated since the last time the SOH was cleared.

#### **Preamplifier overload State of Health**

Reads OK if the preamplifier overload has not activated since the last time the SOH was cleared.

## **Security State of Health**

Reads OK if the security test was passed at the end of the last spectrum acquisition. This is available only for SMART-1 detectors.

## **Power State of Health**

Reads OK if the power to the DIM was constant during the last spectrum acquisition.

## +24 volts

The current value of the +24 volt supply in the DIM as delivered to the detector.

## +12 volts

The current value of the +12 volt supply in the DIM as delivered to the detector.

## -12 volts

The current value of the -12 volt supply in the DIM as delivered to the detector.

## -24 volts

The current value of the -24 volt supply in the DIM as delivered to the detector.

## **High Voltage**

The current value of the high voltage bias supply in the DIM as delivered to the detector.

#### **Detector temperature**

The detector temperature at the time the current spectrum acquisition stopped. This is available only for SMART-1 detectors.

## Live detector temperature

The detector temperature at the current time. This is available only for SMART-1 detectors. This information is helpful to determine if the detector is cold enough to operate The normal operation temperature should be 88–100 K. Do not ship the detector when the temperature is below 296 K.

## **Battery voltage**

The current voltage of the internal battery.

## **Battery % full**

The estimated amount of power remaining in the battery.

#### **Battery time remaining**

The estimated time remaining when operating the digiDART on the internal battery.

### Presets

Figure 30 shows the Presets tab. MDA presets are shown on a separate tab.

The presets can only be set on an MCB that is not acquiring data (during acquisition the preset field backgrounds are gray indicating that they are inactive). Any or all of the presets can be used at one time. To disable a preset, enter a value of zero. If all of the presets are disabled, data acquisition will continue until manually stopped.

| Properties for: digiDART on mi                       | ddle ISC       | D-CART                                                    | ×                              |
|------------------------------------------------------|----------------|-----------------------------------------------------------|--------------------------------|
| Amplifier Amplifier 2 / /<br>Field Data About Status | ADC<br>Presets | Stabilizer<br>MDA Preset                                  | High Voltage<br>Nuclide Report |
| Real Time 300.00 Live Time ROI Peak                  |                | Uncertainty<br>Preset in % 3<br>Start Chan: 3<br>Width: 8 | 3.00<br>3012<br>36             |
| ROI Integral                                         |                | Suggest                                                   | Region                         |
|                                                      |                |                                                           | <u>C</u> lose                  |

Figure 30. The digiDART Presets Tab.

When more than one preset is

enabled (set to a non-zero value), the first condition met during the acquisition causes the MCB to stop. This can be useful when samples of widely varying activity are analyzed and the general activity is not known before counting. For example, the **Live Time** preset can be set so that sufficient counts can be obtained for proper calculation of the activity in the sample with the least activity. But if the sample contains a large amount of this or another nuclide, the dead time could be high, resulting in a long counting time for the sample. If both the **ROI Peak** preset and the **Live Time** preset are set, the low-level samples will be counted to the desired fixed live time while the very active samples will be counted for the ROI peak count. In this circumstance, the **ROI Peak** preset can be viewed as a "safety valve."

The values of all presets for the currently selected MCB are shown on the Status Sidebar. These values do not change as new values are entered on the Presets tab; the changes take place when the Properties dialog is closed.

Enter the **Real Time** and **Live Time** presets in units of seconds and fractions of a second. These values are stored internally with a resolution of 20 milliseconds (ms) since the MCB clock increments by 20 ms. Real time means elapsed time or clock time. Live time refers to the amount of time that the MCB is available to accept another pulse (i.e., is not busy), and is equal to the real time minus the dead time (the time the MCB is not available).

Enter the **ROI Peak** count preset value in counts. With this preset condition, the MCB stops counting when any ROI channel reaches this value unless there are no ROIs marked in the MCB, in which case that MCB continues counting until the count is manually stopped.

Enter the **ROI Integral** preset value in counts. With this preset condition, the MCB stops counting when the sum of all counts in all channels for this MCB marked with an ROI reaches this value, unless no ROIs are marked in the MCB.

The **Uncertainty** preset stops acquisition when the statistical or counting uncertainty of a userselected net peak reaches the value entered. Enter the **Preset in %** value as percent uncertainty at 1 sigma of the net peak area. The range is from 99% to 0.1% in 0.1% steps. The peak is the region selected here. The region must be at least 7 channels wide with 3 channels of background on each side of the peak. Note that ISOTOPIC calculates this preset once per 40 seconds. Therefore, the software will continue data acquisition up to 40 seconds after the preset has been reached, and the uncertainty achieved for a high count-rate sample may be lower than the preset value.

Use the **Start Chan**nel and **Width** fields to enter the channel limits directly, or click **Suggest Region**. If the marker is positioned in an ROI around the peak of interest, **Suggest Region** reads the limits of the ROI with the marker and display those limits in the **Start Chan** and **Width** fields. The ROI can be cleared after the preset is entered without affecting the uncertainty calculation. If the marker is not positioned in an ROI, the start channel is 1.5 times the FWHM below the marker channel and the width is 3 times the FWHM.

The net peak area and statistical uncertainty are calculated in the same manner as for **Calculate**/ **Peak Info** (see Section 3.4.2).

Marking the **Overflow** checkbox terminates acquisition when data in any channel exceeds  $2^{31}-1$  (>2 × 10<sup>9</sup>) counts.

## **MDA Preset**

The MDA preset (Fig. 31) can monitor up to 20 nuclides at one time, and stops data collection when the values of the minimum detectable activity (MDA) for *all* of the user-specified MDA nuclides reach the needed value. Presets are expressed in Bq, and are evaluated every 40 seconds. The detector must be calibrated for energy in all spectroscopy applications, and for efficiency in all applications but MAESTRO.

The MDA presets are implemented in the MCB (i.e., the entries you make on this screen are saved in the MCB memory), and have no direct link to MDA methods selected in the analysis

| Properties for: DI                | GIDART 176                    |                             |                |              |
|-----------------------------------|-------------------------------|-----------------------------|----------------|--------------|
| Amplifier Amp<br>Field Data About | lifier 2   AD<br>  Status   P | )C Stabili:<br>resets MDA P | zer  <br>reset | High Voltage |
| MDA Preset                        | Nucl                          | Energy                      |                | Add New      |
| 120.0000<br>150.0000              | Ag-110M<br>Co-60              | 446.80<br>1173.23           |                | Update       |
|                                   |                               |                             |                | Delete       |
| MDA Pre                           | eset                          | C                           | oefficien      | its          |
| Correction 150.00                 | 00 cA.                        | A: 0.00000                  | 0              |              |
| Nuclide: Co-60                    | •                             | B: 0.00000                  | 0              | Suggest      |
| Energy: 1173.2                    | 3 🔻 keV                       | C: 21.0000                  | 0              |              |
|                                   |                               |                             |                |              |
|                                   |                               |                             |                | <u> </u>     |

Figure 31. The digiDART MDA Preset Tab.

options for applications such as GammaVision, ScintiVision<sup>™</sup>, etc. The MDA preset calculation uses the following formula:

$$MDA = \frac{a + \sqrt{b + c * Counts}}{Live time * (CorrectionFactor)}$$

where:

a, b, and c are determined by the MDA criteria you choose.

*Counts* is the gross counts in an ROI that is 2.5×FWHM around the target peak energy.

*Live time* is evaluated in 40 second intervals for the MDA presets.

*CorrectionFactor* is the product of the calibration efficiency at the specified peak energy and the peak's branching ratio (yield) as listed in the working (active) library.

To add an MDA preset, enter the preset value in the **MDA** or **Correction** field; select the **Nuclide** and **Energy**; enter the desired values for coefficients *a*, *b*, and *c*; then click **Add New**.

To edit an existing preset, click to highlight it in the table. This will load its **Nuclide, Energy**, and coefficients in the lower sections of the dialog. Change as needed, then click **Update**.

To remove a preset, click to highlight it in the table, then click **Delete**.

**IMPORTANT** These MDA presets *are not dynamically calculated*. Each time you add an MDA preset to this table, its *CorrectionFactor* value is calculated and stored in the MCB's memory. If you then load a different library, change the efficiency calibration, or change the system geometry, the spectroscopy application *will not update* the existing *CorrectionFactors*, and your MDA presets may no longer be applicable.

## **Nuclide Report**

The Nuclide Report displays the activity of up to nine user-selected peaks. Once the report is set up, the Nuclide Report can be viewed at any time on the digiDART display when it is not connected to a computer. The peak area calculations in the hardware are the same as the calculations done here, so the Nuclide Report display is the same as the Peak Info display on the selected peak in the spectra stored in the computer. The calculated value is computed by multiplying the net peak count rate by a user-defined constant. If the constant includes the efficiency and yield, the displayed value will be activity. The nuclide label and the activity units are entered by the user.

The report has this format:

| Nuclide | keV    | μCi/m2 | ±%   |
|---------|--------|--------|------|
| CO-60   | 1332.5 | 12.1   | 10.2 |
| CO-60   | 1173.2 | 10.9   | 12.3 |
| CO-57   | 122.1  | 1.8    | 86.2 |

#### **Calculations**

These are the calculations used to generate the Nuclide Report Activity, Uncertainty, and **Peak** values.

Activity is calculated as follows:

$$Activity = \frac{NetCounts \cdot NucCoef}{LiveTime}$$
(1)

where:

*NucCoef* is normally the inverse of the product of the efficiency and the yield. Note that the efficiency is the ABSOLUTE, full-energy-peak counting efficiency for the sourcedetector geometry being used. Thus, in order to get meaningful activity results, as in any counting situation, the efficiency factors must be appropriate to the actual counting geometry. If *NucCoef* is set to 1, the peak count rate is shown on the display.

*LiveTime* is the current live time.

*NetCounts* is computed with the following equation:

where:

*GrossCounts* is the sum of the counts in the ROI, excluding the first and last 3 channels of the ROI.

Background is:

$$Background = \frac{AvgCount \ first \ 3 \ chan + AvgCount \ last \ 3 \ chan}{2} \cdot ROIWidth$$
(2)

where ROIWidth is:

$$ROIWidth = EndChannel - StartChannel + 1 - 6$$
(3)

Uncertainty (in percent) is calculated as follows:

$$Uncertainty = \frac{\sqrt{GrossCounts + Background \cdot \frac{ROIWidth}{6}}}{NetCounts} * 100$$
(4)

**Peak** is the position of the maximum count and is computed with the following equation:

$$Peak = MaximumROIChan * EnergySlope + EnergyIntercept$$
 (5)

where

*MaximumROIChan* is the channel in the ROI with the most counts. If there are no data, the center channel of the ROI is used.

*EnergySlope* and *EnergyIntercept* are the energy calibration values as entered on the digi-DART keypad or by software. If the values are not present, the result is given in channels.

The setup dialog is shown in Fig. 32.

|               | Amplifier Amplifier 2<br>Field Data About Sta<br>Nuclide Lo ROI<br>Eu-154 643<br>Library<br>Nuclide: Eu-154<br>Energy 12314 | ADC Stabilizer<br>atus Presets MDA Preset<br>Hi ROI Factor<br>663 1 0000E+000<br>Peport<br>Nuclide: Eu-154 Factor:<br>Low ROI: 643 Units: | High Voltage<br>Nuclide Report<br>Add New<br>Update<br>Delete |
|---------------|----------------------------------------------------------------------------------------------------|----------------------------------------------------------------------------------------------------|---------------------------------------------------------------|
|               |                                                                                                    |                                                                                                    | <u>C</u> lose                                                 |
|               |                                                                                                    |                                                                                                    |                                                               |
| Marker: 653 = | 123.23 keV                                                                                                    | 1,762 Cnts                                                                                                    |                                                               |

Figure 32. Nuclide Report Setup Tab.

#### Add New

You can add Nuclide Peaks to the report manually or by selecting the peaks from the current working library. The spectrum must be energy calibrated to use the library method.

- **Defining Peaks Manually** To manually define peaks, enter the **Nuclide** name, ROI **Low** (start) and **High** (end) channels, multiplicative **Factor** and **Units** in the Report section; then click **Add New**. All nuclides in the table use the same units, so that value need only be entered once.
- Selecting Peaks from the Working Library To define report peaks using the library, select the Nuclide and gamma-ray Energy in the Library section. This defines which

gamma ray to use. Now, in the Report section, click the **Select from Lib** button. Enter the **Factor** and **Units**, then click **Add New** to add this nuclide to the list. The ROI for this peak will be marked in the MCB's spectrum window, centered on the peak energy and 3 times the width of the calibrated FWHM.

#### Edit

To change any of the current nuclides, select the nuclide in the list (use the scroll bars if needed). This will show the current settings for this nuclide. Make any changes needed. Any or all of the entries can be changed. When finished with the changes, click on **Update**.

#### Delete

To remove an entry, select the entry and click Delete.

When the properties dialog is closed, all the values are written to the digiDART and will be used when the Nuclide Report is displayed on the digiDART display.

#### 3.2.8.2. Gain and Zero Stabilization

The gain stabilizer requires a peak in the spectrum to monitor the changes in the gain of the system amplifier. The gain stabilizer controls the amplification factor of a separate amplifier so that the peak will be maintained in its original position.

The zero stabilizer enables you to control the zero-level (or offset) stabilizer. The zero-level stabilizer uses a peak in the spectrum to monitor the changes in the zero level of the system amplifier. The zero stabilizer controls the offset bias level so the peak will be maintained in its original position.

For both functions, the input pulse-height-to-channel-number relationship is:

```
Channel number = Intercept + Gain * pulse height
```

where:

*Intercept* = The channel number of the zero-height input pulse *Gain* = The relation between pulse height and channel number (slope of the curve)

Changes in either the intercept or gain can affect the positions of all the peaks in the spectrum. When used with the zero stabilizer, both the zero intercept and the gain (slope) will be monitored to keep all the peaks in the spectrum stabilized. The zero stabilization and gain stabilization are separate functions but both will affect the position of the peaks in the spectrum. The stabilization operates by keeping a peak centered in an ROI you have defined. The ROI should be made symmetrically about the center of a peak with reasonably good count rate in the higher channels of the spectrum. The ROI should be about twice the FWHM of the peak. If the region is too large, counts not in the peak will have an effect on the stabilization.

Before setting either stabilization peak, the coarse and fine gains should be set to the desired values, and optimization or pole-zero performed.

## 3.2.8.3. ZDT (Zero Dead Time) Mode

An *extended live-time clock* increases the collection time (real time) of the acquisition to correct for input pulse train losses incurred during acquisition due to system dead time. This corrected time value, known as the live time, is then used to determine the net peak count rates necessary to determine nuclide activities.

As an example, consider the case where the spectrometry amplifier and ADC are 60% dead during the acquisition. the elapsed real time will be:

Real Time = 
$$\left(\frac{Live \ Time}{1 - 0.60}\right)$$
  
=  $\left(\frac{Live \ Time \times 100\%}{100\% - \% \ Dead \ Time}\right)$ 

If the *N* counts in the gamma-ray peak in the spectrum are divided by the elapsed live time, the resulting counting rate, *N*/*Live Time*, is now corrected for dead-time losses. The standard deviation in that counting rate is  $\sqrt{N}$  /*Live Time*.

Unfortunately, extending the counting time to make up for losses due to system-busy results in an incorrect result *if the gamma-ray flux is changing as a function of time*. If an isotope with a very short half-life is placed in front of the detector, the spectrometer might start out with a very high dead time, but the isotope will decay during the count and the dead time will be zero by the end of the count. If the spectrometer extends the counting time to make up for the lost counts, it will no longer be counting the same source as when the losses occurred. As a result, the number of counts in the peak will not be correct.

When a supported ORTEC MCB operates in  $ZDT^{12}$  mode, it adjusts for the dead-time losses by taking very short acquisitions and applying a correction in *real time* — that is, as the data are coming in — to the number of counts in the spectrum. This technique allows the gamma-ray flux

<sup>&</sup>lt;sup>12</sup>Patent number 6,327,549.

to change while the acquisition is in progress, yet the total counts recorded in each of the peaks are correct. The resulting spectrum has no dead time at all — in ZDT mode, the *data* are corrected, not the acquisition time. Thus, the net counts in a peak are divided by the real time to determine the count rate.

ZDT mode has a unique feature in that it can store both the corrected spectrum and the uncorrected spectrum, or the corrected spectrum and the uncertainty spectrum. Therefore, supported MCBs allow you to choose between three **ZDT Mode** settings on the ADC tab under **MCB Properties...**: **Off, NORM\_CORR**, and **CORR\_ERR**.

## • Off — Uncorrected Spectrum Only

In this mode, only the uncorrected spectrum (live time and real time with dead-time losses) — also called the *live-time-corrected* or *LTC* spectrum — is collected and stored in the .SPC file. The LTC spectrum can be used to determine exactly how many pulses at any energy were processed by the spectrometer. The corrected spectrum gives the best estimate of the total counts that would have been in the peak if the system were free of dead-time effects. The uncertainty spectrum can be used to calculate the counting uncertainty, channel by channel, in the corrected spectrum.

**NOTE** When the spectrometer is placed in ZDT mode, the throughput of the instrument is reduced somewhat as extra processing must be done on the spectrum; therefore, if the gamma-ray flux is not changing as a function of time, but absolute highest throughput is desirable, you may wish to store only the LTC spectrum in the MCB memory.

## • NORM\_CORR — ZDT and Uncorrected Spectra Stored

When the ZDT mode is set to **NORM\_CORR**, the two spectra stored are the LTC spectrum and the ZDT spectrum (corrected for the dead-time losses; real time only). Unfortunately, in the analysis of the ZDT spectrum, the uncertainty of the measurement cannot be determined using either spectrum.

**NOTE** This mode is not useful for quantitative analysis if the counting rate varies significantly during the measurement time, particularly if the user desires an accurate counting rate and standard deviation calculation. *When you select the NORM\_ CORR mode, ISOTOPIC ignores the ZDT spectrum and analyzes the LTC spectrum as it would for the Off ZDT mode.* 

## • CORR\_ERR — ZDT and Error Spectra Stored

In the **CORR\_ERR** mode, the estimation of the statistical uncertainty is stored in place of the LTC spectrum, and is referred to as the *error spectrum* (ERR). In this mode, the

ZDT spectrum is used to measure the counts in a peak, and the error spectrum is used to determine the uncertainty of the measurement made in the corrected spectrum.

For example, if the area of a peak is measured in the corrected spectrum by summing channels 1000 to 1100, the variance of the measurement can be determined by summing the counts in channels 1000 to 1100 in the error spectrum. Or, shown another way, the counts in channel *i* can be expressed as  $N(i) \pm \sqrt{V(i)}$  with a 1-sigma confidence limit, where *N* is the corrected spectral data and *V* is the variance (error) spectral data.

The live time is set to the real time within the analysis engine during the analysis of ZDT spectra.

Table 1 shows which spectra are collected in the three possible ZDT modes.

| Mode                      | Uncorrected<br>Spectrum | ZDT Corrected<br>Spectrum | ZDT Error<br>Spectrum |
|---------------------------|-------------------------|---------------------------|-----------------------|
| <b>Off</b> (ZDT Disabled) | Yes                     | No                        | No                    |
| NORM_CORR (ZDT-LTC Mode)  | Yes                     | Yes                       | No                    |
| CORR_ERR (ZDT-ERR Mode)   | No                      | Yes                       | Yes                   |

Table 1. ZDT Modes.

## **Choosing a ZDT Mode**

When the counting rate is essentially constant during the time required to acquire the spectrum, the standard mode — **ZDT Off** — is the preferred mode; only the uncorrected spectrum is collected and stored in the spectrum file. But, if the counting rate varies significantly during the measurement time, the standard mode will not yield the proper dead-time-corrected counting rate. This can be most easily understood by noting that the uncorrected mode compensates for dead-time losses by extending the real counting time. Hence a sample containing both a short-lived high-activity isotope and a long-lifetime lower-activity isotope will experience very high dead-time losses during the first few seconds of the measurement, as the short-lifetime isotope decays rapidly. This high dead time will cause the counting time to be extended after the short-lived isotope has decayed to zero activity, and the system will count the low-activity isotope for the extra time. Consequently, the average activity of the short-lived isotope will be underestimated.

If you anticipate significantly varying counting rates during the time taken to acquire the spectrum, the **CORR\_ERR** ZDT mode should be used. The **CORR\_ERR** mode corrects for deadtime losses over minuscule time intervals by adding counts to the ZDT spectrum in proportion to the instantaneous ratio of real time to live time. Thus, the dead-time correction can correctly track rapidly changing counting rates. The **CORR\_ERR** mode should be used whenever the counting rate may change significantly during the measurement time. In addition to the rapidly decaying isotope example above, the **CORR\_ERR** mode should be used when monitoring cooling water flow from a nuclear reactor. The **CORR\_ERR** mode accommodates brief bursts of high-activity in the water flowing past the gamma-ray detector. Both the corrected and error spectra are stored in the resulting spectrum file.

Note that the counts in the ZDT spectrum must be divided by the elapsed REAL time to compute the dead-time corrected counting rate. It is important to note that the standard deviation in the  $N_{ZDT}$  counts in a gamma-ray peak in the ZDT spectrum is not  $\sqrt{N_{ZDT}}$ . Instead the standard deviation is obtained from the  $N_{ERR}$  counts in the same peak ROI in the accompanying error spectrum. The standard deviation in this case is  $\sqrt{N_{ERR}}$ . And the standard deviation in the computed counting rate,  $\sqrt{N_{ZDT}}$  / Real Time, is  $\sqrt{N_{ERR}}$  / Live Time.

## The NORM\_CORR Diagnostic Mode

Why is there a **NORM\_CORR** mode, and why should you avoid using it? This mode simultaneously collects the ZDT spectrum and the conventional uncorrected spectrum. It is useful for demonstrating that the counts in the uncorrected spectrum divided by the live time is the same counting rate as the counts in the ZDT spectrum divided by the real time, in the special case of constant counting rate. Because the error spectrum is not collected in **NORM\_CORR** mode, the standard deviation in the ZDT counts cannot be calculated if the counting rate is varying. ISO-TOPIC provides some protection for users if the **ZDT-LTC** mode is inadvertently selected. In this case, ISOTOPIC ignores the ZDT spectrum and presumes you intended to use the uncorrected spectrum in a constant-counting-rate application.

To summarize:

- Use the ZDT **Off** mode when the counting rate is expected to be constant during the time taken to acquire the spectrum.
- Use the ZDT **CORR\_ERR** mode when the counting rate is expected to change or might change significantly during the time required to acquire the spectrum.
- Avoid using the **NORM\_CORR** mode because ISOTOPIC will default to analyzing the LTC spectrum and will ignore the ZDT spectrum.

## **More Information**

Visit our website or contact your ORTEC representative for more detailed information:

- Application note AN56, "Loss Free Counting with Uncertainty Analysis Using ORTEC's Innovative Zero Dead Time Technique," (http://www.ortec-online.com/pdf/an56.pdf).
- General gamma spectroscopy technical papers (http://www.ortec-online.com/papers/ reprints.htm#General).

## 3.2.8.4. InSight Mode

The **InSight** display (Fig. 33) shows the actual sampled waveform in the digital processing units on a reference graticule. As none of the traditional analog signals are available in digital MCBs, this mode is the only way to display the equivalent amplifier output pulse. Note that at the bottom of the window the marker channel is displayed in units of time. The Properties dialog (**Acquire/MCB Properties...**) can be opened and used to change settings while viewing the pulses.

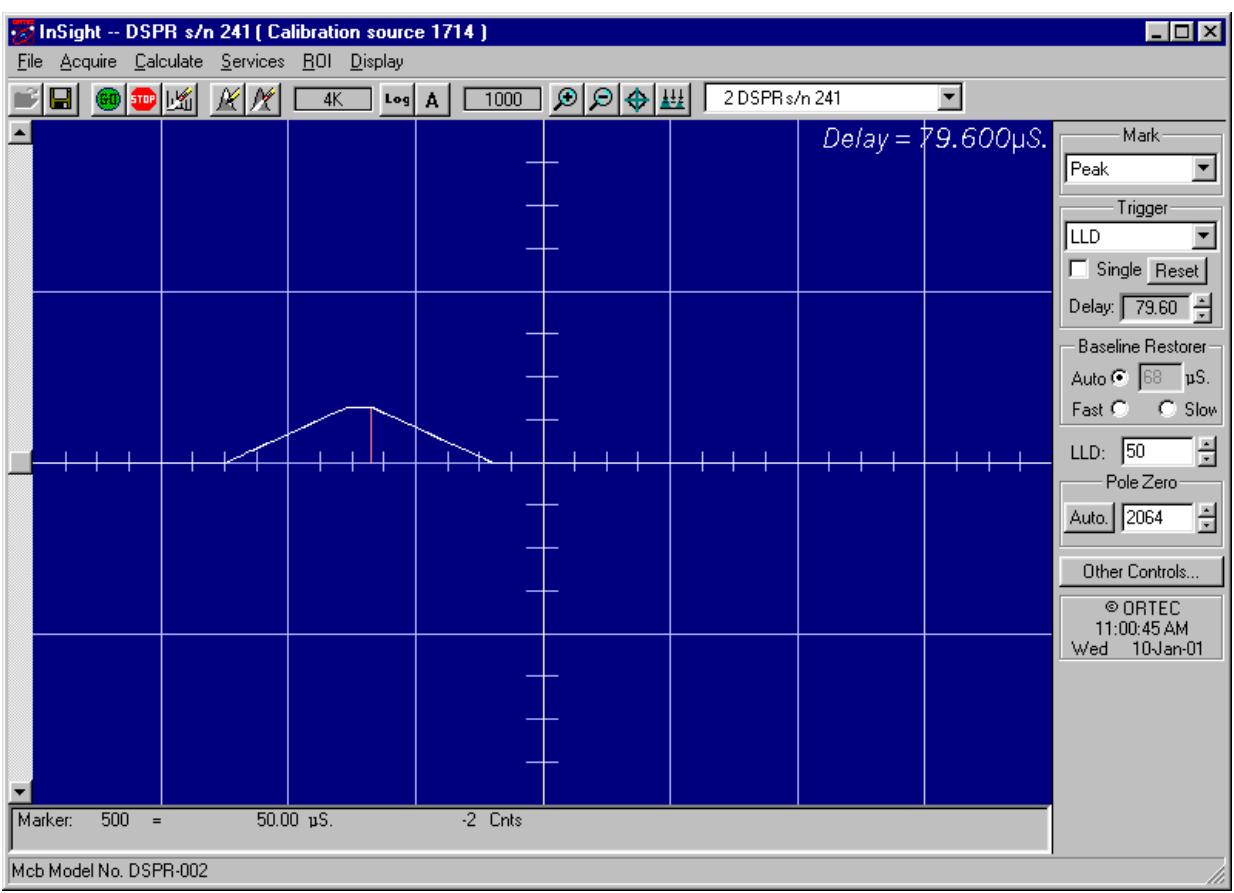

Figure 33. The InSight Mode Display.

## **Exiting InSight Mode**

To exit the InSight mode and return to the PHA display, press **<Esc>** or go to the **Insight** section on the Amplifier 2 tab and click **Stop**. The PHA mode is set to STOP when in the InSight mode.

#### **InSight Mode Controls**

The Status Sidebar changes from the PHA mode controls to the InSight controls for adjusting the peak display (Fig. 33) On the left is a vertical scrollbar for adjusting the vertical offset of the waveform. The value of the offset is shown on the display. Double-clicking the mouse in the scrollbar will set the vertical offset to the vertical value of the channel at the marker position. This is to conveniently zoom in on a particular part of the waveform (such as the tail for pole-zeroing).

In the **Auto** trigger mode, the display is updated every time a new pulse exceeds the trigger level. To keep a single pulse displayed, select **Single**. Click **Reset** to refresh the display to see the next pulse. There will usually be one or two pulses in the "pipeline" that will be displayed before any change entered will be seen. If the trigger is turned off, the display will be redrawn periodically, even if no pulse is there.

The **Delay** setting is the time delay between the pulse shown on the display and the trigger level crossing. The value of the time delay is shown on the display.

Just as for the PHA mode display, the vertical scale can be adjusted with the vertical adjustments. The display can be set to **Log** mode, but the peak shapes do not have a familiar shape in this display. The **Auto** mode will adjust the vertical scale for each pulse. The pulse is shown before the amplifier gain has been applied, so the relation between channel number and pulse height is not fixed.

The horizontal scale extends from 16 to 256 channels. The display is expanded around the marker position which means that in some cases the peak will disappear from the display when it is expanded.

The display can be switched from the current MCB to another one or to the buffer. The other MCB will be shown in its most recent mode (PHA or InSight). The buffer will always be shown in PHA mode. When you return to the current MCB, the display will return to the InSight mode. This also holds true if you exit ISOTOPIC while in InSight mode; on next startup, this MCB will still be in InSight mode.

## Mark

The display can include a **Mark** to indicate one of the other signals shown in Fig. 34. The Mark is a solid-color region displayed similarly to that of an ROI in the spectrum. This Mark can be used to set the timing for the gate pulse. It can also be used to set the shaping times and flattop parameters to get the best performance.

For example, suppose it is necessary to get the best resolution at the highest throughput possible. By viewing the pulses and the pileup reject marker, the rise time can be increased or decreased to obtain a minimum of pileup reject pulses.

<none>
<hr/>
<hr/>
<hr/>
<hr/>
PileUpReject<br/>
NegBLDisc<br/>
BaseLineR<br/>
PosBLDisc<br/>
Busy<br/>
Gate<br/>
Peak</hr>

Figure 34. Marks List.

## Mark Types

For the **Mark**, choose either "points" or "filled" (to the zero line) display. This is controlled by the selection in the **Display/Preferences** menu item. That choice does not affect the PHA mode choice. The colors are the same as for the PHA mode. (Not all MCBs support all Marks.)

| None         | No channels are marked in the display.                                                                                                    |
|--------------|----------------------------------------------------------------------------------------------------|
| PileUpReject | The region marked indicates when the PUR circuit has detected pileup and is rejecting the marked pulses.                                                                                                    |
| NegBLDisc    | This shows when the negative baseline discriminator has been triggered.<br>Typically this signal only marks the TRP reset pulse. The signal is used<br>internally in the live-time correction, baseline restoration, and pile-up<br>rejection circuits.                                                                                                    |
| BaseLineR    | This shows when the baseline restorer is actively restoring the baseline.                                                                                                    |
| PosBLDisc    | This shows when the positive baseline discriminator has been triggered. The signal is used internally in the live-time correction, baseline restoration, and pile-up rejection circuits.                                                                                                    |
| Busy         | When the busy signal is active, <b>Busy</b> shows in the <b>Mark</b> box. It represents the dead time.                                                                                                    |
| Gate         | This shows when the gate signal is present on the gate input connector. If<br>the <b>Gate</b> mode on the ADC tab (see Fig. 33) is set to <b>Off</b> , then all regions<br>are marked. If the mode is set to <b>Coincidence</b> , then the marked region must<br>overlap the pulse peak (that is, must start before the beginning of the flattop<br>and stop after the end of the flattop) for the pulse to be counted. If the mode |
is set to **Anticoincidence**, then the marked region will show the pulses that are accepted. That is, the rejected peaks will not be marked. Simply put, in all modes the accepted peaks are marked.

PeakThis is the peak detect pulse. It indicates when the peak detect circuit has<br/>detected a valid pulse. The Mark occurs about 1.5 μs after the pulse<br/>maximum on the display.

The **Other Controls...** feature is currently not implemented. To adjust the shaping parameters and view the results in real time, use the shaping controls in the Properties dialog.

#### 3.2.8.5. Setting the Rise Time in Digital MCBs

To achieve the best results for your application, when using a digital spectrometer such as a DSPEC-series instrument or digiDART, we recommend that you set the rise time of the pulses being processed by the digital filter to the minimum value for the resolution needed.

The pulse rise time (and also fall time) is based on the time required for each pulse to reach its peak value. This "peaking time" is about twice that indicated by the conventional time constants displayed on the front panel of commercial analog amplifiers. For example, germanium detectors are often specified at a 6- $\mu$ s time constant; this setting is equivalent to 12- $\mu$ s peaking (rise) time in our digital spectrometers.

Up to some value of rise time, one can expect improved resolution with increasing rise time; there will, however, be a tradeoff in maximum throughput to memory. Figure 35 illustrates an example of this tradeoff.

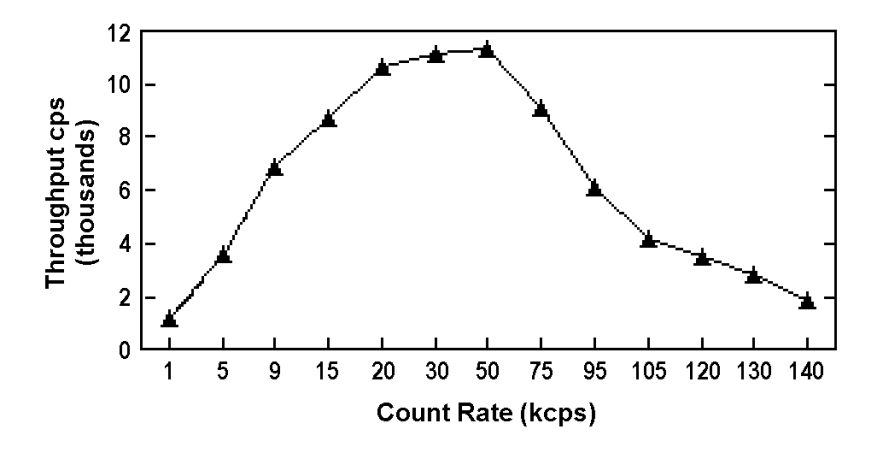

Figure 35. An Example of the Tradeoff Between Throughput and Count Rate.

ORTEC digital spectrometers operate well above the peak of the throughput curve. Operating there allows these instruments to handle an even higher rate of incoming counts, but with less data into memory and, therefore, longer counting time to the same detection limit. It is possible to move the peak of the curve to the right (more counts to memory with higher input count rate) by reducing the pulse rise (and fall) time, thereby trading off resolution for maximum count rate.

Table 2 is a guide to choosing a count rate that will ensure that the most efficient operation of your digital spectrometer over the range of anticipated input count rates for your application — that is, at or below the throughput peak — while achieving the best resolution obtainable from the detector consistent with that requirement. Enter the rise time that best matches your dynamic range of count rate (note that the available rise-time settings will vary by instrument; this chart is a general guide only).

The longest rise time shown in the table is  $12 \ \mu$ s, even though some digital instruments can be set for rise times as long as 23  $\mu$ s. If

| Input Count Rate<br>Dynamic Range<br>(cps) | Maximum<br>Throughput<br>(cps) | Rise Time<br>(µs) |
|--------------------------------------------|--------------------------------|-------------------|
| 0>20000                                    | 9000                           | 12                |
| 0>50000                                    | 12500                          | 8                 |
| 0>75000                                    | 23500                          | 4                 |
| 0>100000                                   | 37000                          | 2.4               |
| 0>150000                                   | 50000                          | 1.6               |
| 0>200k                                     | 70000                          | 0.8               |
| 0>220k                                     | 85000                          | 0.6               |
| 0>250k                                     | 100000                         | 0.4               |
| 0>300k                                     | 120000                         | 0.2               |

 Table 2. Rise Time Selection Guide.

throughput is not an issue because all samples are low rate, increasing the rise time beyond 12  $\mu$ s might achieve a small improvement in resolution. For planar detectors, such as ORTEC's GLP, Si(Li), IGLET, and IGLET-X Series, operating at longer rise times frequently gives improved resolution.

## 3.3. Calibrate

Figure 36 shows the **Calibrate** menu. ISOTOPIC features a **Calibration Wizard** (Section 3.3.2, page 64) to assist you in performing the energy and efficiency calibrations. For energy recalibrations, you can either use the wizard or the **Energy...** command. See also the *Getting Started* guide, which walks you through a simple energy and efficiency calibration using the Calibration Wizard, including the use of the Certificate File Editor.

**NOTE** Each detector must be calibrated independently, even for multi-detector systems.

Calibrate Energy... Description... Recall Calibration... Save Calibration... Print Calibration... Calibration Wizard...

Figure 36. Calibrate Menu.

The **Energy...** and **Calibration Wizard...** commands are only available if the MCB is not acquiring data. If there is no energy calibration, all choices except **Energy...**, **Recall Calibration...**, and **Calibration Wizard...** are inactive (gray).

#### 3.3.1. An Introduction to Energy and Efficiency Calibration

The calibration of a spectroscopy system defines four relationships:

- Spectrum channel numbers and energy
- FWHM of the peak and energy
- Spectrum count rate and activity in becquerels or other units
- True coincidence summing factor and energy

The data collected are in counts/unit time/channel; however, to be most useful, these data need to be converted to activities (i.e., decays/unit time at a given energy). The calibration parameters perform this conversion.

These relationships are calculated from spectra, user inputs, and inputs from libraries and tables. The calibration data are merged with the spectrum when it is saved as an .SPC file. The information is used in the analysis section to perform the desired analysis.<sup>13</sup>

It is important that the energy and efficiency calibrations be performed correctly because the calibration results will affect all analyses employing them.

- The energy calibration data are used to define the energies of the peaks in the spectrum. If incorrect, the calculated energies will not correspond to the correct library entry and the peak might be incorrectly identified. The shape parameters are used to define the expected shape for a singlet peak. If incorrect, peaks will be labeled as having a bad shape when they do not, and bad peaks will not be marked. Peaks marked with poor shape might not be included in the activity calculation, resulting in loss of accuracy even for singlet peaks. For deconvolutions, these parameters define the Gaussian shape used for the components of the total peak area. Incorrect peak shapes can result in poor deconvolution results and even incorrect peak height ratios in multiplets.
- An incorrect efficiency calibration can cause the nuclide activity to be incorrectly reported. If a detector is not efficiency calibrated, nuclide activities will be reported as zero.

<sup>&</sup>lt;sup>13</sup>Spectra saved in the .CHN format are compatible with older software, however the .CHN format does not contain the efficiency calibration data.

The methods used by ISOTOPIC to calculate the peak centroid and width in the **Calibrate** functions are also used in the **Settings** functions. This ensures consistency of results.

The energy calibration and the efficiency calibration are separated to make it easier to do these calibrations. If properly chosen sources and libraries are used, the calibration process is simple, quick, and accurate. You can save the input values so calibrations can easily be repeated with the same source.

The energy calibration can be changed without affecting the efficiency calibration. With the **Recall Calibration...** command, the previously calculated efficiency calibration can be inserted into the new calibration data.

#### 3.3.1.1. Energy Calibration

The energy calibration function calculates two sets of parameters: the energy vs. channel number, and the peak shape or FWHM vs. energy. The inputs to this function are a spectrum or series of spectra with isolated peaks distributed over the energy range of interest, and either a library or table of peak energies. The library referred to here is an analysis gamma-ray library. The creation of a table of peak energies is described in this section.

The formula for energy vs. channel number is:

$$E = a_1 + a_2 C + a_3 C^2 \tag{7}$$

where:

E = energy $a_i = \text{coefficients}$ C = channel number

The formula for FWHM vs. channels is:

$$F = b_1 + b_2 C + b_3 C^2 \tag{8}$$

where:

F = FWHM  $b_i = coefficients$ C = channel number

To calculate the FWHM in energy use the following:

$$F(e) = F(c)(a_2 + 2a_3 * C)$$
(9)

#### where:

- F(e) = FWHM in energy
- F(c) = FWHM in channels at channel C
- $a_2$  = energy calibration slope defined in Eq. 7
- $a_3$  = energy calibration quadratic coefficient defined in Eq. 7
- C = channel number

When you apply a FWHM fit, ISOTOPIC automatically checks the fit for validity. If the FWHM curve is negative at any part of the spectrum or if the curve bends over (has a maximum and then goes down), a warning message, **Non-physical FWHM fit**, is displayed. Click **OK**, then display the FWHM curve to see why the fit is incorrect. Also, if the delta between the data points and the FWHM fit is greater than 25%, a message is displayed. The curve can be accepted if the warning was displayed because the fit is outside the energy of interest, or because some of the data points should be deleted. If you have a low-activity source, counting longer could remedy the poor fit.

The energy calibration can be performed on a spectrum in either a buffer window (retrieved from disk or copied from an MCB memory) or an MCB. The calibration spectrum should have well-separated peaks containing 2000–5000 counts.

The calibration is linked to the spectrum and is transferred with it when the spectrum is transferred (e.g., from MCB to buffer or disk file).

#### 3.3.1.2. Efficiency Calibration

The efficiency calibration calculates the detection efficiency of the HPGe detector system as a function of energy. The efficiency of the detector system is the relation between the number of gamma rays emitted from the source to the number of gamma rays collected in the fullenergy peak.

The HPGe detector system efficiency includes effects from the detector itself, the detectorsource geometry, the materials surrounding the detector, and absorption in the source material or matrix (Fig. 37).

**Container Analysis** — For container analysis, the only efficiency calibration needed is for a point source in front of the detector. The

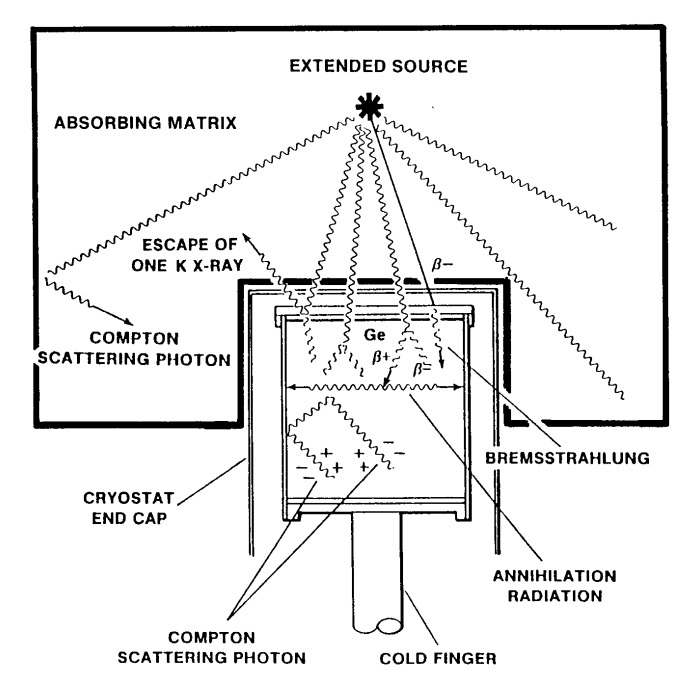

Figure 37. Detector with Extended Source.

efficiencies for the different containers (geometries) are calculated from this efficiency and the appropriate model.

**Soil Analysis** — The soil analysis uses the efficiency model included in the methods in the DOE-EML report.

You can energy-recalibrate to account for gain changes without having to repeat the efficiency calibration.

P-type germanium detectors, such as the ORTEC GEM Series, have a maximum efficiency at about 150 keV; for n-type detectors, such as the GMX Series, it is about 100 keV. For detectors above about 50% relative efficiency, these values will be somewhat higher (Fig. 38). For both types, these maxima depend on the individual detector. For p-type GEM detectors, the efficiency decreases as the energy decreases. For n-type GMX detectors, the efficiency is nearly constant at energies below 100 keV. For both types, the efficiency decreases at energies above this.

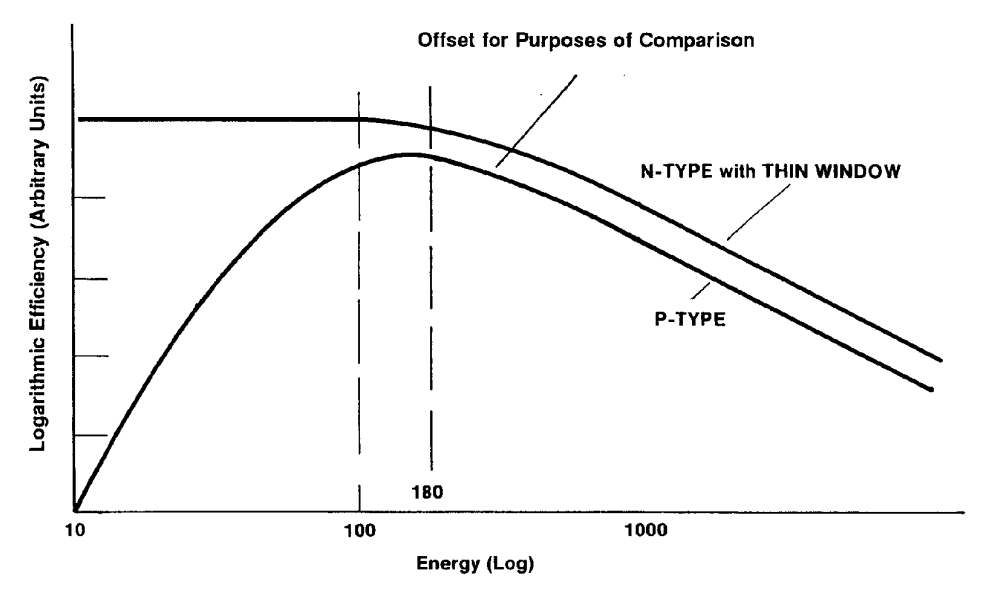

Figure 38. Detector Efficiency as a Function of Energy.

The efficiency calibration is critically important to the accuracy of the activity results from ISO-TOPIC. We recommend that you use only calibrated sources traceable to a known standard, accompanied by the certificate supplied by the authority that certified the calibration source, e.g., NIST, NPL, or PTB. The time between the calibration of the radionuclide source by its manufacturer and the time the spectrum is collected is important, as this defines the decay correction needed to calculate source strength for the spectrum.

To perform the calibration, you will need an energy-calibrated spectrum of the radionuclides in the calibration source. In addition, you will need to know and their source strengths and calibra-

tion dates. You can enter these data into ISOTOPIC via the *Certificate File Editor* (see the discussion starting on page 69), and can review the results of each step. Questionable points can be deleted, additional points added, and the fitting process repeated until you obtain the desired result.

If your spectrum contains many well-separated peaks, ISOTOPIC can use two energy regions for separate fitting. The energy separating the two regions (called the *knee*) is specified by you. The best fit to the two regions is often obtained by entering a knee energy that corresponds to a region where the efficiency is slowly varying and not at the maximum point. This is usually about 300–400 keV for p-type detectors and 100 keV for n-type. The **Calibration Wizard** presents an efficiency curve that allows you to clearly see the effect of the knee energy so you can easily determine the best value.

The knee value, if incorrectly chosen, can cause poor results near the knee, especially below the knee. Using many data points near the knee aids in selecting the correct knee energy. A poor choice of type of fit can result in a good fit to poor data, which will yield a poor efficiency calibration.

The calibration source should contain isolated singlets over the entire energy range of interest. If the energy region near the knee is important to the analysis, several points around the knee should be used for both the two-function and polynomial type of fits. If you wish, you can perform the efficiency calibration using one or more spectra to minimize the difficulty of obtaining the required number of singlets. The data from these multiple spectra must be entered manually; see the discussion starting on page 72.

ISOTOPIC offers several options for the type of fit used to describe the efficiency/energy relationship:

- 1) Interpolative fit.
- 2) Linear fit of the natural logarithm of the efficiency to the natural logarithm of the energy.
- 3) **Quadratic** fit of the natural logarithm of the efficiency to the natural logarithm of the energy.
- 4) Six-order **Polynomial** fit of the natural logarithm of the efficiency to the energy.<sup>14</sup>

Options 1, 2, and 3 can be selected separately for two separate energy regions. Either of the two regions can be left uncalibrated by not including any points in the region, but the analysis will

<sup>&</sup>lt;sup>14</sup>"Définition de Criteres de Qualité Pour l'Essai des Logiciels Utilisés en Spectrométrie Gamma," Rapport CAE-R-5347, 1986.

report zero intensity (in the library peak output) for peaks in the uncalibrated region. If both regions are calibrated, the above-the-knee energy region is fitted first, and the calculated efficiency at the knee is included as a data point in the below-the-knee fit. This means that only one point need be below the knee, but two points are the minimum above the knee for a calibration to be done.

Option 4 fits the entire energy range with one function and is best suited to p-type detectors.

Option 5 fits the entire energy range with different functions over three energy regions and can be used for p- or n-type detectors.

The result of the efficiency calibration calculation is one or two sets of coefficients (one for the fit above the knee and one for below the knee, or just one for the polynomial fit), and a set of energy-efficiency pairs. The energy-efficiency pairs are used for the interpolative fit. The pairs might also be used to recalculate the efficiency and to display the efficiency plot.

#### **Interpolative Fit**

The interpolative fit uses straight lines between the data points and does a linear interpolation between two points (one above and one below) to obtain the efficiency at the selected energy. For energies below the minimum energy data point or above the maximum data point, the efficiency is the straight-line projection of the last two data points at the appropriate end. The interpolative fit is used where the efficiency is recognized to be a complex function of energy that cannot be fit using the other functions.

If interpolative fit is used over the entire energy range, the knee energy should be set below the minimum energy of interest.

#### Linear Fit

The linear fit uses a straight-line fit to the data points. This is used when few data points are used or if the data points are all very close in energy. Also, for an n-type detector, the below-theknee efficiency is nearly a straight-line down to approximately 10 keV, and the linear fit will produce the best result. For only two data points in the entire calibration, linear and interpolative are equivalent. If sufficient data are available, the linear fit is not as accurate as the quadratic fit because of the efficiency knee.

The efficiency/energy formula is:

$$\varepsilon = e^{(a_1 + a_2 \cdot \ln(E))} \tag{10}$$

where:

 $\varepsilon$  = efficiency at energy *E*  $a_i$  = fitting coefficients *E* = energy

#### **Quadratic Fit**

The quadratic fit fits a quadratic function to the log (energy) vs. log (efficiency) curve. At least three data points above the knee and two below the knee are required for this fit. With only three points, the fit will be reported as exact for all data points, but the calibration could be inaccurate elsewhere.

If the input points are not well separated, the best fit to the data points might not be an accurate representation of the efficiency outside the fitted region.

The efficiency/energy formula is:

$$\varepsilon = e^{(a_1 + a_2 \cdot \ln(E) + a_3(\ln(E))^2)}$$
(11)

where:

 $\varepsilon$  = efficiency at energy *E*  $a_i$  = fitting coefficients *E* = energy

## **Polynomial Fit**

The polynomial fit uses a 6-term polynomial to fit the natural logarithm of efficiency to the energy. The function is optimized for p-type detectors. For n-type detectors, the low-energy region (below 60 keV) is not well modeled by this function. At least five well-separated peaks are needed for the polynomial fit. The knee value is not used in this fit and the function is grayed. The polynomial option is only on the **Above** knee list; the **Below** knee option is not used if polynomial fit is selected.

The polynomial efficiency/energy formula is:

$$\varepsilon = e^{\left(\sum_{i=1}^{6} a_i E^{2-i}\right)}$$
(12)

where:

- $\varepsilon$  = efficiency at energy *E*
- $a_i$  = fitting coefficients
- E = energy in MeV

## 3.3.2. <u>Calibration Wizard...</u>

The ISOTOPIC calibration wizard automates the complete calibration process, including spectrum acquisition. The calibration can be performed on the data in an MCB or in a buffer window, using spectra on disk. At the end of the calibration, the complete results are presented for review. During the review, any or all of the calibration steps can be repeated with any changes necessary to improve the calibration.

Before starting the Calibration Wizard, you will need a library containing entries for the peaks of interest. If efficiency calibrating, you will need a calibration source library and the corresponding source certificate. You can use the same source and library for both calibrations or separate sources and libraries for each step.

# **REMINDER** Before your operators recall and reanalyze scan data sets, be sure the system is efficiency calibrated or the reanalysis results will show zero activity.

Figure 39 shows the first calibra tion wizard screen. The options for each type of calibration are to **Keep Current, Create New**, or **Read From File**.

#### **Keep Current**

This means to continue using the calibration stored in the MCB or in the spectrum (the current working calibration). The wizard will skip this calibration step.

However, if review of the calibration shows a problem, you can repeat the

| Calibration Wizard                                                   | × |
|----------------------------------------------------------------------|---|
|                                                                      |   |
|                                                                      |   |
| Please select the types of calibration to perform                    |   |
| Energy Calibration: 📀 Keep Current 🔿 Create New 🔿 Read From File     |   |
| Efficiency Calibration: C Keep Current © Create New C Read From File |   |
|                                                                      |   |
|                                                                      |   |
|                                                                      |   |
|                                                                      |   |
| < Back Next > Cancel Help                                            |   |

Figure 39. Calibration Wizard Opening Screen.

process with new options using the Edit buttons on the final wizard dialog.

#### **Create New**

This choice means that the calibration selected (energy and/or efficiency) will be replaced by the results of the subsequent steps.

All of the peak calculations use the **Settings/Configurations...** values. This is to ensure that the calibration and analysis calculations are the same. Be sure to check the settings

before starting the wizard. There are several important analysis settings. If spectrum has high dead time, there will also be a significant amount of random summing. The correction for random summing is applied in the calibration calculations. The **Random Summing** factor is discussed in Section 5.7.4 and entered on the Sample tab under **Settings/Configurations...**. The starting channel of the **Analysis Region** should be set above the low-level cutoff. The peak-cutoff sensitivity used in the calibrations.... The peak-search level is either 4 or the value selected in **Settings/Configurations...**, whichever is larger.

#### **Read From File**

This means that the calibration will be read from a .CLB file. The later dialogs will ask for the filename for each calibration separately, so each calibration can be from a different .CLB file.

When you have made your selections, click **Next** to go to the next wizard screen, which will depend on the selections made on this first screen.

**NOTE** Because the Calibration Wizard's flexibility, the following sections of the manual discuss each of the wizard capabilities, rather than following the wizard from start to finish. For a demonstration of the Calibration Wizard start-to-finish work flow, see the example in the *Getting Started* guide. It steps through the process of creating a new energy and efficiency calibration, including the use of the Certificate File Editor.

#### 3.3.2.1. Energy Calibration

#### **Create New**

If you chose to perform a new energy calibration, the dialog shown in Fig. 40 will open.

Click **Browse** to find the correct **Library** file. To view or change the contents of the library, click the adjacent **Edit** button. This will open the ISOTOPIC Library Editor, which is discussed in Section 3.6.3, page 152. When finished, click **Next**.

Enter the **Source Label**. The description you enter here will be used immediately before acquisition to tell you which source to put on the detector.

When performing this calibration on an MCB, enter the live-time preset (**Count Time**) in seconds. To collect a new spectrum, mark the **Clear Data Before Start** checkbox. If a spectrum is already in the MCB, it will be used if you do not mark the **Clear** box. The counting time must be long enough to accumulate well-formed peaks with low counting uncertainty.

| Ene | ergy Calibration Wizard                                           | ? X |
|-----|-------------------------------------------------------------------|-----|
|     |                                                                   |     |
|     |                                                                   |     |
|     | Please enter the following information for the energy calibration | _   |
|     |                                                                   |     |
|     | Library: U:\User\tcccal.mdb Browse Edit                           |     |
|     | Source Label: 1830                                                |     |
|     | Count Time: 3600.00 Seconds 🔽 Clear Data Before Start             |     |
|     |                                                                   |     |
|     |                                                                   |     |
|     |                                                                   |     |
|     |                                                                   |     |
|     | < <u>B</u> ack <u>N</u> ext> Cancel Help                          |     |
|     |                                                                   |     |

Figure 40. Choose Library and Source Name for Energy Calibration.

If the FWHM calibration fails one of the internal validity tests, a message will be displayed. Click **OK** to acknowledge the message and the calibration process will continue. Remember to check the FWHM at the end of the process by clicking **Edit Energy** on the review page (see Fig. 51).

Click **Next** to begin the energy calibration.

#### Performing the New Energy Calibration

The dialog shown in Fig. 41 will direct you to position the calibration source and click **OK** to begin spectrum acquisition.

If the currently active window is an MCB and you marked the **Clear Data** box, acquisition will begin and will run until the preset is met. When acquisition is complete, a message box will notify you and ask if you wish to save the spectrum file. If you answer

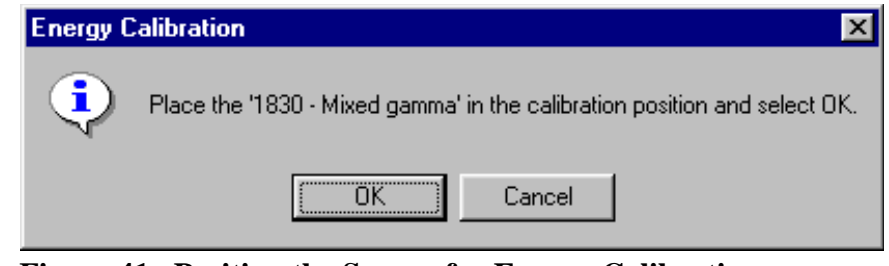

Figure 41. Position the Source for Energy Calibration.

Yes, a file-save dialog will open so you can assign a location and filename.

If the currently active window is a buffer or MCB that already contains a spectrum (and, in the case of the MCB, if the **Clear Data** box is *unmarked*), the existing spectrum will be used for the calibration. ISOTOPIC will pause for a few seconds, then notify you that acquisition is complete and ask if you wish to save the spectrum file. If you answer **Yes**, a file-save dialog will open so you can assign a location and filename.

**NOTE** If, at the end of acquisition, not enough counts have accumulated for a good energy calibration, you can acquire additional data by moving **Back** through the wizard to this screen, increasing the **Count Time**, and *unmarking the Clear Data Before Start box*, then starting the additional acquisition.

When spectrum collection is complete (or the buffer is used), the energy and FWHM calibration will be performed. If successful, the wizard will go to the next step, which will depend on your initial choices in the opening dialog.

On the Finish Calibration Wizard screen (Fig. 51), you will have the opportunity to review and, if necessary, edit the resulting energy calibration by clicking the **Edit Energy** button.

If the energy calibration process detects a severe error, an error message is displayed. Click **OK** to acknowledge the error. The calibration process will stop at this point.

If the energy calibration process detects a minor error, a warning message is displayed. Click **OK** to acknowledge the warning and remember that this warning was given. The calibration process will continue as normal. When the final review screen is displayed (Fig. 51), click **Edit Energy** to review the cause of the error and correct it if needed (see Section 3.3.2.4).

#### **Read From File**

If you chose to **Read From File**, the Energy Calibration File dialog (Fig. 42) will open. Enter the name of the file in which the desired energy calibration is stored. The calibration **Description** stored in the file is displayed (read-only) to assist you in choosing the correct file. Any type of file that stores calibration records can be used. This function operates the same as **Calibrate/Recall Calibration...** (recalling the energy calibration only). Since this is a complete calibration, no checking (e.g., FWHM) is performed.

Click **Next**. The next screen displayed will depend on the choices you made on the opening screen. When you reach the Finish Calibration Wizard screen, you will have an opportunity to review and edit the energy calibration table.

| Ene | ergy Calibration File                                            | ? × |
|-----|------------------------------------------------------------------|-----|
|     |                                                                  |     |
|     |                                                                  |     |
|     |                                                                  |     |
| [   | Please enter the pathname of the energy calibration file         | _   |
|     |                                                                  |     |
|     | Path: C:\User\Mike\10_17_00_cal.Clb Browse                       |     |
|     |                                                                  |     |
|     | Description: calibration with daughters in library 2-literMB 183 |     |
|     |                                                                  |     |
|     | ·                                                                |     |
|     |                                                                  |     |
|     |                                                                  |     |
| _   |                                                                  |     |
|     | < <u>B</u> ack <u>N</u> ext > Cancel Help                        |     |
|     |                                                                  |     |

Figure 42. Select the File that Contains the Desired Energy Calibration.

#### 3.3.2.2. Creating and Editing Certificate Files

The .EFT file contains all the data needed to perform an efficiency calibration using this standard source.

There are three ways to create and edit a certificate file in ISOTOPIC:

- In the Certificate File Editor dialog. This requires a known calibration source, a nuclide library containing the gamma rays of interest, and the certificate supplied by the authority that certified the source, e.g., NIST, NPL, or PTB. See "Using the Certificate File Editor," beginning on page 69.
- Manually, using the Efficiency Calibration Sidebar. See "Manual Efficiency Calibration" on page 72.
- By directly editing the ASCII-text .EFT file in Windows Notepad or another text editor.

The certificate file and the efficiency standard file from the efficiency calibration have the same structure, except that the certificate file does not use the contents of the efficiency field and all fields must have valid contents. Tables with all fields entered can be used in the Calibration Wizard. Any energy in the .EFT file that is not completely filled in will be ignored by the wizard.

#### **Using the Certificate File Editor**

To create a new certificate file, enter the Certificate File Editor from the main Supervisor screen (start at Step 1 below) or when using the **Keep Current** or **Create New** efficiency calibration setting in the Calibration Wizard (start at Step 3):

- 1) Use **File/Recall...** to open any spectrum file with an adequate energy calibration (you can also use an MCB window, if you wish). This will normally be the .SPC file for the most recent calibration, which will also retrieve the FWHM calibration.
- 2) Use the **Library/Select File...** command to load a library containing the gamma rays of interest (or browse to retrieve it in the Calibration Wizard in Step 5 below).
- 3) Select Calibrate/Calibration Wizard.... This will display the opening screen (see Fig. 39).
- 4) Click **Keep Current** for the energy calibration and **Create New** for the efficiency calibration, then click **Next**.
- 5) The Efficiency Calibration Wizard screen (Fig. 43) will open. If necessary, browse for the proper **Library** file. Next, click the **Edit** button beside the **Certificate File** field.

| iciency Calibra   | tion Wizard                         |                        | ?      |
|-------------------|-------------------------------------|------------------------|--------|
| Please            | enter the following information for | the efficiency calibra | ation  |
| Certificate File: |                                     | Browse                 | Edit 📐 |
| Library:          | F:\User\GvDemo.Lib                  | Browse                 | Edit   |
| Source Label:     |                                     |                        |        |
| Count Time:       | 60.00 Seconds. 🗹 Cla                | ar Data Before Star    |        |
| Distance:         | 0.00 cm.                            |                        |        |
|                   |                                     |                        |        |
|                   |                                     |                        |        |
|                   |                                     |                        |        |
|                   |                                     |                        |        |
|                   |                                     | Canad 1                | 11-1-  |
|                   | < Back Next >                       | Lancel                 | нер    |

Figure 43. Click Edit to Open a Blank Certificate File Editor.

6) Because the detector-to-source **Distance** is set to zero, a warning message will be displayed. The recommended minimum distance is 30 cm. Click **OK**. A blank Certificate File Editor will open (Fig. 44).

| Certificate File Edi | itor Editing: | New                    |          |                   |             |             | ? ×      |
|----------------------|---------------|------------------------|----------|-------------------|-------------|-------------|----------|
| Isotope              | Energy        | Activity               | Gammas⁄s | Uncerta           | ainty       | Certificat  | te Dat   |
| •                    | Add New       |                        | Delete 0 |                   | Save A      | .           | Þ        |
|                      |               |                        |          |                   |             | •           |          |
|                      | — Library Gr  | oup                    |          | Assa<br>Activity: | ay (From Ce | ertificate) |          |
| lastens:             |               | Select non             |          | certaintu:        |             |             | <u> </u> |
| Epergur              | Ga            | nmas/100d:             |          | Date:             |             |             |          |
| Energy. ]            | du            | , initiality (1000). [ |          | Date. j           | M/d/yy      | h:mm:s      | ss tt    |
|                      |               |                        | Fit Type |                   |             |             |          |
| Above: None          | -             | Below: None            | •        | Knee: 0.          | 00          | keV         |          |
|                      |               | OK                     | Cancel   |                   |             |             |          |

Figure 44. Open the Blank Efficiency Table File.

The table contains the following columns:

- Isotope name (formatted based on the library entries).
- Gamma-ray energy (keV).
- Activity in Bq or  $\mu$ Ci at the date and time specified in column 6.
- Gammas/sec for this energy at the specified date and time.
- Uncertainty for this nuclide.
- Certification date and time for the gammas/sec calibration. The gammas/sec are automatically decay corrected from the date/time in the **Gammas/s** to the date/time of the spectrum acquisition.
- Half-life of this nuclide in days.
- Yield as gammas/100 disintegrations.
- 7) Click the **Library Group** droplist and select a gamma ray corresponding to an entry in your source certificate, then click **Select from Lib**. This will automatically retrieve the **Isotope**,

**Energy**, **Halflife**, and yield (**Gammas/100d**) from the ISOTOPIC database. Enter the assay data from the source certificate (activity [**Gammas/s**], **Uncertainty**, certification **Date** and **Time**) and click **Add New** (see Fig. 45).

| Certificate File Editor | r Editing: N       | lew                   |                       |                |                |                         | ? ×             |
|-------------------------|--------------------|-----------------------|-----------------------|----------------|----------------|-------------------------|-----------------|
| Isotope Er<br>Eu-152 12 | nergy<br>21.78 1.1 | Activity<br>320E+001  | Gammas/s<br>122468.82 | Uncert<br>8.20 | tainty<br>00 3 | Certifica<br>3/1/82 12: | te Dat<br>00:00 |
| <u> </u>                | Add New            | Update                | Delete                | Clear All      | Save As        | ş                       | Þ               |
|                         | — Library Gro      | q.                    |                       | As:            | say (From Ce   | rtificate)              |                 |
| Eu-152 @ 121.78 ke      | V 💌                | Select from           | m Lib                 | Activity:      | 1.1320E+00     | 1 μCi                   | •               |
| Isotope: Eu-152         | Hall               | life (Days): 4.6387E- | +003 Ur               | icertainty:    | 8.2000         | %                       |                 |
| Energy: 121.78          | Gam                | mas/100d: 2.9240E     | +001                  | Date:          | 3/1/82         | 12:00:00                | PM              |
|                         |                    |                       |                       |                | M/d/yy         | h:mm:                   | ss tt           |
|                         |                    |                       | Fit Type              |                |                |                         |                 |
| Above: None             | •                  | Below: None           | •                     | Knee:          | 0.00           | keV                     |                 |
|                         |                    | OK                    | Cance                 | 1              |                |                         |                 |

Figure 45. New Line Added.

- 8) Repeat this process until all desired gamma rays in the source certificate have been added.
- 9) Note the Fit Type section at the bottom of the editor dialog. Most calibration data are fit best with a Polynomial. Alternately, set a Knee at a location where there is little change in the slope (300–400 keV for p-type detectors or 150 keV for n-type) and select a Quadratic fit above and below the knee.
- 10) When the process is complete, click **Save As...** to open a file-save dialog. *It is important to save this file for future calibrations*. We recommend that you assign a filename that includes the certificate number.
- 11) Click **OK** to close the Certificate File Editor.

If you entered this dialog from the main Supervisor screen (Step 1 of this procedure), the Finish Calibration Wizard screen (Fig. 51) will be displayed so that you can observe and/or edit the

efficiency curve as described in Section 3.3.2.6. Simply click **Cancel** to close the Calibration Wizard.

If you entered this dialog while working within the Calibration Wizard, you will be returned to the setup screen for the efficiency calibration so you can continue with the process; go to Section 3.3.2.3.

#### **Manual Efficiency Calibration**

To perform a completely manual calibration:

- 1) Use **File/Recall...** to open any spectrum file with an adequate energy calibration (you can also use an MCB window, if you wish). This will normally be the .SPC file for the most recent calibration, which will also retrieve the FWHM calibration. (ISOTOPIC includes several suitable demonstration spectra, such as GvDemo.SPC.)
- 2) Select Calibrate/Calibration Wizard.... This will display the opening screen (see Fig. 39).
- 3) Click **Keep Current** for both the energy and efficiency calibrations, then click **Next**.
- 4) The Finish Calibration Dialog will open (see Fig. 51 on page 77). Click the **Edit Efficiency** button. This will open the Efficiency Calibration Sidebar, Efficiency Table, and Efficiency Graph, as shown in Fig. 46.
- 5) On the Efficiency Calibration Sidebar, click the icon in the upper left of the title bar to open the *control menu*, as illustrated in Fig. 47, then select **Destroy**. The Efficiency Graph and Table windows will close, but the spectrum/buffer window and Efficiency Calibration Sidebar will remain open.
- 6) In the upper **Efficiency** section of the Efficiency Calibration Sidebar, enter the **Efficiency** in the top field and the corresponding peak energy in the **at keV** field, then click **Enter**. The Efficiency table will reopen, displaying your entry. Note that if you have specified a knee on the sidebar, that entry will be displayed in the Efficiency Table.
- 7) To enter the next peak energy and efficiency, *click the cursor anywhere in the spectrum window so that no entries in the Efficiency Table window are highlighted*, then repeat Step 6 until you have entered all energies and efficiencies of interest.

| 😿 Isotopic Supervisor (Container/Surface Mode) - Efficiency Table                                                                     |                 |
|----------------------------------------------------------------------------------------------------|-----------------|
| <u>File A</u> cquire Cali <u>b</u> rate <u>Calculate</u> Analy <u>ze Library S</u> ervices <u>R</u> OI <u>D</u> isplay <u>W</u> indow |                 |
|                                                                                                    |                 |
| Efficiency Table                                                                                                    | —Efficiency—    |
| Energy Efficiency Fit Delta                                                                                                    | 6.8928E-002     |
| 59.541.6955E-0021 0                                                                                                    | at 165.8500 keV |
| 122.076.6588E-0026 3                                                                                                    | Enter Calc 0    |
|                                                                                                    | Table           |
| <u></u>                                                                                                    | 10 Pairs        |
| Efficiency Graph                                                                                                    | Delete Entry    |
| 0.07818                                                                                                    | Recall Save     |
| Efficiency                                                                                                    | Mode            |
|                                                                                                    | Above           |
| Linear 3 Energy(keV) 2650                                                                                                    | Polynomial 🗾 👖  |
| 😿 Buffer - GvDemo.Spc ( MIXED GAMMA MARINELLI ON ENDCAP OF P40268A )                                                                  | Below           |
|                                                                                                    | None            |
|                                                                                                    | Knee            |
|                                                                                                    |                 |
|                                                                                                    | 4:42:28 AM      |
|                                                                                                    | Mon 4/5/04      |
| Marker: 1,004 = 165.93 keV 28,536 Cnts Effic. = 0.071578                                                                              |                 |
|                                                                                                    |                 |

Figure 46. The Efficiency Calibration Sidebar, Table, and Graph.

- 8) Click the sidebar's **Save** button and assign a filename. We suggest that you include the certificate number as part of the name.
- 9) Close the Efficiency Calibration Sidebar, then **Cancel** to close the Calibration Wizard.

#### Editing the Efficiency Table

To edit an energy already present in the Efficiency Table, click in the table to highlight the entry of interest. This will load the current values into the sidebar (see Fig. 46). Edit the efficiency and peak-energy values as needed, then click **Enter** to update the fit and table, and save the edited file.

To remove an entry from the table, click to highlight it, then click **Delete Entry** on the calibration sidebar.

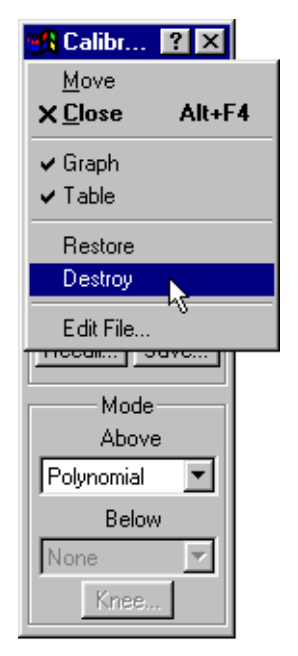

Figure 47.

## 3.3.2.3. Efficiency Calibrations

## **Create New**

If you chose to perform a new efficiency calibration, the Efficiency Calibration Wizard dialog (Fig. 48) will open.

Browse for an existing Certificate

(.EFT) **File**. If you wish, you can click on the adjacent **Edit** button to open the Certificate File Editor dialog, which also allows you to modify an existing certificate or create a new one. See Section 3.3.2.2 for instructions on using this editor.

Click **Browse** to find the correct **Library** file.

| Efficiency Calibration Wizard 🛛 🔹 💽                                   |   |  |  |  |
|-----------------------------------------------------------------------|---|--|--|--|
| Please enter the following information for the efficiency calibration | 1 |  |  |  |
| Certificate File: C:\User\Test Files\GvDemo.Eft Browse Edit           |   |  |  |  |
| Library: C:\User\Test Files\Reactor water.Lib Browse Edit             |   |  |  |  |
| Source Label: Co-60                                                   |   |  |  |  |
| Count Time: 1000.00 Seconds. 🔽 Clear Data Before Start                |   |  |  |  |
| Distance: 30.00 cm.                                                   |   |  |  |  |
|                                                                       |   |  |  |  |
|                                                                       |   |  |  |  |
|                                                                       |   |  |  |  |
|                                                                       |   |  |  |  |
| < Back Next > Cancel Help                                             |   |  |  |  |

Figure 48. Create a New Efficiency Calibration.

To view or change the contents of the library, click the adjacent **Edit** button. This will open the ISOTOPIC Library Editor, which is discussed in Section 3.6.3, page 152.

Enter the **Source Label**. The description you enter here will be used immediately before acquisition to tell you which source to put on the detector.

To use the spectrum currently in the MCB, unmark the **Clear Data Before Start** box. This is useful if the same source is used for both energy and efficiency calibration. If the **Count Time** for the energy calibration spectrum is not long enough for the efficiency calibration, you can enter a longer efficiency calibration count time and unmark the **Clear Data** box. Data collection will then continue for the additional time.

**NOTE** If, at the end of acquisition, not enough counts have accumulated for a good efficiency calibration, you can acquire additional data by moving **Back** through the wizard to this screen, increasing the **Count Time**, leaving the **Clear Data Before Start** box unmarked, and starting the additional acquisition.

The acquisition must be long enough to accumulate well-formed peaks with low counting uncertainty.

Finally, enter the detector-to-source **Distance** in cm.

**NOTE** If you enter a **Distance** of zero, ISOTOPIC *automatically uses a distance of 30 cm*. You can enter a distance in the .CLB file later with the StdDist.exe utility, which is discussed in Section 8.2.

#### Performing the New Efficiency Calibration

The dialog shown in Fig. 49 will direct you to position the calibration source and click **OK** to begin spectrum acquisition.

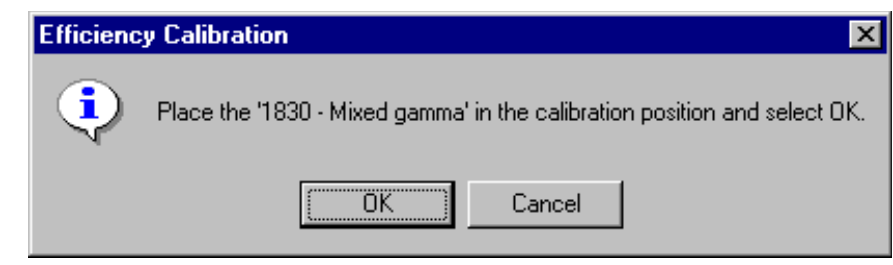

If the currently active window is an MCB and you entered additional **Count Time**, acquisition

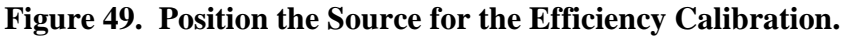

will begin and will run until the preset is met. When acquisition is complete, a message box will notify you and ask if you wish to save the spectrum file. If you answer **Yes**, a file-save dialog will open so you can assign a location and filename.

If the currently active window is a buffer or MCB that already contains a spectrum (and, in the case of the MCB, if the **Clear Data** box is *unmarked*), the existing spectrum will be used for the calibration. ISOTOPIC will pause for a few seconds, then notify you that acquisition is complete and ask if you wish to save the spectrum file. If you answer **Yes**, a file-save dialog will open so you can assign a location and filename. If you already saved this spectrum file earlier in the wizard (that is, if you first performed an energy calibration and that spectrum was sufficient for the efficiency calibration), there is no need to save it again. Click **No** and continue through the wizard.

**NOTE** If, at the end of acquisition, not enough counts have accumulated for a good energy calibration, you can acquire additional data by moving **Back** through the wizard to this screen, increasing the **Count Time**, and *unmarking the Clear Data Before Start box*, then starting the additional acquisition.

If the efficiency calibration process detects a severe error, an error message will be displayed. Click **OK** to continue the calibration process. Several types of errors could be incurred, depending on the state of the spectrum. The "peaks too close together" error can be ignored.

When spectrum collection is complete (or the buffer is used), the efficiency calibration will be performed. If successful, the wizard will go to the Finish Calibration Wizard screen (Fig. 51), where you will have the opportunity to review and, if necessary, edit the resulting energy calibration by clicking the **Edit Efficiency** button (see Section 3.3.2.2).

#### **Read From File** — Efficiency

If **Read From File** was selected for the efficiency calibration, the dialog shown in Fig. 50 opens. Enter the name of the file in which the desired efficiency calibration is stored. The calibration **Description** stored in the file is displayed (readonly) so the correct file is easily seen and thereby reduce errors. Any type of file that stores calibration records can be used. This function operates the same as **Calibrate/ Recall Calibration** (recalling the efficiency calibration only). When finished, click **Next**.

| fficiency Calibra | tion File          |                    |                    | ?      |
|-------------------|--------------------|--------------------|--------------------|--------|
|                   |                    |                    |                    |        |
| Ple               | ase enter the path | hname of the effic | ciency calibration | file   |
| Path:             | C:\User\1LBOT1     | TLE.CLB            |                    | Browse |
| Description:      | 1 LITER BOTTL      | E GEOMETRY         |                    |        |
|                   |                    |                    |                    |        |
|                   |                    |                    |                    |        |
|                   |                    |                    |                    |        |
|                   | < <u>B</u> ack     | <u>N</u> ext >     | Cancel             | Help   |

Figure 50. Select the File that Contains the Desired Efficiency Calibration.

#### 3.3.2.4. Reviewing the Calibration Wizard Results

The final wizard screen is the review screen shown in Fig. 51. This shows the plots of the results of all the calibration steps. (Ignore the TCC fit view in the lower right corner.) To review and/or edit the energy or FWHM calibration, click **Edit Energy** (Section 3.3.2.5). To review or edit the efficiency calibration, select **Edit Efficiency** (Section 3.3.2.6).

#### **3.3.2.5.** Editing the Energy Calibration

To review or change the energy or FWHM calibration, click **Edit Energy**. This opens the complete energy calibration dialog as explained in Section 3.3.3, page 83. If any changes are made, the efficiency calibration should be repeated. The efficiency calibration can be corrected by clicking **Edit Efficiency** (see Section 3.3.2.6 on page 79).

Alternatively, calibration can be changed by clicking **Back** to return to previous wizard screens. Click **Back** to return to the efficiency dialog, then **Back** again to return to the energy dialog.

**NOTE** If you wish to recalibrate based on the spectrum currently in the MCB, be sure to unmark the **Clear Data Before Start** checkbox.

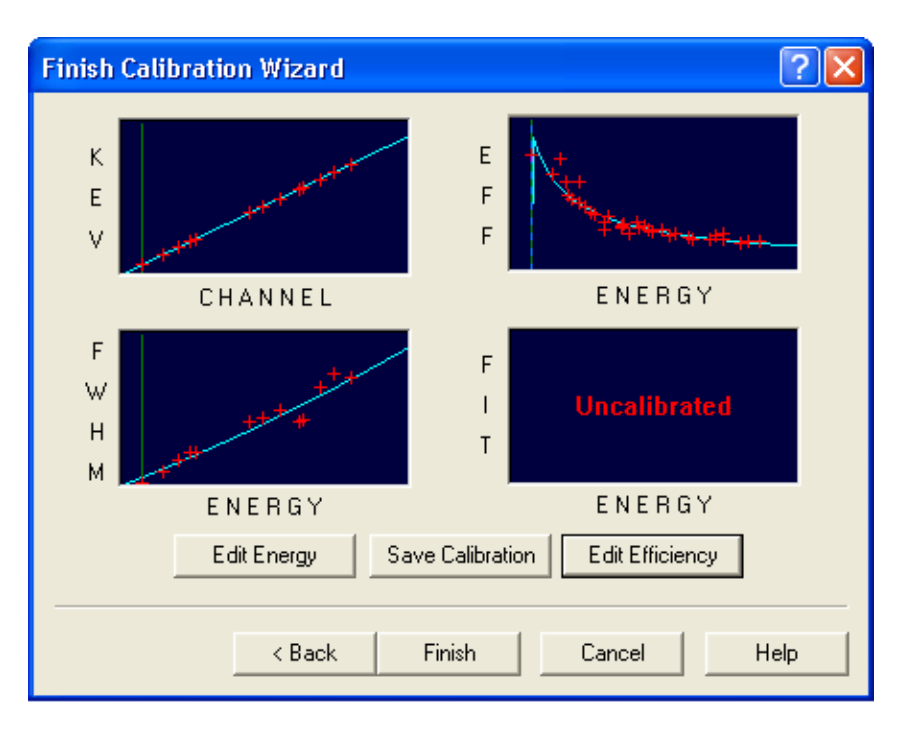

Figure 51. Review the Calibration Results.

When the table and graph appear, move the table down so the Library List is not covered (see Fig. 52). Rather than manually entering the peak energy in the Energy Calibration Sidebar E= field, click once on the peak energy in the Library List to automatically fill the field.

For a spectrum with an energy calibration, double-clicking a library peak will jump the spectrum cursor to the channel corresponding to that energy. If the calibration as it now stands is not sufficiently accurate, the channel corresponding to that energy could be off by a channel or two. If this is not the correct peak channel, move the cursor to the correct channel, click once on the library peak, and press **<Enter>**.

To exit the calibration function, click the Energy Calibration Sidebar Close button. This will close the calibration function, and the new calibration will be held in memory, available for subsequent spectra gathered on this MCB. To save the calibration to disk, select **Calibrate/Save Calibration...** 

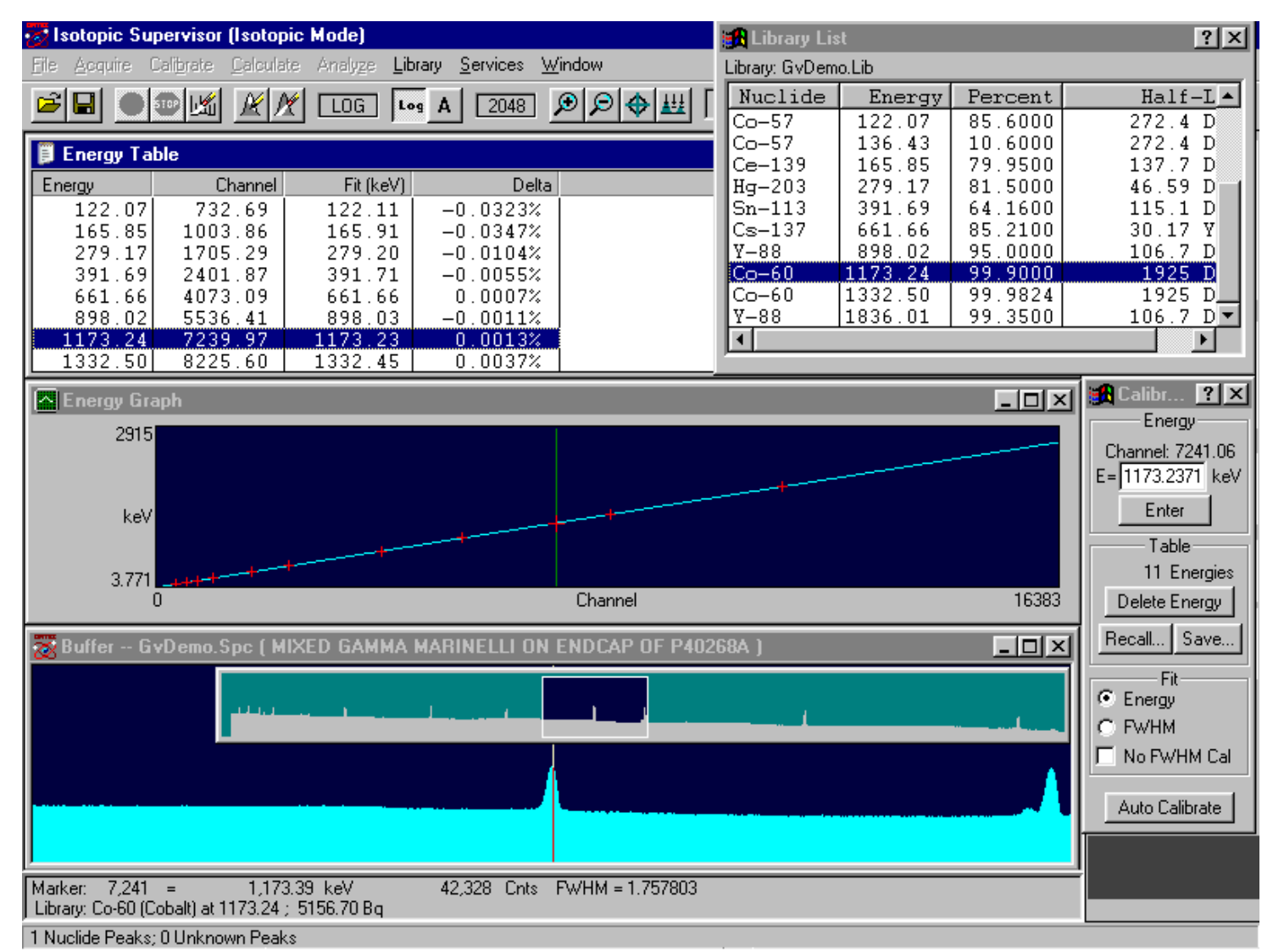

Figure 52. Editing the Energy Calibration.

#### **Other Sidebar Control Menu Functions**

The remaining items on the sidebar control menu are **Move**, **Close**, **Restore**, **Clear Table**, and **Destroy**. **Destroy** clears all energy calibration values. **Restore** reinstates the internal energy calibration table to the values stored when the calibration function was entered. **Clear table** erases all the values in the table, but retains the function (energy and FWHM) to be used when the next values are entered. In this way, a recalibration can be done without manual entry of any points. **Close** exits the **Energy...** calibration function and saves the current calibration as the working calibration.

### 3.3.2.6. Editing the Efficiency Calibration

From the Finish Calibration Wizard screen, click the **Edit Efficiency** button. This will open the Efficiency Calibration Sidebar, Efficiency Table, and Efficiency Graph. Expand the spectrum horizontally to show the peaks completely (Fig. 46).

The next step is to destroy the current calibration. To do this, open the Calibration Sidebar and click the control menu icon, then choose **Destroy**.

Once you have destroyed the efficiency calibration, the system is no longer energy calibrated. Because there is as yet no efficiency calibration, no graphs or tables are shown. Choose a spectrum peak listed in the source data sheet.

Use the Full Spectrum View (Fig. 53) to approximately locate the peak, or use the Library List and the Expanded Spectrum View to put the marker on the center of the peak. This selects the peak. The peak area and count rate are calculated in the same manner as in the analysis program.

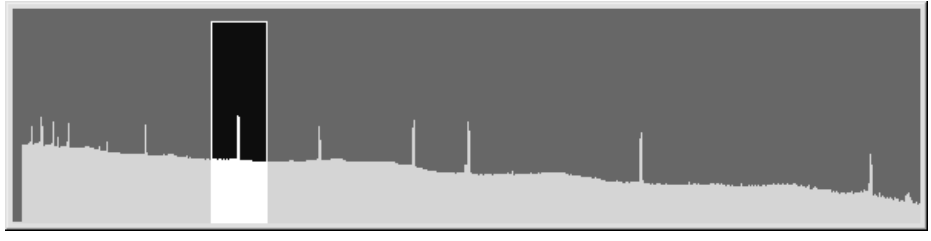

Figure 53. Select Peak in Full Spectrum View.

Any point in the Efficiency Table can be deleted by selecting the point then clicking the **Delete Entry** button in the **Table** section of the sidebar. Any point in the table can be modified by selecting it and clicking **Calc...**. When the worksheet opens, the previously entered values will be shown. These values can be changed and a new efficiency generated by clicking **Calculate Efficiency=**. To retain the changes, click **OK**; to discard them, click **Cancel**.

Any point in the table can be modified by selecting it and clicking the **Calc...** button to open the Efficiency Calculation Worksheet, which allows you to enter or change the data for the peak (Fig. 55).

In the Assay (from Certificate) section of the dialog, enter the calibration **Date** and **Time** from the source data sheet. Enter the Activity from the source and select the units from the droplist.

The source **Uncertainty** is entered here but can be left at 0.0. This uncertainty is used in the total uncertainty calculation.

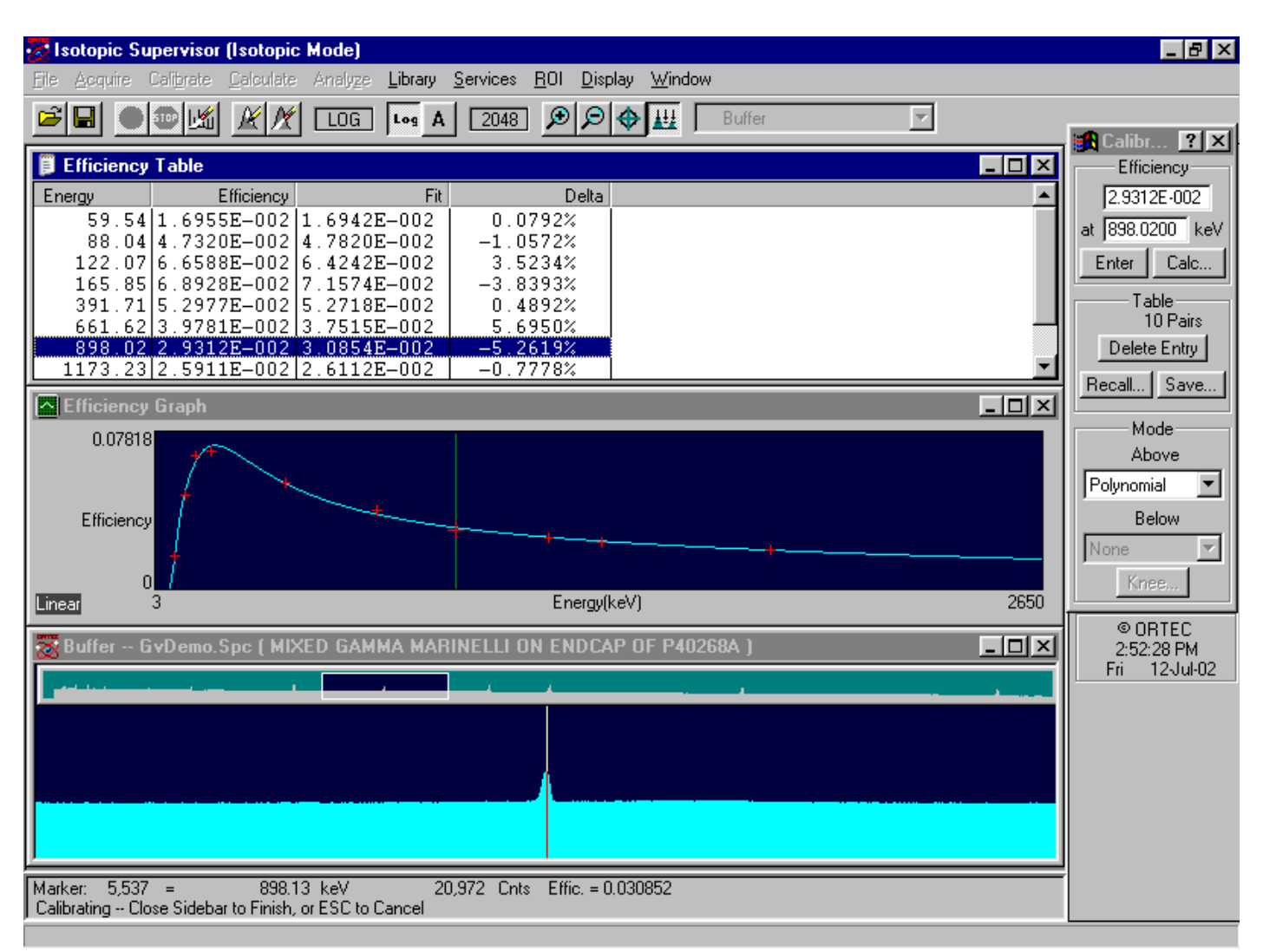

Figure 54. Editing the Efficiency Calibration.

When the values are correct, click the **Calculate Efficiency** = button at the top of the dialog and the calculated efficiency will be entered in the field beside the button. If this value is acceptable, click **OK** to save the input and efficiency values and leave the worksheet. The graphs and tables will now be displayed.

Select the next peak and repeat the process. The **Date** and **Time** will default to the previously entered values, but the **Nuclide Half-Life** and **Activity** must be entered for each energy.

As each peak (above the minimum needed) is entered, the table and graph will update and new fits will be made. The fitting mode can be changed at any time to see how the various functions model the data. Note that for a quadratic fit, a linear fit is made for one or two points and a quadratic fit is not done until three points are entered. For a polynomial fit, no fit is made until five points are entered.

The knee energy is changed by clicking the **Knee...** button in the calibration sidebar. This will open the Knee dialog (Fig. 56), which displays the energy value for the knee. To change it, enter a new number and click **Apply**. This will move the knee to this energy and update the fit, graph, and table. The value in the Knee dialog field will be set to the marker energy when the marker is moved and clicked in the spectrum or the Efficiency graph window. This is most easily seen in

| Bfficiency Calculation Worksheet | ? ×                           |
|----------------------------------|-------------------------------|
| Calculate Efficiency =           | OK<br>Cancel                  |
| Assay (from Certificate)         | Peak Measured (from Spectrum) |
| Date:                            | Date: 6/7/91 9:37:33 AM       |
| (M/d/yy) (h:mm:ss.tt)            | CPS: 127.63                   |
|                                  | Nuclide                       |
| Activity: GPS                    | Half Life: 1925.1801 Days     |
| Uncertainty: 5.0000 %            | Gammas/100d: 9.9982E+0 %      |
|                                  | From Library: 🔽 Co-60         |
|                                  |                               |

Figure 55. Efficiency Calculation Worksheet.

the Efficiency graph window. The knee energy is not changed until you click **Apply**. To close the Knee dialog, click on the **Close** button. ISOTOPIC will use the knee value shown when **Apply** was last clicked.

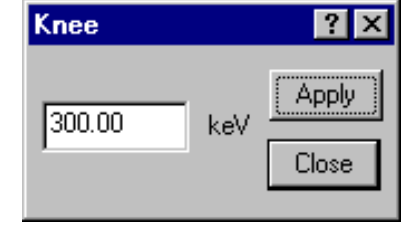

Figure 56. Set Knee Energy.

The table of worksheet entries, including the gammas/sec, halflife, and certification date, contains all the information needed to do the calibration. It can be saved by clicking the **Save...** button in the **Table** section of the sidebar. This opens a standard file-save dialog. Enter a filename and click **Save**; ISOTOPIC will assign the default extension of .EFT.

When the Efficiency graph and table are displayed, the marker in the graph window can be moved to an energy by clicking the mouse on the graph, the table, the Full Spectrum View, or the Expanded Spectrum View. The **Peak**, **ROI**, and **Library** indexing buttons on the Status Sidebar can also be used to move the marker to the desired energy.

You can also perform a manual efficiency calibration; see page 72.

#### Other Efficiency Sidebar Control Menu Functions

In addition to **Edit File...**, the Efficiency Calibration Sidebar control menu (Fig. 57) contains the **Move**, **Close**, **Graph**, **Table**, **Restore**, and **Destroy** functions. **Close** saves the efficiency and exits the efficiency calibration function. **Graph** and **Table** are display/hide toggles. Use **Restore** to ignore all calibration inputs made during this calibration session, and **Destroy** to clear the current working calibration and table of values.

#### The Efficiency Graph Control Menu

Figure 58 shows the control menu for the graph of efficiency vs. energy. It contains selections to turn a **Grid** on/off and to switch from **Log/Log** to **Linear** axes. The graph can also be **Closed** (removed). If closed, it can be redisplayed with the **Graph** command from the Efficiency Calibration Sidebar's control menu.

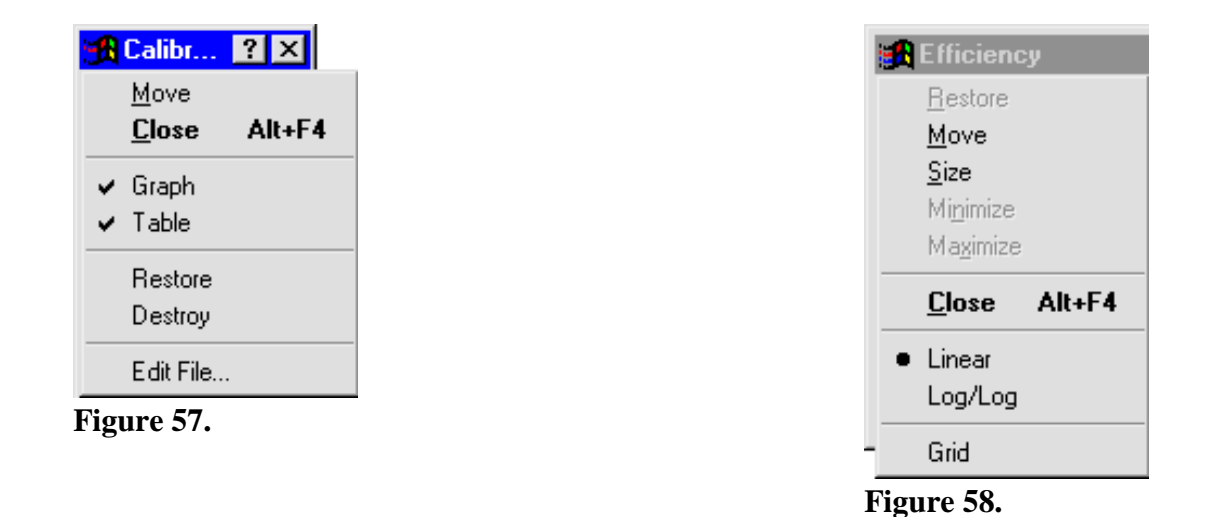

## The Efficiency Table Control Menu

Figure 67 shows the control menu for the table of efficiency vs. energy. It contains commands to **Print** and **Close** the table. If closed, it can be redisplayed with the **Table** selection from the Efficiency Calibration Sidebar's control menu.

#### Other Efficiency Sidebar Control Menu Functions

In addition to **Edit File...**, the Efficiency Calibration Sidebar control menu (Fig. 57) contains the **Move**, **Close**, **Graph**, **Table**, **Restore**, and **Destroy** functions. **Close** saves the efficiency and exits the efficiency calibration function. **Graph** and **Table** are display/hide toggles. Use **Restore** to ignore all calibration inputs made during this calibration session, and **Destroy** to clear the current working calibration and table of values.

#### 3.3.2.7. Saving the Calibration and Finishing the Wizard

The calibration is now stored with the MCB or the spectrum in the buffer window, but not on disk. Click the **Save Calibration** button to save the calibration to a .CLB file. *This should always be done to preserve the calibration for later use*.

When finished editing all calibrations, complete the Calibration Wizard and close the dialog by clicking **Finish**.

## 3.3.3. Energy...

The first step in the energy calibration is to collect a spectrum of a known source with isolated peaks. The spectrum peaks must be well-defined with a small statistical uncertainty. When the MCB has finished this data acquisition, select **Calibrate** from the menu bar, then **Energy...**. The Energy Calibration Sidebar (Fig. 59) will automatically open, placed over the Status Sidebar. The Calibration Sidebar can be moved by its title bar to another position. It is usually helpful to zoom in on the spectrum so the peaks are clearly displayed.

## 3.3.3.1. Auto Calibration<sup>15</sup>

The **Auto Calibrate** button performs a complete energy and FWHM calibration on the displayed spectrum using the working library. There are no requirements on the spectrum or the library other than there must be at least five peaks (10 preferred) in the spectrum that are in the library. However, this feature works best if the library does not contain X-ray peaks.

The **Auto Calibrate** feature works as follows: the spectrum is searched for all the major peaks, then this peak list is compared to the library peak list to find the calibration that gives the best match.

HINT You can obtain an excellent spectrum for energy recalibration in only a few minutes. However, a good FWHM calibration requires a much longer acquisition. Before using the Auto Calibrate function, be sure to disable the FWHM calibration by marking the No FWHM Cal checkbox in the lower section on the Energy Calibration Sidebar (Fig. 59).

## **3.3.3.2.** Manual Calibration

If there is no energy calibration, the energy of one or two known peaks must be entered. Using the Full Spectrum View, select a peak in the high energy (channel) part of the spectrum. When this part of the spectrum is visible in the expanded display, move the cursor to the known peak. At this time the centroid of the peak will be calculated and displayed in the upper part of the calibration input window as, in this example, **Channel: 11343.15**. This is the channel number of the peak centroid. Now click in the **E**= input box and enter the energy of this peak. Click the **Enter** button or press **<Enter>**. A table and graph will appear on the screen (Fig. 60). They can be moved around and sized if they obscure the spectrum.

Figure 59. Energy Calibration Sidebar.

Calibr... ? × Energy Peak @ 4100.79 E=927.5700 keV Enter Table 0 Energies Delete Energy Recall... Save... Fit © Energy ○ FWHM ▼ No FWHM Cal

<sup>&</sup>lt;sup>15</sup>Patent number 6,006,162.

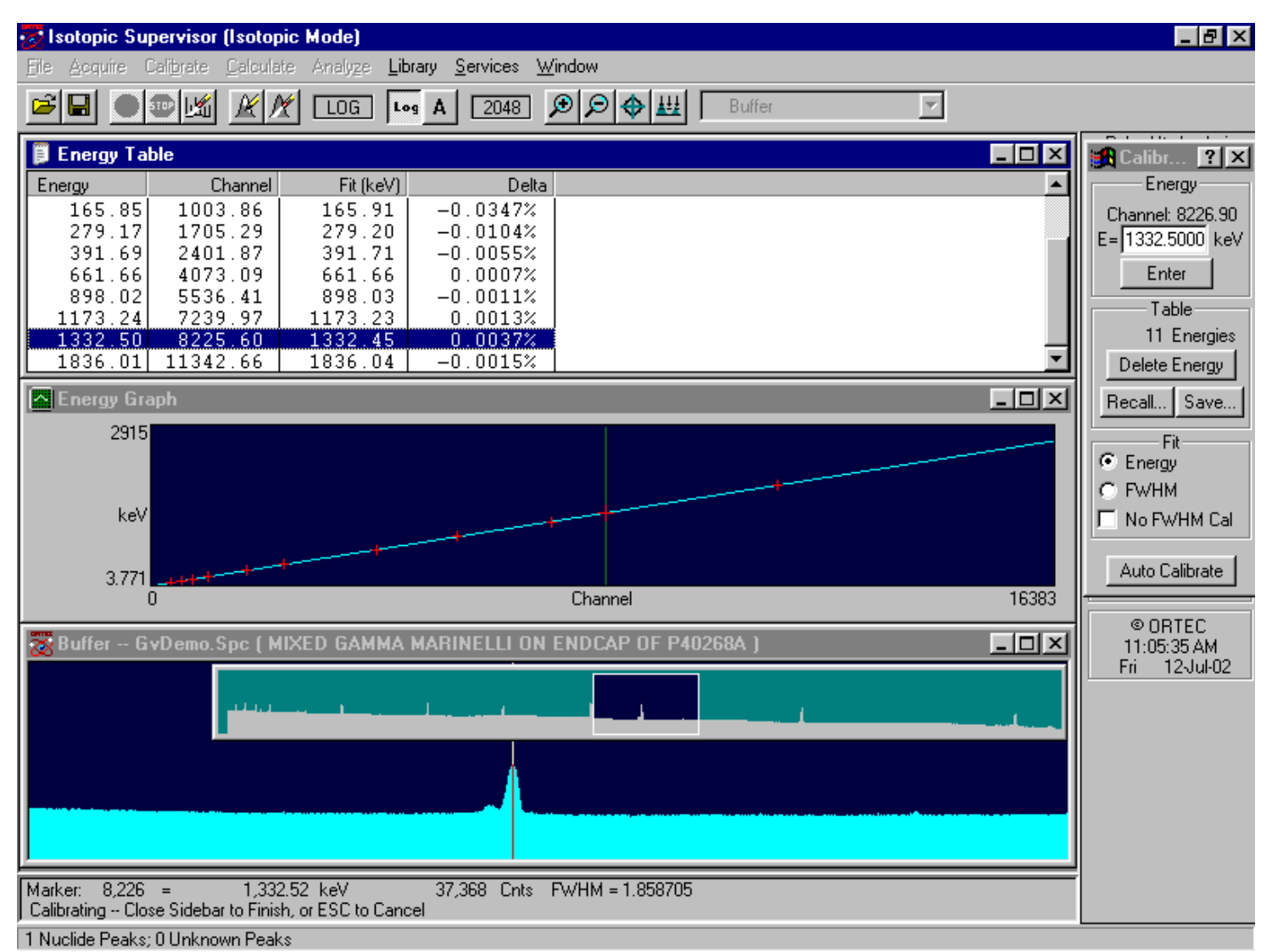

Figure 60. Energy Calibration Display.

The table shows one value (the one just entered), and the graph shows a straight line fit from (energy = 0, channel = 0) to the energy and channel just entered. This is an approximate calibration; it should be fairly accurate if the zero offset is small.

The **Energy** and **FWHM** radio buttons at the bottom of the Energy Calibration Sidebar display the table and graph for either energy vs. channel (Fig. 60) or FWHM vs. energy (Fig. 61).

Click **FWHM**. The table shows the one value entered and the graph shows a horizontal line. For a single point, the FWHM is assumed to be a constant.

Using the Full Spectrum View (or the Library List window), select a peak in the low-energy part of the spectrum and move the marker to the centroid of the peak. Again click in the E= field at the top of the sidebar and enter the energy of this peak. Both the energy function and FWHM

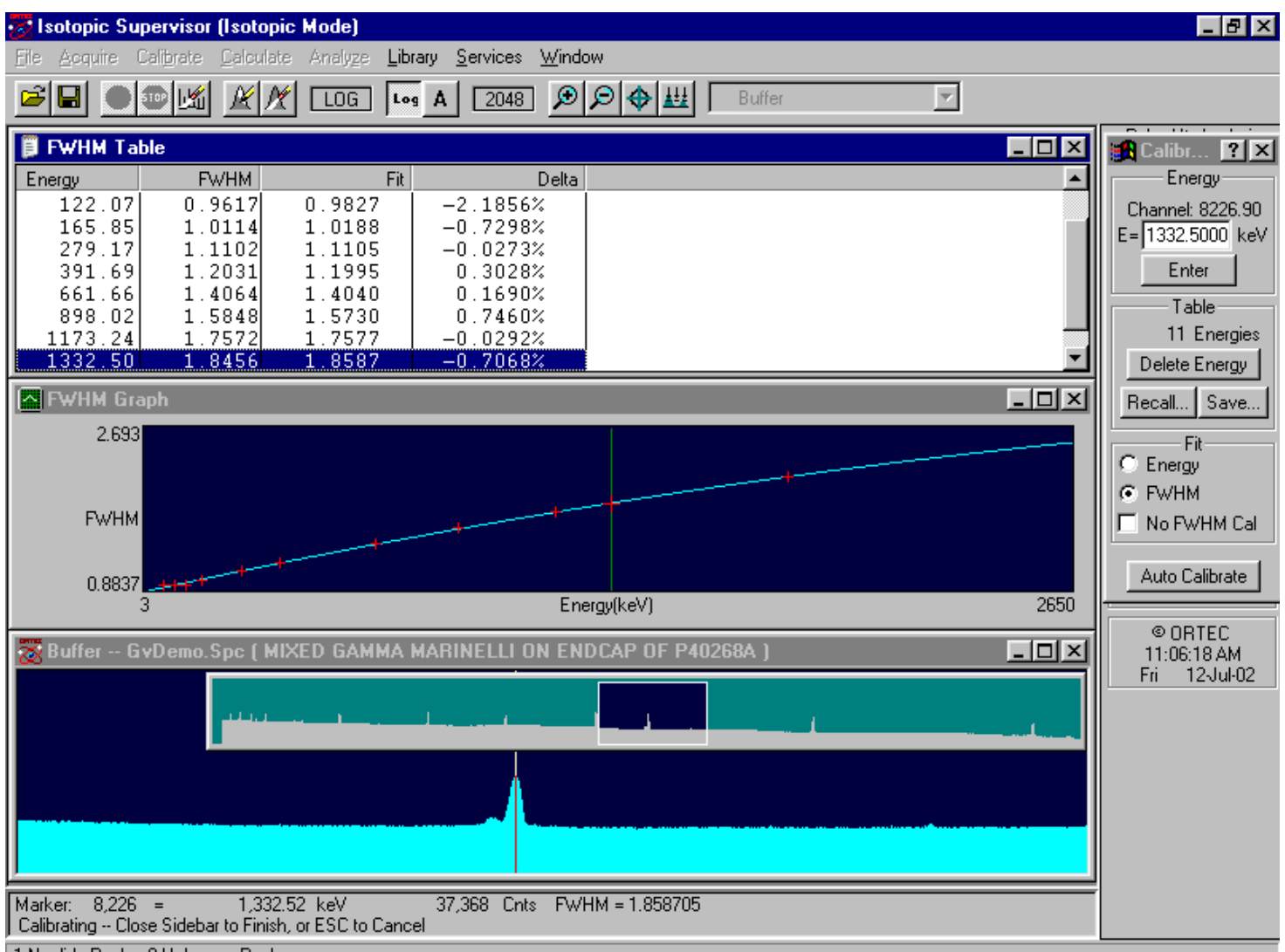

1 Nuclide Peaks; 0 Unknown Peaks

Figure 61. FWHM Calibration Display.

function, as well as their corresponding tables, will update with the new entry so progress can be monitored.

At this time, the cursor can be positioned using the calibration graphs, calibration table, Full Spectrum View, or Expanded Spectrum View. The cursor will show the energy based on the calibration up to this point.

The calibration can be refined by adding as many points as desired. Any point can be deleted by selecting that point in the table of values (**Energy** or **FWHM**) and clicking the **Delete Energy** button on the calibration sidebar. The fit updates when a point is removed.

**NOTE** When you add calibration points to an existing table, make sure none of the points in the table are highlighted. Otherwise, the highlighted points will be replaced with a new

value. To remove a highlight, click the mouse anywhere outside the table and then enter the data for the new points.

After the desired number of points have been entered, the energy values can be saved by clicking the sidebar **Save...** button. This opens a standard file-save dialog (Fig. 62). Assign a filename and ISOTOPIC will append the default energy-calibration extension, .ENT.

The saved tables of values can be used for future calibrations using the same nuclides. The table is in ASCII format and can be changed off-line using an ASCII editor such as Windows Notepad, or from the calibration sidebar control menu. Click the sidebar title bar icon to open the control menu (Fig. 63).

Select **Edit File...** Open the .ENT file to be edited; it will be displayed as shown in Fig. 64. Change energy values as needed and click **Save**, or click **Cancel** to retain the original values.

| Save Energy Table File        | ? ×                |
|-------------------------------|--------------------|
| Save jn: 🔂 User               | 💽 🖻 💆 📑 📰          |
| 🏷 rise804a.Ent                | 14001.Ent          |
| 🐑 rise804b.Ent                | 🐚 SDSPP-14201.Ent  |
| 🐚 rise805.Ent                 | 🐑 SDSPP-P00101.Ent |
| 🐚 🐑 rise806.Ent               | 🐑 SDSPP-P00401.Ent |
| 🐚 rise807.Ent                 | 🐚 SVDemo1.Ent      |
| 🐚 \$0919-16101.Ent            | 🐑 SVDemo2.Ent      |
| 🐚 \$0919-16102.Ent            | 🐚 WASSER.ENT       |
| 🐚 \$0919-16103.Ent            | 🐚 wizzief.Ent      |
| 🐑 SDART-11001.Ent             |                    |
| 🔁 SDSPE-05501.Ent             |                    |
| 🔁 SDSPE-EP601.Ent             |                    |
| I                             |                    |
| File <u>n</u> ame: GvDemo.Ent | <u>S</u> ave       |
| Save as type: Ent Files       | Cancel             |

Figure 62. Save Energy Calibration Table.

| <u>M</u> ove<br>X <u>C</u> lose              | Alt+F4 |
|----------------------------------------------|--------|
| <ul> <li>✓ Graph</li> <li>✓ Table</li> </ul> |        |
| Restore<br>Clear table<br>Destroy            |        |
| Edit File                                    |        |

Figure 63. Calibration Sidebar Control Menu.

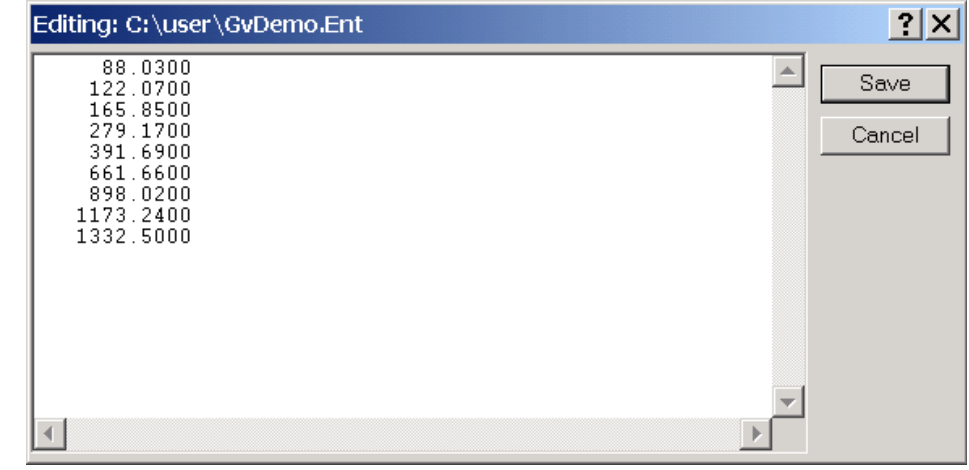

Figure 64. The Energy Calibration File (.ENT).

## 3.3.3.3. Easy Recalibration Using An .ENT Table

Using the table can speed up the calibration process, as follows. For an uncalibrated spectrum, enter one or two energies to establish a basic calibration. Next, click the **Recall...** button on the Energy Calibration Sidebar to open a standard file-recall dialog (Fig. 65). Choose the .ENT file to be used. When the table is selected, the peak at each energy in the list will be evaluated for centroid energy and FWHM and added to the tables. When all the peaks have been done, the new fit and table will be displayed.

| Recall Energ                                                    | y Table File                                                               |   |   | ?                      | × |
|-----------------------------------------------------------------|----------------------------------------------------------------------------|---|---|------------------------|---|
| Look <u>i</u> n:                                                | 🔄 User                                                                     | • | £ | <b>*</b>               |   |
| Cxt<br>Scx<br>Tmpl<br>CvDemo.t<br>CvDemo1<br>CvDemo1<br>KTRAINO | CM1679.Ent<br>SVDemo1.Ent<br>SVDemo2.Ent<br>tot<br>Ent<br>Ent<br>90101.Ent |   |   |                        |   |
| File <u>n</u> ame:<br>Files of <u>t</u> ype:                    | GvDemo.Ent<br>Ent Files                                                    |   | • | <u>O</u> pen<br>Cancel | ] |

Figure 65. Recall Energy Calibration Table.

## **3.3.3.4.** Speeding Up Calibration with a Library

A library can be used to speed up the calibration process as follows. Before entering the calibration process, choose **Library/Select File...** from the menu and open a library file that contains the nuclides in the calibration source. Next, choose **Library/Select Peak...** to show the list of peaks in the library in energy order. Now select **Calibrate/Energy...**. When the table and graph appear, move the table down so the Library List is not covered (see Fig. 66). Rather than manually entering the peak energy in the Energy Calibration Sidebar **E**= field, click once on the peak energy in the Library List to automatically fill the field.

For a spectrum with an energy calibration, double-clicking a library peak will cause the spectrum cursor to jump to the channel corresponding to that energy. If the calibration as it now stands is not sufficiently accurate, the channel corresponding to that energy could be off by a channel or two. If this is not the correct peak channel, move the cursor to the correct channel, click once on the library peak, and press **<Enter>**.

To exit the calibration function, click the Energy Calibration Sidebar Close button. This will close the calibration function, and the new calibration will be held in memory, available for subsequent spectra gathered on this MCB. To save the calibration to disk, select **Calibrate/Save Calibration...** 

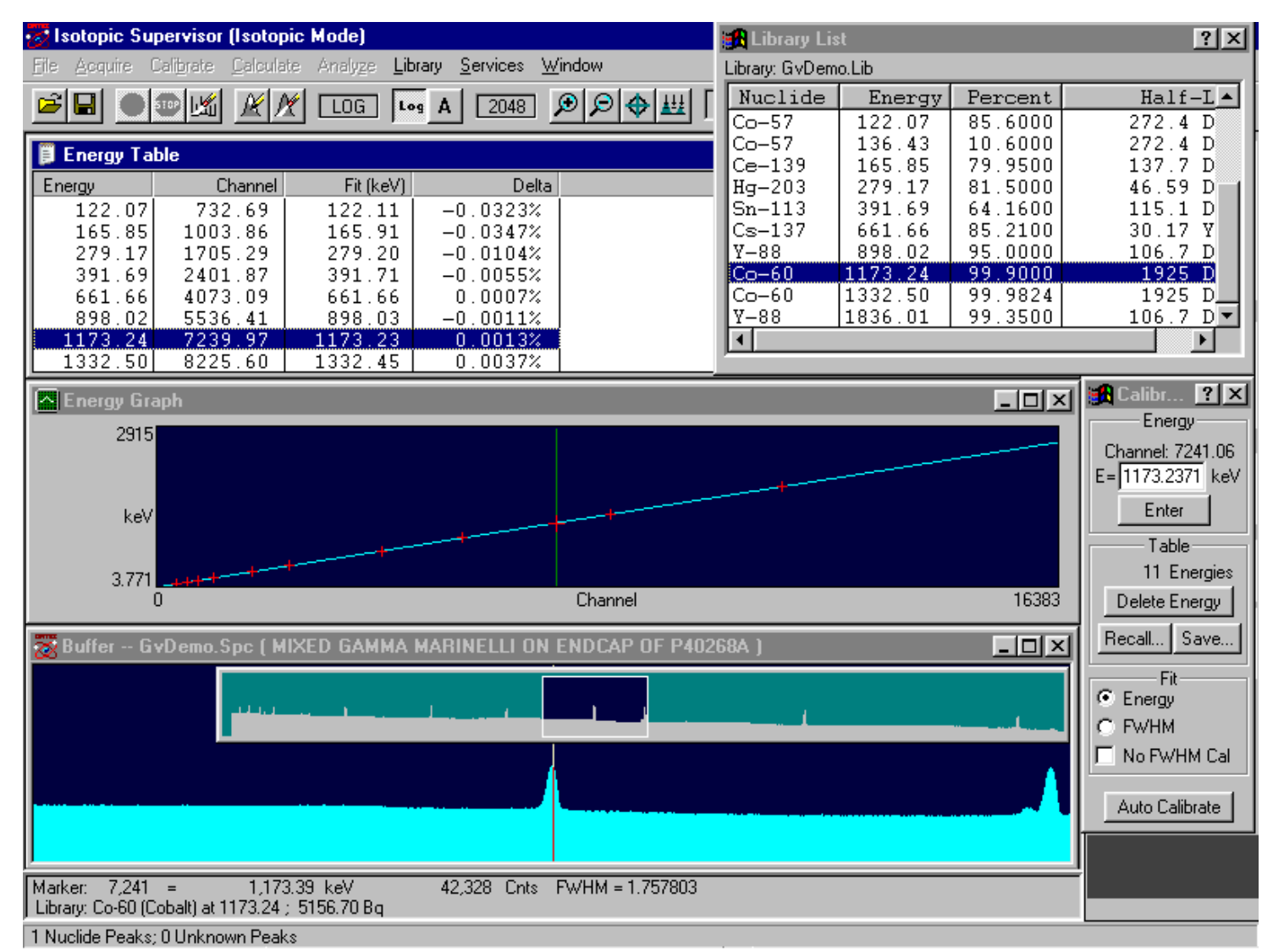

Figure 66. Speeding Up the Energy Calibration with a Library.

#### 3.3.3.5. Other Sidebar Control Menu Functions

The remaining items on the sidebar control menu are **Move**, **Close**, **Restore**, **Clear Table**, and **Destroy**. **Destroy** clears all energy calibration values. **Restore** reinstates the internal energy calibration table to the values stored when the calibration function was entered. **Clear table** erases all the values in the table, but retains the function (energy and FWHM) to be used when the next values are entered. In this way, a recalibration can be done without manual entry of any points. **Close** exits the **Energy...** calibration function and saves the current calibration as the working calibration.

## 3.3.3.6. Using Multiple Spectra for a Single Calibration

To use more than one source (when simultaneous collection is not possible) to make a single calibration:

- 1) Collect a spectrum with one source or calibrate with this spectrum.
- 2) Exit the calibration function.
- 3) Clear the MCB.
- 4) Collect the spectrum of the second source.
- 5) Calibrate by adding the new lines to the existing ones (which are retained).

The process can be repeated for additional sources. When completed, the calibration should be saved on disk. The individual spectra can be saved or used in other application software. In addition, the calibrations in the spectra can be updated by recalling each spectrum in turn, recalling the complete calibration, and re-saving the spectrum.

To use more than one stored spectrum to make a single calibration:

- 1) Calibrate using one spectrum.
- 2) Exit the calibration function.
- 3) Save the calibration in a file.
- 4) Recall the second spectrum.
- 5) Recall the calibration (because recalling the spectrum has replaced the first calibration with the calibration from the spectrum).
- 6) Select **Calibrate/Energy...** and enter the peak energies for the second spectrum.

The process can be repeated for additional spectra.

#### 3.3.4. <u>Recall Calibration...</u>

This command (see Fig. 68) opens a standard file-recall dialog, allowing you to recall the calibration fields from the specified file to the working calibration for the currently selected MCB. The current working calibration is lost. The calibration data can be read from any file containing the correct records. This includes .CLB, .SPC, and analysis (.UFO) files.

The complete calibration or just the energy or efficiency calibration can be recalled; the **Recall Energy Calibration** and **Recall Efficiency Calibration** checkboxes at the bottom of the dialog indicate which parts of the calibration will be retrieved. The original calibration is retained for the parts not retrieved. In all cases (even with no box checked), the calibration description is retrieved.

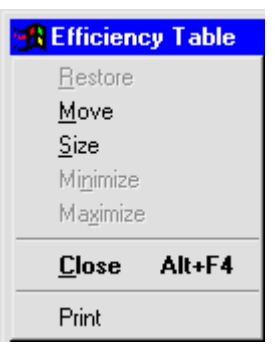

Figure 67. Efficiency Table Control Menu.

To change the calibration stored in a spectrum file, recall the spectrum file (its calibration is automatically loaded), recall the desired calibration, and store the spectrum back to disk.

## 3.3.5. Save Calibration...

Save Calibration opens a standard file-save dialog that allows you to save the current working calibration to disk in the .CLB format. Both the energy and efficiency data are saved.

| <b>Recall Calibrati</b>                                       | on File           |                | ? ×          |  |  |
|---------------------------------------------------------------|-------------------|----------------|--------------|--|--|
| Look <u>i</u> n:                                              | 🔄 User            | - 🖬 🖻          |              |  |  |
| 📄 Alpha                                                       | 🛋 28ntype.clb     | 🛋 Gmxendop.olb | 🔊 N11089a.(  |  |  |
| 📄 Cxt                                                         | 폐 АМСО.СІЬ        | 🗃 GvDemo.Clb   | 🔊 N30201.cl  |  |  |
| 🚞 Mga                                                         | 🔊 Becker1.clb     | 🗃 iaea.Clb     | 🔊 N71calb.c  |  |  |
| 📄 pins                                                        | 💌 Dspec.clb       | 폐 iaea1.Clb    | 폐 nai.clb    |  |  |
| 📄 Tmpl                                                        | 폐 E160.clb        | 폐 M1679p70.clb | 🔊 Pt.clb     |  |  |
| 🛋 1 lbottle.clb                                               | 💌 E160ss.clb      | 🗃 Mmcbdemo.clb | 💌 Qod.olb    |  |  |
|                                                               |                   |                |              |  |  |
|                                                               |                   |                | F            |  |  |
| File <u>n</u> ame:                                            | 1275cal.spc       |                | <u>O</u> pen |  |  |
| Files of type:                                                | Calibration Files |                | Cancel       |  |  |
| Recall Energy Calibration 🔽 🛛 🔽 Recall Efficiency Calibration |                   |                |              |  |  |
| Elauna (Q D                                                   | and Calibratian   |                |              |  |  |

Figure 68. Recall Calibration.

## 3.3.6. Print Calibration...

This sends all the calibration data in the working calibration to the display, a printer, or a disk file. If the calibration tables exist, they will also be printed.

# 3.4. Calculate

Figure 69 shows the **Calculate** menu. These commands provide useful analytical tools for spectrum manipulation. Smooth and Strip... are only available in buffer mode.

## 3.4.1. Settings...

This dialog (Fig. 70) displays the "x" factor used by the Peak Info command to calculate full width at 1/x maximum (FW[1/x]M) for the ROI peak marked by the marker. The background is subtracted before starting the calculation (see Section 3.4.2). Enter the factor  $\mathbf{x}$ , an integer from 2 to 99. This number will be retained and used until changed. (Peak Info always prints the FWHM, so an x of 2 is not useful.)

## 3.4.2. Peak Info

This command operates when the marker is positioned in a peak or in an area marked as an ROI. It displays the following information in a pop-up box and on the Supplementary Information Line (Fig. 71):

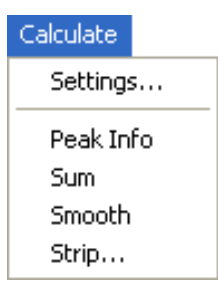

Figure 69. Calculate Menu.

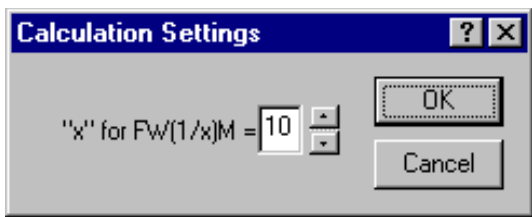

Figure 70. FW(1/x)M Dialog.
- If the spectrum is not calibrated, the cen troid channel, FWHM, FW1/xM (all in channels), gross area, net area, and net area uncertainty are displayed for the ROI.
- If the spectrum is calibrated, the centroid channel, FWHM, FW1/xM in channels and calibration units (e.g., energy), library "best match" energy and activity, gross area, net area, and net-area uncertainty are displayed for the ROI.

If the MCB is acquiring data, the values displayed are continuously updated.

**NOTE** If the marker is in an ROI, peak information is displayed whether or not the area

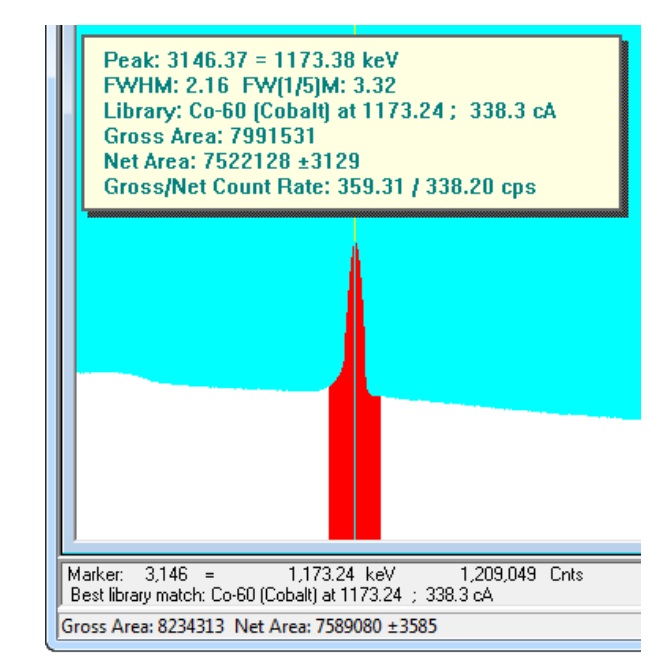

Figure 71. Peak Info Beneath Marker and Above Peak.

is a detectable peak. If no ROI is marked, the peak limits are the same as the limits for the **ROI Insert** button on the Status Sidebar. If a peak is detected, its information is displayed (otherwise a "could not fit peak properly" message is displayed).

The **Next Peak** and **Previous Peak** buttons on the Status Sidebar will move the Peak Info box up and down in the spectrum. To close it, click it or press **<Esc>**.

# 3.4.2.1. Calculation

The x-factor is determined in Calculate/Settings....

The background on the low-channel side of the peak is the average of the first three channels of the ROI (see Fig. 72). The channel number for this background point is the middle channel of the three points. The background on the high-channel side of the peak is the average of the last three channels of the ROI. The channel number for this background point is also the middle channel of the three points. These two points on each side of the peak form the endpoints of the straight-line background.

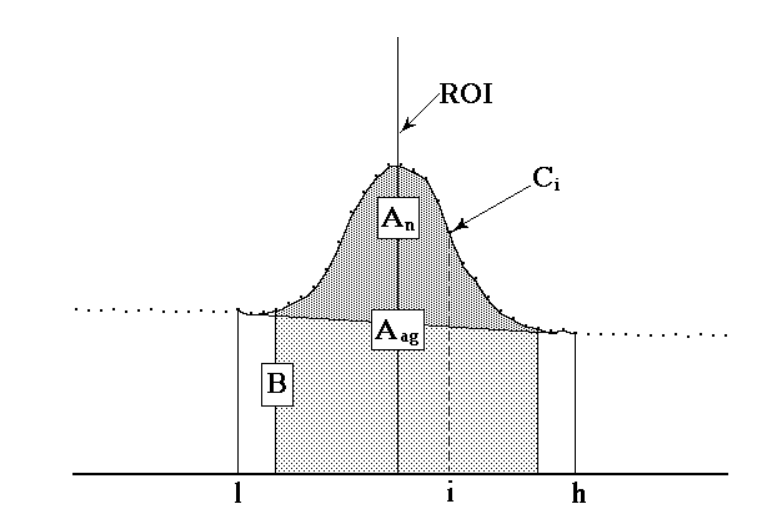

Figure 72. Calculation Details.

The background is given by:

$$B = \left(\sum_{i=l}^{l+2} C_i + \sum_{i=h-2}^{h} C_i\right) \frac{h-l+1}{6}$$
(13)

where:

B = the background area

l =the ROI low limit

h = the ROI high limit

 $C_i$  = the contents of channel *i* 

6 = the number of data channels used (three on each end)

The gross area is the sum of all the channels marked by the ROI according to the following:

$$A_g = \sum_{i=l}^{h} C_i \tag{14}$$

where:

 $A_g$  = the gross counts in the ROI

l = the ROI low limit

h = the ROI high limit

 $C_i$  = the contents of channel *i* 

The adjusted gross area is the sum of all the channels marked by the ROI but not used in the background, calculated as follows:

$$A_{ag} = \sum_{i=l+3}^{h-3} C_i$$
 (15)

where:

 $A_{ag}$  = the adjusted gross counts in the ROI

l = the ROI low limit

h = the ROI high limit

 $C_i$  = the contents of channel *i* 

The net area is the adjusted gross area minus the adjusted calculated background, as follows:

$$A_n = A_{ag} - \frac{B(h-l-5)}{(h-l+1)}$$
(16)

The uncertainty in the net area is the square root of the sum of the squares of the uncertainty in the adjusted gross area and the weighted error of the adjusted background. The background uncertainty is weighted by the ratio of the adjusted peak width to the number of channels used to calculate the adjusted background. Therefore, net peak-area uncertainty is given by:

$$\sigma_{A_n} = \sqrt{A_{ag} + B\left(\frac{h-l-5}{6}\right)\left(\frac{h-l-5}{h-l+1}\right)}$$
(17)

where:

 $A_{ag}$  = the adjusted gross area

 $A_n$  = the net area

B = the background area

l =the ROI low limit

h = the ROI high limit

The peak centroid is calculated by fitting a second-order polynomial of the form  $a + b(channel) + c(channel)^2$  to the natural logarithm of the net channel contents. The coefficients of this polynomial are then used to calculate the true peak offset value as follows:

$$TruePeak(offset) = -b/2c \tag{18}$$

After the true peak offset is calculated, it is added to the left boundary channel of the peak ROI to yield the peak centroid value.

After finding the centroid for a peak, the true counts in the peak centroid channel must be calculated. This is done by using the a, b, and c coefficients from the peak centroid calculation and the true peak value in the following equation:

$$TruePeakCounts(centroid) = e^{(c \cdot [TruePeak]^2 + b \cdot [TruePeak] + a)}$$
(19)

After calculating the true peak counts, it is divided by 2 to get the FWHM value and also by the "X" value designated in the Calculation Settings dialog (Section 3.4.1) to get the target values for calculating FW(1/X)M.

After finding the target value for FWHM, channels containing net counts that bracket the target value on the low- and high-energy sides of the centroid are located, and the low- and high-FWHM channels are determined using linear interpolation. The FWHM is then calculated by subtracting the interpolated low-energy channel from the interpolated high-energy channel.

The same process is employed for calculating FW(1/X)M for any specified X.

# 3.4.3. <u>S</u>um

The **Sum** function performs its calculation as follows, and displays the sum on the Marker Information Line:

- 1) If the marker is not in an ROI, the counts in all data channels in the buffer (e.g., channel 1 to the maximum channel currently selected) are summed.
- 2) If the marker is in an ROI, the sum of the data channels in the ROI is shown on the display. This is the same as the gross counts in the **Peak Info** display, but can be used on wider ROIs.

3) You can also sum a region by marking it with a rubber rectangle, then selecting **Sum** (Fig. 73).

# 3.4.4. Smoot<u>h</u>

The **Smooth** function transforms the data in the buffer spectrum according to a five-point, areapreserving, binomial smoothing algorithm. That is, the existing data is replaced, channel-bychannel, with the averaged or smoothed data as follows:

$$S_i = (O_{i-2} + 4O_{i-1} + 6O_i + 4O_{i+1} + O_{i+2})/16$$
(20)

where:

- $S_i$  = the smoothed data in channel *i*
- $O_i$  = the original data in channel *i*

# 3.4.5. Stri<u>p</u>...

This function strips the specified disk spectrum from the spectrum in the buffer.

**NOTE** The PBC method (Section 3.5.6.1) is preferred. The **Strip** method is an alternate that can produce numerous spurious peaks.

A standard file-open dialog (Fig. 74) opens, prompting for a filename and **Stripping Factor**. *The file must be a valid spectrum data file containing the same number of channels as the displayed spectrum*.

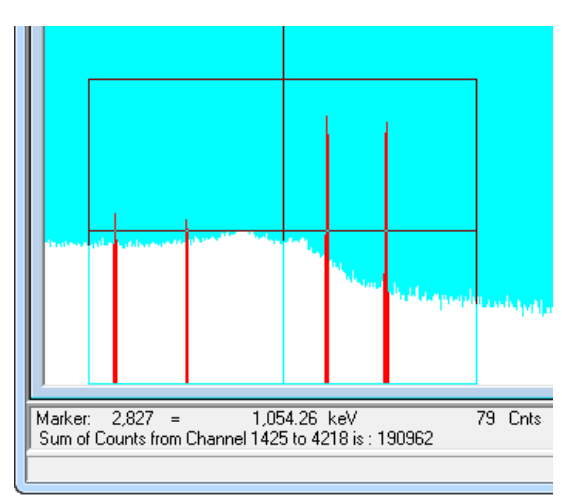

Figure 73. Summing the Channels In a Rubber Rectangle.

NOTE

The **Stripping Factor** is a real number multiplied channel-by-channel times the disk spectrum before being subtracted from the base spectrum. If the Use Ratio of Live Times box is marked, the stripping factor is calculated as the ratio of the live time of the base spectrum divided by the live time of the disk spectrum. The factor can be negative, in which case the spectra are added.

> The live times and real times are not altered by any strip operation. The

peak uncertainty (see

| Strip Spectrum File                                                                                                    |                |                | ? ×               |  |  |
|----------------------------------------------------------------------------------------------------|----------------|----------------|-------------------|--|--|
| Look in: 🔂 U                                                                                                    | ser            |                | <u>نت : د د ا</u> |  |  |
| 🚞 Alpha                                                                                                    | 🔄 00020001.Spc | 🔄 235cs137.spc | 🔄 312eub00.       |  |  |
| 🚞 Cxt                                                                                                    | 📉 00acb.An1    | 📉 250qcm00.spc | 📉 312eul00.s      |  |  |
| 🧰 Mga                                                                                                    | 🖳 00acb.Spc    | 🔄 267qcm00.spc | 📉 312qcm00        |  |  |
| 🧰 pins                                                                                                    | 🔄 Oabed.Spc    | 📉 268qcm00.spc | 📉 325cs137.       |  |  |
| 🚞 Tmpl                                                                                                    | 🖳 118.spc      | 🔄 2snfind.An1  | 📉 325cs37a.       |  |  |
| 🔄 00020000.Spc                                                                                                    | 🖳 129.spc      | 🖳 2snfind.spc  | 📉 325cs37c.       |  |  |
| File <u>n</u> ame:                                                                                                    |                |                | <u>O</u> pen      |  |  |
| Files of type: Integ                                                                                                    | er SPC         | <b>•</b>       | Cancel            |  |  |
| Stripping Factor<br>Factor by which file data will be multiplied before being subtracted from<br>spectrum in memory.<br>Use Ratio of Live Times |                |                |                   |  |  |

Figure 74. Strip Dialog.

Chapter 5, "Analysis Methods") will not include the stripped areas and might not represent the true uncertainty.

# 3.5. Settings

Figure 75 shows the **Settings** menu commands for detector and analysis setup and spectrum analysis. Results can be displayed in both graphic and text form. The Attenuation... command is only active in Container/Surface Mode.

NOTE Before using the **Configurations...** command, open the Mode submenu and choose between Container/ Surface and Soil Modes so the proper series of Configurations... dialogs will be displayed. Use ConSettings. Configurations... Crystal Reports... Attenuation... Peak Background Correction Diagnosis ۲ Mode ۲

tainer/Surface Mode for spills or other small floor areas where the Soil Mode is not appropriate. If the Configurations... command is gray (inactive), activate the command by choosing an MCB from the droplist on the toolbar.

The spectrum analysis tools on the **Diagnosis** submenu (Section 3.5.7) allow you to work with the analysis results (.UFO) files created with the Operator program. In the interactive analysis mode, peaks can be added, deleted, or shifted in energy. These commands can be performed on data in the active spectrum buffer when the MCB is not acquiring data. Interactive in Viewed Area... is disabled (gray) for display widths above 4096 channels; **Display Analysis Results...** shows the results for all channels.

Figure 75. Analyze Menu.

# 3.5.1. General Good-Practice Procedures for ISOTOPIC Measurements

These suggestions might require advance preparation.

- A turntable and scale are two inexpensive accessories that can greatly improve the measurement results. Contact your ORTEC sales representative.
  - Rotating the drum will make it "appear" more homogeneous to the detector and improve the item correction factor.
  - Weighing the item will reduce the uncertainty in the matrix density.
- Using a collimator will reduce the background activity. A detector recess of 2.54 cm (1 inch) is a good general-purpose setting, as it allows a wide FOV. (For more information on FOV, see the discussion on page 112.) A deeper recess reduces the background even more. However, in most monitoring situations this can cause a significant drop in the number of gamma rays detected from the item being measured.
- Knowing the fill height of the activity within the container helps determine the volume of the activity. Fill height is used in conjunction with the item weight to establish the matrix density. The fill height can be changed for each item in the Operator program. If a drum lid is sealed and cannot be unsealed because contamination could result, then other non-destructive methods should be used to determine the fill height or procedures should be instituted for documenting the fill height before the lid is sealed.

# 3.5.2. Container/Surface Mode: <u>Configurations...</u>

This opens the Configuration Wizard *for Container/Surface Mode*. (To create a Soil Mode configuration, see Section 3.5.3.)

**NOTE** The Configuration Wizard is a new feature in ISOTOPIC v4.x that combines the former Analysis Options, Operator Container Parameters, and Collimator dialogs. The result is a data acquisition and analysis *configuration* which is stored in the ISOTOPIC database. Sample description (.SDF) files are now used only in QA (see Section 6).

A configuration is similar to an .SDF file in that it directs data acquisition, analysis, and reporting for container measurements. However, it also contains information about container type, detector geometry, and uranium/plutonium enrichment.

The configurations settings are automatically saved in the database when you click **Finish** on the last page of the wizard. If you cancel out of the wizard, the changes are not stored.

# 3.5.2.1. Configuration Page

Figure 76 shows the first page of the Configuration Wizard.

| Isotopic Settings - Configuration                                                                                                    |
|----------------------------------------------------------------------------------------------------|
|                                                                                                    |
| Configurations B-25 Box Configuration B-25 Box Configuration Configuration Configurati |
| Cancel < Back Next > Einish                                                                                                    |

Figure 76. Configuration Page.

ISOTOPIC is supplied with seven default configurations:

- 208-liter drum
- B-25 box
- Pu capsule configuration
- Point source in a container
- Water filter
- Point source
- 1 liter bottle

You can use these configurations as is or **Edit** them at any time to suit your measurement configuration. You can also create as many **New** configurations as desired. The **Start from existing configuration** feature allows you to use an existing active configuration as a template for your new configuration.

NOTE Once a configuration has been created in the currently selected ISOTOPIC database, it can be edited but not deleted. The Manage Configurations... feature under Services/ Database Management (Section 3.7.1.4) allows you to mark old configurations as "inactive," which removes them from the wizard's Configurations and Start from existing configuration droplists. In addition, you can create a new database containing only the default configurations; see Section 3.7.1.1.

Select an existing configuration or mark the **New** radio button and enter a new **Configuration name**. If you wish, choose an **existing configuration** as a template. All of the settings from the existing configuration will be copied to the new configuration. Modify them as needed.

Click Next.

### 3.5.2.2. Container Page

Use the Container page (Fig. 77) to characterize the item to be counted.

# **CONTAINER SETUP SUGGESTIONS**

- Model the *activity* rather than the *container*. Note that usually, but not always, the activity takes the shape of the inner container. The following shapes are available from the **Container shape** droplist:
  - Box Use for HEPA filters or other rectangular-shaped or square-shaped objects.
  - Cylinder use for drums or filled pipes, thick disks.
  - Lined cylinders Use for contaminated piping.
  - Point-source in a container Use for points sources in a cylinder or heavily shielded hot sources where the activity has a small volume and there are three containers (e.g., lead, steel, and concrete) used to reduce the shielding.
  - Surface (disk or spill) Use for thin, circular-shaped activity, point sources, floor spills of a relatively small diameter. Large areas of contaminated ground (diameter >10 m) are best analyzed in the Soil Mode (see Section 3.5.3).

— **Bottle** — For 1-liter bottles or other small cylinders placed on endcap.

- Determine the container thickness. For nested containers, if several have the same material and density, you can sum the thicknesses and enter the result as the thickness of a single container.
- Estimate the density of the matrix for the waste stream. The matrix density is a major contributor to the item attenuation correction. If possible, each item of the waste stream should be weighed to improve the matrix density determination. The weight can only be entered in the Operator program.
- Select the units of measure for **Length** and **Weight** to be used in the Container report in Operator. ISOTOPIC can use both SI (metric) units and U.S. customary (inches/pounds) units. It allows you to mix and match units according to the preference of your facility. Regardless of the units selected, all densities are in g/cc.
  - **NOTE** The units of measure selected here also affect the units available in the Operator program, e.g., the Scan Control Area on the main Operator screen. These units can be changed in the Operator program if the **Allow Modification of Configuration Parameters** checkbox is marked in Operator Permissions (Section 3.7.2).

### **Inner Container**

On the Inner Container tab (Fig. 77), choose a **Material** from the droplist. The entries on this list are taken from the attenuation database, which contains most common materials. New materials can be added to the database as described in Section 3.5.5.3.

If the object to be counted is not in a container (e.g., a milling machine), select **None** for the inner container **Material**.

The **Density** is read from the database. If you know that the actual density differs from the value in the database, enter the known value here. It will be saved *for this* **Container Type** only. Enter the container dimensions according to the definitions in the figure at the top of the dialog. Some shapes do not use all of the available dimensions on the dialog; the unused dimensions are gray

| Isotopic Settings - Container                                 |
|---------------------------------------------------------------|
| Length<br>Lid Thickness<br>Height<br>Container Wall Thickness |
| Container Shape: Box ▼ Length Units Weight Units              |
| Inner Container Outer Container /Filter Matrix                |
| Material:                                                     |
| Cancel < Back Next > Einish                                   |

Figure 77. Inner Container Tab, Container Page.

#### **Outer Container/Filter Page**

Click the Outer Container/Filter tab (Fig. 78). This allows you to characterize the outer container or a filter or absorber inserted between the detector and the container. The **Material** list here contains the same entries as the list on the Inner Container tab. The dimensions are calculated from the inner container dimensions. For containers, enter the wall and lid thickness; for filters, enter the filter thickness for both the wall and lid thicknesses.

| Isotopic Settings - Container                                                                                                    |
|----------------------------------------------------------------------------------------------------|
| Length<br>Length<br>Lid Thickness<br>Height<br>Container Wall Thickness                                                                                                |
| Container Shape: Box   Length Units  Weight Units  Weight Units   Kg C lb                                                                                              |
| Inner Container Outer Container/Filter Matrix                                                                                                    |
| Outer Container:       Image: Container:         Material:       Image: Container:         Density:       2.702         g/cc       Lid Thickness:         0.3       cm |
| Cancel < <u>B</u> ack <u>N</u> ext > Einish                                                                                                    |

Figure 78. Outer Container Tab, Container Page.

#### **Matrix Page**

Figure 79 shows the Matrix tab. The matrix is the material in the container enclosing the radioactive substances. The matrix density and attenuation corrections are usually the dominant source of corrections for gamma-ray attenuation.

The **Material** list is drawn from the attenuation database. Most common materials are in the database. See Section 3.5.5.3 for instructions on adding new materials.

A default **Estimated Density** for the material is used unless you enter a new density here. The default value is typically the crystalline density of the material. In practice, however, the fill density of a pure material is much less than its crystalline density. If you know the actual density, enter it here.

| Isotopic Settings - Container                                                                                           |
|----------------------------------------------------------------------------------------------------|
| Length<br>Lid Thickness<br>Height<br>Container Wall Thickness                                                           |
| Container Shape: Box   Length Units  Weight Units  Weight Units   Kg C lb                                               |
| Inner Container Outer Container/Filter Matrix                                                                           |
| Material: Combustible   Estimated Density: 0.3   Jare Weight 0.0000   kg   Total Weight Fraction in Matrix Uranium:   0 |
| Cancel < Back Next > Einish                                                                                             |

Figure 79. Matrix Tab, Container Page.

The **Tare wt** is the weight of the empty container.

If uranium or plutonium is present, the possibility of self-attenuation exists. Self-attenuation effects are corrected in the software. These corrections are almost impossible to initially estimate. The program will calculate an initial selection. When uranium is detected in the sample, if the sample is nonhomogeneous, ISOTOPIC assigns an initial value of 0.001 weight fraction uranium. The presence of uranium fluorescence X rays at 98.44 keV indicates that a significant amount of uranium self attenuation is present. If you know the matrix contains a greater fraction of uranium or plutonium, you should enter that greater fraction in the appropriate **Total Weight Fraction** field. If you enter a value here, it is used in Operator as the default value on the **Adjustments** sidebar in the Results Plot window (see the *Operator Manual*).

Click **Next** to go to the Analysis page.

### 3.5.2.3. Analysis Page

This page allows you to specify the analysis parameters as well as the contents of the container report generated in ISOTOPIC Operator.

#### Analysis Tab

Figure 80 shows the Analysis tab.

### ANALYSIS SETUP SUGGESTIONS FOR CONTAINER MODE

- When analyzing containers, high attenuation is usually an issue. In such cases, averaging the activity of a high-energy gamma ray with that of a lower-energy gamma ray could bias the results unless your container modeling is "perfect." To minimize this problem, no activity averaging is done in Container Mode, and the **Not In Average** (**A**) flag is ignored. Instead, only one gamma ray for each library nuclide is used as a reference gamma ray for activity reporting. Because of this, *you must optimize your library as follows*. Use the **Cut**, **Insert**, and **Paste** buttons to rearrange the library as required (see Section 3.6.3.3).
  - For each nuclide in the library, choose one high-energy gamma ray as the reference peak to be used for determining activity.
  - Move all the reference gamma rays so they are listed in the library *ahead of any other gamma rays*. In other words, if the library contains 10 nuclides, the library should start with the 10 reference gamma rays.
  - The remaining gamma rays for all of the library nuclides can then follow in any order.
- In all cases make certain that the most intense, clean (no interferences likely) gamma ray for a particular nuclide is referenced first in your library. The next three most intense gamma rays should be listed next in the library.
- The following parameters can affect the detection of weak peaks:
  - Peak search sensitivity
  - Match width (set to **0.5**)
  - Peak cutoff (set to **40%** and increase if necessary)
  - Background type (default set to Auto, but adjust to 5 if necessary for very weak peaks)
- Do not "clutter" your library with too many nuclides and gamma rays. The search engines will not be very effective in this situation. Use only the nuclides and gamma rays that are likely to be present.

• When creating libraries, if you work from the supplied Lib0 or Lib1 master library, it might be helpful to delete all X rays from the list of gamma rays for each nuclide. The energy **Auto-calibrate** feature works better if the library includes no X rays.

First, enter the **Number of Detectors** and the **Live Time Preset** (in seconds). If the operator will be adjusting detector positions before each measurement, mark the **Ask for Detector Position Adjustments on Start** checkbox. For measurements from a single, fixed detector position, leave this box unmarked.

Enter the **Library** file and **Match Width** to be used for the analysis. The **Match Width** sets the maximum amount by which a peak centroid can deviate from the nearest library peak energy and still be associated with that library peak. The value entered is multiplied by the FWHM at the peak energy to get the width used. If the value is too small, some spectrum peaks will be misidentified due to statistical variation in the centroid, and if it is too large, some library peaks will be incorrectly identified.

- **HINT** If your final report includes false positives, add more key line flags. This is especially helpful for the ISOWAN32 analysis engine.
- **NOTE** If multiplets are not present, the **Match Width** can be set to values as great as 1.0. This is helpful when there is a slight gain shift and the identification of critical peaks is missed.

The **Background Type** can be set to **Auto**, **1-pt.**, **3-pt.**, **or 5-pt.** These are explained in more detail in Section 5.1.1.

The **Peak Search Sensitivity** sets the sensitivity for the peak search used in the **Interactive in viewed area** function (Section 3.5.7.2) and the full-spectrum analysis in the Operator program. Before a suspected peak is accepted, the magnitude of the second difference must be greater than the weighted error of the channel counts. The **Peak Search Sensitivity** is a multiplicative factor used in error weighting. The sensitivity can be set at any integer value from 1 to 5, with 1 the most sensitive (that is, "1" finds the most peaks). A value of 1 will find small peaks, but will also "find" many false peaks. A value of 5 will locate all the large peaks, but may miss some of the smaller peaks. If too high, some small peaks will be missed. In the interactive mode, many regions will be deconvoluted unnecessarily if the value is too sensitive. The parabolic back-ground method is disabled for energies above 200 keV if the sensitivity is set to 1.

In the **Peak Evaluation** section, the **Peak Cutoff** limits the unknown peak list to peaks with 1-sigma uncertainty below this value. Mark the **Directed Fit** box if you wish to allow for negative peak areas in low-level spectra. Directed fit is described in Section 5.1.2.2.

| Isotopic Settings - Analysis                                                        |                                                                                                    |
|-------------------------------------------------------------------------------------|----------------------------------------------------------------------------------------------------|
| Number of Detector(s):                                                              | 1 Live Time Preset (sec) 0                                                                                                    |
| Ask for Detector Position Adjustments on Start:                                     |                                                                                                    |
|                                                                                     |                                                                                                    |
| Analysis Uranium/Plutonium                                                          | Report                                                                                                    |
| Library                                                                             | Peak Search Sensitivity                                                                                                    |
| C:\User\Pu.Lib                                                                      | Most O 1 O 2 O 3 O 4 O 5 Least                                                                                                    |
| Match Width 0.5 * FWHM (keV)                                                        | Peak Evaluation Peak Cutoff (%) 100 Directed Fit                                                                                  |
| Background Points                                                                   | MDA Type ORTEC Traditional                                                                                                    |
| Activity and Quantity Units Base Activity Units Base Activity Units Bag/Kg C uCi/Kg | Scale Factors to Reported Activity       Activity label     Bq     Multiplier     1       Quantity Label     Kg     Divisor     1 |
| Additional Error<br>Systematic: 0 (%) Random: 0 (%)                                 | Decay Correction Decay Date and Time: 4 /09/2007 03:29:31                                                                         |
| Results from Multiple Detectors Use Weighted Average                                | Analysis Range<br>Start: 20 (ch.) Stop: 16000 (ch.)                                                                               |
|                                                                                     |                                                                                                    |
| Cancel < Back                                                                       | <u>N</u> ext > Einish                                                                                                    |

Figure 80. Analysis Tab, Analysis Page.

Use **MDA Type** to choose the MDA calculation to be used for calculating the MDA for the report. The MDA is a measure of how little activity could be present without being detected. The MDA is reported in activity units such as becquerels. The calibration geometry, backgrounds (system and source-induced), detector resolution, and particular nuclide all seriously affect the MDA reported. Section 5.5.2 explains the different MDA formulas used by ISOTOPIC. The default is Method 12, Regulatory Guide 4.16. To use another MDA method, change the **MDA type** parameter in the B30winds.ini file (Section A.4).

The parameters in the **Additional Error** section are used in the calculation of the total uncertainty. Total uncertainty is composed of error estimates that follow a normal distribution and error estimates that follow a uniform distribution over a range. Most errors in gamma spectroscopy, whether systematic or random, follow a normal distribution. Error estimates are included for counting, random summing, absorption, nuclide uncertainty, efficiency, and geometry. Enter additional errors (%) related to the measurement that follow a normal distribution at the 1-sigma level. Enter uniform distribution errors (%) at the complete range of the uniform error limit. That is, if the likelihood of an uncertainty is uniform over 3% of the reported results, enter 3.0 in this field. The error estimates from all corrections are explained Chapter 5.

If you wish to decay correct the concentrations of the nuclides to a specific date, mark the **Decay Date** checkbox and enter the date in the format displayed below the date field. This date format is determined by the current Windows date format setting.

Enter the **Analysis Range**, in channels. This is usually used to eliminate analysis of the ends of the spectrum that do not contain useful data. The **Analysis Range** should be as wide as possible because the automatic energy recalibration feature requires separated library peaks to work properly. Also, the correlation of lines from a single nuclide done by the analysis is defeated if the energy range analyzed does not include all the lines.

The Activity and Quantity Units section determines how activity is reported.

### All Container Shapes Except Surface/Disk and Point Source

Choose the appropriate **Base Activity Units** — either becquerels per kilogram (**Bq/Kg**) or microcuries per kilogram ( $\mu$ Ci/Kg).

Next, use the **Activity** and **Quantity** fields as follows to determine whether ISOTOPIC reports the *total activity* for a measured item or the item's *activity per unit measure*:

- To report total activity, enter *only* the **Activity** field and leave the **Quantity** field *blank do not enter zero or any blank spaces!*
- To report activity per unit measure, enter *both* fields.

**CAUTION** *A mistake here can affect your results by multiple orders of magnitude.* For instance, if you wish to report total item activity but do not remove the default **Kg** entry from the **Quantity** field, your results will be high by a factor of 1000. Likewise, if you replace the **Quantity** entry with one or more blank spaces, ISOTOPIC will read those spaces as characters and will assume you wish to apply a factor of 1000.

Next, enter a **Multiplier** and **Divisor** to scale the numbers up or down. The units label is printed at the top of the activity columns on the report and should reflect the values chosen; that is, if  $\mu$ Ci is chosen with a multiplier of 1000, then "nanocuries" should be entered in the Activity label field. The combined label (activity/quantity) is limited to 14 characters.

### Surface/Disk and Point Source (in Container) Shapes

When you select either the **Surface/Disk** or **Point Source (in Container)** shape on the Container page, if either the **Diameter** or **Depth** is zero,<sup>16</sup> ISOTOPIC allows you to report only in activity units (i.e., total activity of the item measured), not concentration units (i.e., activity per unit measure); see Fig. 81.

| Activity and Quantity Units | Scale Factors to Reported Activity |          |                       |   |
|-----------------------------|------------------------------------|----------|-----------------------|---|
| Base Activity Units         | Activity label<br>Quantity Label   | Bq<br>Kg | Multiplier<br>Divisor | 1 |
|                             |                                    | , -      |                       | , |

Figure 81. Activity and Quantity Units for Surface/Disk and Point Source Container Shapes.

#### **Uranium/Plutonium Tab**

Use this tab (Fig. 82) to set the parameters for calculating the uranium and plutonium enrichment.

The **Uranium** and **Plutonium Isotopic Weight Fractions** can be entered or determined from the spectrum. If you choose **Use Entered Value**, you must enter all the weight fractions and an uncertainty value, (+/-) before moving to the next wizard page. The values should sum to 1.

In most uranium samples, <sup>235</sup>U is the most easily analyzed isotope. The other uranium isotopes can be computed from the <sup>235</sup>U determination if the weight fractions are known. In this case, mark **Use Entered Value** and enter the weight fractions. Values for all isotopes will be computed based on their corresponding weight fractions. If you do not know the weight fractions, select **Determined from Spectrum**. The final results will then reflect activity determined from the gamma rays for each isotope. If no gamma rays are detected for a particular uranium isotope, it will not be reported in this mode.

Similarly, in most plutonium samples, <sup>239</sup>Pu is the most easily measured isotope, and the other plutonium isotopes can be computed from the <sup>239</sup>Pu determination if the weight fractions are known.

<sup>&</sup>lt;sup>16</sup>An example would be a smear, which has a diameter but no depth.

| Isotopic Settings - Analysis                                                        |                  |            |                        |      |
|-------------------------------------------------------------------------------------|------------------|------------|------------------------|------|
| Number of D                                                                         | etector(s):      | 1          | Live Time Preset (sec) | 5000 |
| Ask for Detector Position Adjustmen                                                 | ts on Start:     |            |                        |      |
| Analysis Uranium/                                                                   | Plutonium        | Report     | ]                      |      |
| Uranium Isotopic Weight Fractions                                                   |                  |            |                        |      |
| <ul> <li>Use Entered Value</li> </ul>                                               | U-234            | .4         |                        |      |
| C Determined from Spectrum                                                          | U-235            | .1 (+/-) 0 |                        |      |
| All uranium isotopes with<br>weight fractions entered will<br>be referenced to U235 | U-236<br>U-238   | 0          |                        |      |
|                                                                                     | Total            | 1          |                        |      |
| Pu Isotopic Weight fractions                                                        |                  |            |                        |      |
| C Use Entered Value                                                                 | Pu-238           | 0          |                        |      |
| O Determined from Spectrum                                                          | Pu-239<br>Pu-240 | 0          |                        |      |
|                                                                                     | Pu-241           | 0          |                        |      |
|                                                                                     | Pu-242           | 1          |                        |      |
|                                                                                     | Total            | 1          | _                      |      |
|                                                                                     |                  |            |                        |      |
| Cancel                                                                              | <u>&lt; B</u> a  | ck Next >  | Einish                 |      |

Figure 82. Uranium/Plutonium Tab, Analysis Page.

#### **Report Tab**

The settings on this tab (Fig. 83) govern the content and generation of the Operator program's Container/Surface Mode report. *Note that the Supervisor program no longer generates reports.* 

Choose the **Uncertainty Reporting** options. The **Confidence level** multiplier shown here is used *on the report only*. All internal checks on peak uncertainty are done at the 1-sigma level. See Section 5.7 for details on the total uncertainty calculation. The uncertainty can be in **Activity** (e.g., 200 Bq  $\pm$  10 Bq) or **Percent** (e.g., 200 Bq  $\pm$  5%). If **Counting** is selected, counting uncertainty will be printed. If **Total** is selected, both the counting and total uncertainty will be printed.

| lsotopic Settings - Analys | is                         |                                             |                                         |
|----------------------------|----------------------------|---------------------------------------------|-----------------------------------------|
|                            | Number of Detector(s)      | : 1                                         | Live Time Preset (sec) 5000             |
| Ask for Detector Pos       | sition Adjustments on Star | t: 🗌                                        |                                         |
| Analysis                   | Uranium/Plutonium          | Report                                      | t                                       |
| -Uncertainty Report        | ng                         |                                             |                                         |
| C Pe                       | rcent<br>Activity Units    | <ul> <li>Counting</li> <li>Total</li> </ul> | Confidence Level                        |
|                            |                            |                                             |                                         |
| Reporting Options          |                            |                                             |                                         |
| ✓ Library                  | Peaks                      |                                             | Fror Estimation                         |
| ✓ Library                  | Peak Matrix                |                                             | MDA's and Correction Factors            |
| Unknow                     | n Peaks                    |                                             | ✓ Spectrum and Interactive Plots        |
|                            |                            |                                             | Print on completion                     |
| -Isotopic Interactive      | Plot                       |                                             |                                         |
| No of Most Inte            | ense Peaks per Nuclide to  | Plot 5                                      | (enter 0 to show all peaks in the plot) |
|                            |                            |                                             |                                         |
|                            |                            |                                             |                                         |
|                            | Cancel <                   | Back Next >                                 | Einish                                  |

Figure 83. Report Tab, Analysis Page.

The **Reporting Options** show the tables that can be included in the HTML port in the Operator program. Note that these settings apply only to the standard Container/Surface HTML report. If you are using a custom Crystal Reports template to output your results, that template will define the contents of your custom report.

The points on the **Isotopic Interactive Plot** are the activities relative to the key line. Typically, only the most intense gamma rays have meaningful data. The plot can contain as many gamma rays as are defined in the library, up to the number specified here. Not many nuclides have more than 10 useful gamma rays. The activity is based on the gamma ray count rate, the detector efficiency, the gamma-ray yield (branching ratio), and attenuation. Thus, the gamma ray peak with the highest count rate may not be the peak with the highest activity. Enter zero to plot all of the gamma rays for each nuclide.

**HINT** Be sure that the reference gamma ray is included in the **No of Most Intense Peaks per Nuclide to Plot**. If, for instance, you use a setting of **5** but the reference gamma ray is the sixth most intense peak, your reference gamma ray will not be used.

Click Next to go to the Detectors page.

### 3.5.2.4. Detectors Page

Use the Detectors page (Fig. 84) to define the position of each detector relative to the container.

# DETECTOR SETUP SUGGESTIONS FOR CONTAINER MODE

- Select the orientation of the detector with respect to the item. For a box, the most common orientation position is the **Front**, which ISOTOPIC defines as the wide side. The user should try to measure activity through the least thickness of matrix to minimize the item correction factor. Normally, you will not use the **Side** position (narrow width) for routine measurements unless you are making multiple measurements. For cylinders, the most common position is the **Side**. If measuring a thick disk looking down on the disk (i.e., along its cylindrical axis), use the **Top** position for the cylinder orientation.
- Typically, you will consider the largest dimension of the item to be measured, then position the detector at a distance half the size of the largest dimension. For example, if a drum is 100 cm high, the detector is usually positioned approximately 50 cm from the face of the collimator to the inner container. It is important to measure the **Standoff distance** from the front of the collimator, not the detector end cap, unless a collimator is not used. If you are not sure of the appropriate detector-to-item distance, use the **Calculate** button to help determine the field of view (FOV). For most common measurements, position the detector so the item being measured is within the field of view.
- Generally, you will position the detector at the horizontal center of the item. For box-shaped items, the detector can be positioned off center. It is important to enter the proper **Distance for the edge** parameter.

Note the **Detector 1 of** [x] indicator on the left, immediately below the diagram in Fig. 84. This number reflects the number of detectors in this configuration. For multi-detector configurations or configurations in which the same detector is used in different orientations, when you click the **Next** button, this same page will be presented for each of the remaining detectors in the configuration.

Choose the **Name** of the MCB to be configured and its **Type**; then enter the detector crystal **Length** and **Diameter**, in millimeters, from the detector data sheet.

| Isotopic Settings - Detectors                                                                                                    |
|----------------------------------------------------------------------------------------------------|
| Length<br>Height<br>Side<br>Detector<br>Height<br>Front<br>Depth<br>Container Wall                                                                                                    |
| Detector 1 of 1     Crystal Dimension (in mm)       Name:     No detector     Type:       P Type     Length:     30       Diameter:     85                                                                                                    |
| Detector Configuration       Orientation: ○ Front ⓒ Side ○ Top Weighting: 1.0       Detector Collimator         Detector Height:       60.9600 cm Offset from Edge: 91.4400 cm       Image: Provide the provide the providet the providet the p |
| Calibration File:       C:\User\GvDemo.Clb          PBC File:       C:\User\Test Files\Pipe background.Pbc          @ Pb       C Fe       C W                                                                                                    |
| Cancel < Back Next > Einish                                                                                                    |

Figure 84. Detectors Page.

**NOTES** Each time you add an MCB or move it to a different computer or port, be sure to rerun the MCB Configuration or the Name list will not be up to date. If you subsequently do not see the new (or moved) detector on the **Name** list, return to the **Services/Edit Detector List...** dialog (Section 3.7.5), make sure this detector is on your ISO Pick List, and click **OK**. Finally, exit and restart the Supervisor program.

If you permanently remove an MCB from the system, any configurations that use it will have to be edited. See the discussion in Section 6.4.

Next, refer to the diagram at the top of the page and select the detector's **Orientation**. The position of the physical detector in this counting situation is defined by the **Detector Height**, **Offset from Edge**, and **Standoff** (to auto-calculate the standoff, see below). The definitions of these dimensions are illustrated in the figure on the wizard screen. *It is important that these values be accurate as they are used in the model to calculate the detection efficiency and the matrix atten-*

*uation*. Note that if the detector is on the **Top** of the container, the container lid thickness is used for the container absorption calculation (both containers), otherwise the container wall thickness is used.

In the case where the analysis uses two spectra collected by a single detector in two positions, assign each position the same detector **Name** but either (1) a different **Orientation**; or (2) a different height, offset, and/or standoff.

Enter the **Weighting** factor for this detector. This factor is used in the averaging of results from multiple spectra. The factors do not need to total 1.

If you are using a **Detector Collimator**, enter the **Depth (Recess)**, **Thickness**, and **Inner Diameter** in cm; then specify the **Collimator Material**. The depth dimension is the distance from the front of the collimator to the front of the detector. If the front of the detector is flush with the face of the collimator, the distance is 0 (zero). If no collimator is used, mark the **No Collimator** checkbox.

To use the energy calibration from an existing ORTEC **Calibration** (.clb) **File**, click the browse (...) button and select the desired file. To use an existing PBC table, browse and select the desired .PBC file.

### Field of View/Detector Standoff

ISOTOPIC includes a utility for calculating the **Standoff** for the current detector/collimator combination and the detector **Field of View** (**FOV**). FOV is the space subtended in front of and coaxial with a collimated detector. The FOV must be computed to establish the area necessary for a source's activity to be detected without a collimator correction.

To use this tool, click the **Calculate** button to open the Field of View dialog (Fig. 85). The calculation is based on the **Crystal Diameter**, **Collimator** depth and inner-diameter, and **Length Units** for the current configuration.

First choose the **Parameter to Calculate**. When you select **Standoff**, the **FOV** field becomes active and the lower left button label reads **Calculate FOV**. Enter the detector's FOV and click the **Calculate** button. The result is the effective detector diameter facing the sample. Use it to find the optimum detector standoff, the use of which will reduce measurement uncertainty. The new FOV is displayed both in the **FOV** field and just below the "stone wall" on the diagram.

| 🛱, Field of View                 |                                          |
|----------------------------------|------------------------------------------|
| Detector Standoff cm             |                                          |
| Diame                            | Standoff<br>Standoff<br>Vision 193.04 cm |
| - Configuration                  | Collimator                               |
| Detector Standoff: cm            | Depth/Recess: 0.00 cm                    |
| Crystal Diameter: 85.00 (mm)     | Inner Diameter: cm                       |
| Field of View (FOV): 193.04 cm   |                                          |
| Parameter to Calculate Length Ur | nits<br>n Cinch                          |
| Calculate Standoff               | Exit                                     |

Figure 85. Calculate the FOV or Standoff.

When you select **FOV**, the **Detector Standoff** field becomes active and the lower left button reads **Calculate Standoff**. Enter the standoff distance and click the **Calculate** button. The result is the detector-to-item distance at which there is no attenuation caused by the collimator. If you position the detector closer to the item being measured than the FOV would recommend, the uncertainly will increase. The new standoff is displayed in the **Standoff** field and above the detector in the diagram.

Click **Exit** to return to the Detectors page. If you calculated the standoff, the new value will be displayed in the **Detector Standoff (to Collimator Front)** field.

Click Next to go to the Finished page (Fig. 86).

### 3.5.2.5. Final Page

This page (Fig. 86) gives you the opportunity to go **Back** and review the settings for this configuration before finishing the wizard and returning to the Supervisor program.

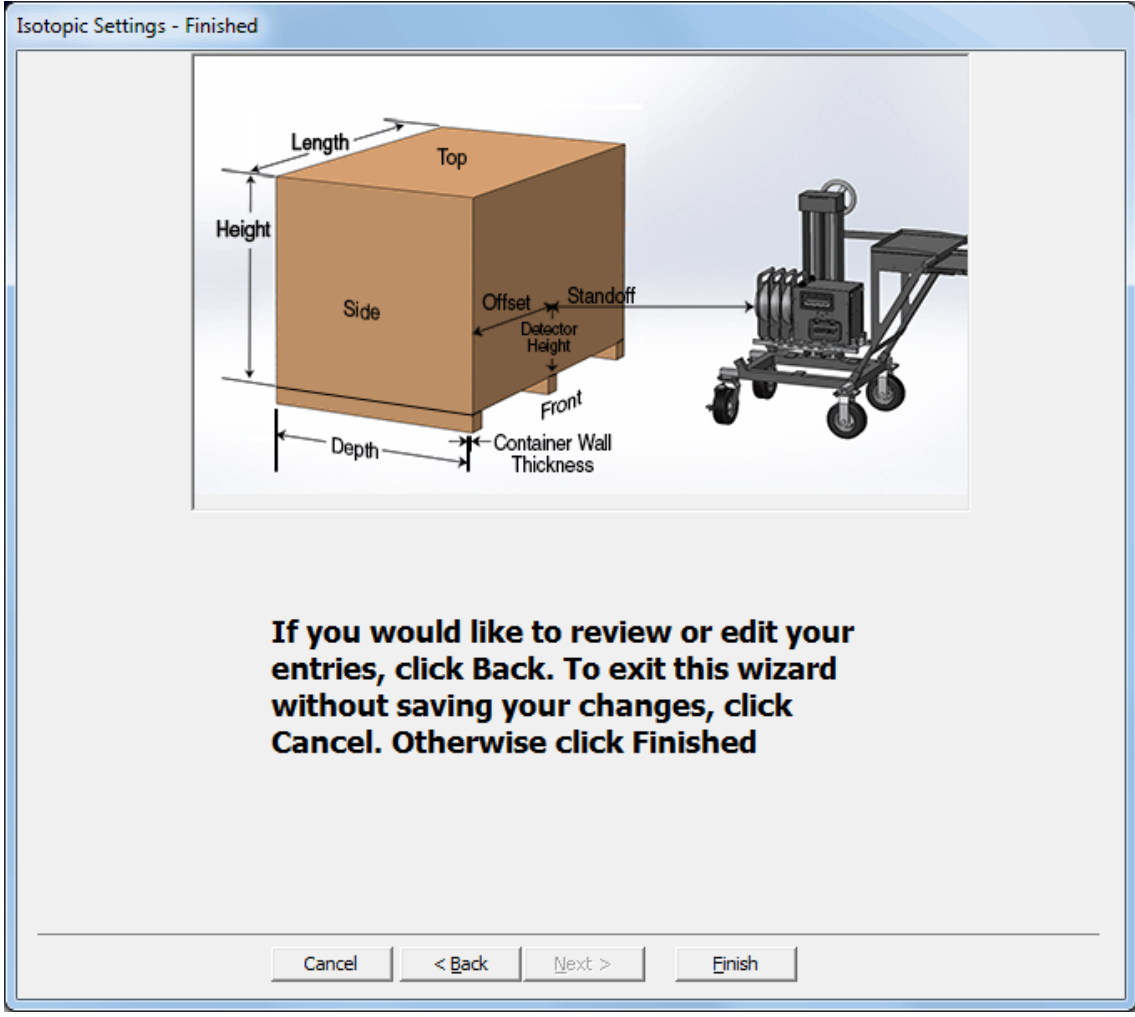

Figure 86. Final Page.

# 3.5.3. Soil Mode: <u>Configurations...</u>

This opens the Soil Gamma Analysis Parameter Setup dialog *for Soil Mode* (Fig. 87). (To create a Container/Surface Mode configuration, see Section 3.5.2.)

Use this dialog to specify the detector, calibrations, data acquisition, analysis, and reporting settings for soil monitoring. Typically, you will save this suite of analysis parameters so it can be retrieved for reuse with the dialog's **File/Recall** command (Section 3.5.3.5). The parameter set is saved in a file with the extension .M1. The current settings are retained for use in the analysis, but are not saved if there is no filename in the **Soil Setup File** field. However, the settings are stored in the analysis database as part of the scan data set for each sample measurement.

The Soil Mode user interface allows operators to capture two levels of site and sample information. The top-level information is entered in this dialog, in the **Field ID** field. Typically, this refers to the top-level identifier for the project, for instance, the overall project or facility name. Additionally, the Operator interface has a **Grid ID** field in which the operator can enter a sampling grid number or other sample ID/description. The **Field ID** entered here is prepended to the filename for the .SPC, .An1, .UFO, and .RPT files generated during measurements in the Operator program.

#### 3.5.3.1. Detector

This tab (Fig. 87) describes the germanium detector and the energy and efficiency calibrations currently stored in the MCB. Click the droplist and choose the MCB to be used.

Next, select either the **DOE-EML Efficiency** (detector) calibration method or use the efficiency calibration from an existing calibration **File**.

The **DOE-EML Efficiency** method is very simple. The advantage of the **Use File** (alternate) method is that you get increased accuracy at energies below 200 keV. The gamma attenuation by the

| 🔜 Soil Gamma Analys      | is Parameter Setu      | qı              |        |        | _ 🗆 🖂 |
|--------------------------|------------------------|-----------------|--------|--------|-------|
| File Alpha/Rho Print Tab | les                    |                 |        |        |       |
| Soil Setup File: C:\Use  | \LWSH01_070626.m       | 1               |        | OK     |       |
| Field ID: D&D S          | te XYZ                 |                 |        | Cancel |       |
| Detector                 | Acquisition            | Analysis        | ; F    | Report |       |
| 001 MCB 130              |                        |                 |        | -      |       |
| Efficiency Cal           | culation               |                 |        | _      |       |
| DOE - EM                 | _ Efficiency           |                 |        |        |       |
| Detector                 | Eff. 50 % D            | etector Height  | 100 cn | n l    |       |
| Crystal. L               | en.: 30 (mm)           | Orientation:    | Down 💌 |        |       |
| Crystal D                | a.: 50 (mm)            | Aspect Ratio    | o: 0.6 |        |       |
| ⊂ Use File: [            |                        |                 |        |        |       |
| - Energy/FWH             | 1 Calibration          |                 |        | _      |       |
| 🔽 Use File:              | C:\User\GvDemo.Clb     |                 |        | 1      |       |
| Energy: 3.77             | 1 + 1.6151e-1 * c + 2. | 4474e-9 * c**2  | _      |        |       |
| FWHM: 5.47               | 1 + 8.4689e-4 * c + -1 | .3779e-8 * c**2 |        |        |       |
|                          |                        |                 |        |        |       |
|                          |                        |                 |        |        |       |

Figure 87. Soil Mode Operator Settings Dialog.

dead layer of germanium is especially important at these energies.

#### **DOE-EML Efficiency**

Complete the five associated fields. The **Detector Eff**iciency is the actual stated efficiency of the detector from the manufacturer's data sheet (for ORTEC detectors, refer to the crystal's *Solid State Photon Detector Operator Manual*).

The **Orientation** is either up or down and is selected from the droplist. **Down** means the detector endcap is facing down or toward the ground and **Up** is the opposite. For a detector to face downward, it must be supported on a tripod or table. The preferred orientation is down.

The **Length** and **Diameter** of the germanium crystal are entered from the manufacturer's data sheet for the detector. The **Aspect Ratio** is calculated from these two numbers.

**NOTE** The efficiency, orientation, and crystal dimensions are used in the calculation of the absolute efficiency factors in the DOE-EML method. Care should be taken to enter the proper numbers. These are not used if **Use File** is specified.

### Use File

For this method, click the browse button to find the efficiency file to be used in the analysis. This is the same format as the GammaVision .CLB file and can be created with the commands on the **Calibrate** menu, but the efficiency must be for the infinite plane geometry for the report to be meaningful.

**NOTES** Before selecting the Use File option, take a point-source calibration at a distance  $5 \times$  the diameter of the detector, and save it with the **Save Calibration** command under the **Calibrate** menu. Detector crystal diameters will range from 25 mm to 85 mm, depending on the efficiency of the detector. If the detector crystal diameter is 50 mm, then calibrate with a point source at 250 mm (25 cm). The diameter of the detector crystal is given on the data sheet shipped with your detector. *Be sure to use the crystal diameter, not the diameter of the endcap.* 

In Container/Surface Mode, when deciding on the detector-to-source distance for efficiency calibration with the calibration wizard, we suggest 30 cm as a typical distance. However, if you position the calibration source at  $5\times$  the diameter of the detector crystal, you can use the same calibration in Soil Mode and Container/Surface Mode.

The normal height of the detector is 1 meter or 100 cm. It can be placed at different heights and the software will adjust the efficiency in the DOE-EML (Beck) method for the actual height entered here.

The **Energy/FWHM Calibration** section at the bottom of the dialog shows the current energy calibration stored in the MCB. A specific calibration from a .CLB file can be used to override the calibration currently stored in the MCB. To select a file, mark the **Use File** box and enter or browse for the filename.

### 3.5.3.2. Acquisition

Figure 88 shows the Acquisition tab, where you enter **Live Time Preset** and **Real Time Preset**. If no presets are entered, spectrum acquisition will continue until manually stopped.

To clear the data before each start operation, mark the **Clear Before Start** box. This is the normal case. This clear flag is also on the Operator display, so it can be changed in the field.

The **Soil Density** and **Air Density** can be changed from the normal values in the fields here. These are used to calculate the attenuation of the gamma rays in air and in the soil. The soil density is used in the depth profile with the alpha/rho values.

### 3.5.3.3. Analysis

The Analysis tab is shown in Fig. 89. See Section 5.14.1.2, page 249, for information on

the alpha/rho calculation and creating and editing alpha/rho files. See also Section 3.5.3.6, which contains instructions on determining an accurate  $\alpha/\rho$  value.

Click the browse (...) button to locate the Alpha/ Rho File to be used in the correction calculation.

In some circumstances, advanced users might wish to override the **Alpha/Rho File**. To do this, mark the **Override Value** checkbox and specify the alpha/rho value to be used for nonhomogeneous nuclides (i.e., where  $\alpha/\rho > 0$ ).

| 🔜 Soil          | Gamma Analysis Parameter Setup      |        |  |
|-----------------|-------------------------------------|--------|--|
| <u>File Alp</u> | ha/Rho <u>P</u> rint Tables         |        |  |
| Soil S          | etup File: C:\User\LWSH01_070626.m1 | OK     |  |
|                 | Field ID: D&D Site XYZ              | Cancel |  |
|                 | Detector Acquisition Analysis       | Report |  |
|                 |                                     |        |  |
|                 | Real Time Preset: 3600              |        |  |
|                 | Live Time Preset: 0                 |        |  |
|                 |                                     |        |  |
|                 | Soil Density: 1.6 g/cm^3            |        |  |
|                 | Air Density: 0 0012 a/cm^3          |        |  |
|                 | 0.0012                              |        |  |
|                 |                                     |        |  |
|                 |                                     |        |  |
|                 |                                     |        |  |
|                 |                                     |        |  |

Figure 88. Soil Mode Acquisition Parameters.

#### The Optimize Alpha/Rho

feature is also for advanced users and is only rarely used; Mark this checkbox to enable the automatic adjustment of the alpha/rho value based on the relative intensities of gamma rays from a single nuclide. These gamma rays are user-defined in the **Concentration Ratio Limits** section of the Alpha/Rho dialog (see page 121).

Enter the name of the Library File to be used in the analysis of the spectrum. This library can be in the NuclideNavigator<sup>®</sup> or GammaVision format. Use the browse button to find the file on the system.

| 🔜 Soil Gamma Analysis Parameter Setup            |     |
|--------------------------------------------------|-----|
| <u>Eile Alpha/Rho Print Tables</u>               |     |
| Soil Setup File: C:\User\LWSH01_070626.m1 OK     |     |
| Field ID: D&D Site XYZ Cance                     | ł   |
| Detector Acquisition Analysis Report             | ] [ |
| Alpha /Rho File: M1.RHO                          |     |
| 🔽 Override Value 🗐 🔲 Optimize Alpha/Rho          |     |
| Library File: 1Meter.lib                         |     |
| Analysis Engine: IsoWan32 🔽 🔽 Directed Fit       |     |
| Fraction Limit: 70 % Decay Date: M/d/yyyy        |     |
| Match Width: 0.75 × FWHM Analyze Chan 10 to 8000 |     |
| Peak Cutoff: 100 % Background Type: 5 points     |     |
|                                                  |     |
|                                                  |     |
|                                                  |     |

Figure 89. The Soil Mode Analysis Parameters.

# LIBRARY SETUP SUGGESTIONS FOR SOIL MODE

- In Soil Mode analyses, all gamma rays in the library are averaged, weighted by their yield (branching ratio). To exclude a particular gamma-ray from the averaged activity calculation, mark its **Not In Average (A)** peak flag (see Section 3.6.3.3).
- In all cases make certain that the most intense, clean (no interferences likely) gamma ray for a particular nuclide is referenced first in your library. The next three most intense gamma rays should be listed next in the library.
- Do not "clutter" your library with too many nuclides and gamma rays. The search engines will not be very effective in this situation. Use only the nuclides and gamma rays that are likely to be present.
- If using the supplied Lib0 or Lib1 master library, it might be helpful to delete all X rays from the list of gamma rays for each nuclide. The energy **Auto-calibrate** feature works better if the library includes no X rays.

The **Fraction Limit** is used to reject nuclides if enough different gamma rays are not detected. The gamma-ray detected fraction is the ratio of the sum of the yields of the peaks for a specific nuclide (in the library) located in the spectrum and the sum of the yields of all the peaks for that nuclide in the library. The **Fraction Limit** is the lowest ratio that will be accepted for the nuclide to be considered present.

For example, <sup>60</sup>Co has two peaks with about 99% branch for each peak. If both peaks are found, the ratio is (99+99)/(99+99) or 100%. In this case, <sup>60</sup>Co will be marked present because the ratio is above the 70% fraction limit shown in the figure. If one peak is not located, the ratio is (0+99)/(99+99) = 50%. Since this is below the 70% fraction limit in the figure, <sup>60</sup>Co will not be marked present in this spectrum.

If you wish to decay correct the concentrations of the nuclides to a specific date, mark the **Decay Date** checkbox and enter the date in the format displayed below the date field. This date format is determined by the current Windows date format setting.

The **Match Width** set the upper limit on how far the spectrum peak energy can be from the library energy and still assigned to the library nuclide. That is, the difference between the gamma-ray peak energy in the spectrum and the gamma-ray peak energy in the library must be less than this match width value or the spectrum peak will not be associated with that library peak. Note that the tolerance is in multiples of the full width at half maximum (FWHM). This allows the tolerance to be wider at higher energies (where the FWHM is larger) and smaller at the lower energies.

The **Analyze Chan** (analysis channels) are the channel limits for the analysis of the spectrum. The lower limit should be set above the lower-level discriminator (LLD) cutoff. The high limit should be at the high limit of useful data in the spectrum.

The **Peak Cutoff** limits the unknown peak list to peaks with 1-sigma uncertainty below this value. Library peaks with 1-sigma uncertainty are printed, but are not used in the activity calculation. The default value is 100%.

The **Background Type** can be **Auto**, **1-point**, **3-point**, or **5-point**. These are explained in Section 5.1.1. In most *in situ* spectra, the best choice will be **3-point** for 8K or fewer channels, and **5-point** for 16K channels.

Note that Soil Mode analysis uses MDA Method 12, Regulatory Guide 4.16, by default. To use another MDA method, change the **MDA type** parameter in the B30winds.ini file (Section A.4) to the desired method number, according to the information and numbering scheme in Section 5.5.

### 3.5.3.4. Report

The Report tab (Fig. 90) specifies the options for the final Soil report, which is described in detail in the Operator user manual.

The Activity Units can be in becquerels (**Bq**), microcuries ( $\mu$ Ci), nanocuries (**nCi**), or picocuries (**pCi**) for the activity. The selection of per unit area or per unit weight is done in the alpha/rho table.

The four **Output** sections of the report can be turned on or off by marking or unmarking the corresponding checkbox.

The **Unknown Peaks** list should be included to check that the spectrum does not contain significant amounts of any nuclides not included in the library.

#### **Reporting Uncertainty**

can be 1, 2, or 3 sigma. The uncertainty is reported at the selected confidence limit on the reports; the value is printed on the report.

The output report can be sent directly to a **Printer**, **File**, or **Program**. When the output is sent to a program, that program will be started with the report filename as an argument. Windows Note-

| - Soil         | Gamma Analysis Parameter Setup                      |                                                             | - 🗆 🗙 |
|----------------|-----------------------------------------------------|-------------------------------------------------------------|-------|
| <u>File Al</u> | oha/Rho <u>P</u> rint Tables                        |                                                             |       |
| Soil 9         | Setup File: C:\User\LWSH01_070626.m1                | OK                                                          |       |
|                | Field ID: D&D Site XYZ                              | Cancel                                                      |       |
|                | Detector Acquisition                                | Analysis Report                                             |       |
|                | Activity Units                                      | Output<br>Peak List<br>Peak Identification<br>Unknown Peaks |       |
|                | Send To<br>Printer<br>File *<br>Program notepad.exe |                                                             |       |

Figure 90. Soil Mode Report Options.

pad can be used to view the report as soon as it is available. To browse for the program or filename, use the browse button beside the field. If an asterisk (\*) is entered as the filename, the report will be assigned the spectrum filename with the extension .RPT. In all cases, the report file will be saved to disk.

### 3.5.3.5. Menu Commands for the Soil Setup Dialog

### File

The **File** menu is shown in Fig.91. These commands will recall settings (.M1) files from or save them to disk. Using the settings files is an easy way to restore the system to a known state. Any number of settings files can be saved.

**New** — This opens the Create Soil Settings File dialog, a standard filesave dialog. Enter a filename for the new .M1 file and click **Save**. The filesave dialog will close and the fields (all the inputs on the Detector, Acquisition, Analysis, and Report tabs) will be set to blanks or to their default values. Enter the new settings, then use **File/Save** to save them.

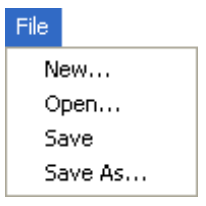

Figure 91. Soil Setup File Menu.

**NOTE** If the current settings have not already been saved, be sure to do so before selecting **New**; otherwise, they will be lost.

**Open** — Use this command to open an .M1 file from a standard file-open dialog. The contents of the file replace the current settings, which are lost unless they have been saved.

**Save** — This saves the current settings to the .M1 file most recently retrieved during this work session. Use it to save any changes to the parameters in a particular settings file. If no settings file has been retrieved during this configuration session, this command functions the same as **Save As...**.

Save As — This saves the current settings in an .M1 file using a standard file-save dialog. Enter a filename and click Save.

# Alpha/Rho

The **Alpha/Rho** menu is shown in Fig. 92. Use these functions to create, change, print, and display the alpha/rho tables.

**NOTE** If a nuclide is in the analysis library but not in the alpha/rho table, it is assumed to be uniformly distributed in the soil, that is, the alpha/rho is 0.0. If the **Override** box on the Analysis tab is marked (see Section 3.1.3), the table values are ignored and all table nuclides use **the Override** value.

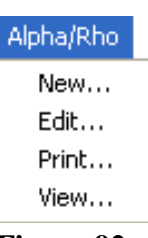

Figure 92. Soil Alpha/Rho Menu.

#### New

This command will create a new alpha/rho (.RHO) file. The first dialog is a standard file-open dialog. Enter a name for the new file and click **Save**. A second dialog (Fig. 93) will open, allowing you to build a list of nuclides and alpha/rho values.

Enter a **Description** that will easily distinguish this particular .RHO file from all others.

To begin adding nuclides to the table, click **Add**. This will open the Alpha/Rho Value dialog shown in Fig. 94. Enter a **Nuclide** name; it must be entered exactly as entered it is in the nuclide library, including metastable state (e.g., Ag-110m for <sup>110m</sup>Ag). The software does will add correct capitalization and place a dash between the nuclide and its atomic weight. For example, if you enter **co60**, it will be reformatted as **Co-60**. The droplist shows the nuclides already in the table.

**NOTE** Do not duplicate entries; this will result in ambiguous results because the report will not show which value was used.

| 🖻 Alpha/Rho Table                                     |        |
|-------------------------------------------------------|--------|
| Description: M1 Alpha/Rho File                        | OK     |
| Nuclide: Co-60 🗨 Alpha/Rho: 0                         | Cancel |
| Distribution: Uniform                                 |        |
| Units: Default                                        |        |
| Concentration Ratio Limits                            | Edit   |
| Energy 1 (keV) Energy 2 (keV) Lower Limit Upper Limit | Delete |
|                                                       |        |

Figure 93. Alpha/Rho File Entry Dialog.

Select the **Source Distribution** for this nuclide by clicking one of the radio buttons. If the distribution is **Exponential**, enter the nuclide **Alpha/Rho** value, which can be any positive number. **Uniform** distribution in the soil means the type of distribution that might be expected for naturally-occurring nuclides. A planar distribution (**Plane**) means a uniform thin layer on the surface of the soil, such as recent fallout. By default, the activity of planar and exponentially distributed sources are listed in units of activity/m<sup>2</sup>, while uniform nuclides are in units of activity/g. See Section 5.14.1.2 for more details on the alpha/rho parameter.

| 🖻 Alpha/Rho Value                             |                                                                                                    |        |
|-----------------------------------------------|----------------------------------------------------------------------------------------------------|--------|
|                                               | Nuclide: Co-60                                                                                                    | ОК     |
| Units<br>© Default<br>© g<br>© m <sup>2</sup> | Source Distribution<br>Uniform (Alpha/Rho = 0)<br>Plane (Alpha/Rho = Infinity)<br>Exponential (Alpha/Rho >= .0625)<br>Alpha/Rho = | Cancel |
| Concentration Rati                            | oLimits<br>eV) Energy 2 (keV) LowerLimit Upper L<br>1332 0.8 1.1                                                                  | imit [ |
| Energy 1: 1<br>Energy 2: 1                    | 173 keV Lower Limit: ,8<br>332 keV Upper Limit: 1.1<br>Add Update Delete                                                          |        |

Figure 94. Add Nuclide to Alpha/Rho Table.

#### **Concentration Ratio Limits**

Advanced spectroscopists can use the **Concentration Ratio Limits** (the activity of two peaks) to develop a more accurate alpha/rho value. If the alpha/rho value is correct, the activity ratio of **Energy 1** to **Energy 2** will approach 1.0. The **Lower Limit** and **Upper Limit** represent the acceptable **Energy 1/Energy 2** ratios. The alpha/rho value might need to be adjusted if the ratio is outside these limits. If **Energy 1/Energy 2** is outside these limits, the concentration ratio section of the report will show "Failed."

To use the concentration ratio limits for one or more nuclides, set up your entries as described below, then mark the **Optimize Alpha/Rho** checkbox on the Analysis tab of the Soil Mode configuration dialog (see Section 3.5.3.3).

**CAUTION** This is a rarely used and advanced feature that should be approached with caution. If a nuclide has two intense gamma rays at least 500 keV apart (to reflect different attenuations), the  $\alpha/\rho$  value can be determined from information obtained from these two gamma rays. However, long count times could be necessary to obtain the excellent counting statistics required to make this feature useful.

Enter the two energies and the upper and lower limits of the ratio for the nuclide activity for these two energies. Now click **Add** to add these values to the table shown above the entry fields.

To delete an entry, click the entry to highlight it and then click **Delete**. To change an entry, click the entry to highlight it, change the values, and click **Update**.

Repeat for all the nuclides to be added to the table.

Click **OK** to return to Fig. 93. Click **Cancel** to return to Fig. 93 without saving the changes made here.

To modify an existing nuclide values, select the nuclide from the droplist, then click **Edit** to open the dialog shown in Fig. 94. Make any changes and click **OK**.

To remove an entry from the table, click the **Nuclide** field to open the list, highlight the nuclide to be removed, and click **Delete**.

When the table is completed, click **OK** to save it. A pop-up box will ask if this file is to be used as the default alpha/rho file on the Analysis tab. Click **Yes** to use the new file or **No** to retain the currently assigned file.

**Edit** — Use this function to change the values in an alpha/rho table. A standard file-open dialog is displayed; select the .RHO file to be edited and click **Open**. The .RHO file will be displayed as in Fig. 93. Follow the **Add/Edit/Delete** instructions above. When the changes are complete, click **OK** to save them.

**Print** — This prints the current alpha/rho table, in table form, to the default printer.

View — This displays the table in a dialog in the same format as the printed table.

### **Print Tables**

The **Print Tables** menu is shown in Fig. 95. This will print the  $N_f/N_0$ **Curves** and **Flux** tables used in calculating the detector efficiency based on the detector Description entered on the Detector tab.

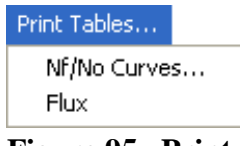

Figure 95. Print Soil Files.

### **3.5.3.6.** Helpful Hints for Establishing $\alpha/\rho$ Values

It is not easy to determine an accurate  $\alpha/\rho$  value for the soil activity you are measuring. The  $\alpha/\rho$  values apply only to radioactive fallout that has penetrated the soil over a number of years. Usually the activity will seep into the soil in an exponential manner, with the highest concentration of activity located near the top of the soil. To determine the value accurately, core samples must be taken and the activity mapped per centimeter of depth. The  $\alpha$  value is the reciprocal of the relaxation length for the activity. The relaxation value is determined by measuring the activity changes determined from core samples. The soil depth above which 63% of the activity lies remains is the relaxation length. Table 3 equates the relaxation value with a usable number for the  $\alpha$  value.

If you have no idea how much activity seepage has occurred over time, a value of 0.6 is commonly used.

| Relaxation length (mm)* | α (cm <sup>-1</sup> ) | a/density |
|-------------------------|-----------------------|-----------|
| 1                       | 10.00                 | 6.061     |
| 5                       | 2.00                  | 1.212     |
| 10                      | 1.00                  | 0.606     |
| 20                      | 0.50                  | 0.303     |
| 30                      | 0.33                  | 0.202     |
| 40                      | 0.25                  | 0.152     |
| 50                      | 0.20                  | 0.121     |
| 60                      | 0.17                  | 0.101     |
| 70                      | 0.14                  | 0.087     |
| 80                      | 0.13                  | 0.076     |
| 90                      | 0.11                  | 0.067     |
| 100                     | 0.10                  | 0.061     |
| 200                     | 0.05                  | 0.030     |

Table 3. Estimating  $\alpha/\rho$  (density) at an Estimated Soil Density of 1.65 g/cc.

**NOTES** In moist areas the  $\alpha$ /density number usually ranges from 0.03 to 0.2. In dry areas the  $\alpha$ /density number usually ranges from 0.2 to 1.1 mm represents a fresh deposit with minimum activity seepage.

### 3.5.4. Crystal Reports...

The Report Properties dialog (Fig. 96) is used when you wish to use a Crystal Reports template for your Container/Surface and/or Soil Mode reports (Crystal Reports is available as an option with ISOTOPIC). When you specify a Crystal Reports template here, the resulting reports can be viewed and/or printed in the Operator program with the **File/Recall Reports...** command. If you do not enable this feature and select a template, a message box will open in Operator when the **Recall Reports...** command is issued.

To use a Crystal Reports template, mark the **User Defined Template** checkbox and **Browse** to locate the report template (which must exist before you can select it). You cannot type characters directly into the field.

To print the report when the analysis is finished, mark the **Print on completion** checkbox. If you wish to print multiple copies, they can be printed as "sets" by marking the **Collated** box. If you mark **Prompt before print**, a dialog will open when the report is ready, and the operator can choose whether or not to print. The operator can also print the HTML (Container/Surface Mode) or ASCII (Soil Mode) report in addition to or instead of the one specified in this dialog.

ISOTOPIC supplies you with three example Crystal Reports templates, which are installed in C:\User:

• StandardIso\_v1.rpt — for individual detector reports in Container/Surface Mode.

| Report Properties 🛛 🔀                                                            |
|----------------------------------------------------------------------------------|
| Print on completion     Prompt before print     Number of Copies: 1     Collated |
| ✓         User Defined Template           Name:         StandardIso_v1           |
| Path:<br>C:\User\StandardIso_v1.rpt Browse                                       |
| OK Cancel                                                                        |

Figure 96. Crystal Reports Options for the Operator Program.

- StandardIsoAve\_v1.rpt for the averaged Container/Surface Mode report in multidetector systems.
- Soil.rpt for Soil Mode reports.

StandardIso\_v1.rpt and StandardIsoAve\_v1.rpt, as well as your custom templates, can reside in any location.

# 3.5.5. Attenuation...

This command is active in Container/Surface Mode. It opens a series of dialogs that allow you to view, change, add to, and delete from the attenuation database. The attenuation database is used for the calculations with collimators, material matrices, and containers. You can add, modify, or remove as many materials as you wish. The initial dialog is shown in Fig. 97.

**NOTE** Each ISOTOPIC database has its own attenuation database. See the discussion in Section 3.7.1.1.

The left side of the screen shows the table of mass attenuation coefficients by energy (ISO-TOPIC does not use linear attenuation coefficients, therefore, all entries in that column are zero). The right side shows a graph of the selected coefficient for the selected material.

To select a material, use the droplist to show the available materials in the database. The display will update when a new material is selected.
### 3.5.5.1. Editing an Existing Material

To edit a material, select it, then click the **Edit** button. This opens the edit dialog shown in Fig. 98. Make changes as needed, using the mouse and/or arrow keys to move between fields.

**IMPORTANT** Mu ( $\mu$ ) values must be entered *without* coherent scattering.

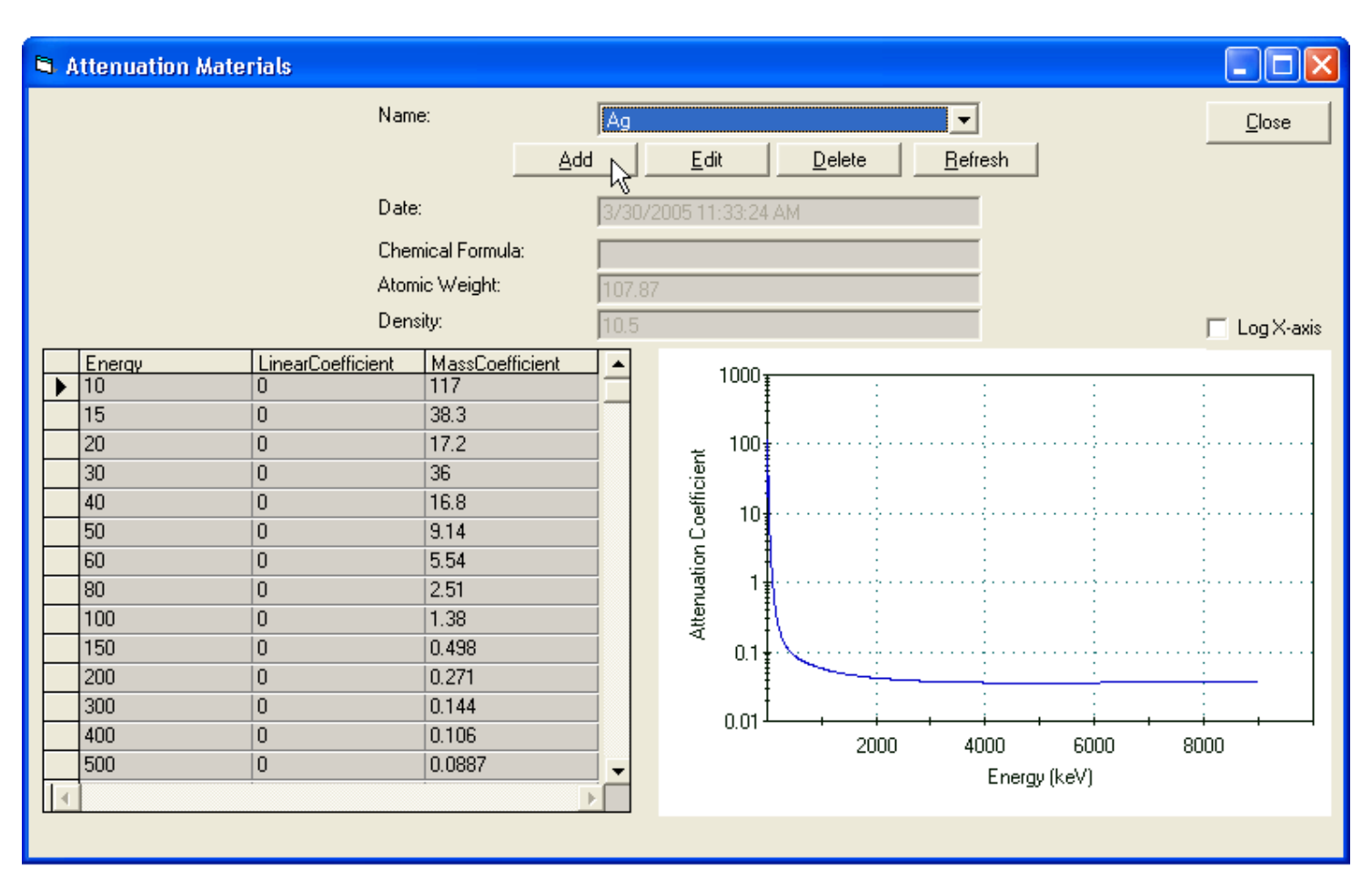

Figure 97. Attenuation Materials Dialog.

To return to the main Attenuation Materials dialog without saving the new values, click Cancel.

To save the modified values in the database, go to the **Name** list and select any but the entry you have just edited. This will return you to the main Attenuation Materials dialog. Re-select your newly modified entry to display its table and graph.

# **3.5.5.2.** Deleting a Material

To completely remove a material from the database, select it from the **Name** droplist, then click **Delete** and confirm the deletion. *Note that there is no "undo" for this operation*. However, should you accidentally delete a needed item you can re-create it quickly and easily, as described in the next section.

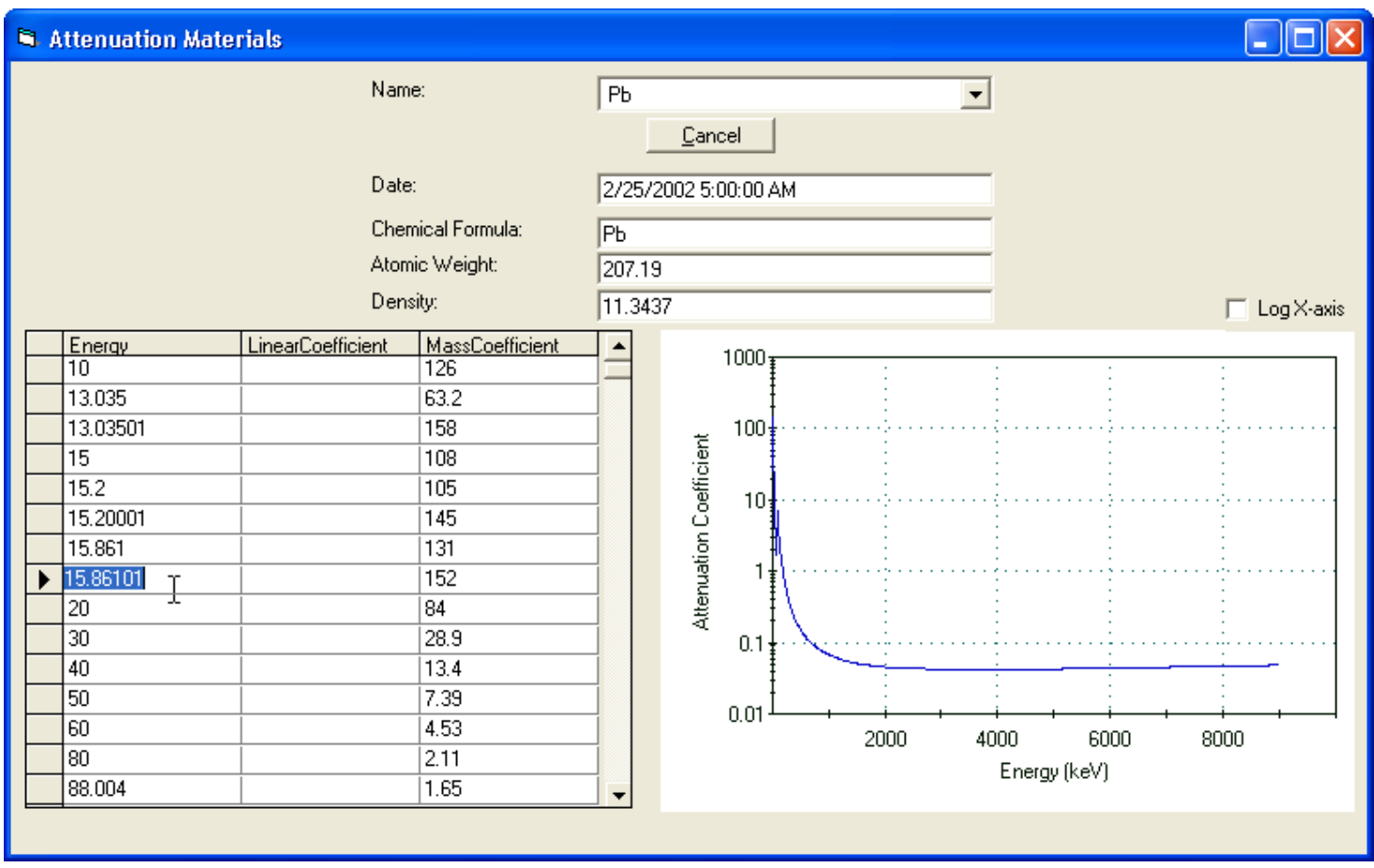

Figure 98. Edit an Existing Attenuator.

#### 3.5.5.3. Adding New Entries to the Attenuation Database

The first step is to click **Add** to start the Attenuation Coefficient Wizard (Fig. 99). Note that you can mark a checkbox to skip this startup screen in the future. Click **Next** to continue. At any time, click **Back** to go back to a previous dialog to make corrections or review the entries. Click **Cancel** to return to the main attenuation dialog without adding an entry to the database.

| Attenuation Coefficient Wizard - Introduction                                                                                                    |
|----------------------------------------------------------------------------------------------------|
| The Attenuation Wizard will help you add matrix materials to the database.                                                                                                    |
| ☐ Skip this screen in the future.                                                                                                    |
| Cancel < Back Next > State State Sta |

Figure 99. Start the Attenuation Wizard.

Figure 100 shows the Calculate Coefficients page. You can define a new database entry as either a combination of other materials already in the database or you can use attenuation coefficients from textbooks and other reference sources to create an entirely new entry.

| Attenuation Coefficient Wizard - Calculate coefficients                                                                                                    |  |  |  |
|----------------------------------------------------------------------------------------------------|--|--|--|
| Select "Calculate coefficients" to add a new material that is composed entirely of<br>materials already in the database. Select "Enter coefficients" to enter the material and<br>data by hand. |  |  |  |
| Calculate coefficients                                                                                                    |  |  |  |
|                                                                                                    |  |  |  |
| Cancel < <u>B</u> ack <u>N</u> ext > <u>Einish</u>                                                                                                    |  |  |  |

Figure 100. Choose the Method for Adding a New Material.

As noted in Section 3.5.5.1, make certain the mu values are entered *without* coherent scattering.

- To add a new element, click **Enter coefficients** then **Next**, and go to the "New Element" discussion on page 130. *Be careful to use the correct values*.
- To build a new material from entries already in the database, click **Calculate Coefficients** then **Next**, and go to the "New Compound" discussion on page 132.

### New Element

Figure 101 shows the New Material page. Enter the **Name** of the element *but do not enter a* **Chemical Formula**. In this example, we are creating an entry for molybdenum.

**IMPORTANT** *The name must not duplicate an existing material name; be sure to check the list of existing entries before creating a new one!* If a duplicate entry is accidentally created, ISOTOPIC will not allow you to populate the mass attenuation coefficients table for the duplicate *or* use either the original or duplicate entry. To regain full access to the attenuation database functions in such cases, we recommend you create a new database with **Services/Database Management/ Create Database...** (Section 3.7.1.1). Any user-defined elements or materials in your current database must be re-created in the new database.

Click **Next** to go to the Size page (Fig. 102).

Enter the **Density** and **Weight**. At this point, click **Finish** (rather than continuing through the wizard, the remaining screens of which are not used when adding a new element).

The wizard will return you to the main Attenuation Materials screen, which will display the new entry you have created (Fig. 103). To complete the table of energies and mass attenuation coefficients, click **Edit** and follow the instructions in Section 3.5.5.1.

| Attenuation Coefficient Wizard - New material                                                                                                    |
|----------------------------------------------------------------------------------------------------|
| Enter the name of the new material. If a chemical formula is entered, the Wizard will<br>parse it to create a list of elements used in calculating the coefficients. Use upper and<br>lower case when entering the elements. If your material is a mixture whose composition<br>by weight is known, do not enter the chemical formula. |
| Name: Molybdenum ]<br>Chemical Formula:                                                                                                    |
|                                                                                                    |
| Cancel < <u>B</u> ack <u>N</u> ext > <u>Finish</u>                                                                                                    |

Figure 101. Enter the Element Name but No Chemical Formula.

| Attenuation Coefficient Wizard - Size                                        |                                                |                                                        |                                                    |
|------------------------------------------------------------------------------|------------------------------------------------|--------------------------------------------------------|----------------------------------------------------|
| For a new element ente<br>material. For compound<br>and use the default ator | r both the ato<br>s or mixed ma<br>nic weight. | mic weight of the elemer<br>atrices, enter only the co | nt and the density of the<br>mpound/matrix density |
|                                                                              | Density:<br>Weight:                            | 10.28 <u> </u><br> 42                                  | g/cc<br>au                                         |
|                                                                              | Cano                                           | el < <u>B</u> ack                                      | <u>N</u> ext > <u>Finish</u>                       |

Figure 102. Enter the Density and Atomic Number.

### New Compound from Existing Database Entries

Click **Next** to go to the New Material dialog (Fig. 104). In this dialog, enter the **Name** of the material.

**IMPORTANT** *The name must not duplicate an existing material name; be sure to check the list of existing entries before creating a new one!* If a duplicate entry is accidentally created, ISOTOPIC will not allow you to populate the mass attenuation coefficients table for the duplicate *or* use either the original or duplicate entry. To regain full access to the attenuation database functions in such cases, we recommend you create a new database with Services/Database Management/ Create Database... (Section 3.7.1.1). Any user-defined elements or materials in your current database must be re-created in the new database.

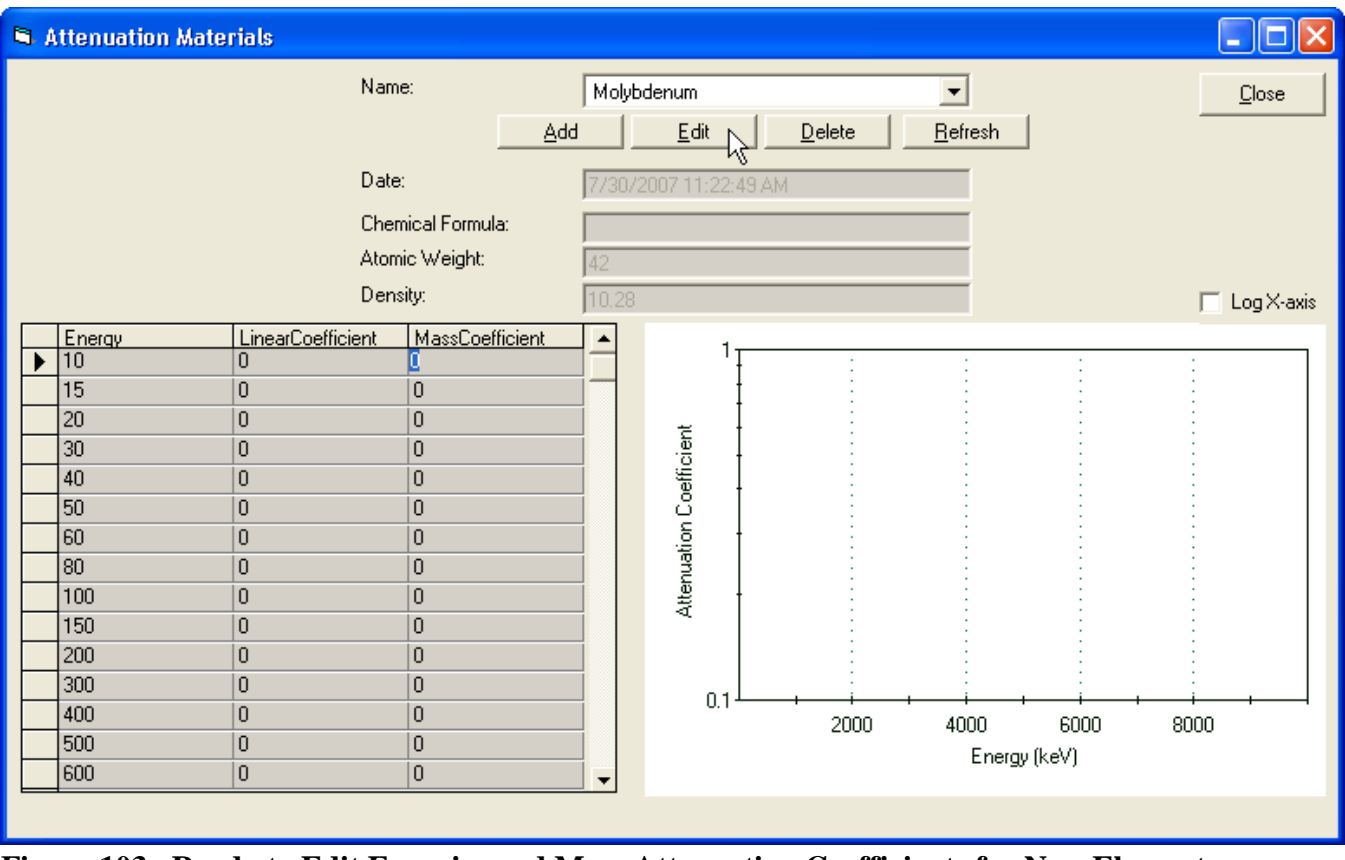

Figure 103. Ready to Edit Energies and Mass Attenuation Coefficients for New Element.

| Attenuation Coefficient Wizard - New material                                                                                           |                                                      |                                                |                                                         |                                                    |                                               |
|----------------------------------------------------------------------------------------------------|------------------------------------------------------|------------------------------------------------|---------------------------------------------------------|----------------------------------------------------|-----------------------------------------------|
| Enter the name of the new mat<br>parse it to create a list of elema<br>lower case when entering the e<br>by weight is known, do not ent | terial. If a<br>ents used<br>elements.<br>er the cha | a chemio<br>I in calcu<br>If your<br>emical fo | al formula is<br>lating the c<br>material is<br>prmula. | s entered, the<br>oefficients. Us<br>a mixture who | Wizard will<br>se upper and<br>se composition |
| Name:                                                                                                    | [                                                    | Sand                                           |                                                         |                                                    |                                               |
| Chemical F                                                                                                    | Formula:                                             | SiO2                                           |                                                         |                                                    |                                               |
|                                                                                                    |                                                      |                                                |                                                         |                                                    |                                               |
|                                                                                                    |                                                      |                                                |                                                         |                                                    |                                               |
|                                                                                                    |                                                      |                                                |                                                         |                                                    |                                               |
|                                                                                                    |                                                      |                                                |                                                         |                                                    |                                               |
|                                                                                                    | Cancel                                               |                                                | < <u>B</u> ack                                          | Next >                                             | Einish                                        |

Figure 104. Name of New Material.

You can either enter the **Chemical Formula** here or construct the material from the database materials in the next dialog. The chemical symbols must be entered exactly as stored in the database, including uppercase letters. Click **Next** to continue.

If the chemical symbol entered is not found in the database, ISOTOPIC displays a "not found" message (Fig. 105). Before an element can be used, it must be entered into the database as described in the "New Element" discussion on page 130.

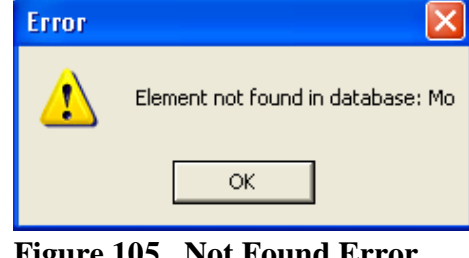

Figure 105. Not Found Error Message.

Click **Next** to go to the Size page (Fig. 106).

- **Defined chemical formula** If you entered a chemical formula on the previous dialog, the atomic weight will be displayed as the default value on this screen. Click **Next** to skip to the Relative Amounts page (Fig. 108 on page 135).
- No defined chemical formula If you are instead entering a material with no defined chemical weight, such as "combustibles" or "glass and combustibles," the fields on the Size page will be empty. Enter the **Density** of the matrix in units of g/cc. *Do not enter an atomic weight*. This value becomes the default density for this material when selected for a configuration. It can be adjusted in the Configuration Wizard.

| Attenuation Coefficient Wizard - Size                                                                               |                                                       |                                                   |
|----------------------------------------------------------------------------------------------------|-------------------------------------------------------|---------------------------------------------------|
| For a new element enter both the aton<br>material. For compounds or mixed mat<br>and use the default atomic weight. | nic weight of the elemen<br>rices, enter only the cor | t and the density of the<br>npound/matrix density |
| Density:<br>Weight:                                                                                                 | 60.0848                                               | g/cc<br>au                                        |
| Cance                                                                                                    | el <u>S</u> ack                                       | Next > V Einish                                   |

Figure 106. Density and Atomic Weight of New Material.

Click Next to continue to the Composition page (Fig. 107).

| Attenuation Coefficient Wizard - Composition                                                                                                    |  |  |
|----------------------------------------------------------------------------------------------------|--|--|
| The coefficients of the new material will be calculated using the relative amounts of its<br>constituents. Select percent by weight or by number of atoms. If this is a mixture whose<br>chemical formula is not known, select percent by weight. |  |  |
| C Percent by Weight                                                                                                    |  |  |
| Number of atoms                                                                                                    |  |  |
|                                                                                                    |  |  |
|                                                                                                    |  |  |
|                                                                                                    |  |  |
|                                                                                                    |  |  |
|                                                                                                    |  |  |
| Cancel < <u>B</u> ack <u>N</u> ext > <u>Einish</u>                                                                                                    |  |  |

Figure 107. Choose How Relative Amount Is Determined.

The chemical formula is used to calculate the total absorption coefficient from the individual coefficients in the database. These can be combined in one of two ways. On this dialog, select either combination by **Number of atoms** or by **Percent by atomic weight**. Both methods are a weighted average of the component coefficients; this selects the weighting factors.

In the example of sand, combining by number of atoms means that the total absorption coefficient is the sum of the silicon coefficient and twice the oxygen coefficient divided by the number of atoms (3). While the percent by weight method means that the total absorption coefficient is 0.4675 (or 28.08 divided by 28.08 + 15.99 + 15.99) times the silicon coefficient and 0.5325 (or 31.98 divided by 28.08 + 15.99 + 15.99). Click **Next** to continue.

The Relative Amounts screen (Fig. 108) will open next. This dialog is used to add materials or elements from the database **Master List** column to the **Composition of New Material** column. If a chemical formula was entered previously, the elements and number are already entered. To add an element or material from the **Master List**, click the element, enter the **Number of Atoms**, and click **Add**. To remove an element from the new material, click the element in the Composition column and click **Remove**. To change the number of atoms, remove the element then add it back, entering the correct number of atoms in the dialog. When the composition of the new material is correct, click **Finish**.

| Attenuation Coefficient Wizard - Relative amounts                    |                                             |                               |                 |
|----------------------------------------------------------------------|---------------------------------------------|-------------------------------|-----------------|
| To create the coefficients for a<br>material, and enter the relative | new material, Add tl<br>amount for each ele | ne elements that mak<br>ment. | e up the new    |
| Master List                                                          |                                             | Composition of New            | Material        |
| Al 🔺                                                                 | Number of Atoms:                            | Material                      | Number of Atoms |
| Au                                                                   |                                             | Si                            | 2               |
| Be                                                                   | <u>A</u> dd>                                |                               |                 |
| Bi                                                                   |                                             |                               |                 |
| C                                                                    | Za Bemove                                   |                               |                 |
| Ca<br>CaSulfate                                                      | < <u>Femore</u>                             | <                             |                 |
|                                                                      |                                             | r                             |                 |
|                                                                      |                                             |                               |                 |
|                                                                      | Cancel <                                    | <u>B</u> ack <u>N</u> ext >   | Einish          |

Figure 108. Define Composition of New Material.

The main Attenuation Materials dialog (Fig. 97) will reopen, displaying the new coefficients. To accept these values and return to the main ISOTOPIC screen, click **Close**.

# 3.5.6. Peak Background Correction

The Peak Background Correction submenu is shown in Fig. 109. Use these commands to load a new working .PBC file, and to create or edit .PBC files. The .PBC files are organized by nuclide, then by peaks for each nuclide.

The .PBC file for each detector is used with the peak background correction in Container/Surface Mode container analysis. Note that the PBC correction

is related to the detector and the shield, but not to the geometry of the sample. Any of the correction table nuclide data include the nuclide name, which can be any combination of eight characters, but must be consistent throughout all files.

# 3.5.6.1. Create PBC...

This starts the PBC wizard, which creates .PBC files automatically from either an archived spectrum file (discussion starts below) or a live spectrum (see page 137). At startup, ISOTOPIC automatically attempts to load the .PBC file last loaded. Thereafter, it can be replaced at any time using **Select PBC...**.

# From an Archived Spectrum File

- Click **File/Recall...** and select the spectrum file from which the .PBC file will be derived.
- Select Create PBC.... This will open the dialog shown in Fig. 110. Browse for the Analysis Library. This will normally be a library of background nuclides.
- Mark the **Save Spectrum on Completion** checkbox to save the spectrum after the analysis, and click **OK**.
- ISOTOPIC will analyze the spectrum file, create an analysis (.An1) file and a .PBC file, and display the dialog shown in Fig. 111.
- The.PBC filename is structured as follows:

# PBC [Iso][nnnnn]-[Detector Name] [date]

where Iso identifies these as files generated in ISOTOPIC, nnnnn is a numerical suffix reflecting the number of PBC acquisitions performed to date with the corresponding detector for the current database, Detector name is the name on the detector droplist in the configuration dialogs, and date is formatted according to the settings in Windows Control Panel.

Create PBC... Select PBC... Edit PBC...

Figure 109. PBC Menu.

| 😿 Isotopic Supervisor (Container/Surface Mode)                                |                                  |
|-------------------------------------------------------------------------------|----------------------------------|
| File Acquire Calibrate Calculate Settings Library Services ROI Display Window |                                  |
| 🖆 🖬 💿 🖽 🥂 🥂 LOG 📭 A 4096 🔊 🕫 🔶 🔠 Buffer                                       | •                                |
| 🐱 Buffer - Hatbox.Spc ( hatbox Buf00285 )                                     | Pulse Ht. Analysis               |
| Create Background Files                                                       | 3/21/1999                        |
| Remove all sources, verify parameters and select OK to begin data             | Real: 1,824.00<br>Live: 1,800.00 |
| collection:                                                                   | Dead: 1.32 %                     |
| Analysis Library: C:\User\Test Files\Uranium.lib Browse                       |                                  |
| Real Time Preset: Seconds                                                     | 🚨 🗾 🚢                            |
| Live Time Preset: Seconds                                                     | Peak                             |
| Acquire new Data:                                                             | 🐒 Info 🟦                         |
| Clear Data on Start: 🗖                                                        |                                  |
| Save Spectrum on Completion: 🔽                                                | 🚹 Library 🚮                      |
| OK Cancel                                                                     | © ORTEC                          |
| Marker: 0 = 0.33 keV 0 Cnts                                                   | Tue 7/31/2007                    |
|                                                                               |                                  |

Figure 110. Creating a .PBC File from an Archived Spectrum File.

| lsotopic40 🛛 🔀                          |  |  |  |  |
|-----------------------------------------|--|--|--|--|
| All Background files have been created! |  |  |  |  |
| ОК                                      |  |  |  |  |
| Figure 111. PBC Process<br>Complete.    |  |  |  |  |

Example:

PBC Iso00032-ISOCART 01 7-8-2007.Spc

You can change the filename as necessary to make it even more descriptive.

# From a Live Spectrum

• Select **Create PBC...** to open the dialog shown in Fig. 112.

| Create Background Files                                                       | ×      |  |  |
|-------------------------------------------------------------------------------|--------|--|--|
| Remove all sources, verify parameters and select OK to begin data collection: |        |  |  |
| Analysis Library: C:\User\Test Files\Pu.Lib                                   | Browse |  |  |
| Real Time Preset: 5000 Seconds                                                |        |  |  |
| Live Time Preset: Seconds                                                     |        |  |  |
| Acquire new Data: 🔽                                                           |        |  |  |
| Clear Data on Start: 🔽                                                        |        |  |  |
| Save Spectrum on Completion: 🔽                                                |        |  |  |
| Cancel                                                                        |        |  |  |

Figure 112. Creating a .PBC File from Live Spectral Data.

- Browse for the **Analysis Library**. This will normally be a library of background nuclides.
- Enter the **Real** or **Live Time Preset**. The count rate in background situations is normally low, so either preset can be used.
- The Acquire new Data and Clear Data on Start options are used to control data acquisition in the MCB.
  - To clear the MCB and collect a new spectrum for the preset time, mark both the **Acquire** and **Clear** checkboxes.
  - If the MCB contains a good spectrum and no more data is needed, unmark both the Acquire and Clear checkboxes. This will ignore the counting presets and read the spectrum in the MCB.
  - To add more count time to a spectrum in MCB memory, mark the **Acquire** box and unmark the **Clear** box. Adjust the counting preset(s) to the original count time plus the additional count time (i.e., the preset value will reflect the total time for the data collection, not just the additional time). It the preset is less than the actual time, no new data will be added to the existing spectrum.
- Mark the **Save Spectrum on Completion** checkbox to save the spectrum after the analysis.

• Prepare the detector, remove all sources, and click **OK** to start data collection. At the end of the count, the spectrum will be analyzed and the .PBC file created as described in the preceding section. As noted there, you can change the filename as necessary to make it more descriptive.

### 3.5.6.2. Select PBC...

Use this command to open a standard file-open dialog and select a new working (internal) .PBC file. If a .PBC file is already loaded, its name will be displayed in the **File name:** field; otherwise, the default, \*.PBC, will be shown. Select the desired file and click **Open**.

### 3.5.6.3. Edit PBC...

This function is used to manually create a new .PBC file from a spectrum previously analyzed or to change the contents of an existing .PBC file. To create a .PBC file, click **Edit PBC...** to open the **Editing:** dialog shown in Fig. 113.

Figure 114 shows the dialog control menu (click the title bar icon to open it). It contains several of the commands necessary to create and edit .PBC files.

| 🐕 Editing: Pbctable.pbc                                                                                                    | ? ×                                                                                                    |
|----------------------------------------------------------------------------------------------------|----------------------------------------------------------------------------------------------------|
| Creation: 10/13/93 1:09:40 PM<br>Edition: 11/13/97 4:42:18 PM                                                                                                    | Ca46<br>Peaks                                                                                                    |
| Ca46<br>Cr51<br>Ba131<br>Ce143<br>Nd147<br>Sm153<br>Eu152<br>Tb160<br>Lu177<br>Yb175<br>Hf181<br>U238<br>Fe59<br>La140<br>Ce141<br>Th232<br>Sn117M<br>Co60<br>end | Rank         Energy         C.P.5           1         159.40         3.53685           2         123.00         99.000000 |
| Insert Cut                                                                                                    | Edit Cut<br>Insert Paste                                                                                                  |

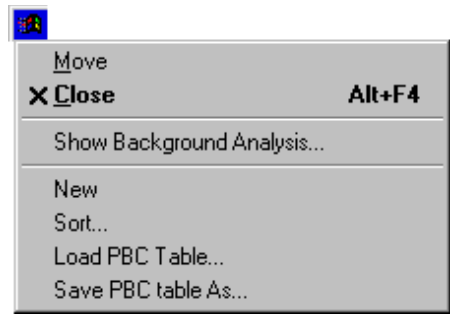

Figure 114. Edit PBC Dialog Control Menu.

Figure 113. PBC Table Editing Dialog.

# Manually Creating a New PBC Table

Open the control menu and click **New**. This will clear the **Edit** window so nuclides can be entered manually.

Click the **Insert...** button to open the PBC Nuclide dialog (Fig. 115). Enter the nuclide name exactly as it appears in the library. Click **OK** to add the nuclide.

Now, in the (right-hand) peak portion of the dialog, click on **Insert...** to open the PBC Peak dialog (Fig. 116). Enter the energy of the gamma ray and the counts per second of the background peak. The energy must be the same as the library value. Peak energies in the PBC Table and not in the library for this nuclide will not be corrected, and peak energies in the library and not in the PBC Table for this nuclide will not be corrected. Click **OK** to add the nuclide.

| PBC Nuclide        | ? ×    |
|--------------------|--------|
| Name: K-40         | OK     |
| Nume. <u>IN 10</u> | Cancel |
| Figure 115 Edit on |        |

Figure 115. Edit or Manually Add Nuclide Name.

| PBC Peak       |        | ? ×    |
|----------------|--------|--------|
| Nuclide: Co-60 | keV    | ОК     |
| 100            | C.P.S. | Lancel |

Figure 116. Edit PBC Peak Values.

# **Automatically Creating a PBC Table**

A .PBC file can be made from the background spectrum analysis results (.UFO) file. In this process, the background count rates are extracted from the analysis results file and inserted in a .PBC file. To do this, open the control menu and click **Show Background Analysis...**. This will open a standard file-open dialog. Select the correct .UFO file and click **Open**. The list of nuclides in the analysis will be displayed to the left of the PBC Table (see Fig. 117). If no peaks are shown, none were in the analysis file, possibly because they were all outside the energy analysis range.

### **Adding Nuclides**

There are two **Insert** buttons at the bottom of the PBC nuclide list: **Insert...**, which is for manually specifying the nuclide; and the button below it, which will be labeled with the name of the nuclide selected in the analysis results list (when no nuclide is selected, this button is labeled **Insert Copy**).

To automatically add an analysis nuclide to the PBC list, go to the analysis results list and click once on the nuclide of interest. This will activate the gray **Insert Copy** button at the bottom of

the PBC list, and change its label to **Insert** plus the name of the nuclide. Now, in the PBC list, click the nuclide immediately below the desired insertion position, then click **Insert [nuclide name]**. This will insert the nuclide, and display the energies and backgrounds for its peaks in the analysis.

| 📆 GvDemo.UFO                                                     | ? × | 🔀 Editing: Pbc                                                                                                    | table.pbc                    |                 |                                                                                     | ? ×                                                                     |
|------------------------------------------------------------------|-----|----------------------------------------------------------------------------------------------------|------------------------------|-----------------|-------------------------------------------------------------------------------------|-------------------------------------------------------------------------|
| Co-57<br>Co-60                                                   |     | Creation: 10/13/9:<br>Edition: 11/13/9                                                                                                    | 3 1:09:40 PM<br>7 4:42:18 PM |                 | — Ba131—<br>— Peaks—                                                                |                                                                         |
| Y-88<br>Cd-109<br>Sn-113<br>Cs-137<br>Ce-139<br>Hg-203<br>Am-241 |     | Ca46<br>Cr51<br>Ba131<br>Ce143<br>Nd147<br>Sm153<br>Eu152<br>Tb160<br>Lu177<br>Yb175<br>Hf181<br>U238<br>Fe59<br>La140<br>Ce141<br>Th232<br>Sn117M<br>Co60<br>end | Cut<br>Paste                 | Rank  2 3 4 5 6 | Energy<br>496.30<br>123.80<br>133.60<br>216.10<br>373.20<br>486.50<br>it (<br>ert P | C.P.§<br>0.10427<br>0.17319<br>0.34533<br>0.15341<br>0.06330<br>1.44098 |

Figure 117. The List of Analysis Nuclides (left) and the PBC Table (right).

Double-clicking a nuclide in the analysis results list will insert it into the PBC list immediately above the highlighted PBC-list nuclide.

To manually add a nuclide to the PBC list, locate the nuclide immediately below the desired insertion position, and click once to highlight it. Next, click the manual **Insert...** button to open the dialog shown in Fig. 115, then follow the manual nuclide and peak insertion instructions that begin on page 140.

The entire analysis nuclide list can be copied to the PBC list by opening the analysis list control menu (Fig. 118) and selecting **Copy All to PBC**.

To change the name of a nuclide on the PBC list, doubleclick it to open the PBC Nuclide dialog (Fig. 115).

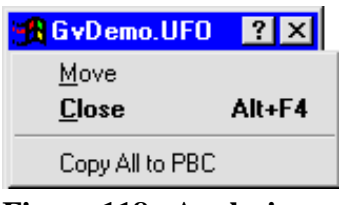

Figure 118. Analysis Results List Control

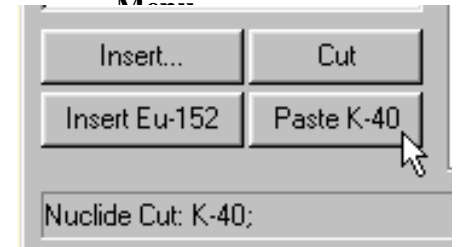

Figure 119. Cut Nuclide is Ready to Paste.

To remove a nuclide from the PBC list, click the nuclide, then on **Cut**. This will remove the nuclide from the list. In addition, it will activate the gray **Paste** button at the bottom of the PBC list, and change its label to include the name of the cut nuclide. This is illustrated for <sup>40</sup>K in Fig. 119.

### **Rearranging a PBC List**

Nuclides can be rearranged in the .PBC file list by cutting and pasting them into a different location. To move a nuclide to a new position in the list, highlight the nuclide to be moved; **Cut** it from the list; locate the nuclide immediately *below* the desired new position and click once on that nuclide to highlight it; then click the **Paste** button (which will be labeled with the name of the **Cut** nuclide). The **Cut** nuclide will be inserted in the space above the highlighted nuclide.

Several nuclides can be cut at one time from the list, then pasted back into the list into a different order. Cut nuclides remain queued up for pasting, last one first, according to the nuclide name on the **Paste** button.

To move a nuclide to the end of the PBC list, **Cut** the nuclide from the list, highlight the --end-entry, and click the **Paste** button.

### **Peak Editing**

When a nuclide is selected in the working .PBC file, the right half of the Edit PBC dialog shows the peak list. Note the column headers, **Rank**, **Energy**, and **C.P.S.**. To sort the peak list by a particular parameter in the list, click the appropriate header.

To edit a peak, either double-click the peak in the right-hand list, or click once on it, then click the **Edit** button. This will open the PBC Peak dialog (Fig. 116).

Use the same PBC Peak dialog to add a peak: click the peak *just below* the desired insertion point in the peak list, then click **Insert...**. This will open the PBC Peak dialog. Enter the energy and counts for the peak and click **OK**.

Peaks can be deleted with **Cut** and moved with **Cut/Paste**. The order of the peaks is not important and has no effect on the correction.

Several peaks can be cut at one time from the list, then pasted back into the list into a different order. Cut peaks remain queued up for pasting, last one first. Each relocated peak will be assigned a **Rank** number according to its new position. Click the peak *just below* the desired insertion point in the peak list, then click **Paste**.

### Saving or Canceling Changes and Closing the Edit Session

To save this modified .PBC file and use it as the working file, click the control menu, then **Save PBC Table As...**. Either use the current filename (which will overwrite the previous values) or assign a new filename, then click **Save**. (ISOTOPIC will assign the default .PBC extension.) To exit the edit session, click the control menu, then **Close**.

To abandon any changes and restore the .PBC file to its condition before editing, click the control menu, then **Close**. A dialog will open to confirm the deletion of the changes; select **No**.

# 3.5.7. <u>D</u>iagnosis

Figure 120 shows the **Diagnosis** submenu, which contains the supervisor's two spectrum analysis tools. Note that scan data, including archived data records, can only be reanalyzed in ISOTOPIC Operator.

Display Analysis Results ... Interactive In Viewed Area...

Figure 120. Diagnosis Submenu.

### 3.5.7.1. Display Analysis Results...

Use this command to display the results of a complete spectrum analysis (the entire spectrum and all library entries) from a .UFO file. The .UFO files are created by the analysis routine in ISOTOPIC Operator. A standard Windows file-open dialog allows you to select the desired analysis file. Figure 121 shows the display for a typical .UFO file, along with its spectrum file.

### Analysis Sidebar

Figure 122 shows the Analysis Sidebar. The buttons move the marker up and down through the results list, library, and spectrum simultaneously.

The within Nuclide buttons move up and down the library list for the selected nuclide, in the order the energies are stored in the library. Since the library energies are not usually stored in increasing energy order, this will cause the marker to jump about the spectrum. This is useful in deciding if a nuclide is present or not, by looking for all the lines associated with the nuclide. If the selected peak has a zero area, it is not displayed.

| 😼 Isotopic Supervisor (Isotopic Mode)                     |                                                                                                    |                                                                                                    |
|-----------------------------------------------------------|----------------------------------------------------------------------------------------------------|----------------------------------------------------------------------------------------------------|
| <u>File Acquire Calibrate Calculate Analyze Library S</u> | ervices <u>R</u> OI <u>D</u> isplay <u>W</u> indow                                                                                                    |                                                                                                    |
|                                                           | 512 🗩 🔎 🔶 👑 🛛 Buffer                                                                                                    | <b>V</b>                                                                                                    |
| 📕 Analysis Results Table                                  |                                                                                                    | - DIX Pulse Ht. Analysis                                                                                                    |
| Energy FWHM Area Back                                     | ground Nuclide Bq                                                                                                    | Analysis 2 X A                                                                                                    |
| 1103.80 1.92 2752 17733                                   | <unknown></unknown>                                                                                                    | Show Residuals                                                                                                    |
| 1120.29 1.89 309019 26691                                 | Bi-214 0.0000                                                                                                    | Library Peak                                                                                                    |
|                                                           | (Unknown)                                                                                                    | Live: 30,000.00                                                                                                    |
|                                                           | (Unknown)                                                                                                    | Muclide 🌃 Dead: 3.58 %                                                                                                    |
| 1167.11 1.89 424 12334                                    | <unknown></unknown>                                                                                                    | 🚹 Energy 🚮 📗 BOI — BOI — BO |
| 1173.24 1.90 945 12936                                    | Co-60 0.0000                                                                                                    |                                                                                                    |
|                                                           | <unknown></unknown>                                                                                                    |                                                                                                    |
|                                                           | <unknown></unknown>                                                                                                    | 🚹 Unknown 📶 🔡 🔜 🔜                                                                                                    |
|                                                           | (Unknown)                                                                                                    | Multiplet 🚮 🗕                                                                                                    |
| 1253.57 2.93 6012 16362                                   | <unknown></unknown>                                                                                                    |                                                                                                    |
| 1269.95 0.47 171 6771                                     | <unknown></unknown>                                                                                                    |                                                                                                    |
| 28189 17643                                               |                                                                                                    |                                                                                                    |
| 😿 Buffer uran16h.An1 ( Uranium ore, low count             | rate )                                                                                                    |                                                                                                    |
| method being the barries of the second                    | ali i                                                                                                    | Library 🚮                                                                                                    |
|                                                           | a second second s |                                                                                                    |
|                                                           |                                                                                                    | 00000000000000000000000000000000000000                                                                                                    |
|                                                           |                                                                                                    | Fri 19-Jul-02                                                                                                    |
|                                                           |                                                                                                    |                                                                                                    |
|                                                           | A                                                                                                    |                                                                                                    |
|                                                           |                                                                                                    |                                                                                                    |
|                                                           |                                                                                                    |                                                                                                    |
|                                                           |                                                                                                    |                                                                                                    |
|                                                           |                                                                                                    |                                                                                                    |
|                                                           |                                                                                                    |                                                                                                    |
| Marker: 4.464 = 1.120.22 keV 37.3                         | 108 Cints                                                                                                    |                                                                                                    |
| Analysis Results ESC or Close Sidebar to Cancel           | 00 0m3                                                                                                    |                                                                                                    |
|                                                           |                                                                                                    |                                                                                                    |

Figure 121. Display from .UFO File.

🚹 Energy 🚮

The **Energy** buttons move the cursor up and down through the library peak list in energy order. Only non-zero-area peaks are shown. Since the library used for the analysis might not be the same as the working library, this could be a different set of peaks than found with the **Library** buttons on the Status Sidebar.

The **Peak** buttons move the marker up and down through all the peaks in the spectrum. This includes non-zero-area library peaks and unknown peaks above the peak-search sensitivity cutoff.

# The **Unknown** If The **Unknown** buttons move the marker up and down through the unknown peaks that satisfy the sensitivity cutoff, in energy order, skipping over any library peaks.

Multiplet I The Multiplet buttons move up and down through the multiplet or deconvoluted regions in the spectrum. The multiplet up button goes to the first (lowest-energy) peak of the next higher multiplet. Similarly, the multiplet down button goes to the last (highest-energy) peak of the next lower multiplet.

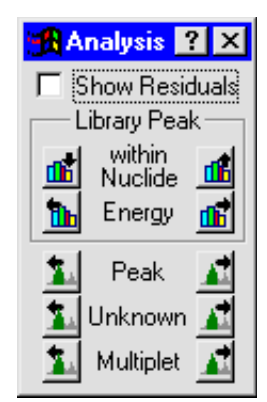

Figure 122. Analysis Sidebar.

To look at individual peaks in the multiplet, use the **Peak**, **Energy**, or **Unknown** buttons.

The ROI, Peak, and Library buttons on the Status Sidebar are also active.

Marking the **Show Residuals** checkbox adds a line beneath the spectrum that displays the difference between the actual spectrum and the calculated spectrum based on the analysis and the calibration peak shape. An example is shown in Fig. 123.

#### **Analysis Results Table**

Figure 121 shows the Analysis Results Table window. The table records can be sorted by any parameter (e.g., energy, area, nuclide, FWHM) by clicking the desired column header.

The Analysis Sidebar control menu is shown

in Fig. 124 (click the title bar icon to open the menu). Mark or unmark **Table** to show or hide the Analysis Results Table; use **Print** on the results window's control menu to print the table as displayed.

When the Analysis Results Table is displayed and ISOTOPIC is in interactive-analysis mode, more details can be displayed for any peak by double-clicking that peak in the table. This opens a Details window, as shown in Fig. 125. Use the **Peak** buttons to step to the next-highest-energy and next-lowest-energy peaks. Click **Close** or press **<Esc>** to exit.

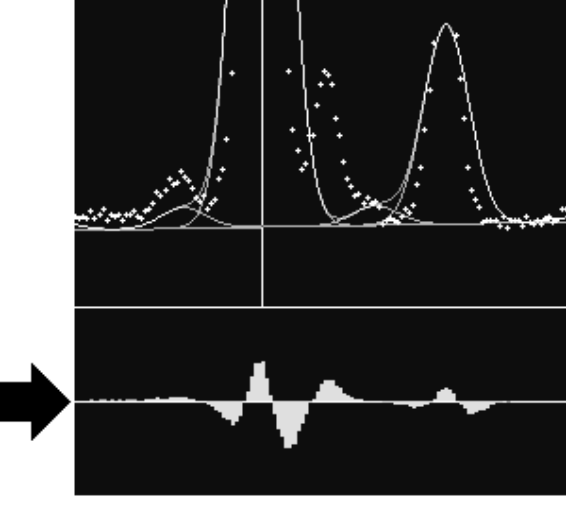

Figure 123. Spectrum Residuals Display (arrow).

| <b>3</b> | Analysis 🤶 🗙         |  |
|----------|----------------------|--|
|          | <u>M</u> ove         |  |
|          | <u>C</u> lose Alt+F4 |  |
| •        | Table                |  |

Figure 124.

The Details window shows the following peak information, derived from the .UFO file structure (which is described in detail in the *File Structure Manual*):

**Energy** The library peak energy in keV, or the centroid energy for unknown peaks.

**Centroid** The peak centroid energy from the spectrum.

**Center** The peak centroid channel from the spectrum.

| 🕂 Details                                                                                        |             | ×                                                                                       |
|--------------------------------------------------------------------------------------------------|-------------|-----------------------------------------------------------------------------------------|
| Energy<br>Centroid<br>Center<br>mlo, mhi                                                         | =<br>=<br>= | 165.85 Peak 1<br>165.85 1003.88 Close Close                                             |
| multilo, hi<br>Fwhm<br>Fw10m<br>Fw04m<br>Area<br>Background<br>Counts                            |             | 6.263 (0.477 keV)<br>12.01 (0.915 keV)<br>15.18 (1.16 keV)<br>181118<br>90187<br>181118 |
| FirstNet<br>FirstBackground<br>Uncertainty<br>Abundance<br>MDA<br>fwPeakFlag1,2,3<br>Lo, HiWidth |             | 181118<br>0<br>0.0062793<br>879.193<br>4.13299<br>0x0000 0x0040 0x0000<br>3 3           |
| BackLo, Hi<br>SlopeAbove<br>qfParaBack<br>irpNuclide,                                            | =           | 2647.33 2227.67<br>0 0 0<br>7 -754-7530 0 12                                            |

Figure 125. UFO Peak Record Description.

| mlo, mhi    | The low and high channel numbers for the peak region. These are the beginning and end channel numbers for the background region around a single peak. See also <b>multilo</b> , <b>hi</b> .                                                        |
|-------------|----------------------------------------------------------------------------------------------------|
| multilo, hi | The low and high channel numbers for the multiplet region. These are the beginning and end channel numbers for the background region around the entire multiplet. All peaks in the multiplet will have the same <b>multilo</b> , <b>hi</b> values. |
| Fwhm        | The full width at half maximum of the peak. It is a measured value for single peaks and a calculated value for peaks in a multiplet region.                                                                                                    |

| Fw10m           | The full width at tenth maximum of the peak. It is a measured value for single peaks and a calculated value for peaks in a multiplet region.                                                                                             |
|-----------------|----------------------------------------------------------------------------------------------------|
| Fw04m           | The full width at twenty-fifth maximum of the peak. It is a measured value for single peaks and a calculated value for peaks in a multiplet region.                                                                                      |
| Area            | The corrected net area of the peak. For example, the PBC correction could be applied to this number.                                                                                                    |
| Background      | The corrected peak background calculated by the program.                                                                                                    |
| Counts          | The uncorrected net area of the peak.                                                                                                    |
| FirstNet        | The net area of the peak calculated on the first pass through the spectrum.                                                                                                    |
| FirstBackground | The peak background calculated by the program on the first pass through the spectrum.                                                                                                    |
| Uncertainty     | The 1-sigma counting uncertainty in the peak net area, as a fraction.                                                                                                    |
| Abundance       | The activity for this nuclide based on this peak only. It is zero for unknown peaks or if there is no efficiency calibration.                                                                                                    |
| MDA             | The minimum detectable activity for this nuclide, in Bq, based on this peak<br>only. It is zero for unknown peaks or if there is no efficiency calibration.                                                                              |
| fwpeakflag1,2,3 | The peak flags described in the <i>File Structure Manual</i> as hexadecimal numbers.                                                                                                    |
| Lo, HiWidth     | The number of channels used in the calculation of the background below<br>and above the peak. If the background selection is set to a given number,<br>then these will both be the same. For auto background, these can be<br>different. |
| BackLo, Hi      | The calculated background values used to calculate the background.                                                                                                    |
| SlopeAbove      | The slope of the background above the peak.                                                                                                    |
| qfParaBack      | The parabolic factors for calculating the background. If the parabolic back-<br>ground has not been used, these are 0.                                                                                                    |

**irpNuclide, ...** The pointers to other records in the .UFO file as described in the *File Structure Manual*. They are only used in debugging.

### 3.5.7.2. Interactive in Viewed Area...

This selection starts an interactive analysis session by analyzing the spectrum now displayed. The working library selected with **Library/Select File...** is used. The analysis parameters have been set in the **Settings/Configuration...** dialogs. When the analysis is complete, the graphical results and peak area table are displayed as illustrated in Fig. 126.

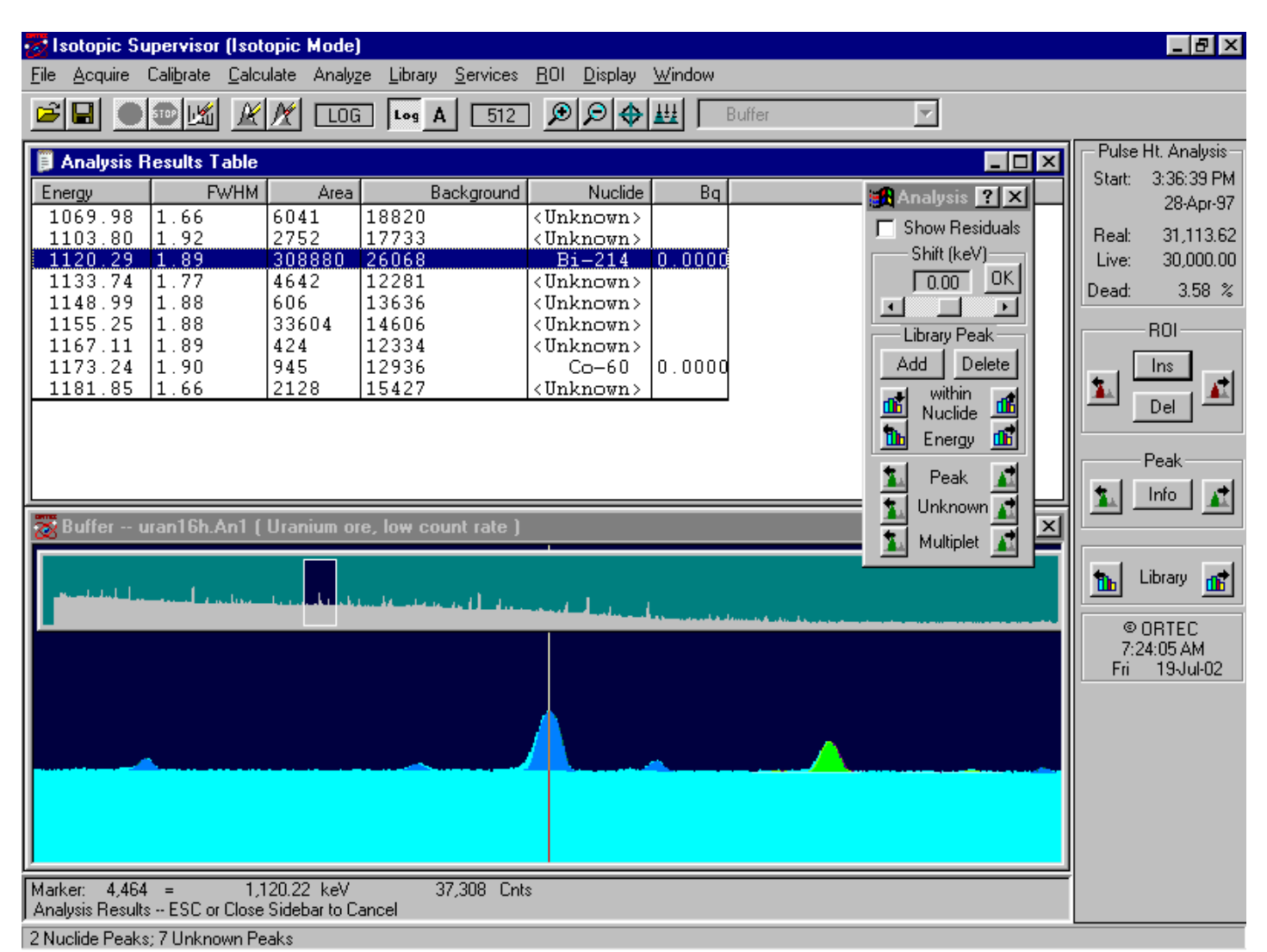

Figure 126. Results Interactive in Viewed Area.

The table records can be sorted by such parameters as energy, area, FWHM, and background by clicking the desired column header.

### **Analysis Sidebar**

Figure 127 shows the interactive Analysis Sidebar. The buttons move the marker up and down through the results lists, library, and spectrum simultaneously.

The buttons in the **Library Peak** section pertain to the results from the analysis; the other buttons pertain to the spectrum. The peak-found buttons move to the next higher or lower peak in the analysis results list. This includes non-zero-area library and unknown peaks above the cutoff. See **Peak** button below.

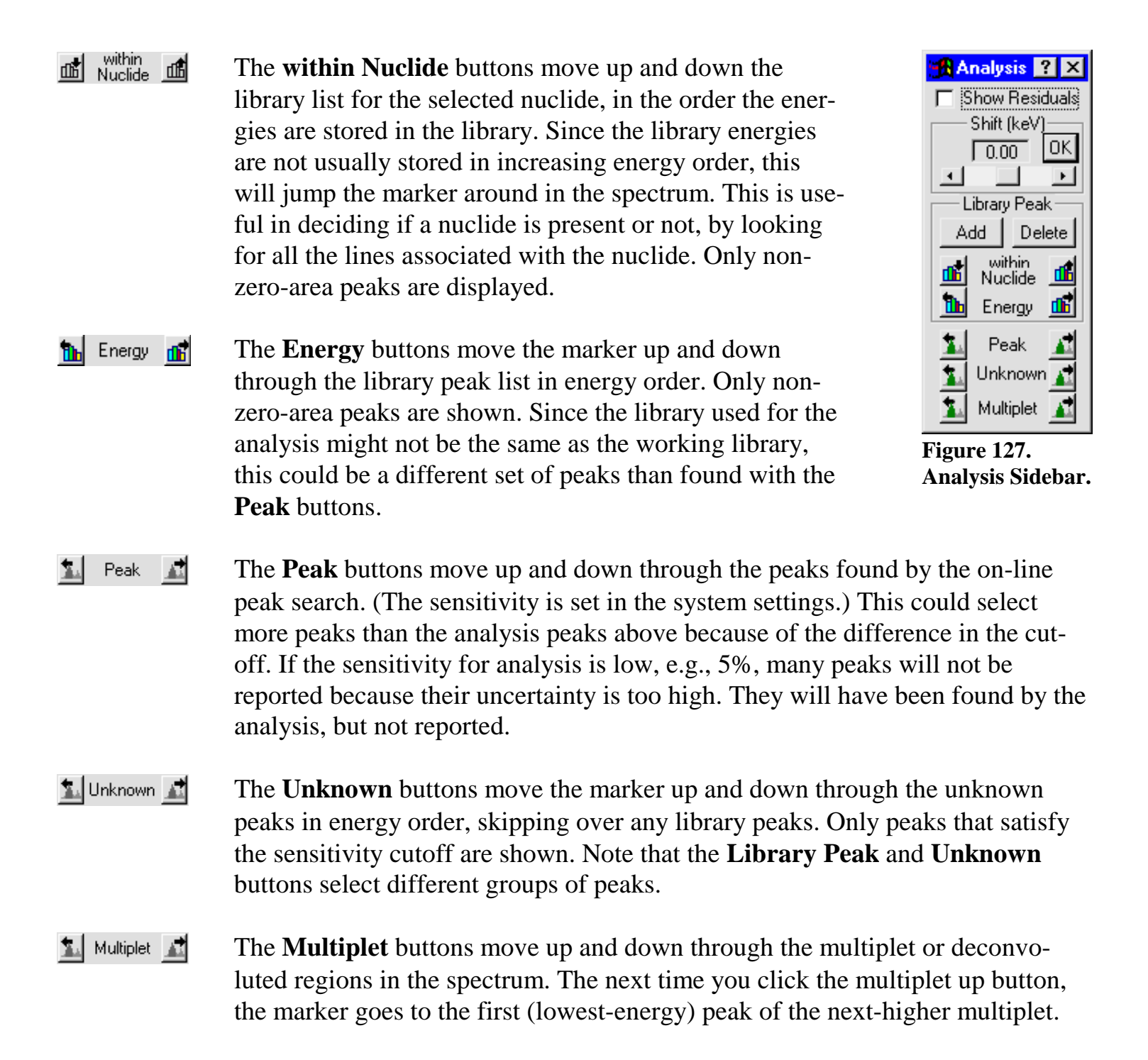

The next down button goes to the last (highest-energy) peak of the next-lower multiplet. To look at individual peaks in the multiplet, use the **Peak**, **Energy**, or **Unknown** buttons.

To add a peak to the analysis library, position the marker at the desired location and click **Add**. This adds a temporary nuclide to the library (assigned the name "**Analyze**" in the results table) with a peak at this energy. A new analysis is performed and the new results are displayed. More peaks can be added as needed.

To delete a peak, click the peak energy in the Analysis Results List. The marker will jump to this channel in the spectrum. Click **Delete**. A new analysis is performed and the new results are displayed.

The energy calibration for all the peaks in the spectrum can be shifted with the **Shift (keV)** field and slide bar (Fig. 128). Select the amount of shift and click **OK**. The shift increments in energy equivalent to 0.1 channel. ISOTOPIC will perform the new analysis and display the results.

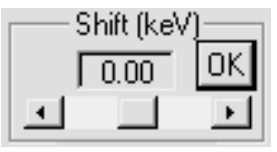

Figure 128. Shift keV.

The residuals are the differences between the calculated spectrum

(based on peak shape, peak area, and background) and the actual raw data. These can be displayed in the spectrum window by marking the **Show Residuals** checkbox (refer to Fig. 123). The scaling factor for the residual display is the same as for the data display. In log mode, the scale of the residuals display is somewhat exaggerated and the residuals could appear more significant than they actually are.

# Saving the Analysis Results in a .UFO File

The results of this analysis are stored in memory and can be stored as a .UFO file on disk by selecting **Store Results As...** from the Analysis Sidebar control menu (see Fig. 122). Mark/ unmark the **Table** item to show/hide the Analysis Results Table. Use the **Print** command in the results window control menu to print the results table.

# 3.5.8. Mode: Container/Surface or Soil

This selects the **Settings/Configurations...** dialogs presented in Supervisor, and fixes the mode of operation for the Operator program. You can select either the **Container/Surface** (ISO-TOPIC) mode or the **Soil** (M-1) mode. Container/Surface Mode is used for spills or other small floor areas where the Soil Mode is not appropriate. The operator cannot change the mode.

# 3.6. Library

The Library menu is shown in Figure 129. The Library commands let you select, display, create, edit, or print the library files used in the functions under the **Settings** and **Calibrate** menus, using either the ISOTOPIC library editor discussed here or the NuclideNavigator III library editor, if NuclideNavigator is installed. Library files are organized by nuclide, then by the nuclide peaks.

| ibrary. |
|---------|
|---------|

| Select Peak |   |
|-------------|---|
| Select File |   |
| Edit        | ) |
| List        |   |

Figure 129. Library Menu.

**IMPORTANT** ISOTOPIC libraries can have  $\leq 500$  peaks.

The nuclide library is used with reference to the peak-search or report functions for quantitative identification of and activity calculations for spectral components according to calibrated peak energy. The nuclide library data include the nuclide name, half-life, and half-life uncertainty. The nuclide names can be any combination of eight characters, but must be consistent throughout all files. The library peak data include the energies and yield or gammas/disintegration for each energy. The default file extension is .LIB.

Users are expected to develop libraries for calibration, samples, quality assurance, auto-calibration, and suspect. Several sample libraries may be necessary if different nuclides are present for different measurement streams.

ISOTOPIC is installed with a number of example libraries. Lib0.lib is an example of a master library. It contains many common nuclide used in nuclear spectroscopy. Note, however, that it is provided merely as an example. *We strongly recommend you check appropriate reference sources to ensure the half-lives and gamma-ray yields are the latest accepted values.* The suspect library file is called Suspect.lib. This library is used to help with identification of nuclides that emit gamma rays listed in the unidentified peak list. Suspect.lib can be changed to better suit your facility. *However, this file must remain in the* C:\User *directory*.

At startup, ISOTOPIC automatically attempts to load the library last loaded. Thereafter, this working library can be replaced at any time with **Library/Select File...**. The library stays resident in memory after it has been loaded.

In the Operator reports, the nuclides are listed in the order they appear in the library.

# 3.6.1. Select Peak...

This opens a window containing a list of the library peaks in energy order (Fig. 130). This list shows the nuclide name, energy, gammas/100 disintegrations, and half life. Clicking any field moves the marker line to that energy in the spectrum.

The Library List can be sorted by nuclide, energy, percent, or half life by clicking the desired column header. Click again to reverse the sort.

| 🏽 Library Lis  | ł       |         | ? ×        |
|----------------|---------|---------|------------|
| Library: GvDem | o.Lib   |         |            |
| Nuclide        | Energy  | Percent | Half-Life  |
| Cd-109         | 22.16   | 86.0000 | 436 Days   |
| Cd-109         | 24.94   | 17.0000 | 436 Days   |
| Am-241         | 59.54   | 36.3000 | 432 Yrs.   |
| Hg-203         | 70.83   | 3.5200  | 46.59 Days |
| Hg-203         | 72.87   | 6.4000  | 46.59 Days |
| Cd-109         | 88.03   | 3.6100  | 436 Days   |
| Ce-139         | 165.85  | 79.9500 | 137.7 Days |
| Hg-203         | 279.17  | 81.5000 | 46.59 Days |
| Sn-113         | 391.69  | 64.1600 | 115.1 Days |
| Cs-137         | 661.66  | 85.2100 | 30.17 Yrs. |
| Y-88           | 898.02  | 95.0000 | 106.7 Days |
| Co-60          | 1173.24 | 99.9000 | 1925 Days  |
| Co-60          | 1332.50 | 99.9824 | 1925 Days  |
| Y-88           | 1836.01 | 99.3500 | 106.7 Days |

Figure 130. Peak List Dialog Box.

# 3.6.2. Select File...

This opens the Load Library File dialog.

If a library has already been selected, it is shown in the **File name:** field. If **File name:** contains the default entry, \*.LIB, no library is currently selected. Select the desired disk and filename and click **Open**. This library becomes the working library. The ISOTOPIC analysis requires the .LIB format. Use the **Edit...** command to write the library file in this format.

# 3.6.3. <u>E</u>dit...

Use this command to create a new library file or change the contents of an existing library file. Select the **Isotopic Editor...** or **Nuclide Navigator...** (if NuclideNavigator III is installed). The ISOTOPIC library editor is discussed here; the NuclideNavigator editor is described in the NuclideNavigator III user manual.

# **GENERAL SUGGESTIONS ON LIBRARY ENTRIES**

- In all cases make certain that the most intense, clean (no interferences likely) gamma ray for a particular nuclide is referenced first in your library. The next three most intense gamma rays should be listed next in the library.
- Do not "clutter" your library with too many nuclides and gamma rays. The search engines will not be very effective in this situation. Use only the nuclides and gamma rays that are likely to be present. Remember the 500-peak limit per library.
- If using the supplied Lib0 or Lib1 master library, it might be helpful to delete all x-rays from the list of gamma rays for each nuclide. The energy **Auto-calibrate** feature works better if the library includes no x-rays.

• If your final report includes false positives, add more key line flags. This is especially helpful for the ISOWAN32 analysis engine in Container/Surface Mode.

See also the sidebars entitled ANALYSIS SETUP SUGGESTIONS FOR CONTAINER MODE on page 103 and LIBRARY SETUP SUGGESTIONS FOR SOIL MODE on page 118.

Figure 131 shows the ISOTOPIC library Editing dialog.

The control menu is shown in Fig. 132 (click the title bar icon to open it); it contains several of the commands necessary to create and edit the .LIB files.

| 🛤 Editing: GvDemo.Lib         | ? ×                 |
|-------------------------------|---------------------|
| Creation: 4/13/88_10:58:04 AM | Cd-109 (Cadmium)    |
| Edition: 4/5/95 8:19:53 AM    | Half Life: 436 Days |
| Co-57                         | Uncertainty: 5,4000 |
| Co-60                         | Nuclide Flags:      |
| Y-88                          | Edit Cd-109         |
| Sn-113                        | Peaks               |
| Ce-139                        | Peak Flags: G       |
| Am-241                        | Rank Energy Percent |
| - end -                       | 1 88.03 3.6100E     |
|                               | 2 22.16 8.6000E     |
|                               | 3 24.94 1.7000E     |
|                               |                     |
|                               |                     |
|                               |                     |
|                               | l                   |
| Insert Cut                    | Edit Cut            |
| Insert Copy Paste             | Insert Paste        |
| meet copy 1 coto              |                     |
|                               |                     |

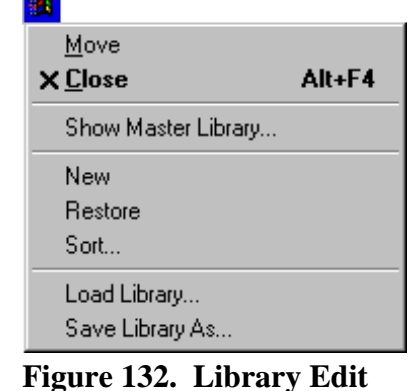

Figure 132. Library Edit Dialog Control Menu.

Figure 131. Editing Library Dialog.

# 3.6.3.1. Copying Nuclides From Library to Library

To copy nuclides from one library to another library — for example, to make a working library from a master library — click on the **Edit** window control menu and select **Show Master Library**. This will open a file selection dialog. Choose the desired disk and file and click **Open**. Both libraries will be displayed side by side, as illustrated in Fig. 133.

To copy a nuclide from the master library to the working library: Go to the master library list and click once on the nuclide of interest. This will activate the gray **Insert Copy** button at the

bottom of the Editing dialog's nuclide list, and change its label to **Insert** plus the name of the nuclide. Now, in the Editing dialog, locate the nuclide immediately below the desired insertion position, click it once, then click **Insert [nuclide name]**. This will insert the nuclide and display its peak list on the right.

Double-clicking a nuclide in the master library will add it to the working library, inserting it immediately above the currently highlighted nuclide in the list.

| Lib0.Lib 🔹 🗵                                                                                                    | 📾 Editing: GvDemo.Lib                                                                                                    |  |  |  |
|----------------------------------------------------------------------------------------------------|----------------------------------------------------------------------------------------------------|--|--|--|
| Be-7         Rb-89         Xe-131M         W           Na-22         Sr-91         Xe-133M         A           Na-24         Y-88         Xe-135         A           Cl-38         Y-91M         Xe-138         H           Ar-41         Zr-95         Cs-134         T           K-40         Nb-94         Cs-136         P           K-42         Nb-95         Cs-137         P           Sc-46         Mo-99         Cs-138         P           K-42         Nb-95         Cs-137         P           Sc-46         Mo-99         Cs-138         P           Cr-51         Tc-99M         La-140         B           Mn-54         Ru-103         Ba-139         B           Fe-59         Ag-108         Ce-139         R           Co-56         Ag-110M         Ce-141         R           Co-57         Cd-109         Ce-143         A           Co-58         Sn-113         Ce-144         T           Cu-64         Sb-122         Pr-144         T           Cu-65         Sb-125         Eu-152         U           As-76         Sb-126         Eu-154         U< | Creation: 4/13/88 10:58:04 AM       Cd-109 (Cadmium)         Edition: 4/5/95 8:19:53 AM       Half Life: 436 Days         Co-57       Uncertainty: 5.4000         Co-60       Nuclide Flags:         Y-88       Edit Cd-109         Ca-109       Edit Cd-109         Sn-113       Peaks         Ce-139       Hg-203         Am-241       Peak Flags: G         - end -       88.03 3.6100E         2       22.16         3       24.94         1.7000E |  |  |  |
| Kr-85M J-131 Tb-160 P<br>Kr-87 J-132 Yb-175 A<br>Kr-88 J-133 Lu-177<br>Kr-89 J-134 Hf-181<br>Rb-86 J-135 Ta-182                                                                                                    | Insert Cut<br>Insert Copy Paste                                                                                                    |  |  |  |

Figure 133. The Master Library (left) and Library Editing Dialog (right).

#### 3.6.3.2. Creating a New Library Manually

Open the control menu and click **New**. This will clear the Editing dialog so nuclides can be entered manually. Click the **Insert...** button to open the Insert Library Nuclide dialog, shown in Fig. 134. Enter the **Nuclide Name** and **Half Life** and click **OK**.

Now, at the bottom of the (right-hand) peak list, click **Insert...** to open the Edit Library Peak dialog (Fig. 138). Enter the energy of the gamma ray and the yield of the peak.

| Insert Library Nuclide      | ? × |
|-----------------------------|-----|
| Nuclide Name:               |     |
| Half Life: 0 Days           | ·   |
| Uncertainty: 0.0000         |     |
| Nuclide Flags               |     |
| Thermal Neutron Activation  | (T) |
| Fast Neutron Activation     | (F) |
| Fission Product             | ()  |
| Naturally Occurring Isotope | (N) |
| Photon Reaction             | (P) |
| Charged Particle Reaction   | (C) |
| 🔲 No MDA Calculation        | (M) |
| Activity Not in Total       | (A) |
| OK Cancel                   |     |

Figure 134. Insert a Nuclide into a Library.

### 3.6.3.3. Editing Library List Nuclides

To edit the information about a nuclide in the working library:

Click the nuclide to highlight it. The **Edit...** button (in the upper right of Fig. 131) will change to **Edit** plus the name of the nuclide, as shown in Figure 135.

Edit Cd-109...

Figure 135. Ready to Edit this Nuclide.

Click **Edit** [**nuclide**].... This will open the Edit Library Nuclide dialog (Fig. 136). The **Nuclide Name**, **Half Life**, **Uncertainty**, and **Nuclide Flags** will already be listed.

The **Uncertainty** is a single number that represents the uncertainty (2 sigma or 95% confidence level) in the values entered for this nuclide. It is added in quadrature to form the total uncertainty on the final report. The **Uncertainty** value should be taken from the nuclear data sheet for this nuclide. The default is zero, but 2% is a realistic number.

The first six **Nuclide Flags** are used to show how the nuclide was produced. For example, **Thermal Neutron Activation (T)** indicates that this nuclide is produced when the parent nuclide absorbs a slow neutron. This can be helpful in organizing reports by nuclide category. More than one flag can be checked. Libraries produced with Nuclide Navigator II or later versions will already have these flags set. For other libraries, it will be necessary to consult a reference for the proper settings. The **No MDA Calculation** flag indicates that the nuclide will not be reported unless present in the spectrum. If this is not checked, the MDA value will be printed if the nuclide is not present in the spectrum.

The **Activity Not in Total** flag indicates that the activity for this nuclide will not be included in the total activity for this sample.

These flags are listed on the report and saved in the .UFO file.

# Manually Adding Nuclides

To manually add a nuclide to the library list, locate the nuclide immediately *below* the desired insertion position, and click once to highlight it. Next, click the manual **Insert...** button to open the Edit Library Nuclide dialog.

Uncertainty: 5.0000 Nuclide Flags Thermal Neutron Activation m Fast Neutron Activation (F) Fission Product (I)Naturally Occurring Isotope (N) Photon Reaction (P) Charged Particle Reaction (C) No MDA Calculation (M) Activity Not in Total (A)

Edit Library Nuclide

Nuclide Name: Cd-109

Half Life: 1.2410

Figure 136. Edit or Manually Add Nuclide Name.

Cancel

0K

The dialog will be blank. Fill in the name and half life as well as any other inputs and click **OK**.

### **Deleting Nuclides from the Library**

To remove a nuclide from the library, click the nuclide, then **Cut**. This will remove the nuclide from the list. In addition, it will activate the gray **Paste** button at the bottom of the nuclide list, and change its label to include the name of the cut nuclide. This is illustrated for <sup>152</sup>Eu in Fig. 137.

# **Rearranging the Library List**

The order of the nuclides in the library determines their order on the report. Nuclides can be rearranged in the .LIB file list by cutting and pasting them into a different location. To move a nuclide to a new position in the list, highlight the nuclide to be moved; **Cut** it from the list; locate the nuclide immediately below the desired new position and click once on that nuclide to highlight it; then click the **Paste** button (which will be labeled with the name of the **Cut** nuclide). The **Cut** nuclide will be inserted in the space above the highlighted nuclide.

Several nuclides can be cut at one time from the list, then pasted back into the list into a different order. Cut nuclides remain queued up for pasting, last one first, according to the nuclide name on the **Paste** button.

Yrs.

? ×

•

| Insert      | Cut         |
|-------------|-------------|
| Insert Copy | Paste Eu152 |

Figure 137. Cut Nuclide is Ready to Paste.

To move a nuclide to the end of the library list, **Cut** the nuclide from the list, highlight the --end-- entry, and click the **Paste** button.

#### **Editing Nuclide Peaks**

When a nuclide is selected in the working .LIB file, the right half of the Editing dialog shows the peak list. Note the column headers, **Rank**, **Energy**, and **Percent**. To sort the peak list by a particular parameter in the list, click the appropriate header.

To edit a peak, either double-click the peak in the right-hand list, or click once on it, then click the **Edit** button. This will open the Edit Library Peak dialog (Fig. 138). The **Energy (keV)**, **Gammas per 100 Disintegrations**, **Photon Flags**, and **Peak Flags** will already be listed.

The **Photon Flags** are used to show the origin of the peak. Only one can be selected at a time. **Gamma Ray** (**G**) and **X-Ray** (**X**) mean the peak energy is due to a nuclear or atomic transition, respectively. **Positron Decay** (**P**) is used for the 511-keV peak. **Single-Escape** (**S**) peaks are peaks for which a single 511-keV photon has escaped the detector. This can only occur for full-energy peaks above 1.022 MeV. **Double-Escape** (**D**) peaks are peaks for which two 511-keV photons have escaped the detector. Both single- and double-escape peaks are broader than gamma-ray peaks. Neither can be used for activity calculations because the intensity of the peak is not related directly to the intensity of the full-energy peak. Nonetheless, these can be included in the library to account for the peak in the spectrum.

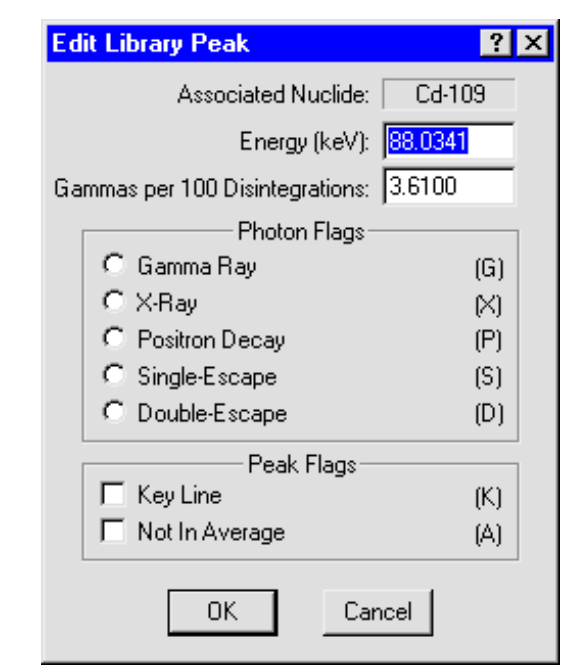

Figure 138. Edit or Manually Add Library Peak Values.

#### The Not In Average (A) flag in the Peak Flags section of the dialog should be set for these peaks. All the peaks

of the dialog should be set for these peaks. All the peaks

marked as **Key Line** (**K**) must be present before the nuclide will be listed as present on the report. If no lines are marked as key lines, the nuclide will be listed as present if the first line is in the spectrum.<sup>17</sup>

Some old libraries could have these flags set in an unwanted manner. These libraries should be checked before use.

<sup>&</sup>lt;sup>17</sup>To duplicate the operation of older versions of ISOTOPIC, mark either no lines or only the first line as a key line.

**HINT** If your final report includes false positives, add more key line flags. This is especially helpful for the ISOWAN32 analysis engine in Container/Surface Mode.

#### **Adding Nuclide Peaks**

To add a peak: Click the peak just below the desired insertion point in the peak list, then click **Insert...**. This will open the Edit Library Peak dialog; all the fields will be blank. Enter the necessary information for the peak and click **OK**.

### **Rearranging the Peak List**

The entries in the peak list can be rearranged with the **Cut** and **Paste** buttons. Several peaks can be cut at one time from the list, then pasted back into the list into a different order. Cut peaks remain queued up for pasting, last one first. Each relocated nuclide will retain its energy and counts/sec values, but will be assigned a **Rank** number according to its new position. Click the peak just below the desired insertion point in the peak list, then click **Paste**.

### 3.6.3.4. Saving or Canceling Changes and Closing

To save this modified .LIB file and use it as the working file, click the control menu, then **Save Library As...** Either use the current filename (which will overwrite the previous values) or assign a new filename, then click **Save**. (ISOTOPIC will assign the default .LIB extension.) To exit the edit session, click the control menu, then **Close**.

To abandon any changes and restore the .LIB file to its condition before editing, click the control menu, then **Close**. A dialog will open asking if the changes should be saved; select **No**.

# 3.6.4. <u>L</u>ist...

The **List...** function (Fig. 139) prints a list of the library, ordered either by **Nuclide** or **Energy**, to either the printer or a disk file.

| ist Library        | Peaks                  |              |    | ?)                 |
|--------------------|------------------------|--------------|----|--------------------|
|                    |                        | — Printer —— |    |                    |
| <u>N</u> ame:      | HP LaserJet 4          |              | -  | <u>P</u> roperties |
| Status:            | Default printer; Ready |              |    |                    |
| Туре:              | HP LaserJet 4          |              |    |                    |
| Where:             | \\Srad_printer\hp4     |              |    |                    |
| Comment            |                        |              |    | Print to file      |
|                    | Order                  | _            |    |                    |
| by <u>N</u> uclide |                        |              | OK | Cancel             |
|                    |                        |              | -  |                    |

Figure 139. Print Library to Printer or File.

# 3.7. Services

The **Services** menu (Fig. 140) contains several functions and utilities.

### 3.7.1. Database Management...

The default ISOTOPIC database is called IsotopicDB.mdb. The commands on the **Database Management** submenu (Fig. 141) allow you to create a new database for use in both the Supervisor and Operator programs, choose the database to be used for the results, purge (permanently delete) scan records from the selected database, and activate or inactivate Container/Surface Mode configurations. Each ISOTOPIC database holds analysis results as well as the configuration, attenuation, mode settings, collimator definitions; and detector names. You can create as many databases as you wish, and switch between them at any time.

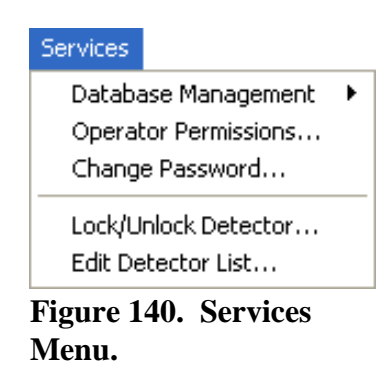

Create Database... Select Database... Purge Scans... Manage Configurations...

Figure 141. Database Management Submenu.

- **CAUTION** We strongly recommend against opening and manipulating the IsotopicDB.mdb database file in Microsoft Access. *Editing and/or accidentally saving the database in an incompatible version of Access could make your database file unusable within ISOTOPIC.*
- **NOTE** The v4.x database is different than the databases from previous ISOTOPIC versions and is *not cross-compatible*.

#### 3.7.1.1. Create Database...

This command allows you to create a new ISOTOPIC databases. All tables are automatically set up, along with the four default container configurations, and the basic attenuation and collimator entries. Any special additions (such as custom configurations or new attenuation materials) must be added manually to the new database.

To create a new database (Fig. 142), simply browse to the folder in which the

| Create Access Database File                                                                                                    |              |  |  |  |  |  |
|----------------------------------------------------------------------------------------------------|--------------|--|--|--|--|--|
| Save in: 🗀 User                                                                                                    | • <b>• •</b> |  |  |  |  |  |
| Clean database       Srs60xxxdaugh.Mdb         Cxt520       Srs60xxxecal.Mdb         Srs4275-1417.Mdb       Srs4275ecal.Mdb         GvQa32.Mdb       Srs4275ecal.Mdb         Lib0.Mdb       OrtecDB.mdb | ,            |  |  |  |  |  |
| File name:                                                                                                    | Save         |  |  |  |  |  |
| Save as type: Database                                                                                                    | ▼ Cancel     |  |  |  |  |  |

Figure 142. Create a New Database.

new database will be located, enter a new filename, and click **Save**. *If you do not create the new database in your current* **Start Up** *directory, as assigned on the Directories tab under* **File**/ **Settings...** (Section 3.1.1), *you must go to the Directories tab and switch the* **Start Up** *entry to the location of the new database file*.

**NOTES** When you create a new database, it is automatically selected as the target database for the Supervisor and Operator programs. To choose another database, use the **Select Database...** command below.

Before using the new database, you must issue the **Services/Edit Detector List** command (see Section 3.7.5) then click **OK** to close the dialog. *This step is necessary to make the MCBs on the ISO Pick List available on the MCB* **Name** *list in the Configuration Wizard* (see Sections 3.5.2.4 and 3.5.3.1). If the pick list shows all desired MCBs, you do not have to modify or re-create the list, but you still must click **OK**.

When you archive a particular ISOTOPIC database, we strongly recommend you move *not only the* .MDB *database file, but all of the analysis, spectrum, bitmap, and reporting files related to the records in that database. Subsequently, these should all be stored in the same folder or in the same relationship (relative folder structure) as when they were originally acquired.* Otherwise, the **Recall File** and **Recall Configuration and File(s)** commands might not be able to correctly recall all the necessary information, and existing Container/Surface Mode HTML reports might not show the embedded spectrum and fine-tuning plot images.

# 3.7.1.2. Select Database...

This function (Fig. 143) lets you select a new target database for use in both the Supervisor and Operator programs. Note that the configuration, attenuation, and collimator records are included in the database, and can be different for each database.

# 3.7.1.3. <u>P</u>urge Scans...

This function displays the analysis records in the ISOTOPIC database, as shown in Fig. 144. All of the scans in

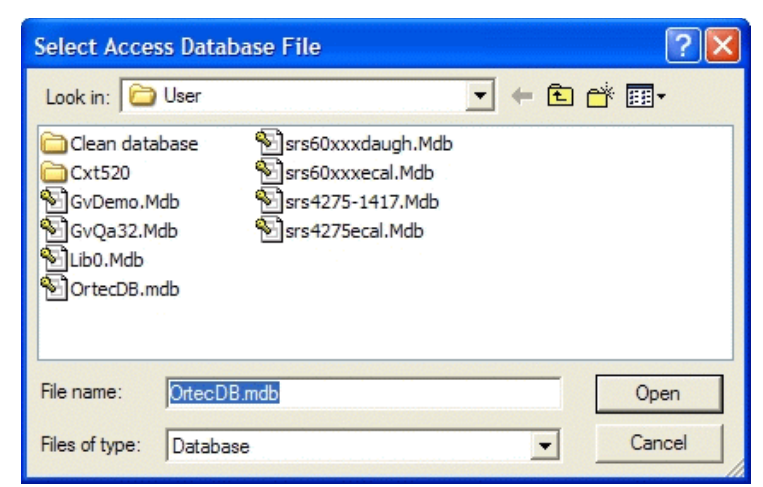

Figure 143. Select a Database.

the database are displayed by scan **ID**. Also shown is the spectrum filename for each scan. This is one way to determine the spectrum filenames for a scan if the printed report is not available. Unwanted scans can be removed by selecting the scan and clicking **Delete.** This will delete the

data, but the disk space will not be recovered unless you mark the **Compress the database when the Supervisor program is closed** checkbox. The database will then be compacted to recover the space from deleted scans when you exit ISOTOPIC Supervisor.

**IMPORTANT** There is no undo for a deletion. Before deleting any scans from the database, we strongly recommend that you make a backup copy of your database!

Scans are listed in ascending order (oldest scan first) according to ID. To reverse the sort, mark the **Most recent scan first** checkbox. By default, the short spectrum filenames are listed. To display the complete path and filename for each scan, unmark the **Short file name** box.

To remove a scan from the database, click the scan to highlight it, then click **Delete**. To remove more than scan at a time, use **<Shift + Left-click>** to highlight a contiguous block of scans or **<Ctrl + Left-click>** to highlight several different scans, then click **Delete**.

To close the dialog, click Exit.

| Purge scans                                                                          |                                                   |                       |                      |                                                      |  |  |
|--------------------------------------------------------------------------------------|---------------------------------------------------|-----------------------|----------------------|------------------------------------------------------|--|--|
| ID                                                                                   | Description                                       | Туре                  | Date                 | Spectrum                                             |  |  |
| 2                                                                                    | Isotopic: 208-liter drum, Water Filter            | Con.                  | 5/4/2007 1:46:37 PM  | Water Filter Buf00000.An1                            |  |  |
| 3                                                                                    | Isotopic: LWS Config01, 070508 test02             | Con.                  | 5/8/2007 3:08:50 PM  | 070508 test02 lso00003.An1                           |  |  |
| 4                                                                                    | Isotopic: LWS Config01, 070508 test03             | Con.                  | 5/8/2007 3:10:00 PM  | 070508 test03 Iso00004.An1                           |  |  |
| 5                                                                                    | Isotopic: LWS Config01, 070508 test04             | Con.                  | 5/8/2007 3:12:20 PM  | 070508 test04 Iso00005.An1                           |  |  |
| 6                                                                                    | Isotopic: LWS Config01, 070508 test05             | Con.                  | 5/8/2007 3:25:44 PM  | 070508 test05 Iso00007.An1                           |  |  |
| 7                                                                                    | Isotopic: LWS Config01, 070508 test06             | Con.                  | 5/8/2007 3:33:54 PM  | 070508 test06 Iso00008.An1                           |  |  |
| 8                                                                                    | Isotopic: LWS Config01, 070508 test07             | Con.                  | 5/8/2007 3:38:05 PM  | 070508 test07 Iso00009.An1                           |  |  |
| 9                                                                                    | Isotopic: LWS Config01, 070508 test08             | Con.                  | 5/8/2007 3:39:30 PM  | 070508 test08 Iso00010.An1                           |  |  |
| 10                                                                                   | Isotopic: LWS Config01, 070508 test09             | Con.                  | 5/8/2007 3:41:10 PM  | 070508 test09 Iso00011.An1                           |  |  |
| 11                                                                                   | Isotopic: LWS Config01, 070508 test10             | Con.                  | 5/8/2007 3:53:53 PM  | 070508 test10 Iso00012.An1                           |  |  |
| 12                                                                                   | Isotopic: LWS Config01, 070508 test11             | Con.                  | 5/8/2007 3:55:53 PM  | 070508 test11 Iso00013.An1                           |  |  |
| 13                                                                                   | Isotopic: LWS Config01, 070508 test12             | Con.                  | 5/8/2007 4:20:05 PM  | 070508 test12 Iso00014.An1                           |  |  |
| 14                                                                                   | Isotopic: 208-liter drum, LDrum02                 | Con.                  | 5/11/2007 2:02:43 PM | LDrum02 Iso00017.An1 LDrum02 Buf00002.An1            |  |  |
| 15                                                                                   | Isotopic: 208-liter drum, LDrum01                 | Con.                  | 5/11/2007 2:06:13 PM | LDrum01 Iso00018.An1 LDrum01 Buf00003.An1            |  |  |
| 16                                                                                   | Isotopic: 208-liter drum, LDrum04                 | Con.                  | 5/11/2007 2:08:58 PM | LDrum04 Iso00019.An1 LDrum04 Buf00004.An1            |  |  |
| 17                                                                                   | Isotopic: 208-liter drum, LDrum05                 | Con.                  | 5/11/2007 3:45:56 PM | LDrum05 Iso00020.An1 LDrum05 Buf00005.An1            |  |  |
| 18                                                                                   | Isotopic: LWS Config02, LConfig2-01               | Con.                  | 5/11/2007 3:49:17 PM | LConfig2-01 Iso00021.An1 LConfig2-01 Buf00006.An1    |  |  |
| 19                                                                                   | Isotopic: LWS Config01, LConfig1-01               | Con.                  | 5/11/2007 3:50:40 PM | LConfig1-01 Iso00022.An1                             |  |  |
| 20                                                                                   | Isotopic: LWS Config01, LConfig1-02 131           | Con.                  | 5/11/2007 3:51:54 PM | LConfig1-02 131 Buf00007.An1                         |  |  |
| 21                                                                                   | Isotopic: LWS Config01, 1234                      | Con.                  | 5/17/2007 4:01:20 PM | 1234 Buf00008.An1                                    |  |  |
| 22                                                                                   | Isotopic: LWS Config02, 070517_2det_01            | Con.                  | 5/17/2007 5:11:30 PM | 070517_2det_01 lso00023.An1 070517_2det_01 Buf00009. |  |  |
| 23                                                                                   | Isotopic: LWS Config02, 070517_2det_02            | Con.                  | 5/17/2007 5:13:57 PM | 070517_2det_021so00024.An1_070517_2det_02Buf00010.   |  |  |
| 24                                                                                   | Isotopic: LWS Config02, 070517_2det_03 co60 am241 | Con.                  | 5/17/2007 5:15:08 PM | 070517_2det_03 co60 am241 lso00025.An1 070517_2det_( |  |  |
| 25                                                                                   | Isotopic: LWS Config02, 070517_2det_04 co60 am241 | Con.                  | 5/17/2007 5:15:58 PM | 070517_2det_04 co60 am241 lso00026.An1 070517_2det_0 |  |  |
| 26                                                                                   | Isotopic: LWS Config01, 070517 1det 01 co60 am241 | Con.                  | 5/17/2007 5:17:09 PM | 070517 1det 01 co60 am241 Buf00013.An1               |  |  |
|                                                                                      |                                                   |                       |                      |                                                      |  |  |
| - Option                                                                             | Online .                                          |                       |                      |                                                      |  |  |
| Short file name V Compact database when the supervisor program is closed Delete Fxit |                                                   |                       |                      |                                                      |  |  |
|                                                                                      | , compact database when the sape                  | sincer program is old |                      |                                                      |  |  |
|                                                                                      |                                                   |                       |                      |                                                      |  |  |
|                                                                                      |                                                   |                       |                      |                                                      |  |  |

Figure 144. Select the Scans to Be Purged.

# 3.7.1.4. <u>Manage Configurations...</u>

Once a Container/Surface Mode configuration is created in Supervisor, it cannot be deleted from the current ISOTOPIC database. Therefore, as you switch projects and add more configurations to the database, the **Configuration** list in the wizard can become unwieldy. There are two ways to manage the length of that list: you can create a new database (Section 3.7.1.1), which will contain only the default ISOTOPIC configurations; or you can use the **Manage Configura-tions...** dialog to inactivate the configurations you no longer wish to see on the container setup wizard's **Configuration** list.

Figure 145 shows the Manage Configurations dialog. Configurations are listed in ascending order (oldest configuration first). To sort on any of the columns, click the header box.

| Manage                                        | e configurations                                                                                                    |                                                                                                    |                                                   |               |      |
|-----------------------------------------------|----------------------------------------------------------------------------------------------------|----------------------------------------------------------------------------------------------------|---------------------------------------------------|---------------|------|
| ID<br>4<br>6<br>7<br>8<br>9<br>10<br>11<br>12 | Description<br>208-liter drum<br>B-25 Box<br>Pu Capsule Config<br>Point source in a container<br>Water Filter<br>Point Source<br>LWS Config01<br>LWS Config02 | Date<br>5/11/2007 2:08:00 PM<br>6/6/2007 9:49:33 AM<br>5/17/2007 3:46:08 PM<br>5/17/2007 3:46:10 PM<br>6/6/2007 4:27:32 PM<br>6/6/2007 4:27:42 PM<br>5/22/2007 3:59:08 PM<br>5/17/2007 5:08:06 PM | Is Active<br>Yes<br>No<br>Yes<br>No<br>Yes<br>Yes |               |      |
| Option                                        | s 🔽 Short file name 🛛 🗖 Compact datat                                                                                                    | base when the supervisor program is clo                                                                                                    | osed                                              | Toggle Active | Exit |

Figure 145. Choose Which Configurations Will Be Available in the Container Wizard.

To activate or inactivate a configuration, click to highlight it, then click **Toggle Active**. To activate or inactivate more than one configuration at a time, use **<Shift + Left-click>** to highlight a contiguous block of configurations or **<Ctrl + Left-click>** to highlight several discrete configurations, then click **Toggle Active**.

To close the dialog, click **Exit**.
Figure 146 shows the correspondence between active configurations (marked **Yes** in the Manage Configurations dialog) and the choices available on the **Configurations** list in the Configuration Wizard.

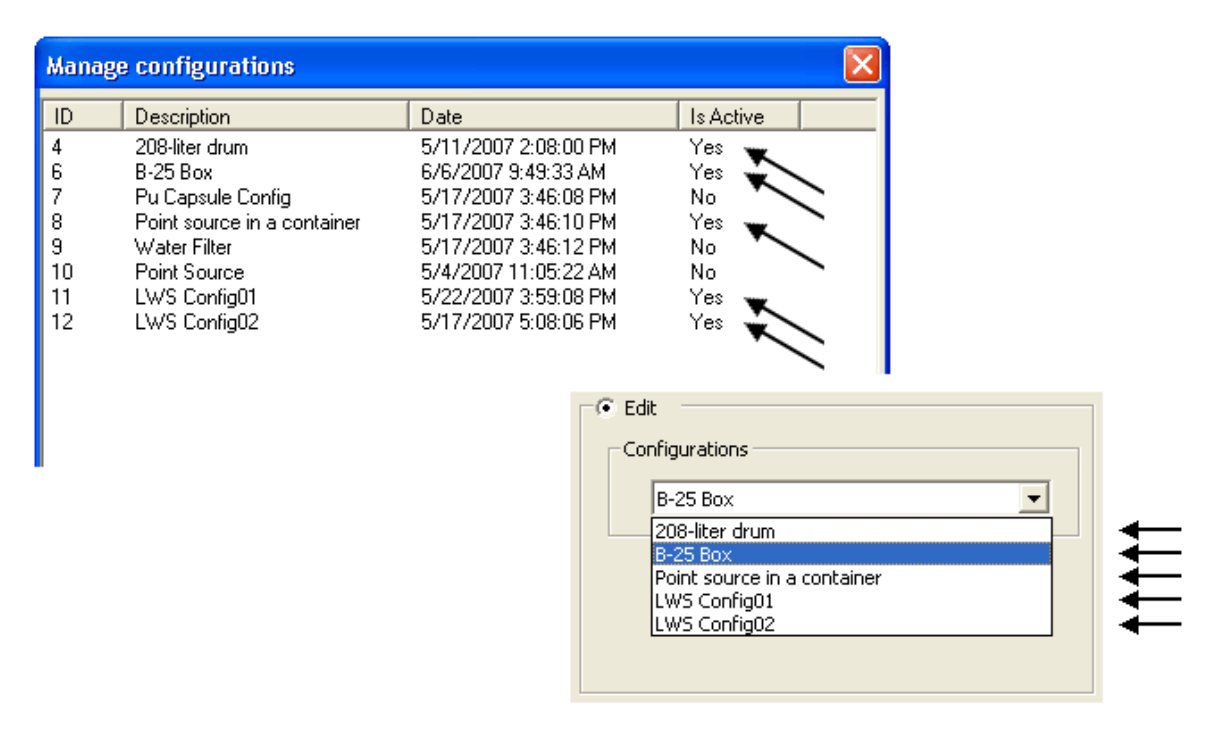

Figure 146. Only Configurations Marked "Yes" Will Be Displayed in the Container Wizard.

#### 3.7.2. Operator Permissions...

Figure 147 shows the list of operator permissions. These are several of the options that the operator can change for a specific analysis. If you, as supervisor, do not want operators to make one or more of these changes, unmark the corresponding checkbox. One reason for not allowing these to be changed is to ensure that the data are collected and analyzed according to a set procedure each time.

If the option is not marked, the menu item for that function is not shown in the Operator program.

**Allow Energy Recalibrations** refers to the manual Energy calibration (Section 5.1.6), not the automatic energy recalibration in the analysis program.

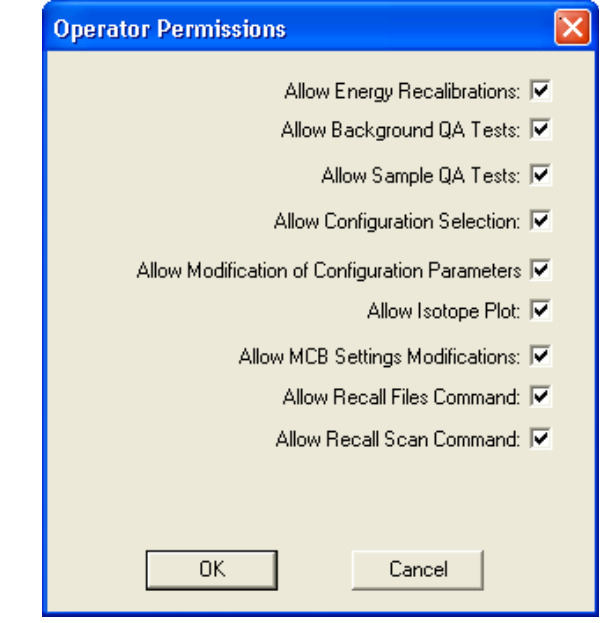

Figure 147. Set Permissions for the Operator Program.

Allow Isotope Plot lets the operator interactively adjust the matrix and container materials and densities in the fine-tuning plot explained in the *Operator Manual* (the Supervisor program does not have this interactive plot).

Allow MCB Settings Modifications is to allow the operator to use the MCB Properties dialogs to make changes to the MCB. Under normal circumstances, this is not needed. The operator still has control over the high voltage (detector bias) and the presets even if this permission is unmarked.

# 3.7.3. Change Password

The Supervisor program can be protected by a password, so that it will not operate if the correct password is not entered. If no password is set, the dialog will not be displayed.

When you select this command, the dialog shown in Fig. 148 opens. Enter the password twice to confirm the correct entry.

| Password for 'Isotopic Supervisor' | ? ×    |
|------------------------------------|--------|
| Password:                          | ОК     |
| Verification:                      | Cancel |

**NOTE** *There is no master password*. If you lose the password, contact your ORTEC representative or the Global Service Center for assistance.

#### Figure 148. Supervisor Password Entry.

#### 3.7.4. Lock/Unlock Detectors...

This facility will protect an MCB from destructive access (e.g., **Start**, **Stop**, **Clear**) by any program on the computer or network. While any program can view the data and read the contents on any MCB in the system — locked or unlocked — the contents of a locked MCB cannot be changed without knowing the password.

**NOTE** *There is no master password*. If you lose the password, contact your ORTEC representative or the Global Service Center for assistance in unlocking the detector.

If the MCB is currently unlocked, selecting **Lock/Unlock** will open the dialog shown in Fig. 149. Enter the **Owner** name. Then enter a password in the **Password** field, and re-enter it in the **Verify** field (the two entries must agree). Click **OK**. The password is not case-sensitive (that is, uppercase and lowercase letters are treated the same).

| Lock Detector      | ? ×    |
|--------------------|--------|
| Owner: Fred Bloggs | ОК     |
| Password: ****     | Cancel |
| Verify: 🔤          |        |

| Figure | 149. | Entering | Name/Password | to |
|--------|------|----------|---------------|----|
| Lock a | Dete | ctor.    |               |    |

If the MCB is currently locked, selecting **Lock**/ **Unlock** will display the dialog in Fig. 150. Enter the correct password to unlock the MCB.

If someone attempts destructive access to a locked MCB, the **Locked Detector** dialog (see Fig. 151) will ask for the password.

In addition, the owner of the MCB will be displayed on the Supplemental Information Line (see Fig. 152).

If the incorrect password is entered in either the **Unlock** or **Locked Detector** dialog, the dialog will reappear, waiting for the correct password. If you do not know the password, click **Cancel** to abort the access attempt.

| Unlock Detector | ? ×    |
|-----------------|--------|
| Password: ****  | OK     |
| Password: J**** | Cancel |

Figure 150. Unlocking a Detector.

| Locked Detector | ? ×    |
|-----------------|--------|
| Procured XXXX   | OK     |
|                 | Cancel |

Figure 151. Password for Accessing Locked Detector.

Locked Detector.

| Marker:  | 1,452  | =    | 670.83 keV  |
|----------|--------|------|-------------|
| Detector | Locked | by F | red Bloggs! |

Figure 152. Name of Person Who

#### 3.7.5. <u>E</u>dit Detector List...

Use this function to select the local and networked MCBs that will be available to ISOTOPIC on this computer. Other applications (e.g.,GammaVision,

computer. Other applications (e.g.,GammaVision, AlphaVision<sup>®</sup>, MAESTRO) on the same computer can have their own lists. In this way, the different MCBs on the network can be segregated by function or type.

**NOTE** When you invoke this command, all MCB windows close without warning, all buffer windows close with a warning, and a buffer window opens, followed by the Detector List Editor dialog! The buffer window remains open after you have closed the editor dialog.

Figure 153 shows the Detector List Editor dialog. On the left is the **Master Detector List** of all MCBs on the system (both local and connected via network). This is created by the MCB Configuration program (discussed in *Getting Started in ISOTOPIC v4.3*). The default descriptions are derived from the hardware and can be changed by running the MCB Configuration program manually.

The ISOTOPIC installation program initially includes all of the instruments in the master list.

• Add — To add an MCB to the ISOTOPIC Pick List for this computer, click the name in the Master list, then click Add. To add all the MCBs on the Master Detector List, click All.

• **Remove** — To remove an MCB from this local pick list, click the name in the **Pick List** and click **Remove**. To remove all the MCBs, click **New**.

When MCB selection is complete, click **OK** (do not close the dialog by pressing the  $\langle$ **Esc** $\rangle$  key or clicking the  $\times$ -box). These selections will be saved to disk and used by ISOTOPIC until changed on this screen or until the entire network is reconfigured.

| Master Detector List         ISO Pick List           00001         DSJR-047 (edited)         00001         DSJR-047 (edited)         0K           00002         DSJ2-EP6         00003         DSJ2-EP7         00003         DSJ2-EP7         00004         digiDART ISOCART01         Cancel                                                                                                    | Detector List Editor                                                                                                    |                                           |                                                                                                    | ? ×    |
|----------------------------------------------------------------------------------------------------|----------------------------------------------------------------------------------------------------|-------------------------------------------|----------------------------------------------------------------------------------------------------|--------|
| 000005         SHIMSKI MCB 138         00201         digitDART ISOCART02           00006         GV Detector #2         00008         92X Spectrum Master (DRSI           00009         ORSIMP4 MCB 1 Input 2         00010         ORSIMP4 MCB 1 Input 3           00011         ORSIMP4 MCB 1 Input 4         Add>           00101         EDWARDS2 MCB 129         Add>           00201         digiDART ISOCART02         New | Detector List Editor           Master Detector List           00001 DSJR-047 (edited)           00002 DSJ2-EP6         00003 DSJ2-EP7           00004 digiDART ISOCART01         00005 SHIMSKI MCB 138           00006 GV Detector #2         00008 92X Spectrum Master (ORSI           00010 ORSIMP4 MCB 1 Input 2         00010 ORSIMP4 MCB 1 Input 3           00011 ORSIMP4 MCB 1 Input 4         00101 EDWARDS2 MCB 129           00201 digiDART ISOCART02         00301 RANDTFRANK MCB 512 | 00001<br>00002<br>00003<br>00004<br>00201 | ISO Pick List<br>DSJR-047 (edited)<br>DSJ2-EP6<br>DSJ2-EP7<br>digiDART ISOCART01<br>digiDART ISOCART02 | Cancel |
|                                                                                                    |                                                                                                    |                                           |                                                                                                    |        |

Figure 153. Detector List Editor Dialog.

# 3.8. <u>R</u>OI

An ROI — *region of interest* — is a way to denote channels or groups of channels in the spectrum as having special meaning. An ROI can be used to mark peak areas for the printout or to mark a peak to stop acquisition when that peak reaches a preset value. Channels marked as ROI channels are displayed in a different color than the unmarked channels.

The **ROI** menu commands (Fig. 154) are available for both buffer and MCB windows. See Section 2.3.3 for ROI operations performed with the mouse.

#### 3.8.1. Off/Mark/UnMark

No function within ISOTOPIC v4.x. To mark ROIs, use the rubber rectangle and right-mousebutton menu (Section 3.11), **Mark Peak** (discussed below), or the **<F2>** key (Section 7.4.1).

| ROI                      |             |
|--------------------------|-------------|
| <ul> <li>Off</li> </ul>  | F2 or Alt+O |
| Mark                     | F2 or Alt+M |
| UnMark                   | F2 or Alt+U |
| Mark Peak                | Insert      |
| Clear                    | Delete      |
| Clear All                |             |
| Save File<br>Recall File |             |

Figure 154. ROI Menu.

### 3.8.2. Mark <u>P</u>eak

This function marks an ROI in the spectrum, at the marker position, in one of two ways.

- If the spectrum is calibrated, the region is centered on the marker with a width of three times the calibrated FWHM. There does not need to be a peak at the marker position.
- If the spectrum is not calibrated, the region is centered on the peak located within two channels of the marker and as wide as the peak. If the peak search fails, or if the peak is not well-formed, no ROI is marked. There is no limit on the size of a peak or ROI; therefore, in some uncalibrated spectra, large ROIs might be marked.

ROIs can also be marked this way with the **ROI Ins** button on the Status Sidebar, the **Mark ROI** button on the toolbar, **Keypad**<**Ins**>, <**Insert**>, and **Mark ROI** on the right-mouse-button menu.

#### 3.8.3. <u>C</u>lear

This clears the ROI bits of all ROI channels contiguous to the channel containing the marker. This is duplicated by the **ROI Del** button on the Status Sidebar, **Keypad<Del>**, the **<Delete>** key, the **Clear ROI** toolbar button, and **Clear ROI** on the right-mouse-button menu.

#### 3.8.4. Clear <u>A</u>ll

This resets all the ROI bits in the displayed spectrum (i.e., removes all ROI markings from the spectrum). However, it does not affect the ROI status of **Mark/Unmark/Off**.

# 3.8.5. <u>Save File...</u>

This allows you to save to disk a table of the channel numbers, for the current spectrum, that have the ROI set. The contents of the spectrum are not changed. A standard file-open dialog opens. Enter the **File name** and click **OK**.

#### 3.8.6. <u>R</u>ecall File...

**Recall File...** sets the ROIs in the buffer or active MCB to the table in the disk file created by **ROI/Save File...** (Section 3.8.5), from the table stored in an .SPC file, from the analysis limits in a .UFO file, or from the energies in a library. This command opens a standard file-open dialog. Enter the **File name**. The ROIs in the buffer or active MCB will be set according to the table of values in the file. The previous ROIs will be cleared. The data contents of the buffer or MCB are not altered by this operation, only the ROI bits in the buffer or MCB are set.

**NOTE** In .ROI, spectrum, and .UFO files, the ROIs are saved by channel number. Therefore, if the spectrum peaks have shifted in position, the ROIs in the file will not correspond exactly to the spectrum data. For library files, the ROIs are generated using the library energies, and the energy and FWHM calibrations.

# 3.9. Display

The commands on the **Display** menu (Fig. 155) control the color, fill, and scaling in the spectrum windows. These functions are duplicated by indicated hot keys, as well as commands on the toolbar and right-mouse-button menu (see Section 3.11).

# 3.9.1. Logarithmic

**Logarithmic** toggles the vertical scale of the Expanded Spectrum View between the logarithmic and linear modes. This function is duplicated by **Keypad**</> and the **Log/Linear Display** button on the toolbar.

# 3.9.2. <u>A</u>utomatic

**Automatic** switches the Expanded Spectrum View to a linear scale that is automatically adjusted until the largest peak shown is at its maximum height without overflowing the display. It also toggles the vertical scale of the spectrum display between the automatic and manual modes. If the logarithmic scale was enabled, the display is switched to linear. This function is duplicated by **Keypad**<\*> and the **Vertical Auto Scale** toolbar button.

# 3.9.3. Baseline Zoom

**Baseline Zoom** switches to autoscale mode, then sets and keeps the baseline of the expanded display at zero counts. Autoscale is then switched off. This function is duplicated by the **Baseline Zoom** toolbar button.

# 3.9.4. Zoom <u>I</u>n

**Zoom In** adjusts the horizontal and vertical scales in the Expanded Spectrum View to view a smaller portion of the spectrum. The vertical scale is divided by two and the horizontal scale is reduced by about 6% of the full horizontal scale. The current horizontal and vertical full-scale values are shown on the toolbar (see Fig. 156).

| 1101010100  | ·       |       |
|-------------|---------|-------|
| Figure 155. | Display | Menu. |

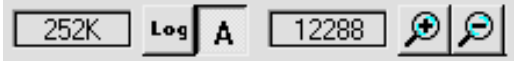

Figure 156. Vertical and Horizontal Full-Scale Setting on the Toolbar.

| Display       |           |
|---------------|-----------|
| 🗸 Logarithmic | Keypad(/) |
| Automatic     | Keypad(*) |
| Baseline Zoom |           |
| Zoom In       | Keypad(+) |
| Zoom Out      | Keypad(-) |
| Center        | Keypad(5) |
| Full View     | Alt+F7    |
| Droforopcoc   | •         |

This command is duplicated by **Keypad**<+>, the toolbar **Zoom In** button, and **Zoom In** on the right-mouse-button menu.

# 3.9.5. Zoom <u>O</u>ut

**Zoom Out** adjusts the horizontal and vertical scales in the Expanded Spectrum View to view a larger portion of the spectrum. The vertical scale is doubled and the horizontal scale is increased by about 6% of the full horizontal scale.

This command is duplicated by **Keypad**<->, the toolbar's **Zoom Out** button, and **Zoom Out** on the right-mouse-button menu.

# 3.9.6. <u>C</u>enter

This function forces the marker to the center of the screen by shifting the spectrum without moving the marker from its current channel. This function is only required when moving the marker with the mouse; the keyboard functions for moving the marker automatically shift the spectrum to center the marker when the marker travels past the end of the current expanded display. **Center** is duplicated by **Keypad**<5> and the **Center** button on the toolbar.

# 3.9.7. <u>F</u>ull View

**Full View** adjusts the horizontal and vertical scaling to display the entire spectrum in the Expanded Spectrum View. This command is duplicated by  $\langle Alt + F7 \rangle$ .

# 3.9.8. Preferences...

This displays the options available for selecting the screen colors and spectrum display options. This selection is for the active spectrum display only. The submenu is shown in Fig. 157.

# 3.9.8.1. Points/Fill ROI/Fill All

Use these functions to select the histogram display mode for both spectrum windows (Fig. 158).

In **Fill All** mode, all the data points are filled from the baseline to the data point in the **Foreground** and **ROI** spectrum colors. In

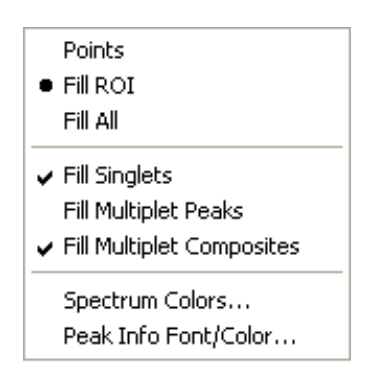

Figure 157. Preferences.

**Fill ROI** mode, the unmarked regions of the spectrum are displayed as points, while the ROIs are filled from the baseline to the data point with the **ROI** spectrum color. In **Points** mode, all data are displayed as pixels.

# 3.9.8.2. Fill Singlets/Fill Multiplet Peaks/Fill Multiplet Composites

The peaks detected during analysis can be displayed as contrasting, solid lines superimposed on the spectrum, or can be filled to background height with a contrasting color.

Choose whether to fill singlets, multiplets, and/or multiplet composites by clicking the menu item(s) to mark them with a checkmark. Click again to remove a checkmark. The fill color for these peaks can be selected on the **Spectrum Colors...** dialog, discussed in the next section.

# 3.9.9. Spectrum Colors...

Use this dialog (Fig. 159) to select colors for various features in the Full and Expanded spectrum views. Each scroll bar controls the color of a different feature. The vertical colored stripes behind the scroll bars show the available colors.

The **Background** scroll bar controls the background color of the spectrum window, **Foreground** determines the color of the spectrum points or fill, **ROI** governs the color of the ROI points or fill. The points/fill of a compared spectrum (**File/Compare...**) use the **Compare** color, unless they overlap with the original spectrum, in which case the **Composite** color is used.

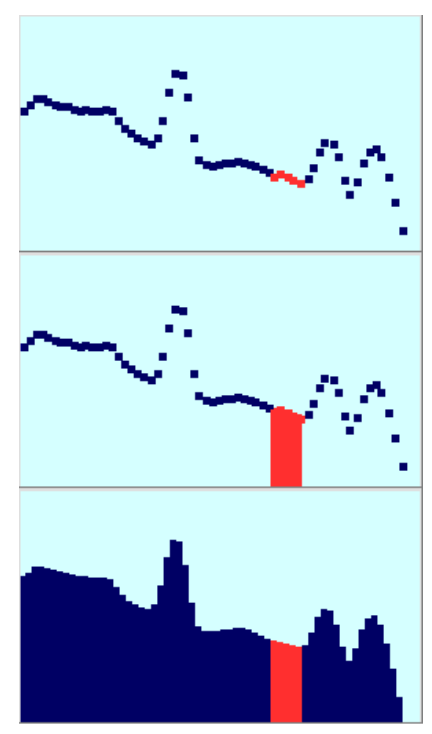

Figure 158. Points/Fill ROI /Fill All.

To change a color, drag it to the desired color. The color change is immediate.

To accept the color changes, click **OK**. To cancel the changes, click **Cancel** or press **<Esc>**. To reset the color values to the original ISOTOPIC colors, click **Defaults**.

# 3.9.10. Peak Info Font/Color

This command opens the Font dialog (see Fig. 160), which allows you to choose the font type, size, and color used in the display **Peak Info** data in the text box in the spectrum windows (Section 3.4.2).

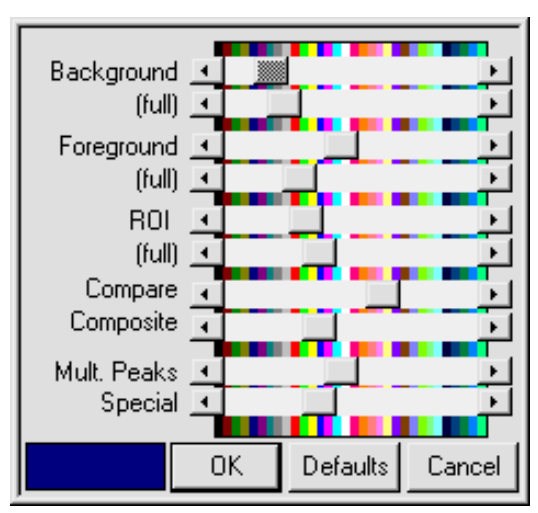

Figure 159. Spectrum Colors.

| Font                                                                                                    |                        |                                      | ? ×    |
|----------------------------------------------------------------------------------------------------|------------------------|--------------------------------------|--------|
| <u>F</u> ont:<br><mark>MS Sans Serif</mark>                                                                         | Font style:<br>Regular | <u>S</u> ize:<br>8                   | ОК     |
| MS Sans Serif       MS Serif       Small Fonts       System       The Tahoma       The SNew Roman       The Verdana | Regular A              | 8<br>10<br>12<br>14<br>18<br>24<br>• | Cancel |
| Effects<br>Stri <u>k</u> eout<br><u>U</u> nderline<br><u>C</u> olor:                                                | Sample<br>AaBbYyZz     | :                                    |        |
| Teal 🔽                                                                                                    | Script:<br>Western     | •                                    |        |

Figure 160. Peak Info Font.

# 3.10. Window

This menu contains standard Windows commands for controlling the display of the spectrum windows (Fig. 161). In addition to the spectrum window display mode (**Cascade**, **Tile Horizontal**, **Tile Vertical**, etc.), the list of currently open buffer and MCB windows is shown. The currently active spectrum is checkmarked. To make a different window the active window, click its entry in the list. This is especially useful if the spectrum has been expanded and not all the spectra are visible.

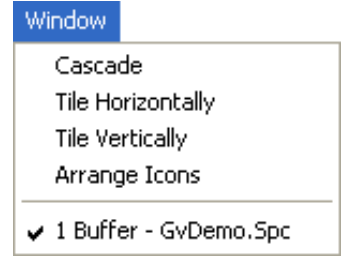

Figure 161. Window Menu.

# 3.11. Right-Mouse-Button Menu

Figure 162 shows the right-mouse-button menu. To open it, position the mouse pointer in the spectrum display, click the right mouse button, then use the left mouse button to select from its list of commands.

#### 3.11.1. Start/Stop/Clear/Copy to Buffer

These Duplicate the commands on the Acquire menu.

# 3.11.2. Zoom In/Zoom Out

These duplicate the commands on the **Display** menu.

# 3.11.3. Undo Zoom In

This will undo or reverse the last **Zoom In** operation done with the rubber rectangle. It restores the display to the horizontal and vertical expansion before the **Zoom In**. It is not the same as **Zoom Out**.

# 3.11.4. Mark ROI

See Sections 2.3.3 and 3.8.2.

# 3.11.5. Clear ROI

See Section 3.8.3.

# 3.11.6. Peak Info

See Section 3.4.2.1.

# 3.11.7. Input Count Rate

This command is active for ORTEC digital MCBs and displays the current input count rate (before pulse processing) in the upper left corner of the spectrum window (Fig. 163). If the MCB is stopped during acquisition, the value displayed is the current input count rate value and not the value at the time the MCB was stopped.

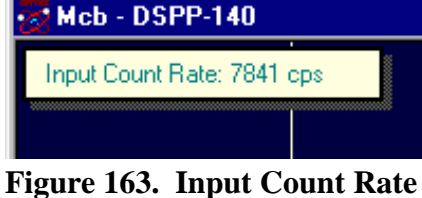

Figure 163. Input Count Rate Window.

In a buffer window, the rate meter shows the input count rate at the time the spectrum was transferred to the buffer from the MCB or saved to disk.

# 3.11.8. Sum

See Section 3.4.3.

# 3.11.9. MCB Properties...

See Section 3.2.8.

Start Stop Clear Copy to Buffer Zoom In Zoom Out Undo Zoom In Mark ROI Clear ROI Peak Info Input Count Rate Sum MCB Properties

Figure 162. Right-Mouse-Button Menu.

# 4. IN SITU MEASUREMENTS WITH THE ISO-CART-85

This chapter covers the use of ISOTOPIC and the ISO-CART-85 to perform accurate nondestructive measurements of radioactive items in various containers and configurations. The discussion addresses mode selection, collimator settings, detector positioning, background measurements, counting times, and other best measurement practices in accord with ISO 17025.<sup>18</sup>

#### Definitions

| Term                            | Description                                                                                                    |
|---------------------------------|----------------------------------------------------------------------------------------------------|
| Backshield                      | Shielding positioned behind the detector to minimize the activity entering the detector from the rear.                                  |
| Blank                           | A prepared sample with no significant radioactivity whose density<br>and average atomic number are similar to the items being measured. |
| Collimator Standoff             | Distance from the face of the collimator to the surface of the item being measured.                                                     |
| Crosstalk                       | Unwanted activity from a nearby item that is detected by the counting system.                                                           |
| Detector/Collimator<br>Assembly | A detector surrounded by a shield that defines a directional response<br>on the collimated detector.                                    |
| Detector Standoff               | Distance from the face of the detector to the surface of the item being measured.                                                       |
| Effective Matrix<br>Density     | Density of the matrix that gamma rays penetrate between the activity and detector.                                                      |
| FOV                             | Detector field of view, i.e., the conical detection range in front of a collimated gamma-ray detector.                                  |
| Holdup                          | Residual special nuclear material in processing or support equipment areas.                                                             |
| Item                            | Generic term used here to mean drum, pipe, object or surface to be measured.                                                            |
| Staging Areas                   | Locations for storing items prior to measurements.                                                                                      |

ISO-CART-85 is the latest ORTEC mobile system for radioactive waste assay by high-resolution gamma spectroscopy. Through the use of a single, very large-area high purity germanium

<sup>&</sup>lt;sup>18</sup>General Requirements for the Competence of Testing and Calibration Laboratories.

(HPGe) detector, and a modular collimation system, ISO-CART-85 achieves, in many cases, free release levels in reasonable count times, for in-field measurements.

The HPGe detector is provided in the form of the ORTEC IDM-200-V, a revolutionary all-inone integrated Gamma Spectrometer, which requires no liquid nitrogen to cool to operational temperature. Instead, a miniature Stirling cycle cryocooler is employed. An internal battery powers the cooler and the highly stable digital signal processing electronics for up to 3 hours or longer with battery life extending options or battery hot swap.

The new ISO-CART II, which is the measurement system transport, represents the latest generation of ISO-CART from ORTEC. It may be configured with conventional  $LN_2$ -cooled HPGe detectors or other gamma spectrometers, as required. In the remainder of this document, references to the ISO-CART-85 can generally be taken to apply to these alternative configurations.

The ISOTOPIC software is designed to control the spectroscopy system, calibrate the system, and develop models for the item being measured and use these models for accurate nondestructive analyses. Once the measurement system is set up, it functions as a turnkey system.

The ISOTOPIC software consists of two separate software components, a Supervisor program, and an Operator program. The Supervisor program is used to calibrate the HPGe detector, set up the analysis instructions, and establish models of the items being analyzed.

The Operator program is used to: (1) record weight and other minor equipment adjustments, (2) measure the activity, and (3) analyze the items in near-assembly line fashion. Archived data can be analyzed using the Operator program with previously established templates.

ISOTOPIC has two completely independent measurement modes, Container Mode and Soil Mode. Choice of measurement mode depends on the dimensions of the item of interest. If measuring an item with discrete parameters (height, length, diameter, or width), use the Container Mode. Use the Soil Mode for the measurement of fallout and naturally occurring radioactivity evenly distributed in the soil over a wide area.

# 4.1. Ways to Use ISOTOPIC and the ISO-CART-85 for In Situ Measurements

There are several ways to use ISOTOPIC software at a nuclear facility. It can be used for measurement stations at which the detector is relatively stationary, for holdup measurements where the detector is moved to the activity within a building, or for soil measurements.

• Measurement stations are used when the items to be measured have similar container and material characteristics. Usually the items are samples with ID numbers. Only a few

templates are needed to model the waste stream. The detector can be raised or lowered to make minor positioning adjustments. Container Mode is used for these measurements.

- In process holdup measurements, each item being measured may have geometry, matrix, and container shapes that vary dramatically among the items. In this situation, a data sheet must be prepared for each item being measured (see Fig. ). The data sheet contains critical parameter information necessary to establish a model which will be used to analyze the item. A typical data sheet is shown on the back of this brochure. Container Mode is used for these measurements.
- To measure radioactivity in soil, the collimator is removed and the detector is positioned facing downward. It is assumed that the activity is relatively homogeneous. The area of concern is mapped out in a grid, and each grid location is measured independently. Soil Mode is used in this situation.

# 4.2. Measurement Hints

#### 4.2.1. Collimator Considerations

The collimator is used to shield the detector in order to reduce the radiation from surrounding areas and to define the field of view of the detector in container mode. Definition of the field of view is an important consideration because the container mode software corrects from what the system "sees" in its field of view to what it "does not see" that is the total container, as described by the parameters in the configuration for height, width, depth, density, etc.

Background radiation is everywhere, so always use a collimator except when measuring fallout or natural activity in the soil. Several collimator options are available for the ISO-CART. The ISO-CART-85 has a modular collimator, allowing the choice of an appropriate field of view collimator, followed by additional shielding segments to prevent background radiation from reaching the detector crystal. Overall, the modular collimator is intended to reduce system weight where possible.

The selection of the collimator depends on the measurement situation.

For soil mode, no collimator should be used for two reasons: (1) the general-purpose DOE Environmental Measurements Laboratory calibration was performed with uncollimated detectors, and (2) an uncollimated detector is much more efficient for infinite plane measurements because a large fraction of the gamma rays penetrate the detector from the side. The detector efficiency will increase by a factor of 2 to 4 (high energy to low energy) when the collimator is removed.

To reduce the detection of unwanted activity near the item being measured, recess the detector within the collimator. The length of recess will depend on where the unwanted activity is located in the measurement area. Staging areas have activity that could contribute to the item being measured if the staging area is within the FOV. A collimator recess can help reduce this effect.

For general purpose recess settings, use a 2.5 cm (1 in.) recess. If very large containers are being measured (more than about 2 m [6 ft] in length), reduce the collimator recess to zero if the background is low enough. For background areas with significant activity, approximately in the line of sight of the item being measured, increase the collimator thickness to 5.0 cm (2 in.).

Backshields are seldom necessary as the internal copper cup holding the germanium crystal, the cryostat and the liquid nitrogen in the Dewar are equivalent to 2 in. of lead shielding for most gamma rays.

# 4.2.2. Establishing the Collimator Standoff

Once the detector recess within the collimator is established, then the FOV of the detector/ collimator combination must be determined. Understanding the FOV is the key to knowing how to position the detector. See Fig. 164. Note that the FOV is a circle because the collimator is round.

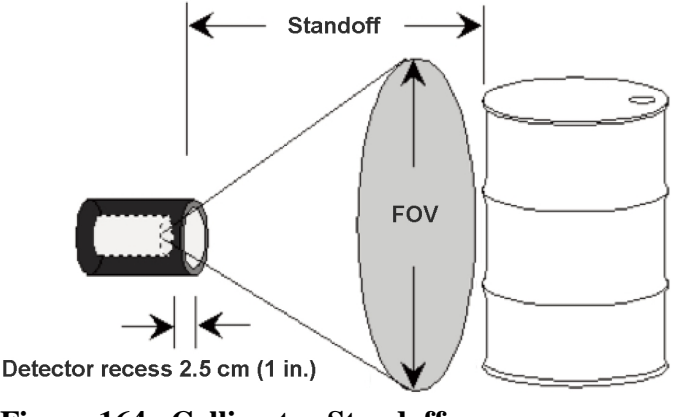

Figure 164. Collimator Standoff.

A helpful rule of thumb is: the ratio between the detector recess within a collimator and the inside collimator radius should be the same as the ratio of the detector standoff distance and the diameter of the FOV. That is, if the detector recess is 2.5 cm (1 in.) and the inside radius of the collimator is 5.0 cm (2 in.) then the minimum detector standoff distance to container height ratio is 1:2. Thus, for a drum that is 86 cm (34 in.) high, the detector standoff should be at least 43 cm (17 in.).

Use the FOV estimate in Table 4 to determine the minimum standoff for the detector. First, determine the largest container parameter (usually the height or length) that will be measured.

This is the FOV necessary for measurement. For 200 L (55 gal.) drums this will be 86 cm (34 in.), due to the height. For a B-25 box, the FOV is determined from the length of 183 cm (72 in.). For a detector recess of 5.0 cm (2 in.), the detector standoff-to-FOV ratio should be 1:1.

| Detector Recess<br>(cm) | FOV*<br>(cm)  | Minimum Detector<br>Standoff (cm) |
|-------------------------|---------------|-----------------------------------|
| 2.54(1.5)               | 91.4 (36 in.) | 45.7 (18 in.)                     |
| 2.54 (1 m.)             | 183 (72 in.)  | 91.4 (36 in.)                     |
| 5 08 ( <b>2</b> in )    | 91.4 (36 in.) | 91.4 (36 in.)                     |
| 5.08 (2 m.)             | 183 (72 in.)  | 183 (72 in.)                      |
| 7.(2.(2.in))            | 91.4 (36 in.) | 137 (54 in.)                      |
| 7.62 (3 in.)            | 183 (72 in.)  | 274 (108 in.)                     |

 Table 4. Selection of Collimator Standoff for Typical Configurations.

\*The FOV is intended to be approximate. Actual FOV dimensions vary with HPGe crystal diameter.

For more accurate FOV determinations where a sharp cutoff from nearby activity is needed, some additional experimentation may be necessary to establish an exact cutoff at a fixed distance. Measure sources along an axis perpendicular to the detector. Consider the definition of cut-off to be a drop-in count rate of 80% compared to an uncollimated measured count rate of a point source. This can be obtained from a deep detector recess in the collimator.

Other factors to consider when positioning the sample item:

- Initial configurations as modeled in the software assume that the item being measured is homogeneous. Nearly all nuclear waste items are nonhomogeneous to some degree. If the radioactivity within the item is positioned closer or further away from the detector than assumed by the configuration, then the geometry and matrix correction will be incorrect. Both of these errors can be minimized by positioning the detector farther from the sample than the minimum distance the table recommends and/or rotating drums about a vertical axis, if possible, during a counting period to simulate a homogenous container.
- 2) Collimation, angular correlation, and geometry errors can be reduced if the gamma rays enter the detector at normal incidence. In other words, if the sample-to-detector distance is large, gamma rays entering the detector are closer to normal to the detector, which reduces errors associated with approximations in the model. Try not to position the detector closer than the FOV table recommends.

3) Sensitivity increases significantly if the detector is positioned closer to the item being measured. For example, sensitivity improves by a factor of 1.45 if the detector is positioned 30 cm (12 in.) from a 208 L drum rather than 46 cm (18 in.).

Thus, detector positioning becomes a compromise. The greater the distance from the face of the detector to the item being measured, the less the measurement uncertainty, but at the price of lower sensitivity. If there is enough activity to accommodate a reasonable counting time, then increase the detector standoff.

**NOTE** In ISOTOPIC, the **Collimator Standoff** is used to define the configuration, *not the detector standoff*. Thus, if the detector recess (depth) is 2.5 cm (1 in.), a detector standoff of 45.72 cm (18 in.) should be entered as a **Collimator Standoff** of 43.28 cm (17 in.). See Fig. 165.

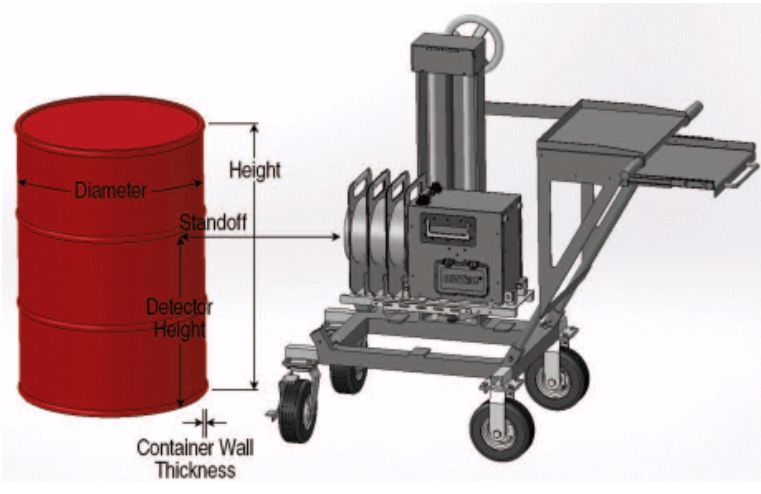

Figure 165. Detector Standoff Setting.

#### 4.2.3. Background Measurements

The area used to measure items may contain gamma-ray activity that will appear in the spectrum. Therefore, it is important to subtract this activity, especially if the background activity contains some of the same nuclides being analyzed for in the item of interest. The collimator will shield much of this activity but not all. *Thus, it is good practice to obtain a background spectrum so this activity can be subtracted*.

If the radioactive items in the staging area are contributing significantly to the background, try to position the staging area as far as possible from the measurement station area. If background activity is a significant contribution to the activity of the item being measured, then the counting time for a background measurement should be at least twice the typical counting time of an item. Remember the background activity table may be used to subtract activity from many spectra. *Thus, it is important to obtain a background with good peak area counting statistics.* The

ISOTOPIC software provides a mechanism to develop a table for peaked background subtraction (Section 5.6.2).

**HINTS** Taking a background measurement is not as simple as it seems. One of the common mistakes is to measure the area with nothing in front of the detector. This will give an artificially high background because as an item is being measured it will shield some of the background activity. The best method is to position, measure, and analyze a blank as if it were a sample. The matrix of the blank should be as free as possible of radioactivity but should otherwise be as similar as possible to the sample item with respect to gamma-ray absorbing material and density.

If counting stations are positioned close together, crosstalk could occur between the detectors at different stations. Thicker collimators or additional separate shields minimize that effect.

# 4.2.4. Preliminary Survey with a Scanning Nal Detector

An extremely helpful tool for preliminary item measurements is a scanning NaI detector. This is an NaI detector interfaced to a rate meter, and is used to indicate the location of gamma-ray activity within the item being measured or to determine matrix fill heights within a container. The NaI detector should be lightly collimated to provide directional activity yet portable enough for personnel to use for long time periods. The size of the NaI detector will vary depending on the intensity of the activity in the container. For a 200 L drum, usually a 1 in. to 2 in. diameter NaI detector will suffice. For large containers such as a B-25 box, a 3 in. diameter NaI detector may be necessary. Dose rate meters will work if the activity in the container is high enough.

# 4.2.5. Sample Fill Height

It is good facility practice to completely fill the waste containers. If you cannot assume a container is full and if facility regulations prohibit removal of its lid, measure the fill height before the measurement. Error in effective (average) matrix density is one of the largest sources of measurement bias. *Thus, it is important to accurately determine the matrix density*. This is done by measuring the weight of the item, subtracting the weight of the empty container (the *tare*), and dividing by the volume. The ISOTOPIC software does this automatically. Measured results from containers improperly assumed to be full will be biased low because the average density has been computed based on the volume of a full drum. To determine the height of the contents without opening the drum, perform simple transmission measurements using a low-energy transmission source. Position the source on one side of the container and use a collimated NaI detector on the other side. Move both down the container concurrently, so that the collimated detector will always "see" the transmission source. A drop in count rate will reflect the top level of the matrix. Note that the activity of the sample being measured will contribute to the transmission source measurement, thus the activity of the transmission source should be more intense than the sample.

If the container is found to be less than full, the measured container **Fill Height** should be entered in the Operator program's Scan Control Area before the scan is started (Fig. 166).

If the **Ask for Detector Positions on Start** checkbox is marked in the configuration (Fig. 167),<sup>19</sup> the operator will be given the opportunity to adjust the detector position and enter the detector height and stand-off before starting the scan (Fig. 168).

| Configuration: B-25 B | ox     | Startup                 |
|-----------------------|--------|-------------------------|
| Container ID:         |        | Start Count             |
| Fill Height: 120.90   | 040 cm | 🔽 Clear Data            |
| Tare Weight: 0.0000   | ) kg   | Abort Count             |
| Gross Weight: 847.88  | 645 kg | Restore Config Defaults |
|                       |        |                         |

Figure 166. Adjust the Detector Position in the Operator Program as Needed.

| Isotopic Settings - Analysis                    |   |                        |   |
|-------------------------------------------------|---|------------------------|---|
| Number of Detector(s):                          | 1 | Live Time Preset (sec) | 0 |
| Ask for Detector Position Adjustments on Start: | V |                        |   |

Figure 167. Adjust the Detector Position in the Operator Program as Needed.

<sup>&</sup>lt;sup>19</sup>The configuration is typically set up in the Supervisor program, but if an operator has the Allow Modification of Configuration Parameters permission, set in Supervisor under Services/Operator Permissions..., configurations can be modified in the Operator program.

| Isotopic Settings - Detectors                                           |                         |
|-------------------------------------------------------------------------|-------------------------|
| Diameter<br>Height<br>Detector<br>Height<br>Container Wall<br>Thickness |                         |
| Detector 1 of 1                                                         | mension (in mm)         |
| Name: 111 DS50-00P2U2 MCB 1 Type: P Type Length:                        | 50 Diameter: 20         |
| Detector Configuration                                                  | Detector Collimator     |
| Orientation: C Front   Side C Top Weighting: 1.0                        | No Collimator           |
| Detector Height: 45.7200 cm Offset from Edge: 0.0000 cm                 | Depth (Recess): 2.54 cm |
| Detector Standoff (Distance from Collimator Front to Inner Container)   | Thickness: 0 cm         |
| Standoff: 43.1800 cm Calculate                                          | Inner Diameter: 0 cm    |
| Calibration File:                                                       | Collimator Material     |
| PBC File:                                                               |                         |
| Cancel < <u>B</u> ack <u>N</u> ext > Einish                             |                         |

Figure 168. Adjust the Detector Position Parameters Before Scanning the Sample.

#### 4.2.6. Preliminary Gamma-Ray Scans for Model Adjustments

Model the activity to be measured as if the activity is homogeneously distributed in a container. As a precaution, scan the item with an NaI detector interfaced to a rate meter (Fig. 1). If the rate meter activity of a "hot spot" is approximately 10 times greater than the rate meter activity of the remaining item, then model the item being measured as a point source.

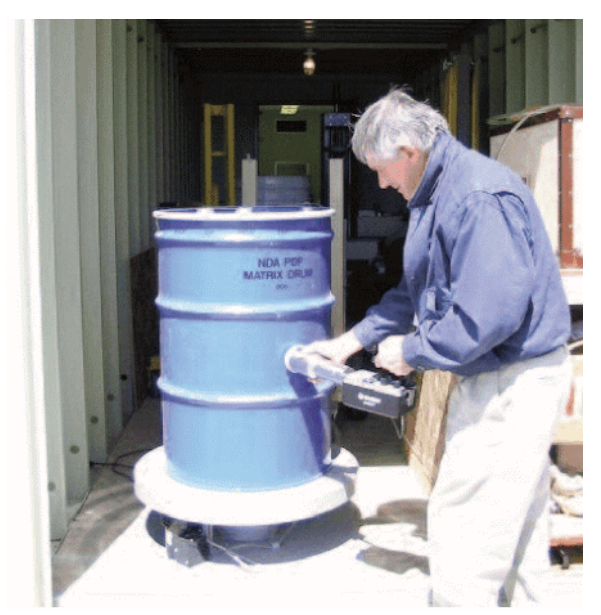

Figure 169. Scanning for a "Hot Spot."

# 4.2.7. Quantifying a "Hot Spot" in a Box, Drum or On the Floor

The important information necessary for the model adjustment is distance through the matrix (*Absorber 2*), container thickness (*Absorber 1*), and distance from the "hot spot" to the detector. The matrix density is obtained assuming average matrix density of the entire container. Use the point source model instead of models where volume is used for the geometry correction. See Fig. 1.

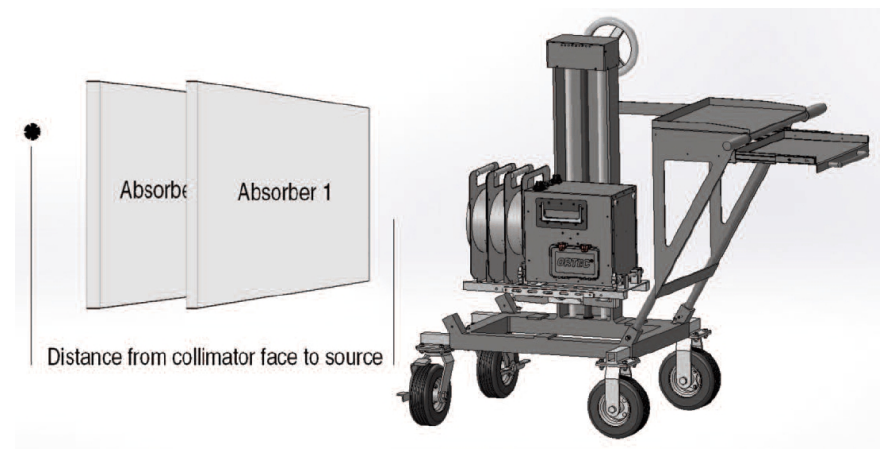

Figure 170. Template Used to Define a Hot Spot.

Results will be reported as activity (Bq) instead of a concentration (Bq/g). The information needed for the analysis is: (1) distance from the detector to the "hot spot"; (2) thickness, density, and material of matrix that the activity penetrates before reaching the detector; and (3) wall thickness of the container. The scanning NaI detector is useful to locate the item in the container to established the thickness of matrix. A separate weight measurement will be necessary to establish the average matrix density which is represented as the density of absorber 2.

It is important to model the activity within the container, not just the container itself. Consider a 200 L drum with the vast majority of the activity in the bottom fourth of the drum. This is frequently the case. Best results are obtained when the container is modeled to match what the gamma rays "see" as they exit the item and are collected in the detector. If all of the activity were located in the bottom half of the container then the software model should be set up as if the container is only one half the *physical* height in order to get the correct "per container" result. Use this information to develop a model and position the detector. Note however, that if the activity were only in the bottom fourth of the container, the gamma rays would still "see" the average density computed by the weight and volume of the matrix measured as if the drum were full.

In practice, it is not practical to set this measurement template before hand. Usually, the spectrum is archived and the data specific to the measurement is collected outside the ISOTOPIC program. Then a special template is prepared for that item in the Supervisor program and activity results obtained accordingly in the Operator program. Frequently, activity is located in the bottom fourth of the container. In these cases, an adjustment to the model must be made. If more than one hot spot is located in the drum, best results will be obtained if the measurement model is kept simple and the item is modeled as if the activity is homogenous.

For nonuniform contamination on floors and walls, scan and identify areas of increased activity and treat as hot spots or small spill areas. Mark the contaminated area so that the contamination in the area can be modeled and later analyzed.

### 4.2.8. Measuring Activity in a Pipe

Use a preliminary scan with a NaI detector to indicate if the piping is evenly contaminated, contains localized activity, or has significant activity at all.

If the piping is evenly contaminated, then only a few sections need to be counted, analyzed, and averaged to obtain activity/length of piping. In this situation the FOV table (Table 4) will establish an approximate standoff. However, in this case, determine a more accurate FOV. Report the activity in units of activity/meter of piping. The difficult part is to determine where the FOV has a sharp cutoff. Note that the FOV calculations determine where collimator corrections begin. However, there may be considerable activity beyond the FOV that is partially collimated. Several HPGe measurements should be taken along the pipe to assure that the activity within the pipe is uniform.

If the pipe has an uneven continuous distribution of activity, then the pipe should be measured in overlapping segments and an average activity/meter given to the entire pipe. If there are only a few localized "hot spots" with no continuous activity, then best results will be obtained by measuring the activity of each "hot spot" separately.

# 4.2.9. Contaminated Wall and Floor Measurements

Contaminated walls and floors are similar to piping. A preliminary scan of the surface will help find localized activity. If the floor or wall is homogeneously contaminated, the FOV will establish the area of the circle of activity. Divide the item being measured into a matrix. The diameter of the circle is established by the field of view. See Figure 7. Average the results of the measured circles to obtain a measure of the item. Activity beyond the FOV may enter the detector to complicate the real area "seen." Recess the detector to obtain a sharp cutoff and then experimentally determine when 80% of the activity is attenuated. This cutoff establishes the radius of the measured circle. Then determine the area measured. If there are hot spots, measure these separately.

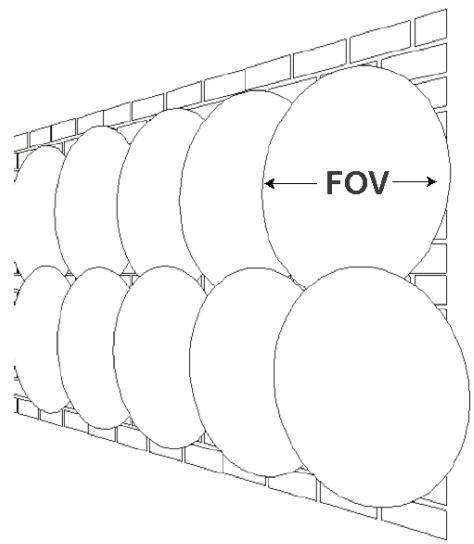

Figure 171. Map the Wall in Overlapping Circles.

# 4.2.10. ISOTOPIC Mode Selection — Container or Soil

Spills of radioactivity should be measured using a collimated system as the collimator masks out the surrounding activity. The critical parameter is a diameter of approximately 10 m (39 ft). That is, if the diameter of the spill activity is greater than 10 m and relatively homogenous, remove the collimator and use Soil Mode for that activity measurement. Otherwise, use Container Mode. Position the detector 1 m from the surface of the soil, facing downward, when take Soil Mode measurements. If the diameter of the soil spill is greater than 2 m, then do not recess the detector in the collimator. The soil mode algorithm also allows you to take account of the exponential "wash in" of fallout into the soil by rainfall over time.

# 4.3. Common Measurement Mistakes

# 4.3.1. Measuring the Opposite Side of the Container

In general, nuclear waste is very nonhomogeneous and matrix attenuation corrections dominate the correction factors for large containers. If drums can be rotated, the matrix "appears" to be more homogeneous and the uncertainty in matrix attenuation will be lower. This does not solve the geometry error of different activity levels within a drum, but the geometry error is usually smaller than the matrix error.

For large boxes with a depth greater than 46 cm (18 in.) it is very important to measure from both sides. ISOTOPIC has the option to use multiple detectors for item counting. If multiple detectors are available, then concurrently measure both sides of the box. If multiple detectors are not available, then measure both sides successively. In both cases ISOTOPIC will average the results.

# 4.3.2. Minimizing Uncertainty

There are several measurement techniques that can be used to minimize the measurement uncertainty. These can be characterized by minimizing the correction factors. The following tips will help make detector position decisions.

- 1) Increasing the item-to-detector distance will reduce the error due to geometry correction. Counting statistics are seldom a major contributing factor to the overall uncertainty, so you don't have to worry about the reduced count rate. You may have to count longer if the activity is too low to meet sensitivity requirements.
- 2) Matrix attenuation corrections usually dominate the correction factors. Count boxes through the thinnest [front to back) dimension [maximum area normal to the detector) to minimize this correction and thus the uncertainty in the correction. See Fig. 1.

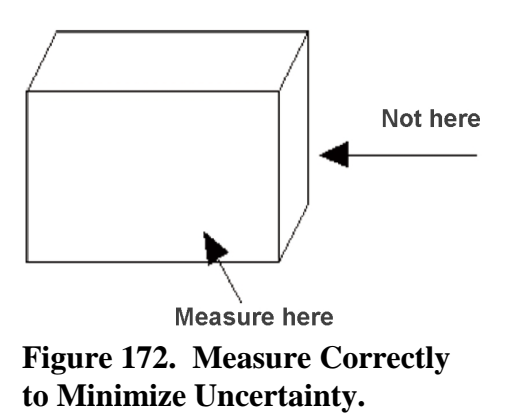

3) Position the item at the distances shown in Table 4 or greater to avoid collimator corrections. The corrections should not vary significantly from 1.00 (no correction).

# 4.4. Software Hints

#### 4.4.1. Working with the Fine-Tuning Adjustments

When an item being measured is initially modeled, it is assumed that the activity within a matrix is homogeneous. In practice, however this is seldom the case. Nonhomogeneity will affect the results in several ways.

1) The matrix within a container usually has several air pockets. Alternately, the activity being measured might be situated near an item with high attenuation properties. This is common for samples such as large containers of contaminated steel.

- 2) Note also that gamma rays will likely penetrate the container at an angle that is not normal to the detector. Thus, the container attenuation will be greater than is generally considered from the wall thickness only. The container correction accounts for this but it assumes that the activity is homogeneously distributed within the container.
- 3) Heavy elements such as uranium and plutonium often exhibit self-attenuation of their emitted gamma-rays. The matrix mass attenuation coefficients need to include contributions from uranium or plutonium when these elements are present. As the weight percentage of uranium or plutonium is increased, the mass attenuation correction in ISOTOPIC will adjust the mass attenuation coefficients according to the entered weight percent of uranium or plutonium. This simulates what the gamma ray "sees" as it penetrates the matrix. This provides a good "lump" correction for uranium and plutonium.

ISOTOPIC has a fine-tuning adjustment that allows you to vary the modeled values of matrix density, container thickness, and heavy-element contributions. You must decide how much of these adjustments are necessary from each of the contributions. If the product of all the gamma-ray corrections at each energy is correct, the corrected gamma-ray peak areas from the same nuclide will show the same activity. If the item has been incorrectly modeled, the low-energy gamma-ray corrected peak areas will be higher or lower than high-energy gamma ray peak areas. This is graphically presented in a graph of % deviation (**% Diff**) from the reference gamma-ray activity vs energy as shown in Fig. 173

It is important to know your spectrum when working with the adjustment plot. Use the nuclide with the most intense activity and the widest range of gamma-ray energies. Disregard the nuclides with low activity because their gamma-ray peak areas may add scatter to the plot. In Fig. 173, five nuclides are plotted, but <sup>239</sup>Pu is the nuclide with the widest gamma-ray energy range and gamma-ray intensity. Thus, <sup>239</sup>Pu should be the isotope used to adjust the parameters. In this example the 413-keV gamma ray is chosen as the reference gamma ray. As shown in this plot there is some scatter. This scatter is primarily because the peaks cannot be fit well in complicated multiplets. That is, when analyzing a plutonium item, there are many gamma- and x-ray peaks positioned in difficult-to-fit multiplets. These peaks are better to use for the adjustment than many poorly-fitted peaks. Using this reasoning, on the Report tab of the container wizard's Analysis tab, set the number of peak count rates/nuclide shown on the plot to a number between 5 and 10 as shown in Fig. 174. Make certain that the reference gamma rays are not eliminated from display in the process of selecting the highest quality peaks for adjusting.

**CAUTION** Be careful with your adjustments. Do not increase or decrease the density of the sample to more than twice the average density of the sample. Keep in mind that the effective container thickness will always be greater than the measured

thickness as most gamma rays go through the container wall at an angle. However do not increase the thickness by more that 50% of the actual thickness. Usually, the matrix adjustment is the first adjustment to be made and container thickness is the last fine-tune adjustment.

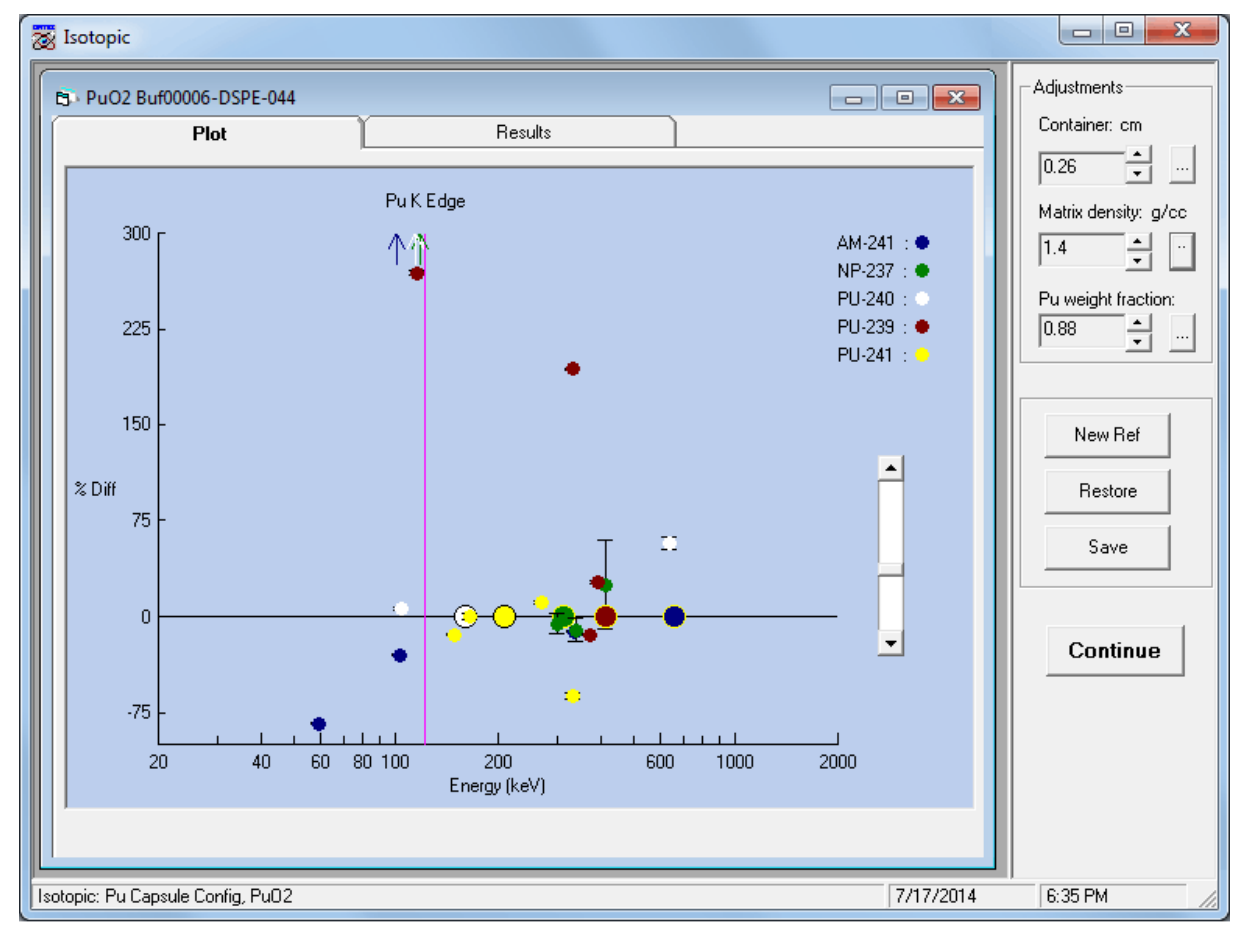

Figure 173. Fine-Tune Adjustment for a Plutonium Spectrum.

| - Isotopic Interactive Plot | 5 (enter 0 to show all peaks in the plot) |  |
|-----------------------------|-------------------------------------------|--|
|                             |                                           |  |

Figure 174. Fine-Tune Adjustment for a Plutonium Spectrum.

# 4.4.2. Hints for Setting Up the Analysis Library

Developing a library is a continuous process. Typically, the more analyses you perform on a particular type of sample or at a particular site, the more you will modify the library. There are a number of considerations to understand before you start.

1) Determine from the facility which daughter nuclides to report.

- 2) Gamma rays from the daughters that are not reported should be included as parent gamma rays in the library if they appear to exhibit the half-life of the parent. That is, the activities of the daughters are in secular equilibrium.
- 3) The reported activity for a nuclide is based on the activity from the first gamma ray listed in the library. This reference gamma ray peak should be well resolved from neighboring gamma ray peaks.
- 4) Select an intense, high-energy gamma ray for reference. It may not have to be the most intense high energy gamma ray, if that specific one is in an interference for example, but remember that high-energy gamma rays characterize nonhomogeneous matrices better than low-energy gamma rays because of the greater penetration.
- 5) Minimize the primary library to nuclides known to be present in the facility, but be alert to unexpected nuclide gamma-ray activity.
- 6) Investigate unidentified peaks for unexpected nuclides. To minimize the unidentified peak list record every gamma ray ever seen by each nuclide, but do not include gamma rays in the library that have never been seen before in the spectrum as this will introduce clutter. Thus, the library development will be somewhat continuous.
- 7) It is important to be sure that the energy calibration is accurate. If the computed energy of the peak is outside the library tolerance, a nuclide could inadvertently be classified as unidentified. As a general rule of thumb, check the energy of a high-energy gamma ray such as <sup>40</sup>K. If the energy of the peak is approximately 1.0 keV high or low, then energy recalibration may be necessary. The **Auto-Energy Calibration** feature works well if the library is simple and there are not many low-energy x-rays and gamma rays in it. If the normal sample library gives spurious results when the **Auto Calibrate** feature is used, then prepare an additional simple library containing only 5 or 10 gamma rays that are likely to be in any spectrum. Select that library before using the Auto Calibrate feature if the sample library will not work. Alternately, calibrate using manual calibration with a few well established peaks.

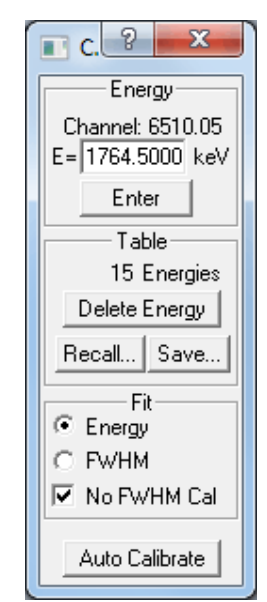

Figure 175. No FWHM Calibration.

#### **CAUTION** When adjusting the energy calibration using the autoenergy calibration feature, do not change the FWHM calibration that has already been carefully established. Be sure to mark the **No FWHM Cal** checkbox as shown in Fig. 175.

### 4.4.3. Special Hints for Uranium Analysis

Frequently the weight percent (wt%) of <sup>235</sup>U for a waste item is known with high accuracy. This information can be used to obtain more accurate uranium results by normalizing the activity to either the <sup>238</sup>U or <sup>235</sup>U results. For example, if it is known that the wt% of <sup>235</sup>U is 5.0% and the analysis results report 5.0 grams of <sup>235</sup>U, the <sup>238</sup>U analysis can be forced to 95.0 grams. In situations where item densities are high and samples exhibit a high degree of nonhomogeneity, such as a barrel or box of metal parts, the user should select the <sup>238</sup>U analyses on which to normalize, because it is likely that the <sup>238</sup>U analysis obtained from referencing on higher-energy gamma rays will be better than the <sup>235</sup>U analysis because the gamma rays from the <sup>235</sup>U isotope are more highly attenuated.

Normally, the <sup>235</sup>U isotope is more accurately determined. However, if the matrix has high density it may be better to use the <sup>238</sup>U isotope to adjust the <sup>235</sup>U activity.

Figure 176 shows an example Measurement Data Sheet.

| ste:                     |                |
|--------------------------|----------------|
| nalyst(s):               |                |
| oom ID                   | Grid Location: |
| easured Item description |                |
| easured Item ID          |                |
| onfiguration:            |                |
| Point                    |                |
| Cylinder                 |                |
| Box                      |                |
| ontainer thickness:      |                |
| ollimator Standoff:      |                |
| ontainer dimensions:     |                |
| omments:                 |                |
| ata File Name:           |                |

Figure 176. Example Measurement Data Sheet.

[Intentionally blank]

# 5. ANALYSIS METHODS

This chapter describes the calculation details of the analysis of containers and soils, and the underlying spectrum analysis. The container and soil portion of the analysis use the same spectrum analysis methods. The analysis engines are discussed in Appendix A, and the structure and contents of the ISOTOPIC database are detailed in Appendix B.

# 5.1. Calculation Details for Peaks

For all library peaks in the analysis energy range, the program attempts to calculate the net peak area and centroid of a peak at that channel. At this step in the analysis, each peak is considered to be a singlet. A singlet is a single, isolated peak; that is, it is far enough away from other peaks in the spectrum so that the spectrum has background on both sides of the peak (does not overlap another peak). The steps are to calculate the background, then the net area, then the centroid.

# 5.1.1. Background Calculation Methods

The background method is one of these types: automatic, 5-point average, 3-point average, and 1-point minimum, selected on the Analysis page of the Container/Surface Mode and Soil Mode configuration dialogs. The normal selection for Container or Soil analysis is 3-point for 8K spectra and 5-point for 16K spectra. This will reduce the peak area variation due to counting uncertainty in these low-count spectra.

# 5.1.1.1. Automatic

For the first pass, the peak centroid is the library energy (Fig. 177).

To calculate the first pass background on the low-energy side of the peak, the 5-point average of the channel contents is calculated for the region from the peak-centroid channel to the channel which is 6 times the library match width (normally 0.5) times the calculated FWHM (from the calibration) below the centroid. The 5-point average data at a given point is the sum of the data from two channels below the point to two channels above the point divided by 5. This is the same as smoothing the data with a smoothing width of 5 and coefficients of 0.2 for all points. The background value is the minimum value of the moving 5-point average and the background channel number is the center channel of the 5. If the minimum average value is within one sigma (counting statistics) of the actual channel value at the assigned channel point, this 5-point average is the low energy background value for this peak. If the average value is not within one sigma of the actual data, a 3-point average is used instead of the 5-point average to calculate a new minimum value. This 3-point average minimum value is compared with the actual data at the assigned channel and is accepted if it is within 1 sigma of the actual data. If the 3-point average also fails this test, the data value at the assigned channel is used for the background.

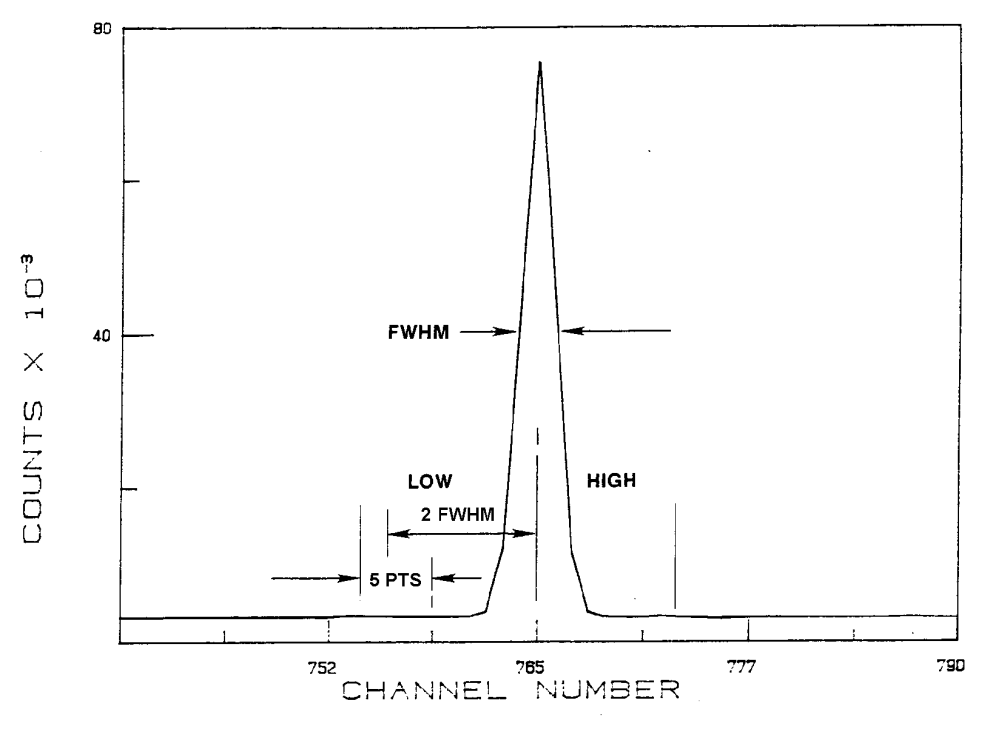

Figure 177. Background Calculation.

The same process is repeated for the high-energy side of the peak to calculate the background value above the peak. The background under the peak is the straight line between these two values.

The net peak area and background are calculated from this first pass. Next, the width is reduced or increased depending on the peak-area-to-background ratio and the library match width. This adjustment makes two improvements: (1) it reduces the number of channels in the peak for small peaks (decreasing the uncertainty), and (2) it improves the area calculation for peaks moved from the library energy.

This background calculation method (that is, automatically selecting 5-, 3-, or 1-point averaging, depending on which method best approximates the spectrum data) has advantages, when there are closely spaced peaks, over other methods. For example, because the 1-point method will be used when a small peak is very near a large peak, a more accurate measure of the background will be obtained as compared to the 5- or the 3-point average (Fig. 178).

The background of the small peak is less affected by the other peak because the automatic method will tend toward the smaller values.

Even in the case of peaks that are further apart than those shown in Fig. 178, the background is less dependent on the scatter in the data when the 5-point method is used.

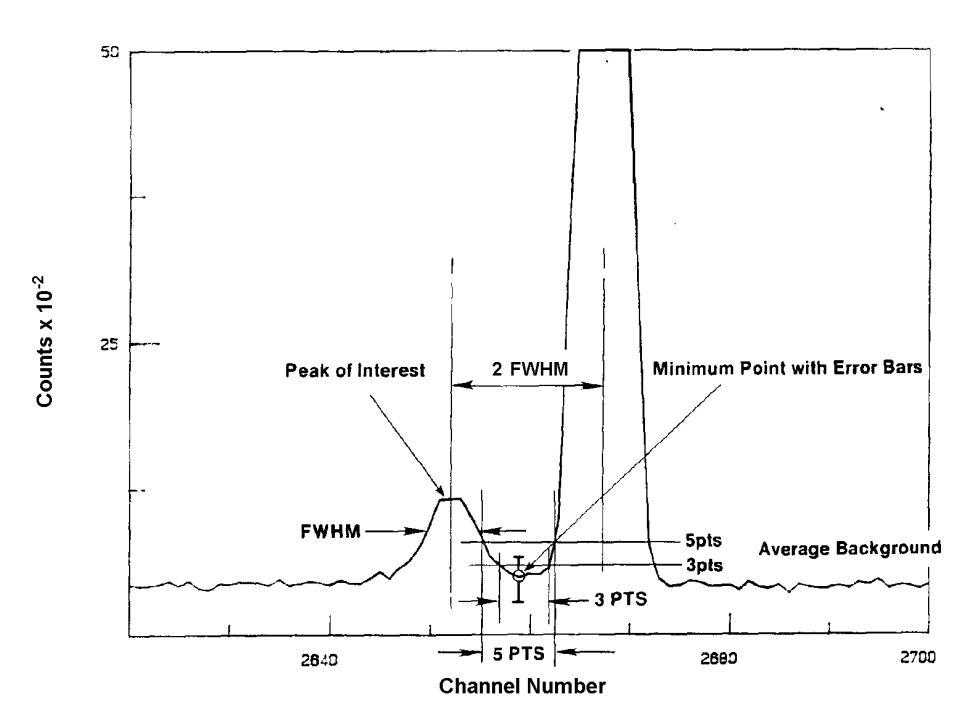

Figure 178. Background of a Small Peak Near Large Peak.

#### 5.1.1.2. 5-Point Average

If the 5-point method is chosen, the minimum 5-point average channel value is chosen and is not compared with the actual data at the center channel. This can be useful for isolated peaks with high scatter in the channel-by-channel data.

#### 5.1.1.3. 3-Point Average

If the 3-point method is chosen, the minimum 3-point average channel value is chosen and is not compared with the actual data. This is better than the 5-point method for close peaks and better than the minimum value for high scatter.

#### 5.1.1.4. 1-Point

The 1-point method uses the minimum data point in the search width. This may not be the same value as the automatic method, because the automatic method uses the center channel of the 3-point average as the background point (assuming the 5-point and 3-point tests have failed). This method has advantages in close peaks with good counting statistics.

If in doubt about which method should be used, use the Auto selection.

#### 5.1.1.5. Example Background

An example is shown in Fig. 179, with the spectrum printout in Table 5. The report section for this peak is shown in Fig. 180.

The FWHM for this peak is 6.85 channels. The centroid is at channel 2292.16. The background search width is from channel 2271 to 2313. The 5-point averages are shown in Table 5, and the minima are 11.8 at channel 2276 and 12.2 at channel 2311. The background slope is +0.0114 and the offset is -14.4.

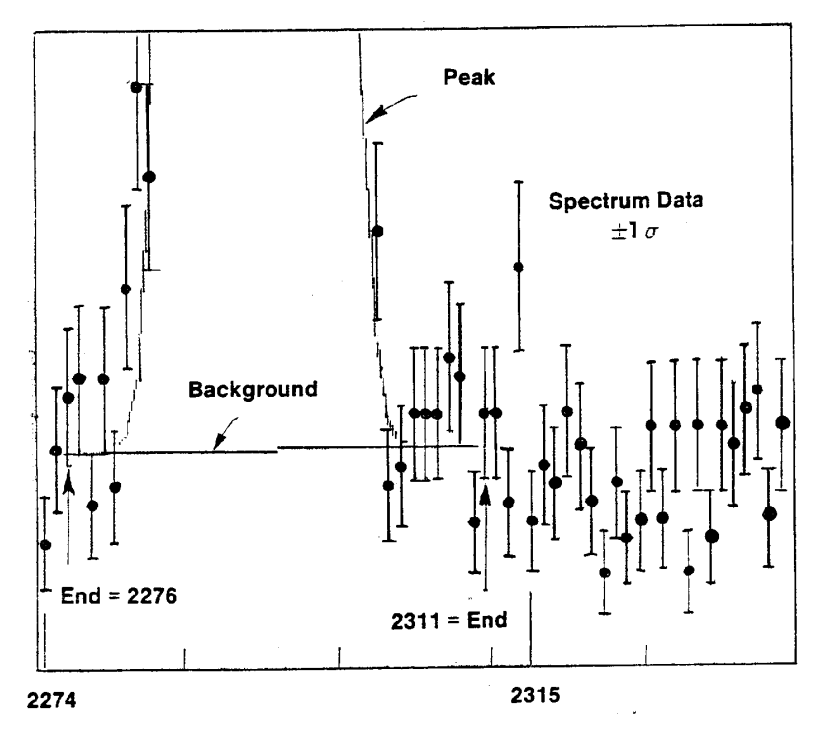

Figure 179. Example Peak Background Calculation.

|                           |                    | τ                    | NIDENTIFIED        | PEAK SUMMAR          | Y                   |             |                      |
|---------------------------|--------------------|----------------------|--------------------|----------------------|---------------------|-------------|----------------------|
| PEAK<br>CHANNEL           | CENTROID<br>ENERGY | BACKGROUND<br>COUNTS | NET AREA<br>COUNTS | INTENSITY<br>CTS/SEC | UNCERT<br>1 SIGMA % | FWHM<br>keV | SUSPECTED<br>NUCLIDE |
| 2292.16                   | 569.78             | 432.                 | 17711.             | 59.04                | .81                 | 1.734       | Bi-207               |
| s Peak fails shape tests. |                    |                      |                    |                      |                     |             |                      |

Figure 180. Peak Results for Previous Peak.

| $\begin{array}{cccccccccccccccccccccccccccccccccccc$                                                                                                    | Channel | Spectrum | 5-pt smooth | 0.                 | 0.10        | E D | р <b>.</b> д |
|----------------------------------------------------------------------------------------------------|---------|----------|-------------|--------------------|-------------|-----|--------------|
| $\begin{array}{cccccccccccccccccccccccccccccccccccc$                                                                                                    | 2270    | 17       | 13.8        | <u><u>u</u> /.</u> | <del></del> |     | <del></del>  |
| $\begin{array}{cccccccccccccccccccccccccccccccccccc$                                                                                                    | 2271    | 14       | 14.6        | • /                |             |     |              |
| $\begin{array}{cccccccccccccccccccccccccccccccccccc$                                                                                                    | 2272    | 14       | 13.2        | [                  |             |     |              |
| $\begin{array}{cccccccccccccccccccccccccccccccccccc$                                                                                                    | 2273    | 14       | 12.2        |                    |             |     |              |
| $\begin{array}{cccccccccccccccccccccccccccccccccccc$                                                                                                    | 2274    | 7        | 12.4        |                    |             |     |              |
| $\begin{array}{cccccccccccccccccccccccccccccccccccc$                                                                                                    | 2275    | 12       | 12.8        | $\langle \rangle$  |             |     |              |
| $\begin{array}{cccccccccccccccccccccccccccccccccccc$                                                                                                    | 2276    | 15       | 11.8        |                    |             |     |              |
| $\begin{array}{cccccccccccccccccccccccccccccccccccc$                                                                                                    | 2277    | 16       | 13.6        |                    |             |     |              |
| $\begin{array}{cccccccccccccccccccccccccccccccccccc$                                                                                                    | 2278    | 9        | 13.2        |                    |             |     |              |
| $\begin{array}{cccccccccccccccccccccccccccccccccccc$                                                                                                    | 2279    | 16       | 14.4        | $\langle$          |             |     |              |
| 2281 $21$ $21.2$ $2282$ $32$ $29.8$ $2283$ $27$ $54.2$ $2284$ $59$ $97.4$ $2285$ $132$ $185.6$ $2287$ $473$ $614.0$ $2288$ $847$ $967.4$ $2289$ $1381$ $1386.6$ $2290$ $1899$ $1772.6$ $2291$ $2333$ $2084.2$ $2292$ $2403$ $2204.8$ $2292$ $2403$ $2204.8$ $2295$ $1515$ $1497.0$ $2296$ $946$ $1077.6$ $2297$ $635$ $718.4$ $2298$ $308$ $429.2$ $2300$ $69$ $126.0$ $2301$ $41$ $66.4$ $429.2$ $2303$ $10$ $20.0$ $2304$ $11$ $14.6$ $2306$ $17$ $13.8$ $2310$ $8$ $13.8$ $2310$ $8$ $13.4$ $2311$ $14$ $12.$ | 2280    | 10       | 17.6        | <u> </u>           |             |     |              |
| $\begin{array}{cccccccccccccccccccccccccccccccccccc$                                                                                                    | 2281    | 21       | 21.2        | $\langle$          |             |     |              |
| $\begin{array}{cccccccccccccccccccccccccccccccccccc$                                                                                                    | 2282    | 32       | 29.8        |                    | <           |     |              |
| $\begin{array}{cccccccccccccccccccccccccccccccccccc$                                                                                                    | 2283    | 27       | 54.2        |                    | )           |     |              |
| $\begin{array}{cccccccccccccccccccccccccccccccccccc$                                                                                                    | 2284    | 59       | 97.4        |                    | $\leq$      |     |              |
| $\begin{array}{cccccccccccccccccccccccccccccccccccc$                                                                                                    | 2285    | 132      | 185.6       |                    |             | 1   |              |
| $\begin{array}{cccccccccccccccccccccccccccccccccccc$                                                                                                    | 2286    | 237      | 349.6       |                    |             |     |              |
| $\begin{array}{cccccccccccccccccccccccccccccccccccc$                                                                                                    | 2287    | 473      | 614.0       |                    |             |     |              |
| $\begin{array}{cccccccccccccccccccccccccccccccccccc$                                                                                                    | 2288    | 847      | 967.4       |                    |             |     |              |
| $\begin{array}{cccccccccccccccccccccccccccccccccccc$                                                                                                    | 2289    | 1381     | 1386.6      |                    |             |     |              |
| $\begin{array}{cccccccccccccccccccccccccccccccccccc$                                                                                                    | 2290    | 1899     | 1772.6      |                    |             |     |              |
| $\begin{array}{c ccccccccccccccccccccccccccccccccccc$                                                                                                    | 2291    | 2333     | 2084.2      |                    |             | \'  |              |
| $\begin{array}{cccccccccccccccccccccccccccccccccccc$                                                                                                    | 2292    | 2403     | 2204.8      |                    |             |     |              |
| $\begin{array}{c ccccccccccccccccccccccccccccccccccc$                                                                                                    | 2293    | 2405     | 2128.0      |                    |             |     |              |
| $\begin{array}{cccccccccccccccccccccccccccccccccccc$                                                                                                    | 2294    | 1984     | 1850.6      | <b></b>            |             | )   |              |
| $\begin{array}{cccccccccccccccccccccccccccccccccccc$                                                                                                    | 2295    | 1515     | 1497.0      |                    |             | /   |              |
| $\begin{array}{cccccccccccccccccccccccccccccccccccc$                                                                                                    | 2296    | 946      | 1077.6      |                    |             |     |              |
| $\begin{array}{cccccccccccccccccccccccccccccccccccc$                                                                                                    | 2297    | 635      | 718.4       |                    |             |     |              |
| $\begin{array}{cccccccccccccccccccccccccccccccccccc$                                                                                                    | 2298    | 308      | 429.2       |                    |             |     |              |
| $\begin{array}{cccccccccccccccccccccccccccccccccccc$                                                                                                    | 2299    | 188      | 248.2       |                    |             |     |              |
| $\begin{array}{cccccccccccccccccccccccccccccccccccc$                                                                                                    | 2300    | 69       | 126.0       |                    |             |     |              |
| $\begin{array}{cccccccccccccccccccccccccccccccccccc$                                                                                                    | 2301    | 41       | 66.4        |                    |             |     |              |
| $\begin{array}{cccccccccccccccccccccccccccccccccccc$                                                                                                    | 2302    | 24       | 31.0        |                    |             |     |              |
| $\begin{array}{cccccccccccccccccccccccccccccccccccc$                                                                                                    | 2303    | 10       | 20.0        | /                  |             |     |              |
| $\begin{array}{cccccccccccccccccccccccccccccccccccc$                                                                                                    | 2304    |          | 14.6        | 5                  |             |     |              |
| $\begin{array}{cccccccccccccccccccccccccccccccccccc$                                                                                                    | 2305    | 14       | 12.6        |                    |             |     |              |
| $\begin{array}{cccccccccccccccccccccccccccccccccccc$                                                                                                    | 2300    | 14       | 14.0        |                    |             |     |              |
| $\begin{array}{cccccccccccccccccccccccccccccccccccc$                                                                                                    | 2307    | 14       | 13.0        |                    |             |     |              |
| $\begin{array}{cccccccccccccccccccccccccccccccccccc$                                                                                                    | 2300    | 1/       | 13.8        |                    |             |     |              |
| $\begin{array}{cccccccccccccccccccccccccccccccccccc$                                                                                                    | 2309    | 10       | 12.0        | )                  |             |     |              |
| $\begin{array}{cccccccccccccccccccccccccccccccccccc$                                                                                                    | 2310    | 0<br>14  | 12.0        |                    |             |     |              |
| $\begin{array}{cccccccccccccccccccccccccccccccccccc$                                                                                                    | 2312    | 14       | 12.2        | $\langle$          |             |     |              |
| $\begin{array}{cccccccccccccccccccccccccccccccccccc$                                                                                                    | 2313    | 7.4      | 12 /        | J                  |             |     |              |
|                                                                                                    | 2317    | ,<br>22  |             |                    |             |     |              |
|                                                                                                    | 2315    | 2.2<br>Q | 12.0        | $\leq$             |             |     |              |
|                                                                                                    | 2316    | 11       | 13.0        | >                  | •           |     |              |
|                                                                                                    | 2317    | 10       | 11 0        | 7                  |             |     |              |
|                                                                                                    | 2318    | 14       | 11 2        | )                  |             |     |              |
| 2319 12 10.0                                                                                                    | 2319    | 12       | 10.0        |                    |             |     |              |

#### Table 5. Spectrum and Five-Point Smooth.

Figure 181 shows an example of the differences among the four methods for determining the background.

| PEAK<br>CHANNEL | CENTROID<br>ENERGY        | BACKGROUND<br>COUNTS  | NET AREA<br>COUNTS   | INTENSITY<br>CTS/SEC | UNCERT<br>1 SIGMA % | FWHM<br>keV |
|-----------------|---------------------------|-----------------------|----------------------|----------------------|---------------------|-------------|
| +-+-+-          | +-+-+-+-+-+-+             | -+-+-+-+-+            | -+-+-+-+-+-          | -+-+-+-+-+-+         | -+-+-+-+-+          | -+-+-+-+    |
| Ba              | ckground width:           | best method           | (based on sp         | pectrum).            |                     |             |
| 2939.64         | 718.00                    | 1514.                 | 79.                  | .009                 | 70.82               | 1.517       |
| Ba<br>2939.64   | ckground width:<br>718.00 | average of :<br>1372. | five points.<br>12.  | .001                 | 422.37              | 1.517       |
| Ba<br>2939.64   | ckground width:<br>718.00 | average of<br>1299.   | three points.<br>43. | .005                 | 119.77              | 1.517       |
| Ba<br>2939.64   | ckground width:<br>718.00 | minimum data<br>1214. | a point.<br>72.      | .008                 | 69.70               | 1.517       |

| Figure 181. | Example of Diff | ferent Background | Method Results. |
|-------------|-----------------|-------------------|-----------------|
|-------------|-----------------|-------------------|-----------------|

# 5.1.2. Peak Area — Singlets

#### 5.1.2.1. Total Summation Method

The gross area of the peak is the sum of the contents of each channel between the background channels (including the two background channels) as follows:

$$A_g = \sum_{i=l}^{h} C_i$$
(21)

where:

 $A_{g}$  = the gross area

- $C_i$  = the data value of channel *i*
- l = the center channel of the background calculation width at the low energy side of the spectrum
- h = the center channel of the background calculation width at the high energy side of the spectrum

This peak area calculation method (referred to as total summation) maintains precision as the peak gets smaller, is less sensitive to random fluctuations in the data, and is less sensitive to the differences between the spectrum peak shape and the calibrated peak shape.

Refer to Figs. 180 and 181 and Table 5 to calculate the gross area for the example peak. The integral from channel 2276 to 2311 is 18143 counts.

The net area is the gross area minus the background in those channels (Fig. 182).

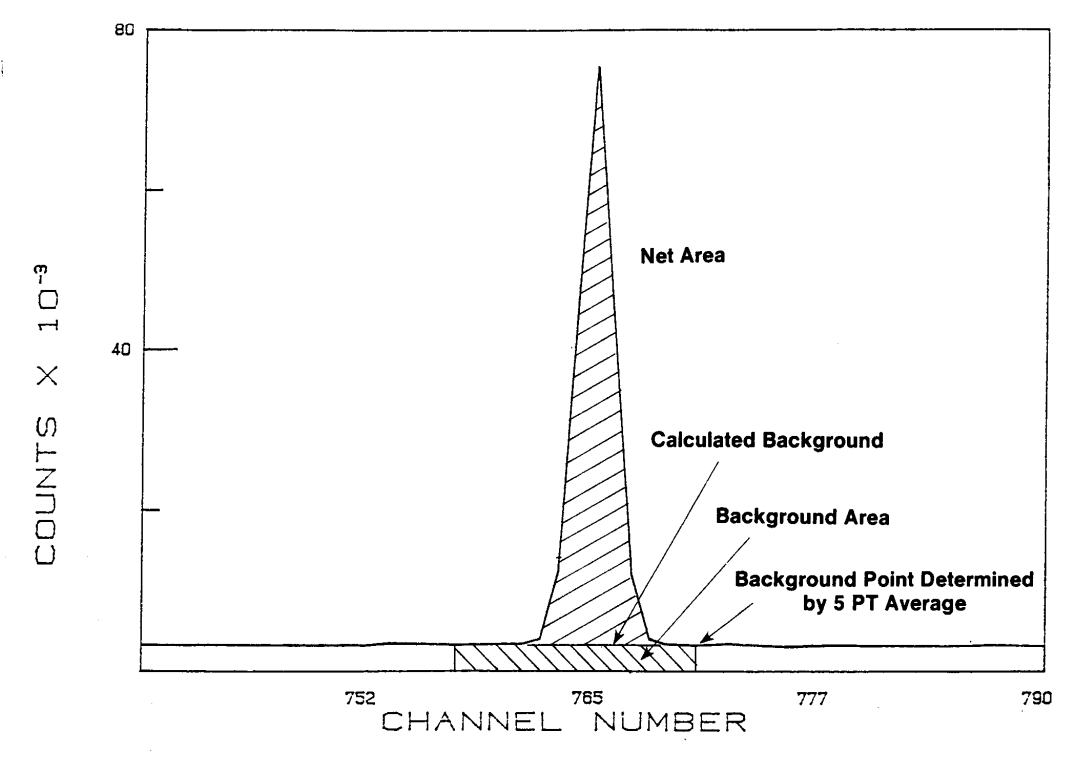

Figure 182. Gross and Net Peak Area.

$$A_b = \frac{B_l + B_h}{2} \times W \tag{22}$$

where:

 $A_b$  = the background area

 $B_l$  = the background on low side of peak

 $B_h$  = the background on high side of peak

W = the peak width

#### 5.1.2.2. Directed Fit Method

In some cases the total summation method does not produce the desired answer for the peak area and does not produce negative peak areas. Another method of obtaining the peak area for a particular energy is to fit the spectrum region with a background plus peak shape function. This so-called "directed fit" can be applied to peaks and has the ability to produce negative peak areas. A gaussian fit is performed at the specified energy in the library, and a peak area is determined. The computed peak area and its corresponding activity can be positive or negative. The directed fit to the library peak area is done if the following are true:

- 1) The option is enabled.
- 2) The spectrum is energy calibrated.
- 3) The peak was rejected for any shape test by the total summation method.
- 4) The peak is a singlet (multiplets allowed in ISOENV32).

If all these conditions are met, the spectrum region for 3 times the calibration FWHM, centered on the peak energy, is fit with a grid-search, least-squares fit with nonlinear coefficients. The function is the background plus a Gaussian peak shape. The five parameters are peak amplitude, peak centroid, and a quadratic background function. The initial values and uncertainties are taken from the spectrum.

The fit is iterated until the reduced chi square for the fit changes by less than 1% from the previous iteration up to a maximum of 10 iterations. Most cases will converge in 3 to 4 iterations. If the fit fails, the peak values are set to the total summation values. If the fit converges, the background and peak area are calculated from the fit values.

# 5.1.3. Example Peak Area

#### 5.1.3.1. Total Summation Method

Again, refer to Figs. 179 and 180 and Table 5 to calculate the background for this peak. Substituting in the above formulas yields:

Background area = 
$$\frac{11.8 + 12.2}{2} \times (2311 - 2276 + 1)$$
  
= 432 (23)

and

$$Net \ area = 18143 - 432 = 17711 \tag{24}$$

#### 5.1.3.2. Directed Fit Method

A section of a spectrum with a negative peak is shown in Fig. 183. The raw data values and the generated fit are shown. In this case the, background at the low energy end of the peak is 1170 counts per channel and on the high end is 1173 counts per channel. This gives a total back-ground of 35145 counts and the net peak of –133 counts.
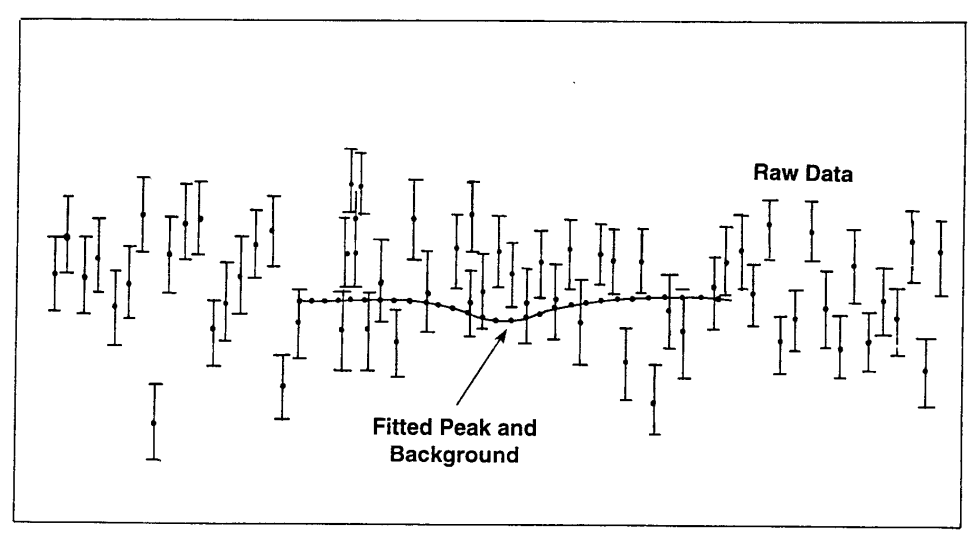

Figure 183. Example of Directed Fit.

Since these values are derived from a fitting process, it is difficult to redo the calculations manually.

#### 5.1.4. Peak Uncertainty

The counting statistical uncertainty is the uncertainty in the gross area and the uncertainty in the background added in quadrature. The uncertainty in the gross area is the square root of the area. The uncertainty in the background is not as simple because the background is a calculated number. The background area uncertainty is the uncertainty in the channels used to calculate the end points of the background multiplied by the ratio of the number of channels in the peak to the number of channels used to calculate the background. For wide peaks and low counts per channel, there is high uncertainty in the calculated background.

bkg error = 
$$\left(\frac{(background area) (peakwidth)}{(width of low average + width of high average)}\right)^{1/2}$$
  
gross area error =  $\sqrt{gross area}$  (25)

net area error =  $\sqrt{(gross \ area \ error)^2 + (background \ error)^2}$ 

Referring back to Figs. 179 and 180, and Table 5, the background uncertainty is:

Background error = 
$$\sqrt{\frac{(432)(2311-2276+1)}{5+5}}$$
  
= 39.4 (26)  
Net area error=  $\sqrt{(18143+1552.4)}$   
= 140.4 or 0.8% of net peak area

The peak width is calculated at the half maximum, tenth maximum, and twenty-fifth maximum for the net peak shape. The peak width points are linearly interpolated between the two channels that bracket the respective height value. For spectra containing very few counts, the uncertainty in peak area will never be less than 1.

### 5.1.5. Peak Centroid

The peak centroid channel in total summation is the center-of-moment of the peak and is calculated as the weighted channel number of the peak. That is, the peak centroid is the sum of the net channel contents times the channel number divided by the sum of the channel contents. The centroid is calculated on the data in the measured full-width at one twenty-fifth (1/25) maximum (FW0.4M) for the peak.

$$Peak \ centroid = \frac{\sum_{i=l}^{h} i \cdot C_{i}}{\sum_{i=l}^{h} C_{i}}$$
(27)

where:

i = the channel number  $C_i$  = net contents of channel i

For the directed fit method, the centroid comes from the fitting process.

From the Table 5 values and the calculated background, the net spectrum is shown in Table 6, continuing the example calculation on this peak.

The FW.04M is 2.2 times the FWHM for a Gaussian peak. The peak integration channels are then 2284 to 2300. The channel numbers are rounded to the nearest integers. The centroid for this example is  $4.0366 \times 10^7 / 1.761 \times 10^4 = 2292.16$ .

| Channel | Background | Net Spectrum | Channel | Background | Net Spectrum |
|---------|------------|--------------|---------|------------|--------------|
| 2270    | 11.7152    | 5.284        | 2300    | 12.0572    | 56.942       |
| 2271    | 11.7266    | 2.273        | 2301    | 12.0686    | 28.931       |
| 2272    | 11.7380    | 2.262        | 2302    | 12.0800    | 11.920       |
| 2273    | 11.7494    | 2.250        | 2303    | 12.0914    | -2.091       |
| 2274    | 11.7608    | -4.760       | 2304    | 12.1028    | -1.102       |
| 2275    | 11.7722    | 0.227        | 2305    | 12.1142    | 1.885        |
| 2276    | 11.7836    | 3.216        | 2306    | 12.1256    | 1.874        |
| 2277    | 11.7950    | 4.205        | 2307    | 12.1370    | 1.863        |
| 2278    | 11.8064    | -2.806       | 2308    | 12.1484    | 4.851        |
| 2279    | 11.8178    | 4.182        | 2309    | 12.1598    | 3.840        |
| 2280    | 11.8292    | -1.829       | 2310    | 12.1712    | -4.171       |
| 2281    | 11.8406    | 9.159        | 2311    | 12.1826    | 1.817        |
| 2282    | 11.8520    | 20.148       | 2312    | 12.1940    | 1.806        |
| 2283    | 11.8634    | 15.136       | 2313    | 12.2054    | -3.205       |
| 2284    | 11.8748    | 47.125       | 2314    | 12.2168    | 9.783        |
| 2285    | 11.8862    | 120.113      | 2315    | 12.2282    | -4.228       |
| 2286    | 11.8976    | 225.102      | 2316    | 12.2396    | -1.239       |
| 2287    | 11.9090    | 461.091      | 2317    | 12.2510    | -2.251       |
| 2288    | 11.9204    | 835.079      | 2318    | 12.2624    | 1.737        |
| 2289    | 11.9318    | 1369.068     | 2319    | 12.2738    | -0.273       |
| 2290    | 11.9432    | 1887.057     |         |            |              |
| 2291    | 11.9546    | 2321.046     |         |            |              |
| 2292    | 11.9660    | 2391.034     |         |            |              |
| 2293    | 11.9774    | 2393.023     |         |            |              |
| 2294    | 11.9888    | 1972.011     |         |            |              |
| 2295    | 12.0002    | 1503.000     |         |            |              |
| 2296    | 12.0116    | 933.988      |         |            |              |
| 2297    | 12.0230    | 622.977      |         |            |              |
| 2298    | 12.0344    | 295.965      |         |            |              |
| 2299    | 12.0458    | 175.954      |         |            |              |

#### Table 6. Example Net Spectrum.

### 5.1.6. Energy Recalibration

The spectrum energy calibration can be redone "on the fly" for the spectrum being analyzed. This option is turned off by default and must be enabled to operate (see Section A.4). This improves the analysis results and adjusts for small changes in the hardware gain. Energy recalibration is first performed using singlet peaks only. Then, after deconvolution, the spectrum is recalibrated using all the peaks. If the energy calibration changes, the spectrum is reanalyzed. For all peaks in the library, the peak centroid energy in the spectrum is compared with the library energy. If the difference between the library energy and the centroid energy is less than 0.5 keV, or 0.5 times the FWHM, or one channel (whichever is greater), that centroid is associated with that library energy. The FWHM multiplier, or **Match Width**, can be changed on the Analysis page under **Settings/Configurations...** If it is within this limit and has counting error less than either 10% or the input sensitivity value (whichever is less), it is a qualified recalibration peak.

The energy range is split into two parts and the number of qualified library peaks in each region is counted. It there are more than the user-set number of qualified recalibration peaks in both regions of the spectrum, these spectrum centroids and library energies are used to recalculate the energy calibration for the spectrum. The default energy is 10 keV and the number of peaks is 0 below and 10 above. Only this analysis is affected and the calibration in the spectrum file is not changed. If the energy recalibration is performed, a notice is written on the report, even if the recalibration had little or no effect. The **Calibration** menu can be used to print the new coefficients from the .UFO file. They are printed on the Operator reports.

Since this energy recalibration is dependent on the library and the spectrum, changes in the library can affect the calibration, and hence the peak energies reported. Only the energy factors are changed. The shape coefficient and efficiency coefficients are not altered. While the automatic energy recalibration will correct for small changes in the calibration, it is not intended as a substitute for accurate calibrations or as a correction for systems suffering from stability problems.

For an accurately calibrated spectrum, this recalibration will have little effect. Its effect will be most pronounced on deconvolutions of multiplets; this is discussed in Section 5.2.

Because of this recalibration feature, the analysis results of spectra can change when a library is changed, or if the peak sensitivity is changed to a value under 10% (see fixed cutoff above). Such changes between analyses can result in the recalibration being enabled in one case and disabled in the other case. This can result in the analyses being different in several different ways. The peak areas and backgrounds can be different because the integration limits for each peak will change slightly. This change is usually very small, but in a spectrum with very few counts it can be a high percentage of the total peak. In a given spectrum, some peak areas may change and others may be constant. Some peaks may move from the identified list to the unknown list (or the reverse) because the uncorrected centroid is too far from the library energy for validation.

In addition, an energy difference for all good library peaks is calculated. This is the sum of the absolute value of the difference between the peak centroid energy (before recalibration) and the library energy, expressed as a fraction of the FWHM, divided by the number of peaks in the sum. This yields a number between 0 and 1 for good 3-point (or more) calibrations, with 0 being the best calibration. For 2-point calibrations, this number can be much larger than 1.0 because the

calculated FWHM (which is a linear function) does not fit the spectrum FWHM at the ends of the spectrum. If high values are reported, and the analysis results are unacceptable, a better calibration should be made. The calibration section can be used to produce a multi-point calibration which will reduce the energy difference.

$$QUALITY \ FACTOR = \frac{\sum_{i=1}^{n} \frac{|E_{pi} - E_{Li}|}{FWHM_{Li}}}{n}$$
(28)

where:

 $E_{pi}$  = the energy of the *i*th peak in the spectrum  $E_{Li}$  = the energy of the corresponding peak in the library  $FWHM_{Li}$  = the calculated FWHM of the peak at the library n = the number of peaks in a spectrum with matching library peaks

This "energy-normalized difference" is printed on the report. For a complex spectrum this number will range from 0.1 to 0.3. A large value indicates that a new calibration should be performed or that the library does not match the spectrum well. Smaller values are usually associated with fewer peaks or a better calibration.

If an energy recalibration has occurred, the library peak list is reanalyzed with the new energy calibration. This results in more accurate peak values for centroid and area.

## 5.1.7. Peak Search

After the library peaks are located, the spectrum is searched for any other peaks. This is needed, even if the list of unknown peak values is not requested, for correct calculation of the peak background near peak multiplets and for determination of the peak centroids for deconvolution of multiplets not in the library. The stepped background test compares the background above the peak area to the background of the peak area (see "Background for Multiplets," Section 5.2.1).

The peak search method is based on the method proposed by Mariscotti. In this method it is assumed that the spectrum, C(n), is continuous and the background is independent of channel number in the vicinity of a peak. This implies that the second derivative is zero for background regions and non-zero in the peak regions. In order to reduce the effect of statistical fluctuations, the smoothed second difference is used (see Fig. 184).

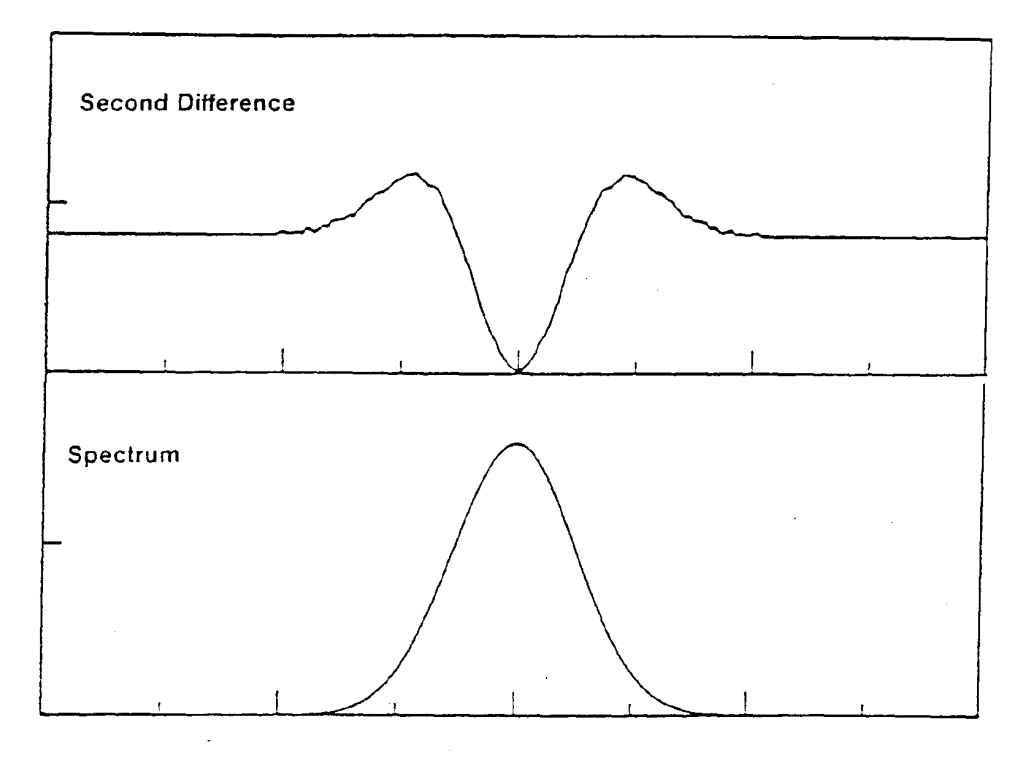

Figure 184. Second Difference.

The second difference can be represented as:

$$C''(n) = \sum_{i=0}^{2j} k_i C(n-j+i)$$
(29)

where:

 $k_i$  = the smoothed second difference weighting functions, 2j + 1 = the smoothing width

The peaks are located where the second derivative varies significantly from zero.

A typical gamma-ray spectrum is shown in Fig. 185. This gamma-ray spectrum is far from the ideal spectrum of a well-formed peak on a smooth background. Shown are seven features that can be distinguished and accounted for in the peak-detection algorithm.

- 1) The full-energy photopeak that results from the complete capture of all the photon energy in the detector and is the most well-defined feature
- 2) The Compton edge for the full-energy peak
- 3) The Compton plateau
- 4) The backscatter peak

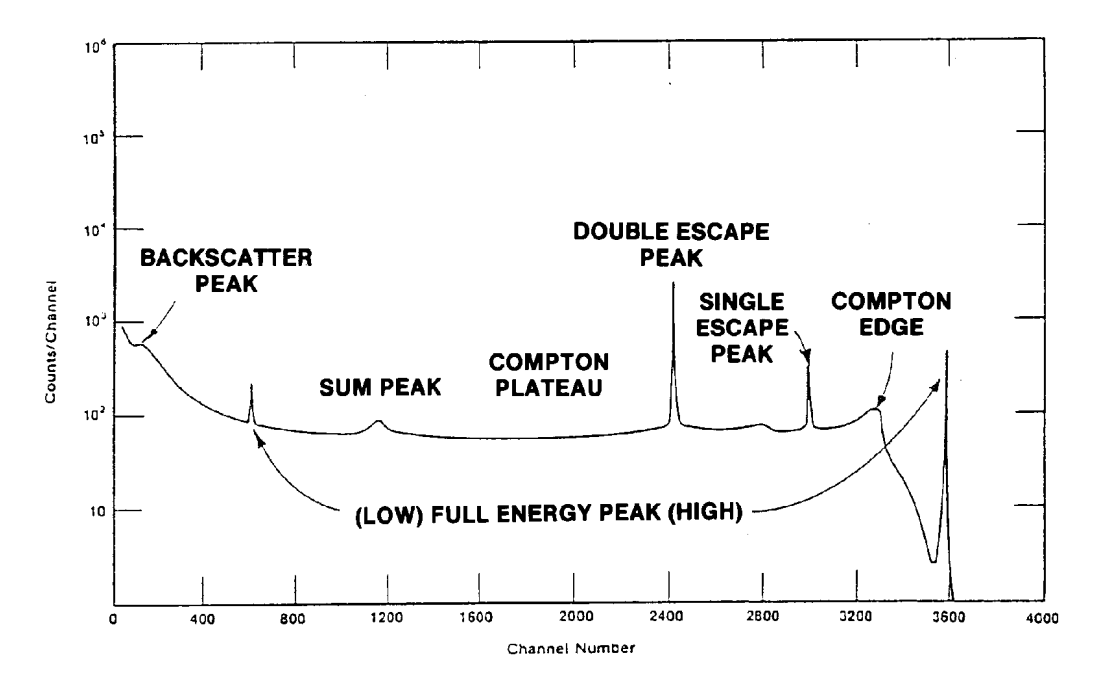

Figure 185. A Typical Gamma-Ray Spectrum.

- 5) The pulse pileup or sum peaks from the addition of the peak energies in the detector or electronic processing
- 6) The single-escape peak
- 7) The double-escape peak

Not all of these will appear in a given spectrum. For example, escape peaks cannot occur for photons less than about 1 MeV.

The shape of the second derivative can be used to reject Compton edges and other non-peak structure in the data (Fig. 186).

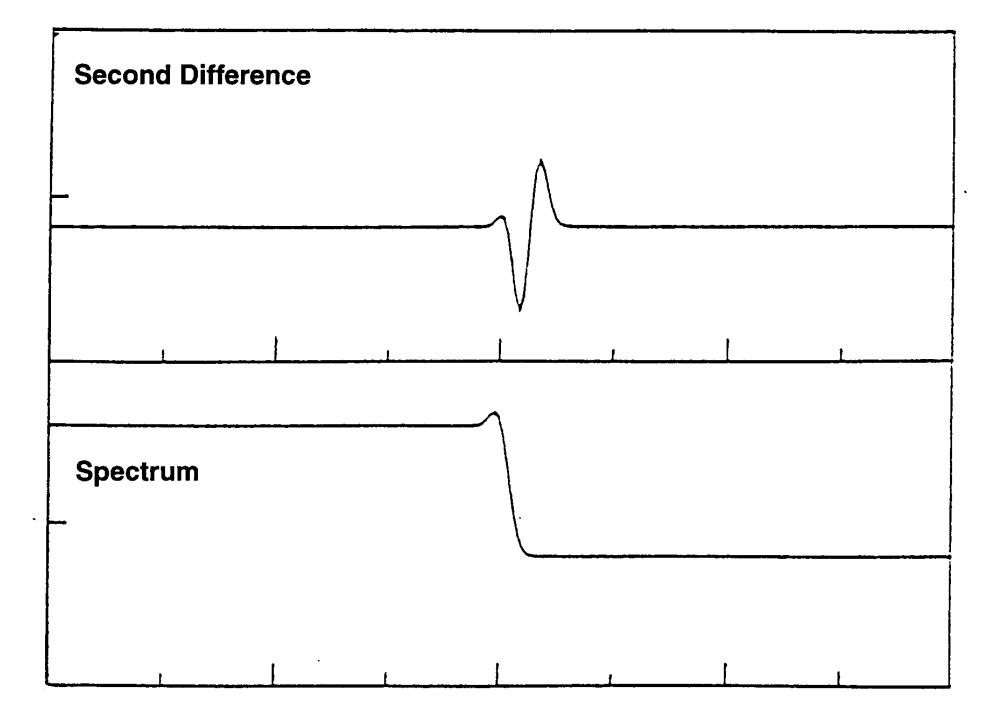

Figure 186. Second Difference for a Compton Edge.

#### 5.1.7.1. Peak Acceptance Tests

The second difference must pass the following tests to be considered a peak.

$$C''(n) < -2 \sqrt{C(n) \sum_{i=1}^{2j} (k_i)^2}$$
 (30)

In addition, the spectrum data at the channel indicated by the second derivative must pass these tests.

$$C''(n) < G \times C''(n\pm 1) \tag{31}$$

where:

$$G$$
 = a constant proportional to the resolution of the detector

 $k_i$  = the second difference coefficients

C(n) = the channel data of the *n*th channel

C''(n) = the second difference at the *n*th channel

The peak centroid is calculated using the weighted channel sum method as follows:

$$P = \frac{\sum_{i=l}^{h} i \times C_{i}}{\sum_{i=l}^{h} i}$$
(32)

where:

P = peak centroid in channels

 $C_i$  = net contents of channel *i* 

i = channel number

l = peak low limit

h = peak high limit

Once a peak is located, it is recorded and the peak search starts again two channels later.

After a peak has been located, if it is not in the library, the peak background, net area, and uncertainty are calculated in the same manner as library peaks. If the peak uncertainty is less than the sensitivity threshold level entered, the peak is added to the list of unknowns. If the peak is within the deconvolution width (approximately 3.3 times the FWHM) of a library peak, then the peak is marked on the output list. The unknown peaks are included in a deconvolution when they are close enough to affect the peak area calculation.

If a peak is located in the spectrum and the library peak is a subsidiary peak, where the major peak has not been found, the peak will be maintained in the unknown list.

## 5.1.8. Narrow Peaks

The peak width is compared to the calibration width at the half and tenth maximum. If the peak is too wide or too narrow it is marked to show this in the Operator report. If the peak is too narrow, it is not used in the abundance calculation unless the "accept-low-peaks" or "accept-all-peaks" switch (page 341) is turned on. If accept-all-peaks is on, all are accepted. If accept-low-peaks is on, the peak is further tested. If the peak area is less than 200 counts, it is accepted. If the peak area, the peak is accepted. If the peak area is over 300 it is rejected.

# 5.2. Locating Multiplets

Any region that contains more than one peak, including library and non-library peaks, passing the sensitivity test in a region that is 3.3 times the FWHM width will be deconvoluted. If a peak in the region is a library peak and is not the first peak in the library for this nuclide, the first (in

library order) peak in the energy analysis range for this nuclide must have a positive net area and a defined centroid for this peak to be included in the deconvolution unless the first library peak is also in this multiplet region. If, however, the peak was located by the peak finder, it may be included in the deconvolution as an unknown peak. The areas of disqualified peaks are set to zero.

If the library energies are less than 10 eV apart, only the lowest energy peak is included in the deconvolution. The peak areas for the other peaks (within 10 eV) are set to zero. The conflicting peaks are marked as energy-conflicting peaks. This message appears on the report and the individual peaks are labeled in the comment field of the nuclide/peak matrix.

All peaks found by the peak search routine and not in the library are included in the deconvolution regardless of the sensitivity setting, unless all the deconvolution candidates are unknown peaks with uncertainty greater than the sensitivity setting, in which case the region is ignored.

## 5.2.1. Background for Multiplets

The background for peak multiplets is calculated in an analogous manner to singlets with the exception that the width of the region is from 1.5 times the FWHM below the lowest peak to 1.5 times the FWHM above the highest peak (Fig. 187).

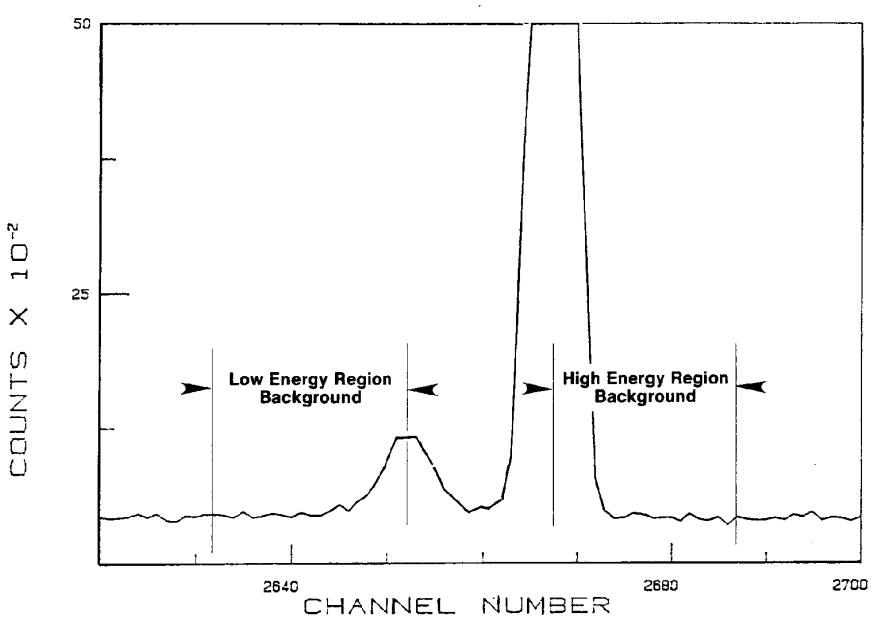

Figure 187. Background for Multiplets.

## 5.2.2. Stepped Background

If the slope of the background across the peak area is less than the slope of the background above (higher in energy) the peak area (that is, if the background under the peaks is declining faster than the background above the peak area is declining), a step is inserted in the background for each positive area peak (Fig. 188). The total height of the steps is equal to the difference between the background below the peak area and the value of the background above the peak region projected backward to the background point at the low end of the multiplet. The size of the step inserted at each peak centroid is proportional to the height of the peak. The result is then smoothed with a smoothing function equal to the resolution of the detector at this energy. This background is calculated after the deconvolution and if the stepped background is needed, the net spectrum is recalculated and the deconvolution is repeated.

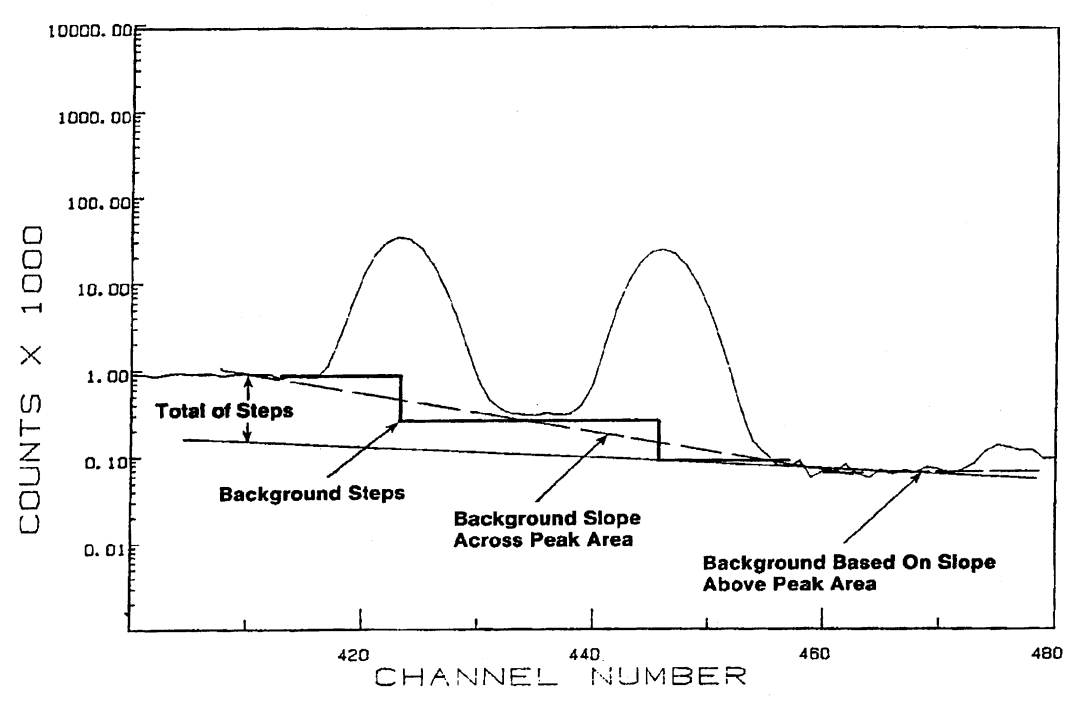

Figure 188. Stepped Background.

A real spectrum with stepped background is shown in Fig. 189. The two components of the doublet are of equal size.

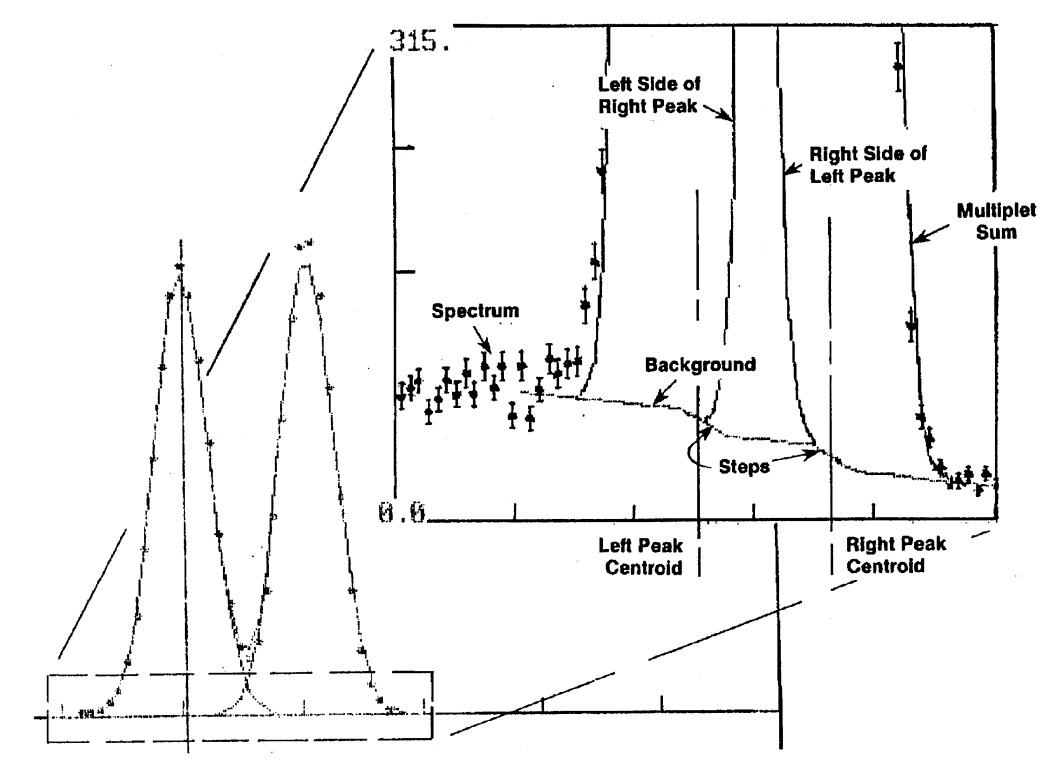

Figure 189. Stepped Background.

### 5.2.3. Parabolic Background

In some cases, like that shown in Fig. 190, the straight-line background can be significantly above the actual spectrum. This can occur if the peaks are on the low energy side of a rapidly rising background. In this case, if these two conditions are met, the parabolic background is calculated:

- 1) The background on the low-energy side of the multiplet is less than the background on the high-energy side.
- 2) At least 3 contiguous points in the lower 75% of the multiplet region are less than the straight line background.
- 3) For energies above 200 keV, the peak search sensitivity is 2 or higher.

The parabolic background is calculated as the least squares fit to the actual spectrum data at the low-energy background data point, the spectrum data point at the channel most below the straight line background and the spectrum data at the high-energy background data point. This parabolic form is calculated channel-by-channel and subtracted from the original spectrum to obtain the net spectrum for the fit.

Figure 190 shows this case for an actual spectrum.

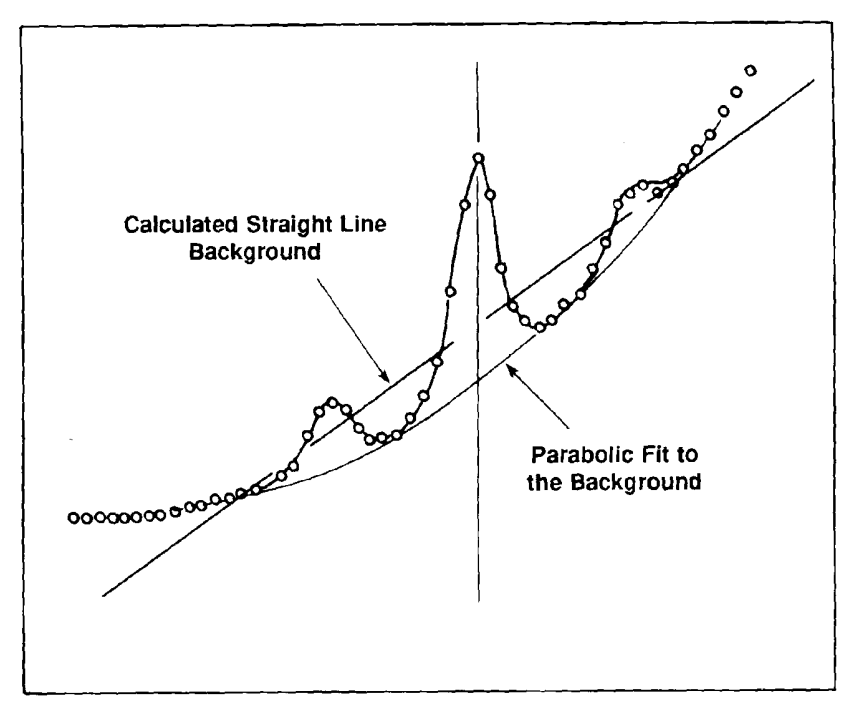

Figure 190. Parabolic Background.

#### 5.2.4. Total Peak Area

The net spectrum, which is the composite of the contributions of the individual peaks, can be represented as a weighted sum of the Gaussian peak shapes. The weighting factors of each component are proportional to the area of that component peak.

The peaks to be included in the deconvolution are each positioned at the library energy or the peak finder energy of the component. The shape is calculated for the peak at the given energy even though the change in shape with energy within the energy range of the multiplet is small. The calibration peak shape is used. The contribution of a unit-height peak is calculated for each channel in the multiplet range for each candidate energy. This matrix of peak amplitudes multiplied by the weighting factors and summed is equal to the net spectrum. For ISOENV32, the peak centroids are allowed to vary in the fitting. The peak positions for all peaks are allowed to shift in the fitting process to obtain a reduced chi-square. The maximum number of channels to shift is set in B30WINDS.INI. The weighting factors are determined by solving the matrix equation. The final result, that is, the area of the individual components of the multiplet, is the corresponding weighting factors times the unit-height area of the peaks at their respective positions.

If any of the weighting factors (and therefore the peak areas) are negative or zero as a result of the deconvolution, that peak candidate is deleted from the list and the remaining candidates are re-fit. Peak areas for deleted peaks are set to zero. The fitting process is repeated until no peak areas are negative or there is only one peak remaining. If there is only one peak remaining, the

peak parameters for this peak are recalculated as if this peak were a singlet. The peak shape parameters and energy are set to the calculated peak parameters.

The background reported for each component peak in a multiplet is the gross area for three times the FWHM centered at the peak centroid minus the component peak area (Fig. 191). This means that for each peak the areas of the other peaks in the multiplet are treated as background. By including all the area not associated with the actual peak in the region of the peak, the uncertainty due to the background is more accurately calculated.

In the case of a multiplet, the sum of the reported backgrounds and net peak areas will be more than the sum of the gross spectrum for the same region because the background and some (if not all) of the net peak counts will be counted more than once.

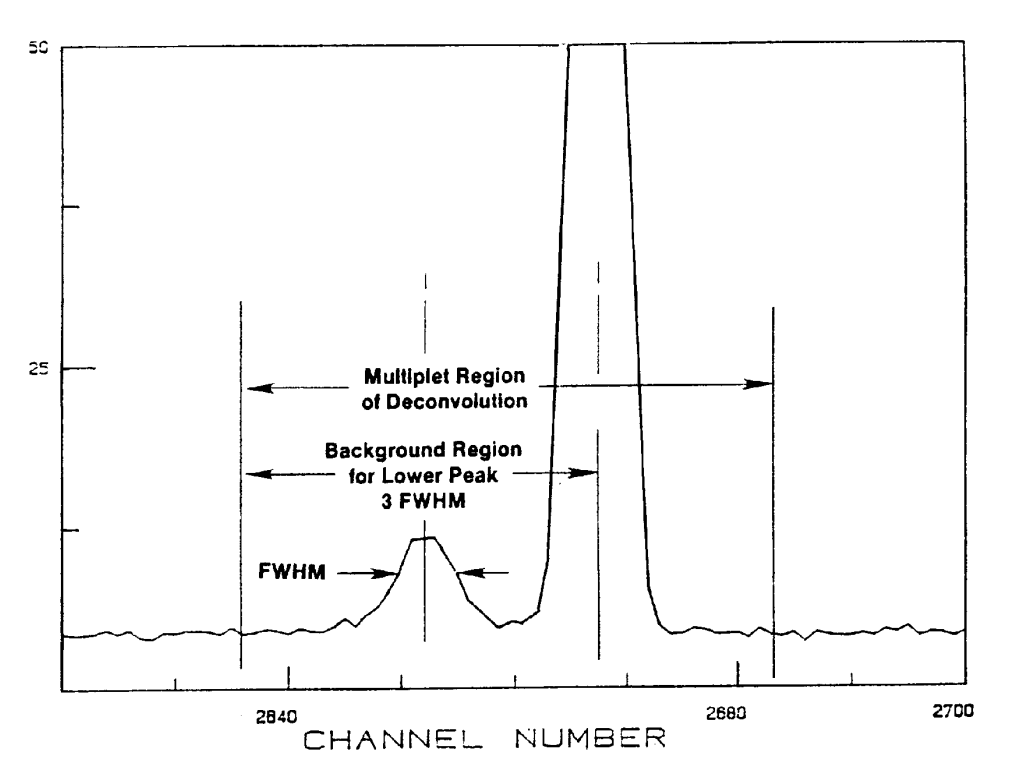

Figure 191. Background for Multiplet Components.

The energy recalibration affects the multiplets in two ways. For inclusion in the list of deconvolution candidates, the first peak for this nuclide must be present. If the first peak has not been found because it failed the centroid test (see above), then subsequent peaks are not used. The deconvolution will then be performed with fewer candidates. Secondly, the library energies are used to define the location of the multiplet component library peaks. The peak finder energies are derived from the channel number, so although the reported energy may change, the position relative to the actual data does not change. A mismatch of these will result in an inaccurate fit, and a different fit when the peak channels are shifted relative to the spectrum.

# 5.3. Fraction Limit

This is used in Soil Mode analyses only. To verify the identification of a particular nuclide in a spectrum, the number of located peaks is compared to the number of possible peaks. This value gives more weight to the more intense peaks. It is expressed as:

$$Fraction = \frac{\sum_{l=1}^{n} Branching Ratio_{l}}{\sum_{p=1}^{m} Branching Ratio_{p}}$$
(33)

where *Branching Ratio* is the yield for the peak for the given nuclide, l is the sum over the located peaks, and p is the sum over the possible peaks. This fraction is between 100 for all peaks located and 0 for no peaks located.

This value is compared to a limit value, entered on the Analysis tab under **Settings/Configura-tions...** for Soil Mode (Section 3.5.3.3), to determine whether the nuclide peaks are present in sufficient measure to say the nuclide is present. The *fraction limit test* is passed if the fraction is above the selected value.

To disable the fraction limit test, enter a limit of zero on the Analysis tab.

# 5.4. Nuclide Activity Based On Peak Area

The nuclide activity is calculated for all peaks in the library whose energy is between the energy limits selected for the analysis (in-range). For the Container/Surface or Soil report, the activity is calculated as described above. There are several methods of determining if a nuclide is present or not, and if MDA should be reported.

The nuclide is reported as present if all of the following are true:

- 1) The first in-range peak of the nuclide in the library is present in the spectrum, and the counting uncertainty is below the peak cutoff.
- 2) All of the peaks marked as key lines are present.
- 3) The fraction limit test is passed.

If the nuclide is not present, the MDA is reported unless the "No MDA" flag is turned on. MDA Method 3 suppresses all MDA output.

The nuclide activity (in becquerels or curies), based on the peak at energy, *E*, is given by:

$$A_{Ei} = \frac{N_{Ei}}{\varepsilon_E \times t \times \gamma_d}$$
(34)

where:

 $A_{Ei}$  = the activity of nuclide *i* based on energy *E* 

 $N_{Ei}$  = the net peak area for peak at energy E

 $\varepsilon_E$  = the detector efficiency at energy *E* 

t = the live time

 $\gamma_d$  = the gammas/disintegration for energy *E* of this nuclide

The gammas/disintegration value is in the library and the efficiency factor is stored in the .CLB record of the .SPC spectrum file. Model corrections are then applied to these values for the reported answers.

# 5.5. MDA

The Minimum Detectable Activity (MDA) is a measure of how little activity could be present but undetected by the analysis. There are many factors affecting the MDA, which is reported in activity units such as becquerels. The calibration geometry, the backgrounds (system and sourceinduced), the detector resolution, and the particular nuclide all substantially affect the MDA reported. Except for the MDA formula chosen and the sensitivity threshold, the MDA is not affected by the analysis software.

In most instances, the MDA value is calculated based on the background value of the peak. If the peak area was not used in the activity calculation because it failed the sensitivity test or a shape test, the peak area is added to the background for the MDA calculation, unless the MDA defines the background separately. If the background is 0, it is set to 1 for the MDA calculation. The background will still be reported as 0 on the report. By reviewing the individual MDA values (which are printed on the nuclide/peak matrix in the report) you can determine how relevant the selected MDA value is to the physical situation. The MDA reported for the nuclide is the value for the first peak in the library. The report specifies which MDA method was used.

## 5.5.1. Computing MDA Values

MDA values for many methods depend on area and background values. Area and background determination varies from method to method. The information needed to validate the MDA results can be found in the peak analysis Details dialog (Fig. 192; refer also to the Analysis Results Table discussion on page 1); the analysis options (Section 3.5.2.3 for Container/Surface Mode; Section 3.5.3.3 for Soil Mode); and manual integration of the spectrum peaks. Seventeen

methods for calculating the MDA are explained below. Select the preferred MDA method by modifying the **MDA type** parameter in the B30winds.ini file (Section A.4). The numbering scheme for **MDA type** corresponds to the method numbers below; the default is Method 12, Regulatory Guide 4.16. The B30winds.ini file is located in c:\Program Files\Isotopic41.

| 🕂 Details                                                                                                    | ×                                                                                                    |
|----------------------------------------------------------------------------------------------------|----------------------------------------------------------------------------------------------------|
| Energy<br>Centroid<br>Center<br>mlo, mhi<br>multilo, hi<br>Fw10m<br>Fw04m<br>Area<br>Background<br>Counts<br>FirstNet<br>FirstBackground<br>Uncertainty<br>Abundance<br>MDA<br>fwPeakFlag1,2,3<br>Lo, HiWidth<br>BackLo, Hi<br>SlopeAbove<br>qfParaBack<br>irpNuclide, | 165.85       Peak       Image: Close         1003.88       Close         986       1022       Close         0       0       Close         12.01       (0.915 keV)       15.18       (1.16 keV)         181118       1118       0       0.0062793         879.193       4.13299       0x0000       0x0000         3       2647.33       2227.67       0         0       0       0       0         7       -754-7530       0       12 |
| Area<br>Background<br>Counts<br>FirstNet<br>FirstBackground<br>Uncertainty<br>Abundance<br>MDA<br>fwPeakFlag1,2,3<br>Lo, HiWidth<br>BackLo, Hi<br>SlopeAbove<br>qfParaBack<br>irpNuclide,                                                                              | 181118<br>90187<br>181118<br>181118<br>0<br>0.0062793<br>879.193<br>4.13299<br>0x0000 0x0040 0x0000<br>3 3<br>2647.33 2227.67<br>0<br>0 0 0<br>7 -754-7530 0 12                                                                                                    |

Figure 192. Peak Analysis Details Dialog.

#### 5.5.1.1. Area Methods

A<sub>1</sub> Gross area under the peak determined by integrating the peak with a width of 2.5 times
 FWHM (counts). Areas computed in this manner are used in Methods 4, 11, and 14 below.

To determine the area:

- 1) Collect from the Details dialog the FWHM and peak centroid.
- 2) Determine the starting channel by subtracting 1.25 channels times the FWHM, and the ending channels by adding 1.25 channels times the FWHM
- 3) Establish an ROI and integrate.
- A<sub>2</sub> Net peak area reported on the Identified Peak Summary Report or peak Details dialog (counts). Areas computed in this manner are used in Methods 9 and 10 below.

A<sub>3</sub> Gross area under the peak determined by integrating the peak with a width of 2.5 times
 FWHM minus one channel on the high and low energy side of the peaks. Areas computed in this manner are used in Method 13 below.

To determine the gross area:

- 1) Collect the FWHM and peak centroid from the Details dialog.
- 2) Determine the starting channel for the low-energy background by subtracting 1.25 times the FWHM channels. The starting channel for the high-energy background is 1.25 times the FWHM.
- 3) Establish an ROI and integrate. The number of channels used to integrate the peak, *N*, is used to establish the peak background.

For example, consider the peak described in the Details dialog in Fig. 192. The peak channel is 5582. Two-and-a-half times the FWHM is 18.48 channels. Round up to 19 channels. The outer two channels are the first channels for the background. Thus, integrating the 17 channels 5573-5589 represents A<sub>3</sub>. The average background is determined by integrating channels 5570-5572 and 5590-5592, and dividing by 6.

A<sub>4</sub> Gross counts (counts). If the peak is found, the results can be determined from the Details dialog or standard ISOTOPIC Operator report. If the peak is not found, the gross counts can be determined by setting an ROI at the peak energy and determining it from peak information.

## 5.5.1.2. Background Methods

- **B**<sub>1</sub> Background reported in the Identified Peak Summary (counts). These backgrounds are used in Methods 1, 2, 5, 6, 7, 8, 12, and 16 below. For some MDA methods, if the peak fails validity tests,  $B_1 = B_1 + peak$  area.
- $\mathbf{B}_2$  The average of three high-energy channels and three low-energy channels as part of peak area method  $A_3$  (counts). Backgrounds computed in this manner are used in Method 13 below.
- $\mathbf{B}_3$  The sum of the counts on the high-energy portion of the peak and the low-energy portion of the peak. The boundary of the peak is established as described for  $A_1$ . The number of high-energy background channels is equal to half the peak width. The number of lowenergy channels is equal to half of the peak width (counts). Backgrounds computed in this manner are used in Methods 14 and 15 below.

### 5.5.1.3. Computing MDA

The MDA methods are computed from count rates,  $CR_{mda}$ . To convert  $CR_{mda}$  to activity a conversion factor is used that contains detector efficiency, yield, and activity correction factor information.

$$MDA_{conv} = \frac{CR}{Act_{rep}}$$

where:

- $MDA_{conv}$  = conversion factor to convert a MDA count rate to an activity. Parameters included in the conversion factor include, detector efficiency, gamma-ray yield, decay and other peak corrections. If the yield of a gamma ray was 100% and there were no corrections, this value would be the detector efficiency (cps/Bq). All activity corrections will be included in the  $MDA_{conv}$  term.
- *CR* = reported peak count rate in the Identified Peak Summary report (cps)
- $Act_{rep}$  = reported activity of the gamma ray in the Library of Peak Usage report (Bq)

$$MDA = \frac{CR_{mda}}{MDA_{conv}}$$

where:

MDA = reported MDA value for the specified gamma ray (Bq)  $CR_{mds}$  = MDA count rate for the method chosen (cps)

### 5.5.2. ISOTOPIC v4.3 MDA Methods

### 5.5.2.1. Method 1: Traditional ORTEC

$$CR_{mda} = \frac{\frac{100}{SENS} \times \left(\sqrt{2 * B_1 + \frac{2500}{SENS^2}} + \frac{50}{SENS}\right)}{LT}$$
(35)

where:

SENS = peak cutoff value (%) described in the .SDF file LT = live time (sec)

**NOTE** If the peak is rejected, the peak area is added to the background term  $B_{I}$ .

#### 5.5.2.2. Method 2: Critical Level ORTEC

$$CR_{mda} = 2.33 \times \frac{\sqrt{B_1}}{LT}$$
(36)

Critical level (CL) is defined as the smallest concentration of radioactive material in a sample that will yield a net count (above background) that will be detected with a 95% probability.

**NOTE** If  $B_1$  is computed as zero, it is assigned a value of 1 for CL calculations.

#### 5.5.2.3. Method 3: Suppress MDA Output

The MDA is not calculated and is set to zero.

#### 5.5.2.4. Method 4: KTA Rule

$$CR_{mda} = \frac{\sqrt{\frac{A_1}{N} \times FWHM} \times \sigma}{LT}$$
(37)

where:

N = number of channels under peak  $A_1$  (channels)

FWHM = full width at half maximum (channels); use the Details dialog for the proper value  $\sigma =$  confidence level selected in the .SDF file (1,2, or 3)

#### 5.5.2.5. Method 5: Japan 2 Sigma Limit

$$CR_{mda} = 2 \times \frac{\left(1 + \sqrt{1 + 2B_1}\right)}{LT}$$
(38)

#### 5.5.2.6. Method 6: Japan 3 Sigma Limit

$$CR_{mda} = 4.5 \times \frac{\left(1 + \sqrt{1 + 0.8888 \times B_1}\right)}{LT}$$
 (39)

#### 5.5.2.7. Method 7: Currie Limit

$$CR_{mda} = 1.645 \times \frac{\sqrt{B_1}}{LT}$$
(40)

**NOTE** If  $B_1$  is computed as zero, it is assigned a value of 1 for MDA calculations.

### 5.5.2.8. Method 8: RISO MDA

$$CR_{mda} = 4.65 \times \frac{\sqrt{B_1}}{LT}$$
(41)

**NOTE** If  $B_1$  is computed as zero, it is assigned a value of 1 for MDA calculations.

#### 5.5.2.9. Method 9: LLD ORTEC

$$CR_{mda} = 4.66 \times \frac{\left(\frac{\sigma_p}{100} \times A_2\right)}{LT}$$
(42)

where:

 $\sigma_p$  = counting uncertainty (%). This value is found in the peak Details dialog.

#### 5.5.2.10. Method 10: Peak Area

This method is useful if negative peak areas are expected.

$$CR_{mda} = \frac{A_2}{LT}$$
(43)

### 5.5.2.11. Method 11: Air Monitor — GIMRAD (also called DIN 25 482 Method)

$$CR_{mda} = \frac{1.35 \times \left(1.0 + \sqrt{1.0 + 2.96 \times A_1 \times \frac{FWHM}{N}}\right)}{LT}$$
(44)

#### 783630N/0714

## 5.5.2.12. Method 12: Regulatory Guide 4.16

This is a frequently used method in the USA.

$$CR_{mda} = \frac{2.71 + 4.66\sqrt{B_1}}{LT}$$
(45)

#### 5.5.2.13. Method 13: Counting Lab — USA

This method is used when a minus MDA is needed in situations when the background is greater than the peak area.

$$CR_{mda} = \frac{A_3 - B_2 N}{LT}$$
(46)

where:

N = number of channels included in the integration of the peak (channels)

#### 5.5.2.14. Method 14: Erkennungsgrenze (Detection Limit) DIN 25 482.5

This method is described in the German DIN 25 482 teil 5. It is designed to establish a critical value for the spectrum.

$$CR_{mda} = \frac{1.96^2 \times N_a \times \left(1 + \sqrt{1 + \left(\frac{4 \times B_3}{1.96^2}\right) \left(\frac{N_a}{2N_b}\right) \left(1 + \frac{2N_b}{N_a}\right)}\right)}{4 \times LT \times N_b}$$
(47)

where:

 $N_a$  = number of channels in the peak rounded up using the  $A_1$  peak method (channels)

 $N_b$  = number of channels in the background regions above and below the peak Usually, this number is approximately half of the number of peak channels,  $N_a$  (channels).

#### 5.5.2.15. Method 15: Nachweisgrenze DIN 25 482.5

This method represents the lowest true value of activity that can be reliably reported with similar samples. Its value is approximately twice the value computed for Erkennunggrenze (Section 5.5.2.14).

$$CR_{mda} = \frac{2 \times 1.96 \times \sqrt{B_3 \times \left(1 + \frac{N_a}{2N_b}\right)}}{LT} + \frac{(2 \times 1.96)^2 \times \left(1 + \frac{N_a}{2N_b}\right)}{4 \times LT}$$
(48)

#### 5.5.2.16. Method 16: EDF — France

This method is defined for the EDF and CEA in Rapport CEA-R-5506, *Determination du Seuilet de la Limite de Detection en Spectrometrie Gamma*.

$$CR_{mda} = 6.2 \times \frac{\sqrt{B_1}}{LT}$$
<sup>(49)</sup>

**NOTE** If  $B_1$  is computed as zero, it is assigned a value of 1 for MDA calculations.

5.5.2.17. Method 17: NUREG 0472

$$CR_{mda} = 4.66 \times \frac{\sqrt{B_1}}{LT}$$
(50)

#### 5.5.3. Peak Area Rate

In all cases, the reported MDA is this peak area rate converted to activity. The MDA activity will include the efficiency correction and any other corrections being used.

## 5.6. Corrections

If enabled, the following corrections are made on a nuclide-by-nuclide or peak-by-peak basis.

#### 5.6.1. Decay Correction

If enabled, the decay correction projects the activity at the time of count back to the time the sample was collected. This is useful when there is a long time (relative to the half-life) between the sample collection time and the sample count time. The sample collection time is entered on the dialog. If the time is greater than 12 half-lives, the correction is not made and the message is printed out. The maximum number of half-lives can be changed from 12 to another value in B30winds.ini (Section A.4). Twelve half-lives corresponds to a decay factor of about 4000.

## 5.6.2. Peaked Background Correction

The Peaked Background Correction (PBC) is used in Container/Surface Mode to correct for the presence of a nuclide in the background spectrum that also occurs in the sample. If the nuclide is not of interest in the analysis results, there is no need to make this correction. The correction subtracts peak counts in the background spectrum from the peak counts in the sample.

The PBC values in the PBC table are the counts-per-second at each library energy. These values are subtracted from the counts-per-second values of the sample spectrum before the above corrections. The PBC value is added to the background and the new error is calculated by multiplying the percent error by the ratio of the uncorrected area to the corrected area.

This method improves on older PBC methods because the peak count rates are stored in the PBC table for each energy in the spectrum and not the average rate for a nuclide. This removes the dependence on the efficiency calibration in the PBC table, yielding more accurate results because the nuclides in the background are not in the same geometry as the sample, meaning that the efficiency calibration is not the one to be used.

The subtraction of the PBC area and the recalculation of the percent error can result in the new net peak area being below the sensitivity cutoff thus eliminating this peak from use in the activity calculation. If the first library peak is rejected, the MDA is reported.

# 5.7. Reported Uncertainty

The uncertainty printed on the report can be either counting or total uncertainty. They can be printed at 1, 2, or 3 sigma. The counting uncertainty is the uncertainty of the peak area due to statistical uncertainty, and was discussed earlier. For a peak net area, the counting uncertainty can be expressed in percent of the peak area. This same percent is used to express the percent counting uncertainty in the activity values.

## 5.7.1. Total Uncertainty Estimate

The total uncertainty estimate (1 sigma) is determined by summing in quadrature the individual uncertainties from the various analysis components.

$$\sigma_t = \sqrt{\sigma_{count}^2 + \sigma_{nor}^2 + \sigma_{rsum}^2 + \sigma_{abs}^2 + \sigma_{nuc}^2 + \sigma_{eff}^2 + \sigma_{geo}^2 + \frac{\sigma_{uni}^2}{3}}$$
(51)

where:

 $\sigma_t$  = total uncertainty estimate  $\sigma_{count}$  = counting uncertainty estimate  $\sigma_{nor}$  = additional normally distributed uncertainty estimate

 $\sigma_{rsum}$  = random summing uncertainty estimate

 $\sigma_{abs}$  = absorption uncertainty estimate

 $\sigma_{nuc}$  = nuclide uncertainty estimate

 $\sigma_{eff}$  = efficiency uncertainty estimate

 $\sigma_{geo}$  = geometry uncertainty estimate

 $\sigma_{uni}$  = uniformly distributed uncertainty estimate

All components of uncertainty estimates except  $\sigma_{uni}$  are computed at the 1-sigma level. The uncertainty estimate for a uniformly distributed error is used at the full range. If a correction factor is not used, the uncertainty estimate is zero for that component.

## 5.7.2. Counting Uncertainty Estimate

This is discussed in Section 5.1.4.

## 5.7.3. Additional Normally Distributed Uncertainty Estimate

*Input<sub>nor</sub>* is obtained from user input.

$$\sigma_{nor}^{2} = \left(\frac{Input_{nor}}{100}\right)^{2}$$
(52)

where:

 $\sigma_{nor}^2$  = variance of additional normally distributed uncertainty (% 1 sigma) Input<sub>nor</sub> = user input for normally distributed uncertainty (% 1 sigma)

## 5.7.4. Random Summing Uncertainty Estimate

$$\sigma_{rsum}^{2} = \frac{|CF_{rs} - 1|}{100}$$
(53)

where:

 $\sigma^2_{rsum}$  = variance of random summing error estimate  $CF_{rs}$  = random summing correction factor

### 5.7.5. Absorption Uncertainty Estimate

$$\sigma_{abs}^{2} = \frac{|CF_{ab} - 1|}{100}$$
(54)

where:

 $\sigma^2_{abs}$  = variance of attenuation error estimate  $CF_{ab}$  = absorption correction factor

### 5.7.6. Nuclide Uncertainty Uncertainty Estimate

$$\sigma_{nuc}^{2} = \left(\frac{Input_{nuc}}{200}\right)^{2}$$
(55)

where:

 $\sigma^2_{nuc}$  = variance of nuclide error estimate

 $Input_{nuc}$  = user uncertainty input for nuclide (% 2 sigma). This is the uncertainty in the yield for the first gamma ray in the library for each nuclide.

### 5.7.7. Efficiency Uncertainty Estimate

The efficiency uncertainty is computed differently depending on the type of fit used for the efficiency calculation. The components used for efficiency include the errors due to uncertainty of the calibration source, and uncertainty of the calibration fit.

### 5.7.7.1. Interpolative

For this calculation, the calibration points are sorted in ascending order by energy. If energy *E* is less than the first (lowest-energy) calibration point,  $E_i$  and  $E_{i+1}$  are the two lowest-energy calibration points. If energy *E* is greater than the last (highest-energy) calibration point,  $E_i$  and  $E_{i+1}$  are the two highest-energy calibration points. For all other cases,  $E_i < E < E_{i+1}$ :

$$\sigma_{C} = \frac{\sigma_{i}(E_{i+1} - E) + \sigma_{i+1}(E - E_{i})}{(E_{i+1} - E_{i})}$$
(56)

where:

 $\sigma_i$  = the uncertainty (*not* the fractional uncertainty) associated with energy  $E_i$  from the certificate.

This calculation is also used when energy E is less than the first calibration point, the efficiency fit is polynomial, and the detector is N-type.

### 5.7.7.2. Linear, Quadratic, or Polynomial

In general, the efficiency curve (or efficiency fit) can be expressed as:

$$\ln \varepsilon = \sum a_k x^n, \quad k = 1, \dots, m \tag{57}$$

where:

 $\varepsilon$  = the efficiency at energy *E*  ln = the natural log  $a_k$  = the k<sup>th</sup> fitting parameter

The parameters *x*, *n*, and *m* depend on the type of efficiency curves:

• For linear/quadratic fits:

$$x = \ln E$$
  

$$n = k - 1$$
  

$$m = 2 \text{ or } 3$$
(58)

• For polynomial fits:

$$\begin{array}{l} x &= E \\ n &= 2 - k \\ m &= 6 \end{array}$$
 (59)

The summation in Eq. 57 is the sum over all the fitting parameters, k = 1, ..., m, not the sum over all the calibration points.

Now let us define a parameter *y* as  $y = ln \varepsilon$ . This yields:

$$y = \sum a_k x^n, \quad k = 1, ..., m$$
 (60)

The fitted efficiency at any point  $x_i$  (as defined in Eqs. 58 and 59 above) is:

$$y_i(x_i) = \sum a_k x_i^n, \quad k = 1, ..., m$$
 (61)

#### **Matrix Solution**

Equation 61 above is Eq. 7.12 in Bevington,<sup>20</sup> except that the function  $f_k(x_i)$  has been replaced by  $x_i^n$ , a particular type of polynomial:

$$f_k(x_i) = x_i^n \tag{62}$$

where  $x_i$  and *n* are defined in Eqs. 58 and 59.

From Eq. 7.14 in Bevington, the  $\beta$  matrix is calculated using Eq. 62 above:

$$\beta_k = \sum (1/\sigma_i^2) y_i x_i^n, \quad i = 1, ..., N$$
 (63)

where  $\sigma_i$  and N are defined in Eq. ?,  $y_i$  is defined in Eq. 61, and  $x_i$  is defined in Eqs. 58 and 59.

From Eq. 7.15 in Bevington, the  $\alpha$  matrix is calculated by:

$$\alpha_{nk} = \sum (1/\sigma_i^2) x_i^{(n_1+k_1)}, \quad i = 1, ..., N$$
(64)

where for a linear/quadratic fit:

 $n_1 = n - 1$  $k_1 = k - 1$ 

<sup>&</sup>lt;sup>20</sup>Bevington, Philip R. and D. K. Robinson. *Data Reduction and Error Analysis for the Physical Sciences*, 2nd ed., McGraw-Hill, 1992.

and for a polynomial fit:

 $n_1 = 2 - n$  $k_1 = 2 - k$ 

The  $\sigma_i$  factor is the fractional uncertainty at the *i*<sup>th</sup> calibration point.  $\sigma_i$  is not the absolute uncertainty because the actual curve being fitted is not the efficiencies themselves but the natural log of the curve.

#### **Matrix Inversion**

From Eq. 7.20 in Bevington, the  $n^{th}$  fitting parameter in our Eq. 60 or Eq. 57 can be calculated as:

$$a_n = \sum \beta_k \delta_{kn}, \quad k = 1, \dots, m \tag{65}$$

where  $\delta$  is the *inverse matrix* of  $\alpha$ :

$$\delta = \alpha^{-1} \tag{66}$$

The  $\delta$  matrix is called the *error matrix* because its diagonal elements are the variances of the fitting parameters, and the off-diagonal elements are the covariances of the fitting parameters (see Eq. 7.25 in Bevington):

$$\sigma^{2}_{a_{i}a_{j}} = \delta_{ij}, \qquad i, j = 1, ..., m$$
 (67)

If i = j,  $\sigma_{a_i a_j}^2$  is the variance for the fitting parameter ai. If  $i \neq j$ ,  $\sigma_{a_i a_j}^2$  is the covariance between the fitting parameter  $a_i$  and  $a_j$ .

#### Uncertainty of the Fit

From Eq. 3.13 in Bevington, the polynomial fit uncertainty is given by:

$$\sigma_{y}^{2} = \sum \sum \delta_{ij} \left( \frac{\partial y}{\partial a_{i}} \right) \left( \frac{\partial y}{\partial a_{j}} \right) \qquad i, j = 1, \dots, m$$
(68)

where y is the polynomial given in Eq. 60 and  $a_i$  is the  $i^{th}$  fitting parameter. The error matrix  $\delta_{ij}$  has been used instead of  $\sigma^2_{a_i a_j}$  for clarity. Equation 68 does not use the factor 2 before the covariance terms, as is done in Bevington Eq. 3.13. This is due to the double-summation notation used in Eq. 68 and because the error matrix is symmetric ( $\delta_{12} = \delta_{21}$ , ...). The diagonal

elements are not double-counted in the above equation. (In Bevington, Eq. 3.13,  $\sigma^2_{a_i a_j}$  is denoted as  $\sigma^2_{a_i}$ .)

From Eq. 60, since  $\partial y / \partial a_i = x^{i_1}$ , we have:

$$\sigma_y^2 = \sum \sum \delta_{ij} x^{(i_1+j_1)} \quad i, j = 1, ..., m$$
 (69)

where for a linear/quadratic fit:

$$i_1 = i - 1$$
$$j_1 = j - 1$$

and for a polynomial fit:

 $i_1 = 2 - i$  $j_1 = 2 - j$ 

Finally, the calibration uncertainty is:

$$\sigma_c = \varepsilon \sigma_y \tag{70}$$

where  $\varepsilon$  is the fitted efficiency at energy *E* (from Eq. 57), and  $\sigma_y$  is calculated from Eq. 69. If  $\sigma_c$  is zero, then the "sigma above" ( $\sigma_a$ ) or "sigma below" ( $\sigma_b$ ) value described in the following paragraphs is used.

If the fit type is not polynomial, the calibration uncertainty is calculated as:

 $\sigma_c = \sigma_a \quad for \ E > E_{knee} \tag{71}$ 

$$\sigma_c = \sigma_b \quad for \ E \le E_{knee} \tag{72}$$

where  $\sigma_a$  and  $\sigma_b$  are defined as follows.

If the energy  $E > E_{knee}$ ,

$$\sigma_a^2 = \frac{\sum \left[ (\varepsilon_i - f_i) / f_i \right]^2 - \left( \sum \left| (\varepsilon_i - f_i) \right| / f_i \sum \left| (\varepsilon_i - f_i) \right| / f_i \right) / N_a}{N_a - 1}$$
(73)

If  $E \leq E_{knee}$ ,

$$\sigma_b^2 = \frac{\sum \left[(\epsilon_i - f_i)/f_i\right]^2 - \left(\sum \left|(\epsilon_i - f_i)\right|/f_i\right] \sum \left|(\epsilon_i - f_i)\right|/f_i\right)/N_b}{N_b - 1}$$
(74)

where:

 $\varepsilon_i$  = the measured efficiency at energy  $E_i$   $f_i$  = the calculated efficiency at  $E_i$  from Eq. 57  $E_{knee}$  = the efficiency knee energy

 $N_a$  is the number of efficiency points above the knee energy and  $N_b$  is the number of efficiency points below the knee energy. Both  $N_a$  and  $N_b$  must be greater than 1. If  $\sigma_a$  or  $\sigma_b$  is zero, the default uncertainty of 1.5% is used.

If the fit type is polynomial, the calibration uncertainty is calculated as:

$$\sigma_c = \sigma_a \tag{75}$$

For polynomial fits,  $E_{knee}$  is always ignored.

Sometimes, the efficiency pairs might be missing from the calibration file but the fit parameters and fit type are stored in the file. In these cases, the  $\sigma_a$  or  $\sigma_b$  value is used.

#### 5.7.8. Geometry Correction Uncertainty Estimate

$$\sigma_{geo}^{2} = 0.015^{2} \tag{76}$$

where:

 $\sigma_{geo}^2$  = variance of geometry error estimate. A practical error estimate is 1.5% (1 sigma)

#### 5.7.9. Uniformly Distributed Uncertainty Estimate

$$\sigma_{uni}^{2} = (Input_{uni})^{2}$$
<sup>(77)</sup>

where:

 $\sigma_{uni}^2$  = uncertainty estimate for a uniformly distributed uncertainty estimate Input<sub>uni</sub> = user input for full range (%)

## 5.8. Peak Uncertainty for a Zero-Area Peak

For a peak with zero activity, if there is a background:

$$\sigma_{area} = \sqrt{2 \cdot Background} \tag{78}$$

If the background = 0, the analysis engine assigns a peak count of 1.

## 5.9. Uncertainty of Results for Multiple Analyses

This is calculated as:

$$\sigma_{AVE} = \frac{\sqrt{\sum_{i=1}^{n} w_i^2 \sigma_i^2}}{\sum_{i=1}^{n} w_i}$$
(79)

where:

 $w_i$  = weight assignment for detector *i* 

 $\sigma_i$  = uncertainty for analysis *i* 

## 5.10. Reported Uncertainty for Entire Container Measurement

For nuclear waste measurements, it is impossible to provide a mathematical basis for localized matrix attenuation and geometry, because many of the critical parameters for each drum are typically not measured. However, estimates based on practical experience are presented that provide realistic uncertainties. These practical experiences include the scanning large numbers of containers to empirically verify where the activity is actually located in drums and boxes, thus, the effect of geometry can be computed. The models assume that matrix density is homogeneous and that any activity found is located within the container. Practical experience indicates the deviation from homogeneity.

Overall uncertainty is described as:

$$\sigma_{overall} = \sqrt{\left(\sigma_{peakfit}^{2} + \sigma_{matrix}^{2} + \sigma_{geometry}^{2}\right)}$$
(80)

where:

 $\sigma_{overall} = \text{overall measurement uncertainty (\%)}$   $\sigma_{peakfit} = \text{uncertainty in peakfit (\%)}$   $\sigma_{matrix} = \text{uncertainty in matrix attenuation (\%)}$  $\sigma_{geometry} = \text{uncertainty in the geometry correction (\%)}$ 

The peak fit uncertainty method is determined in Section 5.1.4. The matrix uncertainty is computed by assuming that the localized attenuation and difference in gamma-ray path length can vary by 40%.

$$\sigma_{matrix} = \frac{\left(\frac{B}{1-e^{-B}}\right) - \left(\frac{A}{1-e^{-A}}\right)}{\frac{A}{1-e^{-A}}} \times 100$$
(81)

$$\begin{array}{rcl} A &=& \mu\rho\chi\alpha\\ B &=& A*1.4 \end{array}$$

where:

 $\mu$  = mass attenuation coefficient (cm<sup>2</sup>/g)

 $\rho$  = matrix density (g/cm<sup>3</sup>)

 $\chi$  = container diameter or width (cm)

 $\alpha$  = container constant (1 for box, 0.834 for cylinder)

Note that for high-density material the correction factor approaches

$$CF \approx \mu \rho \chi$$
 (82)

Thus, high-density material can have an uncertainty of 40%. Measurements of bulk thorium, uranium, and plutonium can exhibit excessive gamma-ray self attenuation that is impossible to quantify. Neutron methods should be used to quantify these materials.

The geometry uncertainty varies with the container shape. For cylinders or boxes, experience has shown that a practical uncertainty to assign is to assume that the activity is in the outside one-fourth of the container, and to compute a geometry correction which is then compared to the geometry correction factor for homogenous material.

$$\sigma_{geometry} = \frac{(CF_H - CF_N)}{CF_H} \times 100$$
(83)

where:

- $CF_H$  = Correction for a homogenous container
- $CF_N$  = Correction factor if activity is located in the front or outside fourth of the container. If the container is a rotated cylinder, the factor reflects the correction factor if the activity is located in the outside half of the cylinder. Thus, the geometry uncertainty would be less.

For point-source measurements, assume that the measurement distance between the detector face and the activity cannot be determined more accurately than 1 cm.

$$\sigma_{geometry} = \frac{(CF_A - CF_M)}{CF_M} \times 100$$
(84)

$$CF_{A} = \left(\frac{Dist_{meas} + 1}{Dist_{cal}}\right)^{2}$$
(85)

$$CF_{H} = \left(\frac{Dist_{meas}}{Dist_{cal}}\right)^{2}$$
 (86)

where:

- $CF_A$  = Correction factor with the adjusted distance
- $CF_M$  = Correction factor for the modeled distance. For models with volumes, this comparison would be made for each voxel.
- $Dist_{meas}$  = distance from the face of the collimator + detector recess to the surface of the point source (cm)
- $Dist_{cal}$  = distance from the face of the detector to the point source used for calibration (cm)

The geometry uncertainty is:

$$\sigma_{geometry} = \frac{(CF_A - CF_H)}{CF_H} \times 100$$
(87)

# 5.11. Analysis Algorithms

### 5.11.1. Characterizing the Detector Intrinsic Efficiency

The algorithms take advantage of detector characterization. Initially, full-energy peak intrinsic efficiency is needed for the detector used to make the analysis. To obtain that information, you must perform a point-source calibration at a fixed distance from the face of the detector. See Fig. 193 and Eqn. 89.

$$\Omega = 2\pi \cdot \left(1 - \frac{d}{\sqrt{d^2 + R^2}}\right) \tag{88}$$

$$\varepsilon_p = \frac{n}{N} \tag{89}$$

where:

 $\Omega$  = subtended solid angle (radians)

- R = radius of the detector (cm)
- d = distance from the calibration point source to the detector (cm)
- $\varepsilon_p$  = full energy peak efficiency of the detector at distance d
- n = number of gamma rays detected at the full energy peak from the source
- N = number of gamma rays emitted at the full energy peak from the source
- $\varepsilon_{if}$  = full energy peak intrinsic efficiency

Note that in order to compute the intrinsic efficiency the diameter of the detector crystal is needed.

A working detector has a dead layer of germanium and an aluminum end cap to house the detector. Attenuation by the can and dead layer of germanium must be taken into account for realistic detector characterization. See Fig. 194. Now, the intrinsic peak efficiency for a realistic detector can be determined as shown in Eqn. 92.

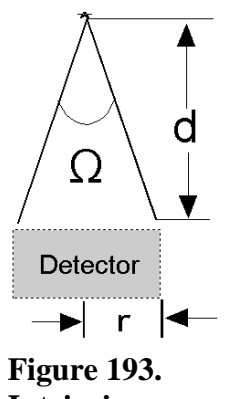

Intrinsic Efficiency.

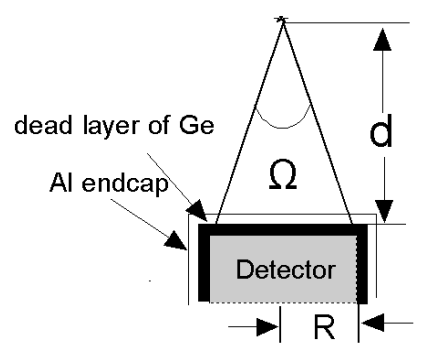

Figure 194. HPGe Detector with a Dead Layer of Germanium and Aluminum Endcap.

$$C_1 = e^{-\mu_e l_e} \tag{90}$$

$$C_2 = e^{-\mu_{dl} \cdot l_{dl}}$$
(91)

$$\mathcal{E}_{if} = \frac{\mathcal{E}_p \cdot 4\pi}{C_1 \cdot C_2 \cdot \Omega}$$
(92)

where:

$$C_1$$
 = attenuation correction factor for the aluminum end cap

$$u_e = \text{linear attenuation coefficient for the aluminum end cap (cm-1)}$$

 $l_e$  = aluminum end cap thickness (cm)

 $C_2$  = attenuation correction factor for the dead layer of germanium

 $\mu_{dl}$  = linear attenuation coefficient for germanium (cm<sup>-1</sup>)

 $l_{dl}$  = thickness of the germanium dead layer (cm)

 $\varepsilon_{if}$  = full-energy peak intrinsic efficiency for the front of the detector

The side of the detector also detects gamma rays and must be included in the overall full peak intrinsic efficiency. To estimate the average length of gamma-ray cylinder penetration length, *CPL*, assume that, for side detection, the detector is a bar. See Fig. 195. The average thickness of the penetration distance is computed using Eqn. 93.
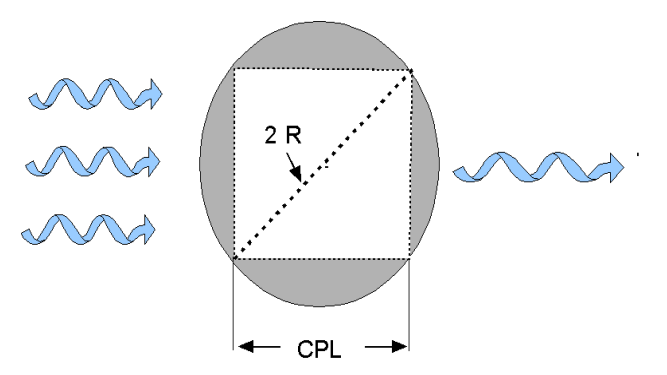

Figure 195. Top View of a Detector Used to Estimate Detector Penetration Thickness.

$$CPL = \sqrt{2} \cdot R \tag{93}$$

If you know the relative fraction of gamma-ray activity remaining in the crystal when penetrated from the side and from the front, you can determine the total peak area intrinsic efficiency for the side:

$$\varepsilon_{is} = \varepsilon_{if} \, \frac{(1 - e^{-\mu \cdot CPL})}{(1 - e^{-\mu \cdot l})} \tag{94}$$

where:

- $\varepsilon_{is}$  = side full-energy peak intrinsic efficiency
- $\mu$  = linear attenuation coefficient for germanium at energy of the gamma ray penetrating the detector (cm<sup>-1</sup>)
- l =length of the detector (cm)

Thus, information about the length of the detector crystal is needed to compute the side efficiency.

#### 5.11.2. Computing Item Activity

For a point source with no significant attenuation, positioned with an offset greater than the diameter of the detector, both the side and top of the detector will see activity. To compute the activity of the source, both detector efficiencies are needed. See Fig. 196.

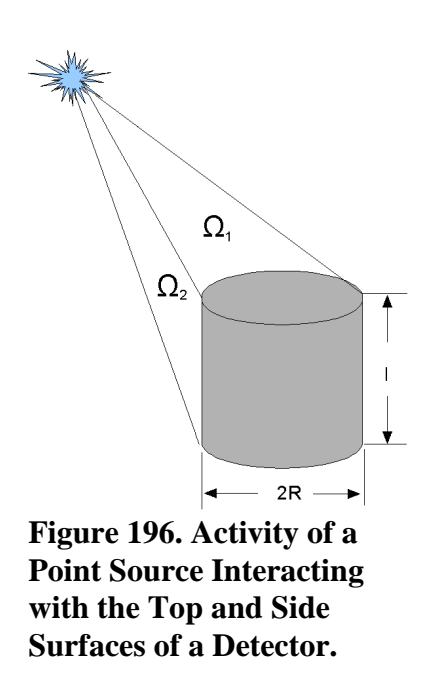

Once the efficiencies of both the front and side of the detector are determined, the activity of the point source can be computed as shown in Eqn. 95.

$$Act_{ps} = \frac{CR \cdot 4\pi}{\left(\varepsilon_{if} \cdot C_1 \cdot C_2 \cdot \Omega_1 + \varepsilon_{is} \cdot C_3 \cdot C_4 \cdot \Omega_2\right) \cdot k}$$
(95)

where:

When computing the activity of a item, the volume must be subdivided into small voxels, each of which must be corrected for matrix and container corrections. The activity of a voxel,  $Act_i$ , is shown in Eqn. 96:

$$Act_{i} = \frac{CR \cdot V_{i} \cdot 4\pi}{\left(\varepsilon_{if} \cdot C_{1} \cdot C_{2} \cdot \Omega_{1} + \varepsilon_{is} \cdot C_{3} \cdot C_{4} \cdot \Omega_{2}\right) \cdot V \cdot k}$$
(96)

Note that for a box, the volume of each voxel is the same. However, for a cylinder or other items, the voxel volumes might not be the same and the activity must be weighted accordingly.

$$Act_{item} = \frac{1}{\sum_{i=1}^{n} \frac{D_{1i} \cdot D_{2i} \cdot D_{3i}}{Act_{i}}}$$
(97)

where:

 $Act_{item}$  = activity of item being measured (Bq)

V = volume of the item (cm<sup>2</sup>)

 $V_i$  = volume of the  $i^{th}$  voxel(cm<sup>2</sup>)

- $D_{Ii}$  = matrix correction for the *i*<sup>th</sup> voxel, calculated as  $e^{-\mu_1 d_1 l_1}$ , where  $\mu_1$  is the mass attenuation coefficient for the matrix,  $d_1$  is the matrix density, and  $l_1$  is the matrix thickness
- $D_{2i}$  = inner container correction factor for the *i*<sup>th</sup> voxel, calculated as  $e^{-\mu_2 d_2 l_2}$ , where  $\mu_2$  is the mass attenuation coefficient for the inner container,  $d_2$  is the inner container density, and  $l_2$  is the inner container thickness
- $D_{3i}$  = outer container correction factor for the *i*<sup>th</sup> voxel, calculated as  $e^{-\mu_3 d_3 l_3}$ , where  $\mu_3$  is the mass attenuation coefficient for the outer container,  $d_3$  is the outer container density, and  $l_3$  is the outer container thickness

n = number of voxels

## 5.11.3. Collimator Correction

When a collimator is present, only a fraction of the activity within the item being measured will interact with the collimator. Of the fraction of the voxels that have activity that interacts with the detector only a fraction of the detector will be "shadowed" from the activity. See Fig. 197.

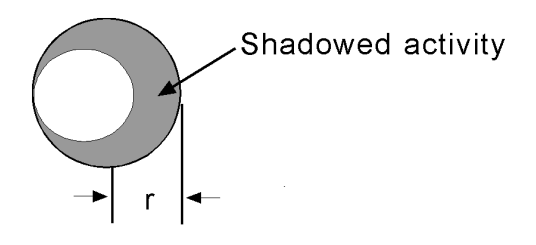

Figure 197. Collimator Correction Factor.

In addition, some of the activity will penetrate the collimator but most of the activity that interacts with the collimator will be attenuated.

In order to compute the area of the detector that is shadowed the surface area of the detector must be divided small area called pixels. Each pixel will either be completely shadowed by the collimator, partially shielded by the collimator, or not shadowed at all. Partially shielded means some of the gamma ray emitted from a voxel may be partially absorbed and a small fraction will completely penetrate the collimator. Consider the effect of activity from a voxel of the item being measured projected on the each pixel of the detector surface. The tiny surface of area of a pixel will be reduced if the activity interacts with the collimator. The amount of attenuation of those gamma rays that hit the collimator is determined by the path length, *l*, through the collimator, and the linear attenuation coefficient of the material. The angle of incidence,  $\theta$ , and detector recess within the collimator are parameters needed to compute the amount of material the gamma ray will penetrate; see Eqns. 98 and 99:

where:

$$l_i = D_N \cos \theta^{-1} \tag{98}$$

 $A_s = \text{effective (unshadowed) detector} are a e^{-(\mu_i l_i)}$  pixel from the activity of voxel<sub>j</sub> (cm<sup>2</sup>) (99)

D = detector recess (cm)

 $\theta$  = angle of incidence for the gamma rays emitted from voxel<sub>i</sub>

 $a_i$  = area of a pixel on the detector (cm<sup>2</sup>)

 $\mu$  = linear attenuation coefficient of the collimator material (cm<sup>-1</sup>)

 $l_i$  = length of the collimator material the gamma ray passed through from voxel<sub>i</sub> (cm)

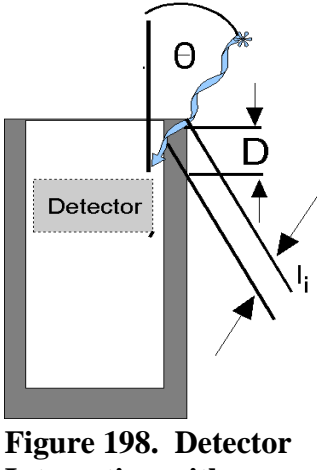

Figure 198. Detector Interaction with Collimator.

The effective detector area projected by the activity emitted from a voxel,  $A_{aveu}$ , is shown below:

$$A_{aveu} = \frac{\sum_{j=1}^{m} A_{iu}}{m}$$
(100)

$$A_{iu} = \frac{\pi \cdot R^2}{A_s}$$
(101)

where:

 $A_{iu}$  = fraction of a detector surface that is unshadowed from activity emitted from 1 voxel m = number of voxels

For example, if the surface area of a detector is 40 cm<sup>2</sup>, and the activity emitted from a voxel does not interact with the collimator, then unshadowed area for that voxel is 40 cm<sup>2</sup>. If the activity of the voxel enters the detector from the side and half of the activity is "shadowed" by the collimator then the effective area from that voxel is 20 cm<sup>2</sup>. If most of the activity does not interact with the collimator, then the average area for all vowels might be 36 cm<sup>2</sup>. The collimator correction factor would then be 1.11. The computed activity is then increased by this correction factor.

#### 5.11.4. Computing Masses

Equation 102 can be used when gram quantities, Mass<sub>nuclide</sub>, of reported nuclides are needed in

addition to activities.

$$N = \frac{A_{nuclide}}{\lambda_{nuclide}}$$
(102)
$$Mass_{nuclide} = \frac{N(At)}{Ay}$$

where:

| Ν                   | = number of atoms of a reported nuclide (atoms                           |
|---------------------|--------------------------------------------------------------------------|
| $\lambda_{nuclide}$ | = decay constant of a reported nuclide (sec <sup><math>-1</math></sup> ) |
| At                  | = atomic number of the measured nuclide (g)                              |
| Av                  | = Avogadro's number $(6.02 \times 10^{23} \text{ atoms/}At)$             |

For most waste samples the correction factors for container attenuation, matrix attenuation, sample self-attenuation, and geometry are unknown. However, one of the attenuation correction factors usually dominates the other correction factors. The program identifies the magnitude of each factor for each sample. This is done by fixing the smaller attenuation correction factors and allowing the analyst to compute the dominant attenuation correction factor. Next, the smaller attenuation factors can be fine tuned for good results.

# 5.11.5. Fine-Tuning the Plot

The fine-tuning plot allows you to adjust the attenuation properties of the item being measured to simulate the material with which the gamma ray actually interacts. After correcting for attenuation, detector efficiency, and yield, if the activities computed from several gamma rays emitted by a particular nuclide are the same (% diff is small for all points), you have additional assurance the model is correct.

A high-energy, intense gamma ray from each nuclide is normally selected (using the library) as a reference gamma ray. Its activity (peak area corrected for yield, efficiency, and attenuation) becomes a reference activity. The activities computed from other gamma rays of the same nuclide are plotted as a percent difference of activities (compared to the reference activity) vs. energy, as shown in Fig. 199. A value of –100% indicates that the gamma ray at that energy was not found.

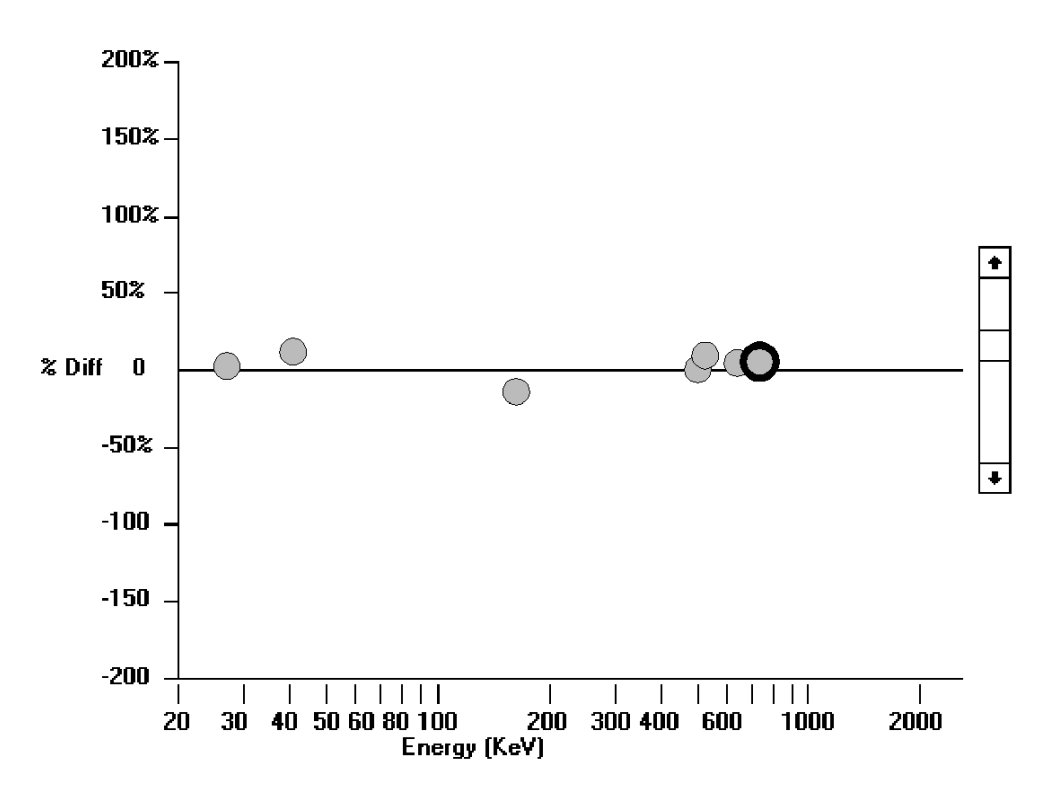

Figure 199. Plot of Peak Area Corrected for Branching Ratios for Gamma Rays of <sup>125</sup>Sb.

Note that if there were no gamma-ray attenuation due to container, matrix, or self-attenuation, the activities would be much closer. The scatter around the axis is due to inadequacies of the peak-fitting program, inaccurate yields, counting statistics, and uncertainty in detector efficiency.

A sample containing several nuclides would appear as shown in Fig. 200. Each nuclide has a different set of gamma rays and reference gamma rays that are plotted in the same manner. On a computer screen the different nuclides would be plotted in different colors.

If a sheet of steel were positioned between the point source and the detector, and if the gammaray peaks (corrected for yields) were then plotted, the resulting display would be similar to Fig. 201. Note the change in the slope of the points with energy.

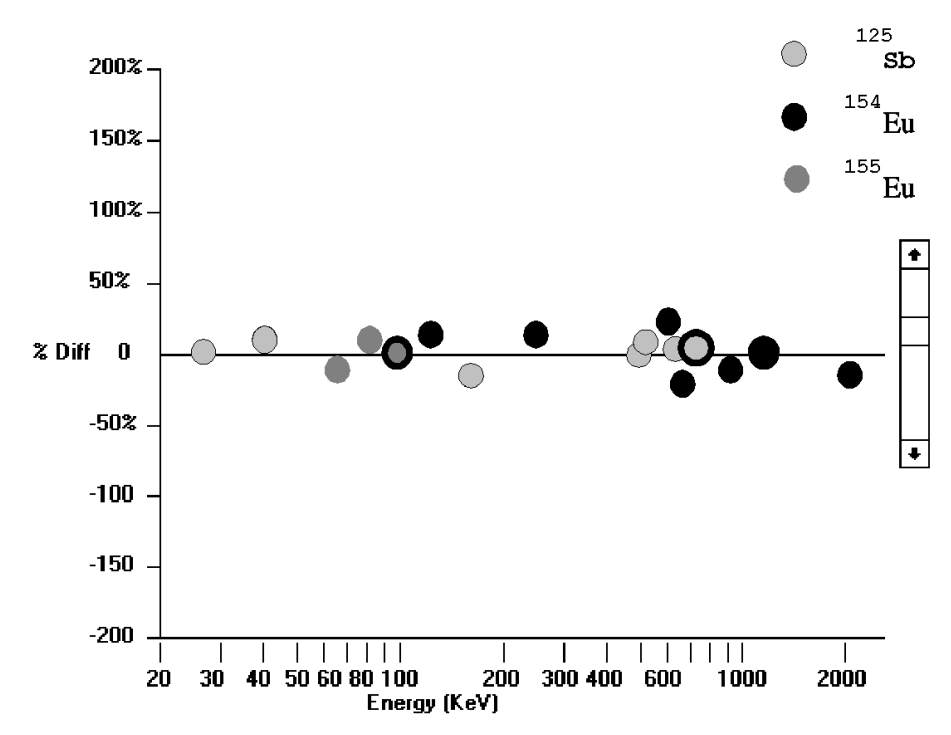

Figure 200. Plot of <sup>125</sup>Sb, <sup>154</sup>Eu, and <sup>155</sup>Eu Activities.

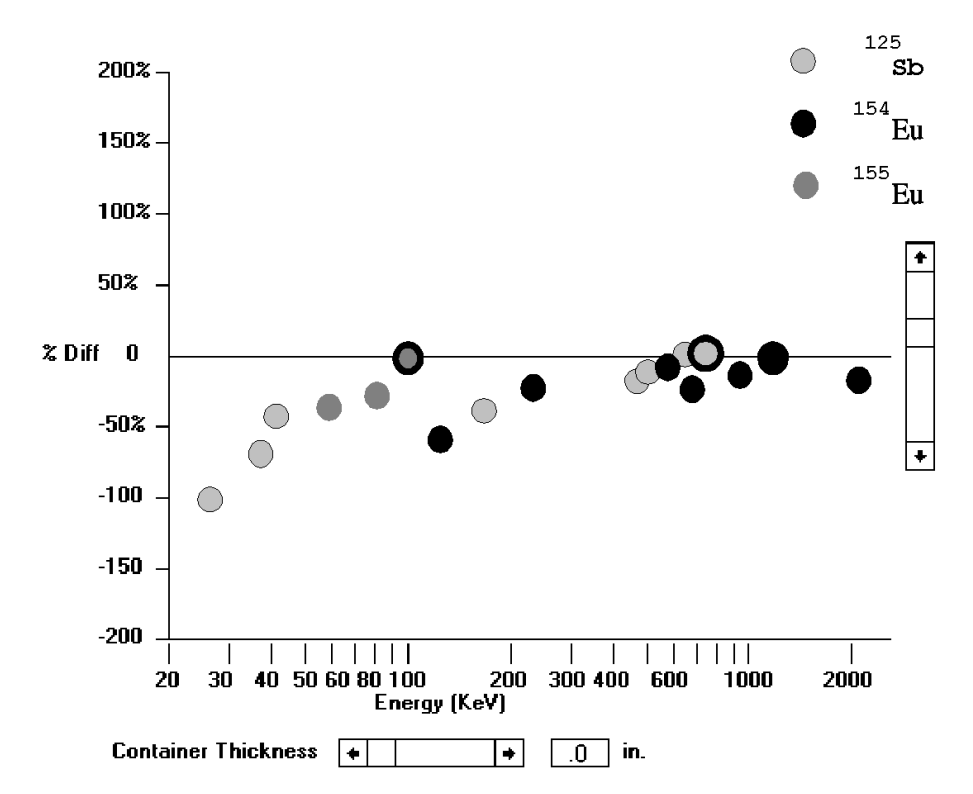

Figure 201. Activity of the Standard Without a Container Correction Factor.

In an actual waste sample, there are several attenuation factors that affect the intensity of the detected gamma rays. These factors include matrix attenuation and self-absorption by the sample, especially uranium and plutonium. For containers larger than 20 liters, the matrix attenuation usually dominates.

If the thickness of the steel were unknown, different thicknesses could be selected, using the adjustments in the Operator program, until a zero slope was obtained. Because the mass attenuation factor is higher for the lower-energy gamma rays, the lower-energy gamma rays will have greater correction factors than the higher-energy gamma rays. The program offers a variety of container materials (e.g., steel, glass, plastic, zircaloy, monel, copper) to determine the container attenuation correction factor. The new container thickness is then used to compute new activity.

The matrix is assumed to consist of a specific weight fraction uranium (or plutonium). The mass attenuation coefficients for the matrix are determined accordingly.

The mean free path through the matrix is seldom known and is determined by selecting a matrix thickness or density and observing the effect on the corrected peak area on the plot screen as with the container thickness.

Uranium self attenuation can be observed from the fluorescence X rays at 94.66 and 98.44 keV. The X rays are emitted from gamma activity mostly from the 185 keV gamma rays emitted from <sup>235</sup>U. Their activity is proportional to the concentration of uranium and the gamma ray activity present. No analytical method is known that can accurately compute the uranium attenuation from these X rays, but an approximation can be made from the 98/185 keV activity ratio. The uranium attenuation is approximated be adding a uranium wt% into the matrix. The program gives an estimate when these X rays are present, but the best effect is determined from the fine-tuned interactive screen in the Operator program. There is no corresponding method for plutonium self-attenuation.

## 5.11.6. Uncertainty Estimate

The overall uncertainty is given by:

$$\sigma_{overall} = \sqrt{\sigma_{pk}^{2} + \sigma_{voxel}^{2} + \sigma_{avg}^{2} + \sigma_{s}^{2}}$$
(103)

where:

 $\sigma_s$  = the systematic uncertainty, assumed to be fixed at 10%.

- $\sigma_{pk}$  = the peak fit uncertainty from the peak analysis (Section 5.1.4).
- $\sigma_{voxel}$  = the uncertainty in modeling a voxel as a point source, given as:

$$\sigma_{voxel} = 100 \cdot \left| CF_0 - CF_{edge} \right| / CF_o$$
(104)

where  $CF_0$  is the correction factor (to convert peak count rate to activity) calculated for a point source in the center of a voxel at the center of the container (see the discussion on calculating point-source correction factors, beginning with Eqn. 96 on page 236); and  $CF_{edge}$  is the correction factor for a point source at the far corner of the voxel.

 $\sigma_{avg}$  = the weighted averaged uncertainty (over all voxels), given by:

$$\sigma_{avg} = \frac{\sum_{i}^{n} \left( V_i \cdot D_{1i} \cdot D_{2i} \cdot D_{3i} \cdot \sigma_i \right)}{\sum_{i}^{n} \left( V_i \cdot D_{1i} \cdot D_{2i} \cdot D_{3i} \right)}$$
(105)

where:

 $V_i$  = volume of the  $i^{th}$  voxel(cm<sup>2</sup>)  $D_{1i}$  = matrix correction for the  $i^{th}$  voxel  $D_{2i}$  = inner container correction factor for the  $i^{th}$  voxel  $D_{3i}$  = outer container correction factor for the  $i^{th}$  voxel n = number of voxels

The matrix, inner-container, and outer-container correction factors are defined on page 237 for Eqn. 97.

 $\sigma_i$  is the uncertainty for the *i*<sup>th</sup> voxel, defined as follows:

$$\sigma_i = \sqrt{\sigma_a^2 + \sigma_{matrix}^2 + \sigma_b^2}$$
(106)

where the uncertainty due to matrix correction is:

$$\sigma_{matrix} = (1 - e^{-\sigma_u \cdot \mu \cdot \rho \cdot MT_i}) \cdot 100$$
(107)

In this equation:

- $\mu_1$  = mass attenuation coefficient for the matrix
- $\sigma_u$  = uncertainty in the matrix, assumed to be 5%
- $\rho$  = matrix density
- $MT_i$  = matrix thickness for the  $i^{th}$  voxel

 $\sigma_a$  = the uncertainty in the voxel-to-detector distance:

$$\sigma_a = 100 \cdot \sigma_L \sqrt{2 \cdot \left(\frac{1/d_{cal}}{d_{cal}} + \frac{1/d_i}{d_i}\right)}$$
(108)

where:

- $\sigma_L$  = uncertainty in distance, assumed to be 0.5 cm
- $d_{cal}$  = calibration distance
- $d_i$  = distance from the center of the  $i^{th}$  voxel to the detector
- $\sigma_b$  = the uncertainty in the detector efficiency (including detection from the detector side). Based on measurements with a point source, the uncertainty in the detector efficiency is about 3% at a source-to-detector distance of 30 cm. At greater distances, 3% is also assumed. The uncertainty increases to 15% at 10 cm. At other distances, the uncertainties are linearly interpolated.  $\sigma_b$  is limited to a minimum value of 3% in all cases.

In container wall attenuation, the wall thickness has zero uncertainty so there is no uncertainty associated with the container wall correction.

#### 5.11.7. Minimum Detectable Activity for Volumes

The minimum detectable activity (MDA) for volumes can be computed using the MDA values obtained from the peak-fitting programs and then correcting for geometry, container attenuation, and matrix attenuation. The following formula is used to compute the MDA activity of a sample with its activity homogeneously distributed throughout a volume:

$$MDA_{vol} = MDA_{pt}((CF_{item})(CF_{air})(CF_{Col})$$
(109)

where:

- $MDA_{vol}$  = MDA of a sample whose activity is homogeneously distributed throughout the sample (Bq)
- $MDA_{pt}$  = MDA of point source computed by the peak-fitting algorithm (Bq)

# 5.12. <sup>235</sup>U Enrichment Determination Methods in Containers

It is difficult to determine the <sup>235</sup>U enrichment in poorly characterized matrices because the primary gamma ray used for the determination of <sup>235</sup>U is highly absorbed. It is beneficial to have two methods available using different energy regions with different absorption characteristics. Because the 186-keV gamma ray from <sup>235</sup>U is lower energy than the 1001-keV gamma ray from <sup>238</sup>U, the 186-keV gamma ray is subject to higher attenuation than the 1001-keV gamma ray. On the other hand, the gamma rays in the 90- to 93-keV region require excellent peak deconvolution. Frequently, the counting statistics, detector resolution, and peak-fitting ability are not adequate for an accurate determination. If the results of the two methods are in agreement, one can assume that the <sup>235</sup>U enrichment and the attenuation corrections have been determined properly. If they do not agree, the analyst must decide which method is more accurate. Usually, enrichment determination using the 186- and 1001-keV gamma rays is more accurate.

# 5.12.1. <sup>235</sup>U Enrichment Calculations

The total grams of uranium, G<sub>Tot</sub>, can be computed using the following formula:

$$G_{Tot} = G_{234} + G_{235} + G_{236} + G_{238}$$
(110)

where:

 $G_{234} = \text{grams of } ^{234}\text{U}$   $G_{235} = \text{grams of } ^{235}\text{U}$   $G_{236} = \text{grams of } ^{236}\text{U}$  $G_{238} = \text{grams of } ^{238}\text{U}$ 

Frequently, there is not enough gamma-ray activity to characterize the <sup>234</sup>U activity due to its low photon abundance and high attenuation at 120 keV. The nuclide <sup>236</sup>U does not emit any gamma rays. Typically, the sum of the <sup>234</sup>U activity and the <sup>236</sup>U can be estimated using the following equation:

$$G_{234} + G_{236} = 0.011 \ G_{235}$$
  
 $G_{Tot} = 1.011 \ G_{235} + G_{238}$ 
(111)

The <sup>236</sup>U activity comes from reprocessed uranium. Equation 112 represents a typical concentration of <sup>236</sup>U. If fuel rods have been left in a reactor for an extended time period, the <sup>236</sup>U concentration will be larger. For highly enriched or depleted uranium, the <sup>234</sup>U concentration may differ from the concentration estimated by Eqn. 112.

The <sup>235</sup>U enrichment, *Enr*, can be computed as follows:

$$Enr = G_{235} \left(\frac{100}{G_{Tot}}\right)$$

$$Enr = \frac{100}{1.011 + \frac{G_{238}}{G_{235}}}$$
(112)

Within the 186 to 1001 keV region, the 186 keV gamma ray is used to determine the <sup>235</sup>U activity and the 1001 keV gamma ray is used to determine the <sup>238</sup>U activity.

# 5.13. Limitations on Container Analysis

The program cannot quantify gamma-ray-emitting nuclides if the gamma rays do not exit the sample and are not detected. Some gamma rays may reach infinite thickness<sup>21</sup> in a moderately heavy matrix. However, if some gamma rays do not reach infinite thickness, the proper correction factors can be applied to these gamma rays and will also apply to the lower-energy gamma rays that have exceeded infinite thickness. If the item contains uranium of different <sup>235</sup>U enrichments, the program cannot differentiate among the enrichments. Sometimes one gamma-ray-emitting nuclide will be located within the measured item where there is a high matrix attenuation, and another nuclide will be located where there is a minimum matrix attenuation. The plot will reveal gamma-ray peak area arrays with different slopes. The program is easy to use but decisions must be made within the program as to which nuclide should be used to define the overall sample attenuation. Generally, the best decision is to report conservatively high values (e.g., select the nuclide that will give the highest attenuation correction for the matrix).

<sup>&</sup>lt;sup>21</sup>Infinite thickness indicates a matrix thickness in which 99.9% of the penetrating gamma rays are absorbed.

Detector efficiency edge corrections have not been implemented in this version. Samples should be measured at distances greater than 30 cm (12 in.) to minimize this limitation.

It should be noted that both energy regions used for enrichment determination are susceptible to thorium interference. The <sup>226</sup>Ra nuclide (daughter of <sup>230</sup>Th) emits a 186 keV gamma ray; thorium fluorescence X rays (89.96 and 93.35 keV) will be emitted when macro quantities of thorium are present.

# 5.14. Soil Analysis Methods

The Soil Mode provides both qualitative and quantitative analysis results of radionuclides deposited through various scenarios in non-laboratory environments. The software package is based on methods developed by Beck et al. at the DOE EML.

The analysis is accomplished in a five-stage process:

- 1) Field acquisition of a calibration spectrum followed by energy and full width half maximum (FWHM) calculations and storage of all coefficients.
- 2) Field acquisition of an *in situ* spectrum followed by the peak search routines necessary to yield net count rate per gamma ray energy.
- 3) Application of calibration factors derived from the methods described by Beck et al., yielding qualitative and quantitative analysis results.
- 4) Storage of all acquired data and analysis results in separate files identified per field location.
- 5) Capability of supervisory/administrative review or reanalysis of all stored data files and analysis results.

# 5.14.1. Overview of Soil Mode

## 5.14.1.1. Field Acquisition of an In Situ Spectrum

The operator must select the site to be characterized with the understanding that the approximate useful viewing area for a germanium detector placed 1 m above a reasonably level surface is a circle with a radius of approximately 10 m. After the detector and electronics are set up on the site, the operator can start acquiring a spectrum. Count times used vary widely; however, selecting a count time between 10 and 60 minutes is typical.

At the completion of spectrum acquisition, and after the peak search, the gamma spectroscopy software will determine the following:

- Energy line corresponding to peak centroid location
- Radionuclide name that peak represents (if in the file library)
- Net counts for the peak being considered
- Gamma fraction for that energy line of the radionuclide being considered
- Count time (live time) of the acquired spectrum

The end result of this process will yield an array of data that lists net counts per minute per peak, identified by name, energy, and yield. These data are stored for analysis using Beck's methodology.

## **5.14.1.2.** Application of Calibration Factors

#### **Calibration Factors Described by Beck**

The basic calibration equation derived by Beck for use with *in situ* spectrometry is expressed in terms of peak count rate (N), activity or inventory in the soil (A) and uncollided flux ( $\Phi$ ) as:

$$\left(\frac{n_f}{A}\right) = \left(\frac{N_f}{N_0}\right) \left(\frac{N_0}{\Phi}\right) \left(\frac{\Phi}{A}\right)$$
(113)

The fundamental calibration parameters are expressed in ratios as follows:

- $(N_f/A)$  is the total-absorption peak count rate (cpm) in the spectrum at the energy of a particular nuclide  $\gamma$  transition per unit inventory (Bq m<sup>-2</sup>) or concentration (Bq g<sup>-1</sup>) of that nuclide in the soil.
- $(N_f/N_0)$  is the angular correction factor of the detector at that energy for a given source distribution in the soil.
- $(N_0/\Phi)$  is the peak count rate (cpm) per unit uncollided flux ( $\gamma \text{ cm}^{-2} \text{ s}^{-1}$ ) for a parallel beam of gamma rays of the same energy that is incident-normal to the detector face. The cm<sup>-2</sup> units refer to area of the detector crystal.
- ( $\Phi/A$ ) is the total uncollided flux ( $\gamma$  cm<sup>-2</sup>s<sup>-1</sup>) at that energy arriving at the detector per unit inventory or concentration of the nuclide in the soil.

#### **Information Needed**

This method of estimating calibration factors for use in evaluating *in situ* requires that information about the detector being used and the assumed profile distribution(s) for radionuclides of

interest be supplied. This is done in the **Settings/Configurations...** dialogs. This information is specific to implementation of Beck's method.

- Detector Efficiency (expressed as %)
- Detector Orientation (up or down)
- Detector Aspect Ratio (calculated by  $\frac{crystal length(L)}{crystal diameter(D)}$ )
- Assumed Deposition Profile Parameter (α/ρ value (s))
- **NOTE**  $\alpha/\rho$  is assumed to be 0 (reflecting uniform distribution) for all natural emitters.  $\alpha/\rho$  is assumed to be infinite (reflecting surface only distribution) for fallout on undisturbed soil.

Beck's method is implemented within M-1 by calculating values for each of the calibration parameters  $N_f/N_0$ ,  $N_0/\Phi$ , and  $\Phi/A$ , and solving for A in Eq. 113.

This process is repeated for each energy line of all the nuclides identified by the gamma analysis software.

## **Calculation of the Angular Correction Factor**

Helfer and Miller provide four tables which summarize results for finding the Angular Correction Factor  $(N_f/N_{\theta})$  for energies ranging from 0.3 MeV to 2.5 MeV and L/D ratios ranging from 0.5 to 1.3.<sup>3</sup> These factors have been extrapolated to accommodate detectors with L/D ratios of 0.35 in order to accommodate the IDM-200-V spectrometer as used in the ISO-CART-85.

Tables shown for the Angular Correction Factor reflect data for both upward- and downward-facing detectors. Values for  $(N_f/N_0)$  have been calculated for the two limiting cases for  $\alpha/\rho$  (i.e., where  $\alpha/\rho = 0$ , the case for uniform distribution; and where  $\alpha/\rho = \infty$ , the case for planar surface source distribution).

Usually, the preferred orientation of the germanium detector is facing down. The two tables given below provide  $(N_f/N_0)$  values for the limiting cases where  $\alpha/\rho = 0$  and  $\alpha/\rho = \infty$  for a downward-facing detector.

#### Calibration Factors for Field Ge Detectors — I.K. Helfer and K.M. Miller

|        | · •  |      |      |      |      |      |      |      |      |  |  |
|--------|------|------|------|------|------|------|------|------|------|--|--|
| Energy | L/D  |      |      |      |      |      |      |      |      |  |  |
| MeV    | 0.5  | 0.6  | 0.7  | 0.8  | 0.9  | 1.0  | 1.1  | 1.2  | 1.3  |  |  |
| 0.3    | 0.81 | 0.82 | 0.83 | 0.86 | 0.91 | 0.99 | 1.08 | 1.18 | 1.31 |  |  |
| 0.5    | 0.84 | 0.85 | 0.85 | 0.88 | 0.93 | 0.99 | 1.06 | 1.14 | 1.25 |  |  |
| 0.7    | 0.86 | 0.86 | 0.87 | 0.91 | 0.93 | 0.98 | 1.05 | 1.12 | 1.21 |  |  |
| 1.0    | 0.88 | 0.88 | 0.89 | 0.91 | 0.94 | 0.98 | 1.03 | 1.10 | 1.18 |  |  |
| 1.5    | 0.91 | 0.91 | 0.91 | 0.92 | 0.94 | 0.97 | 1.02 | 1.07 | 1.13 |  |  |
| 2.0    | 0.92 | 0.92 | 0.93 | 0.93 | 0.94 | 0.96 | 1.00 | 1.05 | 1.10 |  |  |
| 2.5    | 0.94 | 0.94 | 0.94 | 0.94 | 0.95 | 0.96 | 0.99 | 1.03 | 1.07 |  |  |

Table 1. Angular Correction Factor,  $(N_f/N_\theta)$ , Downward-Facing Detector, Uniform Source Distribution ( $\alpha/\rho = 0$ ).

Table 2. Angular Correction Factor,  $(N_f/N_0)$ , Downward-Facing Detector, Plane Source Distribution  $(\alpha/\rho = \infty)$ .

| Energy | L/D  |      |      |      |      |      |      |      |      |  |
|--------|------|------|------|------|------|------|------|------|------|--|
| MeV    | 0.5  | 0.6  | 0.7  | 0.8  | 0.9  | 1.0  | 1.1  | 1.2  | 1.3  |  |
| 0.3    | 0.8  | 0.80 | 0.81 | 0.83 | 0.88 | 0.97 | 1.07 | 1.19 | 1.35 |  |
| 0.5    | 0.82 | 0.82 | 0.83 | 0.85 | 0.90 | 0.97 | 1.06 | 1.16 | 1.29 |  |
| 0.7    | 0.83 | 0.84 | 0.85 | 0.87 | 0.91 | 0.97 | 1.05 | 1.14 | 1.25 |  |
| 1.0    | 0.85 | 0.85 | 0.86 | 0.88 | 0.92 | 0.97 | 1.04 | 1.12 | 1.22 |  |
| 1.5    | 0.86 | 0.87 | 0.88 | 0.90 | 0.93 | 0.97 | 1.03 | 1.1  | 1.17 |  |
| 2.0    | 0.88 | 0.89 | 0.90 | 0.91 | 0.93 | 0.97 | 1.02 | 1.08 | 1.14 |  |
| 2.5    | 0.89 | 0.90 | 0.91 | 0.92 | 0.94 | 0.97 | 1.01 | 1.07 | 1.12 |  |

Although not the preferred orientation,  $(N_f/N_\theta)$  values have also been determined for upwardfacing Ge detectors. The two tables given below provide  $(N_f/N_\theta)$  values for the limiting cases where  $\alpha/\rho = 0$  and  $\alpha/\rho = \infty$ .

Table 3. Angular Correction Factor,  $(N_f/N_0)$ , Upward-Facing Detector, Uniform Source Distribution  $(\alpha/\rho = 0)$ .

| Energy | L/D  |      |      |      |      |      |      |      |      |
|--------|------|------|------|------|------|------|------|------|------|
| MeV    | 0.5  | 0.6  | 0.7  | 0.8  | 0.9  | 1.0  | 1.1  | 1.2  | 1.3  |
| 0.3    | 0.81 | 0.82 | 0.83 | 0.86 | 0.91 | 0.99 | 1.08 | 1.18 | 1.31 |
| 0.5    | 0.84 | 0.85 | 0.85 | 0.88 | 0.93 | 0.99 | 1.06 | 1.14 | 1.25 |

| Energy | L/D  |      |      |      |      |      |      |      |      |
|--------|------|------|------|------|------|------|------|------|------|
| MeV    | 0.5  | 0.6  | 0.7  | 0.8  | 0.9  | 1.0  | 1.1  | 1.2  | 1.3  |
| 0.7    | 0.86 | 0.86 | 0.87 | 0.91 | 0.93 | 0.98 | 1.05 | 1.12 | 1.21 |
| 1.0    | 0.88 | 0.88 | 0.89 | 0.91 | 0.94 | 0.98 | 1.03 | 1.10 | 1.18 |
| 1.5    | 0.91 | 0.91 | 0.91 | 0.92 | 0.94 | 0.97 | 1.02 | 1.07 | 1.13 |
| 2.0    | 0.92 | 0.92 | 0.93 | 0.93 | 0.94 | 0.96 | 1.00 | 1.05 | 1.10 |
| 2.5    | 0.94 | 0.94 | 0.94 | 0.94 | 0.95 | 0.06 | 0.99 | 1.03 | 1.07 |

Table 4. Angular Correction Factor,  $(N_f/N_{\theta})$ , Upward-Facing Detector, Plane Source Distribution  $(\alpha/\rho = \infty)$ .

| Energy<br>MeV | L/D  |      |      |      |      |      |      |      |      |
|---------------|------|------|------|------|------|------|------|------|------|
|               | 0.5  | 0.6  | 0.7  | 0.8  | 0.9  | 1.0  | 1.1  | 1.2  | 1.3  |
| 0.3           | 0.77 | 0.77 | 0.78 | 0.78 | 0.81 | 0.89 | 1.00 | 1.12 | 1.34 |
| 0.5           | 0.79 | 0.79 | 0.80 | 0.80 | 0.83 | 0.90 | 0.99 | 1.10 | 1.28 |
| 0.7           | 0.80 | 0.80 | 0.81 | 0.82 | 0.84 | 0.90 | 0.99 | 1.09 | 1.24 |
| 1.0           | 0.82 | 0.82 | 0.82 | 0.83 | 0.86 | 0.91 | 0.98 | 1.08 | 1.20 |
| 1.5           | 0.83 | 0.83 | 0.83 | 0.85 | 0.87 | 0.92 | 0.98 | 1.06 | 1.16 |
| 2.0           | 0.84 | 0.84 | 0.84 | 0.86 | 0.88 | 0.92 | 0.98 | 1.05 | 1.13 |
| 2.5           | 0.85 | 0.85 | 0.85 | 0.87 | 0.89 | 0.92 | 0.98 | 1.03 | 1.1  |

The data represented in these four tables are used by ISOTOPIC in the following manner:  $(N_f/N_{\theta})$  values presented by Helfer and Miller have been fitted to curves and are represented within ISOTOPIC as coefficients to a third-order polynomial. These coefficients are represented as arrays, with one array per each of the four tables previously presented.

TableDescription1 $E vs \frac{L}{D} \left( \frac{N_f}{N_0} \right)$  for uniform source distribution downward-facing detector2 $E vs \frac{L}{D} \left( \frac{N_f}{N_0} \right)$  for planar source distribution downward-facing detector3 $E vs \frac{L}{D} \left( \frac{N_f}{N_0} \right)$  uniform source distribution upward-facing detector4 $E vs \frac{L}{D} \left( \frac{N_f}{N_0} \right)$  plane source distribution upward-facing detector

252

The polynomial can be expressed as:

$$(N_f/N_0) = a\chi^3 + b\chi^2 + c\chi + d$$
(114)

where *a*, *b*, *c*, and *d* are stored constants and  $\chi = E\gamma$  (in MeV).

Knowledge of detector orientation (i.e., facing up or facing down) specifies which two tables (and, therefore, which corresponding arrays) will be used in the calculations.

For this discussion, let us assume that the detector is facing down. This limits our interest to Tables 1 and 2, and the corresponding polynomial coefficients.

At this point, the value to be used for  $\alpha/\rho$  must be considered. Depending upon the value of  $\alpha/\rho$ , there are three possible cases to be evaluated. Three cases represent three general source distributions:

- $\alpha/\rho < 0.1$  uniform source distribution  $\alpha/\rho = 0$
- $\alpha/\rho > 0.5$  planar source distribution  $\alpha/\rho = \infty$
- $0.1 < \alpha/\rho < 0.5$  not distributed; not planar

These three general conditions are used in the following manner:

#### Example 1

For the case where  $\alpha/\rho < 0.1$ , the source is deeply distributed and  $\alpha/\rho$  is assumed to be 0, which approximates this case by assuming the source to be uniformly distributed.

$$\left(\frac{N_f}{N_0}\right)_{\alpha/\rho<0.1} \approx \left(\frac{N_f}{N_0}\right)_{\alpha/\rho=0}$$
(115)

For example, assume:

- Detector orientation = down
- E = 2.5 MeV
- L/D = 1.3
- $\alpha/\rho = 0.08$

Since  $\alpha/\rho < 0.1$ , assume  $\alpha/\rho = 0$ . From Table 1, we find that for these conditions  $(N_f/N_0) = 1.07$ .

Applying the polynomial fit used by the software for the same conditions, the following array would be selected (specific to a 2.5-MeV gamma ray).

| L/D | а        | b        | с        | d       |
|-----|----------|----------|----------|---------|
| 0.5 | 0.01679  | -0.09369 | 0.20177  | 0.75843 |
| 0.6 | 0.01194  | -0.06794 | 0.15896  | 0.78032 |
| 0.7 | 0.00827  | -0.05423 | 0.14345  | 0.79176 |
| 0.8 | 0.01794  | -0.09219 | 0.16737  | 0.81819 |
| 0.9 | 0.01725  | -0.08038 | 0.12008  | 0.88279 |
| 1.0 | 0.00418  | -0.01398 | -0.00441 | 0.99267 |
| 1.1 | -0.00935 | 0.05220  | -0.12062 | 1.11052 |
| 1.2 | -0.02020 | 0.10903  | -0.22889 | 1.23552 |
| 1.3 | -0.03218 | 0.17748  | -0.37624 | 1.40313 |

For L/D = 1.3, we find the values for the coefficients of the third-order polynomial to be as follows:

a = -0.03218 b = 0.17748 c = -0.37624d = 1.40313

Substitute into the polynomial equation:

$$\left(\frac{N_f}{N_0}\right) = a\chi^3 + b\chi^2 + c\chi + d$$
(116)

where  $\chi = \text{energy}(E)$  in MeV, then solve:

$$\left(\frac{N_f}{N_0}\right) = (-0.03218)(2.5)^3 + (0.17748)(2.5)^2 + (-0.37624)(2.5)^1 + (1.40313)$$
(117)

The value  $(N_f/N_{\theta})$  is found to be:

$$\left(\frac{N_f}{N_0}\right) = 1.0690 \tag{118}$$

Rounding to the nearest hundredth, we get  $(N_f/N_{\theta}) = 1.07$ .

#### Example 2

For the case where  $\alpha/\rho > 0.5$ , the source is deposited very near the surface of the soil and  $\alpha/\rho$  is therefore assumed to be  $\infty$ , representing a planar source distribution.

For example, assume:

- Detector orientation = down
- E = 2.5 MeV
- L/D = 1.3
- $\alpha/\rho = 1$

Since  $\alpha/\rho > 0.5$ , assume  $\alpha/\rho = \infty$ . The corresponding value for  $(N_f/N_0)$  is 1.12.

Applying the polynomial fit used by the software for the same conditions, the following coefficients would be selected:

| L/D | а        | b       | С        | d       |
|-----|----------|---------|----------|---------|
| 1.3 | -0.02731 | 0.16165 | -0.36188 | 1.43966 |

Solving this polynomial would yield a  $(N_f/N_0)$  value of 1.1186, which rounds off to 1.12.

#### Example 3

For the case where  $\alpha/\rho$  is within the range described by  $(0.1 < \alpha/\rho < 0.5)$ , the M-1 software calculates a value for  $(N_f/N_0)$  that represents the median value of  $(N_f/N_0)$  for  $\alpha/\rho = 0$  and  $(N_f/N_0)$  for  $\alpha/\rho = \infty$ .

The terms 
$$\left(\frac{N_f}{N_0}\right) \alpha / \rho = 0$$
 and  $\left(\frac{N_f}{N_0}\right) \alpha / \rho = \infty$  are determined as described in Cases 1 and 2,

respectively.

For example, assume:

- Detector orientation = down
- E = 2.5 MeV
- L/D = 1.3
- $\alpha/\rho = 0.3$

Since  $\alpha/\rho > 0.1$  and  $\alpha/\rho > 0.5$ ,  $(N_f/N_{\theta})$  will be represented as the median of the two special cases previously outlined (i.e., where the source is uniformly distributed  $[\alpha/\rho = 0]$  and where the source is a planar distribution  $[\alpha/\rho = \infty]$ ).

Values for  $(N_f/N_{\theta})$  for these special conditions have been calculated in Cases 1 and 2. From those cases — which assume the same conditions given above, except for the value of  $\alpha/\rho$  — we see that:

$$\left(\frac{N_f}{N_0}\right)_{\alpha/\rho=0} = 1.07 \tag{119}$$

and

$$\left(\frac{N_f}{N_0}\right)_{\alpha/\rho=\infty} = 1.12 \tag{120}$$

Substituting, we find:

$$\left(\frac{N_f}{N_0}\right)_{\alpha/\rho=0.3} = \left(\frac{1.07+1.12}{2}\right)$$
(121)

Rounding to the nearest hundredth, we get:

$$\left(\frac{N_f}{N_0}\right)_{\alpha/\rho=0.3} = 1.10$$
 (122)

#### 5.14.1.3. Calculation of Peak Count Rate Per Unit Uncollided Flux

 $(N_0/\Phi)$  is energy dependent and is obtained by counting a gamma-emitting point source placed one meter from the face of the detector.

Beck has shown that when experimentally determined and plotted as a function of energy in a log-log plot, the data points for  $(N_0/\Phi)$  within the energy range of 200 keV to 3 MeV make a reasonable straight line fit possible. Therefore, any energy in this range conforms well to the following equation:

$$\ln\left(\frac{N_0}{\Phi}\right) = a - b \ln E \tag{123}$$

where E = the energy of the gamma line of interest (in MeV), and a and b are detector dependent constants.

By standardizing the manufacturer's quoted efficiency as a reference point, Beck determined the following relationships:

$$a = 2.689 + 0.4996 \ln \varepsilon + 0.0969 (\ln \varepsilon)^2$$
(124)

and

$$b = 1.315 - 0.02044 \varepsilon + 0.00012 \varepsilon^2$$
 (125)

where  $\epsilon$  is the manufacturer's measured efficiency (%) of the Ge detector relative to a 3  $\times$  3-in. NaI (TI) detector.

For example, given:

- Detector efficiency = 30%
- E = 2.5 MeV
- $a = 2.689 + 0.4996 \ln (30) + 0.0969 (\ln(30))^2 = 5.5092$
- $b = 1.315 0.02044 (30) + 0.00012(30)^2 = 0.8098$

Upon substitution, we find:

$$\ln\left(\frac{N_0}{\Phi}\right) = 5.5092 - (0.8098) \ln (2.5)$$
(126)

$$\ln\left(\frac{N_0}{\Phi}\right) = 4.7672 \tag{127}$$

Taking the exponential of both sides and solving, we find:

$$\left(\frac{N_0}{\Phi}\right) = 117.6 \tag{128}$$

#### 5.14.1.4. Calculation of Total Uncollided Flux per Unit Inventory

In order to provide a simpler method for determining the term ( $\Phi/A$ ), Beck established the following table for unscattered flux one meter above the ground for various ene rgies and  $\alpha/\rho$  values.

| Energy |        |        |        | α/ρ    |        |       |      |
|--------|--------|--------|--------|--------|--------|-------|------|
| (MeV)  | 0      | 0.06   | 0.206  | 0.312  | 0.625  | 6.25  | 8    |
| 0.05   | 1.4403 | 0.0816 | 0.2245 | 0.3049 | 0.4748 | 1.147 | 1.58 |
| 0.1    | 2.114  | 0.1458 | 0.3627 | 0.4708 | 0.6786 | 1.359 | 1.71 |
| 0.15   | 3.3264 | 0.1702 | 0.4103 | 0.5261 | 0.7438 | 1.427 | 1.78 |
| 0.2    | 3.9056 | 0.1843 | 0.4550 | 0.5770 | 0.802  | 1.483 | 1.8  |
| 0.25   | 4.0640 | 0.2008 | 0.4697 | 0.5910 | 0.8185 | 1.506 | 1.86 |
| 0.364  | 4.7184 | 0.2268 | 0.5158 | 0.6429 | 0.8775 | 1.578 | 1.93 |
| 0.5    | 5.3904 | 0.2519 | 0.5595 | 0.6918 | 0.9334 | 1.650 | 2    |
| 0.662  | 6.1456 | 0.2788 | 0.6041 | 0.7412 | 0.9889 | 1.719 | 2.05 |
| 0.75   | 6.5312 | 0.2919 | 0.6257 | 0.7649 | 1.015  | 1.752 | 2.08 |
| 1      | 7.5280 | 0.3245 | 0.6769 | 0.8209 | 1.077  | 1.830 | 2.15 |
| 1.173  | 8.1472 | 0.3437 | 0.7067 | 0.8531 | 1.113  | 1.874 | 2.19 |
| 1.25   | 8.4384 | 0.3523 | 0.7198 | 0.8675 | 1.129  | 1.895 | 2.21 |
| 1.333  | 8.7504 | 0.3617 | 0.7336 | 0.8826 | 1.145  | 1.914 | 2.22 |

| Energy |        | α/ρ    |        |        |       |       |      |  |  |  |
|--------|--------|--------|--------|--------|-------|-------|------|--|--|--|
| (MeV)  | 0      | 0.06   | 0.206  | 0.312  | 0.625 | 6.25  | 8    |  |  |  |
| 1.46   | 9.1472 | 0.3731 | 0.7511 | 0.9011 | 1.166 | 1.941 | 2.25 |  |  |  |
| 1.765  | 10.091 | 0.3997 | 0.7897 | 0.9428 | 1.211 | 1.997 | 2.29 |  |  |  |
| 2.004  | 10.818 | 0.4188 | 0.8173 | 0.9725 | 1.243 | 2.036 | 2.33 |  |  |  |
| 2.25   | 11.397 | 0.4357 | 0.8414 | 0.9982 | 1.271 | 2.071 | 2.36 |  |  |  |
| 2.5    | 12.17  | 0.4536 | 0.8667 | 1.025  | 1.300 | 2.105 | 2.39 |  |  |  |

For  $\alpha/\rho = 0$  (uniform profile, natural emitters), the source strength is  $1 \gamma g^{-1} s^{-1}$  for soil at all depths. For  $\alpha/\rho > 0$  (exponential profile, fallout emitter), the source strength is  $1 \gamma cm^{-2} s^{-1}$  emitted from an infinite column of soil where the activity exponentially decreases with depth at relaxation length of  $1/\alpha$  at soil density  $\rho$ .

The value for  $\alpha/\rho$  has been selected, and the energy (*E*) in MeV is also established at this point.

The flux is calculated by solving one of three equations, depending on the value of  $\alpha/\rho$ . For these equations:

 $S_0$  = surface activity (photons s<sup>-1</sup> cm<sup>2</sup>)  $S_V$  = soil activity per unit volume (photons s<sup>-1</sup> cm<sup>3</sup>)  $\rho_s$  = soil density in g/cm<sup>3</sup> (the default value is 1.6 g/cm<sup>3</sup>)  $\rho_a$  = air density in g/cm<sup>3</sup> (the default value is 0.0012 g/cm<sup>3</sup>) h = height of detector above ground in cm (the default value is 100 cm)  $\mu_s/\rho_s$  = mass attenuation coefficient of soil  $\mu_a/\rho_a$  = mass attenuation coefficient of air

When  $\alpha/\rho = 0$ , the distribution is uniform, and the unscattered flux is given by:

$$\frac{\Phi}{S_{\gamma}/\rho} = \frac{1}{2} \frac{\rho_S}{\mu_S} \frac{\mu_a}{\rho_a} \rho_a h \left( \frac{e^{-(\mu_a/\rho_a)\rho_a h}}{(\mu_a/\rho_a)\rho_a h} - E_1 \left( \frac{\mu_a}{\rho_a} \rho_a h \right) \right)$$
(129)

When the distribution of a radionuclide decreases exponentially with depth, the unscattered flux is:

$$\frac{\Phi}{S_0} = \frac{1}{2} \left( E_1 \left( \frac{\mu_a}{\rho_a} \rho_a h \right) - e^{\frac{\alpha}{\rho_s} \frac{\rho_s}{\mu_s} \frac{\mu_a}{\rho_a} \rho_a h} E_1 \left( \left( 1 + \frac{\alpha}{\rho_s} \frac{\rho_s}{\mu_s} \right) \frac{\mu_a}{\rho_a} \rho_a h \right) \right)$$
(130)

In the case of a thin layer on the surface,  $\alpha/\rho = \infty$ , and the unscattered flux is:

$$\frac{\Phi}{S_0} = \frac{1}{2} E_1 \left( \frac{\mu_a}{\rho_a} \rho_a h \right)$$
(131)

The software solves the equations for the given value of  $\alpha/\rho$ . The air density, soil density, and detector height are specified in the **Settings/Configurations...** dialogs for Soil Mode.

The mass attenuation coefficients are calculated for a given energy by logarithmic interpolation of Beck's values.

The activities of uniformly and exponentially distributed nuclides are typically reported in different units — Bq/g and Bq/cm<sup>2</sup>, respectively. To compare activities of different distributions, the units can be converted. The program estimates the activity per area by calculating the depth of soil that will absorb 90% of the gamma rays at the peak energy, and multiplies the flux by  $\rho_s \times$  depth to convert Bq/g to Bq/cm<sup>2</sup>. To report exponentially distributed nuclides in Bq/g, the flux must be divided by  $\rho_s \times$  depth.

#### 5.14.1.5. Calculation of the Overall Calibration Factor

Recalling that the total absorption peak count rate per unit inventory or concentration is equal to the three functions just calculated, it is now possible to solve for  $(N_f/A)$  as follows:

$$\left(\frac{N_f}{A}\right) = \left(\frac{N_f}{N_0}\right) \left(\frac{N_0}{\Phi}\right) \left(\frac{\Phi}{A}\right)$$
(132)

Because the gamma-spectroscopy software has generated  $N_f$  (net peak count rate specific to a radionuclide gamma emission), it is possible to solve for *Act*:

$$Act = R \frac{1000}{Y_{\gamma}(\frac{N_f}{A})}$$
(133)

where:

Act = activity of the nuclude per surface area (Bq/M<sup>-2</sup>) R = peak count rate (cps)  $Y_{\gamma}$  =  $\gamma$ -ray yield (branching ratio) for the nuclide ( $\gamma$ /dis)

 $1000 = \text{cm}^2/\text{M}^2$  conversion

## 5.14.2. Critical Level Counts Calculation

The critical-level (or detection-decision-level) counts are calculated as follows:

$$CL = 2.33 \sqrt{BKGVAR} \tag{134}$$

where:

*CL* = Critical level (counts) *BKGVAR* = Variance in the background

The background variance is calculated by the spectrum analysis part. Use the B30winds.ini file (Section A.4) to select the proper method.

[Intentionally blank]

# 6. QUALITY ASSURANCE

**CAUTION** Running the MCB Configuration program can affect the continuity of your QA measurements in ISOTOPIC. *Be sure to read Section 6.4!* 

# 6.1. Introduction

The accuracy and reproducibility of results of a data acquisition system should be verified on a periodic basis. Quality Assurance (QA) in ISOTOPIC supplies a means for doing this in accordance with ANSI N13.30 and N42.14. The detector-shield background, detector efficiency, peak shape, and peak drift can be tracked with warning and acceptance limits. The latter use a check source. These results are stored in the ISOTOPIC database, GvQa32.mdb, and can be displayed and charted. The database can be accessed with commercially available database products, including Microsoft Access.

Determine ahead of time which tests are important in deciding when the system should be shut down for maintenance. All of the tests provide important information, but a change of system response in a particular test does not necessarily indicate that a particular detector, or the data acquired with it, cannot be used for reporting.

The information stored in the database for each detector includes:

• **Total Activity** — The sum of the decay-corrected activities of the nuclides measured in the source, as defined in the analysis library.

Total Activity = 
$$\sum_{x=1}^{N} (DC_x \times A_x)$$

where:

N = the number of nuclides in the analysis library
 DC = the decay correction factor for nuclide x in the analysis library
 A = the calculated activity, in becquerels, for nuclide x in the analysis library

The total activity of a calibration or check source tests the efficiency calibration currently in use and the general operating parameters of the system, including source positioning, contamination, library values, and energy calibration. This efficiency parameter is the most important of the QA checks. It is very important that results not be reported unless you can show that the efficiency has not changed since the detector was last calibrated. One or two gamma rays (one at high energy and one at low energy) are all that are necessary. • Average FWHM Ratio — The sum of the ratio of each peak's measured FWHM vs. its calibrated FWHM, divided by the total number of peaks, for all peaks defined in the analysis library.

Average FWHM Ratio = 
$$\frac{\sum_{x=1}^{P} (FWHM_{Meas_x} / FWHM_{Cal_x})}{P}$$

where:

P = the number of identified peaks in the spectrum  $FWHM_{Meas} =$  the measured FWHM of analysis library peak x, in keV  $FWHM_{Cal} =$  the calibrated FWHM of analysis library peak x, in keV

Average FWHM gives the general state of health of the detector. As a detector ages, air eventually enters it and the FWHM eventually increases. The FWHM parameter is very important, and most useful, if the spectrum contains many multiplets, particularly in regions where they are important to the analysis.

• Average FWTM ratio — The sum of the ratio of each peak's measured FWTM vs. its effective calibrated FWTM, divided by the total number of peaks, for all peaks defined in the analysis library. This test check the electronic noise and pole-zero adjustment of the amplifier.

Average FWTM Ratio = 
$$\frac{\sum_{x=1}^{P} (FWTM_{Meas_x} / FWTM_{EffCal_x})}{P}$$

where:

P = the number of identified peaks in the spectrum  $FWHM_{Meas} =$  the measured FWTM of analysis library peak x, in keV  $FWHM_{EffCal} =$  the effective calibrated FWTM of analysis library peak x, in keV

The full-width at tenth maximum, FWTM, is useful for determining if noise has suddenly entered the spectroscopy system. The effect will be greater for low-energy peaks than high-energy peaks. This test is more sensitive than the FWHM test for detecting the sudden presence of noise. Neutron damage causes a low-energy tail; the FWTM test is a sensitive indicator of this.

• Average Library Peak Energy Shift — The average of the deviation of the measured peak energy from the expected peak energy, for all energies defined in the analysis library.

Average Peak Energy Shift = 
$$\sum_{x=1}^{E} \frac{|E_{Meas_x} - E_{Lib_x}|}{E}$$

where:

E = the number of identified peak energies in the spectrum  $E_{Meas}$  = the measured peak energy corresponding to analysis library energy *x*, in keV  $E_{Lib}$  = the expected peak energy *x* from the analysis library, in keV

It is not unusual for gain shifts to occur, especially if the temperature changes. Small gain shifts can affect the analysis, but do not necessarily mean the data gathered with the detector should not be reported. The spectrum calibration can be changed after data acquisition to compensate for these shifts. You should take into account how practical this QA feature when deciding to keep or remove a particular detector.

• **Total Background** — The count rate (counts/sec), over the entire spectrum, of the environmental background (that is, with no source present).

#### Total Background = Total Counts/Live Time

The background should be monitored to verify that the detector and shield have not been contaminated by radioactive materials. The value stored is the total count rate which is independent of the count time and any specific isotopic contamination. A background analysis report can be printed after the analysis completes.

**NOTE** When choosing a QA source, select nuclides that have long half-lives. Nuclides with short half-lives decay rapidly. Consequently, the counting statistics problem will eventually override the benefit of including that nuclide in the QA check. Thus, if you have a mixed-gamma source that also contains rapidly decaying nuclides, do not include those nuclides in the QA library. Good choices for a QA source combination include <sup>241</sup>Am and <sup>60</sup>Co.

ORTEC Application Note 55 contains more information and help on starting and running QA for gamma spectroscopy.

#### 783630N / 0714

# 6.1.1. Using QA Results to Diagnose System Problems

A gradual deterioration of the  $FWHM_{Meas}/FWHM_{Cal}$  ratio usually means the detector leakage current has increased.

A sudden deterioration of the  $FWHM_{Meas}/FWHM_{Cal}$  ratio suggest that additional noise has been introduced into the system. Commonly, this can arise from:

- A noisy motor introduced into the ac line
- RF interference
- Electronic failure of a component in the detector, preamplifier, or MCB

Generally, these problems will also cause the FWTM ratio check to fail. If the FWTM ratios fail but the FWHM ratios are acceptable, this could indicate:

- Incorrect pole zero
- Neutron or other radiation damage to the detector

# 6.2. QA Submenu

Figure 202 shows the **QA** submenu under the **Acquire** menu. These commands allow you to accomplish the three major QA functions in ISOTOPIC:

- 1) Establishing and entering the settings, or "ground rules," for QA.
- 2) Measuring background and sample. This is performed periodically, and it is automatically logged into a database by the program.

Settings... Measure Background Measure Sample Status... Control Chart...

Figure 202. QA Submenu.

Archive Database

Analyzing the QA database and generating reports. This includes
 ISOTOPIC Status and Control Chart features, to view the current
 status of measurements for the MCB and/or view and print the data stored in the database as
 a control-chart display.

In addition, you can create an archive copy of the QA database.

# 6.2.1. Settings ...

The QA settings include the upper and lower radionuclide activity limits which, when exceeded, indicate that the system is not operating correctly. There are two levels of limits. The *warning* limits are determined by the settings in the **Low** and **High** fields in the Quality Assurance Settings dialog in Fig. 203. The *alarm* limits those outside of the **Minimum** and **Maximum** fields.

If the result of a QA measurement is outside the warning limits, a warning dialog is displayed. If the QA result is outside the alarm limits, a violation dialog is displayed. Moreover, if the **Lock Acquire on Violation(s)** box is marked, the violation must be corrected and the QA measurement repeated before the out-of-limits MCB can be used to collect more data in ISOTOPIC.

Generally, after setup these levels should not be changed without careful consideration.

Normally the spectrum is cleared before a new QA spectrum is collected. If you wish to use an existing spectrum to continue a count for QA information, mark the **Don't clear at Start** checkbox and the existing spectrum will not be retained as the starting point for the additional data collection.

If desired, additional information can be generated about each peak used for the QA measurements. If you mark the **Peak Records in Database** checkbox, a new table will be generated in the QAGV32.mdb database that contains extra information about each peak computed in the measurement. A new table is generated for each measurement and is labeled to correspond to the QA measurement number.

For each spectrum used to collect QA data, a set of spectrum and report files are generated. The file names begin with the **QA File Prefix** characters and are incremented starting with the **QA File Sequence** number.

#### 6.2.1.1. Establishing QA Settings

Click Settings... to open the Quality Assurance Settings dialog shown in Fig. 203.

This dialog contains three main data-entry areas:

- BACKGROUND Acquisition time and Count Rate Limits
- SAMPLE Type Analysis Settings File
- SAMPLE Analysis Parameter Limits

Several preliminary steps must be taken to determine the QA settings:

- 1) Backgrounds must be counted to determine whether the detector is contaminated. Usually a live time of 200-300 seconds is sufficient. Note that background count rates are established by summing all the counts of the spectrum and dividing by the live time. Peaked back-grounds, used for spectrum analyses, are not established here.
- 2) Samples must be counted for total activity to obtain expected values, since total activity is detector and QA source dependent. When deciding on the nuclides in your QA library, do not select nuclides with short half-lives as the basis for tracking changes in detector effi-

ciency. After a year, the counting statistics from a weak peak could introduce a significant error the QA measurement.

| Quality Assurance Se  | ttings for:                                             | ISOC    | ART 1              | I DIGIDAR    | T-1          | ? 🔀     |  |  |
|-----------------------|---------------------------------------------------------|---------|--------------------|--------------|--------------|---------|--|--|
| BACKGRO               | IUND Acquisit                                           | ion / ( | Count F            | ate Limits-  |              |         |  |  |
| Real: 10 S.           | Minimum                                                 | Lo      | w                  | High         | Maximum      | OK      |  |  |
| Live: 10 S.           | 0                                                       | .000    | 10                 | 1e+006       | 1e+007       | Cancel  |  |  |
| Create Background     | d Report 🥅                                              | E F     | rint On            | Completion   |              |         |  |  |
|                       | SAMPLE Type Analysis Settings File Don't Clear at Start |         |                    |              |              |         |  |  |
| C:\User\Default.Sdf   |                                                         | -       | Pea                | k Records ir | n Database 🗖 | 1       |  |  |
| 1                     |                                                         |         | Lock               | Acquire on   | Violation(s) |         |  |  |
| Browse                | Edit                                                    |         | QA File Prefix: QA |              |              |         |  |  |
|                       |                                                         |         | QA                 | File Sequen  |              |         |  |  |
| SAM                   | IPLE Analysis                                           | Paran   | neter Li           | mits         |              |         |  |  |
| Check Limits:         | - Minimum -                                             | —Lo     | w                  | High —       | Maximum      |         |  |  |
| 🔲 Total Activity (Bq) | 0                                                       | 0       |                    | 0            | 0            | Suggest |  |  |
| 🔲 Av Peak Shift (keV) | 0                                                       | 0       |                    | 0            | 0            |         |  |  |
| C Av FWHM Ratios      | 0                                                       | 0       |                    | 0            | 0            |         |  |  |
| Av FWTM Ratios        | 0                                                       | 0       |                    | 0            | 0            |         |  |  |
|                       |                                                         |         |                    |              |              |         |  |  |

Figure 203. QA Settings Dialog.

- 3) A QA library containing only the nuclides in the QA source must be created using the nuclide library editor (see Section 3.6).
- 4) A sample type settings file (.SDF) must be created which contains the defaults for the QA acquisition and analysis (see Section 6.3).
- 5) A database to contain the QA results must exist. The ISOTOPIC QA database, GvQa32.Mdb, is installed as part of the standard ISOTOPIC installation, and should be located in the \User directory on the drive where ISOTOPIC was installed. However, if you select the **Settings...** command and ISOTOPIC cannot find GvQa32.Mdb (or if the database file cannot be used for some reason), a warning message will ask if you wish to create a QA database. Click **OK** to start the QA database setup wizard and go to Section 6.6 for instructions. When the database has been successfully created, you will be automatically returned to the Quality Assurance Settings dialog.

All the information gathered in preliminary Steps 1–4 can be entered in the Quality Assurance Settings dialog.

The **BACKGROUND Acquisition** time and **Count Rate Limits** are entered using the information gathered in Step 1 above. Enter the **Real** time or **Live** time in seconds; for background spectra, the dead time is near zero, so these are usually equal.

The **Minimum** and **Maximum** count-rate limits are the *acceptance thresholds* for the alarm limit. Acceptance thresholds are used to indicate that the system is operating far from the expected conditions, and can be used to prevent data acquisition from being performed at all until the condition is corrected. If the **Lock Acquire on Violation(s)** box is marked and an acceptance threshold is exceeded, the MCB is automatically locked out from use until the problem is corrected and QA is rerun. The **Low** and **High** count-rate limits are the warning limits, and exceeding them will cause warning messages to be displayed.

The Background Report is printed after the analysis if it is enabled. The report is stored or printed if enabled.

The **SAMPLE Type Analysis Settings File** is the .SDF file configured for QA in Step 4. Click **Browse...** to select the .SDF file. To edit the .SDF file, click **Edit...**. This will open the Analysis Options dialog (see Section 6.3). Especially relevant sample type settings include:

- Sample type **description**
- Acquisition **presets**
- **QA nuclide library** file (the one created per Step 3)

On the left of the **SAMPLE Analysis Parameter Limits** section are checkboxes for marking the limits to be tracked. **Total Activity (Bq)**, **Av**erage **Peak Shift (keV)**, **Av**erage **FWHM Ratios**, and **Av**erage **FWTM Ratios** are the choices. Click the ones to be tracked. Once you have at least one result for this detector in the QA database, you can click the **Suggest** button to automatically calculate suggested warning and alarm limits for the selected parameters based on the data obtained to date for this detector. (If you click **Suggest** before the first QA sample measurement, the software will take no action.) The actual limits can be determined from the samples counted in Step 2 above.

Click **OK**. ISOTOPIC will check the measurement limits to determine if they are set consistently. If they are, the dialog will close; if not, a message will be displayed on the Marker Information Line and the dialog will remain open so the limits can be changed. QA data can now be collected using **Acquire/QA/Measure Background** and **Acquire/QA/Measure Sample**.

# 6.2.2. Measure Background

This command (Fig. 204) reminds you to verify that all sources have been removed from the MCB before proceeding. Confirm that all sources have been removed for a background measurement, click **OK–Start**. The remaining functions are performed automatically.

Mark the **Overwrite (repeat) previous background measurement** checkbox (by clicking on it) if the previous measurement was in error. If a sample QA has been run since the background QA, the previous background run cannot be overwritten. For example, if a problem was detected, fixed, and this run is to verify the repairs, check the box so the "bad" value is not kept in the database. Click **OK**.

If the background is outside the set limits, a warning similar to Fig. 205 is displayed.

## 6.2.3. Measure Sample

This command opens the Sample QA Mea surement dialog (Fig. 206). It contains a reminder to place the QA source on the MCB. Click **Overwrite** to replace the last measurement. Click **OK–Start** to begin the count.

The QA source spectra are collected for the preset time and analyzed automatically. The analysis results are compared with the limits. If the result is outside the limits, a warning is displayed. The results are also stored in the QA database.

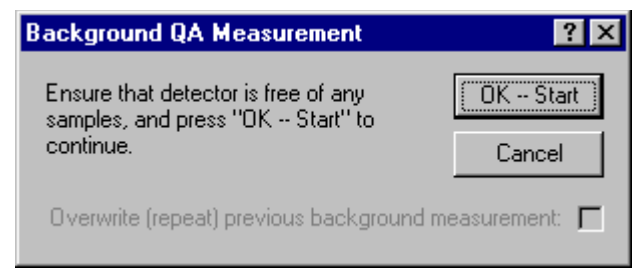

Figure 204. Begin Count for Background QA.

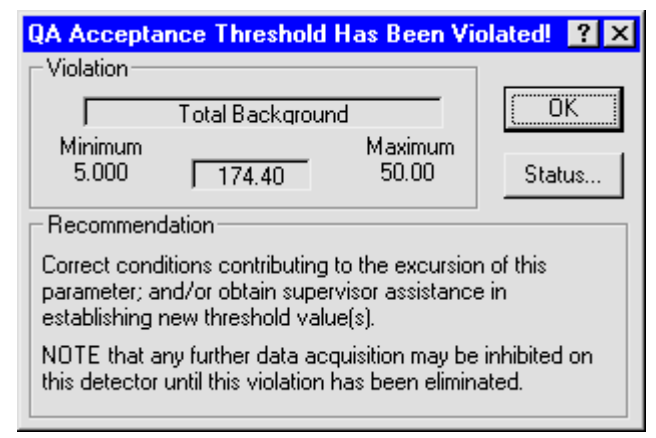

Figure 205. Background Warning Message.

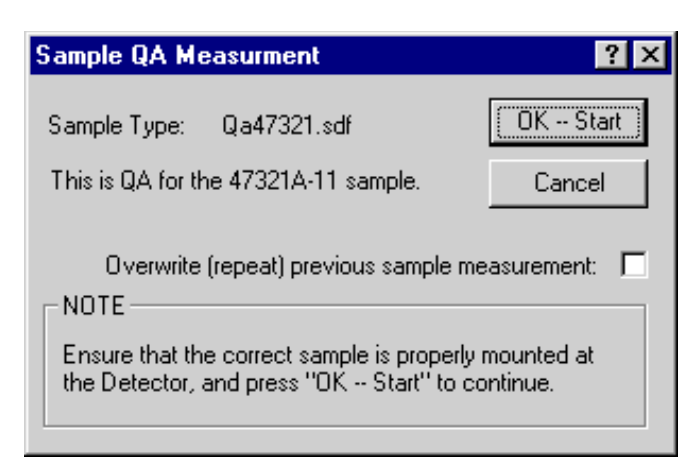

Figure 206. Starting Sample Type QA Measurement.
#### 6.2.4. Status...

The QA status for the currently selected MCB is displayed as shown in Fig. 207. Click **OK** to close the dialog.

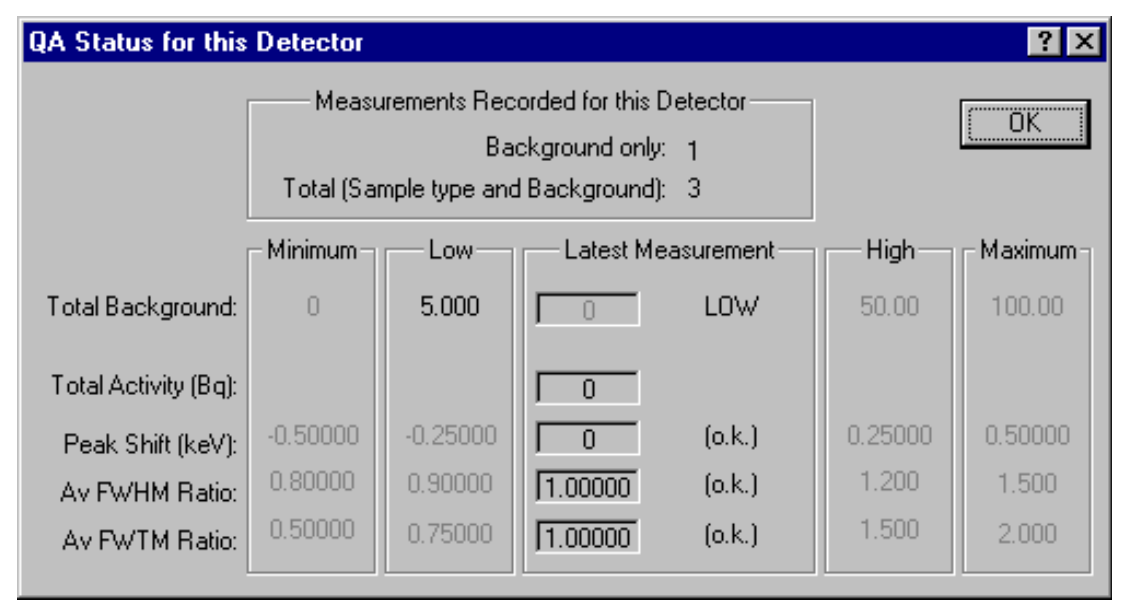

Figure 207. Showing Status of QA Measurements for a Detector.

#### 6.2.5. Control Charts...

The **Control Chart...** functions display the data stored in the QA database as a control chart. The displayed data can be scrolled backward or forward across the screen so that all collected data can be viewed. A typical chart is shown in Fig. 208. The short dashed lines represent the warning limits and the long dashed lines represent the acceptance threshold limits.

Figure 209 shows the control chart **File** menu, which contains the **Print Graph** command for printing the current graph on the current printer; a standard Windows **Print Setup...** command for selec-

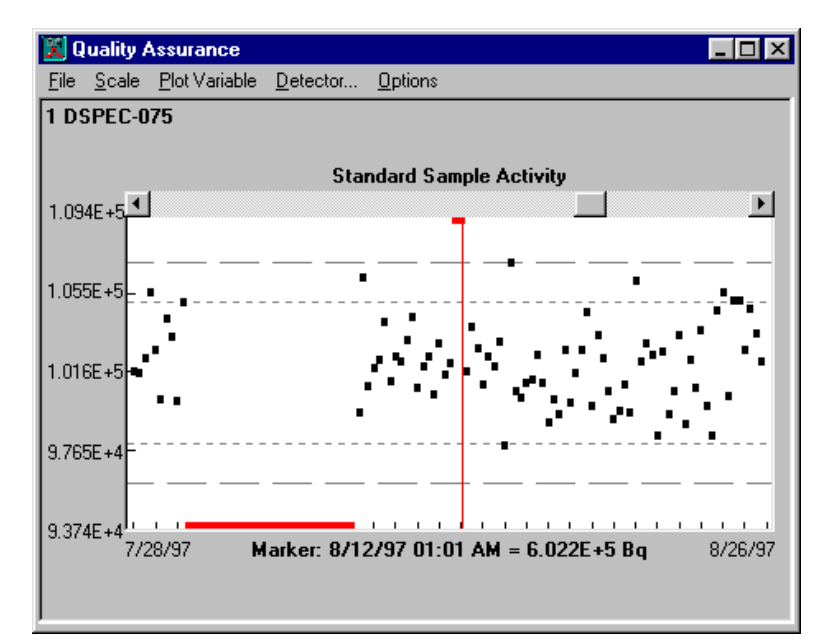

Figure 208. Control Chart Example.

ting the printer and its setup features, such as landscape vs. portrait layout, paper size, number of copies, and device control options; the **Exit** command for closing the QA Chart Program (this

duplicates the dialog upper-right Close box); and an **About** box providing version information about the chart program.

Choose the chart time period (Week, Month, or Quarter) from the Scale menu (Fig. 210).

The Plot Variable menu (Fig. 211) contains functions for selecting Activity, Peak Energy, Peak Width @ Half Max, Peak Width @ Tenth Max, or Background.

| File |                       |
|------|-----------------------|
| Pi   | rint Graph            |
| E    | xit                   |
| A    | bout QA Chart Program |

| Figure 209. | QA | Chart | File |
|-------------|----|-------|------|
| Menu.       |    |       |      |

| Scale       |        |  |
|-------------|--------|--|
| We          | ek     |  |
| 🗸 Mor       | nth    |  |
| Qua         | arter  |  |
| Figur       | e 210. |  |
| Scale Menu. |        |  |

#### Plot Variable

Activity
 Peak Energy
 Peak Width @ Half Max
 Peak Width @ Tenth Max
 BackGround

The **Detector** menu item opens the list of MCBs for which background and sample measurements have been made (Fig. 212). Select an MCB for this control chart and click **OK**.

Off-line processing of the QA database (including detailed trend analyses) can be done outside of ISO-TOPIC. The database format used is well-documented and compatible with a number of popular software products including Microsoft Access.

**IMPORTANT** We strongly recommend you back up any ISOTOPIC database files before performing manipulations on them outside of ISOTOPIC. Pick Detector

 1 ISOCART 1 DIGIDART-1

 OK

Figure 212. Detector Pick List.

The **Options** menu (Fig. 213) includes an **Always On Top** command, which keeps the QA window on top of all other windows, no matter which window (in ISOTOPIC or any other program) might be active.

The **Fixed Vertical Scale** command adds flexibility in displaying control charts both on-screen and on printouts, for comparison with other charts.

 Options
 ✓ Always On Top Fixed Vertical Scale

Figure 213. QA Chart File Menu.

Figure 211. Plot Variable Menu.

- Fixed Vertical Scale Off (no check mark) In this mode, the vertical scale of the graph is adjusted so that all points are shown to scale. All points are black. If one or more data points are substantially out of range, the graph could be quite compressed vertically.
- Fixed Vertical Scale On (check mark) In this mode, the vertical scale of the graph is set to show the upper and lower alarm limits as full scale. The data points within the alarm limits are colored black. Out-of-range points are displayed in red at the lower or upper limits of the graph, at the proper horizontal coordinate. The out-of-range points are printed as a question mark (?).

To switch between the two display modes, click the menu item to mark it with a checkmark or unmark it.

Figures 214 through 217 show the screen and printout for a QA data set with **Fixed Vertical Scale** on, then off. Compare the location of the points that exceed alarm limits in Figs. 214 and 215 to the location of the question marks in Figs. 216 and 217.

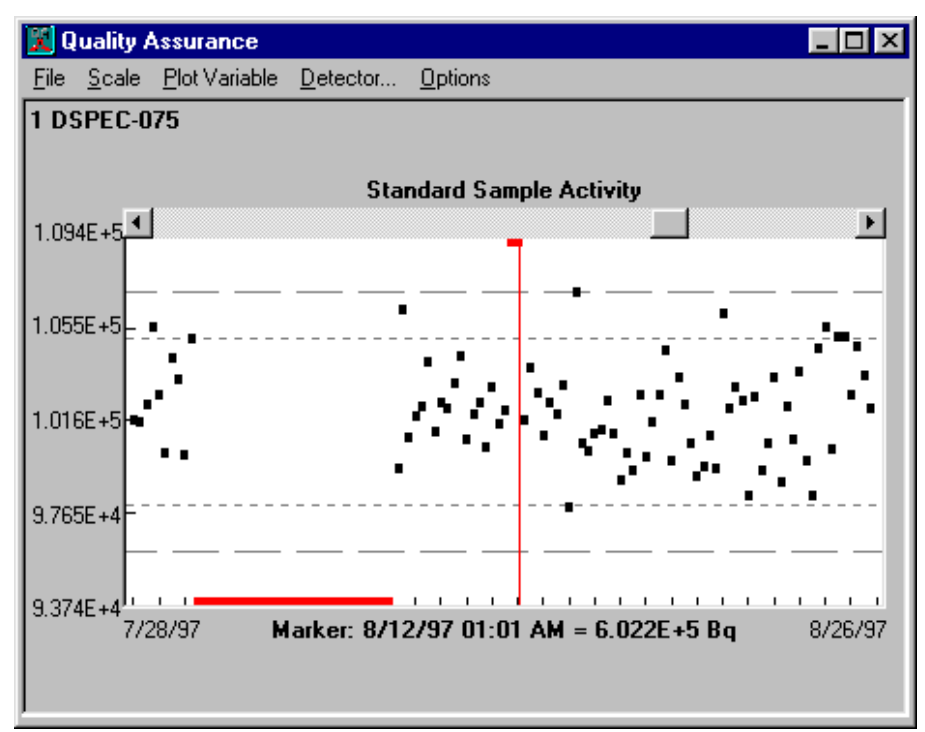

Figure 214. Control Chart On Screen with Fixed Vertical Scale On.

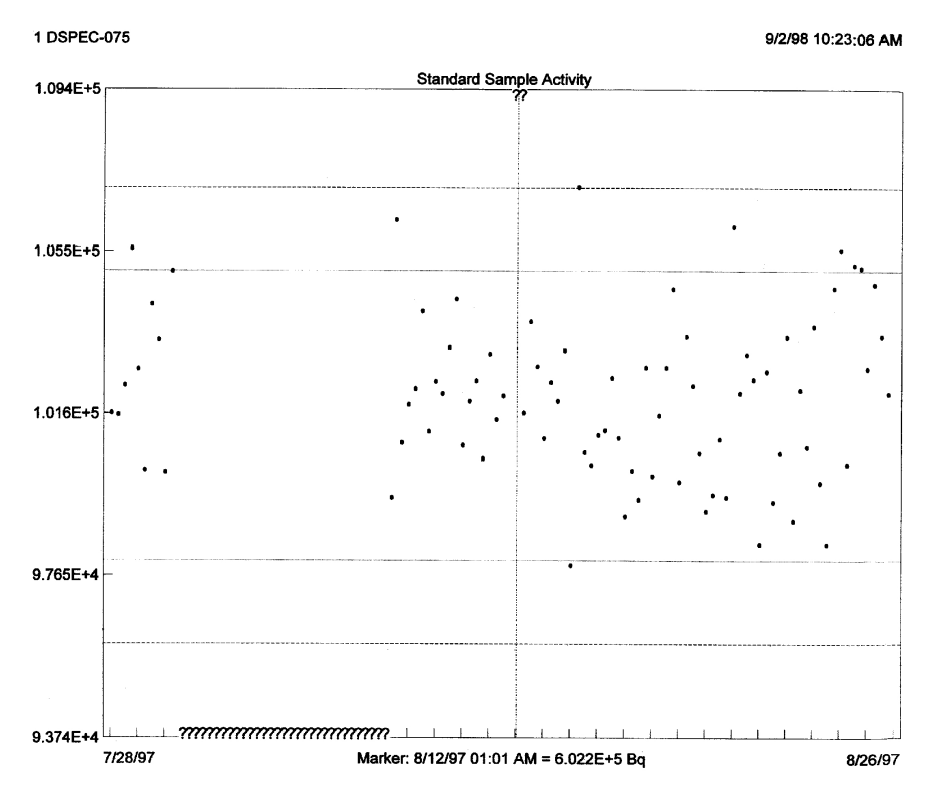

Figure 215. Printout of Control Chart with Fixed Vertical Scale On.

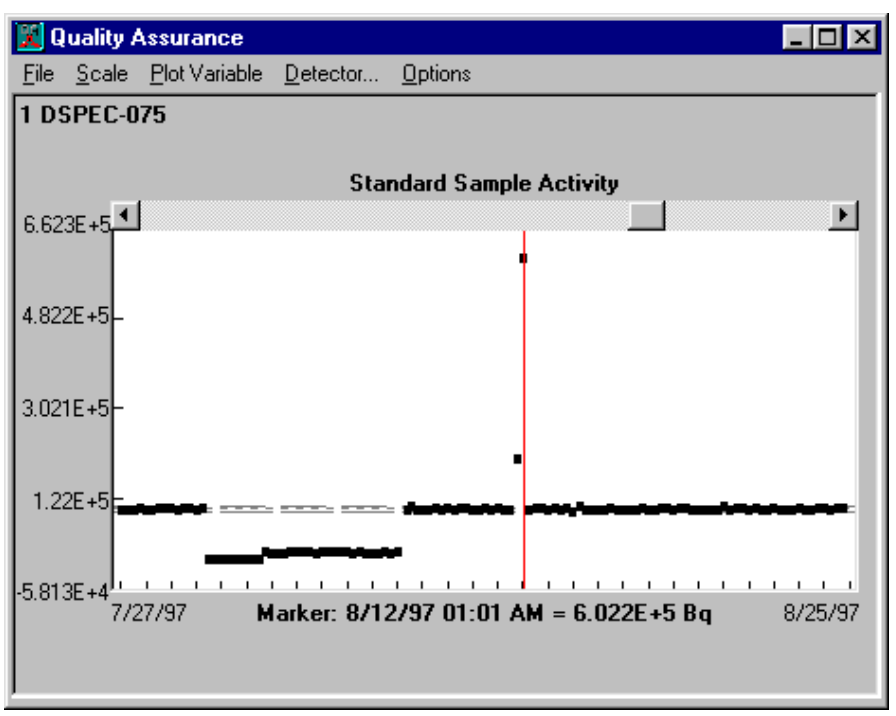

Figure 216. Control Chart On Screen with Fixed Vertical Scale Off.

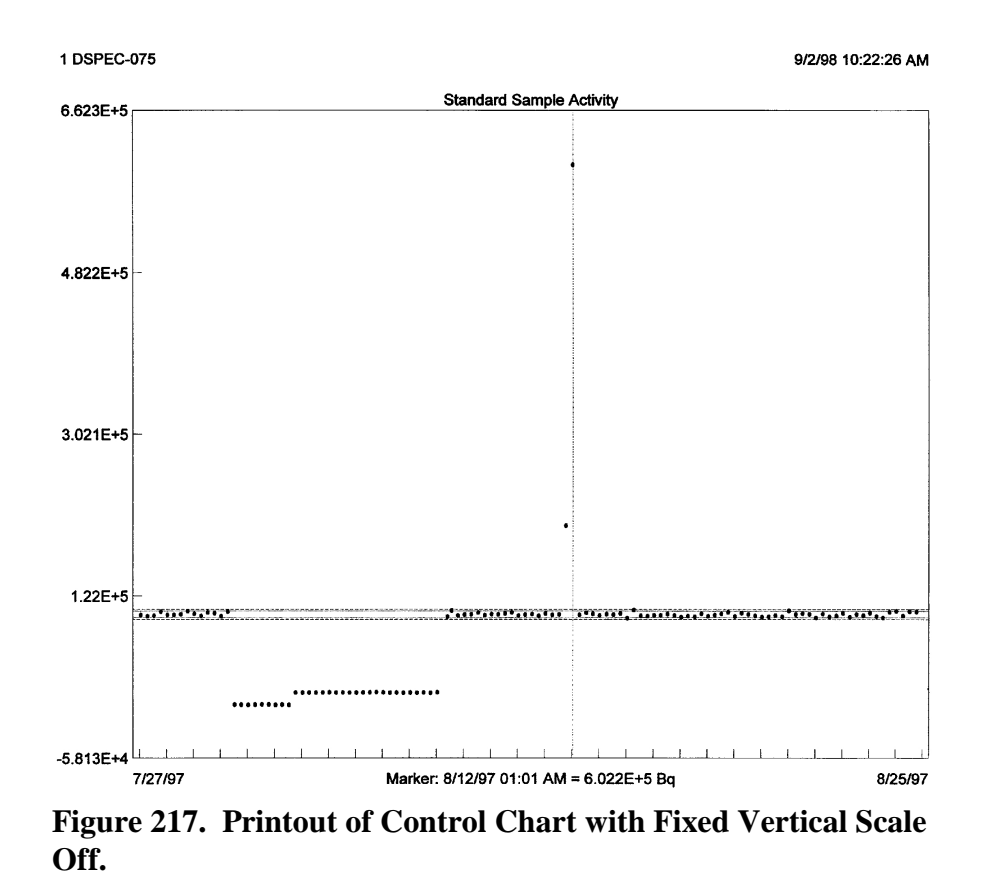

#### 6.2.6. Archive Database

This utility allows you to create a copy of the QA database file, GvQa32.Mdb, for archival. A standard file-save dialog opens, allowing you to select the target folder and name of the archive database. *This operation does not remove records from or compact the* GvQa32.Mdb *database file*.

### 6.3. Creating a Sample Description (.SDF) File for QA

ISOTOPIC QA uses an ORTEC sample description (.SDF) file to govern the data analysis and reporting process. A sample description file, Default.SDF, is installed in c:\User as part of the ISOTOPIC sample files. We suggest you use it as a starting point for the analysis of your QA measurements, and modify it as needed according to the following instructions.

Figure 218 shows the Analysis Options dialog, which has tabs for entering Sample, System, Decay, Report, Analysis, and Corrections parameters. The fields on this set of screens define the spectrum part of the ISOTOPIC analysis settings. For a multi-detector system, the settings (e.g., MDA type) should be consistent for all detectors. The calibrations and peak background corrections are unique for each detector, but other settings should be the same for all detectors. To create an .SDF file, complete all screens of the dialog, then return to the Sample tab. Click the **Save As...** button in the upper right of the dialog; this will open a standard file-save dialog. Enter the path (if necessary) and new filename, then click **Save** to return to the Sample tab. Click **OK** to close the Analysis Options dialog.

If you wish, you can **Browse** to recall an existing .SDF file, modify one or more settings, and save the modified settings as a new .SDF file or overwrite the existing one.

**NOTE** Although this dialog has multiple tabs, any changes to the current set of "working" parameters for the selected MCB will not take effect until you click **OK**. To retain the current working parameters, click **Cancel** instead.

#### 6.3.1. Sample Tab

Sample settings (Fig. 218) are those whose values are generally different for each sample type. When an .SDF file is recalled, the date of **Creation** and last date the file was updated (**Edition**) are displayed. Whenever the file is changed, the edition date is updated when it is saved.

The **Description** is used to identify the sample-type file, and can be 64 characters long.

Clicking the **Presets** button opens a Presets dialog corresponding to the available presets for this MCB, as discussed in **Acquire/MCB Properties...** (Section 3.2.8).

The **Calibration** data to be saved with the spectrum or used for online analysis can be the currently loaded **Internal** (working) calibration or a calibration stored on disk. The working calibration is the calibrate menu functions is the calibrate menu functions (see Section 3.3) or the calibration most recently recalled from disk. When the .SPC file for this spectrum is saved to disk, the current calibration will be saved with it for later analysis or comparison.

| Container/Surface Analysis Options                                                              | ? 🔀     |  |  |  |
|-------------------------------------------------------------------------------------------------|---------|--|--|--|
| Sample System Decay Report Analysis Corrections                                                 |         |  |  |  |
| File : C:\User\Default.Sdf Browse<br>Creation: 8/25/2000 1:48:06 PM Edition: 8/25/2000 1:48:06  | Save As |  |  |  |
| Description: QA default settings                                                                | Presets |  |  |  |
| Analysis Range<br>From: 10 To: 8000<br>Background Type<br>• Auto. C 1-Point C 3-Point C 5-Point |         |  |  |  |
| Nuclide Library Internal Internal Browse Browse                                                 |         |  |  |  |
| OK Cancel                                                                                       | Help    |  |  |  |

Figure 218. Sample Tab.

The filename of the **Nuclide Library** to be used in the spectrum analysis can be the **Internal** (working) library or a library on disk. The working library is the library from **Library/Select File...**, and will include any modifications made during the interactive analysis mode.

The **Background Type** can be set to **Auto**, **1-pt.**, **3-pt.**, **or 5-pt.** These are explained in more detail in Section 5.1.1.

**Random Summing** is the random summing correction factor. Entering zero turns this correction off.

The **Analysis Range**, in channels, is entered here. This is usually used to eliminate analysis of the ends of the spectrum that do not contain useful data. The **Analysis Range** should be as wide as possible because the automatic energy recalibration feature (see Section 5.1.6) requires separated library peaks to work properly. Also, the correlation of lines from a single nuclide done by the analysis is defeated if the energy range analyzed does not include all the lines.

#### 6.3.2. System Tab

System settings are those settings that are generally the same from sample to sample. However, all of these entries except the **Laboratory** name can be different for each sample type. The dialog is shown in Fig. 219.

The **Laboratory name**, composed of any 64 characters, is printed as the second line on each page of the QA sample measurement report. The spectrum name is printed on the next line.

**MDA Type** — This allows the selection of the type of MDA calculation to be used as the method of calculating the MDA to be on the QA report. The MDA is a measure of how small an activity could be present and not be detected by the analysis. Many factors affect the MDA, which is reported in units of activity, such as becquerels. The calibration geometry, backgrounds (system and source-induced), detector

| Container/Surface Analysis Options              |
|-------------------------------------------------|
| Sample System Decay Report Analysis Corrections |
| Laboratory name: ORTEC                          |
| MDA Type PEAK SEARCH SENSITIVITY                |
| Nureg 4.16 Method         Most        Least     |
| Library                                         |
| Match Width: 0.5000 * FWHM (keV)                |
| Base activity units                             |
| Scale factors to reported activity              |
| Activity label: Bq Multiplier: 1.0000E+000      |
| Quantity label: Kg Divisor: 1.0000E+000         |
|                                                 |
| OK Cancel Help                                  |

Figure 219. System Tab.

resolution, and particular nuclide all seriously affect the MDA reported. Section 5.5 provides explanations of the different MDA formulas used by ISOTOPIC.

The **PEAK SEARCH SENSITIVITY** sets the sensitivity for the peak search. Before a suspected peak is accepted, the magnitude of the second difference must be greater than the weighted error of the channel counts. The **PEAK SEARCH SENSITIVITY** is a multiplicative factor used in error weighting. The sensitivity can be set at any integer value from 1 to 5, with 1 the most sensitive (that is, "1" finds the most peaks). A value of 1 will find small peaks, but will also "find" many false peaks. A value of 5 will locate all the large peaks, but might miss some of the smaller peaks. If too high, some small peaks will be missed. In the interactive mode, many regions will be deconvoluted unnecessarily if the value is too sensitive. The parabolic background method is disabled for energies above 200 keV if the sensitivity is set to 1.

In the **Library** section, **Match Width** sets the maximum amount by which a peak centroid can deviate from the nearest library peak energy and still be associated with that library peak. The value entered is multiplied by the FWHM at the peak energy to get the width used. If the value is too small, some spectrum peaks will be misidentified due to statistical variation in the centroid, and if it is too large, some library peaks will be incorrectly identified. A value of 0.5 is the factory default. If the **Match Width** is set to a value other than 0.5, the value will be printed on the QA sample measurement report.

The **Fraction Limit** is one of the parameters used to determine the presence or absence of a nuclide. The sum of the emission probabilities of the peaks in the spectrum identified with the nuclide is divided by the sum of the emission probabilities of all peaks of the nuclide in the energy range being analyzed. If the result is greater than the fraction limit, the nuclide is marked as being present. To turn off this test, set the limit to zero.

The **Units** section allows you to choose either becquerels (**Bq**) or microcuries ( $\mu$ **Ci**) as the base units, and a **Multiplier** and **Divisor** to scale the numbers up or down. The units label is printed at the top of the activity columns on the QA sample measurement report and should reflect the values chosen; that is, if  $\mu$ **Ci** is chosen with a multiplier of 1000, then "nanocuries" should be entered in the **Activity** field. The combined label (activity/quantity) is limited to 14 characters. Enter the sample **Size** units. This field is linked to the **Divisor** field, and the default unit is kilograms (kg). To use a unit of measure other than kg, enter the abbreviation in the **Size** field, then enter the appropriate factor for converting kilograms to these units. For example, to use grams, enter **g** in the **Size** field and **1000** in the **Divisor** field.

#### 6.3.3. Decay Tab

The Decay tab is shown in Fig. 220. This dialog shows all the decay options and date/time entry fields.

Mark the checkboxes in the **Decay Correction** section to enable or disable decay correction **During Acquisition** and decay correction to a given **Date** and **Time** (**Collection**). Both of these affect the report of the analysis of the total spectrum.

In the **Sample Collection** section, mark the **Collection** checkbox and enter the times for sample collection. These dates/times are the start time of the sample collection and the stop time of the sample collection. For example, for air filters, the start time is the time when the air

| Container/Surface Analysis Options        | ? 🛛              |
|-------------------------------------------|------------------|
| Sample System Decay Report Analysis Corre | ctions           |
|                                           |                  |
| Decau Correction-                         |                  |
| Collection.                               |                  |
| Date: 8/25/2000                           | Fime: 1:47:09 PM |
| During Acquisition (M/d/yyyy)             | (h:mm:ss tt)     |
| Sample Collection                         |                  |
| Collection                                |                  |
| Sample Start Date:                        | Time:            |
| Sample End Date:                          | lime:            |
| (М/d/уууу)                                | (h:mm:ss tt)     |
|                                           |                  |
|                                           |                  |
|                                           |                  |
| UK                                        | Lancel Help      |

Figure 220. Decay Tab.

flow is started and the stop time is when the air flow is stopped. These times are used to calculate the build-up of the activity in the sample. It is assumed that the spectrum is not collected during the build-up time.

#### 6.3.4. Report Tab

This screen (Fig. 221) controls the contents, destination, and some details of the QA sample measurement report.

Select one or more Reporting Options by marking the checkboxes.

Next, choose the **Uncertainty Reporting** options. The **Confidence level** multiplier shown here is used *on the spectrum report only*. All internal checks on peak uncertainty are done at the 1-sigma level. See Chapter 5 for details on the total uncertainty calculation. The uncertainty can be in **Activity** (e.g., 200 Bq  $\pm$  10 Bq) or **Percent** (e.g., 200 Bq  $\pm$  5%). If you select **Counting**, the counting uncertainty will be printed. If you choose **Total**, both the counting and total uncertainty will be printed.

When ISOTOPIC performs an analysis, it writes the results to a .UFO file and to a fixed-format ASCII-format .RPT file. If you are analyzing a spectrum that has not yet been saved to disk,

ISOTOPIC automatically creates a spectrum file with the extension of .AN1. The .UFO, .RPT, and .AN1 files share the same filename. These reports are saved in the **Spectrum** directory specified on the Directories tab under **File/Settings...** in Supervisor.

The **Print** option sends the .RPT file to the default Windows printer for this computer.

The **File** option allows you to specify a filename to which the QA Measurement report will be written. Each new report will overwrite the preceding one *without warning*. (Note that while preceding report contents will be lost, each QA measurement will generate a unique

| Container/Surface Analysis O                                                                        | Pptions 🛛 🛛 🛛 🔀                                                                                         |  |  |  |
|----------------------------------------------------------------------------------------------------|----------------------------------------------------------------------------------------------------|--|--|--|
| Sample System Decay Report Analysis Corrections                                                     |                                                                                                    |  |  |  |
| Reporting Options<br>Unknown peaks<br>Library peak list<br>Library peak matrix<br>Nuclide abundance | Uncertainty Reporting<br>Percent<br>Activity Counting<br>Total<br>Confidence level<br>1. C 2. C 3.Sigma |  |  |  |
| Output                                                                                              |                                                                                                    |  |  |  |
| 🔿 Printer 🛛 🔽 Displa                                                                                | ay Analysis Results                                                                                     |  |  |  |
| C File:                                                                                             | Browse                                                                                                  |  |  |  |
| Program: Notepad.                                                                                   | Exe Browse                                                                                              |  |  |  |
|                                                                                                    |                                                                                                    |  |  |  |
|                                                                                                    | OK Cancel Help                                                                                          |  |  |  |

Figure 221. Report Tab.

pair of .SPC and .UFO files unless you mark the overwrite box on the QA measurement dialog, so you can regenerate the report contents by reanalyzing the .SPC file with ISOTOPIC Operator.)

Choosing **Program** allows you to select any Windows program to be run with the report filename as an argument on the command line. The report filename sent to the program is the spectrum filename with the extension .RPT. The default program is Windows Notepad. In this case, when the analysis finishes, Notepad automatically starts and opens the .RPT file. (Notepad can be used to save the .RPT file to a different filename, if you wish, or to print the report.) Note that the analysis does not complete until you close the selected program (e.g., Notepad).

#### 6.3.5. Analysis Tab

Use this screen (Fig. 222) to select the **Analysis Method**, **Additional Error**, **Analysis**, and **Peak Stripping** options to be used.

#### 6.3.5.1. Analysis Method

ISOTOPIC uses the ISOWAN32 and ISOENV32 analysis **Programs** (analysis engines) for peak analysis. Because QA measures detector consistency from acquisition to acquisition, you can use either engine. However, once you have begun using a particular engine to analyze QA measurements for a particular detector, be sure to continue using that engine. We therefore recommend that, for simplicity, you use ISOWAN32 for all QA analyses.

| Container/Surface Analysis Options              | ? 🛽                                         |
|-------------------------------------------------|---------------------------------------------|
| Sample System Decay Report Analysis Corrections | 1                                           |
| Analysis Method<br>Program<br>ISOWAN32 Analysis | Additional Error<br>Systematic<br>1.00000 % |
| Add Edit Delete                                 | Random<br>1.00000 %                         |
| Peak Stripping                                  | Analysis                                    |
| Library Based 🥅 🦵 Manual Based                  | Peak Cutoff                                 |
| Second Library:                                 | 100.0000 %                                  |
| Browse Third Library: Browse                    | Directed Fit                                |
|                                                 | Cancel Help                                 |

Figure 222. Analysis Tab.

#### 6.3.5.2. Additional Error

The parameters in the **Additional Error** section are used in the calculation of the total uncertainty. Total uncertainty is composed of the systematic and random uncertainties in all of the factors involved in producing the final ISOTOPIC concentration result. To account for other uncertainties in the system, enter two values — **Systematic** and **Random** — that will be included in the total calculation. The **Systematic** value is added to the total uncertainty as a systematic component; the **Random** is added as a random component.

#### 6.3.5.3. Analysis

The **Peak Cutoff** limits the unknown peak list to peaks with 1-sigma uncertainty below this value. Library peaks with 1-sigma uncertainty are printed, but are not used in the activity calculation.

Click **Directed Fit** to allow for negative peak areas in low-level spectra. Directed fit is described in Section 5.1.2.2.

### 6.3.6. Corrections Tab

The Corrections tab is shown in Fig. 223.

#### The Peaked Background

**Correction** (Section 5.6.2) can be turned **On** or off, and the correction file specified. The filename of the .PBC file to be used for the correction in the spectrum analysis can be the **Internal** (working) file or a **File** on disk. If the **Internal** box is not checked, a filename must be entered. The working file is the one most recently loaded with **Settings/Peak Background Correction/Select PBC...** (See Section 3.5.6.2 for details).

| Container/Surface Analysis Options              |
|-------------------------------------------------|
| Sample System Decay Report Analysis Corrections |
|                                                 |
|                                                 |
| Peaked Background Correction                    |
|                                                 |
| File: Browse                                    |
|                                                 |
|                                                 |
|                                                 |
|                                                 |
|                                                 |
|                                                 |
| OK Cancel Help                                  |
|                                                 |

Figure 223. Corrections Tab.

### 6.4. Caution: Running the MCB Configuration Program Can Affect Container Configurations and QA

In ISOTOPIC, detector identification is based on the *instrument ID number* and *text Description* assigned to the MCB by the MCB Configuration program. The **ID** number and **Description** string are assigned when MCB Configuration polls the local computer and network for attached ORTEC MCBs and then builds a Master Detector List of the instruments found. The configuration program presents the list to you for approval. Before clicking the **Close** button to finalize the MCB Configuration process, you can either accept the default IDs and descriptions or modify them (we recommend that you assign a meaningful detector description).

There are two ways in which these two pieces of information are tied to data processing in ISO-TOPIC. *Therefore, it is important that these properties be preserved when you re-run the MCB Configuration program to update your detector list* whenever (1) a new instrument has been added to your computer and/or network, (2) an MCB has been removed, or (3) an already configured instrument has been moved to another computer or port.

- 1) Detector assignments in container configurations, Soil Mode setup, and reports Before you can assay a container with ISOTOPIC, you must use the Configuration Wizard (Settings/Configurations...) to create a configuration for that particular type of container. The Detectors page (see Section 3.5.2.4) requires you to select and define the placement of each MCB used to measure this container type. Once you have assigned an MCB to the configuration by choosing it from the Name droplist on the MCBs page, all of the definition/ positioning data on the MCBs page will be linked to that MCB Name and will be saved in the ISOTOPIC database. If the text Description for the MCB is changed when the MCB Configuration program is re-run, all of the configurations that use that MCB Name can no longer be employed unless they are updated with the changed MCB description string.
- 2) **Quality assurance** Once you have established QA settings for those detectors and subsequently *collected data using them*, if you then re-run the MCB Configuration program for any reason, you must ensure each instrument is still assigned its previous instrument number and description *before collecting any more data*. Allowing the MCB Configuration program to assign a new instrument identification to a detector, and then *using* that new identification, interrupts the orderly accumulation of QA records. This is because ISOTOPIC treats the renumbered detector as new, with zero "previous QA measurements" and with potentially incorrect QA settings.

If you have to re-run the MCB Configuration program and if doing so changes any of the **ID** numbers or **Descriptions**, you must *manually edit the ID numbers and Descriptions for all of the ISOTOPIC MCBs on the Master Detector List* for your computer. We recommend that you keep a list of the ID and Description for each MCB on your system. Note spelling, spacing, and uppercase/lowercase; these details will be necessary when recreating the Description text string. Let us use the following example to illustrate how to restore your ID numbers and Descriptions:

Suppose you are using two MCBs for your ISOTOPIC measurements and, in your original MCB Configuration, you configured them as **1 ISOCART 2 DIGIDART-2** and **4 ISOCART 1 DIGIDART-1**. This is depicted in Fig. 224. The numerical prefixes 1 and 4 are the IDs and the text strings that follow are the **Descriptions**.

Suppose we add one new MCB to the system and remove two. We must then manually run MCB Configuration to add the new instrument to the Master Detector List. After running the MCB Configuration program, we find that our two digiDARTs, originally assigned IDs of 1 and 4, have been renumbered with IDs of 2 and 3, respectively.

| Configure Instruments Version 6.01                                                                                                    |                                 |
|----------------------------------------------------------------------------------------------------|---------------------------------|
| Number & Description           1         ISOCART 2 DIGIDART-2           2         STATION 1 DSJR 008           3         STATION 2 RICH DSJ2           4         ISOCART 1 DIGIDART-1           5         HP-1 DSPEC JR2 | Close<br>Cancel<br><u>H</u> elp |
|                                                                                                    | Renumber All<br>Renumber New    |
| Update instrument list on all systems                                                                                                    |                                 |
| Instr Input System                                                                                                    |                                 |

Figure 224. Original MCB Configuration Showing Our Two ISOCARTs.

*Before* closing the Configure Instruments dialog, double-click the MCB entries that must be renumbered and/or renamed. This will open the Change Description or ID dialog. Restore the original instrument number in the **ID** field and click **OK**, as shown in Fig. 225.

| Change Des                                       | cription or               | ID                 |                                                                                                    |                                                                 |
|--------------------------------------------------|---------------------------|--------------------|----------------------------------------------------------------------------------------------------|-----------------------------------------------------------------|
| Instrument:<br>514<br>Description:<br>ISOCART 11 | Input:<br>1<br>DIGIDART-1 | System:<br>HAYWOOD | ID:     Close       4     Cancel       2     ISOCART 1 DIGIDART-1       3     ISOCART 2 DIGIDART-2       5     HP-1 DSPEC JR2       6     LAB dspr gem n15583a | Close<br>Cancel<br><u>H</u> elp<br>Renumber All<br>Renumber New |
|                                                  |                           |                    | □ Update instrument list on all systems<br>Instr Input System<br>514 1 HAYWOOD                                                                                 |                                                                 |

Figure 225. Manually Renumbering and/or Renaming Detectors to Maintain Container Configuration and QA Integrity.

Repeat for all MCBs that must be renumbered and/or renamed.

When you are finished, click **Close**.

#### 6.4.1. Confirming the MCB Identification

#### 6.4.1.1. QA

To confirm that the original QA **Settings...** are still in effect, run background and sample QA measurements and check the results dialogs to confirm that the MCBs are being properly tracked.

#### 6.4.1.2. Container Configuration

If the MCB Configuration program has renumbered one or more of your already configured MCBs, and you have not restored the **Description** to its original string of characters (including spacing and case), as discussed above, the next time the Operator program is started, the Configure Detector dialog (Fig. 226) will indicate a mismatch in the database, and will ask the operator to choose one of three ways to resolve the disparity.

| Configure Detector                                                                                                    | × |
|----------------------------------------------------------------------------------------------------|---|
| New Detector Found:                                                                                                    |   |
| 004 Front ISOCART                                                                                                    |   |
| Detector In Database:                                                                                                  |   |
| 004 Front ISOCART                                                                                                    | - |
| <ul> <li>Overwrite the detector record selected above</li> <li>Create a new detector record in the database</li> </ul> |   |
| <ul> <li>Skip this new detector.</li> </ul>                                                                            |   |
| OK                                                                                                    |   |

Figure 226. New Detector Found.

- **Overwrite** the MCB description currently in the database with the "new" MCB Description.
- **Create** a new MCB record in the database.

• Skip the new detector, neither overwriting the existing detector record nor creating a new one.

*We strongly recommend that you choose Skip*. You can then re-run MCB Configuration and correctly re-enter the originally assigned **ID** and **Description**. This is will ensure that your existing QA setup and container configurations function properly.

If you do not plan to use ISOTOPIC's QA features, you can choose either Skip or Overwrite.

**NOTE** In almost all cases, but perhaps particularly if you are using our QA program, you should not use the **Create a new detector record** option. Doing so could create two entries in the database that share the same **Detector Name**, which could cause confusion when designating the MCB(s) to be used in the Configuration dialogs (refer to Fig. 84, page 111).

### 6.5. Quality Assurance Example

This section discusses how to set up QA for a new detector in ISOTOPIC, then perform background and check-source measurements for the detector.

- 1) From the detector droplist on the toolbar, select the MCB with the new detector. This MCB will now be displayed in the active spectrum window.
- 2) We will assume that our check source was calibrated at 1.0  $\mu$ Ci of <sup>60</sup>Co activity and 2.0  $\mu$ Ci of <sup>137</sup>Cs activity on June 27, 2000. The total expected activity measured today and decaycorrected back to the calibration date is 3.0  $\mu$ Ci. We will count the source in the same position for 10 minutes each day to verify that the detector efficiency and calibration have not changed. It is unlikely that the actual detector efficiency has changed, but the calibration file might have changed or electronic noise might be interfering with the spectrum collection. We will count background for 120 seconds to verify that the detector is not contaminated. (If the detector were contaminated with the same isotopes as in the QA source, the QA activity would also be incorrect.)
- 3) Use the ISOTOPIC Library Editor on the **Library** menu to prepare a QA library containing only <sup>60</sup>Co and <sup>137</sup>Cs, and save it the library as QA.lib.
- 4) Select Acquire/QA/ Settings... to display the Quality Assurance Settings dialog for this detector (Fig. 227), then go to the SAMPLE Type Analysis Settings File section and click the Edit button. This will open the Analysis Options dialog (Fig. 228), which will allow us to create a sample defaults (.SDF) file for analyzing the QA acquisitions for this detector.

- 5) We will now enter the following analysis options for this .SDF file:
  - On the Sample tab, click the **Presets** button to open the Presets dialog for this MCB type, then enter a **Live Time** preset of 600 seconds.
  - In the **Nuclide Library** section, unmark the **Internal** box, then browse to retrieve the newly created QA.lib file.
  - Click the Decay tab. Mark the Collection checkbox and enter 06/27/2000 as the Date and 12:00:00 as the Time. The format for the date and time will be determined by the Windows settings for the host computer.
  - Return to the Sample tab, click **Save As...**, and save this file as QA.SDF.
  - Click **OK** to close the Analysis Options dialog. This will return you to the Quality Assurance Settings dialog.

| Quality Assurance Sett                           | ings for: Dar                | rt    |     |             |                | ? ×     |
|--------------------------------------------------|------------------------------|-------|-----|-------------|----------------|---------|
| BACKGROUND Acquisition / Count Rate Limits       |                              |       |     |             |                |         |
| Real: 0 S.                                       | Minimum                      | Lo    | W   | High        | Maximum        | OK      |
| Live: 120 S.                                     | 250.00                       | 300.0 | )0  | 500.00      | 800.00         | Cancel  |
| Create Background Report 🔲 📄 Print On Completion |                              |       |     |             |                |         |
| SAMPLE Type Analys                               | sis Settings File            | •     |     | Don't Cl    | ear at Start 🗖 | Í       |
| Peak Records in Database                         |                              |       | 1   |             |                |         |
|                                                  | Lock Acquire on Violation(s) |       |     |             |                |         |
| Browse Edit QA File Prefix: QA                   |                              |       |     |             |                |         |
|                                                  |                              |       | QA  | File Sequen | ce: 4          |         |
| SAMPLE Analysis Parameter Limits                 |                              |       |     |             |                |         |
| Check Limits:                                    | [ Minimum ]                  | Lo    | w   | — High—     | Maximum        |         |
| 🔽 Total Activity (Bq)                            | 90000.0                      | 1000  | 00. | 120000.     | 130000.        | Suggest |
| 🗖 Av Peak Shift (keV)                            | -0.50000                     | -0.25 | 000 | 0.25000     | 0.50000        |         |
| Av FWHM Ratios                                   | 0.80000                      | 0.900 | 000 | 1.200       | 1.500          |         |
| Av FWTM Ratios                                   | 0.50000                      | 0.750 | )00 | 1.500       | 2.000          |         |

Figure 227. Example of Quality Assurance Settings.

- In the **BACKGROUND** 6) Acquisition section, enter a Live Time preset of 120 seconds. Enter arbitrary count-rate values for the Low and High background settings until you know what the realistic numbers should be. Do not use zero for the Low limit; if you do, you will not receive a warning if the detector is not counting (for instance, if it is disconnected). Remember that these values are count rates, so are independent of the counting time.
- Analysis Options ? X Sample System Decay Report Analysis Corrections Isotopes File : C:\User\QA Analysis Preference.Sdf Browse. Save As ... Creation: 8/7/02 2:08:10 PM Edition: 8/7/02 2:08:10 PM Description: Presets Analysis Range Random Summing From: 10 To: 8000 0 Background Type Auto. O 1-Point. 🔘 3-Point C 5-Point Nuclide Library Calibration Internal 🔽 Internal 🗖 QA.lib Browse.. Browse... OK. Cancel Help

Figure 228. Typical Settings for Quality Assurance Analysis.

- 7) Select the QA.SDF file in the **SAMPLE Type Analysis Settings File** section.
- 8) The expected value of the activity of the sample is 1.1E+5 Bq ( $3.0 \mu$ Ci). Scale this up and down by 10% for **Low/High** and 20% for **Minimum/Maximum** into activity fields. These values are shown in the **SAMPLE Analysis Parameter Limits** section in Fig. 227.

You are now ready to collect data for the QA background followed by the QA check source measurements.

- 9) Select Acquire/QA/Measure Background... to start the background process. You will be prompted to remove all the sources from the detector and click OK-Start. The background spectrum will be collected and summed, and stored in the QA database, GvQa32.Mdb. If any limits were exceeded, a warning message will be displayed.
- 10) Select Acquire/QA/Measure Sample... to start the sample process. You will be prompted to place the QA source in the proper place on the detector and click OK-Start. The sample spectrum will be collected and analyzed, and the results stored in the QA database. If any limits were exceeded, a warning message will be displayed.

- 11) Note the Lock Acquire on Violation checkbox in the QA settings dialog. If this box is marked and a limit is exceeded, ISOTOPIC will display a QA warning each time you try to use the detector until the problem is corrected.
- 12) The background and sample spectra will automatically be stored according to the **QA File Prefix** and **QA File Sequence** number entered in Fig. 227.

# \*\*\* You have now completed a QA setup and system verification, and stored the results in the QA database. \*\*\*

### 6.6. Creating the QA Database

Figure 229 shows the first wizard screen. Mark the *second* radio button, **User Data Source (Applies to this machine only)**. Click **Next**.

| Create New Data Source | 3                                                                                                    |
|------------------------|----------------------------------------------------------------------------------------------------|
|                        | Select a type of data source:<br>© Eile Data Source (Machine independent)<br>© <u>User Data Source (Applies to this machine only)</u><br>© <u>System Data Source (Applies to this machine only)</u><br>Selecting File Data Source creates a file-based data<br>source which is shareable between all users with<br>access to the database. |
|                        | < <u>B</u> ack <u>N</u> ext > Cancel                                                                                                    |

Figure 229. First QA Database Wizard Screen.

The second wizard screen is shown in Fig. 230. Leave the highlight on the first entry, **Microsoft Access Driver (\*.mcb)**, then click **Next**.

| Create New Data Source |                                                                                                    |                                                                                      |                                                     |
|------------------------|----------------------------------------------------------------------------------------------------|--------------------------------------------------------------------------------------|-----------------------------------------------------|
|                        | Select a driver for which you want I                                                                                                    | to set up a data                                                                     | source.                                             |
|                        | Microsoft Access Driver (*.mdb)<br>Microsoft dBase Driver (*.dbf)<br>Microsoft Excel Driver (*.xls)<br>Microsoft FoxPro Driver (*.dbf)<br>Microsoft Text Driver (*.txt; *.csv)<br>SQL Server | 3.50.360200<br>3.50.360200<br>3.50.360200<br>3.50.360200<br>3.50.360200<br>2.65.0213 | Microso<br>Microso<br>Microso<br>Microso<br>Microso |
|                        | <u>                                      </u>                                                                                                    | Adva                                                                                 | nced                                                |
|                        | < <u>B</u> ack <u>N</u> ext                                                                                                    | >Ca                                                                                  | incel                                               |

Figure 230. Second QA Database Wizard Screen.

Figure 231 shows the setup summary on the final wizard screen. Click **Finish**.

| Create New Data Sourc | e                                                                                                    |  |
|-----------------------|----------------------------------------------------------------------------------------------------|--|
|                       | When you click finish, you will create the data source<br>which you have just configured. The driver may prompt<br>you for more information. |  |
|                       | User Data Source GVQA                                                                                                    |  |
|                       | Univer: Microsoft Access Univer (*.mdb)                                                                                                    |  |
|                       |                                                                                                    |  |
|                       | < <u>B</u> ack Finish Cancel                                                                                                    |  |

Figure 231. Final Wizard Screen.

The last setup screen is shown in Fig. 232. Click **OK**; the Quality Assurance Settings dialog (Fig. 203) will open. At this point, the database is ready and QA setup and measurements can proceed.

| ODBC Microsoft Access 97 Setup                     | ×                 |
|----------------------------------------------------|-------------------|
| Data Source <u>N</u> ame: GVQA                     | ОК                |
| Description: GammaVision 32 QA Database            | Cancel            |
| Database: C:\User\GvQa32.Mdb                       | <u>H</u> elp      |
| Select <u>Create</u> <u>R</u> epair <u>Compact</u> | <u>A</u> dvanced  |
| System Database                                    |                   |
|                                                    |                   |
| C Database:                                        |                   |
| System Database                                    | <u>O</u> ptions>> |

Figure 232. Select Database.

### 6.7. The QA Report

A typical report is shown in Figs. 233 through 237. The exact details of the report depend on the options selected, the spectrum, the calibration, and the libraries.

#### 6.7.1. First Page

The beginning of the report (Fig. 233) shows all the bookkeeping data that are stored with the spectrum files along with other messages about the analysis.

#### **Report Header**

These top two lines are repeated on every page. The first line gives the program name, input/ report code (in this example, 63), analysis version code (in this example, G52W2.01), analysis date, and page number.

The input/report code represents the user-entered requests and the status on the program's ability to fulfill these requests. The number is decoded into binary with the following bit usage:

- 1 True if the spectrum is energy calibrated
- 2 True if the spectrum is efficiency calibrated
- 3 True if the library is a valid gamma-ray library

- 4 True if the isotopic abundance will be reported
- 5 True if the isotopic matrix will be reported
- 6 True if the peak/energy matrix will be reported
- 8 True if the PBC has been used
- 12 True if the directed fit has been enabled

These flags represent the analysis performed. This can be different than the analysis requested. For example, if the library could not be found, this bit would be turned off. Also, the isotopic abundance and isotopic matrix output bits would be off and the peak/energy matrix output bit would be turned on.

On this report, the code 63 (which is binary 0000 0011 1111, read digit numbers from right to left) means that the spectrum is (1) energy calibrated, (2) efficiency calibrated, (3) valid library found, (4) isotopic abundance is reported, (5) isotope matrix is reported, and (6) peak/ energy matrix is reported. Normally, this code just confirms that the proper analysis was performed. In the case where the output report does not appear to be the correct form, this code can help locate the difficulty.

The analysis version code changes as updates to the internal algorithms are made. This code is only useful when requesting assistance for a particular spectrum.

The second line gives the laboratory name as entered on the Sample tab under **Analyze**/ **Settings/Sample Type...**, and spectrum name.

#### Sample Description from File

The sample description, if any, saved with the spectrum file. The .SPC file description is 128 characters (two lines) and the .CHN file description is 63 characters (one line).

#### **Spectrum Filename**

The user-entered name for a .CHN file or the original name of the .SPC file (from CONVERT) for .SPC files.

#### **Data Acquisition Parameters**

These include the date and time data acquisition started, the live time and real time values, and MCB ID as stored in the spectrum file.

| Header for each page         | ORTEC g v - i ( 63) wan32 G52W2.01 13-SEP-2000 13:45:58 Page 1<br>PerkinElmer Instruments ORTEC Spectrum name: GvDemo.An1                                                                                                    |  |  |
|------------------------------|----------------------------------------------------------------------------------------------------|--|--|
| Sample description from file | Sample description<br>Mixed gamma marinelli on endcap of P40268                                                                                                    |  |  |
| Spectrum filename            | Spectrum Filename: C:\User\GvDemo.An1                                                                                                    |  |  |
| Data acquisition parameters  | Acquisition information<br>Start time: 06-Jun-1991 18:37:33<br>Live time: 3600<br>Real time: 4220<br>Dead time: 14.69 %<br>Detector ID: 12592<br>Detector system<br>122                                                                                                    |  |  |
| Calibration information      | Calibration<br>Filename: GvDemo.An1<br>Energy Calibration<br>Created: 05-Apr-1995 08:44:58<br>Zero offset: 3.771 keV<br>Gain: 0.162 keV/channel<br>Quadratic: 2.447E-09 keV/channel^2<br>Efficiency Calibration<br>Created: 07-Sep-2000 16:22:38<br>Type: Polynomial<br>Uncertainty: 3.396 %<br>Coefficients: -0.126920 -4.060596 0.731664<br>-0.124767 0.008437 -0.000215                                                                                                    |  |  |
| Analysis library             | Library Files<br>Main analysis library: Calibn1.lib<br>Library Match Width: 0.500                                                                                                    |  |  |
| Analysis parameters          | Analysis parameters<br>Analysis engine: wan32 G52W2.01<br>Start channel: 10 ( 5.39keV)<br>Stop channel: 16000 ( 2588.55keV )<br>Peak rejection level: 100.000%<br>Peak search sensitivity: 5<br>Sample Size: 1.000<br>Activity scaling factor: 1.0000E+00/( 1.0000E+00* 1.0000E+00) =<br>1.0000E+00<br>Detection limit method: Traditional ORTEC method<br>Random error: 0.0000000E+00<br>Systematic error: 0.00000E+00<br>Fraction Limit: 0.000%<br>Background width: best method (based on spectrum).<br>Half lives decay limit: 12.000 |  |  |
| User-selected corrections    | CorrectionsStatusCommentsDecay correct to date:YES06-Jun-1991 16:37:33Decay during acquisition:YESDecay during collection:NOTrue coincidence correction:NOPeaked background correction:NOAbsorption (Internal):NOGeometry correction:NORandom summing:NO                                                                                                    |  |  |
| Quality factor               | Energy Calibration<br>Normalized diff: 0.0310                                                                                                    |  |  |
| Energy recalibration notice  | The energy calibration was changed to fit the spectrum.<br>Zero offset 3.682 keV; Gain .162 keV/channel<br>Quadratic .274E-09 keV/channel^2                                                                                                    |  |  |

Figure 233. First Part of Report.

#### **Calibration Information**

Includes the calibration filename, and information about each of the calibrations (energy, efficiency, TCC) performed. The filename and description are from the spectrum file if it is an .SPC file. Each set of calibration data shows the date the calibration calculation was performed (not the collection date of the calibration spectrum), so each calibration can have a different date. The offset and slope from the calibration data in the .SPC or .CHN file are presented; the quadratic factor is not printed.

#### **Analysis Library**

This section of the report prints the analysis library filename. If the library was not found, a "not found" message is printed here. If the manual library-based peak stripping is enabled, the two additional library filenames involved are printed here.

#### **Analysis Parameters**

Lists analysis-related factors including analysis engine, and analysis start and stop channels; peak rejection cutoff and peak search sensitivity; normalization factor, user-selected MDA, random and systematic error, fraction limit for nuclide identification, and background method; and half-lives decay limit.

The peak rejection level is the user-entered value for the 1-sigma error cutoff on peak utilization. Any peaks with 1-sigma counting error greater than this value are not used in the analysis. Library peaks that fail this test are still reported, but not used in the analysis. Peaks that are not in the library and fail are not reported in the unknown list.

The normalization factor is the factor for changing the output activities to the requested units from the internal units of becquerels. It is the quotient of the input multiplier and input divisor. A value of 1.0 leaves the activities in becquerels.

#### **User-Selected Corrections**

This lists all available corrections and whether or not they were performed in this analysis.

If the decay-during-acquisition correction was enabled, this entry is marked YES. The correction might be small due to the ratio of the half-life to the real time, so the effect might not be seen in the output activity.

#### **Quality Factor**

This value is a measure of how well the spectrum matched the centroid energies of the library peaks (see Section 5.1.6, page 201). It can range from 0.0 to 1.0, with 0.0 being the best. If this value approaches 1.0, the calibration should be checked. The value will also be large if there is large statistical variation in the library peaks in the spectrum. This can occur

when screening low-level samples for a few nuclides, because the centroid of a very small (or nonexistent) peak is not well-defined.

#### **Energy Recalibration Notice**

If the spectrum was recalibrated, this message is printed. The change might be small and the Quality Factor should be referenced for changes (see page 201 for more details). The new energy factors listed in this section are the offset and slope from the recalibration of the spectrum. These will not be very different from the previous values.

#### 6.7.2. Unidentified Peak Summary

Figure 234 shows the peak/energy matrix of the unidentified peak summary. You can suppress this report. The first column is the peak channel as determined by the peak finder (see Section 5.1.5). It is reported to two decimal places, but normal variation can be in the tenths of a channel.

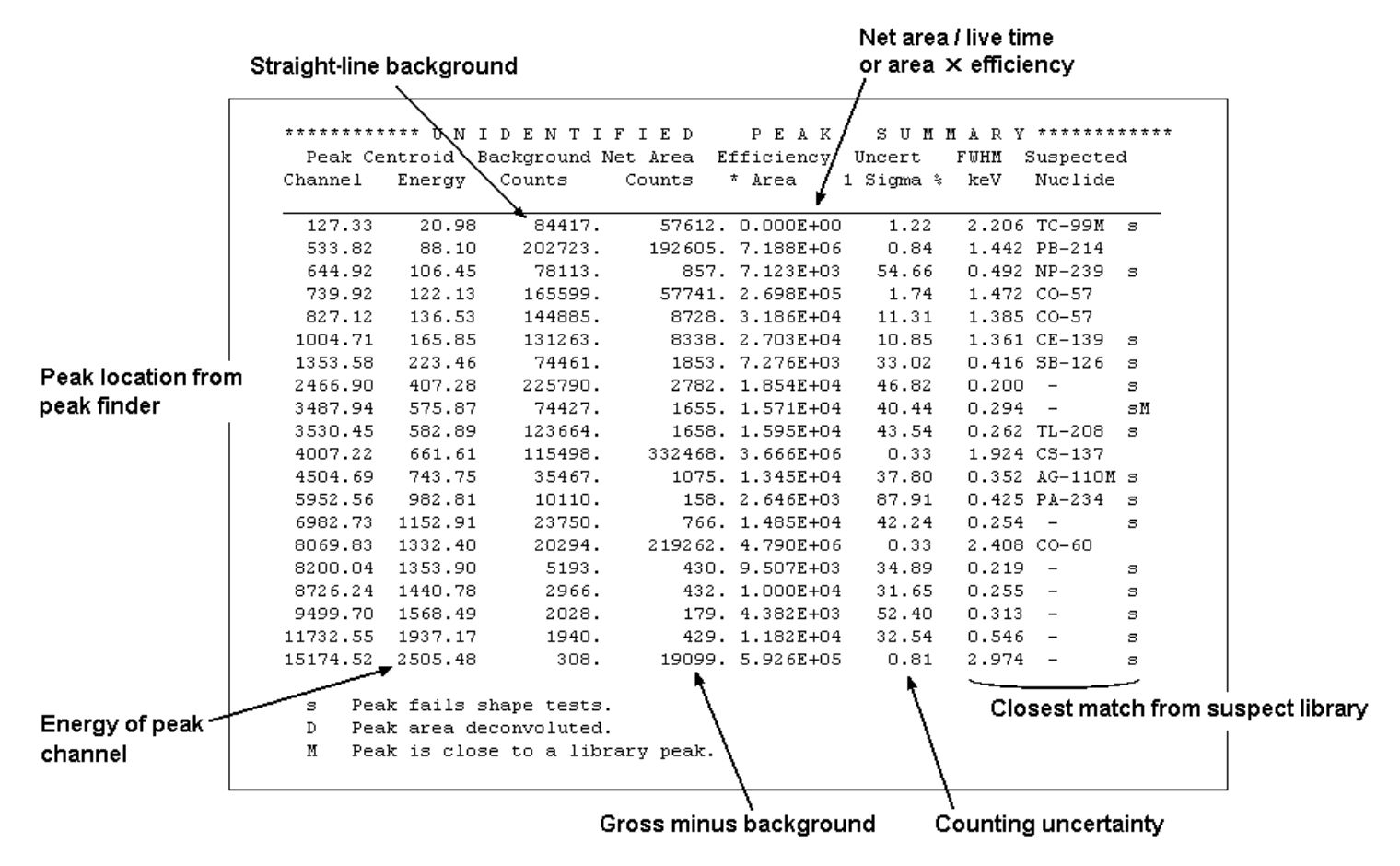

Figure 234. Unidentified Peak/Energy Matrix.

The second column shows the peak centroid in energy if the spectrum is calibrated, zero otherwise. This is the first column converted to energy according to the energy coefficients in the calibration data. This, too, is reported to the nearest hundredth of a channel. Peaks are included in the unknown list if they are too far from a library peak, so these extra digits might be of use. The third column shows the background under the peak. This is the straight-line background.

The fourth column shows the net area which is the gross area minus the background area. The area is calculated by the summation method for singlets and by the fitting method for multiplets.

The next column shows either the net area divided by the live time to yield the counts/second for the peak or the net area times the efficiency at this energy. See page 340.

The next column shows the counting uncertainty for this net peak area. The 1-sigma values are no higher than the peak cutoff.

The next column shows the full-width at half-maximum (FWHM) of the net peak area. This is in energy if the spectrum is calibrated, channels otherwise.

The next column shows the closest match from the suspected nuclide library if the spectrum is calibrated. If not calibrated or no match is found, a dash is printed. If a nuclide is listed in both the analysis library and the suspected nuclide library, it is possible for different peaks to be associated with the same nuclide in different libraries because the acceptance window is larger for the suspects than for the analysis. It could indicate that the energy calibration is incorrect or that the libraries need improving.

The next column shows a symbol if the peak is too wide or too narrow as compared to the shape calibration. For peaks, or if the spectrum is not calibrated, the column is blank.

The last column shows a symbol if the peak has been included in a deconvolution region. It can mean that the system is not correctly energy calibrated.

#### 6.7.3. Peak/Energy Matrix

Figure 235 shows the peak/energy matrix for the library peaks. If the library-based peak stripping is enabled, there is a separate list for each library. The library name is printed at the beginning of the list. They are arranged in ascending energy order. The list can be suppressed. It is not printed if the library is not found or the spectrum is not calibrated.

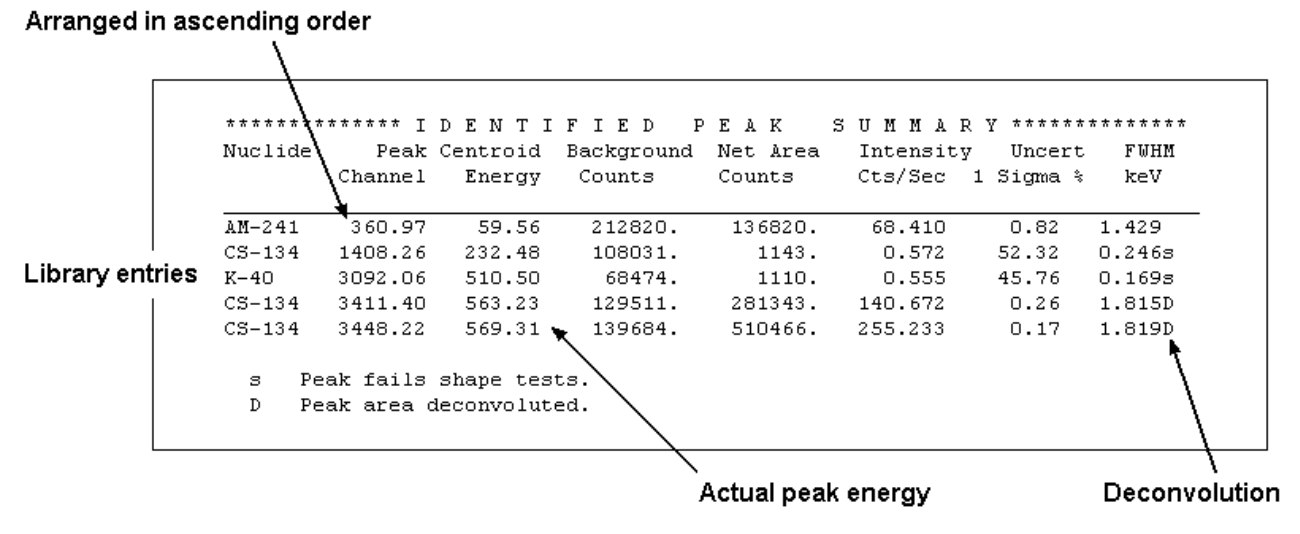

Figure 235. Identified Peak Summary.

The first column shows the nuclide name as listed in the library.

The second column is the peak channel as determined by the peak finder (see page 200). If the peak centroid cannot be found, then this is set to 0, along with the remaining entries on this line. It is reported to two decimal places, but normal variation can be in the tenths of a channel.

The third column shows the peak centroid in energy if the spectrum is calibrated, zero otherwise. This is the first column converted to energy according to the energy coefficients in the calibration data. This, too, is reported to the nearest hundredth of a channel. Peaks are included in the unknown list if they are too far from a library peak, so these extra digits might be of use.

The fourth column shows the background under the peak. In most cases this is the straight-line background, but can be the stepped background in a deconvoluted region.

The fifth column shows the net area which is the gross area minus the background area. The area is calculated by the summation method for singlets and by the fitting method for multiplets.

The next column shows the net area divided by the live time to yield the counts/second for the peak.

The next column shows the counting uncertainty for this net peak area. All library peaks are reported, even if their error exceeds the input sensitivity cutoff.

The next column shows the FWHM of the net peak area.

The last column shows a symbol if the peak is too wide or too narrow as compared to the shape calibration, or a different symbol if the peak area was deconvoluted. Otherwise it is blank. The symbol explanations are printed at the bottom of the list.

#### 6.7.4. Library Peak Usage

Figure 236 shows the isotope/peak matrix or summary of library peak usage. You can suppress this part of the report. It is also not available if the library is not found or the spectrum is not efficiency-calibrated. If the library-based peak stripping is enabled, there is a separate list for the two analysis libraries. The library name is printed at the beginning of the list.

The first column shows the nuclide name. These are arranged in library order.

The second column shows the average activity in becquerels or other units. This number has been normalized by the scaling factors, the decay-during-acquisition correction, the decay during sample collection, and random summing.

The third column shows the peak energies for each nuclide, in the library order. This is the library energy.

The next column shows the activity based only on this peak. For a nuclide with only one peak, this is the same as the entry in column 2, except for the normalization and correction factors.

The next column might contain a symbol (\*, !, ?, @, %, \$, +, -, =, &, or }) which shows whether or not the peak passed various tests. These symbols can be used to determine how to change the analysis in order to obtain better results.

The symbols have the following meanings:

- \* The peak FW10M and FW25M were wider than the calibrated shape by more than 20% which would indicate that this might be a multiplet. Deconvolution was not possible, however, because only one peak was in the library.
- ! This peak was in an area that was deconvoluted and the area of this component was zero or minus. The peak was then removed as a component and the deconvolution redone. This usually indicates this peak was not present or the energy calibration needs adjusting.
- ? The peak FW25M is less than 80% of the calibration FW25M. This usually indicates that this peak is not present.

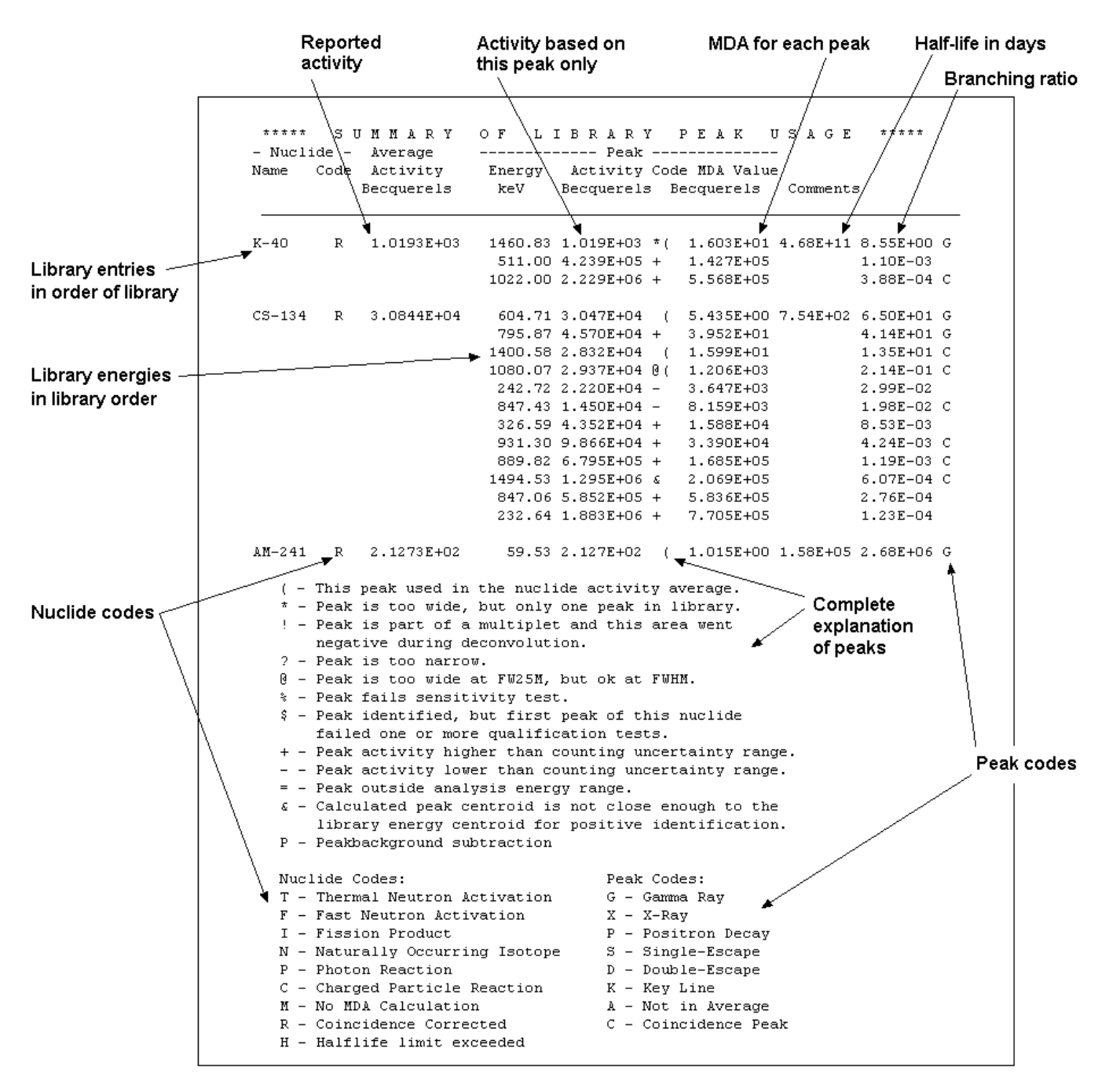

Figure 236. Summary of Library Peak Usage.

- @ The peak FW25M was wider than the calibrated shape by more than 20%, but the FWHM was within 20% of the calibrated FWHM. This indicates that there might be a small peak near the main peak that should be included in the library.
- % The 1-sigma counting error was greater than the user-set sensitivity cutoff value.

- \$ This peak was identified as belonging to this nuclide, but the first peak in the library was not present or was disqualified. Normally, the first peak in the library is the main peak for the nuclide, and this would indicate that this peak does not belong to this nuclide. The library should be changed to reflect the actual peaks.
- + The abundance for this peak was higher than the running average of those included so far (starting at the first energy for this nuclide in the library and going down the peaks for this nuclide).
- The abundance for this peak was lower than the running average of those included so far (starting at the first energy for this nuclide in the library and going down the peaks for this nuclide).
- = This peak was outside the user-specified limits for the analysis.
- & When the library-directed centroid was recalculated after background subtraction, the centroid value was outside the energy limits. This means the peak could not be attributed to this nuclide.

The library should be changed to include the actual peaks or the calibration checked. This also occurs for very small peaks where the peak shape is ill-defined.

} The peak area for this peak was derived using other peaks for this nuclide. This is enabled by the library-based peak stripping option.

The next column might contain a symbol, ( , that indicates which peaks were used in the average activity calculation for this nuclide. There might be a symbol in the previous column indicating that the peak did not pass a test, but if the ( is present, it was used in the activity calculation.

#### 6.7.5. Nuclides in Sample

Figure 237 shows the activity in the sample. If the spectrum is not efficiency-calibrated or the library is not found, this table is suppressed. The nuclides are arranged in library order. The activity is the average activity multiplied by the scale factor. You enter the column label. If decay correction is requested, the decay-corrected activity is also printed. If the nuclide is not found, the MDA value is printed with a < symbol after the nuclide name, and no uncertainty.

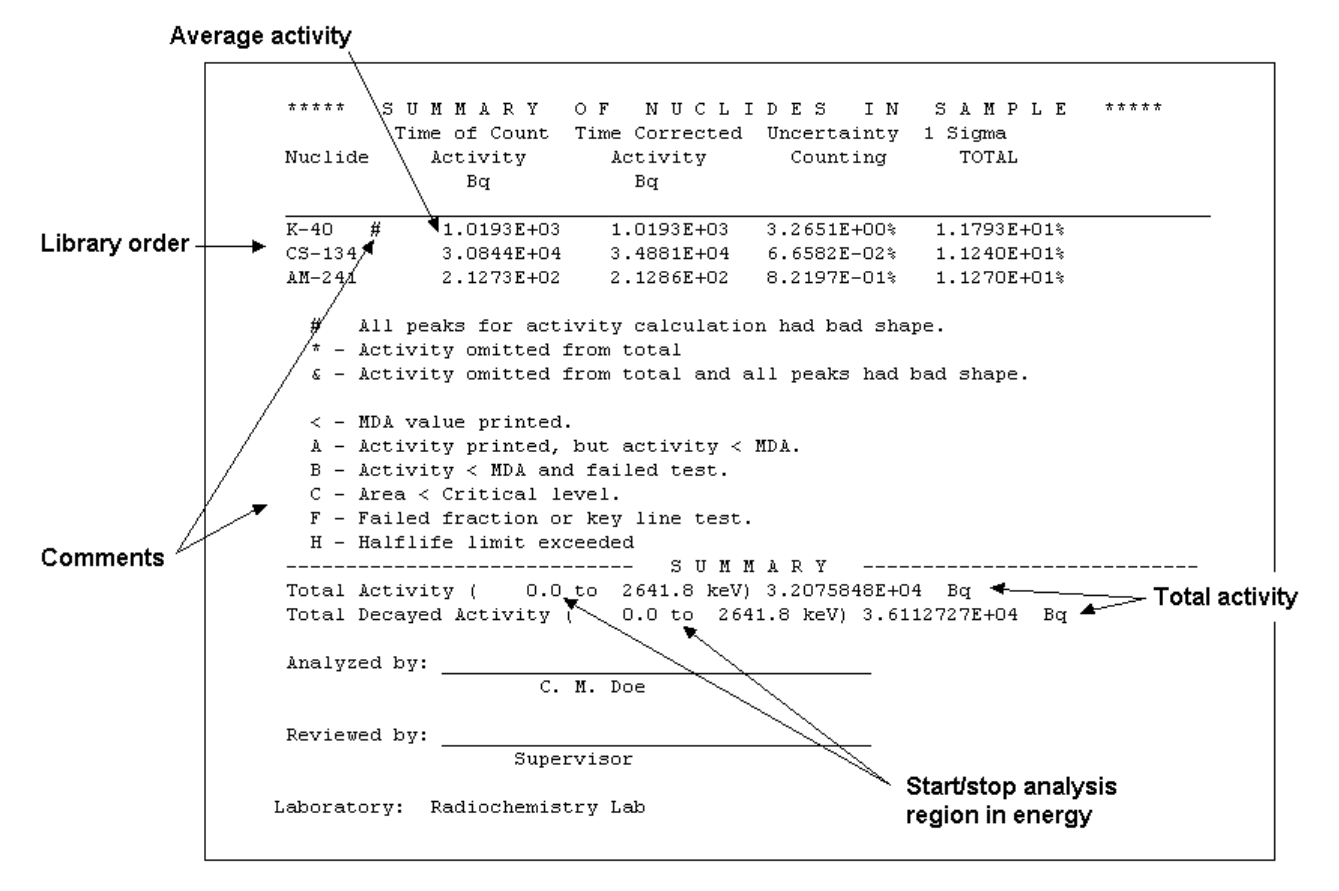

Figure 237. Summary of Nuclides in Sample.

The total activity is the scaled sum of the decay-corrected activity, if present, or the time-ofcount activity. The MDA values are not included in the total. [Intentionally blank]

# 7. KEYBOARD FUNCTIONS

This chapter describes the ISOTOPIC accelerator keys.

### 7.1. Introduction

Table 7 and Fig. 238 provide a quick reference to all of the ISOTOPIC keyboard and keypad functions, which are discussed in more detail in the remainder of the chapter.

The accelerators operate only in the active window. The title bar must be highlighted with the active title bar color (as set up in Windows Control Panel). In addition, the cursor must be in the active spectrum window.

The multi-key functions, such as  $\langle Alt + 1 \rangle$  or  $\langle Shift + \neg \rangle$ , are executed by simultaneously pressing and releasing both keys (e.g.,  $\langle Alt \rangle$ ,  $\langle Shift \rangle$ , or  $\langle Ctrl \rangle$ ). Commands that use the keypad begin with the word **Keypad**, e.g., **Keypad** $\langle 5 \rangle$ .

The menus are accessed by clicking them with the mouse, or by using the **Alt** key plus the key that matches the <u>underlined</u> letter in the menu item name. For example, to open the <u>File</u> menu, press <**Alt** + **F**>.

The ISOTOPIC accelerator keys do not interfere with Windows menu operations or task switching.

## 7.2. Marker and Display Function Keys

### 7.2.1. Next Channel

When not in rubber-rectangle mode, the right and left arrow keys move the marker by one displayed pixel in the corresponding direction. This can represent a jump of more than one spectral data memory channel, especially if the horizontal scale in channels is larger than the width in pixels of the window (see the discussion in Section 2.1).

If the horizontal scale is expanded, when the marker reaches the edge of the spectrum window, the next key press past the edge shifts the window to the next block of channels in that direction such that the marker is now in the center of the display.

#### 7.2.2. Next ROI

The  $\langle$ Shift +  $\rightarrow$ > or  $\langle$ Shift +  $\leftarrow$ > move the marker to the beginning of the next higher channel ROI, or the end of the preceding ROI, respectively, of the displayed spectrum. These functions are duplicated by the **ROI** indexing buttons on the Status Sidebar.

### <Shift + →>/<Shift + ←>

<→>/<←>

| Key                                                               | Function                                                                                                |
|-------------------------------------------------------------------|----------------------------------------------------------------------------------------------------|
| $\overline{\langle \downarrow \rangle}$ or $\langle$ F5 $\rangle$ | Change vertical scale so spectrum peaks are smaller.                                                    |
| <1> or <f6></f6>                                                  | Change vertical scale so spectrum peaks are larger.                                                     |
| <→>                                                               | Move marker to higher channel.                                                                          |
| <←>                                                               | Move marker to lower channel.                                                                           |
| <-> or <f7></f7>                                                  | Narrow the horizontal scale.                                                                            |
| <+> or <f8></f8>                                                  | Widen the horizontal scale.                                                                             |
| <ctrl +="" →=""></ctrl>                                           | Jump to next higher peak.                                                                               |
| < <b>Ctrl</b> + ←>                                                | Jump to next lower peak.                                                                                |
| < <b>Shift</b> + →>                                               | Jump to next higher ROI.                                                                                |
| <shift +="" ←=""></shift>                                         | Jump to next lower ROI.                                                                                 |
| <b><shift< b=""> + ↑&gt;</shift<></b>                             | Shift the compare spectrum upwards.                                                                     |
| <shift +↓=""></shift>                                             | Shift the compare spectrum downwards.                                                                   |
| < <b>Alt</b> + →>                                                 | Advance to next library entry.                                                                          |
| < <b>Alt</b> + ←>                                                 | Recede to previous library entry.                                                                       |
| <pageup></pageup>                                                 | Jump to higher channel number in 1/16th-screen-width increments.                                        |
| <pagedown></pagedown>                                             | Jump to lower channel number in 1/16th-screen-width increments.                                         |
| <home></home>                                                     | Jump to first channel of the full spectrum.                                                             |
| <end></end>                                                       | Jump to last channel of the full spectrum.                                                              |
| <ctrl +="" fi=""></ctrl>                                          | Select Detector i (i = 1 to 12, in pick list order).                                                    |
| <f2></f2>                                                         | Switch ROI bit control from OFF to SET to CLEAR.                                                        |
| <f3></f3>                                                         | In supported ORTEC digital MCBs, switch between the two spectra stored in ZDT mode.                     |
| <shift +="" f3=""></shift>                                        | In supported ORTEC digital MCBs, switch the disk spectrum to compare normal to disk ZDT spectrum or ZDT |
|                                                                   | spectrum to disk normal spectrum.                                                                       |
| <f4> or <alt +="" 6=""></alt></f4>                                | Switch between displaying selected Detector and buffer.                                                 |
| <f5> or &lt;↓&gt;</f5>                                            | Change vertical scale so that spectrum peaks are smaller.                                               |
| < <b>F6&gt; or &lt;</b> ↑>                                        | Change vertical scale so that spectrum peaks are larger.                                                |
| <f7> or &lt;-&gt;</f7>                                            | Narrow the horizontal scale.                                                                            |
| <f8> or &lt;+&gt;</f8>                                            | Widen the horizontal scale.                                                                             |
| <alt +="" f7=""></alt>                                            | Reset both horizontal and vertical scaling to view complete spectrum.                                   |
| Keypad<->                                                         | Zoom out.                                                                                               |
| Keypad<+>                                                         | Zoom in.                                                                                                |
| Keypad<5>                                                         | Center expanded display on cursor.                                                                      |
| Keypad                                                            | Switch to logarithmic vertical scale.                                                                   |
| Keypad<*>                                                         | Switch to auto vertical scale.                                                                          |
| Insert <ins></ins>                                                | Mark the peak region around the cursor as an ROI.                                                       |
| Delete <del></del>                                                | Clear the ROI.                                                                                          |
| <alt +="" 1=""></alt>                                             | Start acquisition in selected Detector.                                                                 |
| <alt +="" 2=""></alt>                                             | Stop acquisition in selected Detector.                                                                  |
| <alt +="" 3=""></alt>                                             | Clear data in selected Detector.                                                                        |
| <alt +="" 5=""></alt>                                             | Copy data in the selected Detector to the buffer.                                                       |
| <alt +="" 6=""> or <f4></f4></alt>                                | Switch between displaying selected Detector and buffer.                                                 |
| <alt +="" -=""></alt>                                             | Decrease amplifier fine gain by smallest increment (where supported).                                   |
| <shift +="" -="" alt=""></shift>                                  | Decrease amplifier fine gain by several increments.                                                     |
| <alt +=""></alt>                                                  | Increase amplifier fine gain by smallest increment.                                                     |
| <shift +="" alt=""></shift>                                       | Increase amplifier fine gain by several increments.                                                     |
| <printscreen></printscreen>                                       | Capture screen to Windows Clipboard.                                                                    |
|                                                                   |                                                                                                    |

#### Table 7. Quick Reference to ISOTOPIC Supervisor Keyboard Commands.

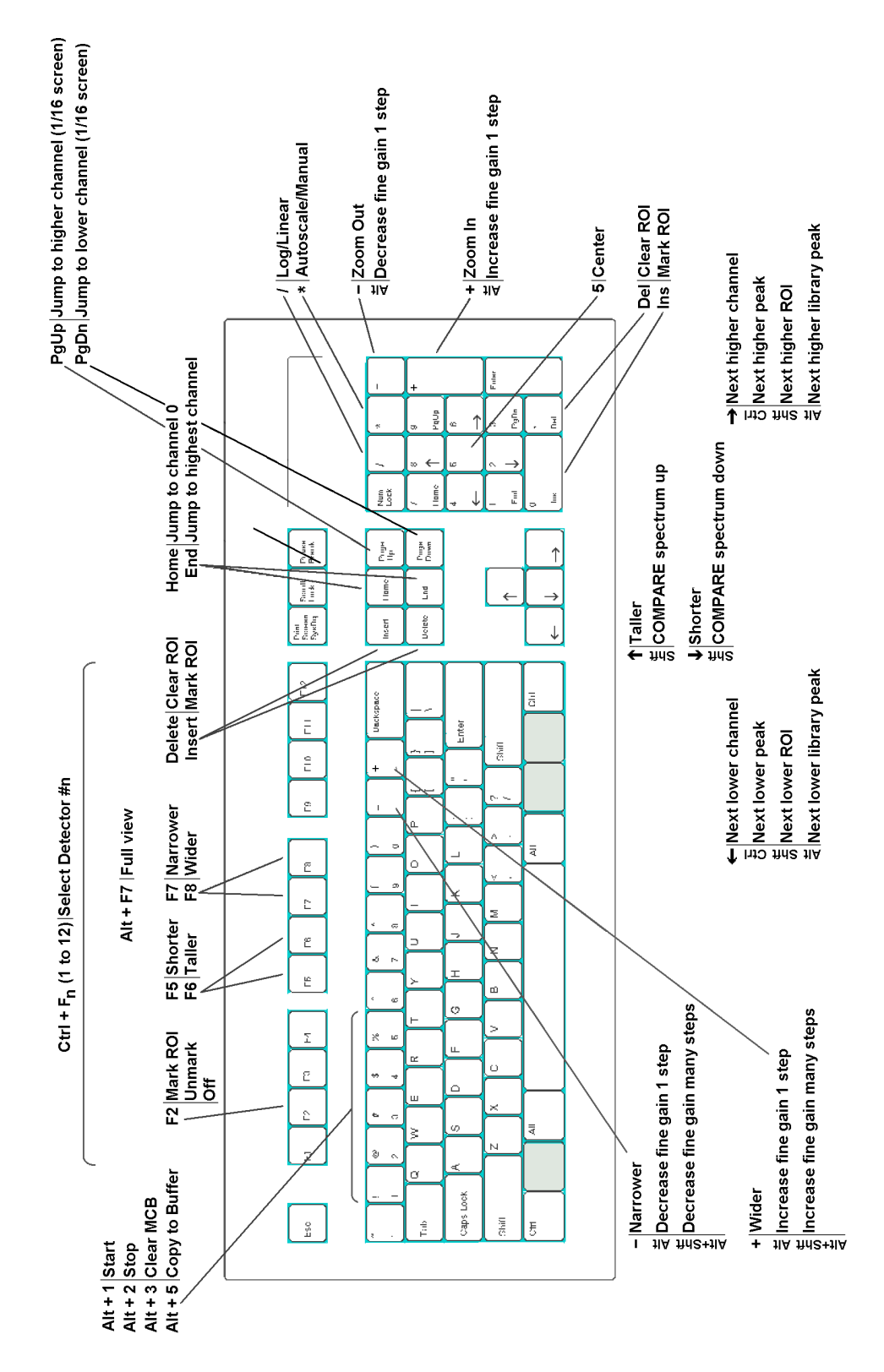

Figure 238. ISOTOPIC Supervisor Keyboard and Keypad Accelerators.

#### 7.2.3. Next Peak

The  $\langle Ctrl + \rightarrow \rangle$  and  $\langle Ctrl + \leftarrow \rangle$  keys perform a peak search on the spectrum in the higher or lower channel direction, respectively, and move the marker to the first peak found. If no peak is found, the program displays the "No More Peaks" message and the marker does not move. If the spectrum is energy-calibrated and the library loaded, the system displays the best match from the library within two FWHMs of the peak centroid. If there is no match within this range, the "No Close Library Match" message is displayed. These functions are duplicated by the Peak indexing buttons on the Status Sidebar.

#### 7.2.4. Next Library Entry

These keys move forward or backward through the nuclide library to the next closest library entry. Each button press advances to the next library entry and moves the marker to the corresponding energy. Also, instead of indexing from a previously identified peak, the marker can be positioned anywhere in the spectrum and these keys used to locate the entries closest in energy to that point. If a warning beep sounds, it means that all library entries have been exhausted in that direction, or that the spectrum is not properly calibrated for reaching the energy with the marker. In any case, if an appropriate peak is available at the location of the marker, data on the peak activity are displayed on the Marker Information Line. These functions are duplicated by the Library indexing buttons on the Status Sidebar.

#### 7.2.5. First/Last Channel

These keys move the marker to the first or last channel of the spectrum.

#### 7.2.6. Jump (Sixteenth Screen Width)

<PageDown> and <PageUp> jump the marker position to the left (to lower channel numbers) or right (to higher channel numbers), respectively, 1/16 of the window width, regardless of the horizontal scale. The status of the ROI bit is not altered when the marker is moved with these keys. The marker channel contents and Marker Information Line are continuously updated as the marker jumps, so when the jump is complete, the marker information is up-to-date for the current channel.

### 7.2.7. Insert ROI

These keys mark an ROI in the spectrum as described for **ROI/Mark Peak** (Section 3.8.2). This also duplicates the Mark ROI toolbar button.

NOTE <Insert> and Keypad<Ins> work conveniently in combination with <Ctrl +  $\leftarrow$ > and  $\langle \mathbf{Ctrl} + \rightarrow \rangle$  to rapidly set peak ROIs.

#### <Ctrl + →>/<Ctrl + ←>

### <Home>/<End>

<PageDown>/<PageUp>

<Insert> or Keypad<Ins>

#### <Alt + →>/<Alt + ←>
<Delete> or Keypad<Del>

# 7.2.8. Clear ROI

<Delete> and Keypad<Del> clear the ROI bits of all ROI channels contiguous to the channel containing the marker. These accelerators duplicate the function of the Clear ROI button on the toolbar and the ROI/Clear menu selection (see Section 3.8.3).

### 7.2.9. Taller/Shorter

When not in rubber-rectangle mode, the <1> and <1> keys decrease or increase the vertical full scale of the displayed spectrum so the peaks appear taller or shorter, respectively. The minimum is 16 counts-full-scale; the maximum is 1024 million counts. Each successive key press doubles or halves the full scale until the maximum or minimum is reached. Whenever the maximum full-scale value is reached, the next <1> key press switches to logarithmic scale. If the display is already in logarithmic scale, the display switches to linear scale. In either case, the vertical full-scale value is always shown on the toolbar.

Note that if the number of counts exceeds the full-scale value, the data points will be displayed at the full-scale value.

These keys duplicate the function of the **<F6>**/**<F5>** keys.

## 7.2.10. Compare Vertical Separation

In Compare mode, the  $\langle$ **Shift** +  $\uparrow$  > or  $\langle$ **Shift** +  $\downarrow$ > keys decrease or increase the vertical separation between the two spectra. Each successive key press will increase or decrease the separation by moving the spectrum read from disk. The spectrum from disk can be moved below the first spectrum if it has fewer counts.

# 7.2.11. Zoom In/Zoom Out

**Keypad**<+> increases the scale of both axes in the Expanded Spectrum View so the peaks appear larger, while **Keypad**<-> does the opposite, making the peaks look smaller. The scale value for both axes is always shown on the toolbar.

These functions are duplicated by the **Zoom In/Zoom Out** buttons on the toolbar and **Zoom In** and **Zoom Out** under the **Display** menu. See Section 2.1 for a more detailed discussion.

## 7.2.12. Fine Gain

These accelerators step the internal amplifier up or down by one increment of fine gain on the selected MCB, if it has a software-controlled amplifier. The new fine gain setting is shown on the Supplemental Information Line at the bottom of the screen. If the gain stabilizer is active, the display of the histogram data might not change.

# Keypad<+>/<->

<Alt + +>/<Alt + ->

307

# <Shift+1>/<Shift+1>

### <1>/<1>

The fine gain can also be set with **Acquire/MCB Properties...** (Section 3.2.8), <Shift + Alt + +>/<Shift + Alt + -> on the keyboard, and Keypad<Alt + +>/<Alt + ->.

### 7.2.13. Fine Gain (Large Move)

<Shift+Alt+ +> and <Shift+Alt+ -> step the internal amplifier of the selected MCB (if it has a software-controlled amplifier) up or down by a large increment of fine gain. If the gain stabilizer is active, the display of the histogram data might not change.

The fine gain can also be set using Acquire/MCB Properties... (Section 3.2.8), <Alt+ +>/  $\langle Alt + - \rangle$  on the keyboard, and Keypad $\langle Alt + + \rangle \langle Alt + - \rangle$ .

### 7.2.14. Screen Capture

The **<PrintScreen>** key captures the entire monitor display to the Windows Clipboard, where it is available for use in other applications. A typical usage would be to set up the display as desired for the snapshot, then press **<PrintScreen>**. Start the desired graphics or word processing application. Copy the image from the Clipboard with *<*Ctrl + V*>* or Edit/Paste (refer to the documentation for the graphics or word processing program). See the FullShot manual for other screen-capture and screen-printing methods.

# 7.3. Keyboard Number Combinations

NOTE Only the keyboard numbers will function in the following combinations. The keypad number keys will *not* perform these functions.

#### 7.3.1. Start

<Alt + 1> starts the acquisition in the selected MCB. Any presets desired must be entered before starting acquisition. This accelerator duplicates the **Start** toolbar button, the **Start** command on the right-mouse-button menu, and Acquire/Start (Section 3.2.1).

## 7.3.2. Stop

 $\langle$ Alt + 2 $\rangle$  stops acquisition in the selected MCB. This duplicates the **Stop** toolbar button, the Stop command on the right-mouse-button menu, and Acquire/Stop (Section 3.2.2).

### 7.3.3. Clear

<Alt + 3> clears the displayed MCB histogram data and its descriptors (e.g., real time, live time). This accelerator duplicates the Clear Spectrum toolbar button, the Clear command on the right-mouse-button menu, and Acquire/Clear (Section 3.2.3).

#### 783630N/0714

### <Shift + Alt + +>/<Shift + Alt + ->

<Alt + 1>

#### <Alt + 2>

#### <Alt + 3>

# <PrintScreen>

# 7.3.4. Copy to Buffer

 $\langle$ Alt + 5 $\rangle$  copies the histogram data from the selected MCB to the buffer, along with its descriptors (e.g., live time, real time), and displays the spectrum in a new window. This duplicates the Copy to Buffer command on the right-mouse-button menu and Acquire/Copy to Buffer (Section 3.2.4).

### 7.3.5. Detector/Buffer

 $\langle$ Alt + 6 $\rangle$  switches the display between the histogram of the spectrum in the selected MCB and the spectrum in the buffer. The buffer will have the memory size of the spectrum that was last transferred from MCB or disk file.

The Detector list on the right side of the toolbar indicates whether the buffer or a particular MCB is currently displayed, and the Status Sidebar shows the presets for the displayed data.

This duplicates **<F4>** and **Display/Detector/Buffer**; see Section 4.6.2.

# 7.3.6. Narrower/Wider

The <+> key increases the horizontal scale of the Expanded Spectrum View so the peaks appear wider, while the <-> key decreases the horizontal scale, making the peaks look narrower. The horizontal and vertical scale values are displayed on the toolbar. These functions are duplicated by **<F7>/<F8>**.

# 7.4. Function Keys

# 7.4.1. ROI

The **<F2**> key toggles the ROI marker status between the Mark, UnMark, and Off conditions, then the arrow keys are used to set or clear the ROI bits for particular channels or groups of channels, or return the marker to normal usage (Off, in which mode the marker can be moved without changing any of the ROI bits). The current ROI marking status (Marking, Unmarking) is shown in at the extreme right of the menu bar (Off mode is shown as blank). ROI bits are changed by using the keyboard to move the marker to a channel, as follows:

- Mark The channel is marked (set) as an ROI with the marker.
- The channel is removed from the ROI (reset) with the marker. UnMark
- Off The ROI status is unchanged with the marker.

#### <Alt + 5>

7. KEYBOARD FUNCTIONS

<+>/<->

#### <F2>

# <Alt + 6>

### 7.4.2. ZDT/Normal

For MCBs operating in ZDT mode, the **<F3>** key switches between the normal (LTC) or uncertainty (ERR) spectrum and the ZDT corrected spectrum. It duplicates the **Acquire/ZDT Display Select** command.

#### 7.4.3. ZDT Compare

For ZDT-supporting instruments in Compare mode, this accelerator switches the compare spectrum between the ZDT spectrum and its accompanying LTC or ERR spectrum. It is used in combination with **<F3>** or **Acquire/ZDT Display Select** to display the normal-to-ZDT, uncertainty-to-ZDT, ZDT-to-normal, or ZDT-to-uncertainty comparisons.

#### 7.4.4. Detector/Buffer

The  $\langle F4 \rangle$  key switches between the display of the data in the MCB and the data in the buffer. It duplicates the function of  $\langle Alt + 6 \rangle$  and **Display/Detector/Buffer**; see Section 7.3.5.

#### 7.4.5. Taller/Shorter

These keys decrease or increase the vertical full scale of the displayed spectrum so the peaks appear taller or shorter, respectively. They duplicate the function of the <1> and <1> keys. The vertical scale value is always shown on the toolbar.

#### 7.4.6. Narrower/Wider

These keys increase or decrease the horizontal scale of the data display so the peaks appear narrower or wider, respectively. They duplicate the function of  $\langle -\rangle$  and  $\langle +\rangle$  keys. The horizontal scale value is always shown on the toolbar.

#### 7.4.7. Select Detector

These keys display the spectrum for the specified MCB **n** (where  $\mathbf{n} = 1$  to 12, corresponding to **<Ctrl+ Fn>**, in the order that the MCBs are defined in the Detector pick list; see Fig. 5). The selected MCB name (or the buffer) is shown on the toolbar.

These keys duplicate the function of the Detector pick list on the toolbar, and the **Detector...** dialog under the **Display** menu. An error message box will appear if the selected MCB is invalid. In systems with more than 12 MCBs, use **Display/Detector...** or the droplist on the toolbar.

<F3>

#### <Shift+F3>

#### <F5>/<F6>

# <F7>/<F8>

#### <Ctrl + F1> through <Ctrl + F12>

# <F4>

### 7.4.8. Show Full View

This key will force the Expanded Spectrum View for the active spectrum to be the full spectrum width. This is duplicated by the **Display/Show Full View**.

# 7.5. Keypad Keys

#### 7.5.1. Log/Linear

**Keypad**</> toggles the active spectrum window between logarithmic and linear vertical display. This is duplicated by the Log toolbar button and Display/Logarithmic (Section 3.9.1). The vertical scale can be controlled with the Zoom In/Zoom Out toolbar buttons, Keypad<+>/<->, the <1> and  $<\downarrow>$  keys, and  $<\mathbf{F7/F8}>$ .

#### 7.5.2. Auto/Manual

Keypad<\*> switches the spectrum window between automatic and manual vertical full scale (see the discussion in Section 3.9.2). This is duplicated by the Vertical Auto Scale button on the toolbar.

### 7.5.3. Center

**Keypad**<5> forces the marker to the center of the screen by shifting the spectrum without moving the marker from its current channel. This is duplicated by the **Center** button on the toolbar. For more information, see Section 3.9.6.

### 7.5.4. Zoom In/Zoom Out

**Keypad**<+> adjusts the scale of both axes in the Expanded Spectrum View so the peaks appear larger, while **Keypad**<-> does the opposite, making the peaks look smaller. The scale value for both axes is always shown on the toolbar. These functions are duplicated by the Zoom In/Zoom Out toolbar buttons and the Zoom In and Zoom Out commands on the Display menu (see Sections 3.9.4 and 3.9.5, respectively).

### 7.5.5. Fine Gain

These accelerators step the internal amplifier up or down by one increment of fine gain on the selected MCB, if it has a software-controlled amplifier. The new fine gain setting is shown on the Supplemental Information Line at the bottom of the screen. If the gain stabilizer is active, the display of the histogram data might not change.

# Keypad</>

### Keypad<5>

Keypad<Alt + +>/<Alt + ->

# Keypad<\*>

## Keypad<+>/<->

### <Alt + F7>

7. KEYBOARD FUNCTIONS

The fine gain can also be set on the Amplifier under Acquire/MCB Properties... (Section 3.2.8); with Keypad<Shift + Alt + +>/ <Shift + Alt + ->; and with keyboard <Alt + +>/<Alt + -> and <Shift + Alt + +>/<Shift + Alt + ->.

# 8. UTILITIES

# 8.1. GVPlot

GVPlot replaces WinPlots as our program for printing any type of ORTEC spectrum file. In the interactive mode (it can also be run in command-line mode), a preview of the spectrum plot is displayed on the screen and updated as you adjust the display parameters. You can select the graph colors and symbols for the plot, the start and stop channels or energy range, the printer to be used, and logarithmic or linear vertical scaling. Optionally, you can save these display settings and recall them for later use. The sample, detector, and acquisition descriptions in the file can be printed or suppressed. In addition, you can save, recall, and display the spectrum file's corresponding analysis information; as well as ROIs stored in the spectrum file or in a separate .ROI file.

To start GVPlot, go to the Windows Start menu, enter the letters gv in the "*Search programs and files*" box, and select the **GV Plot** result; or select **Isotopic** then **GV Plot** from the Start menu. GVPlot can also be run in command-line mode or directly from other Windows programs (see Section 8.1.5). In command-line mode, you can specify the settings or use the defaults.

The spectrum files are associated with GVPlot by the installation program, so double-clicking a spectrum filename in Windows Explorer will start GVPlot and display that spectrum.

#### 8.1.1. Screen Features

Figure 239 shows the major GVPlot screen features.

- 1) **Title bar**, shows the current spectrum filename. On the far right are the standard Windows Minimize, Maximize, and Close buttons.
- 2) Menu Bar, shows the available menu commands (which can be selected with either the mouse or keyboard); these functions are discussed in detail in the following sections.
- 3) **Toolbar**, beneath the menu bar, contains icons for recalling a spectrum, printing it, and adjusting the vertical and horizontal scale of the spectrum window. You can display or hide the toolbar from the **View** menu.
- 4) The **Expanded Spectrum Window** shows all or part of the full histogram; this allows you to zoom in on a particular part of the spectrum and see it in more detail. You can change the vertical and horizontal scaling, and perform a number of operations such as displaying peak information, marking and modifying ROIs, and displaying the residuals (see item 6 below). This window contains a vertical line called a *marker* that highlights a particular position in the spectrum. Information about that position is displayed on the Marker Information Line

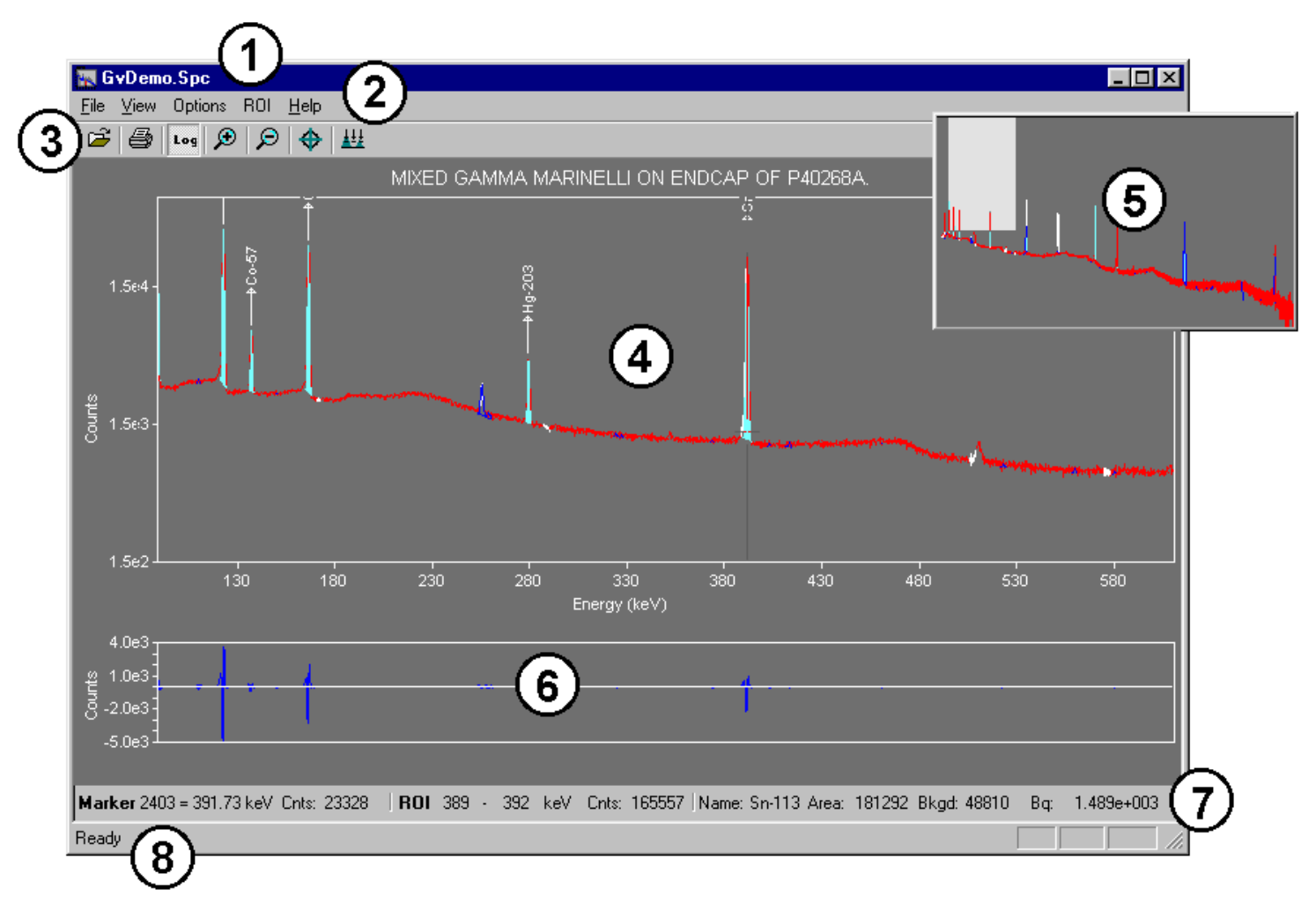

Figure 239. The Main GVPlot Display.

(see item 8 below). Right-clicking in this window opens a right-mouse-button menu, which is discussed in Section 8.1.4.

5) The Full Spectrum Window shows the full histogram from the file or the MCB memory. The vertical scale switches between logarithmic and linear in concert with the scaling in the expanded window. When you zoom in on part of the spectrum in the expanded window, the Full Spectrum Window displays a rectangular area that reflects the portion of spectrum now visible in the Expanded Spectrum Window. To quickly move to different region in the spectrum, either click that region in the Full Spectrum Window or click and drag the rectangle to the new position, and the expanded display will update immediately at

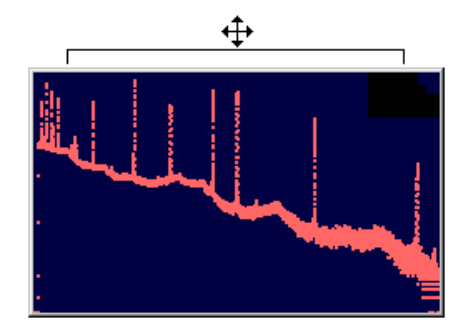

Figure 240. Grab Area for the Full Spectrum Window.

the new position. You can also zoom out by clicking and dragging a rubber rectangle over any portion of the Full Spectrum Window (the starting point for this operation must be outside of the current expanded-view indicator rectangle). The full-spectrum window can be moved and sized (Fig. 240).

- 6) **Residuals**, which can be displayed in the lower section of the spectrum window, displays a comparison of the counts in each channel to the calculated counts for that channel as determined by the peak-fitting algorithm. This comparison can be displayed in counts (absolute residuals) or standard deviations (relative residuals). See the discussion on page 321.
- 7) Marker Information Line, beneath the spectrum, shows the Marker channel, marker energy, and channel contents. The **ROI** section shows the boundaries of the ROI in energy (for calibrated spectra) or channels (for uncalibrated spectra), the number of counts in the ROI, and other information; see the discussion associated with Fig. 251 on page 323.
- 8) Status Bar, below the Marker Information Line, displays program status information such as warning messages. You can display or hide the status bar from the View menu.

#### 8.1.2. The Toolbar

The row of buttons below the menu bar provides convenient shortcuts to some of the most common GVPlot commands.

- The **Recall** button retrieves an existing spectrum file. This is the equivalent of selecting **File/Recall Spectrum...** from the menu.
- **Print** sends the current spectrum immediately to the default Windows printer without opening the standard Print dialog. If you wish to switch to another printer or adjust the default print properties, use the **File/Print...** command (Section 8.1.3.1).
- **Vertical Log/Lin Scale** switches between logarithmic and linear scaling. When switching from logarithmic to linear, it uses the previous linear scale setting.
- **Zoom In** decreases the horizontal full scale of the Expanded Spectrum Window so the peaks appear "magnified." You can also access this command from the right-mouse-button menu (Section 8.1.4.2).
- **Zoom Out** increases the horizontal full scale of the Expanded Spectrum Window so the peaks appear reduced in size. You can also access this command from the right-mouse-button menu (Section 8.1.4.3).

- Center forces the marker to the center of the screen by shifting the spectrum without moving the marker from its current channel.
- **Baseline Zoom** sets and keeps the baseline of the Expanded Spectrum Window at zero counts in **Linear** scale mode and 1.0E+0 counts in **Logarithmic** scale mode. When **Baseline Zoom** is off, the baseline can be offset to a higher value. This is useful to show small peaks on a high background.

#### 8.1.3. Menu Commands

#### 8.1.3.1. <u>F</u>ile

Figure 241 shows the **File** menu. Use these commands to select the spectrum, analysis, and ROIs to be displayed, recall or save GVPlot settings files, and print the spectrum.

Use the **Recall Spectrum...** command (Fig. 242) to open a spectrum file. When the **Show Description** checkbox at the bottom of the dialog is marked, you can click each spectrum filename and see its sample description, spectrum format, and number of channels as an aid in selecting the correct file.

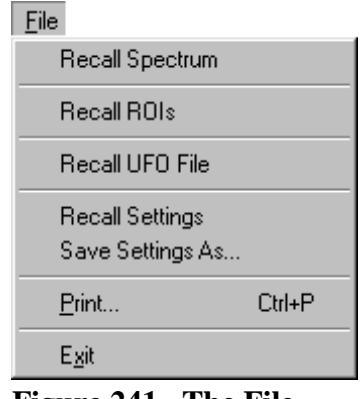

Figure 241. The File Menu.

The recalled spectrum will be displayed using the most recently selected graph color, symbol, and axis-scaling settings (which are

set with the **Options/Graph...** command). These settings will also be used when you print the plot. There are some differences between screen and printer fonts and colors. If you do not have a color printer, the screen colors will be rendered in grayscale.

Once you have opened a spectrum file, **Recall ROIs** allows you to import the ROIs from an .ROI file. You can also open the corresponding analysis results (.UFO) file with **Recall UFO File**.

Once you have used **Options/Graph...** to choose graph colors, symbols, and axis parameters, you can save these settings in an ASCII text file with the **Save Settings As...** command (which opens a standard Windows file-open dialog). The **Recall Settings** command allows you to recall a particular settings file so you can quickly and reproducibly adjust the appearance of the spectrum window. You can also call a settings file from the GVPlot command line to ensure that the resulting plot(s) will be displayed according to your specifications.

The **Print...** dialog opens a standard Windows print dialog.

| Recall a spectru                                                                                                    | um file for plotting                                                                       |                                                                                          | ? ×                                                         |  |  |
|----------------------------------------------------------------------------------------------------|--------------------------------------------------------------------------------------------|------------------------------------------------------------------------------------------|-------------------------------------------------------------|--|--|
| Look jn: 🧲                                                                                                    | Vser                                                                                       | 🔽 🖻 🖻                                                                                    | * III                                                       |  |  |
| An Mantle1.spc<br>An Mcbdemo.spc<br>An Mk40.spc<br>An Mna22.spc<br>An N11089ac.spc<br>An N30201b.spc                                                                       | N71back.spc<br>N71calb.spc<br>nai10030.Spc<br>nai10031.Spc<br>P10633ab.spc<br>p20666ac.spc | P5041901.spc<br>pa234m16.Spc<br>Qcd1gmv1.spc<br>Qcd1gmv1.spc<br>Qcd1gmv1.spc<br>Test.spc | Test1.spc<br>Tr Test2.spc<br>Tr Test2job.s<br>Tr uran16h.sr |  |  |
| File <u>n</u> ame: N                                                                                                    | 71 calb.spc                                                                                |                                                                                          | ▶                                                           |  |  |
| Files of type:                                                                                                    | PC Format Spectra                                                                          | <b>_</b>                                                                                 | Cancel                                                      |  |  |
| Show Description:         Integer SPC Format         16384 Channels           Mixed Gamma calibration source, on endcap.         Integer SPC Format         16384 Channels |                                                                                            |                                                                                          |                                                             |  |  |
|                                                                                                    |                                                                                            |                                                                                          |                                                             |  |  |

Figure 242. The Recall Spectrum File for Plotting Dialog.

#### 8.1.3.2. View

Figure 243 shows the **View** menu, which allows you to hide or display the **Toolbar** and **Status Bar**.

#### 8.1.3.3. <u>Options</u>

The **Options** menu is shown in Fig. 244. These menu items govern the appearance of the spectrum window and printed output.

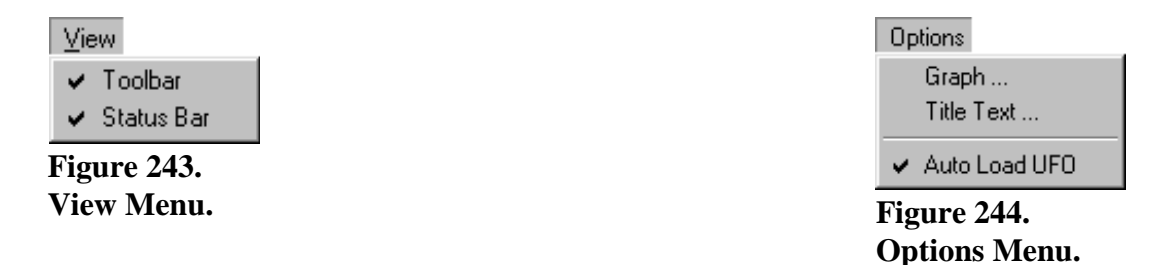

#### Graph...

This command opens the dialog shown in Fig. 245, which lets you set the graph colors, symbol type, and axis scaling factors. These settings are stored when you exit GVPlot and reloaded the next time GVPlot is started. You can also save these settings in an ASCII text file using the **Save Settings As...** command, and retrieve them with **Recall Settings...** Graph... is duplicated by the **Properties** item on the right-mouse-button menu.

The droplists on the left side of the dialog control the screen and printout colors. As noted above, there are some differences between screen and printer fonts and colors. Also, if you do not have a color printer, the screen colors will be rendered in grayscale.

The **Text** color affects the color of the axes, axis labels, and spectrum title. **Back-ground** controls the color of the spectrum background in both the full and expanded windows. **Markers** applies to the ROI bars.

**Data Set Colors** allows you to choose separate colors for spectrum **Data**, **Fit**ted peaks, and **Residual**s; select a data type from the left-hand droplist, then choose a

| Graph Properties                       | ×                            |
|----------------------------------------|------------------------------|
| Iext:                                  | Draw Multiplet               |
| Background:                            | - Fill Mode                  |
| Markers:                               | 🗖 Identified 🗖 Unknown 🔽 ROI |
| Data Set Colors:                       | 🗖 Multiplets 🗖 Composite     |
| Data 💌 💻 💌                             | Auto Y (Spectrum)            |
| Fill Color                             | 0 to: 0                      |
| ROI Color 🔽 💶 💌                        | Auto Y ( Residual)           |
| Spectrum Style: - Y Axis <u>S</u> cale | Residual Plot Range: 0       |
| Line 💽 🔿 Linear 👁 Log                  | Horizontal                   |
|                                        | Energy 💿 🔿 Channels          |
| 🔽 Show Nuclide Name                    | 🔽 Auto X Range               |
| Show Axes                              | 0 to: 0 keV 💌                |
| Cancel                                 | OK                           |

Figure 245. The Plot Options Dialog.

color from the list on the right. Similarly, use **Fill Color** to control the colors of **ROI**s, **Nuclide Peaks**, **Unknown Peaks**, **Multiplet**s, and **Composite**s in both point and fill modes. **Spectrum Style** determines how the histogram data are represented (**Points**, **Line**, or **Fill All**).

The **Show Nuclide Name** checkbox allows you to hide or display the nuclide markers for an *analyzed* spectrum. Turning the nuclide markers on or off slightly adjusts the graph's vertical scaling.

Clearing the **Show Axes** checkbox removes the axes so the portion of histogram shown in the Expanded Spectrum Window occupies the entire window without an inside border.

Set the **Y** Axis Scale of both the Full and Expanded Spectrum Windows to Linear or Logarithmic. You can also do this with the Vertical Log/Lin Scale button on the toolbar.

The **Draw Multiplet** radio buttons determine whether multiplets are drawn as a **Composite** curve, shown individually (**Each**), or displayed as individual peaks superimposed with the composite curve (**Both**). These modes are compared in Fig. 246. This display is most easily seen with all **Fill Mode**s turned off (checkboxes unmarked).

The **Fill Mode** checkboxes allow you to determine which peak types, if any, will be displayed in fill mode rather than data-point mode.

**Auto Y (Spectrum)** allows you set up a fixed y-axis range for the Expanded Spectrum Window (**Auto Y** unmarked/off), or allow the program to autoscale the y-axis to accommodate the tallest peak currently displayed in the expanded view (**Auto Y** marked/on). The **Auto Y (Residual)** functions similarly for the residuals plot (which is displayed from the rightmouse-button menu, Section 8.1.4.1).

If the spectrum is calibrated, the **Horizontal** axis can be displayed in either **Energy** units or **Channel** numbers. If the spectrum is not calibrated, the horizontal axis is shown in channels and cannot be changed. Composite Each Both

Figure 246. Draw Multiplet Modes.

You can plot all or part of a spectrum by turning

**Auto X Range** respectively on or off. Turning **Auto X Range** off activates the x-axis range fields that allow you to let the plot limits in either channels or keV (select units from the droplist). The plot limits are independent of the x-axis units of measure. This means that you can, if you wish, choose to display the x-axis in **Energy** units, then select the portion of the spectrum to be displayed as a range of channel numbers.

In order to easily compare spectra, the energy can be set to values below the first channel in the spectrum. In this case the data below channel 0 are plotted as 0.

**NOTE** Manually setting the range for one axis disables zooming for that axis only. If both axis ranges are manually fixed, all zooming is disabled..

#### **Title Text**

This dialog (Fig. 247) allows you to compose a title to be displayed at the top of the spectrum plot. In addition, you can choose whether or not to display the **Real and Live Time, Spectrum File Name**, and the sample or MCB description.

#### **Auto Load UFO**

When this feature is turned on (a checkmark is displayed beside the command), recalling a spectrum file also recalls the corresponding .UFO file if it shares the same filename and drive/folder location as the spectrum file. Note that if the analysis cap-

| Plot Options                              | × |
|-------------------------------------------|---|
| Title:                                    |   |
| Additional Text                           |   |
| 🗖 Real and Live Time 🗖 Spectrum File Name |   |
| Add Descriptions in Spectrum File         |   |
| None     Sample     Detector              |   |
| OK Cancel                                 |   |

Figure 247. Compose the Plot Title.

tured in the .UFO file covers only part of the spectrum, that portion of the spectrum, rather than the entire spectrum, will initially be displayed in the Expanded Spectrum View.

### 8.1.3.4. ROI

The **ROI** menu (Fig. 248) works in conjunction with the **Mark ROI** and **Clear Active ROI** commands on the right-mouse-button menu (Section 8.1.4).

## Modify Active ROI/Off

This enables the **Modify Active ROI** mode, which lets you use the arrow keys,  $\langle - \rangle$  and  $\langle \neg \rangle$ , to add more channels to the currently active ROI (click inside the ROI to activate it). Pressing the left arrow shifts the low-energy boundary of the ROI to the left and pressing the right

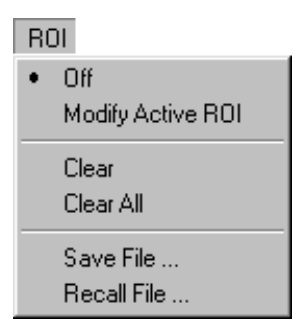

Figure 248. The ROI Menu.

arrow shifts the high-energy side to the right; this shift might take a moment to occur. As the you adjust the size of the ROI, the ROI boundary (and *ROI Bars*, if currently displayed; see Section 8.1.4.8) shifts and the Marker Information Line updates accordingly. When you select **Off**, the left/right arrow keys return to their original function of moving the marker through the spectrum. You can also adjust the size of the ROI by clicking and dragging the ROI bars.

#### Clear

This clears the ROI bits in all ROI channels that adjoin the channel containing the marker. This is duplicated by the **Clear Active ROI** command on the right-mouse-button menu.

#### **Clear All**

This resets all the ROI bits in the spectrum, removing all ROI markings from the spectrum.

#### Save File...

This command allows you to save to disk a table of the channel numbers, for the current spectrum, that have the ROI bit set. The contents of the spectrum are not changed. A standard Windows file-save dialog opens, allowing you to create a filename or overwrite an existing .ROI file.

#### **Recall File...**

**Recall File...** sets the ROIs in the spectrum according to the table in the disk file created by **ROI/Save File...**. This command opens a standard file-open dialog, prompting you to select a filename. When you select a file, the ROIs in the currently displayed spectrum are set to conform

to the table in the file. The previous ROIs are cleared. The spectrum data are not altered by this operation, only the ROI bits.

In .ROI files, the ROIs are saved by channel number. Therefore, if the spectrum peaks have shifted in position, the ROIs in the file will not correspond exactly to the spectrum data.

#### 8.1.4. Right-Mouse-Button Menu Commands

Figure 249 shows the right-mouse-button menu, which opens when you right-click in the Expanded Spectrum Window.

#### 8.1.4.1. Show Residuals

Marking this menu item activates the **Plot Absolute Residuals** and **Plot Relative Residuals** modes. The Residuals section of the spectrum window (item 6 on page 315) displays a comparison of the counts in each channel (*Actual*) to the calculated counts for that channel as determined by the peak-fitting algorithm (*Fitted*). **Plot Absolute Residuals** displays the difference in each channel, in counts, between *Actual* and *Fitted* counts. **Plot Relative Residuals** displays the difference in each channel, in standard deviations (abbreviated **STD** on the screen), between *Actual* and *Fitted* counts divided by the square root of the *Actual* counts; that is, (*Actual – Fitted*)/ $\sqrt{Actual}$ . Show Residuals

Plot Absolute Residuals
Plot Relative Residuals

Zoom In

Zoom Out
Undo Zoom In
Full View

Mark ROI

Clear Active ROI
Show ROI Bars

Peak Info

Show Hover Window
Sum Spectrum

Print Graph
Properties
Properties

Figure 249. The GVPlot Right-Mouse-Button Menu.

The **Properties** command is equivalent to **Options/Graph...**; see Section 8.1.3.3.

#### 8.1.4.2. Zoom In

**Zoom In** adjusts the horizontal and vertical scales in the Expanded Spectrum Window to view a smaller portion of the spectrum. This command is duplicated by the **Zoom In** button on the toolbar.

#### 8.1.4.3. Zoom Out

**Zoom Out** adjusts the horizontal and vertical scales in the Expanded Spectrum Window to view a larger portion of the spectrum. This command is duplicated by the **Zoom Out** button on the toolbar.

#### 8.1.4.4. Undo Zoom In

This will undo or reverse the last **Zoom In** operation done with the rubber rectangle. It restores the display to the horizontal and vertical expansion before the **Zoom In**. It is not the same as **Zoom Out**.

#### 8.1.4.5. Full View

**Full View** adjusts the horizontal and vertical scaling to display the entire spectrum in the Expanded Spectrum View.

#### 8.1.4.6. Mark ROI

This allows you to mark a peak as an ROI by clicking and dragging the rubber rectangle across a portion of the spectrum, then selecting **Mark ROI**. If **Show ROI Bars** is on (Section 8.1.4.8), the new ROI will be marked with the active ROI Bars until you either move to or create another ROI. Use the **Modify Active ROI** command on the **ROI** menu (Section 8.1.3.4) to widen the ROI boundaries, or click and drag the ROI bars to increase or decrease the number of channels in the ROI.

#### 8.1.4.7. Clear Active ROI

This clears the ROI bits in all ROI channels that adjoin the channel containing the marker. This is the same as the **Clear** command on the **ROI** menu (Section 8.1.3.4).

#### 8.1.4.8. Show ROI Bars

These are vertical markers that indicate the lower and upper boundaries of each ROI in the spectrum. The ROI bars for an inactive/unselected ROI have solid fill; when you click an ROI to activate it (only one is active at a time), the bars for the active ROI change to a diagonal fill (see Fig. 250). To display the ROI bars, right-click in the expanded window to open the right-mousebutton menu, then click **ROI Bars** to checkmark it. To hide the ROI bars, click the command again to clear the checkmark.

When you activate an ROI by clicking it, the Marker Information Line (Fig. 251) displays the following information about the active ROI:

- (a) The marker position, in channels and energy
- (b) The counts in the marker channel
- (c) The start and end points for the ROI, in channels for uncalibrated spectra and energy for calibrated spectra

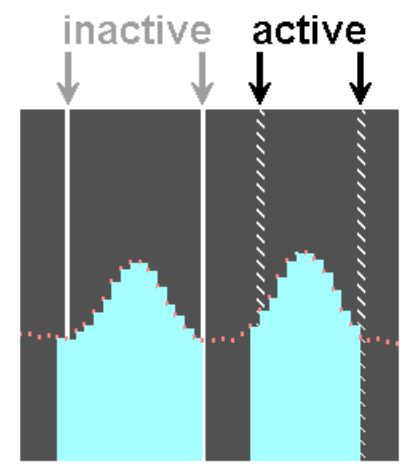

Figure 250. Inactive (solid) and Active (diagonal fill) ROI Bars.

- (d) The total counts in the ROI
- (e) The nuclide name, if identified
- (f) The net peak area, in counts
- (g) The peak background area, in counts
- (h) The activity in the peak, in becquerels

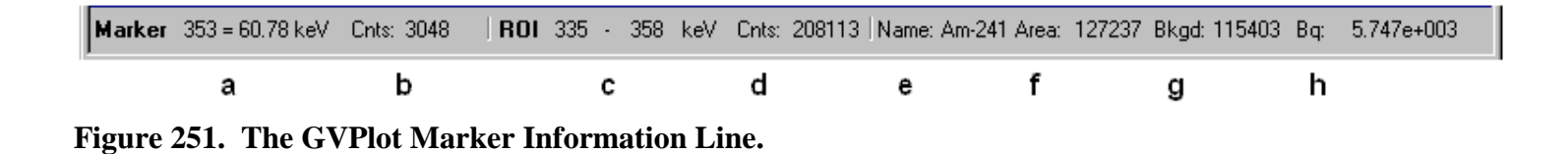

You can shift the start or end channel of an ROI by moving the mouse over an ROI bar until the pointer changes to a double-arrow, then clicking and dragging the ROI bar to the desired location (allow a moment for the display to update). In addition, you can widen the ROI in the **Modify Active ROI** mode (Section 8.1.3.4).

Set the color of the ROI bars with the **Markers** droplist in the Graph Properties dialog (select **Properties** from the right-mouse-button menu or **Options/Graph...**).

#### 8.1.4.9. Peak Info

This command opens a **Peak Info** box (Fig. 252) for the selected peak and leaves the box open until you click inside it. This command works for peaks loaded from a .UFO file and ROIs created within GVPlot or loaded from an .ROI file. The contents of the Peak Info box are described in Section 3.4.2. You can simultaneously display multiple Peak Info boxes as long as they do not overlap (opening a new Peak Info box closes any overlapping boxes). For very narrow peaks, you might find it useful to position the marker with the left/right arrow keys before calling the **Peak Info** command. When the marker is on a peak, the right side of the Marker Information Line will display a **Peak Area** readout.

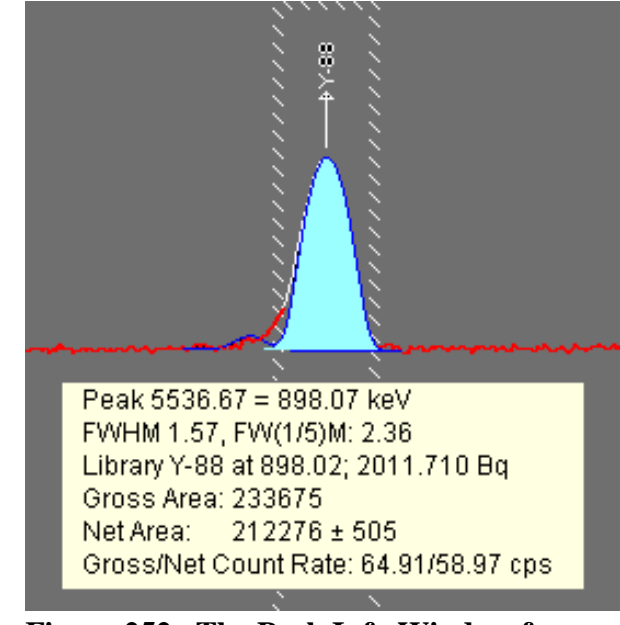

Figure 252. The Peak Info Window for an ROI.

#### 8.1.4.10. Show Hover Window

When you select this command, a checkmark is displayed by this menu item to indicate that it is in hover-window mode. In this mode, the Peak Info window opens when the mouse pointer is paused over a peak for approximately 1 second, and closes when the pointer is moved away from the peak. To turn off hover mode, select **Show Hover Window** again to remove the checkmark.

#### 8.1.4.11. Sum Spectrum

This sums the gross counts in the area selected with the rubber rectangle or, if you have not selected an area, the gross counts in the entire spectrum. The results are displayed on the status line, and indicate the span of channels summed.

#### 8.1.4.12. Print Graph

This command prints performs a "quick print" of the contents of the Expanded Spectrum Window, using the currently selected printer and print settings (these will be either the default printer and print settings for this computer or the printer and settings used most recently during this GVPlot session). To change printers and/or print properties, use the **Print...** command on the **File** menu (page 316).

#### 8.1.4.13. Properties

This opens the Graph Properties dialog, which is discussed in Section 8.1.3.3.

#### 8.1.5. Command Line Interface

The GVPlot command line interface supports options available in the interactive mode as shown below:

```
GvPlot<spectrum> -U <ufofile> -R <roifile> -S <setfile> -P
```

where:

| <spectrum></spectrum>  | Specifies the spectral data file (.SPC, .An1, or .CHN). The extension must be included. |
|------------------------|-----------------------------------------------------------------------------------------|
| -U <ufofile></ufofile> | Specifies the .UFO file. The extension must be included.                                |
| -R <roifile></roifile> | Specifies the .ROI file. The extension must be included.                                |
| -S <setfile></setfile> | Specifies the settings file. The extension must be included.                            |

-P

Print the plot to the PC's Windows default printer and exit automatically. Used mainly in **File/Export...**.

# 8.2. StdDist

Spectra from GammaVision and other ORTEC CONNECTIONS programs can be analyzed in ISO-TOPIC if the point-source calibration has been made on the detector. The calibration can be performed in GammaVision, but GammaVision does not store the distance between the source and the detector in the spectrum file. It is stored in the file by ISOTOPIC (see Fig. 48, page 74). To add the distance to one or more .SPC, .AN1, or .CLB files, use the program StdDist.exe, located in c:\Program Files\Isotopic41 (or the directory in which ISOTOPIC was installed).

When you start StdDist.exe, the Isotopic Calibration Distance dialog (Fig. 253) opens.

To select the files to be modified, click **Add**. This opens a standard file-open dialog. To select more than one file, use **<Ctrl + Left Click>** and **<Shift + Left Click>**, then click on **OK**. The files will be displayed as shown in the figure.

To remove a file, click to highlight it then click on **Remove**.

To remove all files from the list, click **Clear**.

When the list of files is complete, enter the Calibration source to detector distance in cm and click **Apply**. If a file that you wish to modify already contains a sourceto-detector distance, ISOTOPIC will display a warning message before overwriting the old distance with the value entered here. If necessary, you can make a copy of the original file and modify the source-todetector distance in the copy.

| Ž | 🛃 Isotopic Calibration Distance |                    |  |  |  |
|---|---------------------------------|--------------------|--|--|--|
|   | Calibration source to           | detector distance: |  |  |  |
|   | 45 cm                           | Apply              |  |  |  |
|   | File                            | Distance 🔺         |  |  |  |
|   | C:\User\Iso00077.An1            | 0.00E+00           |  |  |  |
|   | C:\User\Iso00077.Spc            | 0.00E+00           |  |  |  |
|   | C:\User\Iso00078.An1            | 0.00E+00           |  |  |  |
|   | C:\User\MixEu000mm.Clb          | 2.30E+01           |  |  |  |
|   | C:\User\MixEu100mm.Clb          | 2.30E+01           |  |  |  |
|   | C:\User\MixEu250mm.Clb          | 2.30E+01           |  |  |  |
|   | •                               |                    |  |  |  |
|   | Add Rem                         | ove Clear          |  |  |  |

Figure 253. Add a Source-to-Detector Distance to a Spectrum, Analysis, or Calibration File.

[Intentionally blank]

# APPENDIX A. ANALYSIS ENGINES AND SETUP

# A.1. Analysis Engines

The two ISOTOPIC measurement modes each employ a series of analysis engines. As shown in Table 8, the Container/Surface Mode analysis engine, IsoAnalysis40.exe, calls the ISOWAN32.exe peak analysis engine and the optional IsoMain40.exe interactive analysis engine. The Soil Mode engine, M1Analysis.exe, calls the ISOENV32.exe peak analysis engine, and can optionally be used to perform interactive analyses (Section A.3.3).

| Mode                              |                                 | Container                                                    | Soil                                              |                            |                                                              |
|-----------------------------------|---------------------------------|--------------------------------------------------------------|---------------------------------------------------|----------------------------|--------------------------------------------------------------|
| Engine                            | IsoAnalysis40 ISOWAN            |                                                              | IsoMain40                                         | M1Analysis                 | ISOWAN32                                                     |
| Purpose                           | Main analysis<br>engine         | Peak analysis                                                | Interactive<br>analysis                           | Main analysis<br>engine    | Peak analysis                                                |
| Support<br>command-line<br>syntax | Yes                             | Yes                                                          | Yes                                               | Yes                        | Yes                                                          |
| Interactive                       | No                              | No                                                           | Yes                                               | Yes                        | No                                                           |
| Called by                         | IsoOper40<br>(Operator program) | IsoAnalysis40                                                | IsoOper40 after<br>IsoAnalysis40<br>has finished. | IsoOper40                  | M1Analysis                                                   |
| Analysis<br>Output                | HTML or Crystal<br>Reports      | Peak results<br>tables in all<br>report types<br>and formats | HTML or<br>Crystal Reports                        | HTML or<br>Crystal Reports | Peak results<br>tables in all<br>report types<br>and formats |

 Table 8. ISOTOPIC Analysis Engines.

All of the analysis engines can be started from the command line, as discussed in Sections A.2 and A.3.

All analysis and configuration parameters needed by the analysis engines are stored in the ISO-TOPIC database and associated files (including .INI, .CLB, .LIB, .ENT, .EFT, and .LIB files). Once a set of these parameters are properly saved to the database, a single indexing ID called the **IsotopicScanID** can be used to start the analysis engines. The IsotopicScanID can be used to find all of the analysis results stored in the database. This ID is stored in the **IsotopicScan** table of the database (see Section B.1.25). ISOTOPIC creates a scan record for every analysis performed, even for a reanalysis in which no parameters are changed (thus, if you analyze the same record 10 times, 10 new scan records will be added to the **IsotopicScan** table, identical in content except for the IsotopicScanID).

### A.1.1. The ISOWAN32 and ISOENV32 Peak Analysis Engines

ISOWAN32 performs a library-based peak search of the spectrum. The energy analysis assumes that all library energies exist in the spectrum so it tries to fit a peak at every location. The **Peak Cutoff** value specified on the Analysis page of the Container Configuration Wizard is compared to the 1-sigma counting uncertainty for each peak to determine if that energy will be used for further analysis. With a large **Peak Cutoff** value (greater than 40%), this engine can "find" false peaks. This engine does a good job of finding weak peaks that correspond to the library peaks.

ISOENV32 does a preliminary Mariscotti<sup>22</sup> peak search of the spectrum and removes library nuclides for which sufficient energy peaks were not found. A library-based peak search is then performed using the reduced library. A **Directed Fit** can also be used to generate negative peak areas to meet environmental reporting requirements. Standard reports have a "Summary of Peaks in Range" section that displays potential library matches and associated activity concentration for each peak found during analysis. This analysis engine works especially well with misshapen peaks and peaks with counts slightly higher than background. Like the ISOWAN32 analysis engine, the **Peak Cutoff** value is used to reduce false peaks.

Table 9 compares the two analysis engines.

| Feature                                                                                    | ISOWAN32 | ISOENV32     |
|--------------------------------------------------------------------------------------------|----------|--------------|
| Uses an initial Mariscotti peak search                                                     |          | 1            |
| Uses an initial library-based peak search                                                  | 1        |              |
| Removes nuclides from library not found in a preliminary peak search                       |          | 1            |
| Reports MDA for removed nuclides                                                           |          | 1            |
| Utilizes gain shift corrections                                                            |          | 1            |
| Directed fit (negative peak areas) option is available                                     | 1        | 1            |
| More sensitive in finding small and/or misshapen peaks                                     |          | 1            |
| Displays all possible library nuclide matches and calculated activity for all peaks found. |          | $\checkmark$ |

#### Table 9. Feature Summary of the Peak Analysis Engines.

<sup>&</sup>lt;sup>22</sup>M.A. Mariscotti, "A Method for Automatic Identification of Peaks in the Presence of Background and its Application to Spectrum Analysis," *Nuclear Instruments and Methods* **50**, 309–320 (1967).

# A.2. Container/Surface Mode Analysis Setup

All of the analysis engines have several options that can be specified in a disk file (B30WINDS.INI) and the report output text can be specified in a disk file (B30WIN.TXT). These files are loaded by SETUP, but if not found or cannot be read, the internal defaults are used. As supplied, the files are the same as the internal defaults. These files should only be changed after careful consideration of the impact of the changes.

#### A.2.1. IsoAnalysis40 Command Line

To start the container analysis in the command-line mode, run the executable with one or more arguments as follows:

```
IsoAnalysis40.exe IsotopicScanID [-d] [-p ProcessID]
```

where the parameters are as follows:

- IsotopicScanID An ID from the IsotopicScan table in the selected ISOTOPIC database. This ID is required *and must be the first argument*. It must be a valid ID in the selected ISOTOPIC database, and all associated non-database files (e.g., .SPC, .LIB, .CLB, etc.) must be present in the locations specified in the database or else the analysis will fail.
- -d Case-insensitive flag triggers the creation of a debug analysis report, IsoAnalysisLog.txt, in C:\User.
- -p ProcessID Optional hexadecimal calling process ID separated by one space from the -p flag. It is used to pass error and warning code from IsoAnalysis40 to the calling program via the Microsoft MailSlots inter-process communication mechanism (Section A.2.4).

#### A.2.2. IsoMain40 Interactive Analysis Engine

In Container Mode, once an analysis has been completed, IsoAnalysis40 calls the interactive IsoMain40.exe analysis engine to give users the option of fine-tuning the results. Parameters such as container wall thickness and matrix density can be changed interactively, after which the container analysis updates the results and displays them on the ISOTOPIC fine-tune plot. If no adjustment is needed, users can simply click the **Continue** button to skip any changes.

The command line syntax is as follows, using the same arguments as for IsoAnalysis40.exe:

#### A.2.3. Analysis Output

The analysis reports, plus their corresponding spectrum files and analysis files are saved in the **Spectra** directory specified on the Directories tab under **File/Settings...** (Section 3.1.1). For multi-detector configurations, ISOTOPIC Operator generates one report for each detector and an averaged report of all the individual results. The filenaming conventions for all file types are in Section 2.5.

#### A.2.4. Inter-Process Communication Through MailSlot

The Operator program uses MailSlot to obtain the error and warning codes from both the IsoMain40 and ISOWAN32 analysis engines. If a calling process ID is passed to the analysis engine from the command line with the -p option, the analysis error and warning codes are sent to the calling program via MailSlot. A zero error (or warning) code means no error (or warning) was returned (see Section A.2.7).

The MailSlot filename used in the analysis engine has the following fixed form:

#### NNNNNNN.GVD

where NNNNNNN is the 8-digit hexadecimal calling process ID, and GVD is the file extension.

The message sent by the analysis engines is an array of 11 integers, each 4 bytes long:

- 1 The analysis return code. This is an "overall" error code returned from the analysis. See Section A.2.7.1.
- 2 The analysis error code. This is a "detailed" analysis error code.
- 3 The analysis warning code, often used to specify the error source.
- 4 The analysis results ID for first spectrum. See the **IsotopicResults** table for details (Section B.1.24).
- 5 The analysis results ID for second spectrum. See the **IsotopicResults** table for details.
- 6 The analysis results ID for third spectrum. See the **IsotopicResults** table for details.
- 7 The analysis results ID for fourth spectrum. See the **IsotopicResults** table for details.
- 8 The analysis results ID for fifth spectrum. See the **IsotopicResults** table for details.

- 9 The analysis results ID for sixth spectrum. See the **IsotopicResults** table for details.
- 10 The analysis results ID for seventh spectrum. See the **IsotopicResults** table for details.
- 11 The analysis results ID for eighth spectrum. See the **IsotopicResults** table for details.

If there is only one spectrum per analysis, then the rest of the analysis result IDs are zero. Note that even if there is only one detector in a particular analysis configuration, it is still possible to measure multiple spectra (at different locations) for one container.

#### A.2.5. Command Line for the ISOWAN32 and ISOENV32 Analysis Engines

The ISOWAN32 and ISOENV32 peak analysis engines are respectively called by the IsoAnalysis40 and M1Analysis main analysis engines. The peak analysis engines read the command line to control the analysis. The command line (shown here for ISOWAN32 only) is:

#### ISOWAN32 file.SPC [DEBUG] [file.INI]

- file.SPC This is the spectrum filename and it must be the first argument. For a complete analysis it must contain all the analysis parameters and calibrations. The output files are the input file name with the extension of .UFO for the binary output and the extension of .RPT for the text output.
- DEBUG This optional parameter controls the output of debugging information on the ISOWAN32 Window. ISOTOPIC sets this parameter when ISOTOPIC is run in debug mode. This produces considerable output and significantly slows the execution. It must be the second or third argument.
- file.INI This optional file is the .INI file (such as B30WINDS.INI) for controlling the analysis. It overrides the normal default file. If the file cannot be found or read, the default file name is used. If the default file cannot be found or read, the internal options are used. By selecting different .INI files for different spectra, different analyses can be produced.

#### A.2.6. isoQED.ini

The container analysis engine .INI file, isoQED.ini, contains information necessary to develop detector characterization and parameters to adjust the analysis parameters. This file is located in the C:\User folder. Under most circumstances the default values are set so that you never need use this file. You might want to change this when:

- Using a non-ORTEC where the dead layer of germanium and outer container have different thicknesses than a standard ORTEC detector.
- The far-field method of analysis is preferred over the close-geometry method.
- To speed up the close-geometry analysis (e.g., for spectra with large numbers of peaks or a computer with a very slow microprocessor).
- You have a better estimate of uncertainty for matrix density and container thickness than the default value.

Table 10 shows the available analysis adjustment parameters.

Two analysis methods are available, a close-geometry analysis and far-field analysis. Both can be used concurrently. That is, the close-geometry analysis can be used to measure items close to the detector, while the far-field approximation can be used to measure items with larger detectorto-collimator distances. The close-geometry calculation includes detector characterization information, and is generally considered more accurate than far-field analysis. You should validate the best method for your application. See Table ?.

| Variable              | Default | Comment                                                          |
|-----------------------|---------|------------------------------------------------------------------|
| FrontAlCapThickness   | 0.76    | Endcap Al thickness (mm)                                         |
| SideALThickness       | 1.53    | Side thickness of the Al endcap (mm)                             |
| PTypeFrontDeadLayer   | 0.65    | Dead layer for the top of Ge crystals for p-type detectors (mm)  |
| NTypeFrontDeadLayer   | 0       | Dead layer on the top of Ge crystals for n-type detectors (mm)   |
| NTypeSideDeadLayer    | 0       | Dead layer for the side of Ge crystals for p-type detectors (mm) |
| GapCMEndcapAndCrystal | 0.5     | Distance between the endcap and dead layer of germanium (cm)     |
| IsFrontWindowBe       | 0       | Set to 1 if the n-type detector has a beryllium window           |

 Table 10. HPGe Detector Parameters.

For example, to use close geometry at  $\leq 20$  cm standoff and the far-field method at >20 cm standoff, set the **QEDOverride** flag to "2" and **QEDDetectorSourceDistance** to "20."

Analysis can be accelerated by reducing the number of voxels used to follow the gamma-ray path to the detector. This may be useful for spectra with a large number of peaks or a computer with a very slow microprocessor (e.g., <1 GHz).

| Variable                 | Default | Comment                                                                      |
|--------------------------|---------|------------------------------------------------------------------------------|
| ContainerHeightSegments  | 10      | Container is divided into # of segments of height for both box and cylinder. |
| ContainerAngularSegments | 20      | Cylinder container pie shaped segments                                       |
| ContainerLengthSegments  | 10      | Segment number length for a box                                              |
| AttenuationDirectionSeg  | 25      | Segments used to compute attenuation in one mean-free path                   |
| ContainerRadialSegments  | 10      | Number of pixels used for cylinder segment                                   |
| MaxPenetrationDepth      | 5       | Maximum penetration depth in mean-free-path units.                           |

 Table 11. Voxel Adjustments.

Note that using fewer voxels may reduce accuracy, however, the reduction may be slight and the benefits of a faster analysis may offset the change. Reducing the layers of attenuation, **AttenuationDirectionSeg** or **MaxPenetrationDepth**, will likely have the greatest acceleration effect. Generally, the non-homogeneity of the sample dominates the analysis error.

**NOTE** The **MatrixMuRhoUncertPct** value will have a major effect on the overall measurement uncertainty.

 Table 12. Uncertainty Estimates.

| Variable             | Default | Comment                                                                                   |
|----------------------|---------|-------------------------------------------------------------------------------------------|
| MatrixMuRhoUncertPct | 10      | % Uncertainty for the combination of mass attenuation coefficients and effective density. |
| MinContainerUncPct   | 10      | % Uncertainty of minimum container uncertainty to report.                                 |

#### A.2.7. Container Analysis Error and Warning Codes

All the return codes can be found through the MailSlot inter-process communication process.

#### A.2.7.1. Analysis Return Code

This is the first integer retrieved from the MailSlot, as discussed in Section A.2.4. This can be considered as the overall ISOTOPIC analysis error code and is called the *analysis return code* in this discussion. The meaning of the codes are defined as:

- 0 No error returned from the analysis engines.
- 1 ISOWAN32 engine started, but generated an error and/or warning.
- 2 Error or warning from the ISOTOPIC analysis engine. The ISOWAN32 analysis has finished without an error or warning.

#### A.2.7.2. Error and Warning Codes for Analysis Return Code = 2

The following table lists the possible error and warning codes for an analysis return code of 2. The error code is the second integer retrieved from the MailSlot, and the warning code is the third integer.

| Error Code | Warning Code | Message                                            |  |
|------------|--------------|----------------------------------------------------|--|
| 0          | 1            | More than 500 peaks in the library; first 500 used |  |
| 1          | 1            | Library file error                                 |  |
| 1          | 2            | Invalid library file header                        |  |
| 1          | 3            | Corrupt or missing library file                    |  |
| 1          | 4            | No peaks in library                                |  |
| 1          | 5            | ASCII library file may be corrupted                |  |
| 1          | 13           | Data type mismatch                                 |  |
| 1          | 53           | Library file not found                             |  |
| 1          | 71           | The disk drive containing the library is not ready |  |
| 2          | 1            | No matrix                                          |  |
| 2          | 2            | Gross Weight = 0                                   |  |
| 2          | 3            | Invalid Tare Weight or Gross Weight                |  |
| 2          | 4            | Matrix Density too small                           |  |
| 2          | 5            | Matrix not found                                   |  |
| 2          | 10           | Container thickness too small                      |  |
| 2          | 11           | Container density = 0                              |  |
| 2          | 12           | Invalid U or Pu weight                             |  |
| 2          | 13           | Container not found in database                    |  |
| 2          | 20           | Detector standoff $= 0$                            |  |
| 2          | 21           | Detector height = $0$                              |  |

| Error Code | Warning Code | Message                                             |
|------------|--------------|-----------------------------------------------------|
| 2          | 22           | Detector not found in database                      |
| 2          | 23           | Collimator not found in database                    |
| 2          | 30           | Invalid container values                            |
| 2          | 31           | Invalid matrix values                               |
| 2          | 33           | Invalid parameters                                  |
| 3          | 1            | Attenuation coefficients not found                  |
| 4          | 1            | Could not read analysis engine out of file          |
| 4          | 2            | No peaks found                                      |
| 4          | 3            | Error reading peaks from database                   |
| 4          | 4            | Invalid input report format                         |
| 4          | 5            | Invalid analysis engine                             |
| 4          | 30           | Invalid container parameters                        |
| 4          | 31           | Invalid matrix parameters                           |
| 4          | 32           | Invalid GV analysis results                         |
| 5          | 1            | Error reading GV analysis results from database     |
| 5          | 2            | Error reading spectrum or calibration from database |
| 5          | 3            | Invalid GV analysis parameters                      |
| 10         | X            | Error parsing the command line                      |

### A.2.7.3. Analysis Return Code = 0 or 1

The following table lists the possible error and warning codes for an analysis return code of 0 or 1.

| Error Code | Warning Code | ISOWAN32 Message                                 |
|------------|--------------|--------------------------------------------------|
| 1          | 1            | Read error in UFO peak record                    |
| 1          | 2            | Read error in UFO nuclide record                 |
| 1          | 3            | Read error in spectrum non-data record           |
| 1          | 4            | Read error in UFO file                           |
| 1          | 200          | Attempt to read start channel after stop channel |

| Error Code | Warning Code | ISOWAN32 Message                                  |
|------------|--------------|---------------------------------------------------|
| 1          | 201          | Read error on disk for CHN file                   |
| 1          | 202          | Read error on disk for SPC file                   |
| 1          | 203          | Attempt to read invalid spectrum file type        |
| 2          | 0            | Illegal file name                                 |
| 2          | 1            | Write error in UFO peak record                    |
| 2          | 2            | Write error in UFO nuclide record                 |
| 2          | 3            | Write error in UFO records                        |
| 2          | 4            | Invalid record for UFO file                       |
| 2          | 7            | Write error on report file                        |
| 2          | 8            | Invalid record request for table file             |
| 3          | 0            | Invalid acquisition date/time                     |
| 3          | 1            | Invalid geometry correction                       |
| 4          | 0            | Illegal absorption correction                     |
| 4          | 3            | Spectrum not found                                |
| 5          | 0            | Read error in spectrum file                       |
| 5          | 1            | Invalid range of channel number(s)                |
| 5          | 3            | Spectrum wrong file type                          |
| 6          | 1            | Library [or PBC table] not sorted                 |
| 6          | 2            | Read error in library [or PBC table]              |
| 6          | 3            | Invalid record request for library [or PBC table] |
| 6          | 4            | Library [or PBC table] not found                  |
| 10         | X            | System error [or math overflow]                   |

# A.3. Soil Mode Analysis Setup

### A.3.1. M1Analysis.exe Command Line

To start the soil analysis in the command-line mode, run the executable with one or more arguments as follows:

#### M1Analysis.exe File.SPC -s IsotopicScanID [-p ProcessID]

where:

| File.SPC          | The spectrum filename. This must be the first argument.                                                                                                    |
|-------------------|----------------------------------------------------------------------------------------------------|
| -s IsotopicScanID | A valid scan ID in the <b>IsotopicScan</b> table of the selected ISOTOPIC data-<br>base, as discussed in Section A.2.1, separated by one space from the -s flag.<br>Must be the second argument.                               |
| -p ProcessID      | Optional hexadecimal calling process ID separated by one space from the -p flag. Used to pass error and warning codes from the analysis engine to the calling program via the MailSlots inter-process communication mechanism. |

The M1Analysis engine spawns the ISOENV32 to perform the peak analysis, as discussed in Section A.2.5.

As in container analysis, when a process ID is defined in the command line, the error and warning codes from the soil analysis engine can be obtained via MailSlot. The soil analysis error and warning codes are documented in the next section.

#### A.3.2. Soil Analysis Error and Warning Codes

The following table lists the soil analysis error and warning codes. Unlike the container analysis, M1Analysis.exe returns only one set of the error and warning codes.

| Error Code | Warning Code | Message                                          |
|------------|--------------|--------------------------------------------------|
| 0          | Х            | No error. Warning code, if any, is ignored.      |
| 1          | 1            | Read error in UFO peak record                    |
| 1          | 2            | Read error in UFO nuclide record                 |
| 1          | 3            | Read error in spectrum non-data record           |
| 1          | 4            | Read error in UFO file                           |
| 1          | 200          | Attempt to read start channel after stop channel |
| 1          | 201          | Read error on disk for CHN file                  |
| 1          | 202          | Read error on disk for SPC file                  |
| 1          | 203          | Attempt to read invalid spectrum file type       |
| 2          | 0            | Illegal file name                                |

| Error Code | Warning Code | Message                                           |
|------------|--------------|---------------------------------------------------|
| 2          | 1            | Write error in UFO peak record                    |
| 2          | 2            | Write error in UFO nuclide record                 |
| 2          | 3            | Write error in UFO records                        |
| 2          | 4            | Invalid record for UFO file                       |
| 2          | 7            | Write error on report file                        |
| 2          | 8            | Invalid record request for table file             |
| 3          | 0            | Invalid acquisition date/time                     |
| 3          | 1            | Invalid geometry correction                       |
| 4          | 0            | Illegal absorption correction                     |
| 4          | 3            | Spectrum not found                                |
| 5          | 0            | Read error in spectrum file                       |
| 5          | 1            | Invalid range of channel number(s)                |
| 5          | 3            | Spectrum wrong file type                          |
| 6          | 1            | Library [or PBC table] not sorted                 |
| 6          | 2            | Read error in library [or PBC table]              |
| 6          | 3            | Invalid record request for library [or PBC table] |
| 6          | 4            | Library [or PBC table] not found                  |
| 10         | X            | System error [or math overflow]                   |

#### A.3.3. Interactive Soil Analysis

Unlike Container Mode, which calls an auxiliary analysis engine to perform the optional interactive analysis, the Soil Mode's main M1Analysis engine has a standalone interactive analysis capability that can be accessed by double-clicking the analysis engine filename. A simple user interface opens, and allows you to access the standard Soil Mode analysis parameter setup dialog. *Note, however, that any analysis performed via this route is not captured in the database*.

# A.4. B30WINDS.INI

The B30WINDS.INI file contains initial or default values for the analysis engine. It is read by the engine before the spectrum file is read. The contents are shown below. The filename can be

specified on the command line. If the specified file cannot be found in the default directory (as defined by Windows) the \MESSAGE directory on the default drive is searched. If it is not found there or cannot be read, then the internal values are used. Some of these values can only be set in this file.

#### A.4.1.1. Contents

| B3          | <b>0WIN.TXT</b><br>The name of the file containing all the text and format statements used in                                                                                   | Message file name the report.        |
|-------------|----------------------------------------------------------------------------------------------------|--------------------------------------|
| YE          | <b>CS NO</b><br>These are the spellings of the replies to questions. It is not used in ISOW                                                                                     | spellings<br>AN32.                   |
| JA          | <b>NFEBMARAPRMAYJUNJULAUGSEPOCTNOVDEC</b><br>The alternate (to English) spellings of the months. These spellings are use<br>English to convert the input dates to fixed format. | spellings<br>ed in addition to       |
| D           | The character on the report denoting that this peak is part of a deconvolution                                                                                                  | Deconvol. charact tion               |
| S           | This character on the report means that the peak had a bad shape flag set                                                                                                    | shape character to true.             |
| Μ           | The character on the report denoting that this peak is part of a multiplet.                                                                                                    | Multiplet char.                      |
| -           | The character on the report denoting that this peak has not been found in                                                                                                    | Unknown suspect the suspect library. |
| <b>D:</b> \ | A27\EBAR.TBL<br>The filename for the average energy table.                                                                                                    | Ebar table filename                  |
| <b>D:</b> \ | A27\IEQT.TBL<br>The filename for the iodine equivalence table.                                                                                                    | IEq table filename                   |
| F           | The flag to turn on or off the average energy calculation.                                                                                                    | Ebar on/off                          |
| F           | The flag to turn on or off the iodine equivalence calculation.                                                                                                    | IEq on/off                           |

# T=print eff cor peak area

783630N/0714

The flag to turn on or off the printing of the efficiency-corrected-net-peak area for unknown peaks. It is printed in place of the net peak count rate in the unknown peak table. Note the efficiency number is area and the peak number is rate. This also prints out the half life and yield for library peaks in the Library Peak Usage section.

# of pks/eng recal low The number of peaks in the low part of the energy spectrum needed in order to do an energy recalibration.

15 # of pks/eng recal high The number of peaks in the high part of the energy spectrum needed in order to do an energy recalibration.

0.0recal energy dividing The energy dividing the high and low regions for the energy recalibration.

scaling factor on activity This number is multiplied times the activity before it is printed. This is in addition to all the other factors entered.

2.0

1.0

range multiplier The multiplier of the FWHM for the acceptance width of the suspect library.

#### 0060

The page length of the Soil Mode and QA report, in lines.

#### Т

F = erase .UFO file This controls the erasure of the .UFO file after the analysis. Note that if the file is erased by ISOWAN32 after the analysis, the display results feature will not work because display uses the .UFO file.

12 F MDA type, T=Allow change The first number is the MDA method to be used as the default. See Section 5.5.2 to select the MDA method index number. Enter a **T** after the number to allow the MDA method to be changed in configurations used in Container Mode. For soil mode, the letter should always be **F** because there is no provision for changing the MDA method in Soil Mode configurations.

F

0

#### Page length

PBC F=off and filename

MPC F=off and filename

#### 783630N/0714

#### F PBCTEST.PBC

The switch to turn on the PBC correction and the filename to use. If the PBC is off in the spectrum, then these values are used.

#### $\mathbf{F}$ d:\a27\MPCTABLE.MPC

The switch to turn on the MPC or DAC calculation and the table filename to use. The B30WIN.TXT file has the labels for the output data. The table used can be either MPC or DAC depending on the values in the table.

T=do directed fit

The switch to turn on the directed fit.

#### F

Т

Т

T=Halt WAN32 on error This switch halts ISOWAN32 when an error occurs. If this is false, ISOWAN32 exits in all cases and the error reporting is sent to ISOTOPIC. If true, ISOWAN32 displays a dialog indicating an error, and must be closed before another analysis can be performed.

T=keep small, bad peaks The switch to keep or reject small peaks with bad peak shape. This should be set to true to report peaks in low background systems with few counts.

Derived peak area char. The character used to mark the peaks where area is derived from other peaks in library-based peak stripping.

#### F

A

Print discarded peak table

If T, this prints the discarded peaks table and the associated flags.

#### 12

Half lives decay cutoff

The cutoff for the decay limit for the report. The previous value was 8.

#### 2.0

Activity range factor The multiplier used in the test to determine if the secondary gamma lines should be included in the activity average for the nuclide.

#### Т

Т

T = Perform activity range test F means to include all peaks in activity average (except those marked "not in average"), which means it ignores the range test.

T = Print 0 area peaks F suppresses the printing of peaks with zero area, which are normally printed in ISOENV32.

T = Do fraction test on all peaks

#### Т

T = Print 0 activity isotopes F suppresses the printing of library energies in the peak table for those nuclides with zero activity.

#### 0.0

Min. step background energy Sets the lower limit for the use of stepped background for multiplets. It is normally set to zero energy.

#### Т

F

Т

F disables the fraction limit test.

T = Use all narrow peaks in act. If T, the narrow peak flag is not used to reject peaks from the activity calculation.

T = Print 0 act. peaks in nuclide tableF suppresses printing in the nuclide table of nuclides not found. The normal case forISOWAN32 is to print all nuclides in the library.

T = Use peak cutoffF ignores the peak sensitivity cutoff and uses all peaks for activity calculation.

2 F Second MDA type, T = Calculate Specifies a second MDA type to be calculated and stored in the .UFO file. It is transferred to the database by Report Writer but is not printed on the normal ISOTOPIC report.

**F** Sort isotope peaks by energy If T, this sorts the isotope/peak matrix part of the report by energy. The normal listing is by library order.

**2.0** Multiplet channel shift limit The limit, in channels, that the peaks can be shifted in the fitting process in ISOENV32.

0.0 Background width / FWHM for MDAs Some types of MDA calculate the background independently of the analysis peak results. This sets the peak width as a multiple of the FWHM.

#### T = Print MDA in Nuclide Summary If T, this prints the MDA for the nuclides in the final summary as well as the activity.

F
#### 0.1

Env factor

The **env factor** is used to reject nuclides if not enough different gamma rays are detected. This is an alternative check to the **Fraction Limit** and is available for the ISOENV32 analysis engine only. This factor is multiplied by the correction factors for the first peak (this includes detector efficiency and yield) in the library. This product is compared to correction factors for the second peak in the library. If the correction factor for the second peak in the library is less than the first peak product (i.e., it can be expected to be a weak peak), then only the first peak is used to identify the nuclide. To retain a nuclide on the preliminary identification list, set the factor to a value greater than 1. Decrease the factor to reduce the chance of false positive nuclide identification. [Intentionally blank]

# APPENDIX B. THE ISOTOPIC DATABASE

This appendix discusses the ISOTOPIC database tables and files. For more detailed information, contact your ORTEC representative or our Technical Services Group.

ISOTOPIC uses Microsoft Access 97 for its database files. The default database filename is IsotopicDB.mdb, located in C:\User. The commands on the **Database Management** submenu let you create new databases for use in both the Supervisor and Operator programs (thus ensuring all databases have the same structure), select the active database, and manage the contents; see Section 3.7.1.

For some tables, the UI for entering some of the parameters through the ISOTOPIC Supervisor or Operator program is shown before the corresponding table. The UI might be helpful to know which field entered by the user is for which parameter/field in the database.

If a database field is marked as ignore in the notes column, the field value can be set to the database default value. The value of the field is irrelevant or used yet.

## **B.1. Database Tables and Fields**

All the tables defined in the database are listed in this section, together with all the fields in each table. The title of the sub-section in this section is also the name of the corresponding table in the database. For most tables, the first or the second field is often the unique identifier of the record (ID). The ID is used to index to other related table in the database.

## B.1.1. AlphaRho

This table is used to store the alpha/rho parameters defined for the nuclide distribution in the soil (for soil analysis mode). The Alpha/Rho dialog is shown in Fig. 93.

Parameters are saved in the table below.

| Name        | Туре           | Size | Notes                                      |
|-------------|----------------|------|--------------------------------------------|
| AutoID      | Long Integer   | 4    | Automatically generated ID for this record |
| AlphaRhoID  | Long Integer   | 4    | Unique ID to index this record             |
| Description | Short Text     | 255  | User name for this record                  |
| Date        | Date With Time | 8    |                                            |
| Isotope     | Short Text     | 8    | Nuclide entered by the user                |
| AlphaRho    | Single         | 4    | Alpha/Rho value                            |

| Name         | Туре    | Size | Notes                                                                |
|--------------|---------|------|----------------------------------------------------------------------|
| Distribution | Integer | 2    | Distribution type, 0 for exponential, 1 for plane and 2 for uniform. |
| Units        | Integer | 2    | Units. 0 for default, 1 for gram and 2 for square-meters             |
| Peak1        | Single  | 4    | Peak 1 energy for monitoring the activity ratio                      |
| Peak2        | Single  | 4    | Peak 2 energy for monitoring the activity ratio                      |
| LowLimit     | Single  | 4    | Lower warning limit of the activity ratio                            |
| HighLimit    | Single  | 4    | Upper warning limit of the activity ratio                            |

#### **B.1.2.** AnalysisParams

The Container Mode configuration wizard's Analysis tab (Fig. 80) has some the analysis parameters needed by the analysis. Some of those parameters are printed on the final HTML format analysis report by the ISOTOPIC analysis engine.

Parameters entered are saved in the AnalysisParams table below. Some of the parameters are also saved in the IsotopicAnalysisParam table. Parameters on the other two pages are saved elsewhere in the database (see related tables in this document).

How those analysis parameters are used might be further complicated by how the SPC file is generated when the engine is run from the command line mode. From the Operator program, a new SPC file with those user parameters embedded is generated every time an analysis is initiated. In command line mode, the SPC file must be generated already before executing the command line.

| Name         | Туре         | Size | Notes                                         |
|--------------|--------------|------|-----------------------------------------------|
| AnalysisID   | Long Integer | 4    | Unique ID for this analysis parameters record |
| Description  | Short Text   | 255  | Description (can be blank)                    |
| Date         | Date/Time    | 8    | Creation date/time                            |
| AbsorptionID | Long Integer | 4    | Ignore                                        |
| GeoID        | Long Integer | 4    | Ignore                                        |
| IEQID        | Long Integer | 4    | Ignore                                        |
| EBARID       | Long Integer | 4    | Ignore                                        |

| Name            | Туре         | Size | Notes                                                                                                    |
|-----------------|--------------|------|----------------------------------------------------------------------------------------------------|
| DACID           | Long Integer | 4    | Ignore                                                                                                    |
| ReportParamsID  | Long Integer | 4    | Index to the report parameters record                                                                                                    |
| Operator        | Short Text   | 64   | Ignore                                                                                                    |
| Laboratory      | Short Text   | 64   | Ignore                                                                                                    |
| StartChan       | Long Integer | 4    | Analysis start channel                                                                                                    |
| EndChan         | Long Integer | 4    | Analysis end channel                                                                                                    |
| Faccor          | Double       | 8    | Library match width (in FWHM)                                                                                                    |
| Cutoff          | Double       | 8    | Peak cutoff                                                                                                    |
| UnkCutoff       | Double       | 8    | Ignore                                                                                                    |
| Sensitivity     | Double       | 8    | Peak search sensitivity                                                                                                    |
| RanSumFact      | Double       | 8    | Random summing factor                                                                                                    |
| Multiplier      | Double       | 8    | Units multiplier. Note that if uCi is<br>selected as the base units, then this<br>multiplier is set to 1. Do not use Bq to<br>uCi conversion factor here. However, in<br>the report parameter table, the units<br>conversion from Bq to uCi is included. |
| Divisor         | Double       | 8    | Units divisor. Note that if uCi is selected<br>as the base units, then this multiplier is<br>set to 1. Do not use Bq to uCi conversion<br>factor here. However, in the report<br>parameter table, the units conversion<br>from Bq to uCi is included.    |
| Weight          | Double       | 8    | Sample weight. Use this field instead of Size field below                                                                                                    |
| Activity        | Short Text   | 50   | Ignore                                                                                                    |
| Size            | Short Text   | 50   | Ignore                                                                                                    |
| RandomError     | Double       | 8    | Random additional error in percent                                                                                                    |
| SystematicError | Double       | 8    | Systematic additional error in percent                                                                                                    |
| FracLimit       | Double       | 8    | Fraction limit.                                                                                                    |
| HalfLivesLimit  | Double       | 8    | Half life limit. Default to 12                                                                                                    |
| ActRange        | Double       | 8    | Activity range factor. Default is 2.0                                                                                                    |
| StepEnergy      | Double       | 8    | Ignore                                                                                                    |

| Name              | Туре           | Size | Notes                                                                                                    |
|-------------------|----------------|------|----------------------------------------------------------------------------------------------------|
| wMDA              | Integer        | 2    | MDA method index                                                                                                    |
| wMDA2             | Integer        | 2    | MDA2 method inex                                                                                                    |
| DecayDate         | Date With Time | 8    | Decay correction date/time                                                                                                    |
| DecayCollStart    | Date With Time | 8    | Decay during collection start date/time                                                                                                    |
| DecayCollEnd      | Date With Time | 8    | Decay during collection end date/time                                                                                                    |
| wBackType         | Integer        | 2    | Background points                                                                                                    |
| wPeakStripping    | Integer        | 2    | Peak stripping method. 0 for no stripping,<br>1 for library based and 2 for manual                                                                                                    |
| AttenuationFactor | Double         | 8    | Ignore                                                                                                    |
| fuCi              | Yes/No         | 1    | If true, base activity units is $\mu$ Ci, else in<br>Bq. When recalling a SPC file, because<br>the SPC is not written based on the<br>analysis parameters in the UI, this flag<br>could be different from the one on the UI<br>(see ISOTOPIC configuration setup). The<br>same is true for many other<br>GammaVision-like analysis parameters. |
| fDirectedFit      | Yes/No         | 1    | If true, directed fit is on. Default to off                                                                                                    |
| fRandSum          | Yes/No         | 1    | If true, do random summing correction.<br>Default to off                                                                                                    |
| fDecay            | Yes/No         | 1    | If true, do decay correction, else no decay correction                                                                                                    |
| fDecayAcq         | Yes/No         | 1    | If true, do decay during acquisition correction. Default to on                                                                                                    |
| fDecayColl        | Yes/No         | 1    | Decay during collection. Default is off                                                                                                    |
| fIEQ              | Yes/No         | 1    | Ignore                                                                                                    |
| fEBR              | Yes/No         | 1    | Ignore                                                                                                    |
| fDAC              | Yes/No         | 1    | Ignore                                                                                                    |
| fPBC              | Yes/No         | 1    | If true, do PBC correction.                                                                                                    |
| fGeometry         | Yes/No         | 1    | Ignore                                                                                                    |
| fAttenuation      | Yes/No         | 1    | Ignore                                                                                                    |
| fPriorityHigh     | Yes/No         | 1    | Ignore                                                                                                    |
| fTcc              | Yes/No         | 1    | If true, do TCC correction. Default to off                                                                                                    |

| Name            | Туре       | Size | Notes                       |
|-----------------|------------|------|-----------------------------|
| Library1        | Short Text | 255  | The main analysis library   |
| Library2        | Short Text | 255  | The second analysis library |
| Library3        | Short Text | 255  | The third analysis library  |
| SuspectLibrary  | Short Text | 255  | The suspect library         |
| PBCFile         | Short Text | 255  | PBC file                    |
| AnalysisProgram | Short Text | 255  | IsoWan32 analysis program   |

## B.1.3. AnalysisResults

The Wan32 peak analysis results generated by the IsoWan32 analysis engine, which are intermediate results, are stored in this table. The results in this table are also related to an intermediate report (a GammaVision analysis like report) and the report file name extension is Rpt. The results in this table do not have the ISOTOPIC container related corrections applied and thus are only intermediate results.

| Name              | Туре           | Size | Notes                                                                                                    |
|-------------------|----------------|------|----------------------------------------------------------------------------------------------------|
| AnalysisResultsID | Long Integer   | 4    | Index for this Wan32 analysis results record                                                                           |
| Date              | Date With Time | 8    | Analysis date and time                                                                                                 |
| SpectrumID        | Long Integer   | 4    | Index to the spectrum analyzed                                                                                         |
| AnalysisID        | Long Integer   | 4    | Index to the Wan32 analysis parameters record                                                                          |
| EnergyCalID       | Long Integer   | 4    | Index to the energy calibration record                                                                                 |
| EffCalID          | Long Integer   | 4    | Index to the efficiency calibration record                                                                             |
| AnalysisVersion   | Short Text     | 50   | Wan32 analysis engine version                                                                                          |
| RecalEIntercept   | Double         | 8    | Energy calibration intercept. If no re-<br>calibration, it's the same as the original<br>energy calibration intercept. |
| RecalESlope       | Double         | 8    | Energy calibration slope. If no re-<br>calibration, the same as the original.                                          |
| RecalEQuadratic   | Double         | 8    | Energy calibration shape. If no re-<br>calibration, the same as the original.                                          |
| TotalActivity     | Double         | 8    | Total activity in Bq from Wan32 analysis                                                                               |
| IEQValue          | Double         | 8    | Ignore                                                                                                    |

| Name               | Туре         | Size | Notes                             |
|--------------------|--------------|------|-----------------------------------|
| IEQDecayed         | Double       | 8    | Ignore                            |
| EBRValue           | Double       | 8    | Ignore                            |
| EBRDecayed         | Double       | 8    | Ignore                            |
| NumberNuclidePeaks | Integer      | 2    | Ignore                            |
| NumberUnknowns     | Integer      | 2    | Ignore                            |
| NumberNuclides     | Integer      | 2    | Number of nuclides in the library |
| Errnum             | Long Integer | 4    | Error code                        |
| Warnum             | Long Integer | 4    | Warning code                      |

## **B.1.4.** Application

This table is not used by the ISOTOPIC analysis engine(s).

| Name         | Туре         | Size | Notes  |
|--------------|--------------|------|--------|
| ModelNumber  | Long Integer | 4    | Ignore |
| SerialNumber | Short Text   | 32   | Ignore |
| AppName      | Short Text   | 50   | Ignore |
| AppVersion   | Short Text   | 50   | Ignore |
| Laboratory   | Short Text   | 64   | Ignore |

## **B.1.5.** Attenuation

This table is not used by ISOTOPIC.

| Name          | Туре           | Size | Notes  |
|---------------|----------------|------|--------|
| AttenuationID | Long Integer   | 4    | Ignore |
| Description   | Short Text     | 255  | Ignore |
| Date          | Date With Time | 8    | Ignore |
| DetectorID    | Long Integer   | 4    | Ignore |
| AbsorberName  | Short Text     | 50   | Ignore |
| RefAnalysisID | Long Integer   | 4    | Ignore |
| CurAnalysisID | Long Integer   | 4    | Ignore |
| fExternal     | Yes/No         | 1    | Ignore |

| Name       | Туре         | Size | Notes  |
|------------|--------------|------|--------|
| Density    | Double       | 8    | Ignore |
| Energy     | Long Integer | 4    | Ignore |
| RefArea    | Long Integer | 4    | Ignore |
| CurArea    | Long Integer | 4    | Ignore |
| Correction | Long Integer | 4    | Ignore |

## **B.1.6.** AttenuationCoefficients

The mass attenuation coefficients for the attenuation materials are stored in this table. The Attenuation Materials dialog is shown in Fig. 98. It is easy to correlate the name on the UI and the field name in the database for this table. Each record in this table has an attenuation material ID that displays the name of the material. Energy is the peak energy.

| Name                  | Туре         | Size | Notes                                    |
|-----------------------|--------------|------|------------------------------------------|
| AttenuationMaterialID | Long Integer | 4    | Index to the attenuation material record |
| Energy                | Double       | 8    | Peak energy                              |
| LinearCoefficient     | Double       | 8    | Ignore                                   |
| MassCoefficient       | Double       | 8    | Mass attenuation coefficient             |

#### **B.1.7.** AttenuationMaterials

Attenuation materials are stored in this table. Each material has a unique ID, together with the material density and atomic weight. Formula is the chemical composition of the material (for instance, H2O).

| Name                  | Туре           | Size | Notes                            |
|-----------------------|----------------|------|----------------------------------|
| AttenuationMaterialID | Long Integer   | 4    | ID for this attenuation material |
| Date                  | Date With Time | 8    | Create date/time                 |
| Name                  | Short Text     | 50   | Name of the material             |
| Density               | Double         | 8    | Material density in g/cc         |
| AtomicWeight          | Double         | 8    | Atomic weight of the material    |
| Formula               | Short Text     | 50   | Chemical formula of the material |

## B.1.8. AverageEnergy

| Name            | Туре           | Size | Notes  |
|-----------------|----------------|------|--------|
| AverageEnergyID | Long Integer   | 4    | Ignore |
| Description     | Short Text     | 255  | Ignore |
| Date            | Date With Time | 8    | Ignore |
| Isotope         | Short Text     | 50   | Ignore |
| AverageEnergy   | Double         | 8    | Ignore |

This table is not used by ISOTOPIC analysis engine(s).

#### B.1.9. Collimator

If a collimator is defined on the Detectors page in the configuration wizard (Fig. 84), then this table is used to store the collimator parameters. The collimator material is indexed by the MatrixID field, which is an index to the attenuation material record in the attenuation material table. It's not an index to the record in the matrix table, as the name suggested.

| Name           | Туре           | Size | Notes                                                                             |
|----------------|----------------|------|-----------------------------------------------------------------------------------|
| CollimatorID   | Long Integer   | 4    | ID for this collimator record                                                     |
| Description    | Short Text     | 50   | Description (can be blank)                                                        |
| Date           | Date With Time | 8    | Create date/time                                                                  |
| MatrixID       | Long Integer   | 4    | Index to the attenuation material table.<br>It's NOT an index to the matrix table |
| Density        | Double         | 8    | Ignore (density can be found elsewhere)                                           |
| InsideDiameter | Double         | 8    | Inner diameter of the collimator                                                  |
| Thickness      | Double         | 8    | Thickness of the collimator wall                                                  |

#### B.1.10. Container

Parameters from the Container page of the configuration wizard (Fig. 77) are stored in this table.

| Name        | Туре         | Size | Notes                                                                                             |
|-------------|--------------|------|---------------------------------------------------------------------------------------------------|
| ContainerID | Long Integer | 4    | ID for this container record                                                                      |
| Description | Short Text   | 255  | Container type name (Box, Cylinder,<br>Lined Cylinder, Surface/Disk, bottle and<br>Point Source). |

| Name              | Туре           | Size | Notes                                                                                                    |
|-------------------|----------------|------|----------------------------------------------------------------------------------------------------|
| Date              | Date With Time | 8    | Creation date/time                                                                                                    |
| ContainerType     | Integer        | 2    | <ul> <li>for box container type</li> <li>for cylinder container type,</li> <li>for point source type (database internal doc. is wrong on this)</li> <li>for disk-like type.</li> <li>for bottle</li> </ul> See also the IsLined flag below                                                                                                    |
| InnerMaterial     | Long Integer   | 4    | Index to the inner container wall material                                                                                                    |
| InnerDensity      | Double         | 8    | Density of the inner container wall material                                                                                                    |
| InnerThickness    | Double         | 8    | Wall thickness of the inner container                                                                                                    |
| InnerTopThickness | Double         | 8    | Lid thickness of the inner container. For<br>cylinder and box geometry, it's assumed<br>that this is also the bottom thickness of<br>the container. But for bottle geometry,<br>this is actually used as the thickness of<br>the bottle bottom, since the lid of a bottle<br>is smaller than the whole bottle, and the<br>bottom height should not be measured<br>from the lid top anyway. |
| OuterMaterial     | Long Integer   | 4    | Index to the outer container wall material                                                                                                    |
| OuterDensity      | Double         | 8    | Density of the outer container wall material                                                                                                    |
| OuterThickness    | Double         | 8    | Wall thickness of the outer container                                                                                                    |
| OuterTopThickness | Double         | 8    | Lid thickness of the outer container.<br>Outer container is not defined for the<br>bottle geometry                                                                                                    |
| Diameter          | Double         | 8    | Diameter of the inner container for<br>cylinder shape containers or disk. This is<br>the OD of the cylinder.                                                                                                    |
| Length            | Double         | 8    | Length of box-type container. Wall thickness included.                                                                                                    |

| Name              | Туре   | Size | Notes                                                                                                    |
|-------------------|--------|------|----------------------------------------------------------------------------------------------------|
| Height            | Double | 8    | Height of cylinder or box. For bottle<br>geometry, we suggest use of the fill<br>height plus the bottom wall thickness. |
| Depth             | Double | 8    | Depth of box. Wall thickness included.                                                                                  |
| IsLined           | Yes/No | 1    | If true, it is a lined cylinder                                                                                         |
| IsRotated         | Yes/No | 1    | Ignore                                                                                                    |
| HasOuterContainer | Yes/No | 1    | If true, inner container is inside an outer container                                                                   |

## B.1.11. DAC

This table is not used by the ISOTOPIC analysis engine(s).

| Name        | Туре           | Size | Notes  |
|-------------|----------------|------|--------|
| DACID       | Long Integer   | 4    | Ignore |
| Description | Short Text     | 255  | Ignore |
| Date        | Date With Time | 8    | Ignore |
| Units       | Short Text     | 50   | Ignore |
| Isotope     | Short Text     | 50   | Ignore |
| DAC         | Double         | 8    | Ignore |

## **B.1.12.** DetectorConfiguration

This table stores parameters concerning how the detector(s) are physically located relative to the container, as entered on the configuration wizard's Detectors page (Fig. 84).

| Name             | Туре           | Size | Notes                                                                                               |
|------------------|----------------|------|----------------------------------------------------------------------------------------------------|
| DetectorConfigID | Long Integer   | 4    | ID for this detection configuration record                                                          |
| DetectorID       | Long Integer   | 4    | Index to the detector record. A list of detectors available can found from the dropdown list on UI. |
| CollimatorID     | Long Integer   | 4    | Index to the collimator record                                                                      |
| Description      | Short Text     | 255  | User specified name for this configuration                                                          |
| Date             | Date With Time | 8    | Creation date and time                                                                              |

| Name               | Туре       | Size | Notes                                                                                                    |
|--------------------|------------|------|----------------------------------------------------------------------------------------------------|
| DetectorEfficiency | Double     | 8    | Ignore                                                                                                    |
| CrystalLength      | Double     | 8    | Ignore                                                                                                    |
| CrystalDiameter    | Double     | 8    | Ignore                                                                                                    |
| Height             | Double     | 8    | Detector position height                                                                                                    |
| Standoff           | Double     | 8    | Detector standoff                                                                                                    |
| Offset             | Double     | 8    | Detector offset from the container edge                                                                                                    |
| Recess             | Double     | 8    | Recess of the collimator, if there is one.                                                                                                    |
| IsTopView          | Yes/No     | 1    | If true, detector is positioned at top of<br>container. If false, and if side view<br>(below) is also false, then it's the front<br>view. However, for bottle counting,<br>detector is actually at the bottom and the<br>view should be more like bottom view,<br>although it's generally not a view<br>available yet |
| IsSideView         | Yes/No     | 1    | If true, detector is positioned at side of<br>container. If false, and if the top view is<br>also false, then it's the front view.                                                                                                    |
| CalibFile          | Short Text | 255  | Detector calibration file full path<br>(optional)                                                                                                    |
| PBCFile            | Short Text | 255  | PBC file (optional)                                                                                                    |

## **B.1.13.** Detectors

Crystal dimensions are saved in this table. This table stores detector-specific parameters, as entered on the configuration wizard's Detectors page (Fig. 84). Some parameters are for device communications and are not user adjustable.

| Name         | Туре           | Size | Notes                                                     |
|--------------|----------------|------|-----------------------------------------------------------|
| DetectorID   | Long Integer   | 4    | ID for this detector record                               |
| Date         | Date With Time | 8    | Creation date/time                                        |
| SerialNumber | Short Text     | 50   | Ignore                                                    |
| nMCB         | Integer        | 2    | Set by ORTEC connection software for device communication |

| Name            | Туре       | Size | Notes                                                     |
|-----------------|------------|------|-----------------------------------------------------------|
| nDevSeg         | Integer    | 2    | Set by ORTEC connection software for device communication |
| Host            | Short Text | 50   | Set by ORTEC connection software for device communication |
| DetectorType    | Integer    | 2    | 0=P-type, 1=N-type. Default to P type                     |
| DetectorName    | Short Text | 255  | Detector name                                             |
| CrystalDiameter | Double     | 8    | Ge crystal diameter in mm                                 |
| CrystalLength   | Double     | 8    | Ge crystal length in mm                                   |
| Active          | Yes/No     | 1    | If true, detector is live, else it's offline.             |

## B.1.14. EffCal

The detector efficiency calibration information is stored in this table. These entries may be derived from the data stored with the detector(s) or in the .SPC file.

| Name                   | Туре           | Size | Notes                                                                                               |
|------------------------|----------------|------|----------------------------------------------------------------------------------------------------|
| EfficiencyID           | Long Integer   | 4    | ID for this efficiency calibration record                                                           |
| Description            | Short Text     | 255  | Description for the calibration                                                                     |
| Date                   | Date With Time | 8    | Calibration creation date/time                                                                      |
| DetectorID             | Long Integer   | 4    | Index to the detector record                                                                        |
| CertificateID          | Long Integer   | 4    | Index to the calibration certificate record                                                         |
| SourceToDetectorDistan | Double         | 8    | Calibration source-detector distance in                                                             |
| ce                     |                |      | cm                                                                                                  |
| NPairs                 | Integer        | 2    | Number of efficiency pairs                                                                          |
| EKnee                  | Double         | 8    | Knee energy in keV                                                                                  |
| FitAbove               | Integer        | 2    | Efficiency fit type above the knee.<br>1=interpolate, 2=linear, 3=quadratic,<br>6=polynomial, 7=TCC |
| ASigma                 | Double         | 8    | Reduced chi-square of efficiency fit above knee                                                     |
| ACoef0                 | Double         | 8    | Efficiency fit coefficient                                                                          |
| ACoef1                 | Double         | 8    | Efficiency fit coefficient                                                                          |
| ACoef2                 | Double         | 8    | Efficiency fit coefficient                                                                          |
| ACoef3                 | Double         | 8    | Efficiency fit coefficient                                                                          |

| Name          | Туре       | Size | Notes                                                         |
|---------------|------------|------|---------------------------------------------------------------|
| ACoef4        | Double     | 8    | Efficiency fit coefficient                                    |
| ACoef5        | Double     | 8    | Efficiency fit coefficient                                    |
| ACoef6        | Double     | 8    | Efficiency fit coefficient                                    |
| FitBelow      | Integer    | 2    | Fit type below the knee. 1=interpolate, 2=linear, 3=quadratic |
| BSigma        | Double     | 8    | Reduced chi-square of efficiency fit below knee               |
| BCoef0        | Double     | 8    | Efficiency fit coefficient below the knee                     |
| BCoef1        | Double     | 8    | Efficiency fit coefficient below the knee                     |
| BCoef2        | Double     | 8    | Efficiency fit coefficient below the knee                     |
| IsTcc         | Yes/No     | 1    | Ignore                                                        |
| IsAbsorber    | Yes/No     | 1    | Ignore                                                        |
| IsPointSource | Yes/No     | 1    | Ignore                                                        |
| LTS0          | Double     | 8    | Ignore                                                        |
| LTS1          | Double     | 8    | Ignore                                                        |
| LTS2          | Double     | 8    | Ignore                                                        |
| PTT0          | Double     | 8    | Ignore                                                        |
| PTT1          | Double     | 8    | Ignore                                                        |
| FileName      | Short Text | 255  | The calibration file name                                     |

## B.1.15. EffCalPeaks

Peaks used for detector efficiency calibrations are stored in this table.

| Name         | Туре         | Size | Notes                               |
|--------------|--------------|------|-------------------------------------|
| EfficiencyID | Long Integer | 4    | ID for this efficiency peaks record |
| Energy       | Double       | 8    | Peak energy in keV                  |
| Efficiency   | Double       | 8    | The efficiency at that energy       |

## B.1.16. EffCertificate

| Name          | Туре           | Size | Notes                                               |
|---------------|----------------|------|-----------------------------------------------------|
| CertificateID | Long Integer   | 4    | ID of this record                                   |
| Description   | Short Text     | 255  | Description (can be blank)                          |
| Date          | Date With Time | 8    | Certificate date/time                               |
| Nuclide       | Short Text     | 50   | Nuclide name                                        |
| Halflife      | Double         | 8    | Half life in days                                   |
| Energy        | Double         | 8    | Peak energy in keV                                  |
| Percent       | Double         | 8    | Branching ratio in percent                          |
| ActivityBq    | Double         | 8    | Certified activity in Bq                            |
| Uncertainty   | Double         | 8    | Uncertainty of the activity (%)                     |
| Units         | Integer        | 2    | Display unit for the activity.<br>0=GPS,1=Bq,>1=uCi |

The detector efficiency calibration certificate is stored in this table.

## B.1.17. EnergyCal

The detector energy calibration information is stored in this table. These data may be derived from the data stored with the detector(s).

| Name        | Туре           | Size | Notes                                             |
|-------------|----------------|------|---------------------------------------------------|
| EnergyID    | Long Integer   | 4    | ID for this energy calibration record             |
| Description | Short Text     | 255  | Description (can be blank)                        |
| Date        | Date With Time | 8    | Calibration date/time                             |
| DetectorID  | Long Integer   | 4    | Index to the detector record                      |
| Library     | Short Text     | 255  | Library used for calibration (can be blank)       |
| nValues     | Long Integer   | 4    | Number of peaks used in calibration (can be zero) |
| EIntercept  | Double         | 8    | Calibration intercept                             |
| ESlope      | Double         | 8    | Calibration slope                                 |
| EQuadratic  | Double         | 8    | Calibration shape                                 |

| Name       | Туре       | Size | Notes                                                |
|------------|------------|------|------------------------------------------------------|
| EChisq     | Double     | 8    | Reduced chi-square for the calibration (can be zero) |
| FIntercept | Double     | 8    | Intercept for FWHM                                   |
| FSlope     | Double     | 8    | Slope for FWHM                                       |
| FQuadratic | Double     | 8    | Quadratic for FWHM                                   |
| FSqrt      | Double     | 8    | Ignore                                               |
| FChisq     | Double     | 8    | Ignore                                               |
| FileName   | Short Text | 255  | Energy calibration file name (can be blank)          |

## B.1.18. EnergyCalPeaks

This table is not used by ISOTOPIC analysis engine(s).

| Name     | Туре         | Size | Notes  |
|----------|--------------|------|--------|
| EnergyID | Long Integer | 4    | Ignore |
| Energy   | Double       | 8    | Ignore |
| Channel  | Double       | 8    | Ignore |
| Fwhm     | Double       | 8    | Ignore |

## B.1.19. Geometry

This table is not used by ISOTOPIC analysis engine(s).

| Name          | Туре           | Size | Notes  |
|---------------|----------------|------|--------|
| GeometryID    | Long Integer   | 4    | Ignore |
| Description   | Short Text     | 50   | Ignore |
| Date          | Date With Time | 8    | Ignore |
| DetectorID    | Long Integer   | 4    | Ignore |
| RefAnalysisID | Long Integer   | 4    | Ignore |
| CurAnalysisID | Long Integer   | 4    | Ignore |
| Energy        | Double         | 8    | Ignore |
| RefArea       | Double         | 8    | Ignore |
| CurArea       | Double         | 8    | Ignore |

| Name       | Туре   | Size | Notes  |
|------------|--------|------|--------|
| Correction | Double | 8    | Ignore |

#### B.1.20. IodineEquivalence

This table is not used by ISOTOPIC analysis engine(s).

| Name        | Туре           | Size | Notes  |
|-------------|----------------|------|--------|
| IodineEQID  | Long Integer   | 4    | Ignore |
| Description | Short Text     | 255  | Ignore |
| Date        | Date With Time | 8    | Ignore |
| Isotope     | Short Text     | 50   | Ignore |
| Value       | Double         | 8    | Ignore |

#### B.1.21. IsotopicAnalysisParams

In the Container Mode, certain analysis and report parameters pertinent to the container analysis are stored in this table (others are in the AnalysisParams table). The library file name is saved to the Library field. The library match width is saved to the MatchWidth field. Both are saved to the AnalysisParams table as well. The uranium and plutonium analysis parameters are taken from Uranium/Plutonium tab (Fig. 82).

| Name                | Туре           | Size | Notes                                              |
|---------------------|----------------|------|----------------------------------------------------|
| IsotopicAnalysisID  | Long Integer   | 4    | ID for this container analysis parameters record   |
| ProjectID           | Long Integer   | 4    | Project ID (can be blank)                          |
| Description         | Short Text     | 50   | Description (can be blank)                         |
| Date                | Date With Time | 8    | Creation date/time                                 |
| Library             | Short Text     | 255  | Analysis library file name                         |
| MatchWidth          | Double         | 8    | Library match width ( in FWHM)                     |
| fSILengthUnits      | Yes/No         | 1    | If true, length is in cm, else length is in inches |
| fSIMassUnits        | Yes/No         | 1    | If true, container weight is in kg                 |
| fSumBranchingRatios | Yes/No         | 1    | Ignore                                             |
| fAutoSlope          | Yes/No         | 1    | Ignore                                             |
| PointToDetector     | Double         | 8    | Ignore                                             |

| Name               | Туре    | Size | Notes                                                                                                    |
|--------------------|---------|------|----------------------------------------------------------------------------------------------------|
| PointToDetectorErr | Double  | 8    | Ignore                                                                                                    |
| GeometryNorm       | Double  | 8    | Ignore                                                                                                    |
| fContainerWeight   | Yes/No  | 1    | Ignore                                                                                                    |
| UOverride          | Integer | 2    | If 2, calculate uranium fractions from<br>spectrum. If zero, use the uranium<br>fractions entered by the user. No other<br>values should be used. After analysis,<br>this parameter is saved to the<br>U235Method field in the analysis results<br>table. However, for u236, user ratio is<br>used always. Comments in the database<br>design view should be discarded |
| U89To93            | Double  | 8    | Weighting factor for the uranium<br>enrichment results from the 89 to 93 keV<br>region                                                                                                    |
| U185To1001         | Double  | 8    | Weighting factor for the uranium<br>enrichment results from the 185 to 1001<br>keV region                                                                                                    |
| U235To234          | Double  | 8    | Ignore                                                                                                    |
| U235WtPercent      | Double  | 8    | U235 weight fraction in percent                                                                                                    |
| U235WtPercentErr   | Double  | 8    | U235 weight fraction uncertainty in percent                                                                                                    |
| U234WtFraction     | Double  | 8    | U234 weight fraction entered by the user                                                                                                    |
| U235WtFraction     | Double  | 8    | U235 weight fraction entered by the user                                                                                                    |
| U238WtFraction     | Double  | 8    | U238 weight fraction entered by the user                                                                                                    |
| PuOverride         | Integer | 2    | If 2, calculate Pu fractions from the<br>spectrum. If 0, use entered fractions. Like<br>the UOverride flag, no other<br>combinations should be used.                                                                                                    |
| Pu238WtFraction    | Double  | 8    | Pu238 weight fraction entered by the user                                                                                                    |
| Pu239WtFraction    | Double  | 8    | Pu239 weight fraction entered by the user                                                                                                    |
| Pu240WtFraction    | Double  | 8    | Pu240 weight fraction entered by the user                                                                                                    |
| Pu241WtFraction    | Double  | 8    | Pu241 weight fraction entered by the user                                                                                                    |
| Pu242WtFraction    | Double  | 8    | Pu242 weight fraction entered by the user                                                                                                    |

| Name            | Туре    | Size | Notes                                                                                                    |
|-----------------|---------|------|----------------------------------------------------------------------------------------------------|
| PlotLowEnergy   | Double  | 8    | Ignore                                                                                                    |
| PlotError       | Double  | 8    | Ignore                                                                                                    |
| PlotIntense     | Yes/No  | 1    | Ignore                                                                                                    |
| PlotNumberPeaks | Integer | 2    | Number of most intense peaks per<br>nuclide to plot. The default is 5 peaks                                                                      |
| RptSummary      | Yes/No  | 1    | Show the nuclide summary table. See also the analysis parameters table.                                                                          |
| RptPeaks        | Yes/No  | 1    | Show the library peaks table and the Peak<br>Correction Factors table (See RptNuclide<br>flag below). See also the analysis<br>parameters table. |
| RptNuclides     | Yes/No  | 1    | Show the Peak Info. Sorted by Nuclide table. If true, show the Peak Correction Factors as well (see RptPeaks flag above).                        |
| RptError        | Yes/No  | 1    | Show the Error Estimation table. This flag is on the report tab                                                                                  |
| RptMda          | Yes/No  | 1    | Show the MDA table. This flag is on the report tab                                                                                               |
| RptUnknowns     | Yes/No  | 1    | Show the unknown peak table See also the analysis parameters table.                                                                              |
| RptPrint        | Yes/No  | 1    | Ignore                                                                                                    |
| UnkMatchWidth   | Double  | 8    | Ignore                                                                                                    |
| UnkBaseline     | Double  | 8    | Ignore                                                                                                    |
| DetailLibInput  | Yes/No  | 1    | Ignore (for debugging report options, and not settable)                                                                                          |
| DetailInput     | Yes/No  | 1    | Ignore (for debugging report options, and not settable)                                                                                          |
| DetailSelected  | Yes/No  | 1    | Ignore (for debugging report options, and not settable)                                                                                          |
| DetailLibPk     | Yes/No  | 1    | Ignore (for debugging report options, and not settable)                                                                                          |
| DetailSort      | Yes/No  | 1    | Ignore (for debugging report options, and not settable)                                                                                          |

| Name           | Туре   | Size | Notes                                                                                                    |
|----------------|--------|------|----------------------------------------------------------------------------------------------------|
| DetailPlot     | Yes/No | 1    | Ignore (for debugging report options, and not settable)                                                                                                    |
| DetailAuto     | Yes/No | 1    | Ignore (for debugging report options, and not settable)                                                                                                    |
| DetailCorr     | Yes/No | 1    | Ignore (for debugging report options, and not settable)                                                                                                    |
| DetailMDA      | Yes/No | 1    | Ignore (for debugging report options, and not settable)                                                                                                    |
| U236WtFraction | Double | 8    | U236 weight fraction entered by the user                                                                                                    |
| ShowBitmaps    | Yes/No | 1    | If true, show the spectrum bitmap on the<br>HTML and Crystal reports. If true, for<br>crystal reports only, also show the peak<br>analysis plot (in the HTML report, the<br>flag is saved in the registry). |

For the report parameters on the Report page, see the ReportParams table.

## **B.1.22.** IsotopicConfiguration

Both the Supervisor or Operator programs access the Container Mode configuration wizard that allows users to define a *configuration* that captures a specific set of detector, analysis, and reporting parameters (Section 3.5.2).

For every configuration created through the wizard, there is a corresponding record created in the IsotopicConfiguration table. The configuration description field contains the user-friendly names for the configurations. These names are shown in the dropdown **Configurations** list in the wizard. When a new configuration is created, a new configuration database record is created at the end of the wizard. If an existing configuration is selected for editing, an existing database record is edited through the wizard.

All the analysis and configuration parameters can be found starting from the ConfigurationID in this table. It contains the IDs for other analysis records in the database. Multiple detectors can be defined in a particular configuration.

The container information is stored in the container table and the record is indexed by the ContainerID in this table. The matrix within the container is stored in the matrix table and is indexed by the MatrixMaterialsID. The detector record is indexed by the DetectorID. Wan32 analysis parameters are indexed by the AnalysisParamID, and the ISOTOPIC specific analysis

parameters are indexed by the IsotopicAnalysisParamsID. Thus, this record is the top-level parameters record.

| Name             | Туре           | Size | Notes                                                                                                    |
|------------------|----------------|------|----------------------------------------------------------------------------------------------------|
| ConfigurationID  | Long Integer   | 4    | ID for this configuration record                                                                                                    |
| Description      | Short Text     | 255  | User supplied name for this configuration<br>(see the dropdown list in the UI captured<br>above)                                                           |
| Date             | Date With Time | 8    | Creation date/time                                                                                                    |
| ProjectID        | Short Text     | 255  | Project ID (can be blank)                                                                                                    |
| ContainerID      | Long Integer   | 4    | Index to the container definition record                                                                                                    |
| MatrixMaterialID | Long Integer   | 4    | Index to the matrix material record (not the attenuation material table)                                                                                   |
| Detector1ID      | Long Integer   | 4    | Index to detector No. 1 selected for this<br>configuration. It's an index to the<br>DetectorConfiguration table, not the<br>Detector table!!!              |
| Detector2ID      | Long Integer   | 4    | Index to detector No 2 selected for this configuration, if available. It's an index to the DetectorConfiguration table, not the Detector table!!!          |
| Detector3ID      | Long Integer   | 4    | Index to detector No 3 selected for this<br>configuration, if available. It's an index<br>to the DetectorConfiguration table, not<br>the Detector table!!! |
| Detector4ID      | Long Integer   | 4    | Index to detector No 4 selected for this configuration, if available. It's an index to the DetectorConfiguration table, not the Detector table!!!          |
| Detector5ID      | Long Integer   | 4    | Index to detector No 5 selected for this configuration, if available. It's an index to the DetectorConfiguration table, not the Detector table!!!          |
| Detector6ID      | Long Integer   | 4    | Index to detector No 6 selected for this configuration, if available. It's an index to the DetectorConfiguration table, not the Detector table!!!          |

| Name                     | Туре         | Size | Notes                                                                                                    |
|--------------------------|--------------|------|----------------------------------------------------------------------------------------------------|
| Detector7ID              | Long Integer | 4    | Index to detector No 7 selected for this configuration, if available. It's an index to the DetectorConfiguration table, not the Detector table!!!             |
| Detector8ID              | Long Integer | 4    | Index to detector No 8 selected for this<br>configuration, if available. This is an<br>index to the DetectorConfiguration table,<br>not the Detector table!!! |
| Weight1                  | Double       | 8    | Weighting factor for results from detector<br>No. 1. Default to 1.0                                                                                           |
| Weight2                  | Double       | 8    | Weighting factor for results from detector<br>No. 2. Default to 1.0                                                                                           |
| Weight3                  | Double       | 8    | Weighting factor for results from detector<br>No. 3. Default to 1.0                                                                                           |
| Weight4                  | Double       | 8    | Weighting factor for results from detector<br>No. 4. Default to 1.0                                                                                           |
| Weight5                  | Double       | 8    | Weighting factor for results from detector<br>No. 5. Default to 1.0                                                                                           |
| Weight6                  | Double       | 8    | Weighting factor for results from detector<br>No. 6. Default to 1.0                                                                                           |
| Weight7                  | Double       | 8    | Weighting factor for results from detector<br>No. 7. Default to 1.0                                                                                           |
| Weight8                  | Double       | 8    | Weighting factor for results from detector<br>No. 8. Default to 1.0                                                                                           |
| AnalysisParamsID         | Long Integer | 4    | Index to the Wan32 analysis parameters<br>record. See AnalysisParams table in this<br>document.                                                               |
| IsotopicAnalysisParamsID | Long Integer | 4    | Index to Isotopic analysis parameters<br>record. See IsotopicAnalysisParameters<br>table in this document                                                     |
| IsTemplate               | Yes/No       | 1    | Ignore                                                                                                    |
| LiveTimePreset           | Double       | 8    | Preset live time (seconds)                                                                                                    |
| UseWeightedAve           | Yes/No       | 1    | If true, use the weighting factors in this table (if there are multiple measurements defined for a configuration)                                             |

| Name             | Туре         | Size | Notes                                                                                    |
|------------------|--------------|------|------------------------------------------------------------------------------------------|
| AskDetPosOnStart | Yes/No       | 1    | If true, ask user for the next detector<br>position before start the next<br>measurement |
| Detector9ID      | Long Integer | 4    | Index to detector No. 9 selected for this configuration, if available                    |
| Detector10ID     | Long Integer | 4    | Index to detector No. 10 selected for this configuration, if available                   |
| Detector11ID     | Long Integer | 4    | Index to detector No 11 selected for this configuration, if available                    |
| Detector12ID     | Long Integer | 4    | Index to detector No 12 selected for this configuration, if available3                   |
| Detector13ID     | Long Integer | 4    | Index to detector No. 1 selected for this configuration, if available                    |
| Detector14ID     | Long Integer | 4    | Index to detector No. 14 selected for this configuration, if available                   |
| Detector15ID     | Long Integer | 4    | Index to detector No. 15 selected for this configuration, if available                   |
| Detector16ID     | Long Integer | 4    | Index to detector No.16 selected for this configuration, if available                    |
| Detector17ID     | Long Integer | 4    | Index to detector No. 17 selected for this configuration, if available                   |
| Detector18ID     | Long Integer | 4    | Index to detector No. 18 selected for this configuration, if available                   |
| Detector19ID     | Long Integer | 4    | Index to detector No. 19 selected for this configuration, if available                   |
| Detector20ID     | Long Integer | 4    | Index to detector No. 20 selected for this configuration, if available                   |
| Detector21ID     | Long Integer | 4    | Index to detector No. 21 selected for this configuration, if available                   |
| Detector22ID     | Long Integer | 4    | Index to detector No. 22 selected for this configuration, if available                   |
| Detector23ID     | Long Integer | 4    | Index to detector No. 23 selected for this configuration, if available                   |
| Detector24ID     | Long Integer | 4    | Index to detector No. 24 selected for this configuration, if available                   |

| Name     | Туре   | Size | Notes                                                                |
|----------|--------|------|----------------------------------------------------------------------|
| Weight9  | Double | 8    | Weighting factor for results from detector<br>No. 9. Default to 1.0  |
| Weight10 | Double | 8    | Weighting factor for results from detector<br>No. 10. Default to 1.0 |
| Weight11 | Double | 8    | Weighting factor for results from detector<br>No. 11. Default to 1.0 |
| Weight12 | Double | 8    | Weighting factor for results from detector<br>No. 12. Default to 1.0 |
| Weight13 | Double | 8    | Weighting factor for results from detector<br>No. 13. Default to 1.0 |
| Weight14 | Double | 8    | Weighting factor for results from detector<br>No. 14. Default to 1.0 |
| Weight15 | Double | 8    | Weighting factor for results from detector<br>No. 15. Default to 1.0 |
| Weight16 | Double | 8    | Weighting factor for results from detector<br>No. 16. Default to 1.0 |
| Weight17 | Double | 8    | Weighting factor for results from detector<br>No. 17. Default to 1.0 |
| Weight18 | Double | 8    | Weighting factor for results from detector<br>No. 18. Default to 1.0 |
| Weight19 | Double | 8    | Weighting factor for results from detector<br>No. 19. Default to 1.0 |
| Weight20 | Double | 8    | Weighting factor for results from detector<br>No. 20. Default to 1.0 |
| Weight21 | Double | 8    | Weighting factor for results from detector<br>No. 21. Default to 1.0 |
| Weight22 | Double | 8    | Weighting factor for results from detector<br>No. 22. Default to 1.0 |
| Weight23 | Double | 8    | Weighting factor for results from detector<br>No. 23. Default to 1.0 |
| Weight24 | Double | 8    | Weighting factor for results from detector<br>No. 24. Default to 1.0 |

## **B.1.23.** IsotopicPeaks

This table is used to store the ISOTOPIC analysis peak results for Container Mode. Some fields are the same as the corresponding record in the (Wan32 analysis) Peaks table. But the results in this table may have the applicable container corrections applied to the peak. For each peak record, the ISOTOPIC analysis results ID associated with the peak is also saved in this table.

For the averaged report, many fields in this table are used to store the corresponding averaged results. Currently, there is no flag to indicate that whether a record is the averaged results or not. Certain fields are left at default values for the averaged report as well.

| Name              | Туре         | Size | Notes                                                                                                    |
|-------------------|--------------|------|----------------------------------------------------------------------------------------------------|
| IsotopicPeaksID   | Long Integer | 4    | ID for this ISOTOPIC Peaks record                                                                                                    |
| IsotopicResultsID | Long Integer | 4    | Index to the ISOTOPIC Analysis Results<br>Record for which this peak belongs to.<br>Correct index saved for the averaged<br>report.             |
| PeaksID           | Long Integer | 4    | Index to the Peaks record which is the<br>base peak from which this peak record is<br>derived from. At default value for the<br>averaged report |
| NuclideID         | Long Integer | 4    | Index to the nuclide record for this peak.<br>At default value for the averaged report                                                          |
| IsoActivity       | Double       | 8    | Container corrected activity in Bq for the nuclide (not for this peak!!!)                                                                       |
| IsoWeight         | Double       | 8    | The weight in grams corresponds to the activity calculated.                                                                                     |
| IsoError          | Double       | 8    | Activity error in fraction. This is not in percent as the total error (see below)!!!                                                            |
| IsoTotalError     | Double       | 8    | Total activity error in percent.                                                                                                    |
| IsoMatrixError    | Double       | 8    | Ignore                                                                                                    |
| IsoGeoError       | Double       | 8    | Ignore                                                                                                    |
| NuclideNorm       | Double       | 8    | Ignore                                                                                                    |
| GeoNorm           | Double       | 8    | Since version 4.3.0 and later, it's the MDA in grams.                                                                                           |

| Name             | Туре   | Size | Notes                                                                                                    |
|------------------|--------|------|----------------------------------------------------------------------------------------------------|
| TotalNorm        | Double | 8    | Total container correction factor (as<br>multiplier). This is the correction factor<br>for converting GV peak results to<br>container results. On the report, it is<br>called the item correction factor. |
| IsoNormError     | Double | 8    | Ignore                                                                                                    |
| fIsoNoReference  | Yes/No | 1    | If true, this peak is not selected as a reference peak. Ignore for the averaged report                                                                                                    |
| fIsoNoRefFound   | Yes/No | 1    | If true, the primary gamma line was not found                                                                                                    |
| CountRate        | Double | 8    | Peak count rate in cps                                                                                                    |
| CountRateError   | Double | 8    | Peak count rate uncertainty in percent                                                                                                    |
| Activity         | Double | 8    | Peak activity without container<br>corrections and it's in Bq even if uCi is<br>selected as the base units.                                                                                               |
| MDA              | Double | 8    | Peak MDA in Bq with all corrections applied.                                                                                                    |
| CollCF           | Double | 8    | Collimator correction factor                                                                                                    |
| AirMu            | Double | 8    | Attenuation coefficient for the air                                                                                                    |
| AirCF            | Double | 8    | Attenuation correction due to the air                                                                                                    |
| InnerContainerMu | Double | 8    | Attenuation coefficient for the inner container wall                                                                                                    |
| InnerContainerCF | Double | 8    | Ignore                                                                                                    |
| OuterContainerMu | Double | 8    | Attenuation coefficient for the outer container, if defined                                                                                                    |
| OuterContainerCF | Double | 8    | Ignore                                                                                                    |
| DepositMu        | Double | 8    | Mass attenuation coefficient of matrix material with deposit                                                                                                    |
| DepositCF        | Double | 8    | Ignore                                                                                                    |
| UFilmMu          | Double | 8    | Ignore                                                                                                    |
| UFilmCF          | Double | 8    | Ignore                                                                                                    |
| MatrixMu         | Double | 8    | Attenuation coefficient for the matrix                                                                                                    |
| MatrixCF         | Double | 8    | Ignore                                                                                                    |

| Name                 | Туре       | Size | Notes                                                                                                    |
|----------------------|------------|------|----------------------------------------------------------------------------------------------------|
| MatrixError          | Double     | 8    | Ignore                                                                                                    |
| fReferencePeak       | Yes/No     | 1    | If true, this is a reference peak                                                                                                    |
| fExcessiveCorrection | Yes/No     | 1    | Ignore                                                                                                    |
| CorrectedActivity    | Double     | 8    | Activity with all corrections (including<br>container) applied for this peak. Note this<br>is not the nuclide activity!!! For the<br>nuclide activity, see IsoActivity Field. |
| ActGeo               | Double     | 8    | Ignore                                                                                                    |
| GeoError             | Double     | 8    | Ignore                                                                                                    |
| IsAlpha              | Yes/No     | 1    | Ignore                                                                                                    |
| IsTRU                | Yes/No     | 1    | Ignore                                                                                                    |
| Energy               | Double     | 8    | Peak energy in keV (the same as in Peaks record)                                                                                                    |
| Area                 | Double     | 8    | Peak net counts (the same as in Peak record). Ignore for the averaged report                                                                                                  |
| Nuclide              | Short Text | 8    | Nuclide name                                                                                                    |

## **B.1.24.** IsotopicResults

This table is used to store the key ISOTOPIC analysis results from the ISOTOPIC analysis engine. For each ISOTOPIC analysis record, the corresponding Scan ID is saved in this table so that it's possible to find which scan record those results are related to.

Wan32 analysis results can be found through the AnalysisResultsID saved in this table. The IsotopicAnalysisID is an index to ISOTOPIC analysis parameters record in the IsotopicAnalysisParams table.

The analysisResultsID is for the Wan32 analysis results without the container corrections applied. The Isotopic analysis parameters are indexed by the IsotopicAnalysisID and the configuration parameters are indexed by the ConfigurationID.

For the averaged report, the last Isotopic results record for the scan is for the averaged report. For example, if record 10 and 11 are for each detector for a two detector system, then record 12 should be for the averaged report.

| Name                | Туре           | Size | Notes                                                                                                    |
|---------------------|----------------|------|----------------------------------------------------------------------------------------------------|
| IsotopicResultsID   | Long Integer   | 4    | ID for this ISOTOPIC analysis results record                                                                                            |
| Date                | Date With Time | 8    | Creation date/time                                                                                                    |
| IsotopicScanID      | Long Integer   | 4    | Index to the ISOTOPIC scan record                                                                                                    |
| SpectrumID          | Long Integer   | 4    | Index to the spectrum record                                                                                                    |
| IsotopicAnalysisID  | Long Integer   | 4    | Index to the ISOTOPIC analysis parameters record                                                                                        |
| ConfigurationID     | Long Integer   | 4    | Index to the configuration record                                                                                                    |
| AnalysisResultsID   | Long Integer   | 4    | Index to the Wan32 analysis results record                                                                                              |
| ContainerThickness  | Double         | 8    | Container wall thickness                                                                                                    |
| MatrixDensity       | Double         | 8    | Matrix density                                                                                                    |
| TotalActivity       | Double         | 8    | Total container activity in Bq                                                                                                    |
| AlphaActivity       | Double         | 8    | Total activity in Bq for alpha particle emitting nuclides                                                                               |
| TransuranicActivity | Double         | 8    | Total activity of transuranic elements in Bq                                                                                            |
| U235g               | Double         | 8    | Grams of U235                                                                                                    |
| TotalgU             | Double         | 8    | Total grams of uranium                                                                                                    |
| U235U234Ratio       | Double         | 8    | U-235/U-234 weight ratio                                                                                                    |
| U23590to93          | Double         | 8    | U-235 enrichment in % as calculated<br>using the 90-93 keV peaks. For HEU, it<br>would be about 93%                                     |
| U235185to1001       | Double         | 8    | U-235 enrichment in % as calculated<br>using the 185to 1001 keV peaks. For<br>HEU, it would be about 93%                                |
| U235Average         | Double         | 8    | U-235 enrichment in % as calculated<br>using the weighted average of<br>U23590to93 and U235185to1001. For<br>HEU, it would be about 93% |
| U235Declared        | Double         | 8    | User entered U235 enrichment value (as fraction). For HEU, it would be 0.93                                                             |

| Name           | Туре    | Size | Notes                                                                                                    |
|----------------|---------|------|----------------------------------------------------------------------------------------------------|
| U235Method     | Integer | 2    | The value should be the same as<br>UOverride in the ISOTOPIC analysis<br>parameter table. If 0, user entered U<br>ratios used. If 2, ratios are calculated<br>from the spectrum. NO other values<br>should be used. However, for u236, user<br>ratio is used always. |
| TotalgPu       | Double  | 8    | Total grams of plutonium                                                                                                    |
| Pu238          | Double  | 8    | Grams of Pu238                                                                                                    |
| Pu239          | Double  | 8    | Grams of Pu239                                                                                                    |
| Pu240          | Double  | 8    | Grams of Pu240                                                                                                    |
| Pu241          | Double  | 8    | Grams of Pu241                                                                                                    |
| Pu242          | Double  | 8    | Grams of Pu242                                                                                                    |
| IsPuNormalized | Yes/No  | 1    | When the Pu weight fractions entered by<br>the user are used to calculate the weight<br>of Pu isotopes based on Pu-239 weight,<br>this flag is set to true.                                                                                                    |
| U235U236Ratio  | Double  | 8    | Weight ratio of U235 to U236 (might be blank when not calculated)                                                                                                    |
| U235U238Ratio  | Double  | 8    | Ignore                                                                                                    |

## B.1.25. IsotopicScan

The IsotopicScanID in this table is passed to the ISOTOPIC analysis engine from the command line. See the command line syntax discussed in Sections A.2.1, A.2.2, and A.3.1. In the Soil Mode, the IsInfinitePlane flag is true and in the container mode it is false.

The ISOTOPIC analysis parameters are indexed by the IsopticAnalysisID and the configuration information are indexed by the ConfigurationID.

In typical container analysis, the same set of analysis parameters and the container parameters, might be re-used repetitively with minor differences between each container measurement. For example, the container fill height (and thus the net weight) for each container might be different. Therefore, there is the need for this scan ID associated with each container analysis.

Multiple spectra might be taken in a single measurement, resulting in multiple spectrum IDs in this table. If there is only one spectrum taken for a container measurement, then there is only spectrum ID defined in this table, with the rest defaulting to 0.

| Name               | Туре           | Size | Notes                                                                                                    |
|--------------------|----------------|------|----------------------------------------------------------------------------------------------------|
| IsotopicScanID     | Long Integer   | 4    | ID for this scan record. This is the ID<br>passed to the ISOTOPIC analysis engine<br>from the command line                |
| Description        | Short Text     | 255  | Description of the record                                                                                                 |
| Date               | Date With Time | 8    | Creation date/time                                                                                                    |
| IsInfinitePlane    | Yes/No         | 1    | If true, it's for soil analysis, else it's for container analysis.                                                        |
| FileType           | Integer        | 2    | Ignore                                                                                                    |
| IsotopicAnalysisID | Long Integer   | 4    | Index to the ISOTOPIC analysis parameters record                                                                          |
| ConfigurationID    | Long Integer   | 4    | Index to the configuration record                                                                                         |
| Spectrum1ID        | Long Integer   | 4    | Index to the spectrum record #1 associated with this scan record.                                                         |
| Spectrum2ID        | Long Integer   | 4    | Index to the spectrum record #2<br>associated with this scan record (it's 0 if<br>there is only one measurement per scan) |
| Spectrum3ID        | Long Integer   | 4    | Index to the spectrum record #3<br>associated with this scan record (it's 0 if<br>there is only one measurement per scan) |
| Spectrum4ID        | Long Integer   | 4    | Index to the spectrum record #4<br>associated with this scan record (it's 0 if<br>there is only one measurement per scan) |
| Spectrum5ID        | Long Integer   | 4    | Index to the spectrum record #5<br>associated with this scan record (it's 0 if<br>there is only one measurement per scan) |
| Spectrum6ID        | Long Integer   | 4    | Index to the spectrum record #6<br>associated with this scan record (it's 0 if<br>there is only one measurement per scan) |
| Spectrum7ID        | Long Integer   | 4    | Index to the spectrum record #7<br>associated with this scan record (it's 0 if<br>there is only one measurement per scan) |

| Name         | Туре         | Size | Notes                                                                                                    |
|--------------|--------------|------|----------------------------------------------------------------------------------------------------|
| Spectrum8ID  | Long Integer | 4    | Index to the spectrum record #8<br>associated with this scan record (it's 0 if<br>there is only one measurement per scan)  |
| TareWt       | Double       | 8    | Tare weight of the container                                                                                               |
| GrossWt      | Double       | 8    | Gross weight of the container                                                                                              |
| FillHeight   | Double       | 8    | Container fill height                                                                                                    |
| Spectrum9ID  | Long Integer | 4    | Index to the spectrum record #9<br>associated with this scan record (it's 0 if<br>there is only one measurement per scan)  |
| Spectrum10ID | Long Integer | 4    | Index to the spectrum record #10<br>associated with this scan record (it's 0 if<br>there is only one measurement per scan) |
| Spectrum11ID | Long Integer | 4    | Index to the spectrum record #11<br>associated with this scan record (it's 0 if<br>there is only one measurement per scan) |
| Spectrum12ID | Long Integer | 4    | Index to the spectrum record #12<br>associated with this scan record (it's 0 if<br>there is only one measurement per scan) |
| Spectrum13ID | Long Integer | 4    | Index to the spectrum record #13<br>associated with this scan record (it's 0 if<br>there is only one measurement per scan) |
| Spectrum14ID | Long Integer | 4    | Index to the spectrum record #14<br>associated with this scan record (it's 0 if<br>there is only one measurement per scan) |
| Spectrum15ID | Long Integer | 4    | Index to the spectrum record #15<br>associated with this scan record (it's 0 if<br>there is only one measurement per scan) |
| Spectrum16ID | Long Integer | 4    | Index to the spectrum record #16<br>associated with this scan record (it's 0 if<br>there is only one measurement per scan) |
| Spectrum17ID | Long Integer | 4    | Index to the spectrum record #17<br>associated with this scan record (it's 0 if<br>there is only one measurement per scan) |
| Spectrum18ID | Long Integer | 4    | Index to the spectrum record #18<br>associated with this scan record (it's 0 if<br>there is only one measurement per scan) |

| Name         | Туре         | Size | Notes                                                                                                    |
|--------------|--------------|------|----------------------------------------------------------------------------------------------------|
| Spectrum19ID | Long Integer | 4    | Index to the spectrum record #19<br>associated with this scan record (it's 0 if<br>there is only one measurement per scan) |
| Spectrum20ID | Long Integer | 4    | Index to the spectrum record #20<br>associated with this scan record (it's 0 if<br>there is only one measurement per scan) |
| Spectrum21ID | Long Integer | 4    | Index to the spectrum record #21<br>associated with this scan record (it's 0 if<br>there is only one measurement per scan) |
| Spectrum22ID | Long Integer | 4    | Index to the spectrum record #22<br>associated with this scan record (it's 0 if<br>there is only one measurement per scan) |
| Spectrum23ID | Long Integer | 4    | Index to the spectrum record #23<br>associated with this scan record (it's 0 if<br>there is only one measurement per scan) |
| Spectrum24ID | Long Integer | 4    | Index to the spectrum record #24<br>associated with this scan record (it's 0 if<br>there is only one measurement per scan) |

#### B.1.26. M1AnalysisParams

This table stores the analysis parameters used in the Soil Mode analysis, most of which are entered on the wizard tab shown in Fig. 89. The prefix M1 is used for tables that are only used in the Soil Mode. For this table, its counterpart in the container analysis mode is the IsotopicAnalysisParams table.

The detectorID is an index to the detector record. Some parameters in this table are entered elsewhere in the Soil Mode configuration wizard.

| Name           | Туре           | Size | Notes                                                                                                    |
|----------------|----------------|------|----------------------------------------------------------------------------------------------------|
| M1ParametersID | Long Integer   | 4    | ID for this record                                                                                                    |
| Description    | Short Text     | 255  | Description                                                                                                    |
| Date           | Date With Time | 8    | Creation date/time                                                                                                    |
| DetectorID     | Long Integer   | 4    | Index to the detector record in the<br>detector table. Unlike its counterpart for<br>the container analysis, where DetectorID<br>is actually the Detector Configuration ID. |

| Name                      | Туре         | Size | Notes                                                                                  |
|---------------------------|--------------|------|----------------------------------------------------------------------------------------|
| AnalysisID                | Long Integer | 4    | Index to the Wan32 analysis parameters record                                          |
| AlphaRhoID                | Long Integer | 4    | Index to the alpha/rho record                                                          |
| DefaultLocation           | Short Text   | 255  | Ignore                                                                                 |
| OrientationDown           | Yes/No       | 1    | If true, the detector is pointing<br>downward, else the detector is pointing<br>upward |
| SoilDensity               | Double       | 8    | Soil density in g/cc                                                                   |
| AirDensity                | Double       | 8    | Air density in g/cc                                                                    |
| DetectorHeight            | Double       | 8    | Height of detector above the ground in cm                                              |
| ActivityUnits             | Integer      | 2    | 0=Bq, 1=uCi, 2=nCi and 3=pCi                                                           |
| fOverrideAlphaRho         | Yes/No       | 1    | If true, use the alpha/rho override                                                    |
| OverrideAlphaRhoValu<br>e | Double       | 8    | Alpha/rho override value                                                               |
| fCalculateAlphaRho        | Yes/No       | 1    | If true, optimize the alpha/rho value if possible to do so                             |
| ReportOutput              | Long Integer | 4    | Ignore                                                                                 |

## B.1.27. M1Peaks

This table is only used in the soil mode. It's the equivalent of the IsotopicPeaks table in the container analysis mode.

| Name        | Туре         | Size | Notes                                                                                      |
|-------------|--------------|------|--------------------------------------------------------------------------------------------|
| M1PeaksID   | Long Integer | 4    | ID for this soil peak record                                                               |
| M1ResultsID | Long Integer | 4    | Index to the soil analysis results record                                                  |
| PeaksID     | Long Integer | 4    | Index to the Wan32 base peak record                                                        |
| NuclideID   | Long Integer | 4    | Index to the nuclide record                                                                |
| IsoActivity | Double       | 8    | Activity for the isotope (averaged over<br>contributing peaks), in units of user<br>choice |
| IsoError    | Double       | 8    | Counting error for IsoActivity                                                             |

| Name                         | Туре         | Size | Notes                                                                                                    |
|------------------------------|--------------|------|----------------------------------------------------------------------------------------------------|
| IsoTotalError                | Double       | 8    | Total error for IsoActivity. Unlike its<br>counterpart in container analysis, this<br>quantity is not the percent uncertainty,<br>but the absolute error (in what units?) |
| IsoMatrixError               | Double       | 8    | Ignore                                                                                                    |
| CountRate                    | Double       | 8    | Count rate in cps                                                                                                    |
| CountRateError               | Double       | 8    | Count rate error                                                                                                    |
| M1Factor                     | Double       | 8    | The soil correction factor                                                                                                    |
| MDA                          | Double       | 8    | MDA                                                                                                    |
| AngularCorrelationFact<br>or | Double       | 8    | The soil angular correlation factor                                                                                                    |
| Flux                         | Double       | 8    | Flux in gammas/(cm^2-sec)                                                                                                    |
| Efficiency                   | Double       | 8    | Ignore                                                                                                    |
| CorrectedActivity            | Double       | 8    | Activity after applying the soil correction factor                                                                                                    |
| IsPresent                    | Yes/No       | 1    | If true, the peak is present                                                                                                    |
| IsActivityMDA                | Yes/No       | 1    | If true, the activity is the MDA value                                                                                                    |
| AlphaRhoAutoID               | Long Integer | 4    | Index to the alpha/rho record                                                                                                    |
| CalculatedArho               | Double       | 8    | Calculated/optimized alpha/rho value                                                                                                    |

## B.1.28. M1Results

This table is only used in the soil mode. It's the equivalent of the IsotopicResults table in the container analysis mode.

| Name              | Туре           | Size | Notes                                        |
|-------------------|----------------|------|----------------------------------------------|
| M1ResultsID       | Long Integer   | 4    | ID for this soil analysis results record     |
| Date              | Date With Time | 8    | Creation date/time                           |
| SpectrumID        | Long Integer   | 4    | Index to the spectrum record                 |
| IsotopicScanID    | Long Integer   | 4    | Index to the scan record                     |
| M1ParametersID    | Long Integer   | 4    | Index to the soil analysis parameters record |
| AnalysisResultsID | Long Integer   | 4    | Index to the Wan32 analysis results record   |

| Name          | Туре         | Size | Notes                                          |
|---------------|--------------|------|------------------------------------------------|
| Distribution  | Integer      | 2    | 0=exponential, 1=plane, 2=uniform distribution |
| ActivityUnits | Long Integer | 4    | 0=Default, 1=g, 2=m^2                          |

#### B.1.29. Matrix

This table is used to store the settings from the Matrix tab in the Container Mode configuration wizard (Fig. 79). The material is indexed by the AttenuationMaterialID and the material name is in the MatrixMaterial field. That field can be a user-defined material name, for instance, "plastic." The matrix density can be set by the user. The thickness and the homogeneous fields are not used.

| Name                  | Туре           | Size | Notes                                     |
|-----------------------|----------------|------|-------------------------------------------|
| MatrixID              | Long Integer   | 4    | ID for this matrix record                 |
| Date                  | Date With Time | 8    | Creation date/time                        |
| AttenuationMaterialID | Long Integer   | 4    | Index to the attenuation material record  |
| MatrixMaterial        | Short Text     | 50   | Matrix material name                      |
| Density               | Double         | 8    | Matrix density in g/cc                    |
| Thickness             | Double         | 8    | Ignore                                    |
| WtFractionPu          | Double         | 8    | Plutonium weight fraction                 |
| WtFractionU           | Double         | 8    | Uranium weight fraction                   |
| IsInhomogeneous       | Yes/No         | 1    | Ignore                                    |
| TareWeight            | Double         | 8    | Ignore (store in the Isotopic Scan table) |

#### B.1.30. Nuclides

The results for all the nuclides in each analysis results are saved in this table. Nuclide names can be redundant in this table since after an analysis with the same nuclide library, another set of nuclides associated with the analysis results record are created. In other words, library nuclides are defined in the ORTEC library file only, not in the database.

| Name              | Туре         | Size | Notes                                                              |
|-------------------|--------------|------|--------------------------------------------------------------------|
| NuclideID         | Long Integer | 4    | ID of this nuclide record                                          |
| AnalysisResultsID | Long Integer | 4    | Index to the analysis results record where this nuclide belongs to |
| Name           | Туре       | Size | Notes                                                                             |
|----------------|------------|------|-----------------------------------------------------------------------------------|
| Library        | Integer    | 2    | Ignore (library table is not defined in the database)                             |
| Nuclide        | Short Text | 16   | Nuclide name                                                                      |
| Abundance      | Double     | 8    | Nuclide activity in Bq                                                            |
| CountingError  | Double     | 8    | Nuclide counting error in fraction                                                |
| TotalError     | Double     | 8    | Nuclide total error in fraction                                                   |
| MDA            | Double     | 8    | MDA                                                                               |
| MDA2           | Double     | 8    | Ignore                                                                            |
| HalfLife       | Double     | 8    | Half life in days                                                                 |
| Uncertainty    | Double     | 8    | Half life uncertainty                                                             |
| PBCValue       | Double     | 8    | Ignore                                                                            |
| DecayCorr      | Double     | 8    | Decay time correction factor (if zero, no decay correction)                       |
| DecayAcq       | Double     | 8    | Decay during acquisition correction factor                                        |
| DecayCol       | Double     | 8    | Decay during collection correction factor                                         |
| DACValue       | Double     | 8    | Ignore                                                                            |
| fMDAAct        | Yes/No     | 1    | If true, MDA used as activity                                                     |
| fBelowCritical | Yes/No     | 1    | Ignore                                                                            |
| fNucReport     | Yes/No     | 1    | Ignore                                                                            |
| fNoPeaks       | Yes/No     | 1    | No peaks in energy range being analyzed                                           |
| fBelowSens     | Yes/No     | 1    | Ignore                                                                            |
| fCorrection    | Yes/No     | 1    | If true, decay correction time > specified<br>number of halflives (default to 12) |
| fAcquisition   | Yes/No     | 1    | If true, decay during acquisition > specified number of halflives (default to 12) |
| fFoundNuc      | Yes/No     | 1    | If true, nuclide is present                                                       |
| fTableNuc      | Yes/No     | 1    | Ignore                                                                            |
| fAbGood        | Yes/No     | 1    | If true, all peaks used in abundance calculation are good                         |
| fConflict      | Yes/No     | 1    | Ignore                                                                            |

| Name            | Туре       | Size | Notes                                                         |
|-----------------|------------|------|---------------------------------------------------------------|
| fPBCSub         | Yes/No     | 1    | Ignore                                                        |
| fTstFailed      | Yes/No     | 1    | Ignore                                                        |
| Parent1         | Short Text | 50   | Ignore                                                        |
| Parent2         | Short Text | 50   | Ignore                                                        |
| Parent3         | Short Text | 50   | Ignore                                                        |
| Daughter1       | Short Text | 50   | Ignore                                                        |
| Daughter1BR     | Double     | 8    | Ignore                                                        |
| Daughter2       | Short Text | 50   | Ignore                                                        |
| Daughter2BR     | Double     | 8    | Ignore                                                        |
| Daughter3       | Short Text | 50   | Ignore                                                        |
| Daughter3BR     | Double     | 8    | Ignore                                                        |
| fThermal        | Yes/No     | 1    | Thermal neutron activation                                    |
| fFNAct          | Yes/No     | 1    | Fast neutron activation                                       |
| fThFis          | Yes/No     | 1    | Thermal neutron fission                                       |
| fNatural        | Yes/No     | 1    | Natural nuclide                                               |
| fPhoton         | Yes/No     | 1    | Photon reaction product                                       |
| fCharged        | Yes/No     | 1    | Charged particle reaction product                             |
| fNoMDA          | Yes/No     | 1    | If true, do not report MDA for this nuclide                   |
| fNoTotal        | Yes/No     | 1    | If true, exclude the nuclide activity from the total activity |
| CountingErrorBq | Double     | 8    | Nuclide counting error in Bq                                  |
| TotalErrorBq    | Double     | 8    | Nuclide total error in Bq                                     |

## B.1.31. ReportParams

This table stores report settings for the Container Mode analysis report ((Fig. 83). Some of the report parameters are saved in the IsotopicAnalysisParams table. (Note there is no IsotopicReportParams table.)

wSigma is for the confidence level entered on the Report tab. If fUncertaintyPercent is true, then report uncertainties in percent, otherwise, report uncertainties in activity units.

| Name                | Туре           | Size | Notes                                                                                                    |
|---------------------|----------------|------|----------------------------------------------------------------------------------------------------|
| ReportParamsID      | Long Integer   | 4    | ID for this report parameters record                                                                                                    |
| Date                | Date With Time | 8    | Creation date/time                                                                                                    |
| wSigma              | Integer        | 2    | Confidence level (1, 2, or 3)                                                                                                    |
| Units               | Short Text     | 255  | Reported activity units. It can be Bq,<br>Bq/kg, $\mu$ Ci/kg, pCi/g, etc. Within the<br>analysis engine, if this string is blank, it<br>will be set to $\mu$ Ci is the fuC field below is<br>true, else set to Bq                         |
| Weight              | Double         | 8    | Sample weight                                                                                                    |
| fUncertaintyPercent | Yes/No         | 1    | If true, report uncertainty in percent, else<br>report uncertainty in activity units                                                                                                    |
| fUncertaintyTotal   | Yes/No         | 1    | If true, report total uncertainty, else<br>report counting uncertainty                                                                                                    |
| fuC                 | Yes/No         | 1    | If true, base activity units is $\mu$ Ci, else base activity in Bq on the report                                                                                                    |
| Numerator           | Double         | 8    | Activity units factor numerator. Note that<br>if $\mu$ Ci is selected as the base units, then<br>this multiplier is not 1. the units<br>conversion from Bq to $\mu$ Ci is included in<br>this field or the one below it. This is<br>messy |
| Denominator         | Double         | 8    | Activity units factor denominator. Note that if $\mu$ Ci is selected as the base units, then this multiplier is not 1. the units conversion from Bq to $\mu$ Ci is included here or the one above. This is messy                          |
| fListLibPeaks       | Yes/No         | 1    | Show library peaks table. The same<br>parameter is also stored in the Isotopic<br>Analysis Parameters table.                                                                                                    |
| fListIso            | Yes/No         | 1    | Show nuclide summary. The same<br>parameter is also stored in the Isotopic<br>Analysis Parameters table.                                                                                                    |
| fListUnknowns       | Yes/No         | 1    | Show unknown peaks table. The same<br>parameter is also stored in the Isotopic<br>Analysis Parameters table.                                                                                                    |

| Name           | Туре       | Size | Notes                                                                                                    |
|----------------|------------|------|----------------------------------------------------------------------------------------------------|
| fListIsoMatrix | Yes/No     | 1    | Show library peak matrix table. The same<br>parameter is also stored in the Isotopic<br>Analysis Parameters table. |
| fPrint         | Yes/No     | 1    | Print the report after completion                                                                                  |
| fProgram       | Yes/No     | 1    | Ignore                                                                                                    |
| fGenerator     | Yes/No     | 1    | Ignore                                                                                                    |
| File           | Short Text | 255  | Ignore                                                                                                    |
| Program        | Short Text | 255  | Ignore                                                                                                    |
| Template       | Short Text | 255  | Ignore                                                                                                    |

# B.1.32. Peaks

The Wan32 peak results from the Wan32 analysis engines are stored in this table.

| Name              | Туре         | Size | Notes                                                                   |
|-------------------|--------------|------|-------------------------------------------------------------------------|
| PeaksID           | Long Integer | 4    | ID for this peak record                                                 |
| AnalysisResultsID | Long Integer | 4    | Index to the Wan32 analysis results record                              |
| ShapeID           | Long Integer | 4    | Ignore                                                                  |
| Library           | Integer      | 2    | Ignore                                                                  |
| Nuclide           | Short Text   | 50   | Nuclide name for this peak, if this is a library peak                   |
| SuspectNuclide    | Short Text   | 50   | Suspect nuclide name                                                    |
| Energy            | Double       | 8    | Peak energy in keV                                                      |
| EnergyErr         | Double       | 8    | Ignore                                                                  |
| BranchingRatio    | Double       | 8    | Branching ratio in percent                                              |
| BRErr             | Double       | 8    | Ignore                                                                  |
| TCCCorr           | Double       | 8    | Ignore                                                                  |
| Abundance         | Double       | 8    | Peak activity in Bq. This is the un-<br>corrected activity in ISOTOPIC. |
| AbundErr          | Double       | 8    | Error in activity (Bq)                                                  |
| MDA               | Double       | 8    | Peak MDA                                                                |
| MDA2              | Double       | 8    | Ignore                                                                  |

| Name            | Туре         | Size | Notes                                                                                                    |
|-----------------|--------------|------|----------------------------------------------------------------------------------------------------|
| Area            | Double       | 8    | Peak area (the same as counts)                                                                                                    |
| AreaErr         | Double       | 8    | Area uncertainty in counts. If the area is<br>not zero, then the ratio of AreaErr and<br>Area is the relative counting uncertainty<br>of the peak. |
| Background      | Double       | 8    | Peak background                                                                                                    |
| CentroidC       | Double       | 8    | Centroid in channels                                                                                                    |
| CentroidCErr    | Double       | 8    | Ignore                                                                                                    |
| CentroidE       | Double       | 8    | Peak centroid in keV                                                                                                    |
| FWHM            | Double       | 8    | FWHM in channels                                                                                                    |
| FWHMErr         | Double       | 8    | Ignore                                                                                                    |
| FW10M           | Double       | 8    | FW 1/10 <sup>th</sup> Maximum in channels                                                                                                    |
| FW25M           | Double       | 8    | FW 1/25 <sup>th</sup> Maximum in channels                                                                                                    |
| Counts          | Double       | 8    | Net counts (the same as area)                                                                                                    |
| PeakLo          | Long Integer | 4    | Peak low channel limit                                                                                                    |
| PeakHi          | Long Integer | 4    | Peak high channel limit                                                                                                    |
| MultiLo         | Long Integer | 4    | Multiplet low channel limit                                                                                                    |
| MultiHi         | Long Integer | 4    | Multiplet high channel limit                                                                                                    |
| Multiplet       | Integer      | 2    | Ignore                                                                                                    |
| BackLoWidth     | Integer      | 2    | Background width below peak                                                                                                    |
| BackHiWidth     | Integer      | 2    | Background width above peak                                                                                                    |
| BackLo          | Double       | 8    | Background value below peak                                                                                                    |
| BackHi          | Double       | 8    | Background value above peak                                                                                                    |
| BackType        | Integer      | 2    | 1=linear,2=stepped,4=parabolic                                                                                                    |
| BackIntercept   | Double       | 8    | Background intercept                                                                                                    |
| BackSlope       | Double       | 8    | Ignore                                                                                                    |
| BackQuad        | Double       | 8    | Ignore                                                                                                    |
| BackSlopeAbove  | Double       | 8    | Ignore                                                                                                    |
| fPeakOutofRange | Yes/No       | 1    | If true, the peak is out of range                                                                                                    |
| fBeta           | Yes/No       | 1    | Beta peak                                                                                                    |
| fNoNuclide      | Yes/No       | 1    | Ignore                                                                                                    |

| Name          | Туре   | Size | Notes                                                                               |
|---------------|--------|------|-------------------------------------------------------------------------------------|
| fNoPeak       | Yes/No | 1    | Ignore                                                                              |
| fMultiplet    | Yes/No | 1    | If true, peak is part of a multiplet                                                |
| fMisshapen    | Yes/No | 1    | Peak grossly out of shape                                                           |
| fFw25mLow     | Yes/No | 1    | If true, peak FW25M is too narrow                                                   |
| fFw25mHigh    | Yes/No | 1    | If true, peak FW25M is too wide                                                     |
| fFw10mHigh    | Yes/No | 1    | If true, peak FW10M is too wide                                                     |
| fFwhm1        | Yes/No | 1    | Ignore                                                                              |
| fFwhm2        | Yes/No | 1    | Ignore                                                                              |
| fFwhm3        | Yes/No | 1    | Ignore                                                                              |
| fTooNarrow    | Yes/No | 1    | If true, the peak is too narrow                                                     |
| fNetAreaNeg   | Yes/No | 1    | If true, the area is negative                                                       |
| fBadCentroid  | Yes/No | 1    | If true, the peak centroid is bad                                                   |
| fNoCentroid   | Yes/No | 1    | If true, the peak centroid was not found                                            |
| fSensError    | Yes/No | 1    | If true, the uncertainty is higher than the peak cutoff for this peak               |
| fSensError1   | Yes/No | 1    | If true, the uncertainty is higher than the peak cutoff for the first in-range peak |
| fDirfitpk     | Yes/No | 1    | Directed fit peak                                                                   |
| fTooClose     | Yes/No | 1    | If true, the peak is too close for de-<br>convolution                               |
| fInterference | Yes/No | 1    | Interference corrected for all peaks in this isotope                                |
| fHalfLives    | Yes/No | 1    | If true, too many half lives                                                        |
| fActHigh      | Yes/No | 1    | If true, activity is above the average                                              |
| fActLow       | Yes/No | 1    | If true, activity is below the average                                              |
| fStripped     | Yes/No | 1    | Library based peak stripping peak                                                   |
| fMDA          | Yes/No | 1    | If true, MDA is the activity                                                        |
| fRejected     | Yes/No | 1    | If true, this peak is not used in the nuclide activity calculation                  |
| fUsed         | Yes/No | 1    | Ignore                                                                              |
| fIndirCalc    | Yes/No | 1    | Area calculated indirectly                                                          |
| fRejected1    | Yes/No | 1    | First peak in the isotope was rejected                                              |

| Name          | Туре   | Size | Notes                                                                                                    |
|---------------|--------|------|----------------------------------------------------------------------------------------------------|
| fDuplicate    | Yes/No | 1    | If true, the library peak energy has duplicate                                                                                                    |
| fUnkMultiplet | Yes/No | 1    | If true, this peak is an unknown multiplet peak                                                                                                    |
| fPBC          | Yes/No | 1    | If true, the peak is PBC corrected                                                                                                    |
| fParabolic    | Yes/No | 1    | If true, peak background is parabolic                                                                                                    |
| fStepped      | Yes/No | 1    | Ignore                                                                                                    |
| fTccIso       | Yes/No | 1    | Ignore                                                                                                    |
| fTccPeak      | Yes/No | 1    | Ignore                                                                                                    |
| fUnknown      | Yes/No | 1    | If true, it's an unknown peak                                                                                                    |
| fGammaRay     | Yes/No | 1    | If true, gamma ray                                                                                                    |
| fXRay         | Yes/No | 1    | If true, x-ray                                                                                                    |
| fPositron     | Yes/No | 1    | If true, positron decay                                                                                                    |
| fSingleEsc    | Yes/No | 1    | If true, single escape peak                                                                                                    |
| fDoubleEsc    | Yes/No | 1    | If true, double escape peak                                                                                                    |
| fKeyLine      | Yes/No | 1    | If true, key line peak                                                                                                    |
| fNotInAverage | Yes/No | 1    | If true, do not include in activity average                                                                                                    |
| fFirstKey     | Yes/No | 1    | If true, this is the first key line of the<br>nuclide. In ISOTOPIC, this is the line the<br>nuclide activity and the MDA is based<br>on. This flag, together with the<br>fUnknown flag can be used together to<br>get the nuclide activity from this table,<br>since there is no table to store just the<br>nuclide activities. |

# B.1.33. PkShapeCal

This table is not used by the ISOTOPIC analysis engine(s).

| Name        | Туре           | Size | Notes  |
|-------------|----------------|------|--------|
| PkShapeID   | Long Integer   | 4    | Ignore |
| Description | Short Text     | 255  | Ignore |
| Date        | Date With Time | 8    | Ignore |

| Name        | Туре           | Size | Notes  |
|-------------|----------------|------|--------|
| DetectorID  | Long Integer   | 4    | Ignore |
| ECalID      | Long Integer   | 4    | Ignore |
| PkShapeDesc | Short Text     | 255  | Ignore |
| PkShapeDate | Date With Time | 8    | Ignore |
| PkShapeType | Long Integer   | 4    | Ignore |
| Eta         | Double         | 8    | Ignore |
| STTEnergy1  | Double         | 8    | Ignore |
| STTAmp1     | Double         | 8    | Ignore |
| STTSlope1   | Double         | 8    | Ignore |
| STTEnergy2  | Double         | 8    | Ignore |
| STTAmp2     | Double         | 8    | Ignore |
| STTSlope2   | Double         | 8    | Ignore |
| LTTEnergy1  | Double         | 8    | Ignore |
| LTTAmp1     | Double         | 8    | Ignore |
| LTTSlope1   | Double         | 8    | Ignore |
| Chisq       | Double         | 8    | Ignore |
| minChan     | Long Integer   | 4    | Ignore |
| maxChan     | Long Integer   | 4    | Ignore |
| Energy1     | Double         | 8    | Ignore |
| Coeff1      | Double         | 8    | Ignore |
| Weight1     | Double         | 8    | Ignore |
| Energy2     | Double         | 8    | Ignore |
| Coeff2      | Double         | 8    | Ignore |
| Weight2     | Double         | 8    | Ignore |
| Energy3     | Double         | 8    | Ignore |
| Coeff3      | Double         | 8    | Ignore |
| Weight3     | Double         | 8    | Ignore |
| Energy4     | Double         | 8    | Ignore |
| Coeff4      | Double         | 8    | Ignore |
| Weight4     | Double         | 8    | Ignore |
| Energy5     | Double         | 8    | Ignore |

| Name    | Туре   | Size | Notes  |
|---------|--------|------|--------|
| Coeff5  | Double | 8    | Ignore |
| Weight5 | Double | 8    | Ignore |

### B.1.34. Spectra

The information related to the spectra acquired by the detector(s) is stored in this table. Note that the actual spectra are in SPC format and are stored outside the database. Detector ID is an index to the detector used to acquire the spectrum. Energy ID is the energy calibration record ID and efficiency ID is the index to the efficiency calibration record.

| Name            | Туре           | Size | Notes                                                                   |
|-----------------|----------------|------|-------------------------------------------------------------------------|
| SpectrumID      | Long Integer   | 4    | ID for this spectrum record                                             |
| DetectorID      | Long Integer   | 4    | Index to the detector record                                            |
| EnergyID        | Long Integer   | 4    | Index to the energy for this spectrum                                   |
| EfficiencyID    | Long Integer   | 4    | Index to the efficiency calibration record                              |
| SampleDesc      | Short Text     | 255  | Sample description                                                      |
| AcquisitionDate | Date With Time | 8    | Data acquisition date and time                                          |
| TimeBias        | Long Integer   | 4    | Ignore                                                                  |
| LiveTime        | Double         | 8    | Spectrum live time in seconds                                           |
| RealTime        | Double         | 8    | Spectrum real time in seconds                                           |
| SpcFile         | Short Text     | 255  | SPC file full path. The actual spectra data are stored in the SPC file. |

## B.1.35. Version

This table is not used by ISOTOPIC analysis engine(s).

| Name         | Туре         | Size | Notes  |
|--------------|--------------|------|--------|
| ID           | Long Integer | 4    | Ignore |
| VersinNumber | Long Integer | 4    | Ignore |

# **B.2. Database Table Relationships**

The relationships between some of the tables within the database are shown in this section. The first row has the two table names. The second row has the two database fields which have the stated relationship. The third row is whether the relationship is forced or not. The last row is the relationship type. The format is shown in the table below.

| Table Name#1                   | Table Name #2                                |
|--------------------------------|----------------------------------------------|
| Indexed field name in table #1 | Corresponding indexed field name in table #2 |
| Attributes:                    | Enforced or Not Enforced                     |
| Relationship Type:             | One-to-One, or One-to-Many, or Many-to-Many  |

If the tables/records discussed in this document are to be created by third-party programs, the relationships are important so that records created can be indexed correctly. The Crystal Reports templates show how those relationships are used. See the StandardIso\_V1.rpt, StandardIsoAve\_v1.rpt, and StandardM1\_v1.rpt files for details.

## B.2.1. Detector ID

| Detectors        | DetectorConfiguration |
|------------------|-----------------------|
| DetectorID       | DetectorID            |
| Attributes       | Enforced              |
| RelationshipType | One-To-Many           |

#### **B.2.2. Detector Configuration ID**

| DetectorConfiguration | IsotopicConfiguration |
|-----------------------|-----------------------|
| DetectorConfigID      | Detector1ID           |
| Attributes            | Enforced              |
| RelationshipType      | One-To-Many           |

## B.2.3. Matrix ID

| Matrix           | IsotopicConfiguration |
|------------------|-----------------------|
| MatrixID         | MatrixMaterialID      |
| Attributes       | Enforced              |
| RelationshipType | One-To-Many           |

# B.2.4. Efficiency ID

| EffCal           | Spectra      |
|------------------|--------------|
| EfficiencyID     | EfficiencyID |
| Attributes       | Enforced     |
| RelationshipType | One-To-Many  |

## B.2.5. M1ResultsID

| M1Results        | M1Peaks     |
|------------------|-------------|
| M1ResultsID      | M1ResultsID |
| Attributes       | Enforced    |
| RelationshipType | One-To-Many |

#### **B.2.6.** Container ID

| Container        | IsotopicConfiguration |
|------------------|-----------------------|
| ContainerID      | ContainerID           |
| Attributes       | Enforced              |
| RelationshipType | One-To-Many           |

# **B.2.7.** Report Parameter ID

| ReportParams     | AnalysisParams |
|------------------|----------------|
| ReportParamsID   | ReportParamsID |
| Attributes       | Enforced       |
| RelationshipType | One-To-Many    |

## **B.2.8. Energy Calibration ID**

| EnergyCal        | Spectra     |
|------------------|-------------|
| EnergyID         | EnergyID    |
| Attributes       | Enforced    |
| RelationshipType | One-To-Many |

# **B.2.9.** Isotopic Results ID (Container Mode)

| IsotopicResults   | IsotopicPeaks     |
|-------------------|-------------------|
| IsotopicResultsID | IsotopicResultsID |
| Attributes        | Enforced          |
| RelationshipType  | One-To-Many       |

# **B.2.10.** Isotopic Analysis ID (Container Mode)

| IsotopicAnalysisParams | IsotopicScan       |
|------------------------|--------------------|
| IsotopicAnalysisID     | IsotopicAnalysisID |
| Attributes             | Not Enforced       |
| RelationshipType       | One-To-Many        |

## B.2.11. Spectrum ID

| Spectra          | M1Results   |
|------------------|-------------|
| SpectrumID       | SpectrumID  |
| Attributes       | Enforced    |
| RelationshipType | One-To-Many |

# **B.2.12.** Configuration ID

| IsotopicConfiguration | IsotopicResults |
|-----------------------|-----------------|
| ConfigurationID       | ConfigurationID |
| Attributes            | Enforced        |
| RelationshipType      | One-To-Many     |

# B.2.13. Collimator ID

| Collimator       | DetectorConfiguration |
|------------------|-----------------------|
| CollimatorID     | CollimatorID          |
| Attributes       | Not Enforced          |
| RelationshipType | One-To-Many           |

#### B.2.14. Peaks ID

| Peaks            | M1Peaks      |
|------------------|--------------|
| PeaksID          | PeaksID      |
| Attributes       | Not Enforced |
| RelationshipType | One-To-Many  |

# **B.2.15.** Isotopic Analysis Results ID (Container Mode)

| IsotopicAnalysisParams | IsotopicResults    |
|------------------------|--------------------|
| IsotopicAnalysisID     | IsotopicAnalysisID |
| Attributes             | Enforced           |
| RelationshipType       | One-To-Many        |

# B.2.16. Isotopic Scan ID (Soil Mode)

| IsotopicScan     | M1Results      |
|------------------|----------------|
| IsotopicScanID   | IsotopicScanID |
| Attributes       | Not Enforced   |
| RelationshipType | One-To-Many    |

# B.2.17. Detector ID (Soil Mode)

| Detectors        | M1AnalysisParams |
|------------------|------------------|
| DetectorID       | DetectorID       |
| Attributes       | Enforced         |
| RelationshipType | One-To-Many      |

# B.2.18. Configuration ID

| IsotopicConfiguration | IsotopicScan    |
|-----------------------|-----------------|
| ConfigurationID       | ConfigurationID |
| Attributes            | Not Enforced    |
| RelationshipType      | One-To-Many     |

### **B.2.19.** Isotopic Scan ID (Container Mode)

| IsotopicScan     | IsotopicResults |
|------------------|-----------------|
| IsotopicScanID   | IsotopicScanID  |
| Attributes       | Enforced        |
| RelationshipType | One-To-Many     |

# **B.2.20.** Analysis ID (Container Mode)

| AnalysisParams   | AnalysisResults  |
|------------------|------------------|
| AnalysisID       | AnalysisID       |
| Attributes       | Unique, Enforced |
| RelationshipType | One-To-One       |

#### B.2.21. Analysis Parameters ID (Soil Mode)

| M1AnalysisParams | M1Results      |
|------------------|----------------|
| M1ParametersID   | M1ParametersID |
| Attributes       | Enforced       |
| RelationshipType | One-To-Many    |

# B.2.22. Analysis Results ID (Soil Mode)

| AnalysisResults   | M1Results         |
|-------------------|-------------------|
| AnalysisResultsID | AnalysisResultsID |
| Attributes        | Enforced          |
| RelationshipType  | One-To-Many       |

## **B.2.23.** Attenuation Material ID

| AttenuationMaterials  | Matrix                |
|-----------------------|-----------------------|
| AttenuationMaterialID | AttenuationMaterialID |
| Attributes            | Enforced              |
| RelationshipType      | One-To-Many           |

# **B.3.** An ISOTOPIC Analysis Example

A simple example for starting the ISOTOPIC analysis engine from the command line is shown in this section.

## B.3.1. The Scan ID

The database filename is the default IsotopicDB.mdb. The analysis mode is in the container mode. In this example, the isotopic scan ID is the last one in the database and the ID is 159, as shown in Fig. 254.

| 🔦 Microso   | oft Access                                                                                    |                           | •                     |                 |          |                |                 |             |             |             |             |       |
|-------------|-----------------------------------------------------------------------------------------------|---------------------------|-----------------------|-----------------|----------|----------------|-----------------|-------------|-------------|-------------|-------------|-------|
| <u>File</u> | ie Edit View Insert F <u>o</u> rmat <u>R</u> ecords <u>T</u> ools <u>W</u> indow <u>H</u> elp |                           |                       |                 |          |                |                 |             |             |             |             |       |
| 📈 • 🔛 é     | L · 目目の · · · · · · · · · · · · · · · · ·                                                     |                           |                       |                 |          |                |                 |             |             |             |             |       |
|             |                                                                                               |                           |                       |                 |          |                |                 |             |             |             |             |       |
|             | lsotopicScan : Tab                                                                            | le                        |                       |                 |          |                |                 |             |             |             |             |       |
|             | IsotopicScanID                                                                                | Description               | Date                  | IsInfinitePlane | FileType | IsotopicAnalys | ConfigurationID | Spectrum1ID | Spectrum2ID | Spectrum3ID | Spectrum4ID | Spe 🔺 |
|             | 158 Isotop                                                                                    | ic: Bottle 1 L, IDM 200 k | 2014-02-24 9:23:16 AM |                 |          | 0 13           |                 | 7 268       | 0           | 0           | 0           |       |
|             | 159 Isotop                                                                                    | ic: Bottle 1 L, IDM 200 k | 2014-02-24 6:19:51 PM |                 |          | 0 13           |                 | 7 270       | 0           | 0           | 0           | )     |
| *           | (AutoNumber)                                                                                  |                           |                       |                 |          | 0 0            |                 | 0 0         | 0           | 0           | 0           | )     |
|             |                                                                                               |                           |                       |                 |          |                |                 |             |             |             |             |       |
|             |                                                                                               |                           |                       |                 |          |                |                 |             |             |             |             |       |
|             |                                                                                               |                           |                       |                 |          |                |                 |             |             |             |             |       |
|             |                                                                                               |                           |                       |                 |          |                |                 |             |             |             |             |       |

Figure 254.

To start the analysis, simply create a shortcut on the desktop to run the following command line:

"C:\Program Files\Isotopic\IsoAnalysis40.exe" 159

If there is an error during analysis, an audible beep will sound. Otherwise, the analysis engine will finish silently. Check the date and time stamp of the output files is a way to know the analysis has finished. Alternatively, use the MailSlot to obtained the returned codes from analysis.

In the scan record, the Configuration ID 17, the IsotopicAnalysis ID is 13 (which can be found in the configuration record as well), and the spectrum ID is 270. From those IDs, we can start to navigate the information stored in the database.

# B.3.2. The Configuration ID

The configuration table with ID 17 is shown in the second to last row of Fig. 255.

| ٩ | Microsoft Access -                                     | [IsotopicConfiguration      | : Table]        |            | R           |                  |             |             |             |             |             |             |             |             |
|---|--------------------------------------------------------|-----------------------------|-----------------|------------|-------------|------------------|-------------|-------------|-------------|-------------|-------------|-------------|-------------|-------------|
| đ | Eile Edit View Insert Format Records Tools Window Help |                             |                 |            |             |                  |             |             |             |             |             |             |             |             |
|   | L • 🖬 🖨 🖪 🦈 🐰 🖻                                        | n 🖻 🚿 🗠 🍭 🏶 🛃 🕅             | § 🚡 🖓 🚧 👀       | 🗶 🗇 ⁄個 • 🕜 |             |                  |             |             |             |             |             |             |             |             |
|   | ConfigurationID                                        | Description                 | Date            | ProjectID  | ContainerID | MatrixMaterialID | Detector1ID | Detector2ID | Detector3ID | Detector4ID | Detector5ID | Detector6ID | Detector7ID | Detector8ID |
|   | 8                                                      | Point source in a container | 06 12:00:06 PM  | Isotopic   | 12          | 13               | 5           | -1          | -1          | -1          | -1          | -1          | -1          | -           |
|   | 9                                                      | Water Filter                | 06 12:55:48 PM  | Isotopic   | 13          | 16               | 6           | -1          | -1          | -1          | -1          | -1          | -1          | -           |
|   | 10                                                     | Point Source                | 06 12:56:06 PM  | Isotopic   | 14          | 17               | 7           | -1          | -1          | -1          | -1          | -1          | -1          | -           |
|   | 11                                                     | Testing D200                | -27 3:59:24 PM  | Isotopic   | 15          | 18               | 8           | -1          | -1          | -1          | -1          | -1          | -1          | -           |
|   | 12                                                     | ? test m d                  | -08 1:32:24 PM  | Isotopic   | 16          | 19               | 9           | 10          | 11          | 12          | -1          | -1          | -1          | -           |
|   | 13                                                     | KCI drum                    | 06 12:44:37 PM  | Isotopic   | 17          | 20               | 13          | -1          | -1          | -1          | -1          | -1          | -1          | -           |
|   | 14                                                     | Testing D200 130cm          | 28 10:01:03 AM  | Isotopic   | 18          | 21               | 14          | -1          | -1          | -1          | -1          | -1          | -1          | -           |
|   | 15                                                     | 5 Testing D200 7855         | 03 10:18:33 AM  | Isotopic   | 19          | 22               | 15          | -1          | -1          | -1          | -1          | -1          | -1          |             |
|   | 16                                                     | NPL Drum                    | :-27 4:02:31 PM | Isotopic   | 20          | 23               | 16          | -1          | -1          | -1          | -1          | -1          | -1          | -           |
|   | 17                                                     | Bottle 1 L                  | :-24 9:22:48 AM | Isotopic   | 21          | 24               | 17          | -1          | -1          | -1          | -1          | -1          | -1          | -           |
| • | 18                                                     | bot 1                       | -16 5:16:34 PM  | Isotopic   | 22          | 25               | 18          | -1          | -1          | -1          | -1          | -1          | -1          | -           |
|   |                                                        |                             |                 |            |             |                  |             |             |             |             |             |             |             |             |

Figure 255.

The configuration record contains the indexing IDs to the container record, the matrix material record, detector record and other records. From this record, we can find how the analysis engine is setup and where to find the results from the analysis. Actually, the Isotopic analysis parameters ID is also stored in this record, but the ID is also available in the scan record.

## B.3.3. The IsotopicAnalysis ID

The IsotopicAnalysis table with highlighted ID 13 is shown in Fig. 256.

| 🔦 Microsoft A    | Access - [ | sotopicAna       | lysisParams : Tal     | ole]           |                                                        | k          |                |              |               |            |                      |         | K |
|------------------|------------|------------------|-----------------------|----------------|--------------------------------------------------------|------------|----------------|--------------|---------------|------------|----------------------|---------|---|
| Eile Ed          | lit ⊻iew   | Insert F         | ormat <u>R</u> ecords | Tools Windo    | ow <u>H</u> elp                                        | Ŷ.         |                |              |               |            |                      | _ 8 >   | < |
| <u>×</u> ·∎ # 0. | V & B      | <b>B</b> 9 10 18 | 😤 21 X1 🕉 Ya 🖓        | A H K 🗇 🖄      | · 0                                                    |            |                |              |               |            |                      |         |   |
| IsotopicAna      | alysisID   | ProjectID        | Description           | Date           | Library                                                | MatchWidth | fSILengthUnits | fSIMassUnits | fSumBranching | fAutoSlope | PointToDetect PointT | oDetect | - |
|                  | 1          | C                | Check-out settings    | -27 3:31:44 PM | C:\User\gvdemo.lib                                     | 0.5        | ×.             | V            |               |            | 0                    | 0       | 1 |
|                  | 2          | C                |                       | 06 12:55:48 PM | C:\User\gvdemo.lib                                     | 0.5        | V              | V            |               |            | 0                    | 0       |   |
|                  | 3          | C                |                       | 06 12:56:06 PM | C:\User\gvdemo.lib                                     | 0.5        | V              | V            |               |            | 0                    | 0       |   |
|                  | 4          | C                | Check-out settings    | 06 12:55:11 PM | C:\User\GvDemo.Lib                                     | 0.5        | ₹.             | Y            |               |            | 0                    | 0       |   |
|                  | 5          | C                | Check-out settings    | 06 12:55:11 PM | C:\User\GvDemo.Lib                                     | 0.5        | ₹.             | Y            |               |            | 0                    | 0       |   |
|                  | 6          | C                | Check-out settings    | 06 12:55:11 PM | C:\User\GvDemo.Lib                                     | 0.5        |                | Y            |               |            | 0                    | 0       |   |
|                  | 7          | C                |                       | -27 3:59:24 PM | C:\User\Libraries\Container MDA.Lib                    | 0.5        |                | Y            |               |            | 0                    | 0       |   |
|                  | 8          | C                |                       | -08 1:32:24 PM | C:\User\Libraries\Calib.Lib                            | 0.5        |                | Y            |               |            | 0                    | 0 _     |   |
|                  | 9          | C                |                       | 06 12:44:37 PM | C:\User\Libraries\K40C60.Lib                           | 0.5        |                | Y            |               |            | 0                    | 0       |   |
|                  | 10         | C                |                       | 28 10:01:03 AM | C:\User\Libraries\Container MDA.Lib                    | 0.5        |                | V            |               |            | 0                    | 0       |   |
|                  | 11         | C                |                       | 03 10:18:33 AM | C:\User\Libraries\Container MDA.Lib                    | 0.5        |                | V            |               |            | 0                    | 0       |   |
|                  | 12         | C                |                       |                | C:\User\Libraries\AmCoCs.Lib                           | 0.5        |                | V            |               |            | 0                    | 0       |   |
|                  | 13         | C                |                       | -24 9:22:48 AM | C:\User\CountBottles\Standard nuclides.Lib             | 0.5        |                | Y            |               |            | 0                    | 0       |   |
|                  | 14         | C                |                       | -16 5:16:34 PM | C:\User\Spectra\ISODrum\2028.Lib                       | 0.5        |                | V            |               |            | 0                    | 0       |   |
|                  | 15         | C                |                       | -22 9:39:28 AM | C:\Users\RKeyser\Documents\ISOPlus Bottle\IDM 200\Sta  | 0.5        |                | V            |               |            | 0                    | 0       |   |
|                  | 16         | C                |                       | -19 3:53:14 PM | C:\Users\RKeyser\Documents\ISOPlus Bottle\IDM 200\Sta  | 0.5        |                | ✓            |               |            | 0                    | 0       |   |
|                  | 17         | C                |                       | -19 4:00:21 PM | C:\Users\RKeyser\Documents\ISOPlus Bottle\IDM 200\Sta  | 0.5        |                | V            |               |            | 0                    | 0       |   |
|                  | 18         | C                |                       | -10 3:46:38 PM | C:\Users\RKeyser\Documents\ISOPlus Bottle\IDM 200\Sta  | 0.5        |                | V            |               |            | 0                    | 0       | - |
|                  | 19         |                  | 1                     | -19 4-40-22 PM | C'\LIsers\RKeuser\Documents\ISOPlus Rottle\IDM 200\Str | 0.5        |                | V            |               |            | n                    | 0       | * |
| Record: I        |            |                  | f of 22               |                |                                                        |            |                |              |               |            |                      | •       |   |
| Datasheet View   |            |                  |                       |                |                                                        |            |                |              |               |            | NUM                  |         | / |

Figure 256.

From this record, we can find analysis related parameters stored in the database.

#### B.3.4. The Spectra ID

The **Spectra** table with highlighted ID 270 is shown in Fig. 257.

| ٩,  | 🔍 Microsoft Access - [Spectra : Table] |                    |                            |                                     |               |          |          |             |                                                                                       |         |  |
|-----|----------------------------------------|--------------------|----------------------------|-------------------------------------|---------------|----------|----------|-------------|---------------------------------------------------------------------------------------|---------|--|
| đ   | <u> </u>                               | ⊻iew <u>I</u> nser | t F <u>o</u> rmat <u>R</u> | ecords <u>T</u> ools <u>W</u> indow | <u>H</u> elp  |          |          |             |                                                                                       | _ & ×   |  |
|     | . 🖬 🔿 🗅 🖤                              | よ 🖻 🏝 🚿 👳          |                            | 学習マ ぬ いが 節治・ ②                      | 1             |          |          |             | · · · · · · · · · · · · · · · · · · ·                                                 |         |  |
|     | SpectrumID                             | DetectorID         | EnergyID                   | EfficiencyID SampleDesc             | AcquisitionDa | TimeBias | LiveTime | RealTime    | SpcFile                                                                               | <b></b> |  |
|     | 258                                    | 15                 | 11                         | 12 IDM 200 KCI 10                   | 3 12:24:09 PM | 300      | 2000     | 2009 C:\Us  | ser\CountBottles\IDM 200 KCI 1000 ml in shield 1 L Buf00051-IDM 200 V SN 13308434.An1 | 1       |  |
|     | 259                                    | 15                 | 11                         | 12 IDM 200 KCI 10                   | 3 12:24:09 PM | 300      | 2000     | 2009 C:\Us  | ser\CountBottles\IDM 200 KCI 1000 ml in shield 1 L Buf00051-IDM 200 V SN 13308434.An1 | 1       |  |
|     | 260                                    | 15                 | 11                         | 12 IDM 200 KCI 10                   | 3 12:24:09 PM | 300      | 2000     | 2009 C:\Us  | ser\CountBottles\IDM 200 KCI 1000 ml in shield 1 L Buf00052-IDM 200 V SN 13308434.An1 | (       |  |
|     | 261                                    | 15                 | 11                         | 12 IDM 200 KCI 10                   | 3 12:24:09 PM | 300      | 2000     | 2009 C:\Us  | ser\CountBottles\IDM 200 KCI 1000 ml in shield 1 L Buf00052-IDM 200 V SN 13308434.An1 | (       |  |
|     | 262                                    | 15                 | 11                         | 12 IDM 200 KCI 75                   | 3 11:41:32 AM | 300      | 2000     | 2008 C:\Us  | ser\CountBottles\IDM 200 KCI 750 ml in shield 1 L Buf00053-IDM 200 V SN 13308434.An1  |         |  |
|     | 263                                    | 15                 | 11                         | 12 IDM 200 KCI 75                   | 3 11:41:32 AM | 300      | 2000     | 2008 C:\Us  | ser\CountBottles\IDM 200 KCI 750 ml in shield 1 L Buf00053-IDM 200 V SN 13308434.An1  |         |  |
|     | 264                                    | 15                 | 11                         | 12 IDM 200 KCI 10                   | 3 12:24:09 PM | 300      | 2000     | 2009 C:\Us  | ser\CountBottles\IDM 200 KCI 1000 ml in shield 1 L Buf00054-IDM 200 V SN 13308434.An1 | 1       |  |
|     | 265                                    | 15                 | 11                         | 12 IDM 200 KCI 10                   | 3 12:24:09 PM | 300      | 2000     | 2009 C:\Us  | ser\CountBottles\IDM 200 KCI 1000 ml in shield 1 L Buf00054-IDM 200 V SN 13308434.An1 | 1       |  |
|     | 266                                    | 15                 | 12                         | 13 IDM 200 SRM 1                    | 12 7:07:47 AM | 300      | 78000    | 78461 C:\Us | ser\CountBottles\IDM 200 SRM 1752 in shield eff Buf00055-IDM 200 V SN 13308434.An1    |         |  |
|     | 267                                    | 15                 | 12                         | 13 IDM 200 SRM 1                    | 12 7:07:47 AM | 300      | 78000    | 78461 C:\Us | ser\CountBottles\IDM 200 SRM 1752 in shield eff Buf00055-IDM 200 V SN 13308434.An1    |         |  |
|     | 268                                    | 15                 | 11                         | 12 IDM 200 KCI 10                   | 3 12:24:09 PM | 300      | 2000     | 2009 C:\Us  | ser\CountBottles\IDM 200 KCI 1000 ml in shield 1 L Buf00056-IDM 200 V SN 13308434.An1 | 1       |  |
|     | 269                                    | 15                 | 11                         | 12 IDM 200 KCI 10                   | 3 12:24:09 PM | 300      | 2000     | 2009 C:\Us  | ser\CountBottles\IDM 200 KCI 1000 ml in shield 1 L Buf00056-IDM 200 V SN 13308434.An1 | 1       |  |
|     | 270                                    | 15                 | 11                         | 12 IDM 200 KCI 10                   | 3 12:24:09 PM | 300      | 2000     | 2009 C:\Us  | ser\CountBottles\IDM 200 KCI 1000 ml in shield 1 L Buf00057-IDM 200 V SN 13308434.An1 | 1       |  |
| 역   | 271                                    | 15                 | 11                         | 12 IDM 200 KCI 10                   | 3 12:24:09 PM | 300      | 2000     | 2009 C:\Us  | ser\CountBottles\IDM 200 KCI 1000 ml in shield 1 L Buf00057-IDM 200 V SN 13308434.An1 |         |  |
|     | 272                                    | 15                 | 11                         | 12 IDM 200 KCI 10                   | 3 12:24:09 PM | 300      | 2000     | 2009 C:\Us  | ser\CountBottles\IDM 200 KCI 1000 ml in shield 1 L Buf00057-IDM 200 V SN 13308434.An1 | (       |  |
|     | 273                                    | 15                 | 11                         | 12 IDM 200 KCI 10                   | 3 12:24:09 PM | 300      | 2000     | 2009 C:\Us  | ser\CountBottles\IDM 200 KCI 1000 ml in shield 1 L Buf00057-IDM 200 V SN 13308434.An1 | -       |  |
| *   | (AutoNumber)                           | 0                  | 0                          | 0                                   |               | 0        | 0        | 0           |                                                                                       |         |  |
|     |                                        |                    |                            |                                     |               |          |          |             |                                                                                       | -       |  |
| Rec | tord: 🚺 🖣                              | 270 🕨 🕨            | * of 272                   | •                                   |               |          |          |             |                                                                                       | •       |  |
| Dat | tasheet View                           |                    |                            |                                     |               |          |          |             | NUM                                                                                   |         |  |

Figure 257.

Note the .SPC file field has the full path to the SPC file to be analyzed by this analysis:

C:\User\CountBottles\IDM 200 KCl 1000 ml in shield 1 L Buf00057-IDM 200 V SN 13308434.An1

**NOTE** In command line mode, this .SPC file must be present before executing the command line!

#### **B.3.5.** Analysis Results Stored in the Database

To find the analysis results stored in the database, start from the Isotopic Results record. The results for the analysis just finished are in the last record of the table, as illustrated in Fig. 258.

| & Micro                 | osoft Access                     |                                    |                                 |                |                    |                 |                   |                    |                  |                  |                 |
|-------------------------|----------------------------------|------------------------------------|---------------------------------|----------------|--------------------|-----------------|-------------------|--------------------|------------------|------------------|-----------------|
| <u>File</u>             | <u>Edit V</u> iew <u>I</u> ns    | ert F <u>o</u> rmat <u>R</u> ecord | ds <u>T</u> ools <u>W</u> indov | v <u>H</u> elp |                    |                 |                   |                    |                  |                  |                 |
| M • 日                   | # Q. V & P. 6                    | 3 🚿 🕫 🛞 📽 👌 👬 🖗                    | ът н н к 🗗                      | a • 2          |                    |                 |                   |                    |                  |                  |                 |
|                         |                                  | base                               |                                 |                |                    |                 |                   |                    |                  |                  |                 |
| IsotopicResults : Table |                                  |                                    |                                 |                |                    |                 |                   |                    |                  |                  |                 |
|                         | IsotopicResult                   | Date                               | IsotopicScanID                  | SpectrumID     | IsotopicAnalysisID | ConfigurationID | AnalysisResultsID | ContainerThickness | MatrixDensity    | TotalActivity    | AlphaActivity 🔺 |
|                         | 147                              | 2014-01-25 2:45:43 PM              | 148                             | 248            | 18                 | 22              | 148               | 0.100000001490116  | 1.21996760368347 | 12735.9847507477 |                 |
|                         | 148                              | 2014-01-25 2:47:20 PM              | 149                             | 250            | 18                 | 22              | 149               | 0.100000001490116  | 1.14326810836792 | 4922.92892116308 |                 |
|                         | 149                              | 2014-01-25 2:49:11 PM              | 150                             | 252            | 18                 | 22              | 150               | 0.100000001490116  | 1.14326810836792 | 5003.06827956438 |                 |
|                         | 150                              | 2014-02-14 2:14:49 PM              | 151                             | 254            | 13                 | 17              | 151               | 0.10000001490116   | 1.21996760368347 | 0                |                 |
|                         | 151                              | 2014-02-14 2:17:45 PM              | 152                             | 256            | 13                 | 17              | 152               | 0.10000001490116   | 1.21996760368347 | 18413.4879438877 |                 |
|                         | 152                              | 2014-02-14 2:44:57 PM              | 153                             | 258            | 13                 | 17              | 153               | 0.10000001490116   | 1.21996760368347 | 19795.1537218094 |                 |
|                         | 153                              | 2014-02-14 2:48:13 PM              | 154                             | 260            | 13                 | 17              | 154               | 0.10000001490116   | 1.21996760368347 | 19795.1537218094 |                 |
|                         | 154                              | 2014-02-14 2:53:03 PM              | 155                             | 262            | 13                 | 17              | 155               | 0.100000001490116  | 2.31793832778931 | 12717.3312695026 | 12.42005252     |
|                         | 155                              | 2014-02-14 2:54:21 PM              | 156                             | 264            | 13                 | 17              | 156               | 0.10000001490116   | 1.17177069187164 | 19615.3337020874 |                 |
|                         | 156                              | 2014-02-14 3:19:26 PM              | 157                             | 266            | 20                 | 24              | 157               | 0.10000001490116   | 1.10001945495605 | 2559.48667698912 | 1919.191406     |
|                         | 157                              | 2014-02-24 9:23:20 AM              | 158                             | 268            | 13                 | 17              | 158               | 0.10000001490116   | 1.21996760368347 | 19795.1537218094 |                 |
|                         | 158                              | 2014-02-24 6:19:54 PM              | 159                             | 270            | 13                 | 17              | 159               | 0.10000001490116   | 1.21996760368347 | 19795.1537218094 |                 |
|                         | 159                              | 2014-02-24 6:21:17 PM              | 159                             | 270            | 13                 | 17              | 160               | 0.100000001490116  | 1.21996760368347 | 19795.1537218094 |                 |
|                         | 160                              | 2014-02-24 6:21:52 PM              | 159                             | 270            | 13                 | 17              | 161               | 0.10000001490116   | 1.21996760368347 | 19795.1537218094 |                 |
|                         | <ul> <li>(AutoNumber)</li> </ul> |                                    | 0                               | 0              | 0                  | 0               | 0                 | 0                  | 0                | 0                |                 |
|                         |                                  |                                    |                                 |                |                    |                 |                   |                    |                  |                  |                 |

Figure 258.

The results record ID is 159. The Isotopic Scan ID (159), the spectrum ID (270) and the isotopic analysis parameters ID (13) are saved in the record. The analysis results from the Wan32 analysis engine can be found in the Analysis Results record and the ID is 161 as shown above. From those IDs, other analysis results stored in the database can be found.

## B.3.6. Output File

The results are output as an HTML report, stored in the **Spectra** folder location specified under **File/Settings...** (Section 3.1.1). The HTML file has the same base filename as the .An1 or .SPC file in the **SpcFile** field in Section B.3.4.

IDM 200 KCl 1000 ml in shield 1 L Buf00057-IDM 200 V SN 13308434.html

# **B.4. Registry Settings**

The registry entries are located at:

HKEY\_CURRENT\_USER\Software\ORTEC\Isotopic

Under it, there are several subsections:

Calc Display File Isotopic ListCtrls McaLib Report Umcbi

## **B.4.1.** The Isotopic Subsection

The following entries are in the **Isotopic** section:

| Print on completion flag on the report tab |
|--------------------------------------------|
| Analysis parameter ID                      |
| Last used configuration ID                 |
| Current working database file path         |
| Sequence number                            |
|                                            |

# APPENDIX C. INFORMATION TRANSFER FROM THE ISOTOPIC DATABASE

The default ISOTOPIC database file, IsotopicDB.mdb, contains information useful for writing custom reports or for transferring to a Microsoft Excel<sup>®</sup> spreadsheet for further data processing.

The initial step in extracting data from selected tables is to initiate a Microsoft Access query. This query can be used to write Access reports or to develop an Excel query derived from the Access query.

IsotopicDB.mdb is in the Access 97 format. ISOTOPIC writes to the database using tools that are compatible with that format only. However, any newer version of Access can be used to write a query by linking the tables into the available Access version. You must furnish your own copy of Access.

**IMPORTANT** Do not convert the IsotopicDB.mdb file to a newer version of Access because ISOTOPIC will not be able to write to it after it is converted! We strongly suggest that you make a copy of the original database file and manipulate or query the copy only.

# C.1. Writing a Simple Query

Enclosed is a very simple query to sort the results of information stored from the last Soil Mode measurement.

Consider the need to report the results of the last sample which are reported with the name of the .SPC file The necessary information is found in four tables in the IsotopicDB.mdb database (see Table 13).

| Table            | Field             | Comment                                                                           |
|------------------|-------------------|-----------------------------------------------------------------------------------|
| Nuclide          | Nuclides          | The proper nuclide is selected by linking the Nuclide ID field with IsotopicPeaks |
| Isotopic Results | IsotopicResultsID | Number of the last set of results linked to IsotopicPeaks                         |
| IsoPeaks         | IsoActivity       | Final results of activity linked to IsotopicResultsID                             |
| Spectra          | Spcfile           | Name of the file used to collect the data                                         |

| Table 13. | IsotopicDB.mdb | <b>Tables Used</b> | for the Query. |
|-----------|----------------|--------------------|----------------|
|-----------|----------------|--------------------|----------------|

- 1) Open a new database using your version of Access. In this example, the new database is named Buffer.mdb because it acts as a buffer between the ISOTOPIC Access 97-format database and your version of Access.
- 2) Link the four tables listed in Table 13 such that the new Buffer.mdb database contains these four tables.
- 3) Develop a "Select" query that includes these four tables. Link as shown in Fig. 259. Use the fields identified in the table as part of the query. Be sure make the following adjustments to the query:

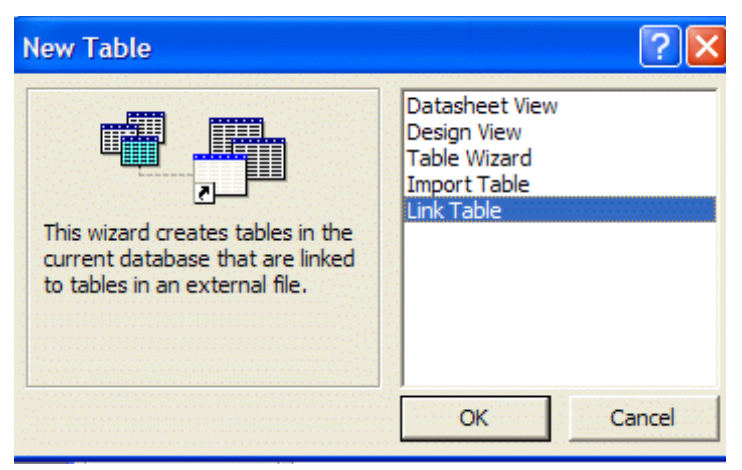

Figure 259. Link the Tables in the New Database to the Tables in the ISOTOPIC Database.

• Using the Criteria cell in the query, exclude the value Unknown from the nuclide field.

- Order IsotopicResultsID as descending so the most recent set of results will be displayed first.
- You want only one set of records, so set the **Top Values** droplist to "1"as shown in Fig. 260.
- Change the query property value Unique Values to **Yes** so that duplicate entries are excluded.
- Show all fields.

Figure 261 shows the completed query.

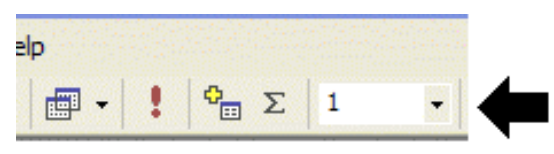

Figure 260. Set Top Values List to "1".

| e Edit View I<br>• 🖬 🕄 😹                                                                                       | [nsert <u>Q</u> uery ]<br>Do, ♥   % @ | Tools <u>W</u> indow <u>H</u> elp                                                                                                    |                                                                                                    |                                                                                                    |                                  |
|----------------------------------------------------------------------------------------------------|---------------------------------------|----------------------------------------------------------------------------------------------------|----------------------------------------------------------------------------------------------------|----------------------------------------------------------------------------------------------------|----------------------------------|
| • 🔲 🔁 🥌                                                                                                    | 🗟 🖤 🐰 🖻                               |                                                                                                    |                                                                                                    |                                                                                                    |                                  |
| 📰 Simple resu                                                                                                  |                                       |                                                                                                    | - Ι - Σ                                                                                                    | 1 • 🗗 🖄 🖆 ⁄酒 • 📿                                                                                                    | •                                |
| and the second of the share the second second second second second second second second second second second s | ults : Select Qu                      | егу                                                                                                    |                                                                                                    |                                                                                                    |                                  |
| IsotopicPeak                                                                                                   | cs I                                  | sotopicResults                                                                                                    | Spectra                                                                                                    | Properties                                                                                                    | ×                                |
| *<br>IsotopicPeaksID<br>IsotopicResultsI<br>PeaksID<br>NuclideID<br>IsoActivity<br>IsoWeight                   |                                       | sotopicResultsID<br>ate<br>sotopicScanID<br>pectrumID<br>Nuclides<br>*<br>VuclideID<br>AnalysisResultsID<br>.ibrary<br>Vuclide<br>Abundance | * SpectrumID<br>DetectorID<br>EnergyID<br>EfficiencyID<br>SampleDesc<br>AcquisitionDa<br>TimeBias<br>LiveTime<br>RealTime | General         Description         Default View         Output All Fields         No         Top Values         Unique Values         Unique Records         No         Run Permissions         Source Database         Source Connect Str         Records type         Dyn         ODBC Timeout         General | er's<br>rrent)<br>Locks<br>naset |
|                                                                                                    |                                       |                                                                                                    |                                                                                                    |                                                                                                    |                                  |
| Field: Nud                                                                                                    | lide                                  | IsoActivity                                                                                                    | IsotopicResultsID                                                                                                    | SpcFile                                                                                                    |                                  |
| Table: Nuc                                                                                                    | lides                                 | IsotopicPeaks                                                                                                    | IsotopicResults                                                                                                    | Spectra                                                                                                    |                                  |
| Sort:                                                                                                    |                                       |                                                                                                    | Descending                                                                                                    |                                                                                                    |                                  |
| Criteria:                                                                                                    | "Lakaowa"                             | <u> </u>                                                                                                    |                                                                                                    |                                                                                                    |                                  |
| or:                                                                                                    | OHMOWH                                |                                                                                                    |                                                                                                    |                                                                                                    |                                  |
|                                                                                                    |                                       |                                                                                                    |                                                                                                    |                                                                                                    |                                  |
|                                                                                                    |                                       |                                                                                                    |                                                                                                    |                                                                                                    |                                  |
|                                                                                                    |                                       |                                                                                                    |                                                                                                    |                                                                                                    |                                  |
| <                                                                                                    |                                       |                                                                                                    |                                                                                                    | >                                                                                                    |                                  |

Figure 261. A Finished Simple Query.

- 4) Run the query and verify that the results of the query are the same as the results from the corresponding ISOTOPIC report.
- 5) Save the query with a descriptive file name.
- 6) If the results are correct, you are ready to develop an Excel query or custom Access report. Refer to your Access user manual for information on developing a report.

# C.2. Transferring the Data to Excel

At this point, you can transfer the data to Excel. The "quick and dirty" method is to simply cut and paste from the HTML report into the spreadsheet. The more advanced method is to develop an Excel query which uses the same fields present in the Access query.

To do this:

- 1) Develop a new Excel query:
  - Select the following menu sequence in Excel: Data\Import External Data\New Database Query.
  - Navigate to the example Buffer.mdb database created using your version of Access.
  - Select the simple query just developed in Access (in this example, Isotopic Query.)
  - Select the Nuclide, IsoActivity, and SpcFile fields, as shown in Fig. 262.
  - Save the query with a descriptive name, such as Isotopic Query.
- 2) On the Excel spreadsheet page, click the cursor where you want the query data returned.
- 3) Click Data\Import External Database\Import Data.
- 4) Select the name of the query just developed, e.g., Isotopic Query.

| uery Wizard - Choose Col<br>What columns of data do you war                                                                                                    | umns<br>It to include in your query?                       |          |
|----------------------------------------------------------------------------------------------------|------------------------------------------------------------|----------|
| <ul> <li>Available tables and columns:</li> <li>MSysQueries</li> <li>MSysRelationships</li> <li>Nuclides</li> <li>Simple results         IsotopicResultsID</li> <li>Spectra</li> </ul> | Columns in your qu     Nuclide     IsoActivity     SpcFile |          |
| Preview of data in selected colum                                                                                                    | n:                                                         |          |
| Preview Now Optio                                                                                                    | ns < Back Next                                             | > Cancel |

Figure 262. Select the Fields to Be Used in the Excel Query.

5) The data should now be transferred to the spreadsheet from the Buffer.mdb database as shown in Fig. 263.

| M 🔀  | Microsoft Excel - Book1   |                             |                                                                        |  |  |  |  |  |  |  |
|------|---------------------------|-----------------------------|------------------------------------------------------------------------|--|--|--|--|--|--|--|
| 8    | <u>E</u> ile <u>E</u> dit | <u>V</u> iew <u>I</u> nsert | F <u>o</u> rmat <u>T</u> ools <u>D</u> ata <u>W</u> indow <u>H</u> elp |  |  |  |  |  |  |  |
| D    | 🛩 🖪 🖏                     | i 🖨 🖪 💖                     | 🐰 🖹 💼 - 🝼 🔛 • 🖙 - 🍓 Σ                                                  |  |  |  |  |  |  |  |
| Aria | al                        | • 10 •                      | B / U ≡ ≡ ≡ ፼ \$ %                                                     |  |  |  |  |  |  |  |
| 1    | ta ta Z                   | 🖻 🙆 🔽                       | 😼 😥 🛛 🍽 Reply with Changes End Revie                                   |  |  |  |  |  |  |  |
|      | A10                       |                             |                                                                        |  |  |  |  |  |  |  |
|      | Α                         | В                           | С                                                                      |  |  |  |  |  |  |  |
| 1    | Nuclide                   | IsoActivity                 | SpcFile                                                                |  |  |  |  |  |  |  |
| 2    | K-40                      | 50970.67188                 | C:\Documents and Settings\Hagenauer                                    |  |  |  |  |  |  |  |
| 3    | Na-22                     | 584.4561157                 | C:\Documents and Settings\Hagenauer                                    |  |  |  |  |  |  |  |
| 4    | Th-230                    | 3961.056396                 | C:\Documents and Settings\Hagenauer                                    |  |  |  |  |  |  |  |
| 5    | Th-232                    | 90431.35156                 | C:\Documents and Settings\Hagenauer                                    |  |  |  |  |  |  |  |
| 6    | U-235                     | 237770.0313                 | C:\Documents and Settings\Hagenauer                                    |  |  |  |  |  |  |  |
| 7    | U-238                     | 739549.375                  | C:\Documents and Settings\Hagenauer                                    |  |  |  |  |  |  |  |
| 8    | U-KXRAY                   | 0                           | C:\Documents and Settings\Hagenauer                                    |  |  |  |  |  |  |  |

Figure 263. Results of the Simple Query.

Additional data can be added to the queries by adding other fields found in other tables. Be careful to properly link the tables or your query will not return the results you want. Other forms and reports can be developed in Access and Excel. [Intentionally blank]

# APPENDIX D. RUNNING ISOTOPIC V4.x AND V3.1 ON THE SAME COMPUTER

On most PCs, you can use both ISOTOPIC v4.x and ISOTOPIC v3.1 *as long as you install v4.x first and v3.1 last*. If you install v4.x on a computer that already has v3.1 (i.e., without first uninstalling v3.1), several of the configuration functions in ISOTOPIC Supervisor 4.x will not work properly. Following is the procedure for correctly installing both programs. Before performing it, be sure to read Section 6.4.

• If you are storing QA data in the GVQA32.mdb file and wish to continue using this database, record the MCB **Number & Description** information (Fig. 264) for each detector in your system so you can rename them properly after the following uninstall/install operations.<sup>23</sup> Remember that spelling, spacing, and uppercase/lowercase must be considered when recreating the **Description** text string. (Consequently, both v4.x and v3.1 QA results will be stored in the same QA database file.)

| Configure Instruments Version 6.09                                                                         |                                                                 |
|----------------------------------------------------------------------------------------------------|-----------------------------------------------------------------|
| Number & Description           1         ISOCART 1 - DIGIDART-1           2         ISOCART 3 - DIGIDART-5 | Close<br>Cancel<br><u>H</u> elp<br>Renumber All<br>Renumber New |
| Update instrument list on all systems<br>Instr Input System                                                | See Errors                                                      |

Figure 264. Record Number & Description Strings for Each MCB.

- Uninstall ISOTOPIC v3.1 with the Windows Control Panel utility.
- Install ISOTOPIC v4.x according to the *Getting Started in ISOTOPIC v4.3* guide.

<sup>&</sup>lt;sup>23</sup>Note that an MCB's **Number & Description** will remain unchanged when MCB Configuration is re-run, unless someone actively renumbers and/or renames it.

- Install ISOTOPIC v3.1 according to its respective *Getting Started* guide and restart the computer.
- Run the MCB Configuration program as discussed in the v3.1 *Getting Started* guide, restoring your MCB **Number & Description** strings.
- Check all v3.1 configurations and QA settings, as described in Section 6.4 of this manual.
- Set up the necessary libraries, configurations, and other setups required to use ISO-TOPIC v4.x, as described in the user materials, beginning with the *Getting Started* guide.

```
IMPORTANT Note that as of v4, ISOTOPIC takes side detector efficiency into account. As a result, detector efficiency is greater than in previous versions of ISOTOPIC, and activity values using the same configuration parameters are usually concomitantly lower in v4.x. For large standoff distances the results should be about the same between the versions.
```

# **APPENDIX E. FILES TYPES AND FORMATS**

This appendix describes the file structure for the ISOTOPIC program files. See the *ORTEC Software File Structures Manual for DOS and Windows Systems* for complete descriptions of the formats for these files, including .SPC, .CHN, and .UFO files. This appendix also includes two program examples that show how to access the spectrum files.

Our Analysis Results Toolkit (A12-B32) can be used to develop user-written programs to read the analysis results.

# E.1. ISOTOPIC File Types

## E.1.1. Detector Files

- .CXT "ConteXT"; system MCB information used by ISOTOPIC; not user-modifiable.
- .SDF "Sample type defaults"; configured by clicking the **Edit** button on the QA Settings dialog; binary format.

# E.1.2. Spectrum Files

- .CHN "CHaNnels"; MAESTRO-style spectral data file; binary format.
- .SPC "SPeCtrum"; spectrum with full analysis settings, calibration, descriptions, etc.; "Inform" type binary format.
- AN1 Alternate name for spectrum files used for analysis, when the .SPC name is already in use; same format as .SPC.
- .ROI "ROI"; channel pairs created by the **ROI/Save File...** function; binary format.

## E.1.3. Miscellaneous Files

- .BMP "BitMaP"; Windows bitmap. Spectrum.Bmp is the spectrum (histogram) picture. Activity.Bmp is the fine-tune plot picture.
- .CLB "CaLibration"; full energy/efficiency calibration; "Inform" style binary format.
- .LIB "LIBrary"; nuclide library; "Inform" style binary format.
- .UFO "UnFormatted Output"; analysis results; "Inform" style binary format.

- .EFT "EFficiency Table"; used for efficiency **Calibrate/Recall Calibration...** function (and created with the **Save...** button on the Efficiency Calibration Sidebar); formatted ASCII text (also, lines that do not begin with numeric values are ignored).
- .ENT "ENergy Table"; used for energy **Calibrate/Recall Calibration...** function (and created with the **Save...** button on the Energy Calibration Sidebar); formatted ASCII text (also, lines that do not begin with numeric values are ignored).
- .RPT "RePorT"; output of analysis engine; ASCII text. Also, file extension for Crystal Reports templates.
- .HTML "HyperText Markup Language"; web-browser markup language. Output format for Operator program reports.
- .TXT "TeXT"; general ASCII text files used by **File/Print...**.
- .PBC "Peak Background Correction"; table values for the PBC.

## E.1.4. QA Database Files

.MDB Microsoft Access database file extension.

# E.2. Database Tables for ISOTOPIC QA

## E.2.1. QA Detectors Detector Table

(Only one of these tables for entire database; one record for each detector being monitored for QA, with fields defined as follows.)

| Field Name | <u>SQL Data Type</u> | <b>Description</b>                                         |
|------------|----------------------|------------------------------------------------------------|
| Detector   | SQL_INTEGER          | Detector ID number. (Primary Key)                          |
| DetName    | SQL_CHAR (32)        | Detector Pick List Name                                    |
| DetDesc    | SQL_CHAR (64)        | Detector Description                                       |
| Creation   | SQL_TIMESTAMP        | Date/Time this record created                              |
| NumMeas    | SQL_INTEGER          | Measurement counter (all types) for this detector          |
| NumBack    | SQL_INTEGER          | Background type only Measurement counter for this detector |
| SamFile    | SQL_CHAR (64)        | Sample Type File Name                                      |
| SamType    | SQL_CHAR (64)        | Sample Type Description                                    |
| LibFile    | SQL_CHAR (64)        | Nuclide Library File Name                                  |
| Setup      | SQL_SMALLINT         | Setup Flagword                                             |
| Limits     | SQL_SMALLINT         | Limit Settings Flagword                                    |

| <u>Field Name</u> | SQL Data Type | <b>Description</b>                                         |
|-------------------|---------------|------------------------------------------------------------|
| MinBack           | SQL_REAL      | Min. Background CPS Acceptance Limit                       |
| LowBack           | SQL_REAL      | Low Background CPS Excursion Warning Level                 |
| BigBack           | SQL_REAL      | High Background CPS Excursion Warning Level                |
| MaxBack           | SQL_REAL      | Max. Background CPS Acceptance Limit                       |
| MinActivity       | SQL_REAL      | Min. Total Activity Acceptance Limit                       |
| LowActivity       | SQL_REAL      | Low Total Activity Excursion Warning Level                 |
| BigActivity       | SQL_REAL      | High Total Activity Excursion Warning Level                |
| MaxActivity       | SQL_REAL      | Max. Total Activity Acceptance Limit                       |
| MinShift          | SQL_REAL      | Min. Average Peak Shift Acceptance Limit                   |
| LowShift          | SQL_REAL      | Low Average Peak Shift Warning Level                       |
| BigShift          | SQL_REAL      | High Average Peak Shift Warning Level                      |
| MaxShift          | SQL_REAL      | Max. Average Peak Shift Acceptance Limit                   |
| MinFWHM           | SQL_REAL      | Min. Average FWHM Ratio Acceptance Limit                   |
| LowFWHM           | SQL_REAL      | Low Average FWHM Ratio Warning Level                       |
| BigFWHM           | SQL_REAL      | High Average FWHM Ratio Warning Level                      |
| MaxFWHM           | SQL_REAL      | Max. Average FWHM Ratio Acceptance Limit                   |
| MinFWTM           | SQL_REAL      | Min. Average FWTM Ratio Acceptance Limit                   |
| LowFWTM           | SQL_REAL      | Low Average FWTM Ratio Warning Level                       |
| BigFWTM           | SQL_REAL      | High Average FWTM Ratio Warning Level                      |
| MaxFWTM           | SQL_REAL      | Max. Average FWTM Ratio Acceptance Limit                   |
| Operator          | SQL_CHAR(64)  | User name last entered on the Analysis tab under Settings/ |
|                   |               | Configurations at start of latest measurement              |

#### E.2.2. Application Information Table

(One of these tables for entire database; one record for ISOTOPIC.)

| Field Name   | <u>SQL Data Type</u> | <b>Description</b>                                   |
|--------------|----------------------|------------------------------------------------------|
| ModelNumber  | SQL_LONG             | Product Model No.(i.e., 66)                          |
| SerialNumber | SQL_CHAR(32)         | Product Serial No.                                   |
| AppName      | SQL_CHAR(16)         | Application Name (i.e., "ISOTOPIC")                  |
| AppVersion   | SQL_CHAR(8)          | Version/Revision (i.e., "2.22" or greater)           |
| Laboratory   | SQL_CHAR(64)         | Laboratory name entered under ISOTOPIC system dialog |

## E.2.3. M...d Measurements Table(s)

(Where "...d" is the detector number in decimal from the Detectors table above. There is one of these tables for each detector, covering all measurements, whether background or standard sample type. The total number of records in this table is denoted by NumMeas in the Detectors

table, which is also the measurement number of the last record in this table. The records are stored sequentially by measurement number.)

| Field Name  | <u>SQL Data Type</u> | <b>Description</b>                               |
|-------------|----------------------|--------------------------------------------------|
| Measurement | SQL_INTEGER          | Measurement Number (Primary key)                 |
| MeasTime    | SQL_TIMESTAMP        | Date/Time for this measurement                   |
| MeasType    | SQL_SMALLINT         | Activity analysis (1) or Background (0)          |
| LiveTime    | SQL_REAL             | Acquisition Live Time in Seconds                 |
| CountRate   | SQL_REAL             | Background CPS (only for Background measurement) |
| Activity    | SQL_REAL             | Total Activity                                   |
| PeakShift   | SQL_REAL             | Average Peak Shift                               |
| FWHMRatio   | SQL_REAL             | Average FWHM Ratio                               |
| FWTMRatio   | SQL_REAL             | Average FWTM Ratio                               |

## E.2.4. P...dmmmm Peaks Table(s)

(Where "...d" is the detector number in decimal, "mmmm" is the measurement number to 4 places. There is one of these tables for each measurement in the table above, but only if the output of actual centroid energies is enabled.)

| Field Name | <u>SQL Data Type</u> | Description                               |
|------------|----------------------|-------------------------------------------|
| PeakNumber | SQL_INTEGER          | Peak No. counter (Primary key)            |
| PeakFlags  | SQL_INTEGER          | Analysis Results Flags                    |
| Nuclide    | SQL_CHAR(8)          | Library Nuclide Name this peak belongs to |
| Energy     | SQL_REAL             | Library Energy                            |
| Centroid   | SQL_REAL             | Actual Centroid Energy                    |
| CalFWHM    | SQL_REAL             | Expected (Calibrated) FWHM at this energy |
| FWHM       | SQL_REAL             | Actual FWHM                               |
| FWTM       | SQL_REAL             | Actual FWTM                               |
| Area       | SQL_REAL             | Net counts in peak                        |
| Background | SQL_REAL             | Background counts                         |

# INDEX

| .AN1 20, 405                             |
|------------------------------------------|
| .CHN 57, 405                             |
| .CLB 89, 90, 214, 405                    |
| .EFT 406                                 |
| .ENT                                     |
| .HTML 109, 406                           |
| .LIB 20, 151, 405                        |
| .M1 114                                  |
| .MDB 406                                 |
| .PBC                                     |
| .RHO 122                                 |
| .ROI 405                                 |
| .RPT                                     |
| .SDF 275, 405                            |
| .SPC                                     |
| .TXT                                     |
| .UFO                                     |
| Accelerator keys                         |
| keyboard map 305                         |
| quick-reference table                    |
| Acceptance thresholds, QA 269            |
| Acquire menu                             |
| Acquisition presets                      |
| live-time 41                             |
| real-time 41                             |
| ROI integral 42                          |
| ROI peak count                           |
| uncertainty                              |
| Activity                                 |
| computing item activity 235              |
| computing peak activity 213              |
| Activity reporting                       |
| total activity vs. activity per unit 106 |
| Amplifier gain                           |
| fine                                     |
| Analysis                                 |
| all analysis performed in Operator       |
| archived data 7, 17                      |
| B30winds.ini 338                         |
| display results 143                      |
| energy recalibration 201                 |
| interactive 148                          |
| isoQED.ini                               |

| peak details 146                       |
|----------------------------------------|
| peak search 203                        |
| reanalysis 7, 17, 19                   |
| residuals 145                          |
| setup 329                              |
| Analysis engine 327                    |
| in QA 281                              |
| ISOENV32 328                           |
| ISOWAN32 328                           |
| setup 331                              |
| Archived data 7, 17, 159               |
| Associated files 20                    |
| Attenuation                            |
| database 126                           |
| mass attenuation coefficients 126, 243 |
| Automatic vertical scale 13, 168       |
| B30WIN.TXT                             |
| setup 329                              |
| B30WINDS.INI 329, 338                  |
| Background                             |
| example 194                            |
| for multiplets 208                     |
| parabolic 210                          |
| stepped 209                            |
| Background methods 191                 |
| buffer                                 |
| Calibrate menu 56                      |
| Calibration 57                         |
| automatic, energy 83                   |
| efficiency 57, 59, 222                 |
| energy 57, 58, 150                     |
| internal                               |
| manual, efficiency 72                  |
| manual, energy 83                      |
| peak shape 58                          |
| print                                  |
| recalibration 87                       |
| recall                                 |
| save                                   |
| working                                |
| Calibration Wizard                     |
| efficiency calibration                 |
| energy calibration 65                  |

| Center 14, 168, 169                                                                                                    |
|----------------------------------------------------------------------------------------------------|
| Clear spectrum 29                                                                                                    |
| Command line                                                                                                    |
| GVPlot                                                                                                    |
| Compare spectra                                                                                                    |
| Configuration                                                                                                    |
| Container/Surface Mode                                                                                                    |
| Soil Mode 114                                                                                                    |
| Container/Surface Mode 6                                                                                                    |
| configuration wizard                                                                                                    |
| filenames 18                                                                                                    |
| Copy to buffer                                                                                                    |
| Correction                                                                                                    |
| PBC 282                                                                                                    |
| Count rates                                                                                                    |
| Database                                                                                                    |
| management 159                                                                                                    |
| transferring data from ISOTOPIC 397                                                                                                    |
| Dead time                                                                                                    |
| decay correction                                                                                                    |
| deconvolution                                                                                                    |
| detector                                                                                                    |
| background. OA 263                                                                                                    |
| database. OA                                                                                                    |
| detector table. OA 406                                                                                                    |
| lock                                                                                                    |
| pick list                                                                                                    |
| status sidebar                                                                                                    |
| unlock 164                                                                                                    |
| Detector list 10                                                                                                    |
| digiDART                                                                                                    |
| detector state of health (SOH)                                                                                                    |
| MDA preset                                                                                                    |
| Directed fit                                                                                                    |
| Display menu 168                                                                                                    |
| Drag and drop 20                                                                                                    |
| Edit detector list                                                                                                    |
| Efficiency                                                                                                    |
| interpolative 62                                                                                                    |
| linear 62                                                                                                    |
| nolvnomial 63                                                                                                    |
| auadratic 63                                                                                                    |
| Efficiency calibration 57 59                                                                                                    |
| Calibration Wizard 64 74                                                                                                    |
| $\mathbf{Current} = \mathbf{Current} \mathbf{Current} Curre$ |

| knee energy 81                                                                                                    |
|----------------------------------------------------------------------------------------------------|
| manual                                                                                                    |
| recall                                                                                                    |
| Energy calibration 57, 58                                                                                                    |
| Auto Calibrate                                                                                                    |
| Calibration Wizard 64, 65                                                                                                    |
| manual                                                                                                    |
| recalibration                                                                                                    |
| recall                                                                                                    |
| standards file (.ENT) 86                                                                                                    |
| using a library                                                                                                    |
| using multiple spectra                                                                                                    |
| Energy-normalized difference                                                                                                    |
| Exit                                                                                                    |
| Expanded Spectrum View 10, 11                                                                                                    |
| Field of view (FOV) 112                                                                                                    |
| File                                                                                                    |
| recall spectrum                                                                                                    |
| save spectrum                                                                                                    |
| File menu 24                                                                                                    |
| File settings 24                                                                                                    |
| Fine gain                                                                                                    |
| Flattop                                                                                                    |
| Tilt                                                                                                    |
| Width                                                                                                    |
| Fraction limit                                                                                                    |
| Full Spectrum View 11                                                                                                    |
| Sizing and moving 15                                                                                                    |
| $\mathbf{FW}/(1/\mathbf{y})\mathbf{M}$ 00                                                                                                    |
| $\Gamma W(1/X)W1 \dots \dots \dots \dots \dots \dots \dots \dots \dots \dots \dots \dots \dots \dots \dots \dots \dots \dots \dots$                                                                                                    |
| FW(1/x)M                                                                                                    |
| FW(1/x)M       90         FW1/xM       91         FWHM       91,296                                                                                                    |
| FW(1/x)M                                                                                                    |
| Fw(1/x)M       90         FW1/xM       91         FWHM       91, 296         Gain       307, 308                                                                                                    |
| FW(1/x)M       90         FW1/xM       91         FWHM       91, 296         Gain       307, 308         Gain Stabilizer       44                                                                                                    |
| Fw(1/x)M       90         FW1/xM       91         FWHM       91, 296         Gain       307, 308         Gain Stabilizer       44         operation details       47                                                                                                    |
| Fw(1/x)M       90         FW1/xM       91         FWHM       91, 296         Gain       307, 308         Gain Stabilizer       44         operation details       47         GVPlot       313                                                                                                    |
| FW(1/x)M90FW1/xM91FWHM91, 296Gain91, 296Gain Stabilizer307, 308Gain Stabilizer44operation details47GVPlot313command line interface324                                                                                                    |
| FW(1/x)M90FW1/xM91FWHM91, 296Gain91, 296Gain Stabilizer307, 308Gain Stabilizer44operation details47GVPlot313command line interface324Horizontal Scale310                                                                                                    |
| FW(1/x)M90FW1/xM91FWHM91, 296Gain91, 296Gain Stabilizer307, 308Gain Stabilizer44operation details47GVPlot313command line interface324Horizontal Scale310Center14                                                                                                    |
| FW(1/x)M       90         FW1/xM       91         FWHM       91, 296         Gain       91, 296         Gain       307, 308         Gain Stabilizer       44         operation details       47         GVPlot       313         command line interface       324         Horizontal Scale       310         Center       14         zoom       15                                     |
| FW(1/x)M       90         FW1/xM       91         FWHM       91, 296         Gain       91, 296         Gain       307, 308         Gain Stabilizer       44         operation details       47         GVPlot       313         command line interface       324         Horizontal Scale       310         Center       14         zoom       15         Zoom In       14            |
| FW(1/x)M       90         FW1/xM       91         FWHM       91, 296         Gain       307, 308         Gain Stabilizer       44         operation details       47         GVPlot       313         command line interface       324         Horizontal Scale       310         Center       14         zoom       15         Zoom Out       14                                      |
| FW(1/x)M       91         FW1/xM       91         FWHM       91, 296         Gain       307, 308         Gain Stabilizer       44         operation details       47         GVPlot       313         command line interface       324         Horizontal Scale       310         Center       14         zoom       15         Zoom In       14         In situ measurement       173 |

| LIB                           | 16, 306            |
|-------------------------------|--------------------|
| PEAK                          | 16, 306            |
| ROI                           | 17, 303            |
| Input count rate              | 172                |
| InSight Mode                  |                    |
| Mark                          |                    |
| Mark types                    |                    |
| isoQED.ini                    |                    |
| ISOTOPIC v3.1                 |                    |
| running on same computer as v | v4.x 403           |
| Keyboard                      |                    |
| commands                      | 303                |
| map                           | 305                |
| quick reference               | 304                |
| knee                          | 61, 81             |
| Library                       |                    |
| edit                          | 152                |
| edit peaks                    | 157                |
| load                          |                    |
| Master                        |                    |
| Match Width                   |                    |
| menu                          |                    |
| nuclide flags                 | 155                |
| old                           | 157                |
| photon flags                  |                    |
| print                         | 158                |
| show peaks                    | 152                |
| suspect                       | 151                |
| Working                       | 152 153 277        |
| Library-based neak strinning  | 296 300            |
| Linear scale                  | 13                 |
| Live time                     | 13<br>41           |
| Lock detector                 | 16/                |
| master password               |                    |
| Lock/Unlock                   |                    |
| Detectors                     | 16/                |
| Logarithmic scale             |                    |
| M_1 methods                   | ····· 15           |
| Mark (InSight mode)           | 32 54              |
| Mark POI                      | 167 170            |
| Marker                        |                    |
| moving with the mouse         | 11<br>1 <i>1</i>   |
| Mass attenuation coofficients | 126 2/2 250 222    |
|                               | 120, 243, 237, 333 |
|                               |                    |

| MDA preset                             | 42         |
|----------------------------------------|------------|
| MDA type 105, 217, 277,                | 340        |
| Menu                                   |            |
| Acquire                                | 28         |
| Calibrate                              | 56         |
| Display                                | 168        |
| File                                   | 24         |
| Library                                | 151        |
| right-mouse-button 15                  | 171        |
| POI                                    | 166        |
| ROI                                    | 150        |
| Settings                               | 139        |
| Menu han                               | 93<br>10   |
|                                        | 10         |
| Minimum Detectable Activity - see MDA  | 214        |
| Mouse                                  | 14         |
| moving the marker                      | 14         |
| Right-mouse-button menu                | 15         |
| rubber rectangle                       | 15         |
| Nuclide activity - see Activity        | 213        |
| Optimize 32                            | , 33       |
| Page length                            | 340        |
| Passwords                              |            |
| menu                                   | 164        |
| PBC - see Peaked Background Correction | 222        |
| peak                                   |            |
|                                        | 206        |
| centroid                               | 200        |
| peak centroid 212,                     | 297        |
| search                                 | 203        |
| total peak area                        | 211        |
| uncertainty                            | 199        |
| Peak area                              |            |
| directed fit                           | 197        |
| example                                | 198        |
| singlets                               | 196        |
| Deal Info Q0                           | 170        |
| Deal search                            | 1/2        |
| librory based                          | 200        |
| Deals search sensitivity 104           | 200<br>270 |
| Peak search sensitivity 104,           | 270<br>201 |
|                                        | 201        |
| library-based                          | 296<br>222 |
| Peaked Background Correction (PBC)     | 222        |
| create table, automatic                | 140        |
| create table, manual                   | 140        |

| select                                       |  |  |
|----------------------------------------------|--|--|
| Pole zero                                    |  |  |
| Presets - see Acquisition presets 41         |  |  |
| Print                                        |  |  |
| calibration 90                               |  |  |
| library 158                                  |  |  |
| spectrum 26                                  |  |  |
| $\Omega \Lambda$ see Quality assurance $263$ |  |  |
| QA - see Quality assurance                   |  |  |
| Quality assurance                            |  |  |
|                                              |  |  |
| ANSI N13.30 and N42.14                       |  |  |
| archive QA database 275                      |  |  |
| background measurement 270                   |  |  |
| control chart 271                            |  |  |
| create .SDF file for QA 275                  |  |  |
| database 289, 406                            |  |  |
| database tables 406                          |  |  |
| Lock Acquire on Violation(s) 267             |  |  |
| sample measurement                           |  |  |
| settings 266                                 |  |  |
| status                                       |  |  |
| warning limits                               |  |  |
| Ouality factor                               |  |  |
| Random summing factor                        |  |  |
| Real time                                    |  |  |
| reanalysis 7 17 19                           |  |  |
| Recalibration 87 201                         |  |  |
| energy 205 340                               |  |  |
| Decoll                                       |  |  |
| aslibration 80                               |  |  |
| Canoration                                   |  |  |
| 10ad library 152                             |  |  |
| read spectrum                                |  |  |
| ROI file 16/                                 |  |  |
| Report                                       |  |  |
| Crystal Reports 125                          |  |  |
| Operator, soil 120                           |  |  |
| Operator, surface/container 108              |  |  |
| page length 340                              |  |  |
| QA sample report 291                         |  |  |
| Resolution                                   |  |  |
| Right-mouse-button menu 15, 171              |  |  |
| Input count rate 172                         |  |  |
| Mark ROI 172                                 |  |  |
| Peak Info 172                                |  |  |

| Undo Zoom In 172              |
|-------------------------------|
| Rise time                     |
| ROI 17, 166, 303              |
| Clear 167, 307                |
| Clear All 167                 |
| Mark 167, 172, 306            |
| Mark Peak 167                 |
| Recall File 167               |
| Save File 167                 |
| status 10, 11, 309            |
| ROI menu 166                  |
| ROI Status 10, 11, 309        |
| Rubber rectangle 15           |
| Sample description            |
| creating in Supervisor 28, 38 |
| Sample Type                   |
| corrections                   |
| fraction limit                |
| MDA type 105, 277             |
| Save                          |
| .M1 (soil mode) file 114      |
| alpha/rho (.RHO) file 122     |
| calibration                   |
| library 158                   |
| ROI file 167                  |
| spectrum                      |
| Scaling                       |
| autoscale 13, 168             |
| linear 13, 168                |
| logarithmic 13, 168           |
| Screen Capture                |
| Services menu 159             |
| Settings                      |
| Calculate                     |
| quality assurance             |
| Settings menu                 |
| Configurations                |
| setup                         |
| analysis setup 329            |
| quality assurance             |
| Small peaks flag 341          |
| SMART-1 detector              |
| Smooth                        |
| Soil Mode 7                   |
|                               |

| acquisition and analysis setup 114 |
|------------------------------------|
| filenames 19                       |
| Stabilizer                         |
| Initialize                         |
| Start acquisition                  |
| State of health (SOH) 38           |
| Status sidebar 11                  |
| StdDist                            |
| Stop acquisition                   |
| Strip                              |
| stripping factor                   |
| Sum                                |
| Suspect library 151                |
| match width in B30winds.ini 340    |
| must be in C:\User 151             |
| Throughput 33, 34                  |
| Title Bar                          |
| Toolbar 10                         |
| total summation                    |
| Uncertainty                        |
| counting                           |
| total 222                          |
| Uncertainty reporting 108, 279     |
| Undo Zoom In 172                   |
| Units 278                          |
| Unlock detector                    |
| Vertical Auto Scale 13, 168        |
| Vertical Scale                     |
| linear 13, 168                     |
| logarithmic 13, 168                |
| zoom 15                            |
| Warning limits, QA 269             |
| WINPLOTS - see GVPlot 313          |
| ZDT mode 48                        |
| choosing a ZDT mode 50             |
| table of available modes 50        |
| zero stabilizer 35                 |
| operation details 47               |
| Zoom 11                            |
| Zoom In 14, 168                    |
| Zoom Out 14, 169                   |

[Intentionally blank]